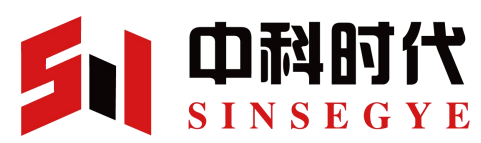

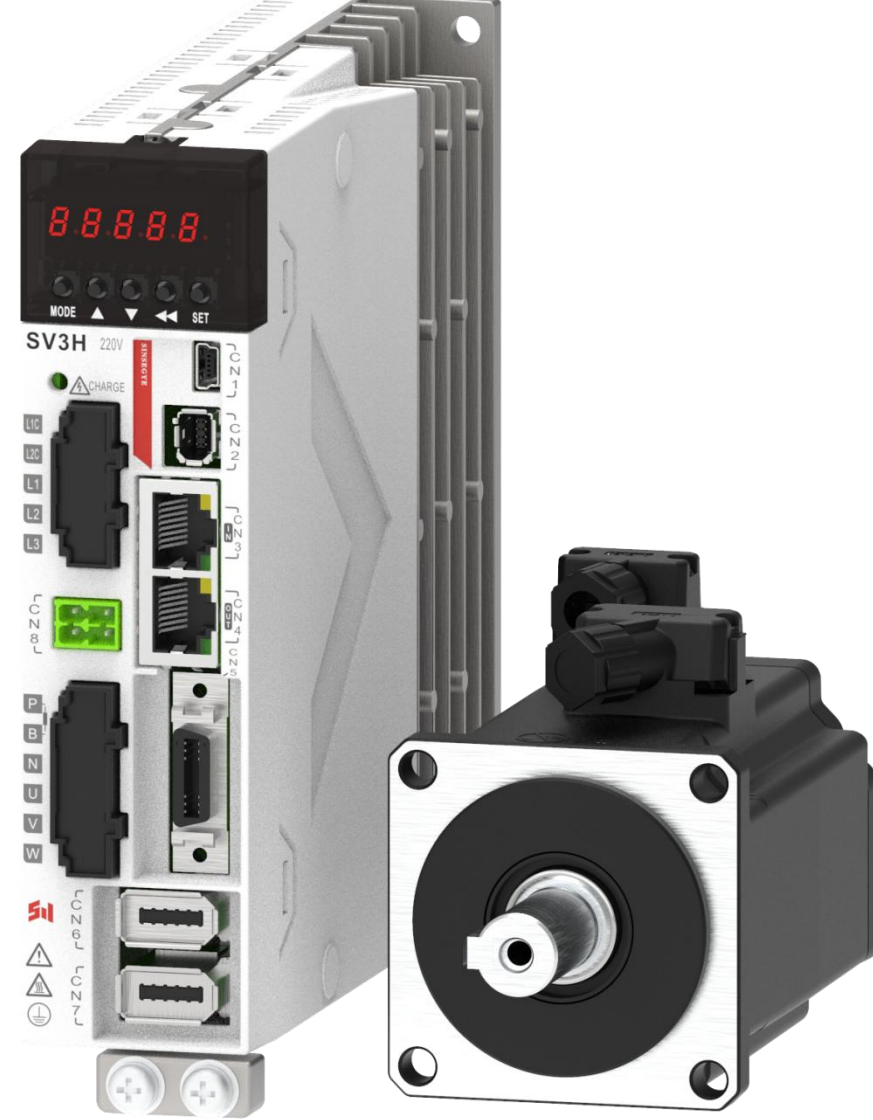

# SV3H-E series AC servo driver User Manual

- Thank you for purchasing SINSEGYE servo drivers.
- Before operating this product, please read the manual carefully.
- Please save this manual for future use.
- If there are some changes of this manual, it wouldn't inform users.

# Preface

Thank you for utilizing our products. This manual provides information on SV3H servo drives and the corresponding motors.

### Content

- Installation and inspection of servo drives & motors
- servo architecture and the wiring diagrams
- Steps of commissioning operation
- Training on servo tuning
- Description on parameters
- Description on communication protocol
- Alarm clear
- Inspection and maintenance

### **SV3H features**

SV3H servo drive is general AC servo product independently developed by SINSEGYE, which provides inertia identification, automatic gain adjustment and other functions to make the drive simple and easy to use. With the latest development of servo motors, it achieves rapid and accurate control with cost-effective solutions in electronic manufacturing, robot, packaging, lathe and other industries of automation. The latest improved design for servo drive structure can save the inner space of cabinet. The new generation of motor design can meet the need on miniaturization of equipment structure and lightweight.

### How to use this manual

This manual will tell you how to install, configure, use and maintain the product. Prior to tuning, read Chapter 1 to Chapter 8.

### **Technical service**

If you still have problems with the application, please contact the distributor or our customer service center.

### Version change log

| Date of release | Version | Change                |
|-----------------|---------|-----------------------|
| 2024.7          | V1.0    | First edition release |
|                 |         |                       |
|                 |         |                       |
|                 |         |                       |

### **Copyright statement**

All the right reserved by SINSEGYE. Do not to reproduce or disseminate any part of this manual in any format without the Company's permission.

### Disclaimer

This product documentation is accurate and reliable at the time of release, and SINSEGYE reserves the right to change this manual without any additional notice.

### About the manual

This manual is not attached to the product package. If you need to get electronic PDF files, download on SINSEGYE website (https://www.sinsegye.com.cn/). If you need consulting or assistance, please contact our company.

# Contents

| Preface                                                  | i    |
|----------------------------------------------------------|------|
| Contents                                                 | III  |
| Safety precautions                                       | I    |
| Chapter 1 Model selection and installation               |      |
| 1.1 Model Definition for Servo Drives                    | 1-1  |
| 1.2 Model Definition for Motors                          | 1-2  |
| 1.2.1 SM3-M2 Motor                                       |      |
| 1.2.2 SM3-M3 Motor                                       |      |
| 1.3 Specifications                                       | 1-4  |
| 1.3.1 Basic Parameters of the Model                      |      |
| 1.3.2 Specifications of EtherCAT Communication           |      |
| 1.3.3 Electrical Parameters of Models                    |      |
| 1.4 Description on Components                            | 1-8  |
| 1.4.1 SIZE A Model                                       | 1-8  |
| 1.4.2 SIZE B Model                                       | 1-9  |
| 1.4.3 SIZE C Model                                       | 1-10 |
| 1.4.4 SIZE D Model                                       |      |
| 1.5 Installation of Drives                               |      |
| 1.5.1 Installation Site                                  | 1-12 |
| 1.5.2 Environmental Conditions                           |      |
| 1.5.3 Installation Dimensions                            | 1-13 |
| 1.5.4 Installation Precautions                           |      |
| 1.5.5 Grounding                                          |      |
| 1.5.6 Wiring Requirements                                |      |
| 1.6 Motor Installation                                   | 1-17 |
| 1.6.1 Installation Site                                  | 1-17 |
| 1.6.2 Environment Conditions                             |      |
| 1.6.3 Installation Methods                               | 1-17 |
| 1.6.4 Protection Countermeasures for Oil and Water       | 1-18 |
| 1.6.5 Cable stress                                       |      |
| 1.7 Wiring for Cable Carrier Guide Rail                  | 1-19 |
| Chapter 2 Wiring                                         | 2-1  |
| 2.1 Description on System Wiring                         |      |
| 2.1.1 SIZE A System wiring diagram                       |      |
| 2.1.2 SIZE B System wiring diagram                       |      |
| 2.1.3 SIZE C System wiring diagram                       |      |
| 2.1.4 SIZE D System wiring diagram                       |      |
| 2.2 Servo Drive Port Definition                          | 2-5  |
| 2.3 Definition and wiring description of power terminals | 2-6  |
| 2.3.1 Definition of power supply and motor terminals     | 2-6  |
| 2.3.2 Wiring of circlip terminals                        |      |
| 2.3.3 Sample of Main Circuit Wiring                      | 2-10 |

| 2.3.4 Specification of Main Loop Cable                                | 2-14 |
|-----------------------------------------------------------------------|------|
| 2.4 Common DC Bus Cable Wiring                                        | 2-15 |
| 2.5 Description of regenerative resistance wiring                     | 2-16 |
| 2.5.1 Connecting regenerative resistance wiring                       | 2-16 |
| 2.5.2 Specifications of regenerative resistors                        |      |
| 2.5.3 Selection and calculation of regenerative resistance            | 2-18 |
| 2.6 Wiring of Holding brake                                           |      |
| 2.7 Description of Control Signal CN5 Port Wiring                     | 2-20 |
| 2.7.1 Definition of Control Signal CN5 Port                           | 2-20 |
| 2.7.2 Description of Digital Input Wiring                             | 2-21 |
| 2.7.3 Description of Digital Output Wiring                            | 2-23 |
| 2.7.4 Description of Frequency Division Output Wiring                 | 2-26 |
| 2.8 Encoder interface definition and wiring description               | 2-27 |
| 2.8.1 Motor encoder                                                   | 2-27 |
| 2.8.2 Full closed-loop encoder                                        | 2-28 |
| 2.8.3 Input of motor temperature sensor                               | 2-29 |
| 2.9 Definition of Communication Ports                                 |      |
| 2.9.1 Serial communication port                                       | 2-30 |
| 2.9.2 EtherCAT Communication Port                                     | 2-31 |
| 2.10 Definition and Wiring Description of Functional Safety Terminals | 2-32 |
| 2.10.1 Definition of Functional Security Terminals                    | 2-32 |
| 2.10.2 Function Safety Wiring Description                             | 2-33 |
| 2.10.3 Relationship of STO I/O Signals                                | 2-33 |
| 2.11 Grounding and anti-interference measures                         | 2-34 |
| 2.11.1 Grounding Measures                                             | 2-34 |
| 2.11.2 Anti-interference measures                                     | 2-34 |
| 2.11.3 Noise filter                                                   | 2-35 |
| 2.11.4 Leakage protection circuit breaker                             | 2-38 |
| 2.11.5 Cable and wiring Requirements                                  | 2-38 |
| 2.11.6 I/O magnetic ring selection                                    | 2-41 |
| 2.11.7 Solutions to common EMC problems                               | 2-42 |
| 2.12 General Wiring Diagram                                           | 2-43 |
| Chapter 3 Commissioning                                               |      |
| 3.1 Settings of Basic Operation                                       |      |
| 3.1.1 Motor Tuning                                                    | 3-1  |
| 3.1.2 Lock Setting                                                    | 3-5  |
| 3.1.3 Selection of Running Direction                                  |      |
| 3.1.4 Absolute Value Function                                         | 3-10 |
| 3.1.5 Setting of Electronic Gear Ratio                                |      |
| 3.1.6 Time sequence diagram                                           | 3-13 |
| 3.1.7 Operation                                                       | 3-20 |
| 3.1.8 Stop                                                            | 3-21 |
| 3.2 Panel Control Operation                                           | 3-25 |
| 3.2.1 Introduction of Panel                                           | 3-25 |
| 3.2.2 Jog Operation                                                   | 3-30 |
| 3.3 Use the Servo3 Designer                                           | 3-32 |

| 3.3.1 Overview                                         | 3-32  |
|--------------------------------------------------------|-------|
| 3.3.2 Operating Environment                            | 3-32  |
| 3.3.3 Parameter Management                             | 3-32  |
| 3.3.4 Oscilloscope                                     |       |
| 3.3.5 Initialization                                   |       |
| 3.3.6 Commissioning                                    |       |
| 3.3.7 Tuning                                           | 3-43  |
| 3.3.8 Troubleshooting                                  |       |
| 3.4 EtherCAT control operation                         |       |
| 3.4.1 Running Status Control                           |       |
| 3.4.2 PDO Configuration                                | 3-56  |
| 3.4.3 Setting of Operation Mode                        |       |
| 3.4.4 Application Functions                            | 3-122 |
| Chapter 4 Gain Adjustment                              |       |
| 4.1 Purpose                                            | 4-1   |
| 4.2 Tuning Method                                      |       |
| 4.2.1 Mechanical load identification                   | 4-3   |
| 4.2.2 Manual gain adjustment                           | 4-7   |
| 4.2.3 Gain Switching                                   |       |
| 4.2.4 Automatic gain adjustment                        | 4-24  |
| 4.3 Vibration suppression                              | 4-27  |
| 4.3.1 Notch Filter                                     | 4-27  |
| 4.3.2 Vibration Suppression                            |       |
| 4.4 Common Application Scenarios                       | 4-32  |
| 4.4.1 Load of ball screw                               |       |
| 4.4.2 Synchronous Belt Load                            | 4-33  |
| 4.4.3 Rack and pinion load                             |       |
| 4.4.4 Inertia disk load                                |       |
| 4.4.5 Long cantilever load                             |       |
| Chapter 5 Troubleshooting and Alarm                    |       |
| 5.1 Display and Review                                 |       |
| 5.2 Error Code Overview                                | 5-2   |
| 5.3 Alarm Code Overview                                | 5-4   |
| 5.4 Troubleshooting                                    | 5-5   |
| 5.5 Alarm Handling                                     | 5-14  |
| 5.6 Resetting Methods                                  |       |
| Chapter 6 EtherCAT Communication                       | 6-1   |
| 6.1 Overview                                           | 6-1   |
| 6.1.1 Overview of EtherCAT                             | 6-1   |
| 6.1.2 Host/Slave System Composition                    |       |
| 6.1.3 ESC Overview                                     |       |
| 6.1.4 Structure of EtherCAT Application Layer Protocol |       |
| 6.2 EtherCAT Specification                             | 6-5   |
| 6.2.1 EtherCAT Frame Structure                         | 6-5   |
| 6.2.2 Addressing Mode                                  | 6-7   |
| 6.2.3 Frame Processing Sequence                        | 6-10  |

| 6.2.4 ESC Register                                     | 6-11 |
|--------------------------------------------------------|------|
| 6.2.5 ESM(EtherCAT State Machine)                      | 6-14 |
| 6.2.6 SII(Slave Information Interface) EEPROM          | 6-15 |
| 6.2.7 Synchronization Mode                             | 6-17 |
| 6.2.8 MailBox Mailbox Structure                        | 6-17 |
| 6.2.9 PDO(Process Data Object)                         | 6-25 |
| Chapter 7 Object Dictionary                            | 7-1  |
| 7.1 Allocation List of Object Group 1000h              |      |
| 7.2 Allocation List of Object Group 2000h              |      |
| 7.3 Allocation List of Object Group 6000h              |      |
| Chapter 8 Appendix                                     |      |
| 8.1 Definition of DI/DO functions                      |      |
| 8.2 SDO Transmission Stop Code                         | 8-4  |
| 8.3 Application Cases of Adapting Codesys Host Station |      |
| 8.4 Adapting TwinCAT Operation Guide                   |      |
| 8.4.1 TwinCAT Jog Operation                            | 8-9  |
| 8.4.2 TwinCAT3-PDO Control Operation                   | 8-18 |
| 8.5 Samples for Various Mode Operation                 |      |
| 8.5.1 Samples for CSP Mode                             | 8-21 |
| 8.5.2 Samples for CSV Mode                             | 8-22 |
| 8.5.3 Samples for CST Mode                             | 8-23 |
| 8.5.4 Samples for PP Mode                              | 8-24 |
| 8.5.5 Samples for PV Mode                              |      |
| 8.5.6 Samples for PT mode                              | 8-26 |
| 8.5.7 homing Operation Sample                          | 8-27 |

# **Safety precautions**

### **Safety Statement**

• This chapter describes the safety precautions for proper use of the product. Before using this product, please read the instruction manual and correctly understand the relevant safety precautions. Failure to comply with the safety precautions may result in death, serious injury, or equipment damage.

• "Danger", "Alarm" and "attention" in the manual do not represent all the safety matters that shall be followed, but only supplement all the safety precautions.

• This product should be used in an environment that meets the requirements of the design specifications, otherwise it may cause failure, and functional abnormalities or component damage caused by failure to comply with the relevant regulations are not within the scope of product quality assurance.

• Our company will not bear any legal responsibility for personal safety accidents and property losses caused by non-compliance with the contents of this chapter and illegal operation of products.

| Note for safety levels |           |                                                                                   |  |  |  |  |
|------------------------|-----------|-----------------------------------------------------------------------------------|--|--|--|--|
|                        | Danger    | The sign refers to "To result in death or serious injury".                        |  |  |  |  |
|                        | Alarm     | The sign refers to "The most probably to result in death or serious injury".      |  |  |  |  |
|                        | Attention | The sign refers to "The most probably to result in injury or damage to property". |  |  |  |  |

#### Note for safety precautions

### Unpacking acceptance

### Alarm

Do not install if product and the accessories are found while unpacking with damage, rust, trace of use,etc.

- Do not install if there is any water inside product, or missing part, or damanged part.
- Please check the packing list carefully. If the packing list does not match product name, do not install!

### Attention

- Before unpacking, check if outer package of the device is intact, damaged, soaked, damp, or deformed.
- Please open the package in order. Do not knock it hard!
- Before unpacking, please check the surface of the equipment and accessories for damage, rust or damage.
- After unpacking, please check if quantity and information of equipment and accessories are complete in accordance with the packing list.

### **Storage and transport**

## 🖌 Alarm

- Be sure to use professional lifting equipment and have qualified personnel operate large/heavy products. Otherwise, there is the risk of injury or product damage!
- Before lifting the product vertically, ensure that the front cover, terminal block and other components
  of product are firmly secured with screws. Otherwise, components might fall off, that results in personal
  injury or product damage.
- When the product is being lifted by lifting equipment, it is forbidden to stand or stay under the product.
- When lifting the product with wire rope, please lift it at a steady and uniform speed, prevent products from vibration or impact; Do not turn products over, nor make products in lifting state for a long time, or there is the risk of personal injury or product damage!

### Attention

- While moving the product, be sure to handle it gently and always pay attention to any object under feet to prevent tripping or falling, or it may result in personal injury or product damage!
- When handling the product manually, be sure to grasp product shell firmly to avoid any component falling, or it might result in personal injury!
- Please store and transport in strict accordance with the required storage and transportation conditions
  of product, or there is a risk of product damage.
- Avoid storage and transportation in such places as water splashing and rain falling, direct sunlight, strong electric field, strong magnetic field, and strong vibration.
- Avoid product storage time above 3 months, if the period was too long, please take more stringent protection and necessary inspection.
- Please strictly package the product prior to vehicle transportation; For long distance transportation, it must use the enclosed cargo van.
- It's strictly prohibited to transport this product together with equipment or articles that may affect or damage this product.

### Installation

### 📐 Danger

Operators must obtain electrical knowledge and have been trained on electrical equipment. Non-professional personnel are strictly prohibited for any operation!

# 🚺 Alarm

- Please read the user's manual and safety precautions carefully prior to installation!
- Do not install this product in places in strong electric field or with strong electromagnetic wave interference!
- Before installation, please make sure that the mechanical strength of installation positions is sufficient to support device weight. Otherwise, it might casue mechanical hazards.
- Do not wear loose clothing or accessories during installation, otherwise there might be a risk of electric shock!
- When installing the product in the enclosed environment (e.g., cabinet or chassis), please use the

cooling device (e.g., cooling fan or cooling AC.) to cool the product sufficiently in order to meet the environment requirement on installation. Otherwise, it might cause product overheart or even a fire.

- It's strictly prohibited to modify this product!
- It's strictly forbidden to screw the fixing bolts and red marked bolts of parts and components of product!
- When the product is installed in a cabinet or terminal equipment which shall be provided with fire protection shell, electrical protection shell and mechanical protection shell. The protection level shall comply with relevant IEC standards and local rules and regulations.
- When it's necessary to install the equipment with strong electromagnetic interference such as transformer, please install shielding protection device to avoid misoperation of this product!
- Please install the product on flame-retardant metal, do not make flammable substances contact the product or attach flammable substances to the product, otherwise there might be a risk of fire.

### Attention

- During installation, please cover the top of product with cloth or paper to prevent foreign articles, such as scrap metal, oil and water, from entering the product that could result in Errors. After operation, please remove the cover to avoid blocking the ventilation and affecting heat radiation, that results in abnormal heating of product.
- Resonance may occur when a machine at a constant speed runs at variable speeds. Here, it can effectively weaken the resonance to mount the anti-vibration rubber under motor frame or to utilize vibration suppression function.

### Wiring

### 🖌 Danger

- It's strictly prohibited for non-professional personnel to perform equipment installation, wiring, maintenance, inspection or part replacement!
- Before wiring, please power off all devices. As the power-off devices have built-in capacitors which have residual voltage, please wait at least the period specified in the Alarm label before wiring. Measure DC voltage of main loop and confirm that it's under the safe voltage, otherwise there is a risk of electric shock.
- Please perform wiring operation, remove the cover of product, or touch circuit board when it powers
  off. Otherwise, there is a risk of electric shock.
- Please ensure that devices and products are properly grounded; Otherwise, electric shocks might occur.

### Alarm

- It's strictly prohibited to connect the input power to output of device or product; Otherwise, device might be damaged or even it starts a fire.
- When drive is connected to the motor, please ensure that the phase sequence of product and motor terminals are accurate and consistent so as to avoid reversing motor rotation.
- Cables used for wiring must meet the requirement on diameters and shielding, correspondingly. Shielding layer of shielded cables shall be reliably grounded at single end.
- Tighten terminal screws according to tightening torque specified in the manual. Insufficient or excessive tightening torque may cause overheating or damage to the connection, and even start a fire.

### Safety precautions

| • After wiring operation ends, ensure that all cables are properly connected and no screw, gasket or exposed wire are found inside the product. Otherwise, there might be a risk of electric shock or                                                                                                    |
|----------------------------------------------------------------------------------------------------|
| product damage.                                                                                                    |
| Attention                                                                                                    |
| <ul> <li>To avoid damage to the equipment or built-in circuit of product, follow the steps specified in ESD preventive measures and wear a wrist strap to handle wiring operation.</li> <li>For wiring of control loop, use double-stranded shielding cables to connect the shielding layer to preventing terminal of the product. Otherwise, it might ensure the strand of the product.</li> </ul> |
| grounding terminal of the product. Otherwise, it might cause abnormal actions of the product.                                                                                                    |
| Power-on                                                                                                    |
| ▲ Danger                                                                                                    |
| • Before power-on, please make sure that the product is installed properly, the wiring is firm, and the motor is allowed to re-start.                                                                                                    |
| <ul> <li>Before power-on, please make sure that power supply meets the product requirement to avoid product<br/>damage or starting a fire</li> </ul>                                                                                                    |
| <ul> <li>It is strictly forbidden to open cabinet doors or protective cover plates of product, to touch any terminal</li> </ul>                                                                                                    |
| of product, to disassemble any device or component of product in the power-on state. Otherwise, there is a risk of electric shock!                                                                                                    |
| \Lambda Alarm                                                                                                    |
| • After wiring and parameter setting ends, please do a test run to ensure that the machine can operate safely. Otherwise, it might result in human injury or device damage                                                                                                    |
| <ul> <li>Before power-on, please make sure that the rated voltage of product is consistent with power supply</li> </ul>                                                                                                    |
| <ul> <li>voltage. If power supply voltage used was incorrect, there is a risk of fire.</li> <li>Before power-on, please make sure that no one is around the product, motor or motor. Otherwise, it</li> </ul>                                                                                                    |
| might result in personal injury or death.                                                                                                    |
| Operation                                                                                                    |
| Danger                                                                                                    |
| • It is strictly forbidden for non-professional personnel to operate the product, otherwise it might lead to                                                                                                    |
| <ul> <li>It is strictly forbidden to touch any terminal of the equipment, to disassemble any device or component</li> </ul>                                                                                                    |
| of the equipment and product during operation, otherwise there is a risk of electric shock!                                                                                                    |
| Alarm                                                                                                    |
| <ul> <li>Do not touch the device shell, fan or resistor to test the temperature, otherwise it may cause burns!</li> <li>During operation, priorit other articles or metal chiests from falling into the againment, otherwise it</li> </ul>                                                                                                    |
| <ul> <li>During operation, prvent other articles of metal objects from failing into the equipment, otherwise it<br/>might start a fire or cause product damage!</li> </ul>                                                                                                    |
| Maintenance                                                                                                    |
|                                                                                                    |

### Danger

- It's strictly prohibited for non-professional personnel to perform equipment installation, wiring, maintenance, inspection or part replacement!
- It is strictly prohibited to perform equipment maintenance in the power-on state, otherwise there is the risk of electric shock!
- After powering off all the equipment, wait at least the period specified on the Alarm label before maintenance.
- When using a motor, even if the product is powered off, induced voltage can be generated on motor terminals during motor rotation. Do not touch any terminal of motors, otherwise there may be a risk of electric shock.

<u>↑</u> А

Alarm

Please perform daily and routine check and maintenance of the equipment and products according to the maintenance requirement, and make the maintenance records.

### Repair

### Danger

- It's strictly prohibited for non-professional personnel to perform equipment installation, wiring, maintenance, inspection or part replacement!
- It is strictly prohibited to perform maintenance in power-on state, otherwise there is a risk of electric shock!
- After powering off all devices, please wait at least the period specified in the Alarm label before checking or maintaining.

### 📐 Alarm

- Please repair the equipment according to the product warranty.
- When fuse burn-out, circuit breaker trip or ELCB trip, wait at least the period specified on the Alarm label before powering on or operating the machine. Otherwise, it may cause personal injury or equipment damage.
- When the equipment is Errory or damaged, it is necessary for professional to troubleshoot and repair the equipment and products according to the maintenance guidance, and make a repair record.
- Please replace in accordance with the instructions for replacing consumable parts.
- Do not use the machine damaged, otherwise it might cause casualties or further damage to products.
- After replacing the device, be sure to check the wiring and set parameters again.

### Scrap

### 🚹 Alarm

- Please scrap the equipment and products in accordance with the relevant national regulations and standards to avoid property losses or human casualties!
- Scrapped equipment and products should be recycled in accordance with industrial waste treatment

standards to avoid environmental pollution.

# **Chapter 1 Model selection and installation**

# **1.1 Model Definition for Servo Drives**

. ...

|   | SV3H                         | <u> </u> | • <u>E</u> | <u>S</u> 5 | <u>oR5</u> - | <u>S</u> | G                            |
|---|------------------------------|----------|------------|------------|--------------|----------|------------------------------|
|   | 1                            |          | 2          | 3          | 4            | 5        | 6                            |
|   |                              |          |            |            |              |          |                              |
| 1 | Product series               | 4        |            | Rated cu   | irrent       | 5        | Safety function              |
|   | SV3H:SV3H series             |          | Single     | /3-phase   | 1R6:1.6A     |          | Vacancy: Standard model      |
|   | high-performance servo drive |          | 220V       |            | 2R8:2.8A     |          | S: Safe torque Off (STO) *2  |
|   |                              |          |            |            | 5R5:5.5A     |          |                              |
| 2 | Communication method         |          |            |            | 7R6:7.6A     | 6        | Custom function              |
|   | P: Pulse                     |          |            |            | 012:12A      |          | Vacancy: Standard model      |
|   | E:EtherCAT                   |          |            |            | 014:14A*1    |          | C: Full closed-loop function |
|   | C:CANopen                    |          | 3-phas     | e 220V     | 018:18A*1    |          | G: Gantry function           |
|   | F:Profinet                   |          |            |            | 022:22A*1    |          | A: Analog interface *3       |
|   | R:RS485                      |          |            |            | 027:27A*1    |          |                              |
|   |                              |          | 3-phas     | e 380V     | 3R5:3.5A     |          |                              |
|   |                              |          |            |            | 5R4:5.4A     |          |                              |
|   |                              |          |            |            | 8R4:8.4A     |          |                              |
| 3 | Voltage level                |          |            |            | 012:11.9A    |          |                              |
|   | S: Single/3-phase 220V       |          |            |            | 017:16.5A    |          |                              |
|   | U: 3-phase 220V              |          |            |            | 021:20.8A    |          |                              |
|   | T: 3-phase 380V              |          |            |            | 026:26A      |          |                              |

Note \*1: S014, U018, U022, U027 models are coming soon.

\*2: STO is not supported for CANopen and RS485

\*3: Only Canopen and RS485 models are supported

# **1.2 Model Definition for Motors**

### 1.2.1 SM3-M2 Series Servo Motor

# $\underline{SM3-M2} \ \underline{H} \ \underline{130} \ - \ \underline{S} \ \underline{85B} \ \underline{15C} \ - \ \underline{N} \ \underline{H} \ \underline{1} \ \underline{B} \ \underline{1}$

1 2 3 4 5 6 7 8 9 10 11

| 1 | Product series                                                             | 5 | Rated power /W                                                                                                    | 9  | Keyway type                                                           |
|---|----------------------------------------------------------------------------|---|----------------------------------------------------------------------------------------------------|----|-----------------------------------------------------------------------|
|   | SM3-M2:SM3-M2 series motors                                                |   | B:×10<br>C:×100<br>Example: 85B:850W                                                                                                    |    | 0: Round<br>1:Key way                                                 |
| 2 | Class of inertia<br>A: Low inertia<br>M: Medium inertia<br>H: High inertia | 6 | Rated speed /rpm<br>B:×10<br>C:×100<br>Example: 15C:1500rpm                                                                                            | 10 | Holding brake<br>N: Without holding<br>brake<br>B: With holding brake |
| 3 | Flange size /mm<br>130:130 flange<br>180:180 flange                        | 0 | Encoder type<br>M:17Bit absolute value of<br>single turn<br>N:17Bit absolute value of<br>multiple turns<br>P:23Bit absolute value of<br>multiple turns | 1  | Oil seal<br>0: Without oil seal<br>1: With oil seal                   |
| 4 | Voltage level                                                              | 8 | Interface type                                                                                                    |    |                                                                       |

### 1.2.2 SM3-M3 Series Servo Motor

# $\underline{SM3-M3} \ \underline{H} \ \underline{80} \ - \ \underline{S} \ \underline{75B} \ \underline{30C} \ - \ \underline{M} \ \underline{T} \ \underline{1} \ \underline{N} \ \underline{1}$

1 2 3 4 5 6 7 8 9 0 1

| 1 | Product series                                                             | 5 | Rated power /W                                                                                                    | 9  | Keyway type                                                           |
|---|----------------------------------------------------------------------------|---|----------------------------------------------------------------------------------------------------|----|-----------------------------------------------------------------------|
|   | SM3-M3:SM3-M3 series motors                                                |   | B:×10<br>C:×100<br>Example: 75B:750W                                                                                                    |    | 0:Round<br>1:Key way                                                  |
| 2 | Class of inertia<br>A: Low inertia<br>M: Medium inertia<br>H: High inertia | 6 | Rated speed /rpm<br>B:×10<br>C:×100<br>For example, 30C:3000rpm                                                                                        | 10 | Holding brake<br>N: Without holding<br>brake<br>B: With holding brake |
| 3 | Flange size /mm<br>40:40 Flange<br>60:60 flange<br>80:80 flange            | 1 | Encoder type<br>M:17Bit absolute value of<br>single turn<br>N:17Bit absolute value of<br>multiple turns<br>P:23Bit absolute value of<br>multiple turns | 1  | Oil seal<br>0: Without oil seal<br>1: With oil seal                   |
| 4 | Voltage level<br>S:AC220V                                                  | 8 | Interface type<br>T: connector type                                                                                                    |    |                                                                       |

# **1.3 Specifications**

### 1.3.1 Basic Parameters of the Model

| Table 1-1 Basic parameters of the model |
|-----------------------------------------|
|-----------------------------------------|

| Item                                |                                 |                                               | Description                                                                                                    |  |  |  |
|-------------------------------------|---------------------------------|-----------------------------------------------|----------------------------------------------------------------------------------------------------|--|--|--|
|                                     | Control mode                    |                                               | IGBT SVPWM control, sine wave current drive mode.<br>220V, 380V: single-phase or 3-phase full-wave rectification.                                                                                |  |  |  |
|                                     |                                 | Usage/storage<br>temperature<br>*1            | 0~+40 °C/-20~+70°C                                                                                                    |  |  |  |
|                                     |                                 | Use/store<br>humidity                         | Less than 90%RH (no condensation)                                                                                                    |  |  |  |
| Basic                               |                                 | Vibration<br>strength                         | 4.9m/s <sup>2</sup>                                                                                                    |  |  |  |
| specification                       | Environment                     | Impact<br>strength                            | 19.6m/s <sup>2</sup>                                                                                                    |  |  |  |
|                                     |                                 | Class of protection                           | IP20                                                                                                    |  |  |  |
|                                     |                                 | Class of<br>contamination                     | Class PD2                                                                                                    |  |  |  |
|                                     |                                 | Altitude                                      | The highest altitude is 5,000m. Derating is unnecessary for 1,000m or below; Derating rate is 1% per 100m rise above 1,000m. Please contact the manufacturer in case of altitudes over 2,000m.   |  |  |  |
|                                     |                                 | Feedforward compensation                      | Support speed feedforward (0~100.0%) setting to eliminate following deviation                                                                                                    |  |  |  |
| Position                            |                                 | Command<br>shaping                            | Position instruction low-pass filtering, average filtering                                                                                                    |  |  |  |
| control<br>Mode                     | Frequency<br>division<br>Output | Output<br>pattern                             | Phase A, Phase B, Phase Z: differential output                                                                                                    |  |  |  |
|                                     |                                 | Frequency division range                      | The motor rotates one circle, and the frequency can be divided into any pulse from 140 to 1,048,576.                                                                                             |  |  |  |
|                                     |                                 | Dynamic<br>characteristics<br>of current loop | Step response: 187.5us(0~100%)<br>Frequency response: -3dB amplitude attenuation bandwidth,<br>2000Hz(command signal: ±25%)<br>-90° phase shift bandwidth, 3500Hz(command signal: ±25%);         |  |  |  |
| Speed<br>/Torque<br>Control<br>mode |                                 | Speed control<br>range                        | from 0 to 12000rpm. In case of the requirement over 6000rpm, please contact the manufacturer.                                                                                                    |  |  |  |
|                                     | Performance                     | Dynamic<br>characteristics<br>of speed loop   | Step response: 562.5us(0~1000rpm)<br>Frequency response: -3dB amplitude attenuation bandwidth,<br>1000Hz(command signal: ±500rpm)<br>-90° phase shift bandwidth, 630Hz(command signal: ±500rpm); |  |  |  |
|                                     |                                 | Torque<br>control                             | ±2%                                                                                                    |  |  |  |

|                                                                       |                                   | accuracy     |                                                                                                    |  |
|-----------------------------------------------------------------------|-----------------------------------|--------------|----------------------------------------------------------------------------------------------------|--|
|                                                                       | Digital input signal              |              | Functions can be configured: forward overrange switch, reverse overrange switch, home switch, etc.                                                                      |  |
| I/O                                                                   | Digital output signal             |              | Functions can be configured: servo ready, zero speed signal, speed<br>arrival, position arrival, positioning approach signal, torque limit,<br>Alarm, servo Error, etc. |  |
|                                                                       | Electronic gear ratio             |              | Built-in two sets of electronic gear ratio, support gear ratio switching function                                                                                       |  |
|                                                                       | Position limitation<br>protection |              | Stop immediately while forward/reverse overrange switch operates.                                                                                                    |  |
| Support                                                               | Error detection                   |              | Overcurrent, overvoltage, undervoltage, overload, main circuit detection abnormal, radiator overheating, overspeed, encoder abnormal, parameter abnormal, etc.          |  |
| function                                                              | Display function                  |              | 5-digit LED display, power indicator CHARGE                                                                                                    |  |
|                                                                       | Vibration                         | suppression  | With 4 notch filters, 50Hz~5000Hz, all 4 notch filters can be adaptive setting.                                                                                         |  |
|                                                                       | Ease                              | ofuse        | Self-tuning, speed observer, model tracking                                                                                                    |  |
|                                                                       | Debuggir                          | ng interface | MiniUSB                                                                                                    |  |
|                                                                       | 0                                 | ther         | Status display, alarm logging, JOG running, etc.                                                                                                    |  |
|                                                                       | Attention                         |              |                                                                                                    |  |
| Note *1: Install or store servo drives within this temperature range. |                                   |              |                                                                                                    |  |

# **1.3.2 Specifications of EtherCAT Communication**

|                                 | ltem                                       | Specification                                                                                                    |  |  |
|---------------------------------|--------------------------------------------|----------------------------------------------------------------------------------------------------|--|--|
|                                 | Communication protocol                     | EtherCAT protocol                                                                                                    |  |  |
|                                 | Support service                            | CoE (PDO、SDO)                                                                                                    |  |  |
|                                 | Synchronous mode                           | DC-distributed clock                                                                                                    |  |  |
|                                 | Physical layer                             | 100BASE-TX                                                                                                    |  |  |
|                                 | Transmission rate                          | 100 MBit/s (100BASE-TX)                                                                                                    |  |  |
|                                 | Duplex mode                                | Full duplex                                                                                                    |  |  |
|                                 | Topological structure                      | Circular, linear                                                                                                    |  |  |
| EtherCAT                        | Transmission medium                        | Shielded Category 5E cable or higher category                                                                                             |  |  |
| Basic                           | Transmission distance                      | Less than 100m between two nodes (good environment, good cable)                                                                           |  |  |
| performance of<br>slave station | Number of slave stations                   | Protocol support up to 65,535, the actual quantity is not more than 100 sets                                                              |  |  |
|                                 | EtherCAT frame length                      | from 44 to 1498 bytes                                                                                                    |  |  |
|                                 | Process data                               | A single Ethernet frame has a maximum of 1,486 bytes.                                                                                     |  |  |
|                                 | Synchronous jitter of 2 slave<br>stations  | < 1µs                                                                                                    |  |  |
|                                 | Refresh time                               | I/O of 1000 switching quantity is about 30μs; 100 servo<br>shafts about 100μs; Define different refresh time for<br>different interfaces. |  |  |
|                                 | Communication bit error rate               | 10-10 Ethernet standard                                                                                                    |  |  |
|                                 | Fieldbus memory management<br>unit         | 8                                                                                                    |  |  |
| EtherCAT                        | Storage synchronization<br>management unit | 8                                                                                                    |  |  |
| unit                            | Process data RAM                           | 8K bytes                                                                                                    |  |  |
| unit                            | Distributed clock,DC                       | 64-bit                                                                                                    |  |  |
|                                 | EEPROM capacity                            | 32kBit<br>Initialization data is written by EtherCAT master station                                                                       |  |  |

0Table 1-2 EtherCAT communication specification

# 1.3.3 Electrical Parameters of Models

| Structural dimension           | SIZ                                                      | ΈA                                      | SIZE B                                  |                                         | SIZE C                                   |                                           |        | SIZE D   |        |
|--------------------------------|----------------------------------------------------------|-----------------------------------------|-----------------------------------------|-----------------------------------------|------------------------------------------|-------------------------------------------|--------|----------|--------|
| Model SV3H                     | S1R6                                                     | S2R8                                    | S5R5                                    | S7R6                                    | S012                                     | S014*1                                    | U018*1 | U022*1   | U027*1 |
| Rated output current<br>Arms   | 1.6                                                      | 2.8                                     | 5.5                                     | 7.6                                     | 11.6                                     | 14.0                                      | 18     | 22       | 27     |
| Maximum output<br>current Arms | 5.8                                                      | 10.1                                    | 16.9                                    | 23.0                                    | 32.0                                     | 42.0                                      | 45.0   | 55.0     | 72.0   |
| Rated input current<br>Arms    | Single-ph<br>ase 2.3/<br>3-phase<br>1.4                  | Single-ph<br>ase 4.0/<br>3-phase<br>2.6 | Single-ph<br>ase 7.9/<br>3-phase<br>4.4 | Single-ph<br>ase 9.6/<br>3-phase<br>5.6 | Single-ph<br>ase 12.8/<br>3-phase<br>8.0 | Single-ph<br>ase 16.0/<br>3-phase<br>10.2 | 18.7   | 20.7     | 24.4   |
| Main circuit power<br>supply   | Singl                                                    |                                         | 0%∼+10%,50/60Hz                         |                                         |                                          | -10%~+10%, 50/60Hz                        |        |          |        |
| Power supply of control loop   | Single-pł                                                |                                         | ase AC200                               | V~240V,-1                               | 10%~+10%                                 | o, 50/60Hz                                |        |          |        |
| Regenerative<br>resistance     | No built-in<br>regenerative<br>resistance as<br>standard |                                         | 50Ω/50W                                 |                                         | 25Ω/80W                                  |                                           |        | 20Ω/100W | 1      |

### Table 1-3 Electrical specifications of 220V servo drives

Note \*1: S014/U018/U022/U027 models are coming soon.

#### Table 1-4 Electrical specifications of 380V servo drives

| Structural dimension            | SIZ                                          |      | ۲E C |      | SIZE D |          |      |
|---------------------------------|----------------------------------------------|------|------|------|--------|----------|------|
| Model SV3H                      | T3R5                                         | T5R4 | T8R4 | T012 | T017   | T021     | T026 |
| Rated output current<br>Arms    | 3.5                                          | 5.4  | 8.4  | 11.9 | 16.5   | 20.8     | 26.0 |
| Maximum output<br>current Arms  | 11.0                                         | 14.0 | 20.0 | 29.8 | 41.3   | 52.1     | 65.0 |
| Rated input current<br>Arms     | 2.4                                          | 3.6  | 6.6  | 8.0  | 12.0   | 16.0     | 21.0 |
| Main circuit power<br>supply    | 3-phase AC380V~440V, -10%~+10%, 50/60Hz      |      |      | )Hz  |        |          |      |
| Power supply of<br>control loop | Single-phase AC380V~440V, -10%~+10%, 50/60Hz |      |      |      |        |          |      |
| Regenerative<br>resistance      | 100Ω                                         | /80W | 50Ω/ | /80W |        | 35Ω/100W |      |

# **1.4 Description on Components**

### 1.4.1 SIZE A Frame

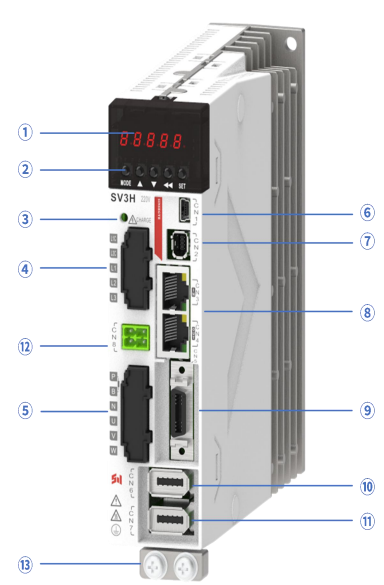

| ID   | Name                                           | Remarks                                                                                                |
|------|------------------------------------------------|----------------------------------------------------------------------------------------------------|
| 1    | Nixie tube display                             | 5 digit 7 segment LED digital tube                                                                     |
| 2    | Key-type operator                              | Operation mode, with settings of functions, parameters and monitoring                                  |
| 3    | CHARGE(Bus voltage indicator)                  | Power indicator light                                                                                  |
|      | L1C, L2C(Control power input terminal)         | Power supply of control loop, connected to single-phase power supply (AC200~240V,50/60Hz power supply) |
| (4)  | L1, L2, L3(Main power input terminal)          | Power supply of main loop, connected to single/3-phase power supply (AC200~240V,50/60Hz power supply)  |
|      | P/B(Regenerative resistor connection terminal) | P/B are connected to external regenerative resistors                                                   |
| (5)  | P/N(common DC bus terminal)                    | Common DC bus for multiple servos                                                                      |
|      | U/V/W(servo motor connection                   | Servo drive output, connected to motor power connector                                                 |
|      | terminal)                                      | (U/V/W)                                                                                                |
| 6    | CN1(Mini USB)                                  | Mini USB connector, connected to PC                                                                    |
| 7    | CN2(Connector for safety function)             | STO connector, only 'P/E/F' models support this option                                                 |
| 8    | CN3/CN4(Communication terminal)                | EtherCAT high-speed communication port                                                                 |
| 9    | CN5(I/O Connector)                             | I/O signals are connected to programmable controller (PLC) or control I/O with connectors              |
| 10   | CN6(Encoder connector)                         | Encoder connector, connected to the encoder on servo motor                                             |
| Ŵ    | CN7(Fully Closed Loop Encoder                  | Fully closed loop connector, connected to th external second                                           |
|      | Connector)                                     | encoder. This function is supported by '-*C/*G' models                                                 |
| (12) | CN8(Reserved)                                  | Reserved interface                                                                                     |
| (13) | Ground screw                                   | Connect to earth wires of power supply and motors                                                      |

### 1.4.2 SIZE B Frame

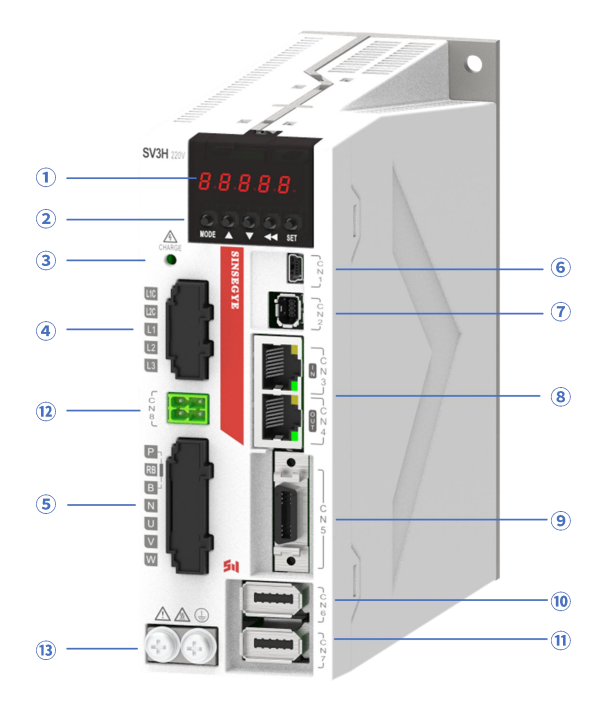

| ID   | Name                                                | Remarks                                                                                                    |  |
|------|-----------------------------------------------------|----------------------------------------------------------------------------------------------------|--|
| 1    | Nixie tube display                                  | 5 digit 7 segment LED digital tube                                                                          |  |
| 2    | Key-type operator                                   | Operation mode, with settings of functions, parameters and monitoring                                       |  |
| 3    | CHARGE(Bus voltage indicator)                       | Power indicator light                                                                                       |  |
|      | L1C, L2C(Control power input terminal)              | Power supply of control loop, connected to single-phase power supply (AC200~240V,50/60Hz power supply)      |  |
|      | L1, L2, L3(Main power input terminal)               | Power supply of main loop, connected to single/3-phase power supply (AC200~240V,50/60Hz power supply)       |  |
|      | P, RB, B(Regenerative resistor connection terminal) | Use external regenerative resistor(remove the shorting cap of P and RB; Connect it to both ends of P and B) |  |
| (5)  | P/N(common DC bus terminal)                         | Common DC bus for multiple servos                                                                           |  |
|      | U/V/W(servo motor connection terminal)              | Servo drive output, connected to motor power connector (U/V/W)                                              |  |
| 6    | CN1(Mini USB)                                       | Mini USB connector, connected to PC                                                                         |  |
| 7    | CN2(Connector for safety function)                  | STO connector, only 'P/E/F' models support this option                                                      |  |
| 8    | CN3/CN4(Communication terminal)                     | EtherCAT high-speed communication port                                                                      |  |
| 9    | CN5(I/O Connector)                                  | I/O signals are connected to programmable controller (PLC) or control I/O with connectors                   |  |
| 10   | CN6(Encoder connector)                              | Encoder connector, connected to the encoder on servo motor                                                  |  |
|      | CN7(Fully Closed Loop Encoder                       | Fully closed loop connector, connected to th external second                                                |  |
|      | Connector)                                          | encoder. This function is supported by '-*C/*G' models                                                      |  |
| (12) | CN8(Reserved)                                       | Reserved interface                                                                                          |  |
| (13) | Ground screw                                        | Connect to earth wires of power supply and motors                                                           |  |

### 1.4.3 SIZE C Frame

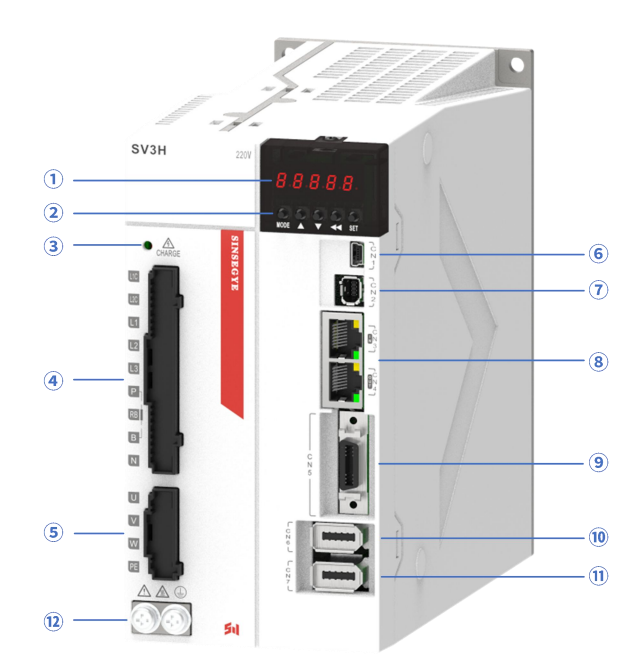

| ID   | Name                                                                         | Remarks                                                                                                    |  |
|------|------------------------------------------------------------------------------|----------------------------------------------------------------------------------------------------|--|
| 1    | Nixie tube display                                                           | 5 digit 7 segment LED digital tube                                                                                                    |  |
| 2    | Key-type operator                                                            | Operation mode, with settings of functions, parameters and monitoring                                                                       |  |
| 3    | CHARGE(Bus voltage indicator)                                                | Power indicator light                                                                                                    |  |
|      | L1C, L2C(Control power input terminal)                                       | Control power supply of loop, connect to single phase power<br>supply(depending on model 200~240VAC or 380~440VAC,<br>50/60Hz power supply) |  |
| 4    | L1, L2, L3(Main power input<br>terminal)<br>R/S/T(Main power input terminal) | Main loop power supply, connect to single/three phase power<br>supply(depending on model 200~240VAC or 380~440VAC,<br>50/60Hz power supply) |  |
|      | P, RB, B(Regenerative resistor connection terminal)                          | Use external regenerative resistor(remove the shorting cap o and RB; Connect it to both ends of P and B)                                    |  |
|      | P/N(common DC bus terminal)                                                  | Common DC bus for multiple servos                                                                                                    |  |
| 5    | U/V/W/PE(servo motor connection terminal)                                    | Servo drive output, connected to motor power connectors(U/V/W/PE)                                                                           |  |
| 6    | CN1(Mini USB)                                                                | Mini USB port, connected to PC                                                                                                    |  |
| 7    | CN2(Connector for safety function)                                           | STO connector, only 'P/E/F' models support this option                                                                                      |  |
| 8    | CN3/CN4(Communication terminal)                                              | EtherCAT high-speed communication port                                                                                                    |  |
| 9    | CN5(I/O Connector)                                                           | I/O signals are connected to programmable controller (PLC) or control I/O with connectors                                                   |  |
| 10   | CN6(Encoder connector)                                                       | Encoder connector, connected to the encoder on servo motor                                                                                  |  |
|      | CN7(Fully Closed Loop Encoder                                                | Fully closed loop connector, connected to th external second                                                                                |  |
|      | Connector)                                                                   | encoder. This function is supported by '-*C/*G' models                                                                                      |  |
| (12) | Ground screw                                                                 | Connect to earth wires of power supply and motors                                                                                           |  |

### 1.4.4 SIZE D Frame

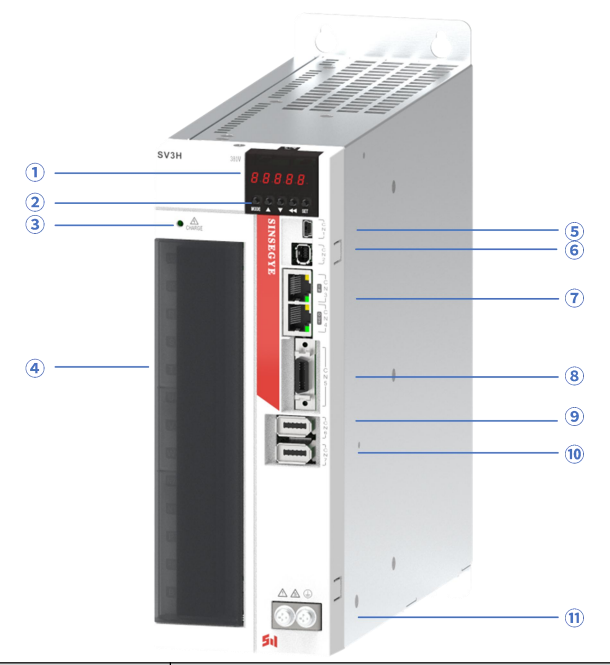

| ID | Name                                                | Remarks                                                                                                    |  |
|----|-----------------------------------------------------|----------------------------------------------------------------------------------------------------|--|
| 1  | Nixie tube display                                  | 5 digit 7 segment LED digital tube                                                                                                    |  |
| 2  | Key-type operator                                   | Operation mode, with settings of functions, parameters and monitoring                                                                 |  |
| 3  | CHARGE(Bus voltage indicator)                       | Power indicator light                                                                                                    |  |
|    | L1C, L2C(Control power input terminal)              | Control power supply of loop, connect to single phase power supply(depending on model 200~240VAC or 380~440VAC, 50/60Hz power supply) |  |
|    | R/S/T(Main power input terminal)                    | Main loop power supply, connect to single/three phase power supply(depending on model 200~240VAC or 380~440VAC, 50/60Hz power supply) |  |
| 4  | P, RB, B(Regenerative resistor connection terminal) | Use external regenerative resistor(remove the shorting cap of P and RB; Connect it to both ends of P and B)                           |  |
|    | P/N1/N2(Common DC bus terminals)                    | Do not remove the shorting cap between N1 and N2. Connect it between P and N1 for common DC bus of multiple servos                    |  |
|    | U/V/W(servo motor connection terminal)              | Servo drive output, connected to motor power connector (U/V/W)                                                                        |  |
| 5  | CN1(Mini USB)                                       | Mini USB port, connected to PC                                                                                                    |  |
| 6  | CN2(Connector for safety function)                  | STO connector, only 'P/E/F' models support this option                                                                                |  |
| 7  | CN3/CN4(Communication terminal)                     | EtherCAT high-speed communication port                                                                                                |  |
| 8  | CN5(I/O Connector)                                  | I/O signals are connected to programmable controller (PLC) or control I/O with connectors                                             |  |
| 9  | CN6(Encoder connector)                              | Encoder connector, connected to the encoder on servo motor                                                                            |  |
| 10 | CN7(Fully Closed Loop Encoder<br>Connector)         | Fully closed loop connector, connected to th external second encoder. This function is supported by '-*C/*G' models                   |  |
| 1) | Ground screw                                        | Connect to earth wires of power supply and motors                                                                                     |  |

# **1.5 Installation of Drives**

### 1.5.1 Installation Site

#### Table 1-5 Drive installation sites

Please install in an electric control cabinet free from sunshine and rain

| Do not use this product in corrosive environment with hydrogen sulfide, chlorine gas, ammonia, sulfur, |
|----------------------------------------------------------------------------------------------------|
| chlorinated gas, acid, alkali, salt                                                                    |
| Do not use this product in the presence of flammable gases or near the combustible                     |
| Do not install in an environment with high temperature, humidity, dust, or metal dust                  |
| Vibration-free site                                                                                    |
| testallation discussion time level DD2                                                                 |

Installation site contamination level: PD2

### **1.5.2 Environmental Conditions**

| ltem                          | Description                                                        |
|-------------------------------|--------------------------------------------------------------------|
| Operating ambient temperature | 0 ~ +40 °C                                                         |
| Ambient humidity              | Less than 90%RH (no condensation)                                  |
| Storage temperature           | -20~70°C(non-freezing)                                             |
| Storage humidity              | Less than 90%RH (no condensation)                                  |
| Vibration                     | Below 4.9m/s2                                                      |
| Impulse                       | Below 19.6m/s2                                                     |
| Class of protection           | IP20 Note: Except Terminal (IP00)                                  |
|                               | The highest altitude is 5,000m. Derating is unnecessary for 1,000m |
| Altitude                      | or below; Derating rate is 1% per 100m rise above 1,000m. Please   |
|                               | contact the manufacturer in case of altitudes over 2,000m.         |

#### Table 1-6 Environment conditions of drive installation

### **1.5.3 Installation Dimensions**

#### 1.5.3.1 SIZE A frame

Approx. weight: 0.77kg.

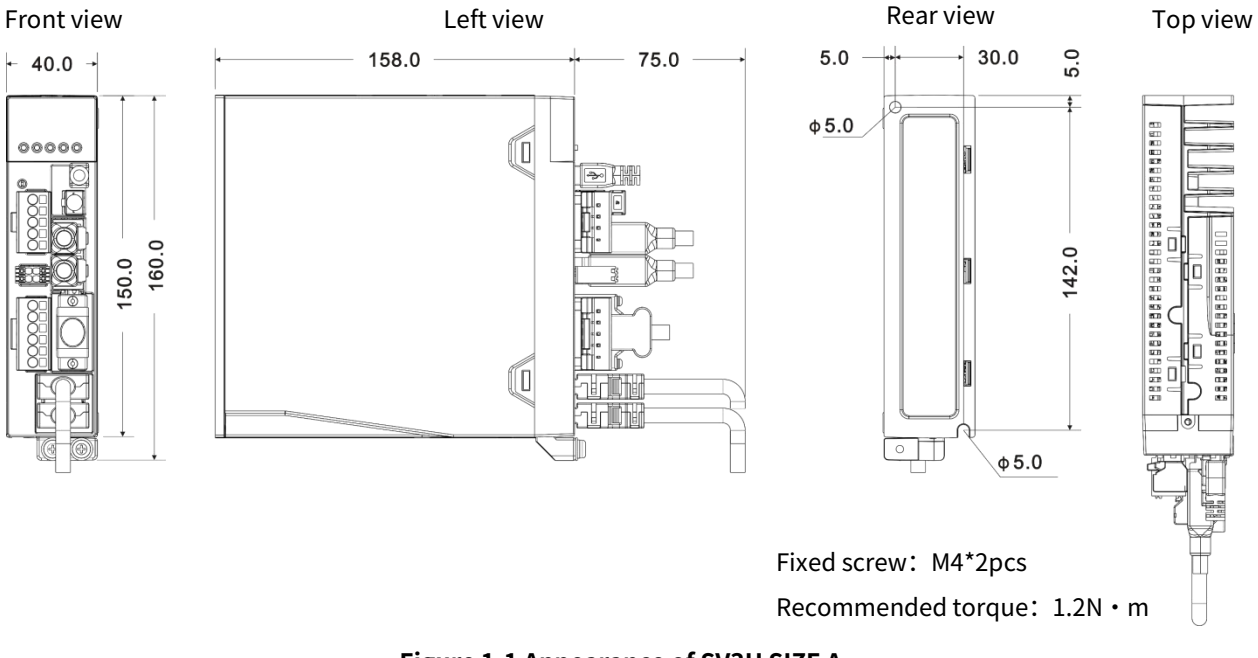

Figure 1-1 Appearance of SV3H SIZE A

### 1.5.3.2 SIZE B frame

Approx. weight: 1.10kg.

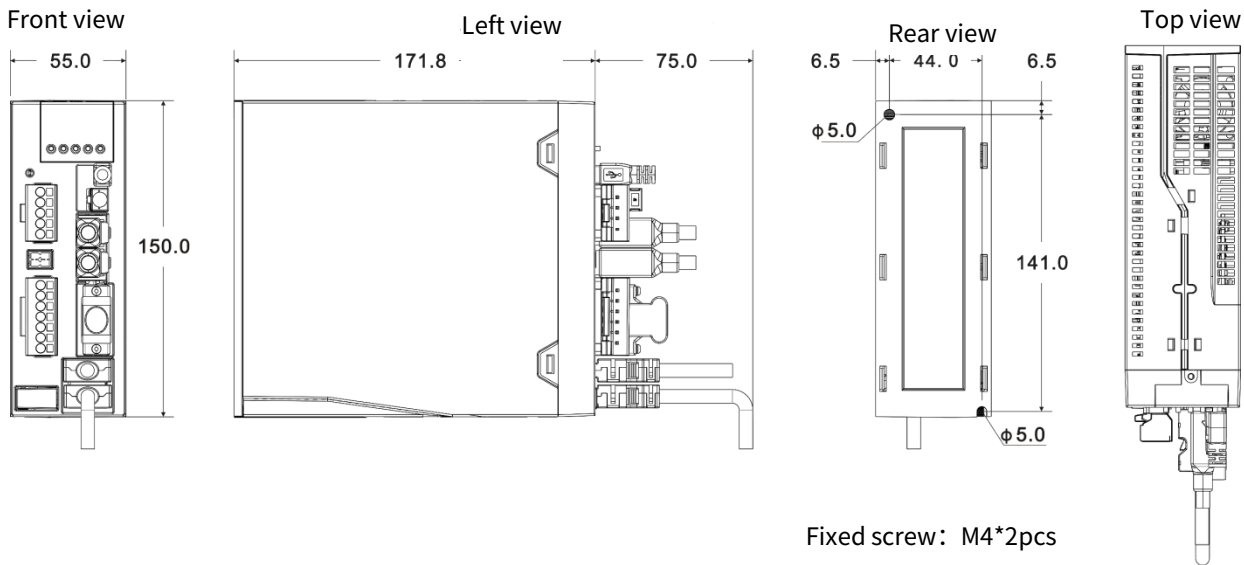

Recommended torque: 1.2N •m

Figure 1-2 Appearance of SV3H SIZE B

#### 1.5.3.3 SIZE C frame

Approx. weight: 1.75kg.

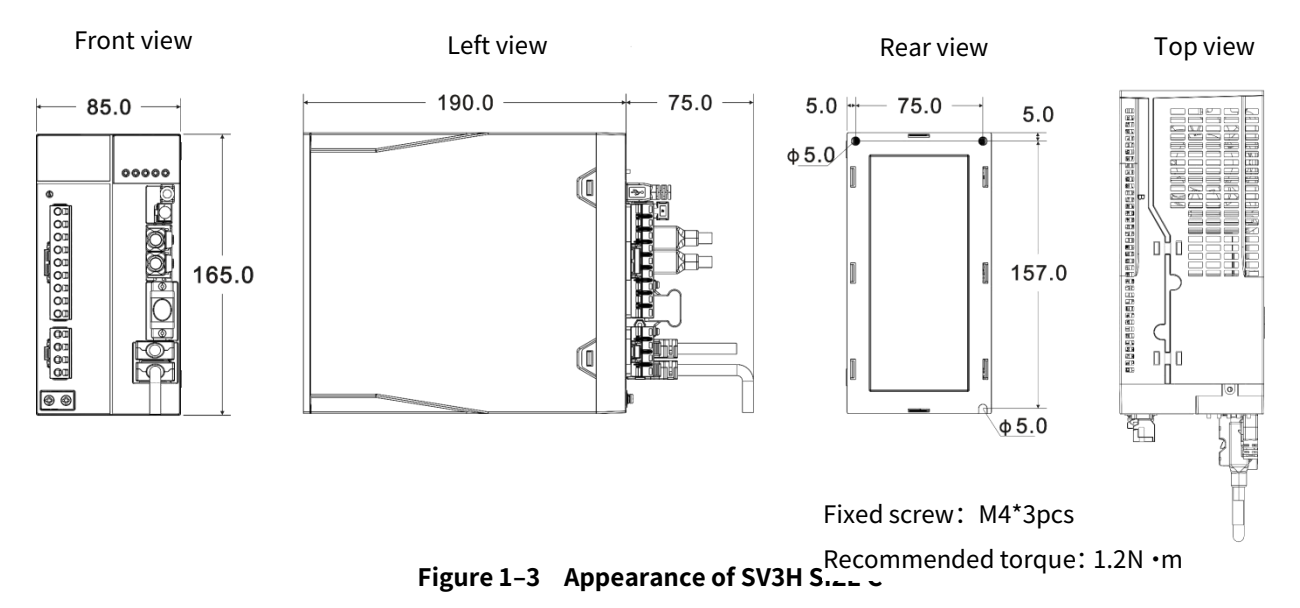

#### 1.5.3.4 SIZE D frame

Approx. weight: 2.58kg.

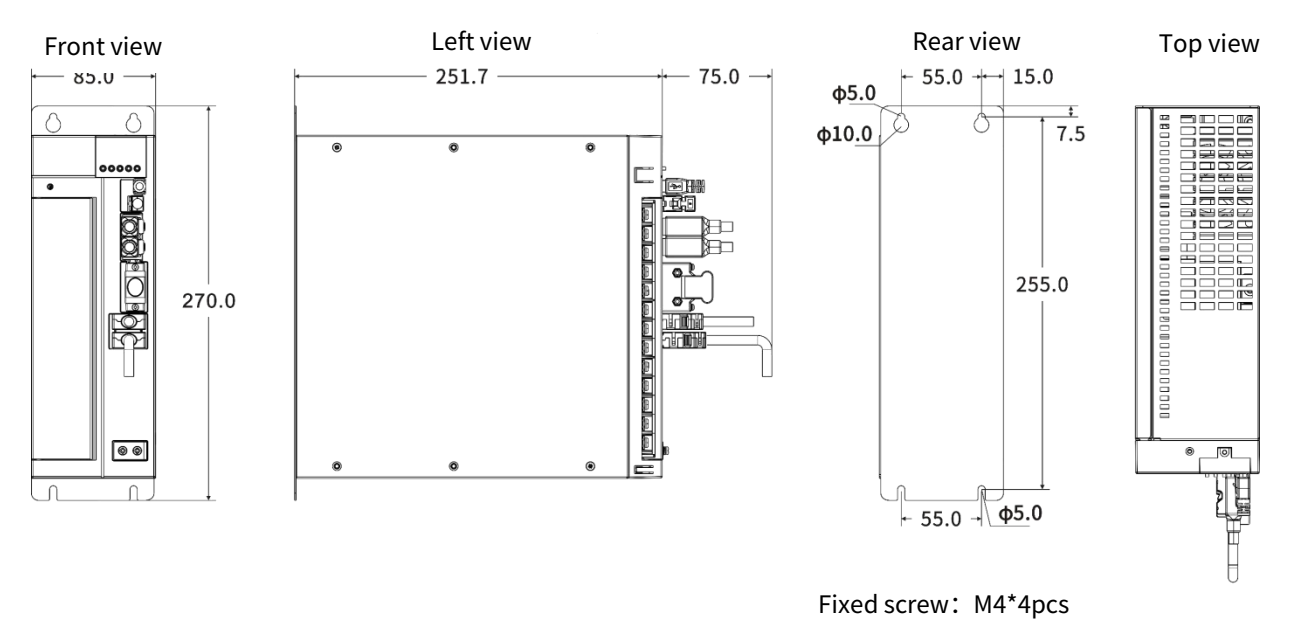

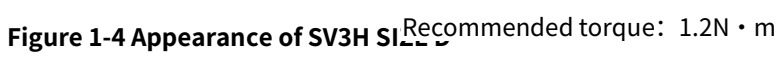

### **1.5.4 Installation Precautions**

|                                             | Table 1-7 Notes for drive installation                                                                                                    |
|---------------------------------------------|----------------------------------------------------------------------------------------------------|
| Installation<br>requirements                | Ensure that mounting direction is perpendicular to the wall(drive mounting face is 90°<br>from the bottom surface, vertically upward).<br>Use natural convection or fan to cool servo drives.<br>It is firmly fixed on mounting face through mounting holes of servo drive. Screws and<br>torque used for installation see the above figure.<br>While installing, the front of drive faces operational personnel for easy operation and<br>maintenance.                    |
| The<br>requirement<br>for heat<br>radiation | To ensure the heat radiation of drives, please design the heat radiation solution of control cabinet according to the following figure.<br>Please install a cooling fan on the top of servo drive to ensure that temperature of servo drive is uniform without local overheat.                                                                                                    |
| Space<br>requirement                        | For installation with the spacing reserved, it's recommended to leave the transverse<br>spacing more than 10mm on both sides of the drive and the longitudinal spacing more<br>than 50mm on both sides of the drive.<br>For compact installation, it's recommended to leave the transverse spacing more than<br>1mm on both sides of the drive and the longitudinal spacing more than 50mm on both<br>sides of the drive. Here, please derate the rated load ratio to 75%. |

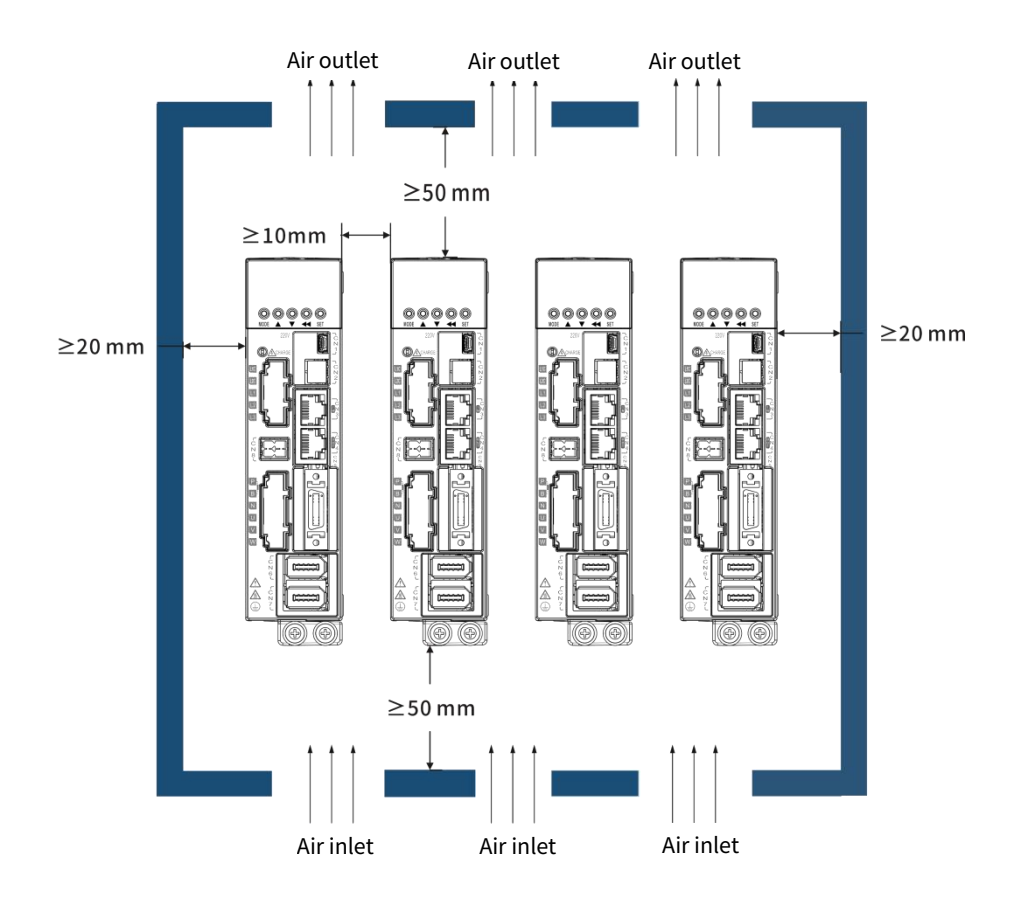

Figure 1-5 Servo drive installation diagram (for the spacing is reserved)

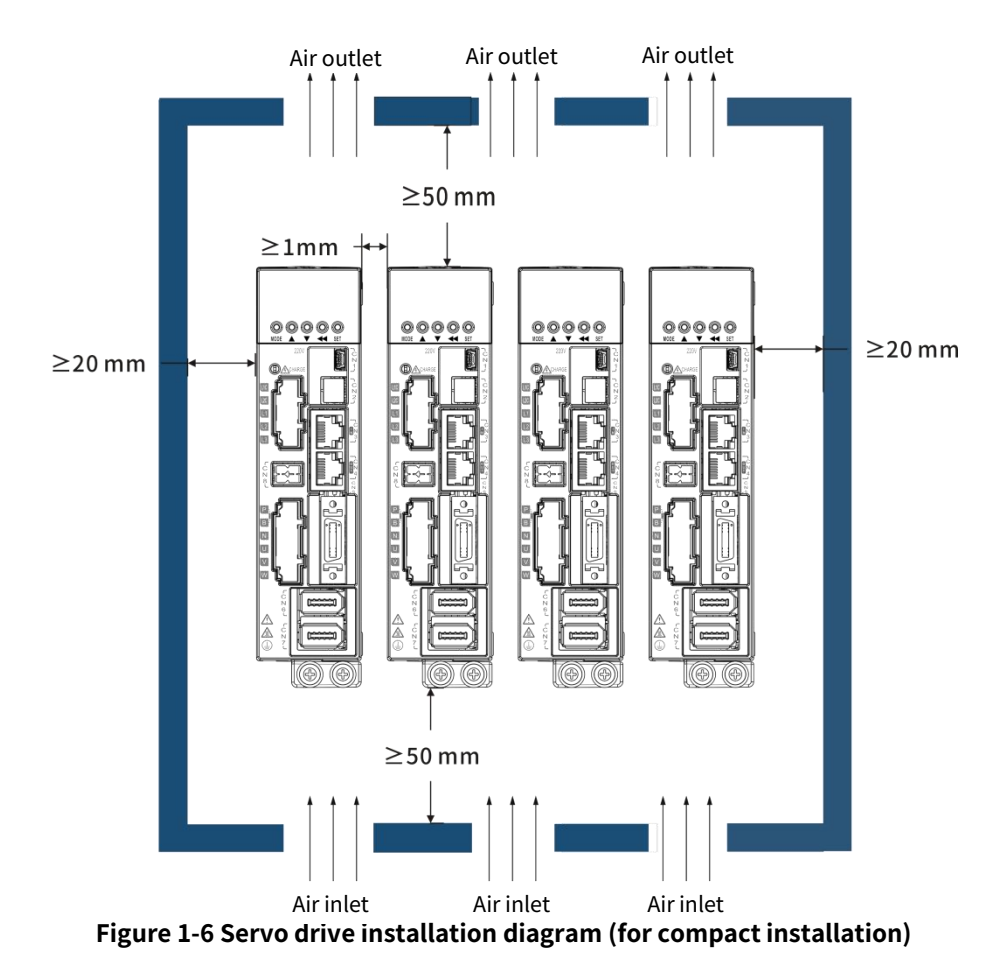

### 1.5.5 Grounding

Please ensure to ground the grounding terminal, otherwise there might be a risk of electric shock or misoperation from intreference.

For details on electrical ground, see 2.9 Grounding and anti-interference Measures.

### **1.5.6 Wiring Requirements**

When connecting cables to the driver, route the cables downward (see the following figure) to prevent any liquid from flowing into drives that might cause damage.

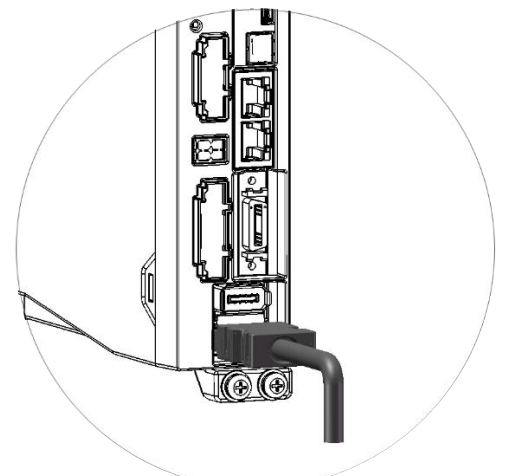

Figure 1-7 Requirement for servo drive routing

# **1.6 Motor Installation**

### 1.6.1 Installation Site

| Table 1-8 | Installation | site of motors |
|-----------|--------------|----------------|
|-----------|--------------|----------------|

Please install motors in a room free from rain and direct sunlight.

Do not use this product in corrosive environment with hydrogen sulfide, chlorine gas, ammonia, sulfur, chlorinated gas, acid, alkali, salt,etc.

Do not use this product in the presence of flammable gases or near the combustible.

Places without cutting fluid, oil mist, iron powder, and iron filings.

Places in good ventilation, no moisture or oil or water intrusion, away from furnace and other heat sources.

Vibration-free place.

Place for easy inspection and cleaning.

Do not use a motor in the enclosed environment which will cause high temperature of motor and shorten the service life.

### **1.6.2 Environment Conditions**

#### Table 1-9 Environmental conditions for motor use

| Item                                | Description                                                                                                    |                                                                                                    |
|-------------------------------------|----------------------------------------------------------------------------------------------------|----------------------------------------------------------------------------------------------------|
| Operating<br>ambient<br>temperature | 0 ~ +40 °C                                                                                                    |                                                                                                    |
| Ambient<br>humidity                 | Less than 90%RH (no condensation)                                                                                                    |                                                                                                    |
| Storage<br>temperature              | -20~70°C(non-freezing)                                                                                                    |                                                                                                    |
| Storage<br>humidity                 | Less than 90%RH (no condensation)                                                                                                    |                                                                                                    |
| Vibration                           | Only for motor                                                                                                    | Below 49 m/s <sup>2</sup> when rotating, below 24.5m /s <sup>2</sup> when stopping                                         |
| Impulse                             | Only for motor                                                                                                    | Below 98 m/s <sup>2</sup>                                                                                                  |
| Class of<br>protection              | Connector-type<br>motor                                                                                                    | IP67(The cable used is specified, except for connection pins of output shaft rotation, motor connector, encoder connector) |
|                                     | Wire-type motor                                                                                                    | IP65(except for connection pins of output shaft rotation, motor connector, encoder connector)                              |
| Altitude                            | The highest altitude is 5,000m. Derating is unnecessary for 1,000m or below; Derating rate is 1% per 100m rise above 1,000m. Please contact the manufacturer in case of altitudes over 2,000m. |                                                                                                    |

### **1.6.3 Installation Methods**

Motor can be installed vertically or horizontally, but the following requirements must be followed.

| Installation mode     | Notes                                                                                 |  |
|-----------------------|---------------------------------------------------------------------------------------|--|
| Horizontal            | Dut cable outlet feeing down to queid all and water infiltration incide mater         |  |
| installation          | Put cable outlet facing down to avoid oil and water infiltration inside motor.        |  |
| Vertical installation | When a motor with reducer is installed axially, please use the motor with oil seal to |  |
| vertical installation | avoid reducer oil seeping inside motor.                                               |  |

### 1.6.4 Protection Countermeasures for Oil and Water

Do not immerse the cable into oil or water, or use the special oil-proof cable

Set the cable outlet downwards.

Do not use in the environment where oil/water often splashes on motor body.

When equipped with a reducer, please use the motor with oil seal so as to avoid the oil seeping from shaft extension into motor.

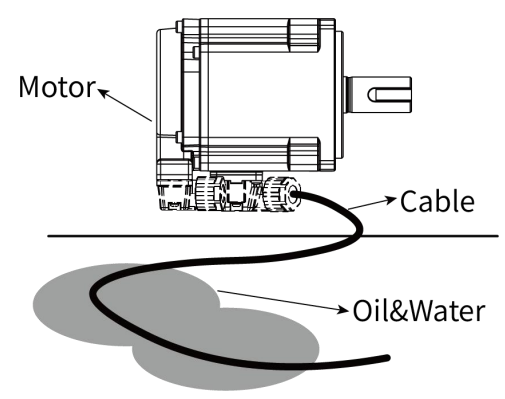

### 1.6.5 Cable stress

① Do not stress the lead-in part and connection part of cable due to bending and self-weight.

② Particularly, when move motors and use a trunk cable that can be stored in cable tray, it shall minimize the bending stress of cable.

③ Try to increase the bending radius of cable.

# 1.7 Drag chain installation cable

High-flex rag chain dcable plays an important role in signal, control and power transmission of the equipment. High-flex drag chain cable must be synchronized with other components in carrier. Furthermore, it must take care of installation and protection of high-flex drag chain cable in carrier particularly. Stable and effective use with a long service life depends on accurate installation.

1. Ensure that cable is completely free to move within the bending radius, i.e., the cable can move relative to each other and to guide device without any forced movement. When high-flex cable is routed in carrier, it can neither be too loose, nor too tight: the former might cause cable to bend and twist in carrier so as to affect its service life; The latter might lead in greater friction between the cable and inner wall of carrier so as to cause cable sheath wear and tear, and increase radial force of cable, as well as cable distortion that affects the service life.

Cable fixture must be mounted at both ends of cable carrier, and the fixing point can't be moved; The distance from the end of bending curve to the fixture shall be as large as possible, in general, greater than 20 to 30 times cable diameter.

It's forbidden to fix the high-flex drag chain cable in any moving part of cable carrier, or bundle the cables in cable carrier together, that would hinder the absorption and dispersion capability of cable for bending stress, and would affect the service life.

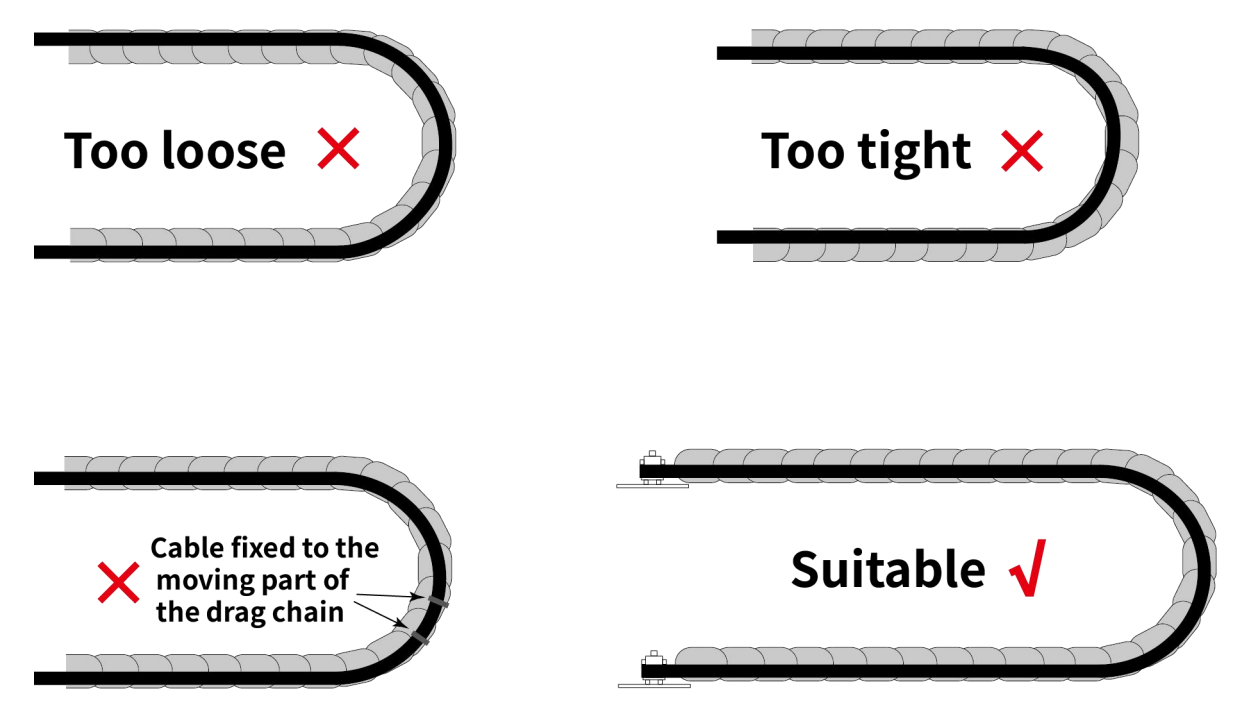

Figure 1-8 Installation status of cables in the drag chain

2. As for wiring of the high-flex cable in carrier, the cable should be laid side by side in the support of carrier as far as possible. There must be a certain gap between two adjacent cables; The gap betwee cables in carrier shall be at least 10% of cable diameter.

Avoid multi-layer routing of cable(i.e., avoid arranging one cable on another without using a spacer). If the space is limited and it need place one cable on another, it must utilize a spacer or shelves!

If there is a large difference in diameter of cables, and the diameter difference of cables is greater than 20% wiring size, it is necessary to utilize a partition between two cables to avoid the play of cables or winding each other.

The filling coefficient of cables in carrier should be controlled below 60% (less than 30% is more ideal). In order to ensure the balance of cable carrier in motion, the weight of the cable distributed on carrier should be as balanced as possible; It's recommended that the heavier cable be located on both sides and the lighter one be located in the middle.

Note: A: After a period of operation, periodically check the position of cable; The check must be performed

after any push/pull movement; If there is any displacement, it shall be improved and adjusted in time. B: For vertically suspended cable carrier, there must be more free space inside the bracket, because the cable will be stretched during operation due to gravity. After a period of operation and use, regularly check the length and position of cable; The check must be performed after any push/pull movement; If there is any displacement, it shall be improved and adjusted in time.

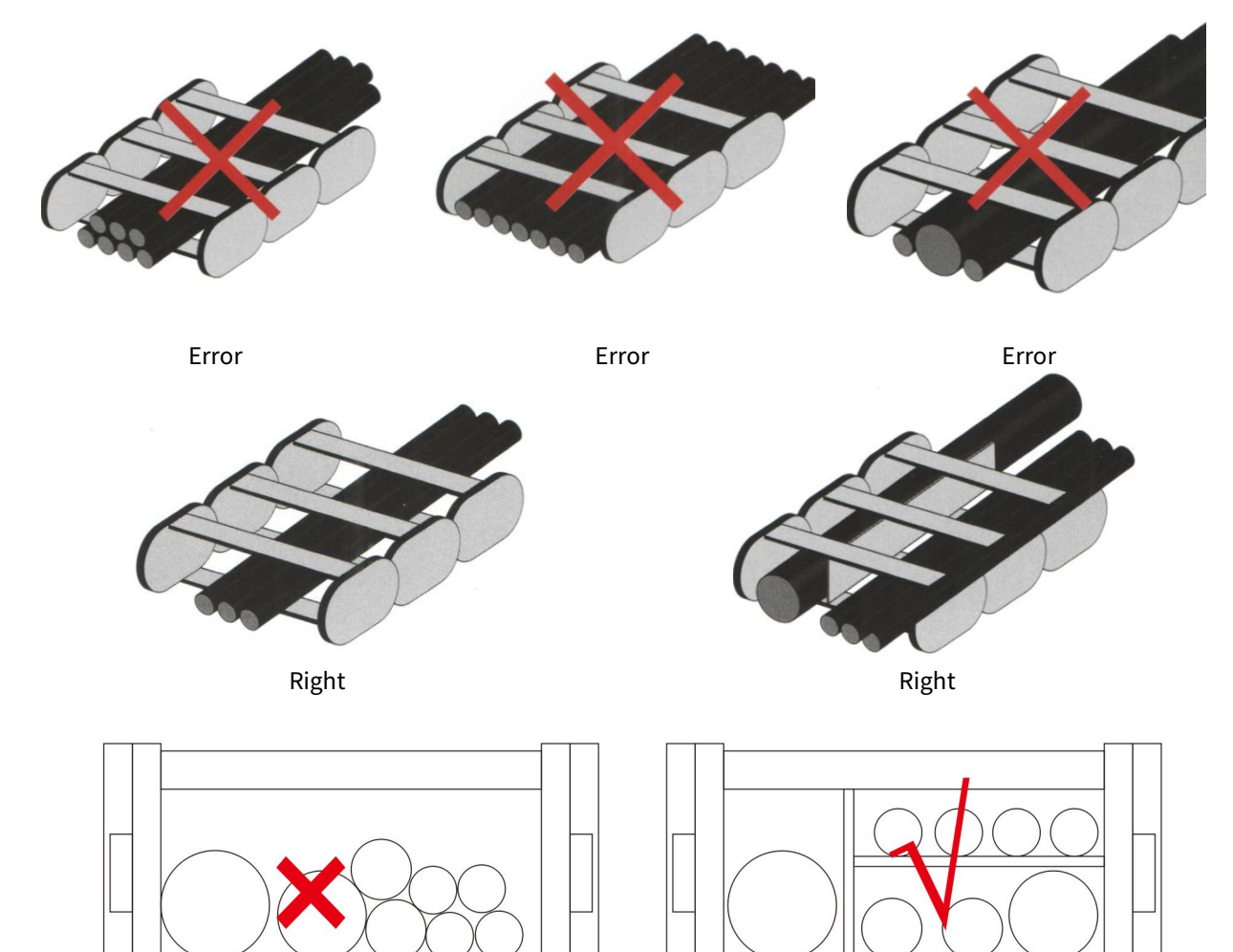

3. If cable carrier is damaged or broken, the cable also needs to be replaced, because damages from excessive stretching can't be prevented or repaired.

4. Bending radius of the flexible cable used in cable carrier should conform to technical parameters in the product specification.

5. After a period of operation, regularly check the position of cable, and often confirm that the cable can follow the carrier movement without any force; The inspection must be performed after push-pull movement; If any displacement or force exists, it shall be improved and adjusted in time.

6. To lay multi-core high-flexible cables with a diameter less than 10mm, it's recommended to use a guide duct. 7. For freely moving pipes, guide duct or partition should be mounted.

8. Adjacent cables can't cross over each other, so the gap over cable should not be greater than 50% of the diameter of adjacent cables.

The rules below must be followed:

Rule 1: If D1+D2>1.2 times the inner height of cable carrier, it's unnecessary to separate the two cables. The cables can't cross over or wrap each other (shown as below).

Rule 2: If D1+D2<1.2 times the inner height of cable carrier, separator must be used to reduce the gap (shown as below).

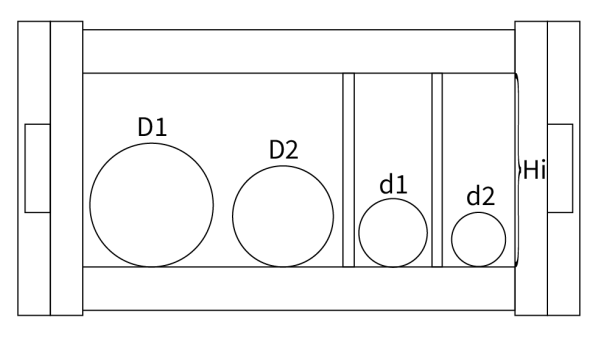

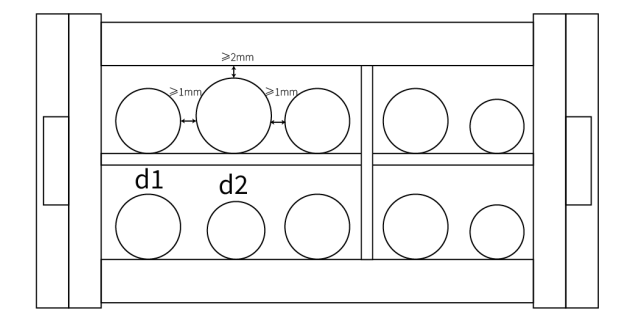

D1+D2>1.2×Hi d1+d2≤1.2×Hi

d1+d2≤1.2×Hi
# **Chapter 2 Wiring**

# 2.1 Description on System Wiring

### 2.1.1 SIZE A overall wiring

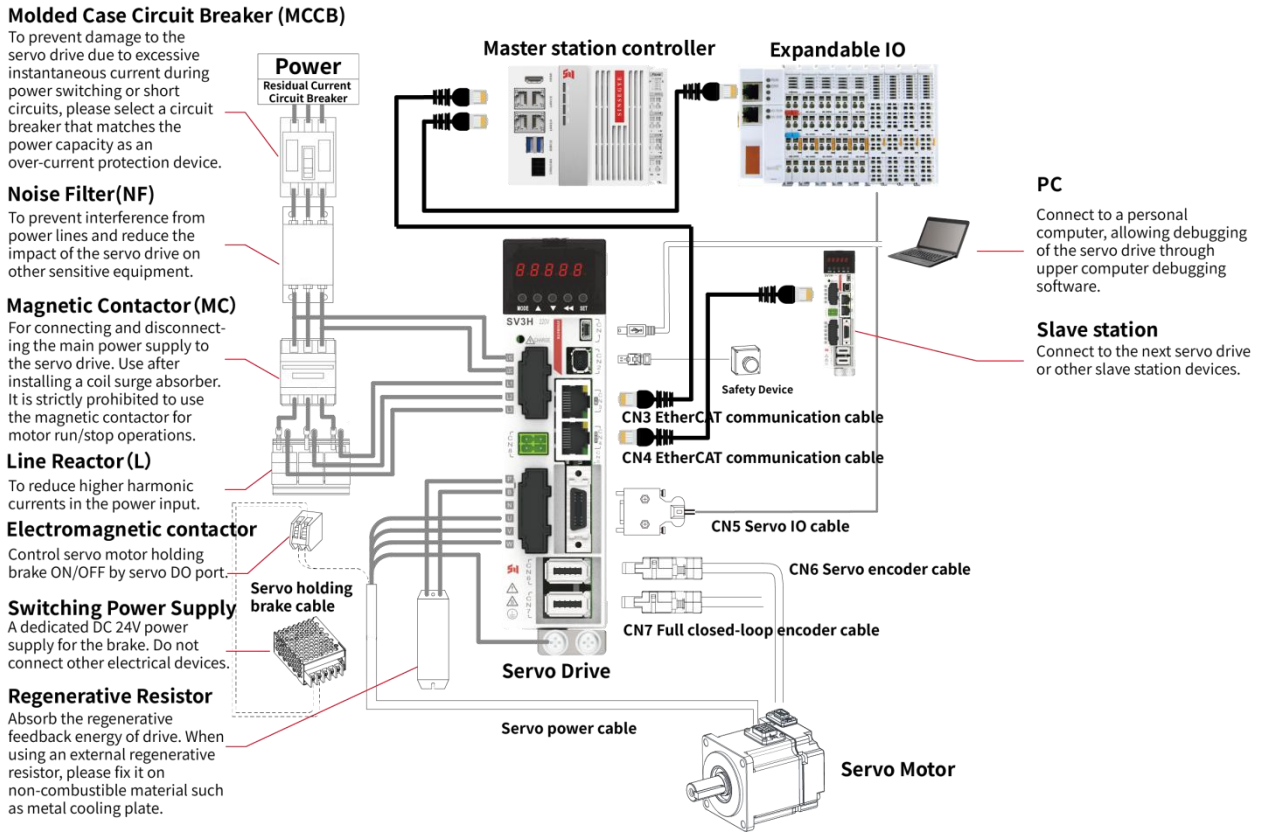

Figure 2-1 SV3H SIZE A wiring diagram

- As for single-phase power input, power supply can be connected to any 2 terminals of L1/L2/L3.
- Please use a circuit breaker with leakage protection and noise filter between power supply and the main power terminal;
- Voltage and power of holding brake power supply should meet the requirement on parameters of motor holding brake.
- SIZE A has no built-in regenerative resistor, in case of the application with external regenerative resistor, please select the appropriate resistance. It can't be less than the allowable minimum external resistance, otherwise it might cause damage to the driver.
- CN3 is the EtherCAT communication input, connected to the controller or the previous servo; CN4 is the EtherCAT communication output, connected to the next servo.

# 2.1.2 SIZE B overall wiring

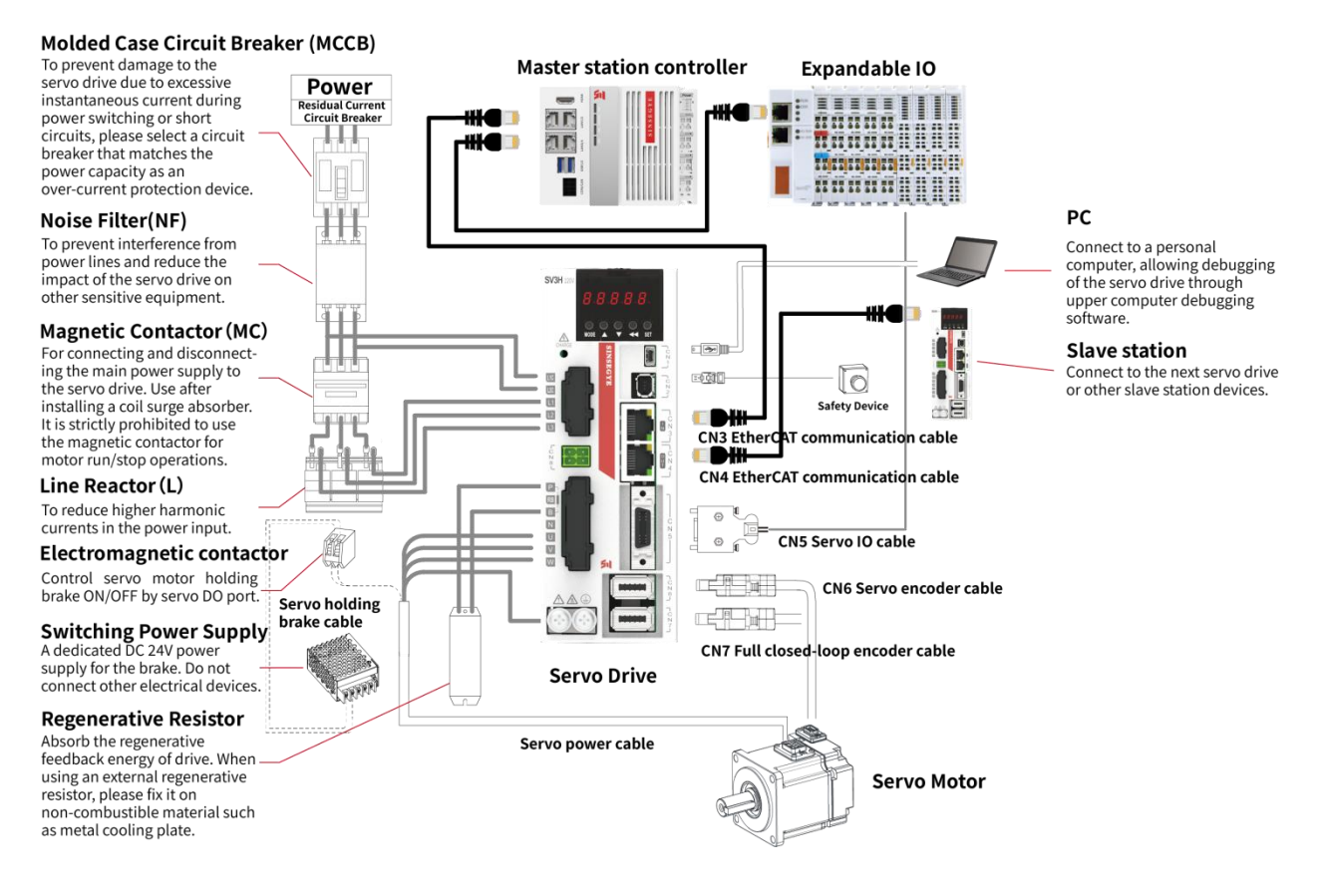

Figure 2-2 SV3H SIZE B wiring diagram

- As for single-phase power input, power supply can be connected to any 2 terminals of L1/L2/L3.
- Please use a circuit breaker with leakage protection and noise filter between power supply and the main power terminal;
- Voltage and power of holding brake power supply should meet the requirement on parameters of motor holding brake.
- SIZE B has the built-in regenerative resistor, in case of the application with external regenerative resistor, please select the appropriate resistance. It can't be less than the allowable minimum external resistance, otherwise it might cause damage to the driver. Remove jumper bar between P and RB, connect it to both ends of P and B.
- CN3 is the EtherCAT communication input, connected to the controller or the previous servo; CN4 is the EtherCAT communication output, connected to the next servo.

### 2.1.3 SIZE C overall wiring

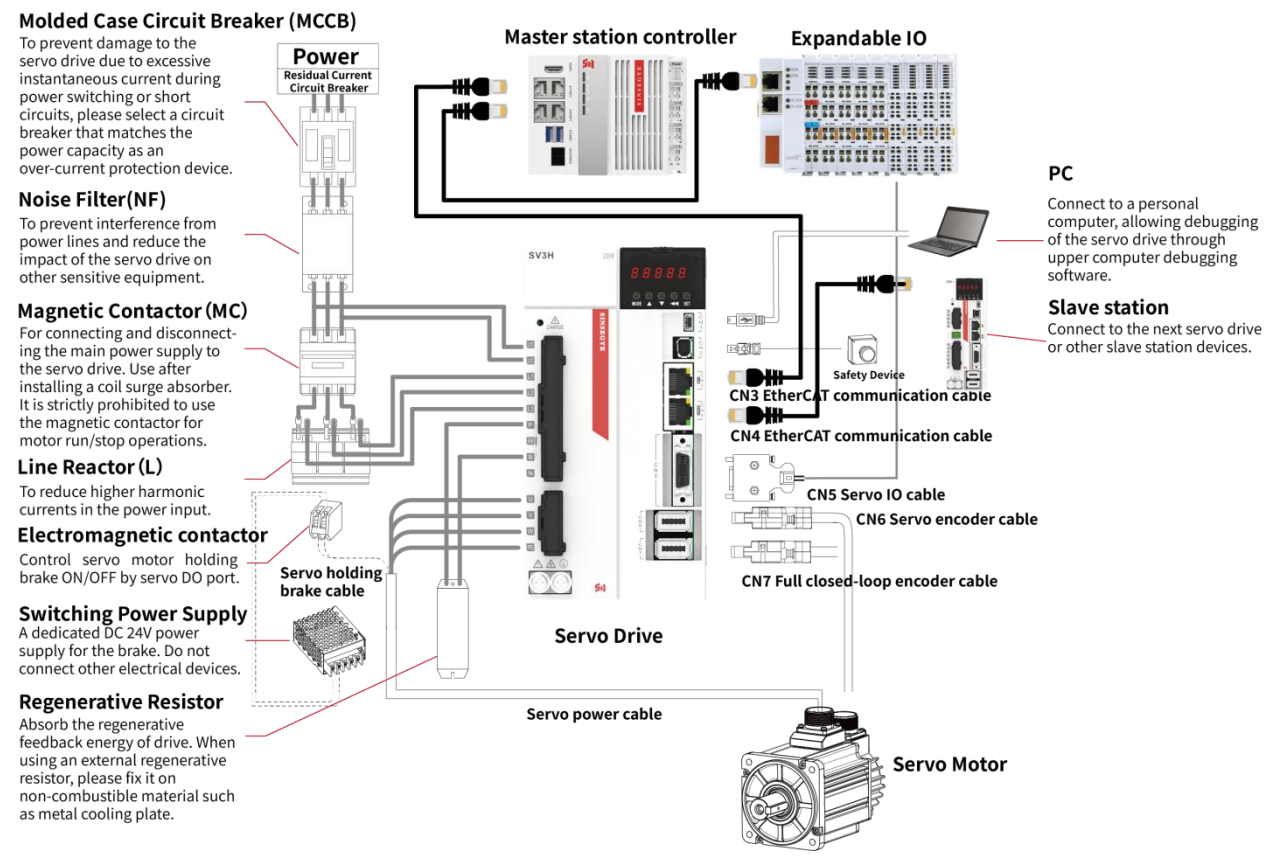

Figure 2-3 SV3H SIZE C system wiring diagram

- SIZE-C has 2 models: 220VAC and 380VAC. Please select the power supply voltage upon the actual model and specification. Wrong power supply may cause drive damage.
- As for single-phase power input, power supply can be connected to any 2 terminals of L1/L2/L3.
- Please use a circuit breaker with leakage protection and noise filter between power supply and the main power terminal;
- Voltage and power of holding brake power supply should meet the requirement on parameters of motor holding brake.
- SIZE C has the built-in regenerative resistor, in case of the application with external regenerative resistor, please select the appropriate resistance. It can't be less than the allowable minimum external resistance, otherwise it might cause damage to the driver. Remove jumper bar between P and RB, connect it to both ends of P and B.
- CN3 is the EtherCAT communication input, connected to the controller or the previous servo; CN4 is the EtherCAT communication output, connected to the next servo.

# 2.1.4 SIZE D overall wiring

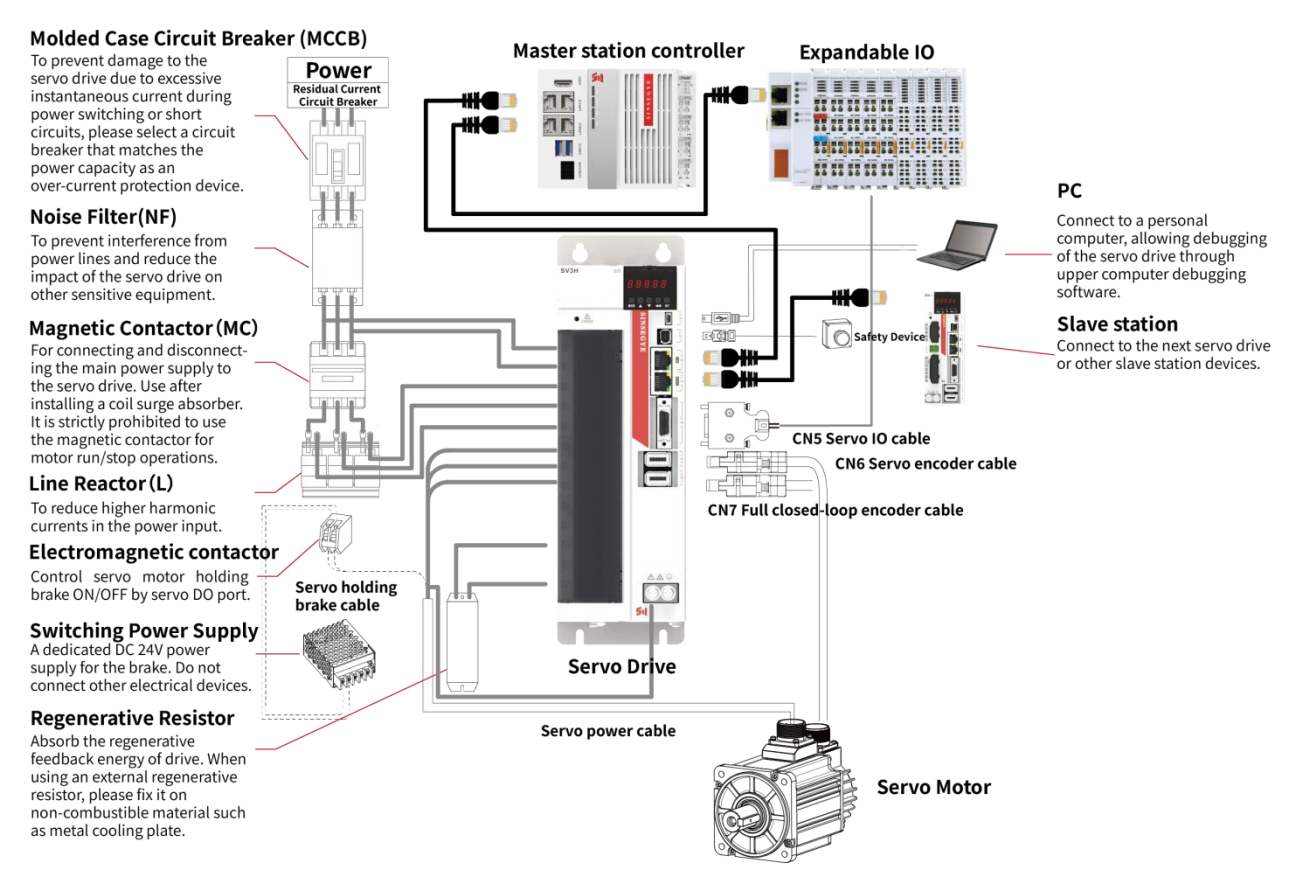

Figure 2-4 SV3H SIZE D wiring diagram

- Please use a circuit breaker with leakage protection and noise filter between power supply and the main power terminal;
- Voltage and power of holding brake power supply should meet the requirement on parameters of motor holding brake.
- SIZE D has the built-in regenerative resistor, in case of the application with external regenerative resistor, please select the appropriate resistance. It can't be less than the allowable minimum external resistance, otherwise it might cause damage to the driver. Remove jumper bar between P and RB, connect it to both ends of P and B.
- CN3 is the EtherCAT communication input, connected to the controller or the previous servo; CN4 is the EtherCAT communication output, connected to the next servo.

# **2.2 Servo Drive Port Definition**

|         | Se     | rial      |                              |               |          | Security    | port    |          |
|---------|--------|-----------|------------------------------|---------------|----------|-------------|---------|----------|
|         | commu  | inication |                              | CN2           | Pin      | Sig         | nal nar | no       |
| CN1     | p      | ort       |                              |               | No.      | JIS         | nat nai | ne       |
|         | Pin    | Signal    | <b>-</b>                     |               | 1        | Internal    | power r | negative |
|         | No.    | Name      | And the second second second |               | 2        | Internal    | power   | positive |
|         | 1      | VBUS      | 8.8.8.8.                     | Perommended   | 3        |             | STO1-   |          |
| MINU    | 2      | D-        | 00000                        | model         | 4        |             | STO1+   |          |
|         | 3      | D+        | SV3H 220V                    | TF: 2013595-1 | 5        |             | STO2-   |          |
| 030     | 4      | -         |                              | 12.2010000 1  | 6        |             | STO2+   |          |
|         | 5      | GND       |                              | 1             | 7        | ST          | 0_001   | Г-       |
|         |        |           |                              |               | 8        | ST          | 0_001   | +        |
|         | Encod  | ler port  |                              | l             |          |             |         |          |
| CN6     | Pin    | Signal    |                              | EtherC        | CAT comn | nunication  | port    |          |
|         | No.    | Name      |                              |               | CN3      | (IN)        | CN4     | (OUT)    |
|         | 1      | 5V        |                              |               | Pin      | Signal      | Pin     | Signal   |
|         | 2      | GND       |                              |               | No.      | Name        | No.     | Name     |
| Recomm  | 3      | -         |                              |               | 1        | TX+         | 1       | TX+      |
| ended   | 4      | -         |                              | Recommended   | 2        | TX-         | 2       | TX-      |
| model   | 5      | -         |                              | model         | 3        | RX+         | 3       | RX+      |
| 3M:3621 | 6      | -         |                              | RJ45          | 4        | -           | 4       | -        |
| 0-0100P | 7      | -         |                              |               | 5        | -           | 5       | -        |
| L       | 8      | -         |                              |               | 6        | RX-         | 6       | RX-      |
|         | 9      | SD+       |                              | -             | 7        | -           | 7       | -        |
|         | 10     | SD-       |                              |               | 8        | -           | 8       | -        |
|         |        |           |                              |               |          |             |         |          |
|         | Second | encoder   |                              |               | C        | Control sig | nal por | t        |
| CN7     | p      | ort       |                              | CN5           | Pin      | Signal      | Pin     | Signal   |
|         | Pin    | Signal    |                              |               | No.      | Name        | No.     | Name     |
|         | No.    | Name      |                              |               | 1        | D01+        | 11      | DI6      |
|         | 1      | 5V        | -                            | ¥             | 2        | D01-        | 12      | HDI1     |
|         | 2      | GND       | _                            |               | 3        | DO3+        | 13      | HDI2     |
|         | 3      | SEC_A+    | -                            | Recommended   | 4        | DO3-        | 14      | DO2+     |
| Recomm  | 4      | SEC_A-    | - ↓                          | model         | 5        | DI1         | 15      | D02-     |
| ended   | 5      | SEC_B     |                              | SCSI-20P      | 6        | DI_COM      | 16      | GND      |
| model   |        | +         | -                            |               | 7        | DI2         | 17      | PAO+     |
| 3M:3621 | 6      | SEC_B-    | -                            |               | 8        | DI3         | 18      | PAO-     |
| 0-0100P | 7      | SEC_Z+    | -                            |               | 9        | DI4         | 19      | PBO+     |
| L       | 8      | SEC_Z-    | -                            |               | 10       | DI5         | 20      | PBO-     |
|         | 9      | -         | -                            |               |          |             |         |          |
|         | 10     | MTR_T     |                              |               |          |             |         |          |
|         | 10     | EMP       |                              |               |          |             |         |          |

# 2.3 Definition and wiring description of power terminals

| Table 2-1 Definition of SIZE A main loop ports |                     |      |      |                                         |                                                                                   |  |  |  |
|------------------------------------------------|---------------------|------|------|-----------------------------------------|-----------------------------------------------------------------------------------|--|--|--|
| Port                                           | Connector           | Port | Port | Port                                    | Content                                                                           |  |  |  |
| classification                                 |                     | No.  | Code | function                                |                                                                                   |  |  |  |
|                                                |                     | 1    | L1C  | Control                                 | Single-phase AC200V ~ 240V, -10 ~ +10%,                                           |  |  |  |
|                                                |                     | 2    | L2C  | power input                             | 50/60Hz                                                                           |  |  |  |
| Power input                                    | L2C 0 2<br>L1 3     | 3    | L1   |                                         |                                                                                   |  |  |  |
|                                                | L2 L2 4<br>L3 000 4 | 4    | L2   | Main power<br>input                     | Single-phase/3-phase AC200V ~ 240V, -10<br>~ +10%, 50/60Hz                        |  |  |  |
|                                                |                     | 5    | L3   |                                         |                                                                                   |  |  |  |
|                                                |                     | 1    | Р    | Regenerativ<br>e function<br>and DC bus | When the regeneration function is used, use Port P/B, as detailed in Section 2.5. |  |  |  |
|                                                |                     | 2    | В    |                                         | For common DC bus applications, use P                                             |  |  |  |
| Poweroutput                                    |                     | 3    | Ν    | terminals                               | Section 2.4.                                                                      |  |  |  |
| Poweroutput                                    |                     | 4    | U    | Motor drive                             |                                                                                   |  |  |  |
|                                                | W OI 6              | 5    | V    |                                         | Connect U/V/W three phases of the servo motor.                                    |  |  |  |
|                                                |                     | 6    | W    |                                         |                                                                                   |  |  |  |

# 2.3.1 Definition of power supply and motor terminals

| Port classification | Connector                                                                                   | Port<br>No. | Port<br>Code | Port<br>function                                    | Content                                                                                           |
|---------------------|---------------------------------------------------------------------------------------------|-------------|--------------|-----------------------------------------------------|---------------------------------------------------------------------------------------------------|
|                     |                                                                                             | 1           | L1C          | Control                                             | Single-phase AC200V ~ 240V, -10 ~                                                                 |
|                     |                                                                                             | 2           | L2C          | power input                                         | +10%, 50/60Hz                                                                                     |
| Power input         | $ \begin{array}{c c} L2C \\ L1 \\ L2 \\ L1 \\ L2 \\ L2 \\ L2 \\ L2 \\ L2 \\ L2 \\ L2 \\ L2$ | 3           | L1           |                                                     |                                                                                                   |
|                     |                                                                                             | 4           | L2           | Main power<br>input                                 | Single/3-phase AC200V ~ 240V, -10 ~<br>+10%, 50/60Hz                                              |
|                     |                                                                                             | 5           | L3           |                                                     |                                                                                                   |
|                     | P T<br>RB<br>B<br>N<br>U<br>V<br>W<br>P T<br>1<br>2<br>3<br>4<br>5<br>6<br>7                | 1           | Р            | Regenerative<br>function and<br>DC bus<br>terminals | When the regeneration function is                                                                 |
|                     |                                                                                             | 2           | RB           |                                                     | For common DC bus applications, use<br>P (DC+)/N (DC-) terminals, as<br>described in Section 2.4. |
|                     |                                                                                             | 3           | В            |                                                     |                                                                                                   |
| Power output        |                                                                                             | 4           | N            |                                                     |                                                                                                   |
|                     |                                                                                             | 5           | U            |                                                     |                                                                                                   |
|                     |                                                                                             | 6           | V            | Motor drive                                         | Connect U/V/W three phases of the servo motor.                                                    |
|                     |                                                                                             | 7           | W            |                                                     |                                                                                                   |

|--|

| Port<br>classification | Connector         | Port<br>No. | Port<br>Code | Port<br>Functions                                   | Content                                                                                           |  |
|------------------------|-------------------|-------------|--------------|-----------------------------------------------------|---------------------------------------------------------------------------------------------------|--|
|                        |                   | 1           | L1C          | Control<br>power                                    | 220V model: single-phase 200V~240VAC,<br>-10 ~ +10%, 50/60Hz                                      |  |
|                        |                   | 2           | L2C          | supply<br>Input                                     | 380V model: single-phase 380V~440VAC,<br>-10 ~ +10%, 50/60Hz                                      |  |
|                        | L1C<br>L2C        | 3           | L1/R         |                                                     | 220V model: single/3-phase                                                                        |  |
|                        | L2/S<br>L3/T      | 4           | L2/S         | Main power<br>input                                 | 200V~240VAC, -10 ~ +10%, 50/60Hz<br>380V model: 3-phase 380V~440VAC, -10 ~                        |  |
| Power input            | P<br>RB<br>B      | 5           | L3/T         |                                                     | +10%, 50/60Hz                                                                                     |  |
|                        | N 8               | 6           | Р            | Regenerative<br>function and<br>DC bus<br>terminals | When the regeneration function is used,                                                           |  |
|                        |                   | 7           | RB           |                                                     | 2.5.                                                                                              |  |
|                        |                   | 8           | В            |                                                     | For common DC bus applications, use P<br>(DC+)/N (DC-) terminals, as described in<br>Section 2.4. |  |
|                        |                   | 9           | N            |                                                     |                                                                                                   |  |
|                        |                   | 1           | U            |                                                     |                                                                                                   |  |
| Power output           | U<br>V<br>W<br>PE | 2           | V            | Motor drive                                         | Connect U/V/W three phases and earth                                                              |  |
|                        |                   | 3           | w            |                                                     | PE terminal of servo motor.                                                                       |  |
|                        |                   | 4           | PE           |                                                     |                                                                                                   |  |

#### Table 2-3 Definition of SIZE C main loop ports

| Connector      | Port<br>No. | Port<br>Code | Port<br>function          | Remarks                                                                                      |  |  |
|----------------|-------------|--------------|---------------------------|----------------------------------------------------------------------------------------------|--|--|
|                | 1           | L1C          | Control                   | Single-phase 380V~440VAC, -10 ~ +10%, 50/60Hz                                                |  |  |
|                | 2           | L2C          | power input               |                                                                                              |  |  |
|                | 3           | R            |                           |                                                                                              |  |  |
| L2C 2          | 4           | S            | Main power<br>input       | 3-phase 380V~440VAC, -10 ~ +10%, 50/60Hz                                                     |  |  |
| R 3<br>S 4     | R 3<br>5 T  | т            |                           |                                                                                              |  |  |
| T 5            | 6           | U            |                           |                                                                                              |  |  |
| V 7            | 7           | V            | Motor drive               | Connect U/V/W three phases of the servo motor.                                               |  |  |
| W 8            | 8           | W            |                           |                                                                                              |  |  |
| N1 10          | 9           | N2           |                           | When the regeneration function is used, use Port<br>P/RB/B, as detailed in Section 2.5.      |  |  |
| P [1]<br>RB 12 | 10          | N1           | Regeneration<br>function, | For common DC bus applications, use P (DC+)/N2                                               |  |  |
| B-13           | 11          | Р            | Common DC                 | (DC-) terminals, as described in Section 2.4.                                                |  |  |
|                | 12          | RB           | external<br>reactance     | N1/N2 are shorted by deError. It shall suppress high-order harmonics of power supply, remove |  |  |
|                | 13          | В            |                           | the short-circuit wire and connect DC reactance<br>between N1 and N2.                        |  |  |

Table 2-4 Definition of SIZE D main loop ports

## 2.3.2 Wiring of circlip terminals

Power terminal is circlip connector for quick wiring. During wiring, perform the following process to ensure reliable connection.

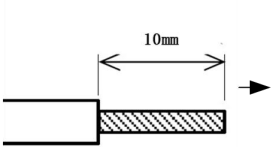

Peel off the insulation layer of wires, and the bare wire length is

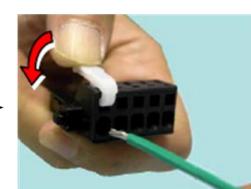

Press operating lever to press down the internal spring.

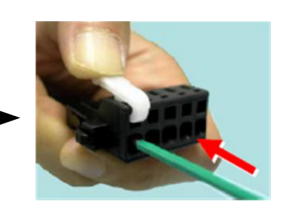

Insert all bare wires into the connector.

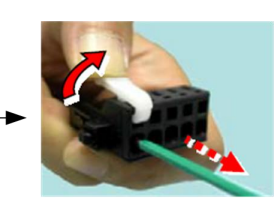

Release operating lever, gently pull the wire, and confirm that the connection is firm, then the wiring is completed.

Figure 2-6 Circlip terminal wiring

### 2.3.3 Wiring of the Main Circuit

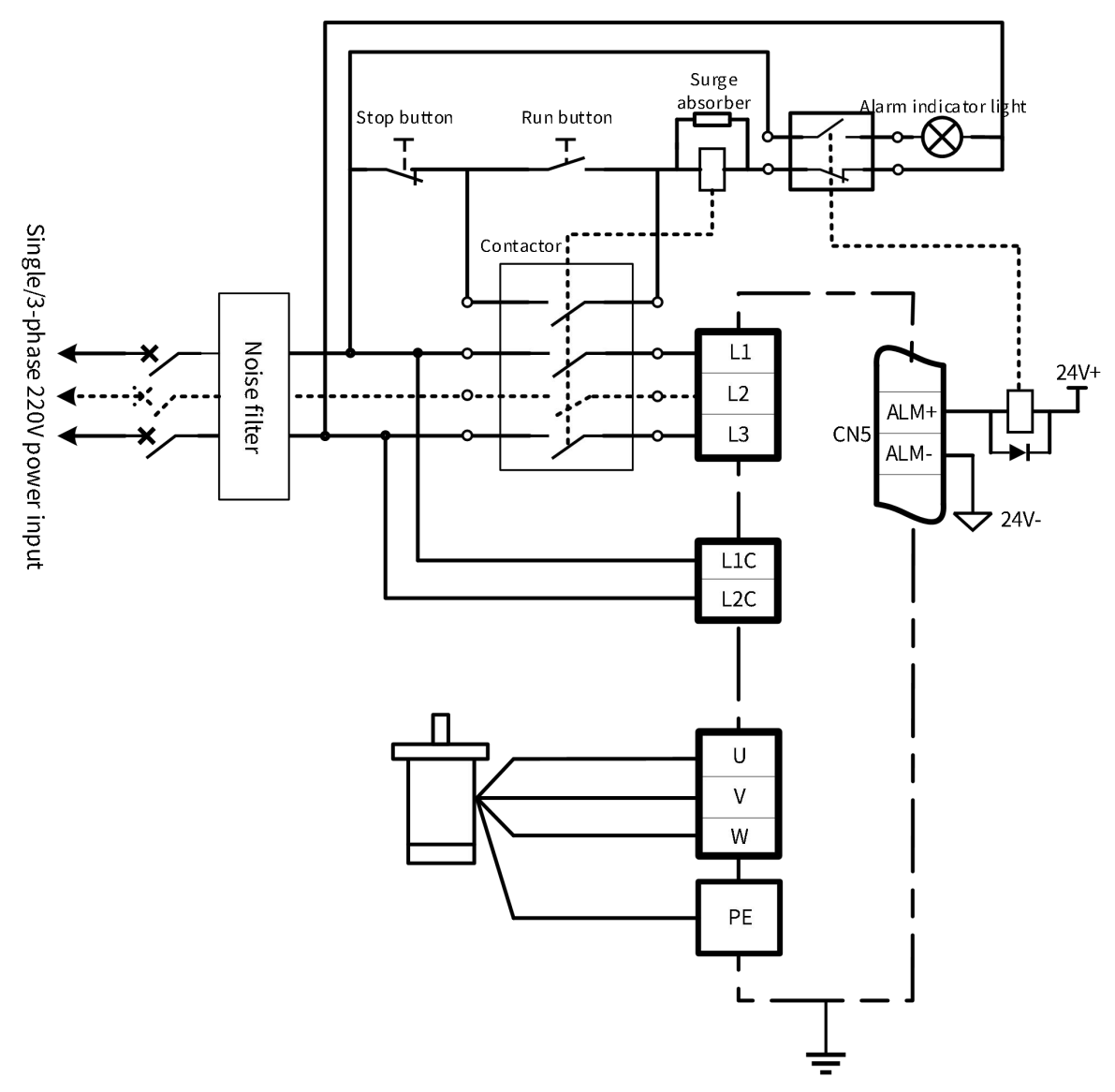

Figure 2-7 SIZE A main circuit wiring

- Do not connect power supply input (L1/L2/L3) to output terminal (U/V/W) for motor;
- Wiring of motor output terminal(U/V/W) is consistent with motor (U/V/W) wiring; The sequence can't be wrong;
- Do not put power cable and signal cable together, and keep a distance more than 30cm.
- Do not switch servo power supply frequently; Otherwise, capacitor will be charged frequently inside the servo, and pre-charging circuit will be overloaded, resulting in performance degradation. Please keep switching frequency below 1 time per minute;
- After the servo is powered off, there might still be residual high voltage inside servo. Only after power-off for 15 minutes and wait until the power indicator is off, can the wiring be executed.

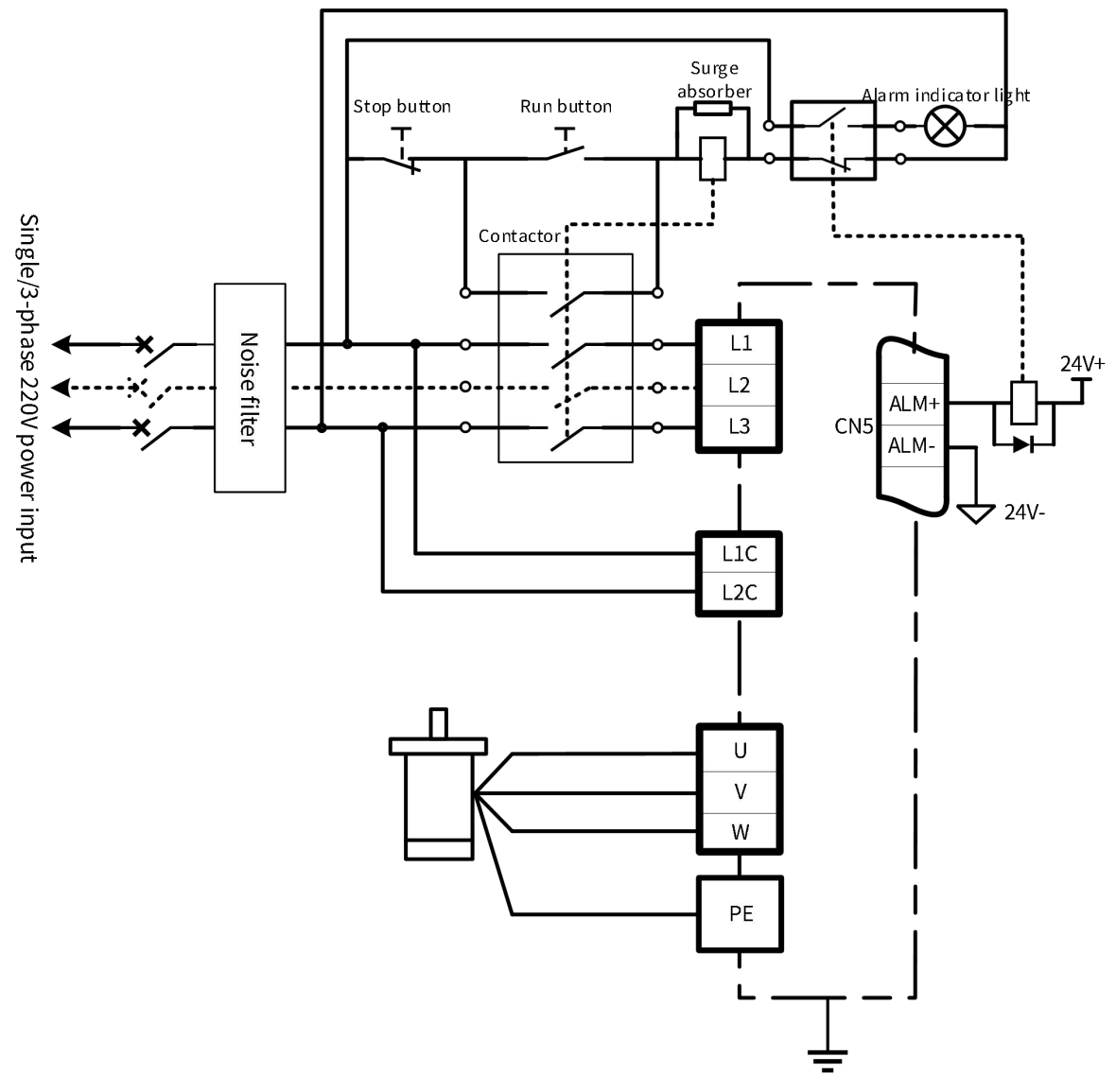

Figure 2-8 SIZE B main circuit wiring

- Do not connect power supply input (L1/L2/L3) to output terminal (U/V/W) for motor;
- Wiring of motor output terminal(U/V/W) is consistent with motor (U/V/W) wiring; The sequence can't be wrong;
- Do not put power cable and signal cable together, and keep a distance more than 30cm.
- Do not switch servo power supply frequently; Otherwise, capacitor will be charged frequently inside the servo, and pre-charging circuit will be overloaded, resulting in performance degradation. Please keep switching frequency below 1 time per minute;
- After the servo is powered off, there might still be residual high voltage inside servo. Only after power-off for 15 minutes and wait until the power indicator is off, can the wiring be executed.

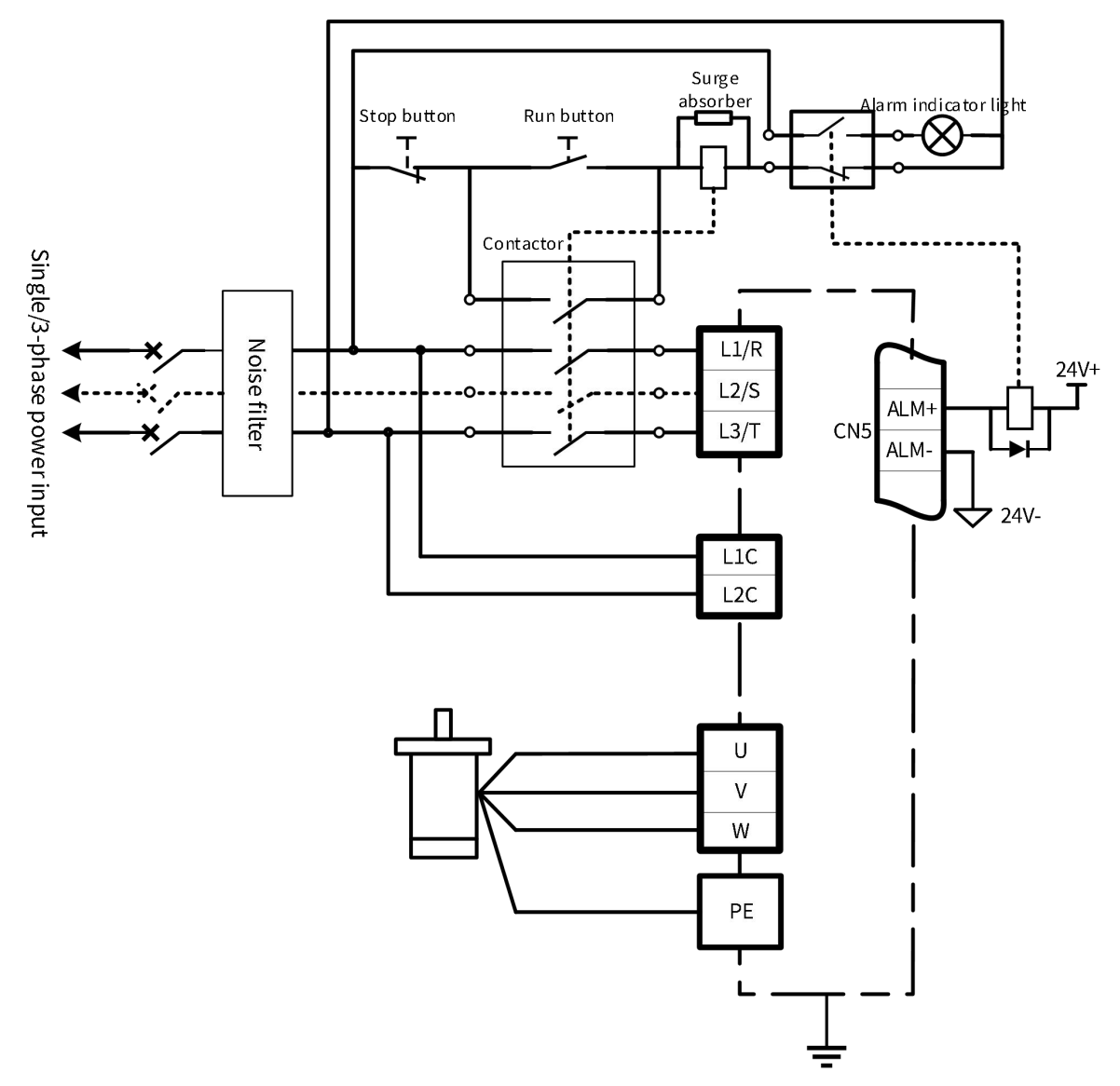

Figure 2-9 SIZE C main circuit wiring

- Do not connect power supply input (L1/R, L2/S, L3/T) to output terminal (U/V/W) of motor;
- Wiring of motor output terminal(U/V/W) is consistent with motor (U/V/W) wiring; The sequence can't be wrong;
- Do not put power cable and signal cable together, and keep a distance more than 30cm.
- Do not switch servo power supply frequently; Otherwise, capacitor will be charged frequently inside the servo, and pre-charging circuit will be overloaded, resulting in performance degradation. Please keep switching frequency below 1 time per minute;
- After the servo is powered off, there might still be residual high voltage inside servo. Only after power-off for 15 minutes and wait until the power indicator is off, can the wiring be executed.

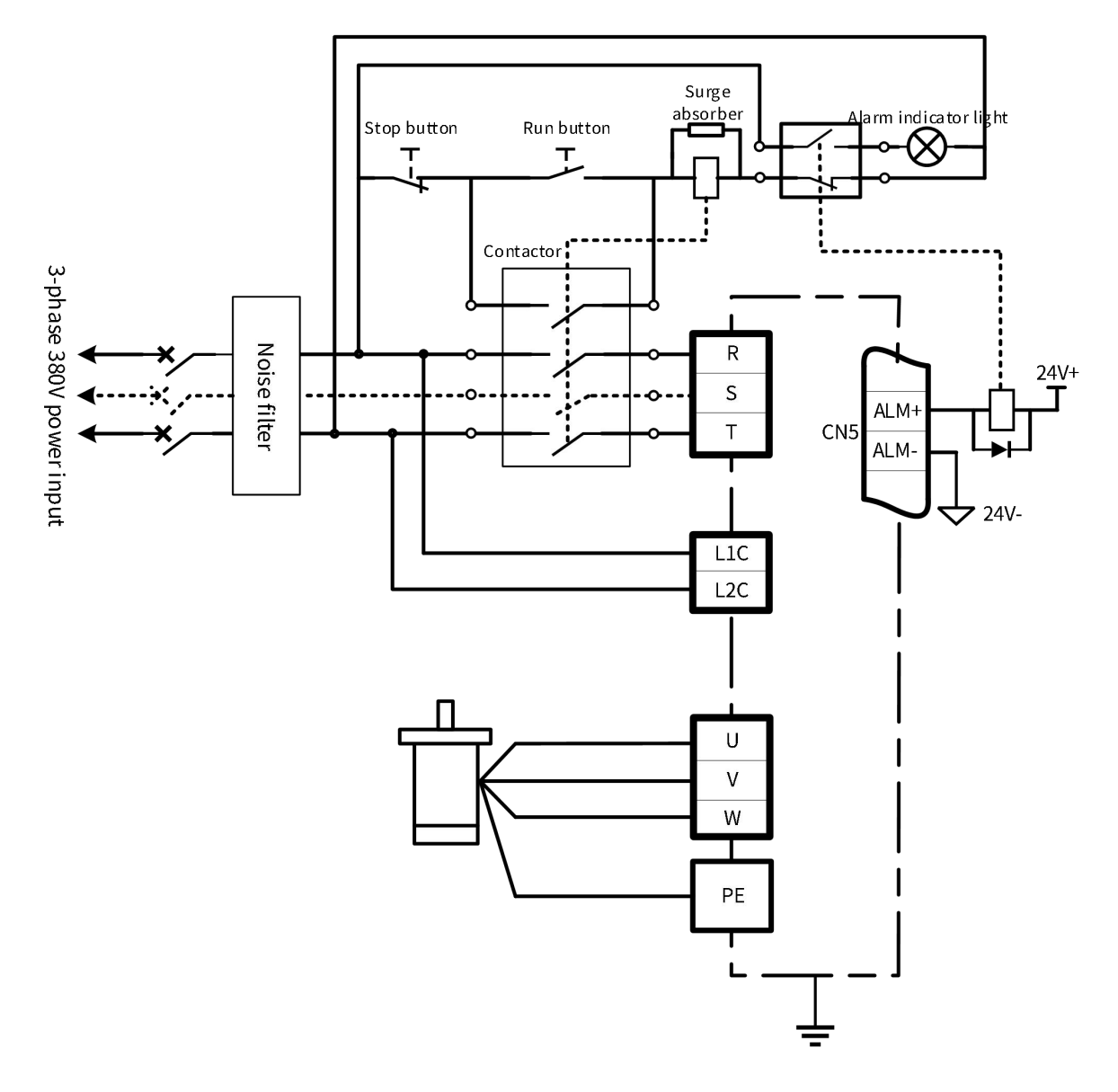

Figure 2-10 SIZE D main circuit wiring

- Do not connect the power input (R, S, T) to the output terminal (U, V, W) of motor;
- Wiring of motor output terminal(U/V/W) is consistent with motor (U/V/W) wiring; The sequence can't be wrong;
- Do not put power cable and signal cable together, and keep a distance more than 30cm.
- Do not switch servo power supply frequently; Otherwise, capacitor will be charged frequently inside the servo, and pre-charging circuit will be overloaded, resulting in performance degradation. Please keep switching frequency below 1 time per minute;
- After the servo is powered off, there might still be residual high voltage inside servo. Only after power-off for 15 minutes and wait until the power indicator is off, can the wiring be executed.

# 2.3.4 Specification of Main Loop Cable

| Table 2-5         Recommended cable specifications for main loop |                           |                 |     |                 |            |                 |     |                 |     |                 |     |
|------------------------------------------------------------------|---------------------------|-----------------|-----|-----------------|------------|-----------------|-----|-----------------|-----|-----------------|-----|
| Frame                                                            | Drive                     | L1C、            | L2C | L1、L2<br>(R、S、  | 、L3<br>、T) | P、B             |     | U、V、W           |     | PE              |     |
|                                                                  | Model                     | mm <sup>2</sup> | AWG | mm <sup>2</sup> | AWG        | mm <sup>2</sup> | AWG | mm <sup>2</sup> | AWG | mm <sup>2</sup> | AWG |
| Single-phase 220V power supply                                   |                           |                 |     |                 |            |                 |     |                 |     |                 |     |
|                                                                  | S1R6                      | 2x0.5           | 20  | 2x0.5           | 20         | 2x2.0           | 14  | 3x0.5           | 20  | 0.5             | 20  |
| SIZE A                                                           | S2R8                      | 2x0.5           | 20  | 2x0.5           | 20         | 2x2.0           | 14  | 3x0.5           | 20  | 0.5             | 20  |
| SIZE B                                                           | S5R5                      | 2x0.75          | 18  | 2x0.75          | 18         | 2x2.0           | 14  | 3x0.75          | 18  | 0.75            | 18  |
|                                                                  | S7R6                      | 2x0.75          | 18  | 2x1.5           | 15         | 2x2.0           | 14  | 3x1.5           | 15  | 1.5             | 15  |
| SIZE C                                                           | S012                      | 2x0.75          | 18  | 2x1.5           | 15         | 2x2.0           | 14  | 3x1.5           | 15  | 1.5             | 15  |
|                                                                  | S014                      | 2x0.75          | 18  | 2x2.0           | 14         | 2x2.0           | 14  | 3x2.0           | 14  | 2.0             | 14  |
|                                                                  | 3-phase 220V power supply |                 |     |                 |            |                 |     |                 |     |                 |     |
|                                                                  | S1R6                      | 2x0.5           | 20  | 3x0.5           | 20         | 2x2.0           | 14  | 3x0.5           | 20  | 0.5             | 20  |
| SIZE A                                                           | S2R8                      | 2x0.5           | 20  | 3x0.5           | 20         | 2x2.0           | 14  | 3x0.5           | 20  | 0.5             | 20  |
| SIZE B                                                           | S5R5                      | 2x0.75          | 18  | 3x0.75          | 18         | 2x0.75          | 18  | 3x0.75          | 18  | 0.75            | 18  |
|                                                                  | S7R6                      | 2x0.75          | 18  | 3x1.00          | 17         | 2x1.00          | 17  | 3x1.0           | 17  | 1.00            | 17  |
| SIZE C                                                           | S012                      | 2x0.75          | 18  | 3x1.5           | 15         | 2x2.0           | 14  | 3x1.5           | 15  | 1.5             | 15  |
|                                                                  | S014                      | 2x0.75          | 18  | 3x2.0           | 14         | 2x2.0           | 14  | 3x2.0           | 14  | 2.0             | 14  |
|                                                                  | U018                      | 2x0.75          | 18  | 3x2.50          | 13         | 3x2.5           | 13  | 3x2.5           | 13  | 2.50            | 13  |
| SIZE D                                                           | U022                      | 2x0.75          | 18  | 3x4.0           | 11         | 3x4.0           | 11  | 3x4.0           | 11  | 4.00            | 11  |
|                                                                  | U027                      | 2x0.75          | 18  | 3x6.0           | 9          | 2x6.0           | 9   | 3x6.0           | 9   | 6.0             | 9   |
|                                                                  |                           |                 |     | 3-phase 3       | 80V po     | wer supply      |     |                 |     |                 |     |
|                                                                  | T3R5                      | 2x0.75          | 18  | 3x0.75          | 18         | 2x0.75          | 18  | 3x0.75          | 18  | 0.75            | 18  |
| 6175 C                                                           | T5R4                      | 2x0.75          | 18  | 3x0.75          | 18         | 2x0.75          | 18  | 3x0.75          | 18  | 0.75            | 18  |
| SIZEC                                                            | T8R4                      | 2x0.75          | 18  | 3x0.75          | 18         | 2x1.0           | 17  | 3x1.0           | 17  | 1.0             | 17  |
|                                                                  | T012                      | 2x0.75          | 18  | 3x1.0           | 17         | 2x1.5           | 15  | 3x1.5           | 15  | 1.5             | 15  |
|                                                                  | T017                      | 2x0.75          | 18  | 3x1.5           | 15         | 3x2.0           | 14  | 3x2.0           | 14  | 2.0             | 14  |
| SIZE D                                                           | T021                      | 2x0.75          | 18  | 3x4.0           | 11         | 2x4.0           | 11  | 3x4.0           | 11  | 2.5             | 11  |
|                                                                  | T026                      | 2x0.75          | 18  | 3x6.0           | 9          | 2x6.0           | 9   | 3x6.0           | 9   | 6.0             | 9   |

## 2.4 Common DC Bus Cable Wiring

In some multi-axis application scenarios, the motion state of each axis is different, some servo motors work in the braking power-generation state, and other servo motors work in the energy-consumption state. Use the common DC bus technology for energy interaction, the energy generated by braking motor can be supplied to the energy-consuming motors, other than dissipating by regenerative resistors, so as to realize the energy-saving effect.

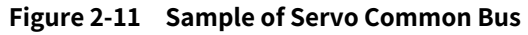

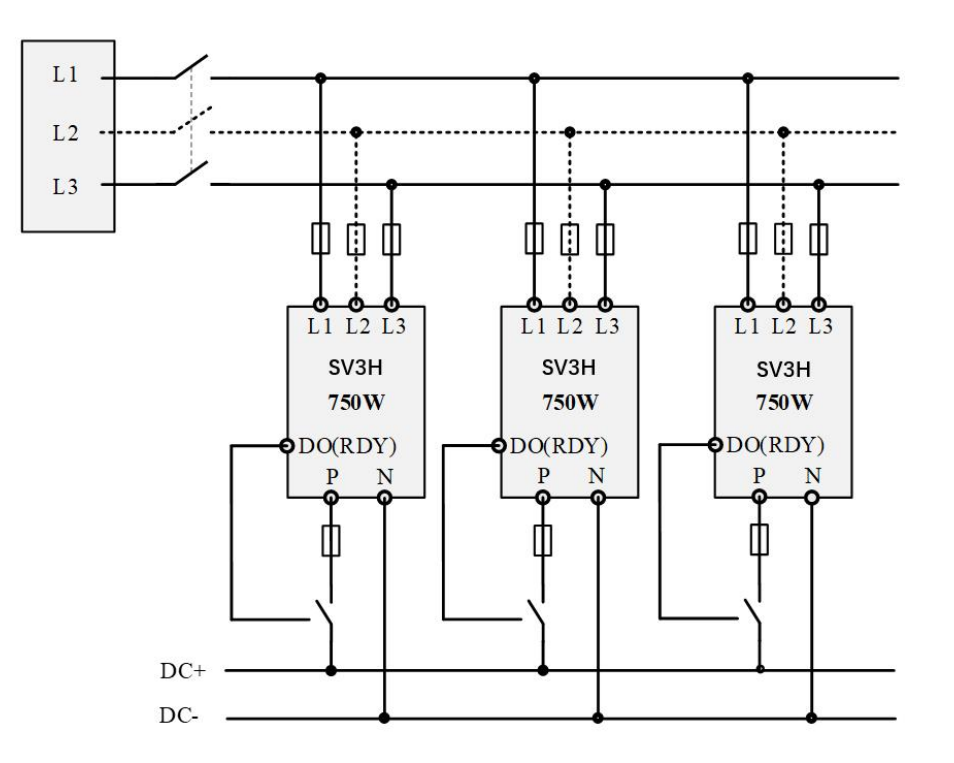

Only those drivers of the same specification are allowed to share bus in this way. To utilize common bus with drivers of different specifications may burn the drivers directly. DC bus P and N of the servo are connected in parallel so as to realize energy transfer among drives;

All drives must use the same power input. It's forbidden to utilize the power supply of different voltage and phase number. Otherwise, it might cause drive damage;

All drives mu-st be powered ON/OFF at the same time. Otherwise, it might cause drive damage;

Voltage level and phase sequence of all drives with common bus shall be consistent. Otherwise, it might cause drive damage and start a fire.

While using common bus, only after completing the configuration of common bus for all drives, can it be allowed for servo drive operation;

After the drive is powered on, when drive Rdy state occurs, drive DO outputs the ready signal, control the relay swich-on so as to realize the common bus connection;

While drive PN is connected to bus, in order to avoid excessive current in case of single-drive exception, please connect a fast fuse between bus bars.

# 2.5 Description of regenerative resistance wiring

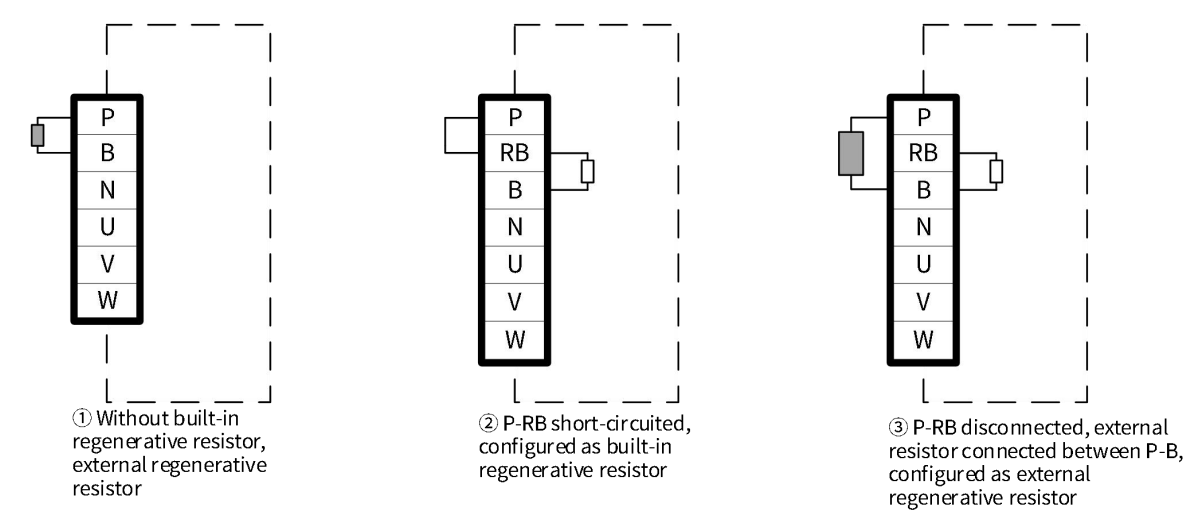

### 2.5.1 Connecting regenerative resistance wiring

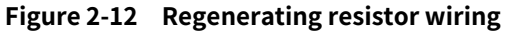

- For models without built-in regenerative resistor, external regenerative resistors are are connected between P-B;
- Do not connect any regenerated resistor between bus P and N, otherwise it might cause damage to drives and start a fire;
- For models with built-in regenerative resistor, short-circuit P-RB terminals while using the built-in resistor.
   While using the external resistor, remove terminal jumper between P-RB and connect the external resistor between P-B;
- In case of external regenerative resistor, select an appropriate resistor according to Section 2.5.3. Do not use any resitor below Min. external resistance allowed in Table 2-6. Otherwise, it might cause drive damage.
- Before using the servo, please confirm that the parameters related to external regeneration resistor have been properly set: P02.34 (regeneration resistor selection), P02.39 (power of external regeneration resistor), P02.40 (external regeneration resistance).

# 2.5.2 Specifications of regenerative resistors

| Servo          | drive       | Specifications on internal regenerative<br>resistance                                          |                                                                                                    |                        |                        | Maximum<br>braking                      |
|----------------|-------------|------------------------------------------------------------------------------------------------|----------------------------------------------------------------------------------------------------|------------------------|------------------------|-----------------------------------------|
| Rated volta    | ge, current | Resistance<br>value                                                                            | Resistance<br>power                                                                                                    | Applicable<br>power/Pr | external<br>resistance | energy<br>absorption of<br>capacitor/Ec |
|                | 1.6A        | -                                                                                              | -                                                                                                    | -                      | 50Ω                    | 10J                                     |
|                | 2.8A        | -                                                                                              | -                                                                                                    | -                      | 45Ω                    | 15J                                     |
| Single/3-phase | 5.5A        | 50Ω                                                                                            | 50W                                                                                                    | 25W                    | 40Ω                    | 23J                                     |
| 220V           | 7.6A        | 25Ω                                                                                            | 80W                                                                                                    | 40W                    | 20Ω                    | 32J                                     |
|                | 12.0A       | 25Ω                                                                                            | 80W                                                                                                    | 40W                    | 15Ω                    | 47J                                     |
|                | 14.0A       | 25Ω         80W           25Ω         80W           25Ω         80W           20Ω         100W | 80W                                                                                                    | 40W                    | 15Ω                    | 57J                                     |
|                | 18.0A       | 20Ω                                                                                            | 100W                                                                                                    | 50W                    | 10Ω                    | 64J                                     |
| 3-phase 220V   | 22.0A       | 20Ω                                                                                            | 100W                                                                                                    | 50W                    | 10Ω                    | 71J                                     |
|                | 27.0A       | 20Ω                                                                                            | Notation         Resistance         App           -         -         -           -         -         -           50Ω         50W         2           25Ω         80W         4           25Ω         80W         4           25Ω         80W         4           25Ω         80W         4           20Ω         100W         5           20Ω         100W         5           20Ω         100W         5           20Ω         100W         5           20Ω         100W         5           20Ω         100W         5           20Ω         100W         5           20Ω         100W         5           20Ω         100W         5           20Ω         100W         5           20Ω         100W         5           100Ω         80W         4           50Ω         80W         4           50Ω         80W         4           35Ω         100W         5           35Ω         100W         5 | 50W                    | 10Ω                    | 95J                                     |
|                | 3.5A        | 100Ω                                                                                           | 80W                                                                                                    | 40W                    | 80Ω                    | 39J                                     |
|                | 5.4A        | 100Ω                                                                                           | 80W                                                                                                    | 40W                    | 60Ω                    | 39J                                     |
|                | 8.4A        | 50Ω                                                                                            | 80W                                                                                                    | 40W                    | 45Ω                    | 57J                                     |
| 3-phase 380V   | 12.0A       | 50Ω                                                                                            | 80W                                                                                                    | 40W                    | 45Ω                    | 57J                                     |
|                | 17.0A       | 35Ω                                                                                            | 100W                                                                                                    | 50W                    | 35Ω                    | 114J                                    |
|                | 21.0A       | 35Ω                                                                                            | 100W                                                                                                    | 50W                    | 25Ω                    | 114J                                    |
|                | 26.0A       | 35Ω                                                                                            | 100W                                                                                                    | 50W                    | 25Ω                    | 114J                                    |

 Table 2-6
 Specifications of regenerative resistors

### 2.5.3 Selection and calculation of regenerative resistance

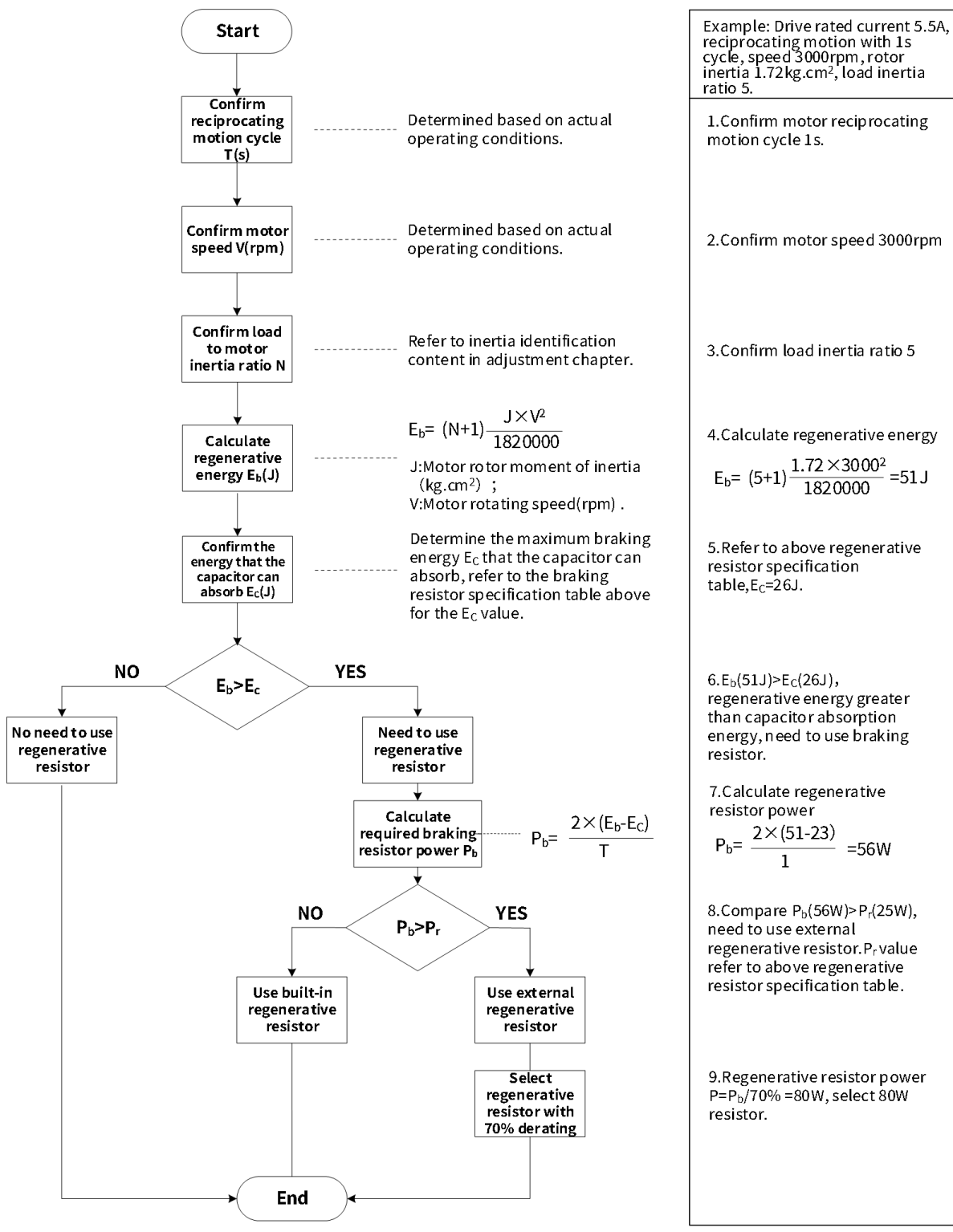

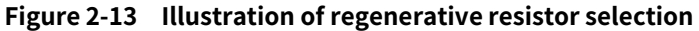

## 2.6 Wiring of holding brake

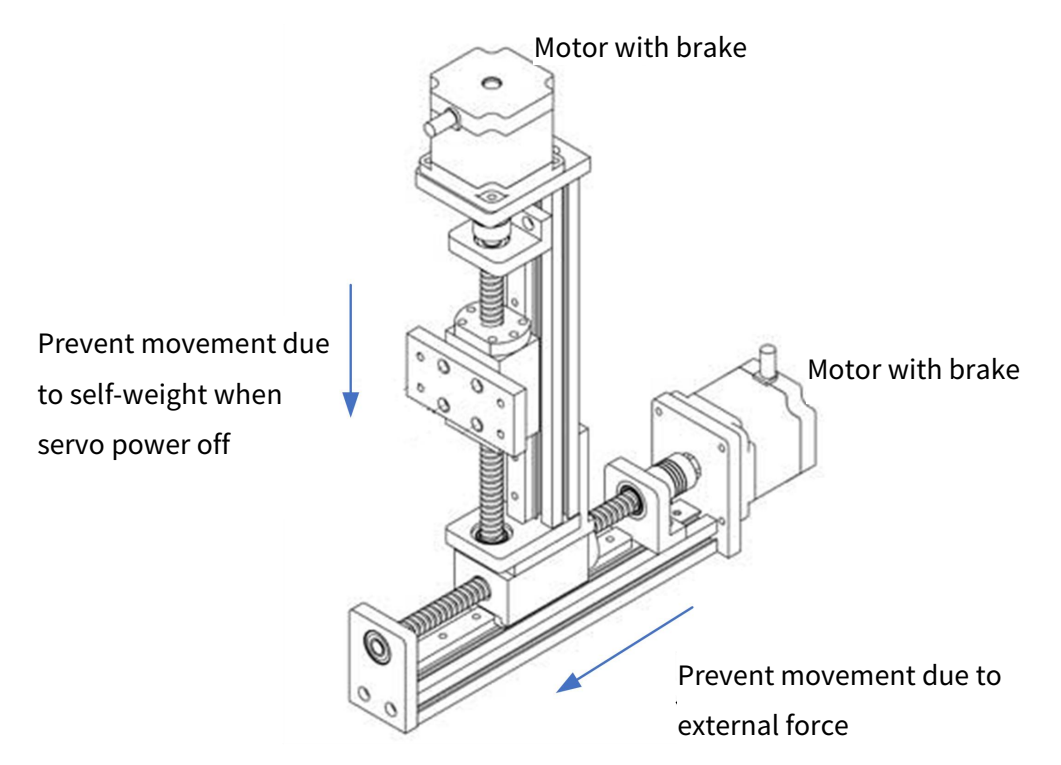

Figure 2-14 Schematic diagram of holdingbrake

Holding brake is used to stop the unexpected movement of moving load(e.g., falling under gravity) when servo system is not activated (e.g., the servo system is powered off) to prevent motors from moving unexpectedly after power off due to its own weight or external force.

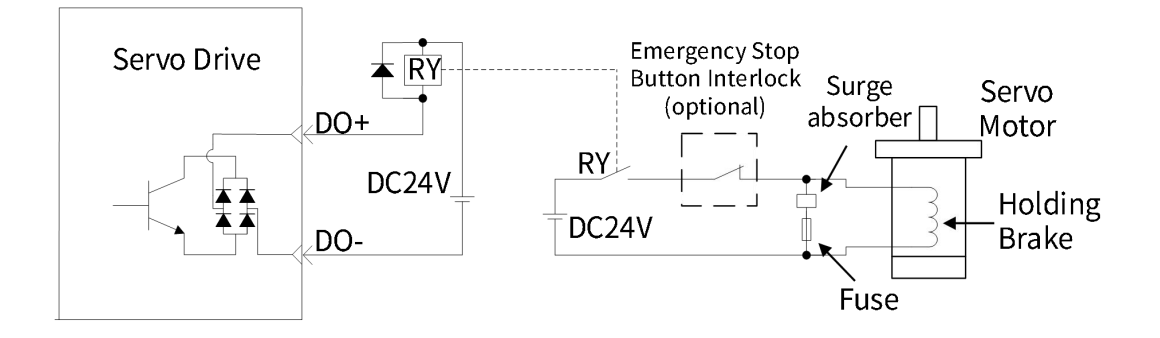

Figure 2-15 Layout diagram of holding brake

Built-in Holding brake of servo motor is only used for shutdown of motors, and frequent use for emergency stop would shorten its service life. Only if motor speed is less than 20rpm, Holding brake can be powered off;

It's recommended to use independent power supply to prevent the abnormal voltage drop from other electrical appliances, that could result in misoperation of Holding brake.

Different power sources are used to power the brake and brake control signal separately in order to prevent electronic devices from electromagnetic interference.

# 2.7 Description of Control Signal CN5 Port Wiring

| ſ                                                | Table 2-7 D        | efinition of CN5 or | n control signal |                                            |  |
|--------------------------------------------------|--------------------|---------------------|------------------|--------------------------------------------|--|
| IO Interface Connector<br>(CN5)                  | Module name        | Signal name         | Pin No.          | DeError function                           |  |
|                                                  |                    | DI1                 | 5                | РОТ                                        |  |
|                                                  |                    | DI2                 | 7                | NOT                                        |  |
|                                                  |                    | DI3                 | 8                | НМ                                         |  |
|                                                  |                    | DI4                 | 9                | Undefined                                  |  |
|                                                  | Digital input      | DI5                 | 10               | Undefined                                  |  |
|                                                  |                    | DI6                 | 11               | Undefined                                  |  |
| $\begin{array}{c c}1 & 11\\2 & 12 & \end{array}$ |                    | HDI1                | 12               | Probe 1                                    |  |
|                                                  |                    | HDI2                | 13               | Probe 2                                    |  |
|                                                  |                    | DI_COM              | 6                | DI common port                             |  |
|                                                  | Digital output     | DO1+                | 1                |                                            |  |
|                                                  |                    | D01-                | 2                | BRK-OFF                                    |  |
|                                                  |                    | DO2+                | 14               | Convo on                                   |  |
|                                                  |                    | DO2-                | 15               | 30100-011                                  |  |
| SCSI 20P                                         |                    | DO3+                | 3                |                                            |  |
|                                                  |                    | DO3-                | 4                | Atarin                                     |  |
|                                                  |                    | PAO+                | 17               | A phase frequency division                 |  |
|                                                  |                    | PAO-                | 18               | output signal                              |  |
|                                                  | Frequency division | PBO+                | 19               | B phase frequency division                 |  |
|                                                  | output             | PBO-                | 20               | output signal                              |  |
|                                                  |                    | GND                 | 16               | Frequency division output<br>signal ground |  |

## 2.7.1 Definition of Control Signal CN5 Port

| IO Interface Connector<br>(CN5) | Module name | Signal name | Pin No. | DeError function                     |
|---------------------------------|-------------|-------------|---------|--------------------------------------|
|                                 | Shell       | _           | _       | Connect the cable shielding<br>layer |

# 2.7.2 Description of Digital Input Wiring

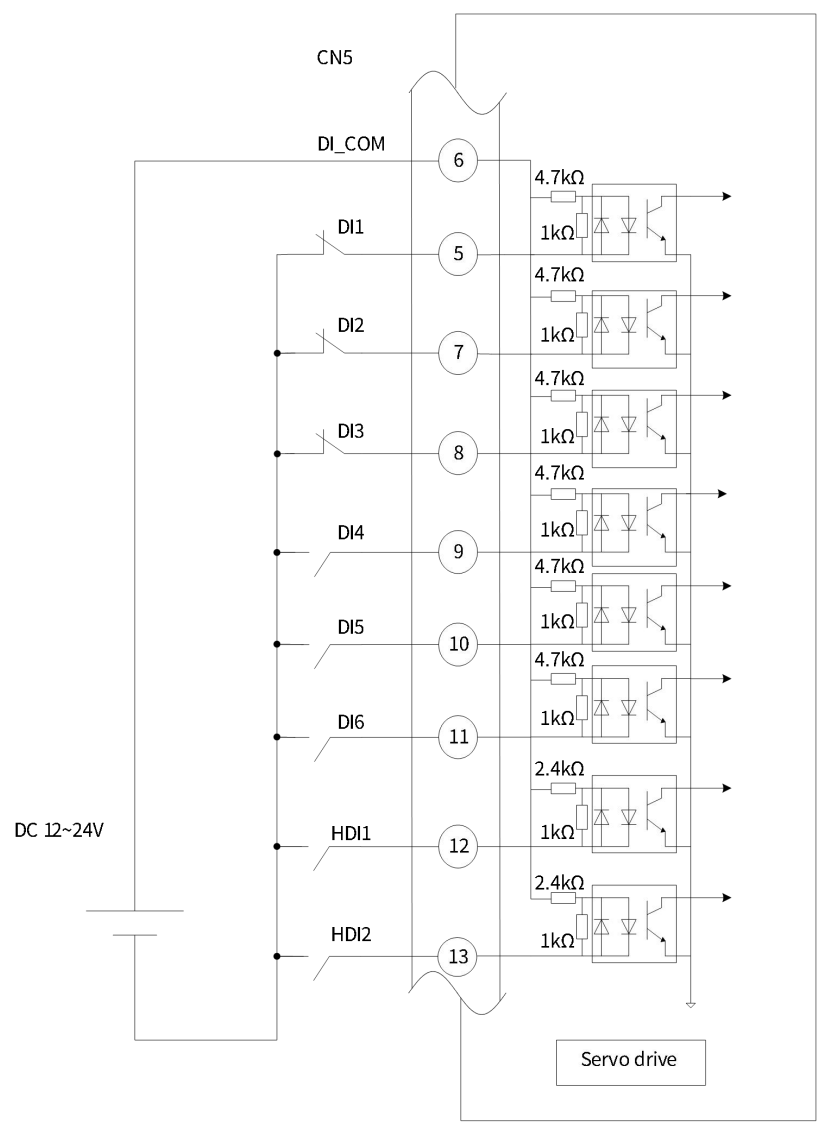

Figure 2-16 Connection wiring of digital input cable

(1) When upper device is relay output

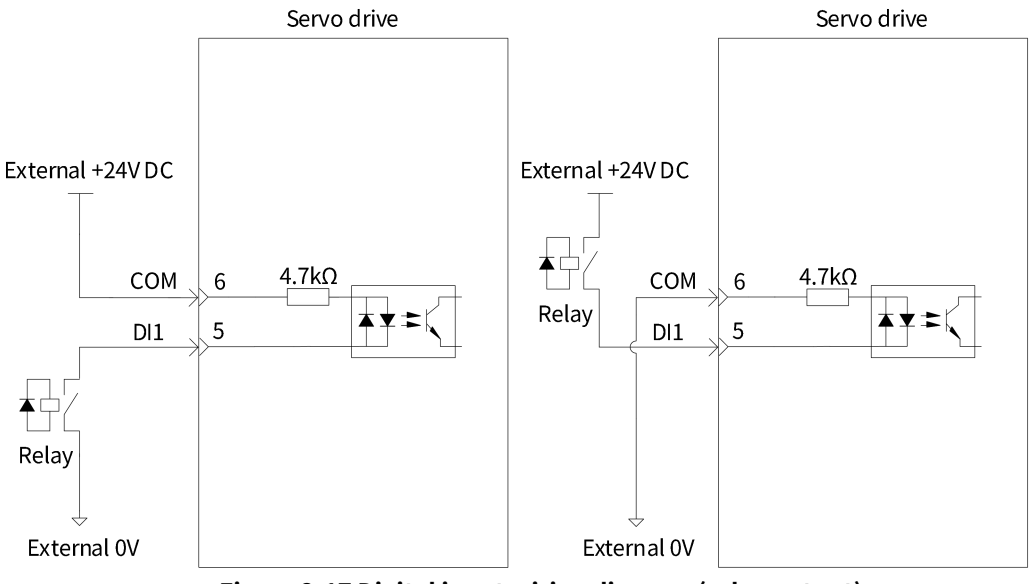

Figure 2-17 Digital input wiring diagram (relay output)

#### (2) When upper device is open collector

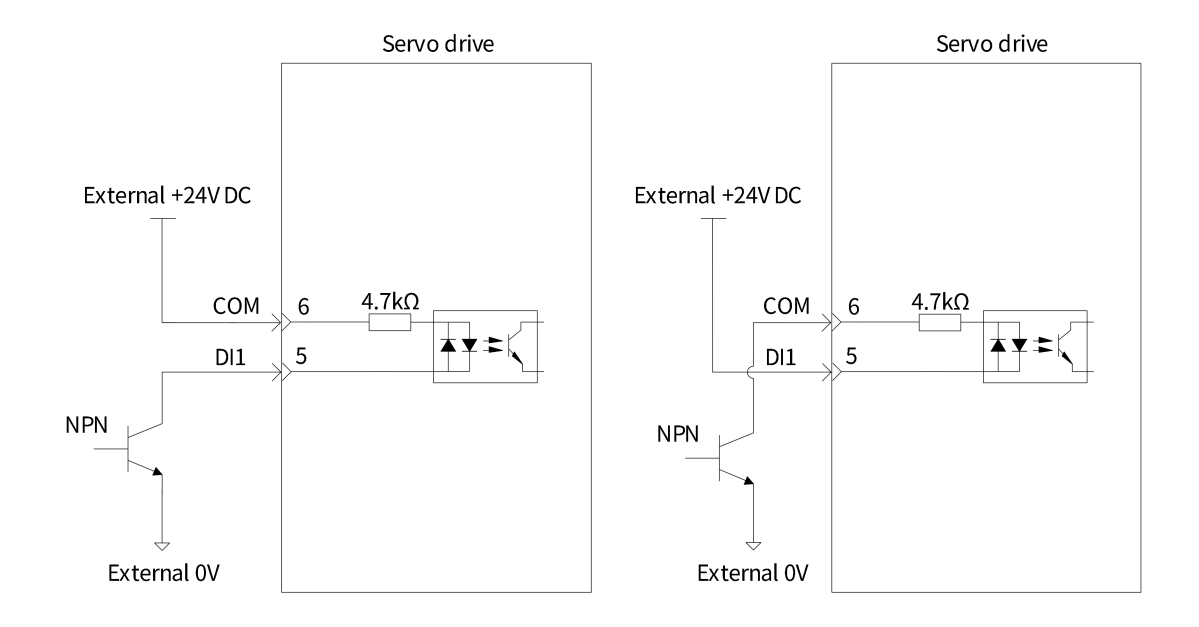

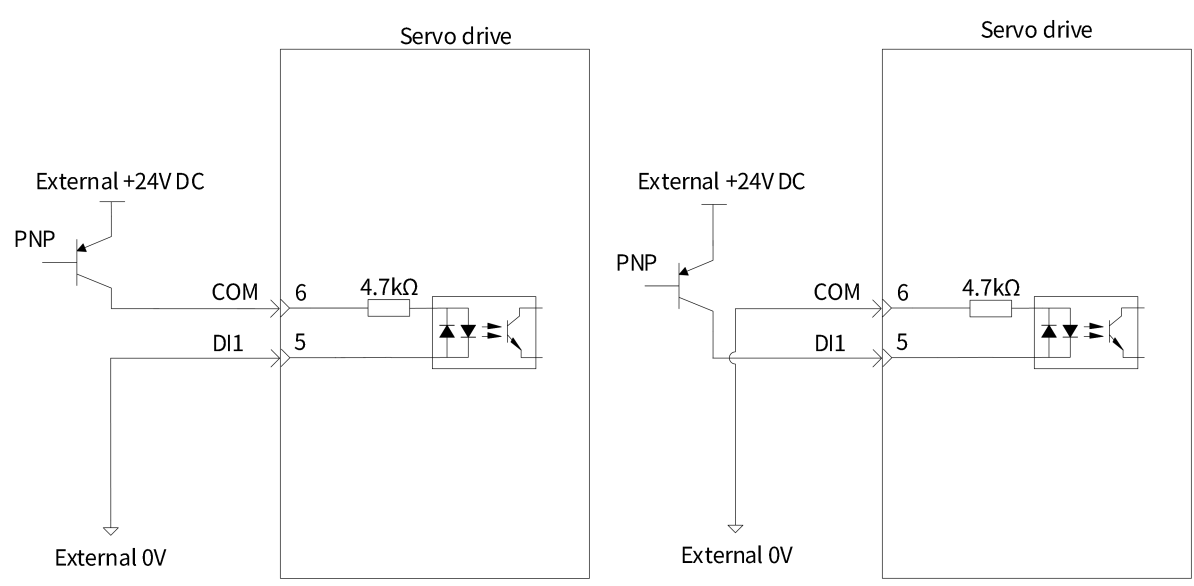

Figure 2-18 Wiring diagram of digital input(open collector)

Mixing input of PNP and NPN is not supported.

### 2.7.3 Description of Digital Output Wiring

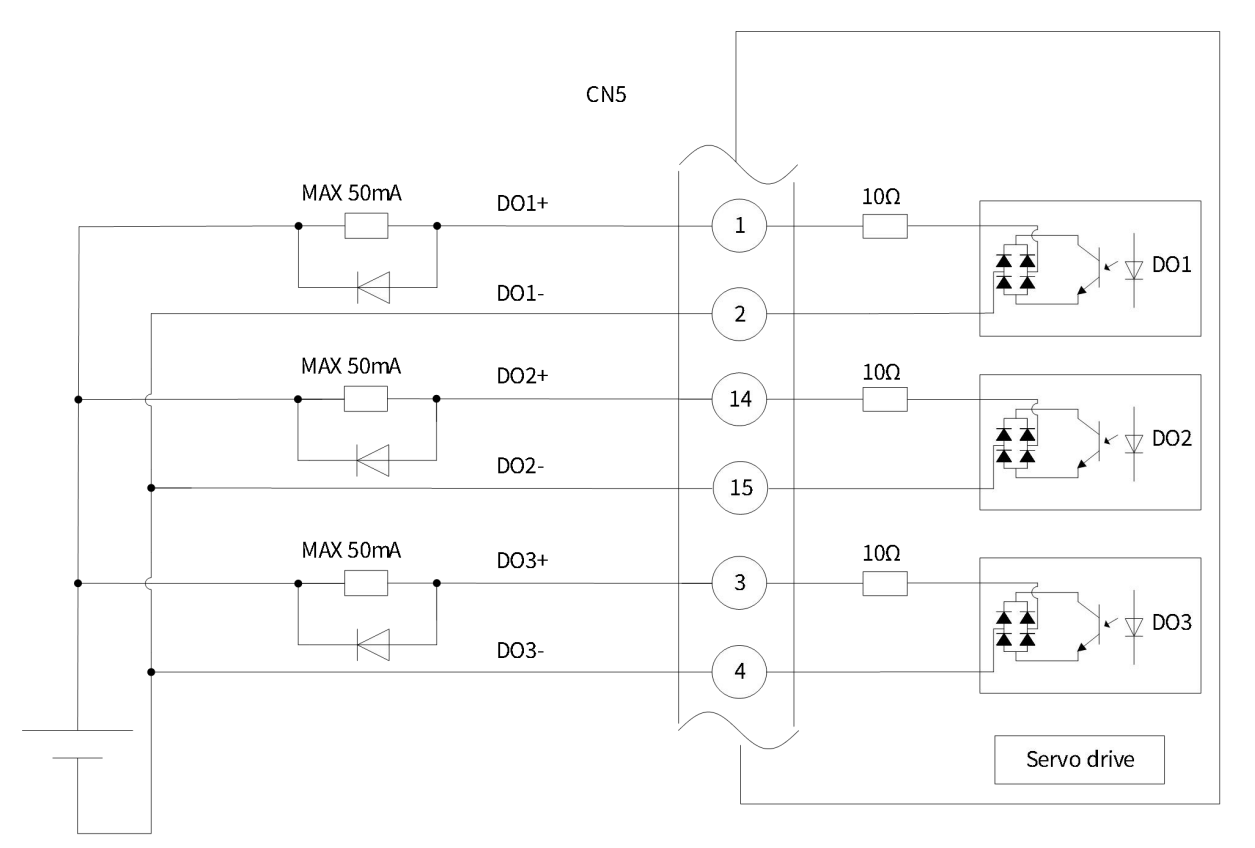

#### Figure 2-19 Digital output wiring

The maximum allowable voltage and current of optocoupler output circuit inside servo drive are as follows:

Voltage: DC 30V(Max); Current: DC 50mA(Max.)

#### (1) When upper device is relay input

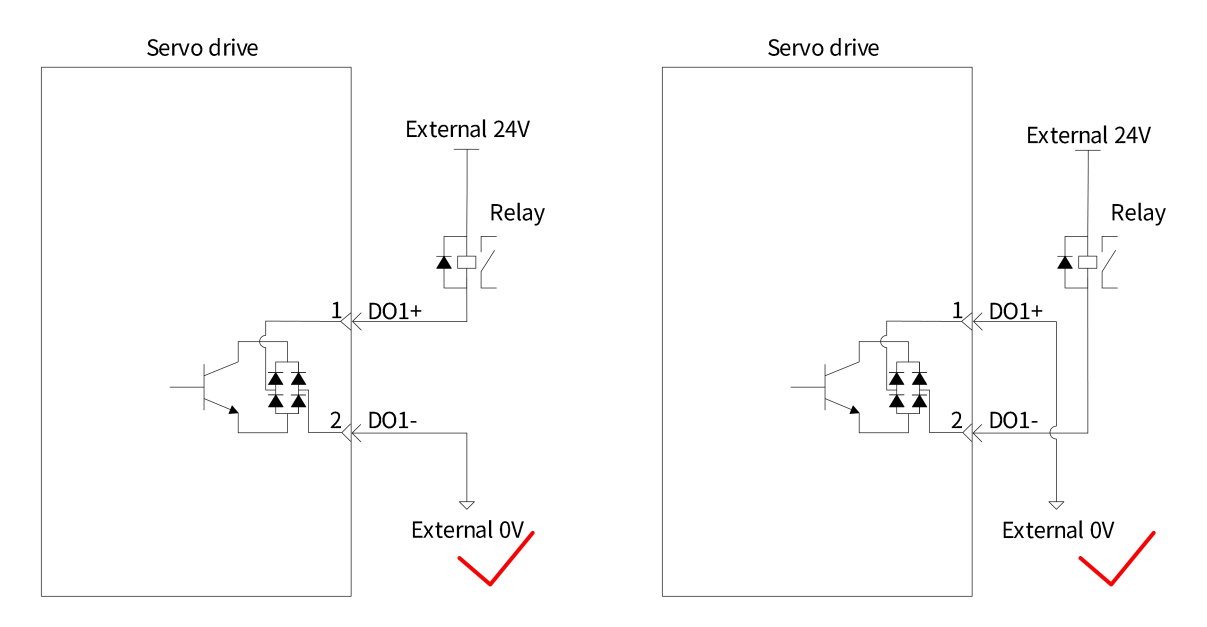

Figure 2-20 Schematic diagram of digital output wiring (relay input, correct wiring)

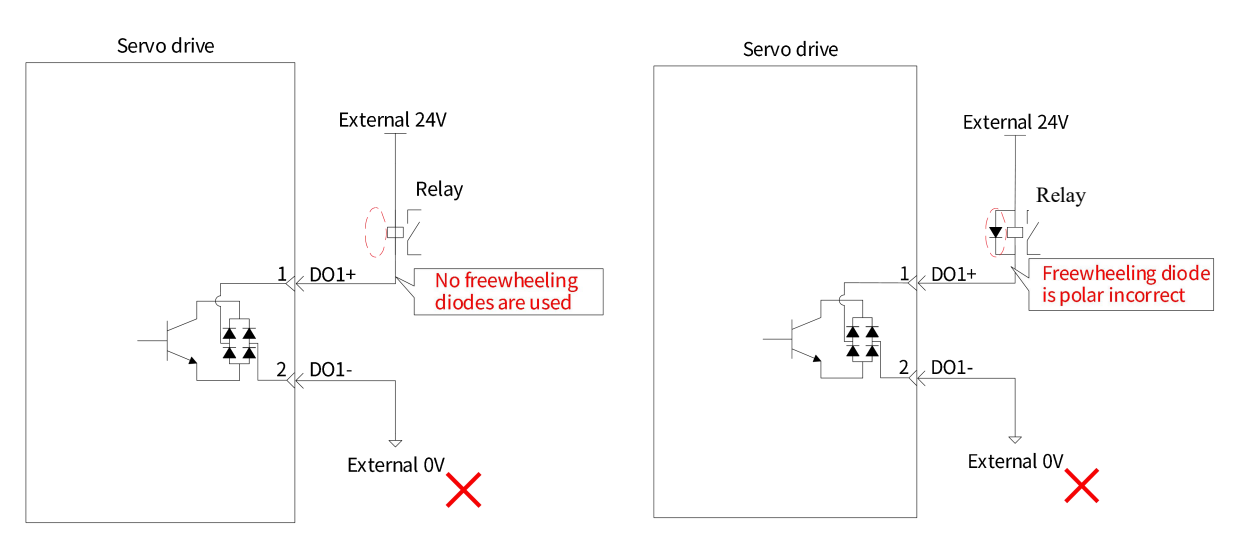

Figure 2-21 Schematic diagram of digital output wiring (relay input, error wiring)

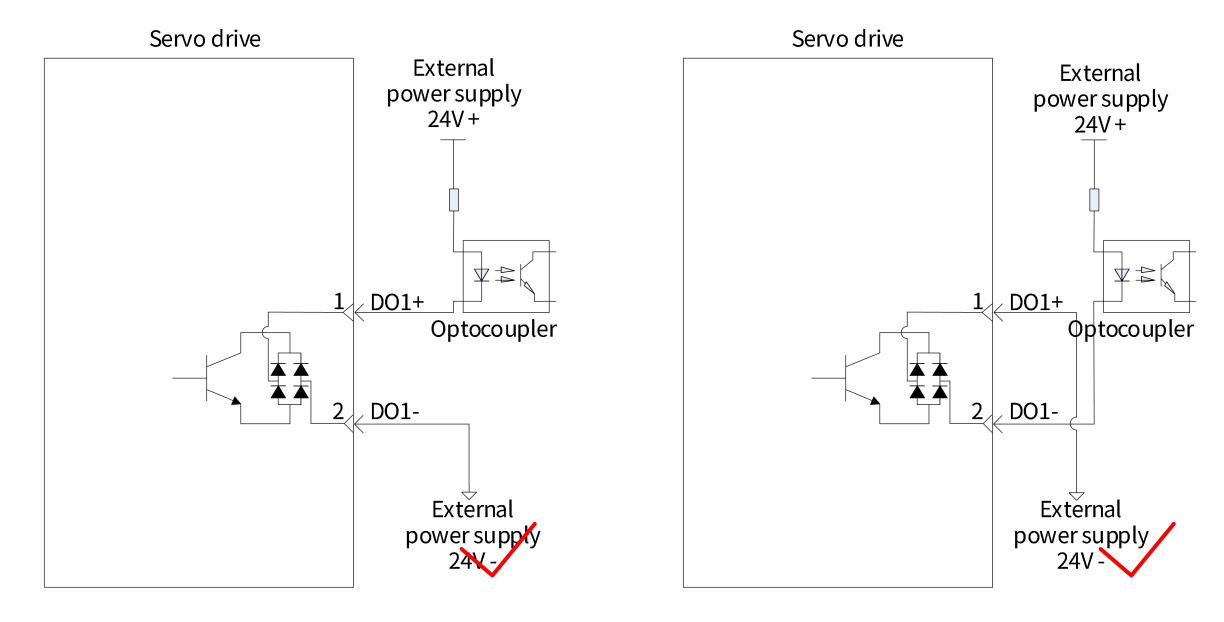

#### (2) When upper device is optocoupler input

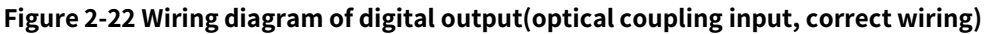

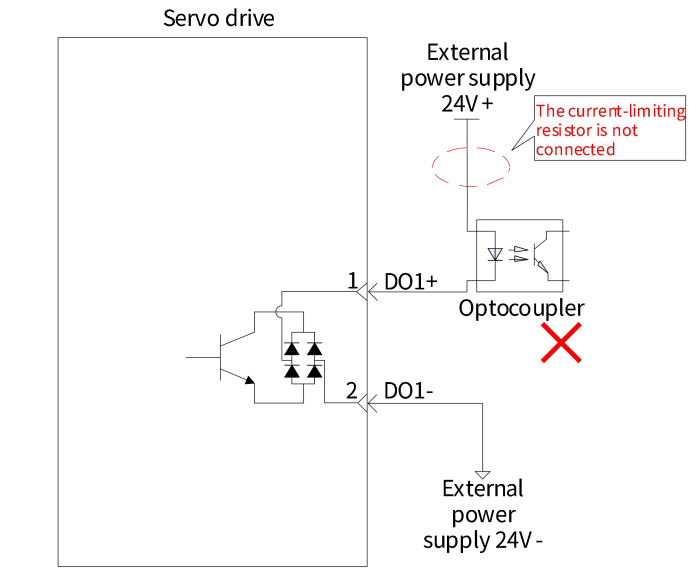

Figure 2-23 Wiring diagram of digital output(optocoupler input, error wiring)

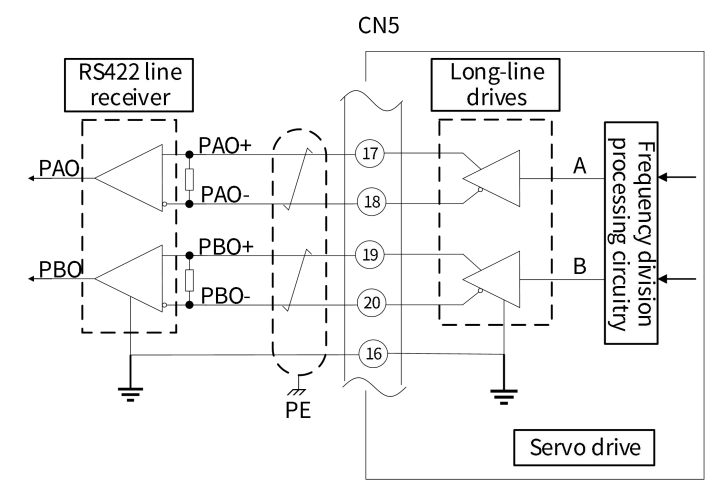

## 2.7.4 Description of Frequency Division Output Wiring

Figure 2-24 Frequency division output wiring

For receiving signal of output pulse, please use RS422 long line receiver (AM26C32 or equivalent);

Max. output current of frequency division output is 20mA;

Shielded twisted-pair cable is used. The shielding layer is connected to PE; Ground of frequency division output signal is connected to the receiving terminal.

# 2.8 Encoder interface definition and wiring description

#### 2.8.1 CN6 Motor encoder

| Table 2-8 Definition of drive encoder interfaces |                |             |         |                                   |  |  |  |  |
|--------------------------------------------------|----------------|-------------|---------|-----------------------------------|--|--|--|--|
| Motor encoder<br>Connector (CN6)                 | Module<br>name | Signal name | Pin No. | Wiring method                     |  |  |  |  |
|                                                  |                | E5V         | 1       | Trainte durain                    |  |  |  |  |
|                                                  |                | E0V         | 2       | i wisted pair                     |  |  |  |  |
|                                                  |                | _           | 3       | _                                 |  |  |  |  |
|                                                  |                | _           | 4       | _                                 |  |  |  |  |
|                                                  | Motor          | _           | 5       | _                                 |  |  |  |  |
| 9 10                                             |                | _           | 6       | _                                 |  |  |  |  |
|                                                  | encoder        | _           | 7       | _                                 |  |  |  |  |
|                                                  |                | _           | 8       | _                                 |  |  |  |  |
|                                                  |                | PS+         | 9       | To the desite                     |  |  |  |  |
| IEEE 1394 10P                                    |                | PS-         | 10      | i wisted pair                     |  |  |  |  |
|                                                  |                | PE          | Shell   | Connect the cable shielding layer |  |  |  |  |

This port is used for connection between drive and motor encoder. During use, the distance between encoder cable and main circuit wire should be more than 30cm or above. Do not bundle them together with conduit.

The cable length between drive and motor is less than 20m. In case of the requirement above 20m, please negotiate with sellers.

Input voltage range of the encoder-end connector is 4.75V to 5.25V DC. Please select the appropriate wire. For 10m or less, use shielded twisted pair with a cross-sectional area of 0.18 mm<sup>2</sup>(AWG24) or above; For 10m or above, use shielded twisted pair with a cross-sectional area of 0.32 mm<sup>2</sup>(AWG22) or above.

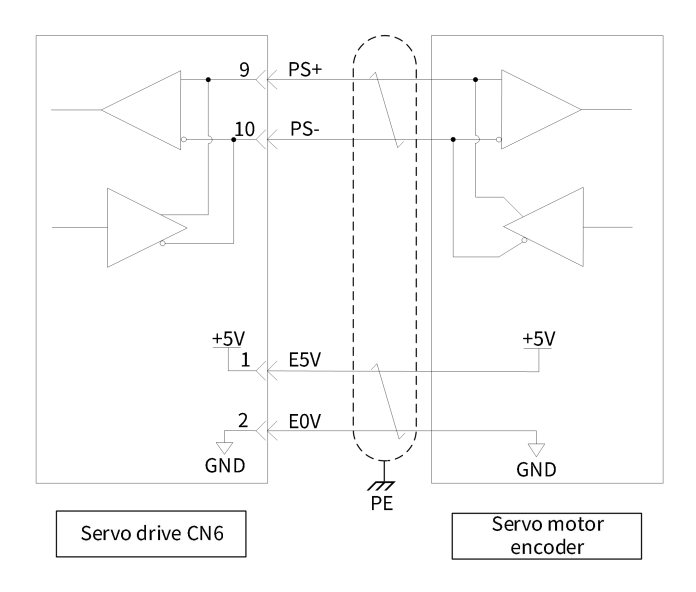

Figure 2-25 Motor encoder signal connection

### 2.8.2 CN7 Full closed-loop encoder

| Fully Closed loop<br>encoder Connector<br>(CN7) | Module name          | Signal<br>name | Pin No. | Wiring<br>method                        | Functions                            |
|-------------------------------------------------|----------------------|----------------|---------|-----------------------------------------|--------------------------------------|
|                                                 |                      | 5V             | 1       | Twisted pair                            | Encoder power                        |
|                                                 |                      | GND            | 2       | i wisted pair                           | supply                               |
|                                                 |                      | SEC_A+         | 3       | To interdencia                          | Second encoder<br>input interface    |
|                                                 |                      | SEC_A-         | 4       | I wisted pair                           |                                      |
|                                                 | Fully<br>closed-loop | SEC_B+         | 5       | To ista da sia                          |                                      |
|                                                 |                      | SEC_B-         | 6       | Twisted pair                            |                                      |
|                                                 |                      | SEC_Z+         | 7       |                                         |                                      |
|                                                 | encoder              | SEC_Z-         | 8       | l wisted pair                           |                                      |
|                                                 |                      | —              | 9       |                                         | _                                    |
| IEEE 1394 10P                                   |                      | MTR_TEMP       | 10      |                                         | Input of motor<br>temperature sensor |
|                                                 |                      | Shell          | _       | Connect the<br>cable shielding<br>layer | Shielded                             |

Table 2-9 Definition of fully closed-loop encoder interface

This port is used for connection between drive and motor encoder. During use, distance between the cable

and main circuit wire should be 30cm;

Please use shielded twisted pair cable for encoders;

Input of fully closed-loop encoder is differential input, and its Max. input frequency and Min. pulse width are shown in the table below:

| Pulse method              | Max. frequency (pps) | Min. pulse width (μs) |  |
|---------------------------|----------------------|-----------------------|--|
| <b>Differential input</b> | 4M                   | 0.125                 |  |

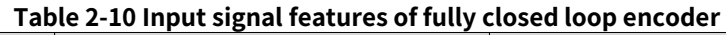

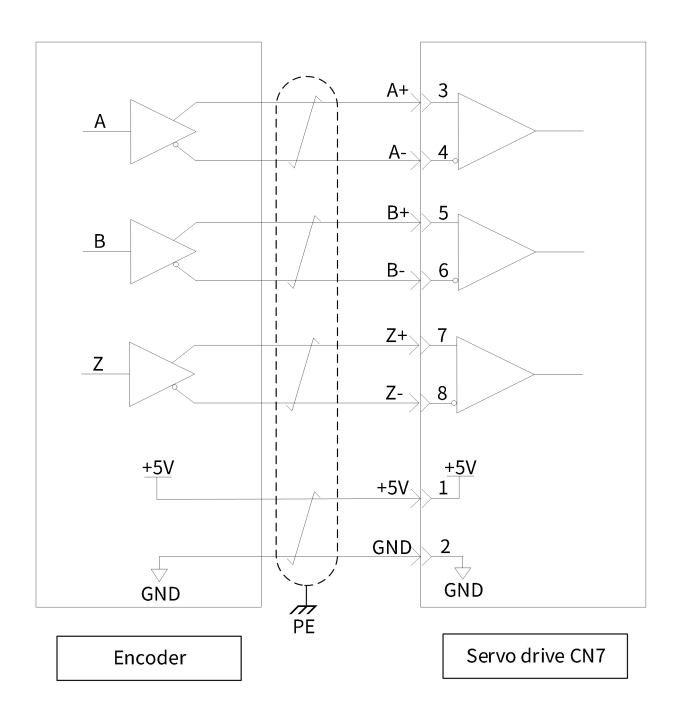

Figure 2-26 Differential signal input of fully closed loop encoder

### 2.8.3 CN7 Input of motor temperature sensor

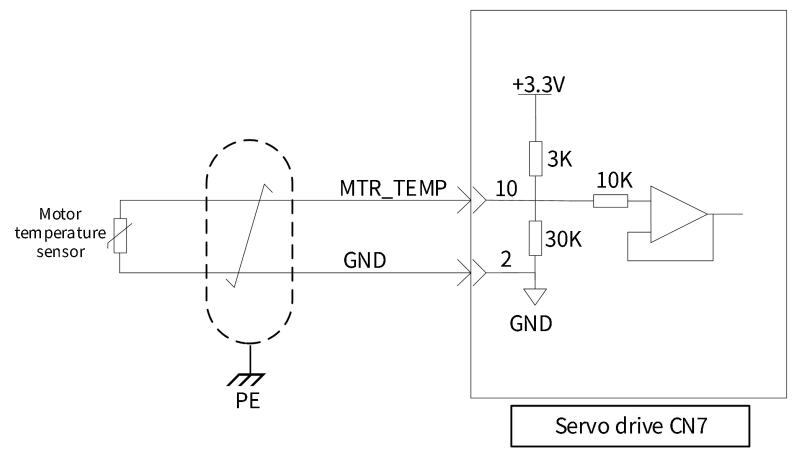

Figure 2-27 Wiring diagram of motor temperature sensor

Support PT/NTC/switch types of motor temperature sensors. Please ensure that function codes P00.05/P08.31/P08.33/P08.34 are set properly.

# **2.9 Definition of Connector**

### 2.9.1 CN1 Serial communication port

#### Table 2-11 Definition of serial communication ports

| PC debugging connector | Module name                     | Signal name | Pin No. | Functions                                                                 |
|------------------------|---------------------------------|-------------|---------|---------------------------------------------------------------------------|
|                        | Serial<br>communication<br>port | VBUS        | 1       | Connect to serial communication<br>port of PC upper computer<br>debugging |
|                        |                                 | D-          | 2       |                                                                           |
|                        |                                 | D+          | 3       |                                                                           |
|                        |                                 | _           | 4       |                                                                           |
|                        |                                 | GND         | 5       |                                                                           |
| Mini USB               |                                 | Shell       | _       |                                                                           |

The port is used to connect drive to PC. It can execute test run, adjust parameters and collect waveform by debugging software of upper computer.

This serial communication port is Mini-USB Type B and compatible with USB 2.0.

### 2.9.2 CN3&CN4 EtherCAT Connector

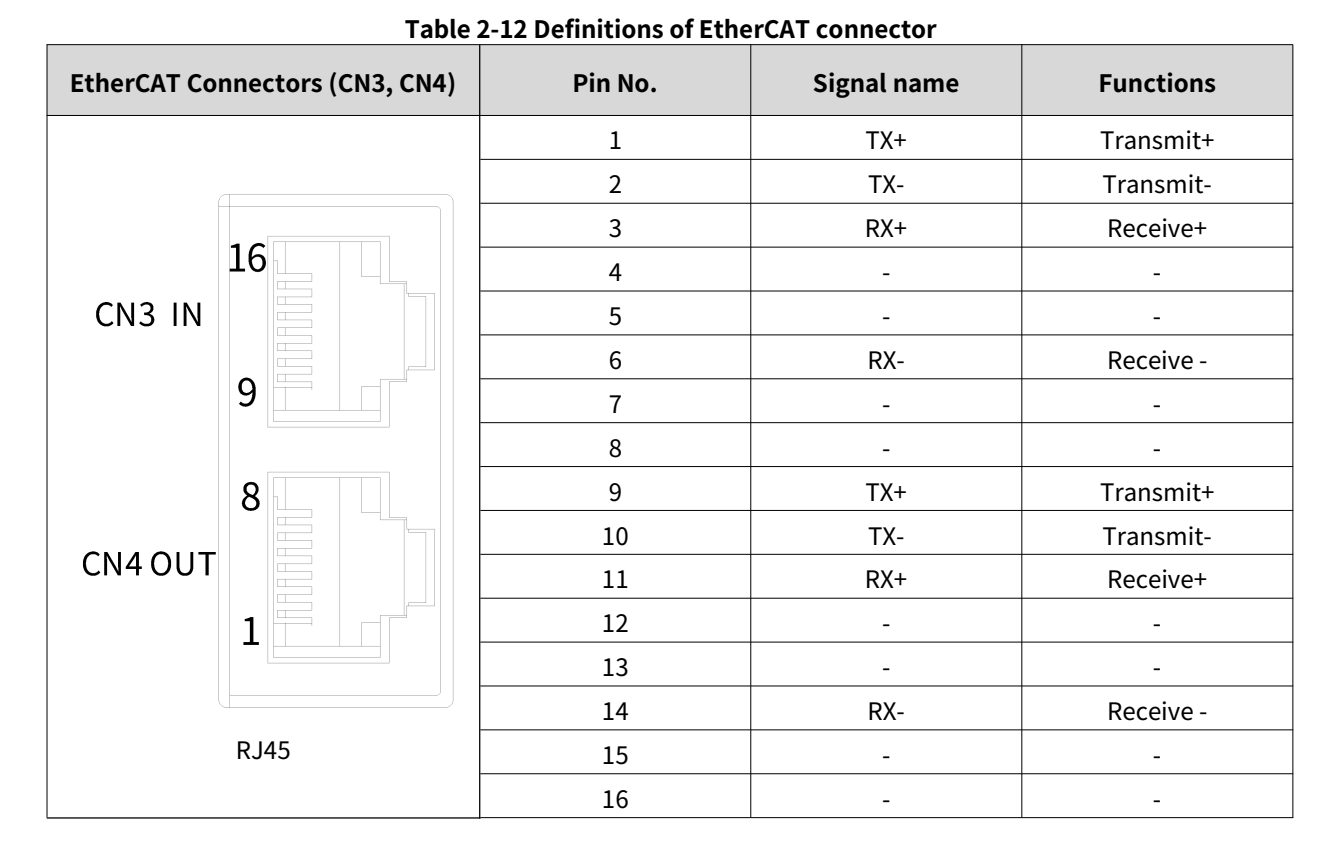

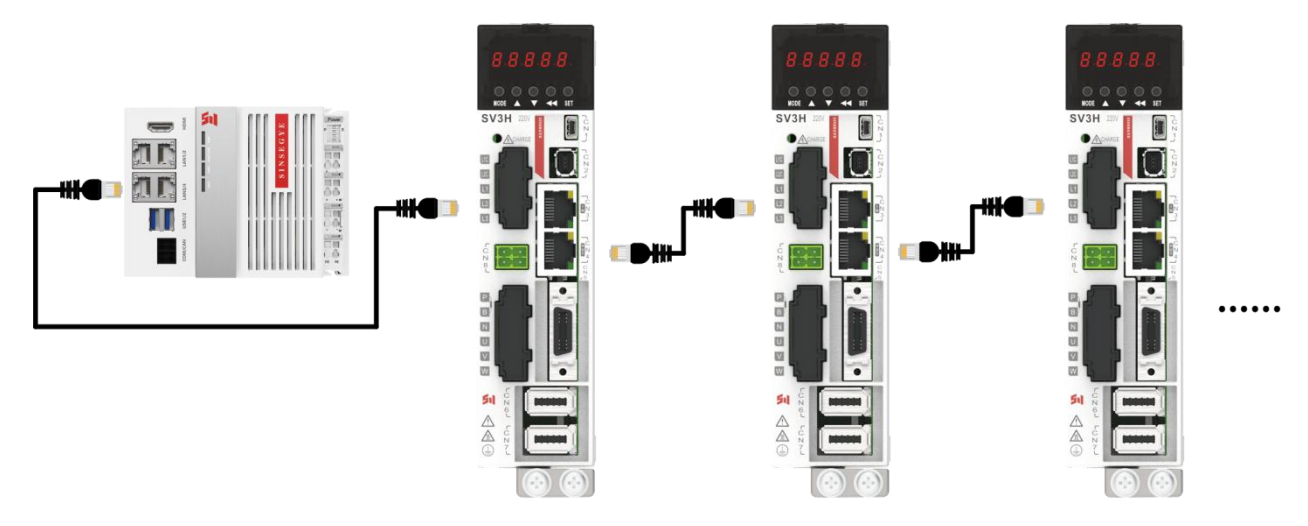

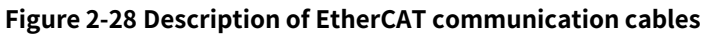

Please use shielded twisted-pair wire as CAT5E or above, connect to metal shell of network interface to ensure EMC performance.

The distribution length of communication cable shall be less than 100m;

The master communication port is connected to CN3(IN), and CN4(OUT) is connected to the next slave device. If the cables were incorrectly connected, the communication would fail.

# 2.10 CN2 Definition and Wiring Description of Functional Safety

# Connector

# 2.10.1 Definition of Functional Security Terminals

| Functional Safety Connector<br>(CN2) | Module name          | Signal name                | Pin No. | Functions                             |  |
|--------------------------------------|----------------------|----------------------------|---------|---------------------------------------|--|
|                                      | Functional<br>safety | Internal power<br>negative | 1       | Built-in power supply<br>(Do not use) |  |
|                                      |                      | Internal power<br>positive | 2       |                                       |  |
|                                      |                      | STO1-                      | 3       | STO1                                  |  |
|                                      |                      | STO1+                      | 4       |                                       |  |
|                                      |                      | STO2-                      | 5       | 6700                                  |  |
|                                      |                      | STO2+                      | 6       | 5102                                  |  |
|                                      |                      | STO_OUT-                   | 7       | STO status output                     |  |
|                                      |                      | STO_OUT+                   | 8       |                                       |  |
|                                      |                      | Shell                      | _       | Shielded                              |  |

#### Table 2-13 Definition of functional security terminals

# 2.10.2 Function Safety Wiring Description

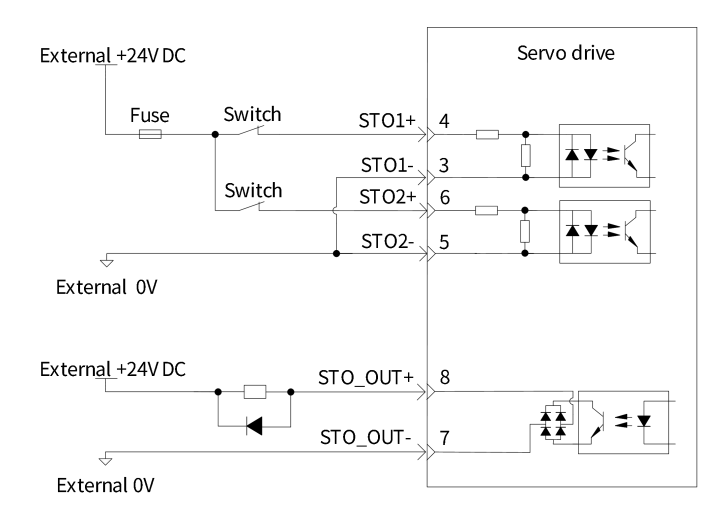

#### Figure 2-29 Description of functional safety wiring

### 2.10.3 Relationship of STO I/O Signals

| Table 2-14 Relationship of S | TO input and output signal |
|------------------------------|----------------------------|
|------------------------------|----------------------------|

| STO1 status | STO2 status | STO_OUT status | Power status of motor |
|-------------|-------------|----------------|-----------------------|
| Invalid     | Invalid     | Power on       | Power off             |
| Invalid     | Active      | Power off      | Power off             |
| Active      | Invalid     | Power off      | Power off             |
| Active      | Active      | Power off      | Power on              |

# 2.11 Grounding and anti-interference measures

### 2.11.1 Grounding Measures

#### Table 2-15 Precautions for grounding servo drives

Mount the drive on metal shell(control cabinet)

Please connect the ground terminal of servo motor to GND PE of servo drive, and ground PE terminal reliably

Drive must be single-point ground

Use thick cable ( $\geq$ 2.0mm2) for grounding cables as much as possible; Use thick cable ( $\geq$ 3.5mm2) for external grounding as braided copper wire as much as possible

Type D or above ground(grounding resistance below  $100\Omega$ ) is recommended.

Ensure to connect ground terminal of drive and ground cable(PE) of control cabinet to avoid electric shock

As there are two protective ground terminals, do not connect all cables together

### 2.11.2 Anti-interference measures

Due to different application of peripheral wiring, grounding and anti-interference devices, switching noise may affect normal operation of servo drives. Therefore, it must adopt the correct grounding method and anti-interference measure. The following figure is schematic diagram of anti-interference measure for servo drive.

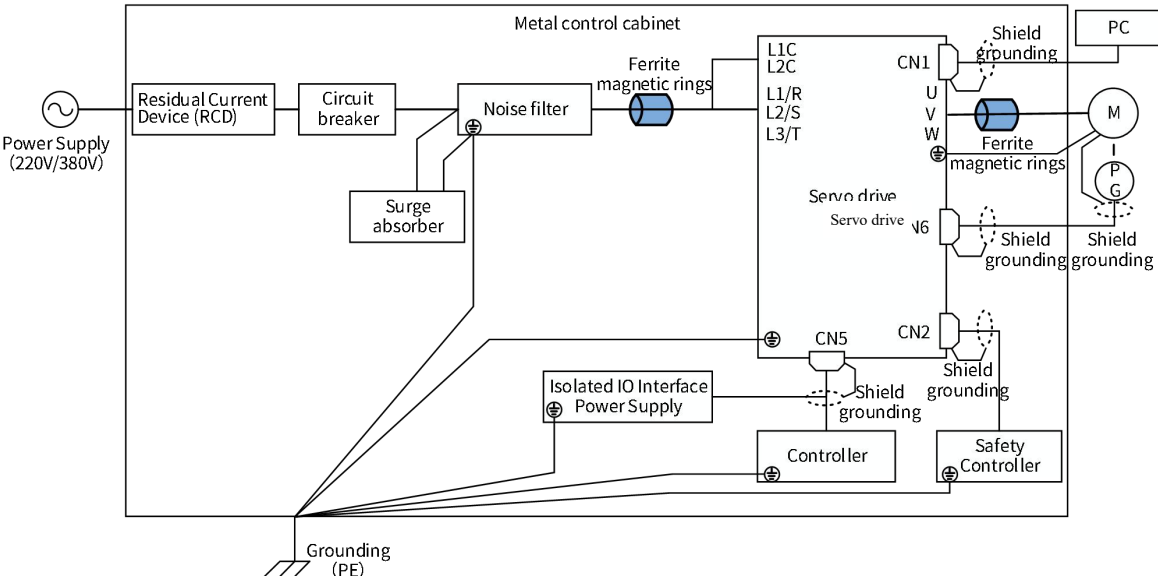

Figure 2-30 Schematic diagram of anti-interference measure of servo drive

- The length of command input cable shall be less than 3m. That of encoder cable shall be below 20m and use twisted-pair shielded cable;
- Separate strong current cable from weak current cable and keep a distance more than 30cm. Do not put in the same pipeline or tie together;
- Cables, I/O lines and power lines of drive are equipped with ferrite magnetic rings;
- Install surge suppressors on the coils of relay, solenoid and electromagnetic contactor;
- Please install the noise filter at the input of power line, and do not share the power supply with welding machine, discharge processing equipment, etc.
- Connect shielded wires of all cables to ground wire (PE).
- Please ground both ends of shielded layer of motor encoder cable.

#### 2.11.3 Noise filter

#### 2.11.3.1 Use of noise filter

To prevent the interference of power line and reduce the influence of servo drive on other sensitive equipment. As for selection, installation and wire routing of noise filter, please obey the following guidelines:

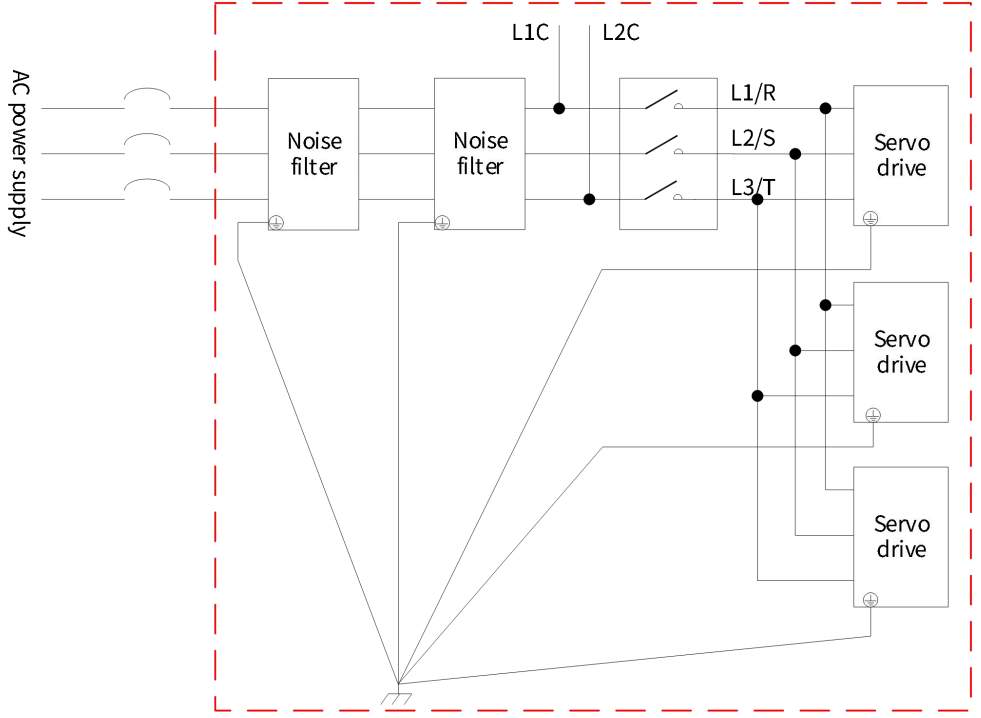

#### **Figure 2-31 Schematic diagram for use, installation and ground of noise filters in series** Please select the corresponding noise filter according to input current;

Please arrange separately the input and output wires of noise filter; Do not put the both in the same pipeline or tie together;

Ground wire of noise filter is arranged separately from the output power line.

Noise filter should use the single-point ground, and grounding wire should be as short and thick as possible.

While noise filter and servo drive are installed in the same cabinet, it is recommended to fix the filter and the servo drive on the same metal plate, ensure that the contact is conductive and well-joint, and ground the metal plate.

For filter installation, the wire between filter and drive must be as short as possible, which shall be less than 30cm. At the same time, ensure that the filter and the drive are connected to the same grounding reference plane. Ensure the reliable ground of filter, or the filtering effect can't be achieved.

While using multiple drives and sharing a noise filter in the power supply department, please consult the noise filter manufacturer. If noises reach the limit, it would be better to use two in series(as shown in the figure above)

#### 2.11.3.2 Model selection of noise filter

In order to meet the requirement of the product per EN/IEC 61800-3 standard on radiation and conducted emission EMC directive, please connect external EMC filter. SCHAFFNER's single-phase FN2090 and 3-phase FN3258 filters are recommended.

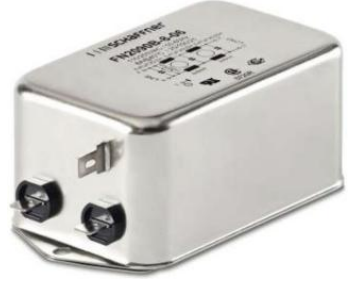

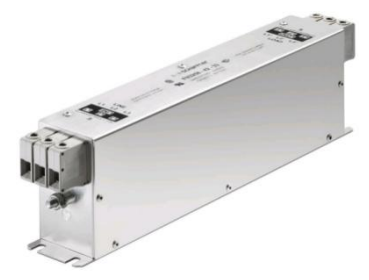

SCHAFFNER FN2090 filter

SCHAFFNER FN3258 filter

Figure 2-32 SCHAFFNER EMC filter outline Servo drive model and recommended EMC filter model are shown in the following table: Table 2-16 Recommended manufacturers and models of EMC filters

| Series                    | Drive type   | Rated input current (A) | Filter model |  |  |
|---------------------------|--------------|-------------------------|--------------|--|--|
|                           |              | In                      | (SCHAFFNER)  |  |  |
|                           | Single-ph    | ase 220V power supply   |              |  |  |
| SIZE A                    | SV3H-ES1R6XX | 2.3                     | FN2090-3-06  |  |  |
|                           | SV3H-ES2R8XX | 4.0                     | FN2090-4-06  |  |  |
| SIZE B                    | SV3H-ES5R5XX | 7.9                     | FN2090-8-06  |  |  |
|                           | SV3H-ES7R6XX | 9.6                     | FN2090-10-06 |  |  |
| SIZE C                    | SV3H-ES012XX | 12.8                    | FN2090-16-06 |  |  |
|                           | SV3H-ES014XX | 16.0                    | FN2090-16-06 |  |  |
| 3-phase 220V power supply |              |                         |              |  |  |
| SIZE A                    | SV3H-ES001XX | 0.8                     | FN3258-7-44  |  |  |
|                           | SV3H-ES1R6XX | 1.4                     | FN3258-7-44  |  |  |
|                           | SV3H-ES2R8XX | 2.6                     | FN3258-7-44  |  |  |
| SIZE B                    | SV3H-ES5R5XX | 4.4                     | FN3258-7-44  |  |  |
| SIZE C                    | SV3H-ES7R6XX | 5.6                     | FN3258-7-44  |  |  |
|                           | SV3H-ES012XX | 8.0                     | FN3258-16-44 |  |  |
|                           | SV3H-ES014XX | 10.2                    | FN3258-16-44 |  |  |
| SIZE D                    | SV3H-EU018XX | 18.7                    | FN3258-30-44 |  |  |
|                           | SV3H-EU022XX | 20.7                    | FN3258-30-44 |  |  |
|                           | SV3H-EU027XX | 24.4                    | FN3258-30-44 |  |  |
| 3-phase 380V power supply |              |                         |              |  |  |
| SIZE C                    | SV3H-ET3R5XX | 2.4                     | FN 3258-7-44 |  |  |
|        | SV3H-ET5R4XX | 3.6 | FN 3258-7-44  |
|--------|--------------|-----|---------------|
|        | SV3H-ET8R4XX | 6.6 | FN 3258-7-44  |
|        | SV3H-ET012XX | 8   | FN 3258-16-44 |
| SIZE D | SV3H-ET017XX | 12  | FN 3258-16-44 |
|        | SV3H-ET021XX | 16  | FN 3258-16-44 |
|        | SV3H-ET026XX | 21  | FN 3258-30-33 |

Note for EMC filter installation dimensions recommended:

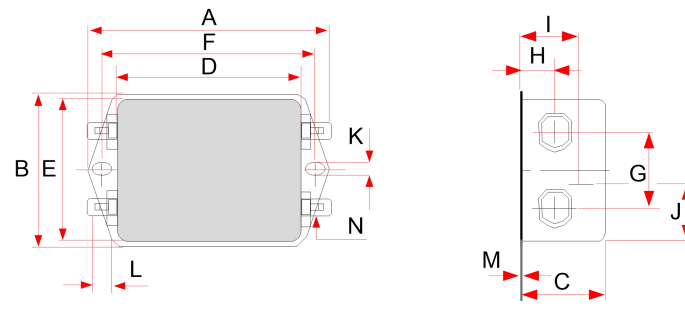

Figure 2-33 Dimensions of FN 2090 1~20A filters (unit: mm)

| Rated<br>current (A) | A         | В        | с    | D          | E    | F   | G  | н    | I    | J     | К   | L   | М   | N           |
|----------------------|-----------|----------|------|------------|------|-----|----|------|------|-------|-----|-----|-----|-------------|
| 1                    | 71        | 46.6     | 22.3 | 50.5       | 44.5 | 61  | 21 | 10.8 | 16.8 | 25.25 | 5.3 | 6.3 | 0.7 | 6.3×0.<br>8 |
| 3                    |           |          |      |            |      |     |    |      |      |       |     |     |     |             |
| 4                    | 85        | 54       | 30.3 | 64.8       | 49.8 | 75  | 27 | 12.3 | 20.8 | 19.9  | 5.3 | 6.3 | 0.7 | 6.3×0.      |
| 6                    |           |          |      |            |      |     |    |      |      |       |     |     |     | 0           |
| 8                    |           |          |      |            |      |     |    |      |      |       |     |     |     |             |
| 10                   | 1125+1    | E7 E + 1 | 45.4 | $04 \pm 1$ | FC   | 102 | 25 | 12.4 | 22.4 | 15.5  |     | c   | 0.0 | 6.3×0.      |
| 12                   | 113.5 - 1 | 51.5-1   | ±1   | 94 - 1     | 50   | 103 | 25 | 12.4 | 32.4 | 15.5  | 4.4 | 0   | 0.9 | 8           |
| 16                   |           |          |      |            |      |     |    |      |      |       |     |     |     |             |

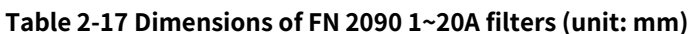

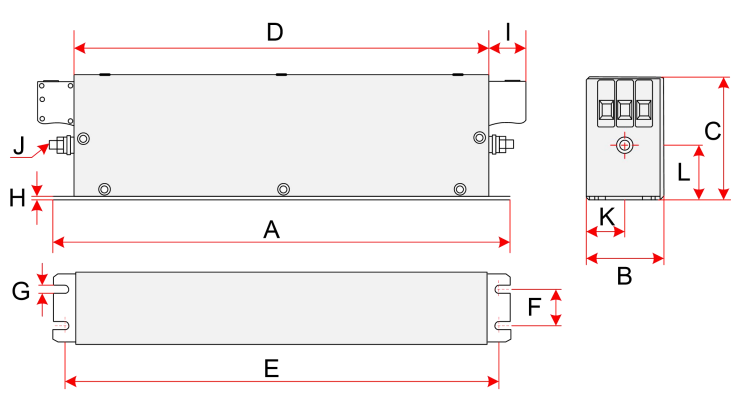

Figure 2-34 Drawing of FN3258 7~30A filter(unit: mm)

| Rated<br>current (A) | А   | В  | с  | D   | E   | F  | G   | н | I  | J  | к    | L    |
|----------------------|-----|----|----|-----|-----|----|-----|---|----|----|------|------|
| 7                    | 190 | 40 | 70 | 160 | 180 | 20 | 4.5 | 1 | 22 | М5 | 20   | 29.5 |
| 16                   | 250 | 45 | 70 | 220 | 235 | 25 | 5.4 | 1 | 22 | М5 | 22.5 | 29.5 |
| 30                   | 270 | 50 | 85 | 240 | 255 | 30 | 5.4 | 1 | 25 | M5 | 25   | 39.5 |

#### Table 2-18 Dimensions of FN3258 7~30A filter size(unit: mm)

## 2.11.4 Leakage protection circuit breaker

Servo drive will generate high frequency leakage current during operation. The following matters should be noted in the configuration of cirtuit leakage protection while installing the drive:

The equipment can generate DC leakage current in protective conductor, and must use Type B (delay type) leakage protection circuit breaker;

If multiple drives are required for installation, each drive should be equipped with a leakage protection circuit breaker;

Capacity, carrier frequency, type and length of motor cable, and EMI filter of drive would affect leakage current, so the protection threshold should be set reasonably.

Suc brands as Chint and Schneider are recommended for leakage protection circuit breaker;

When the leakage current generated by drive results in action of leakage protection circuit breaker, the following measures can be taken:

Increase the rated operating current of leakage protection circuit breaker;

Replace the leakage protection circuit breaker to Type B (delay type) with the high-frequency suppression; Reduce the carrier frequency;

Shorten the output drive cable length;

Install a leakage suppression device.

## 2.11.5 Cable and wiring Requirements

#### (1) Power cable requirement

To meet the requirement of CE mark EMC, motor power cable must be shielded witt shielding layer which must be well grounded. Shielded cable consists of a shielded cable with three phase conductors and shielded cable with four phase conductors. If conductive properties of the shielding layer can't meet the requirement, a separate PE line shall be added. Or shielded cable with four phase conductors, herein, one of which is PE line. To effectively suppress the emission and conduction of RF interference, the shielding layer of shielding cable is made of coaxial copper braided tape. To increase the shielding efficiency and conductivity, weaving density of the shielding layer shall be greater than 90%.

Recommended power cable type as shown in the following figure - symmetrical shielded cable:

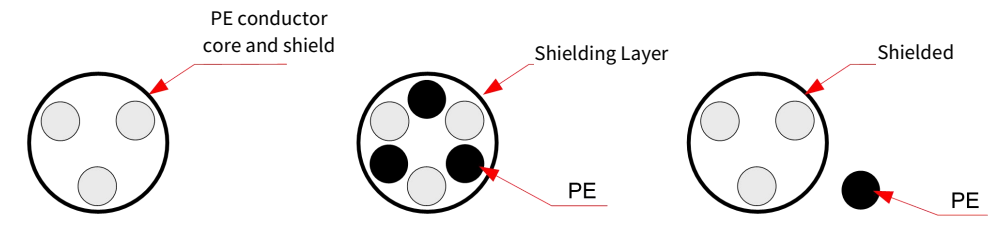

Figure 2-35 Recommended Power Cable Type

I/O cable shielding layer of main loop of servo drive is grounded with PE terminal on drives together(Please refer to the following figure for wiring).

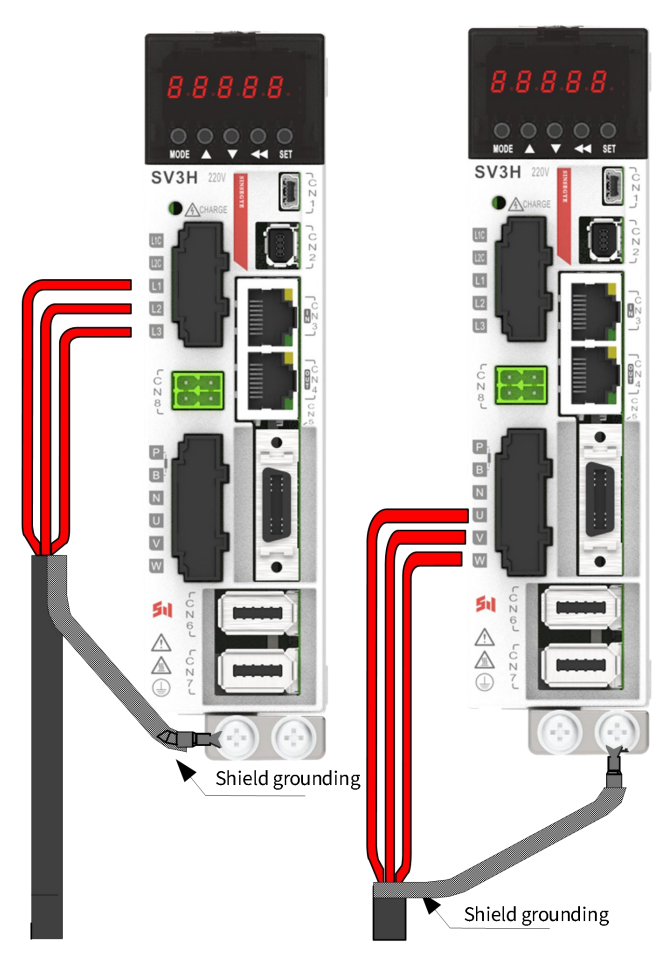

Figure 2-36 Wiring of shielding layer of I/O power cable

The following matters should be noted when selecting output cable of servo drive:

Do not connect any capacitor or surge absorber, otherwise it might activate servo drive regular protection or even damage servo drives;

When motor cable is too long, it's easy to result in electrical resonance due to distributed capacitance, then it might cause motor insulation damage or large leakage current which could activate servo drive overcurrent protection; When the length of motor cable is greater than 100m, AC output reactor must be installed near the servo drive.

Shielding cable is recommended for motor output. Shielding layer shall be bonded for 360° in the structure of grounding support, and shielding layer lead-in wire is crimpped to PE terminals.

The lead-in wire of shielding layer of motor cable should be as short as possible, and width  $b \ge 1/5 \cdot a$  (see Figure 2-37).

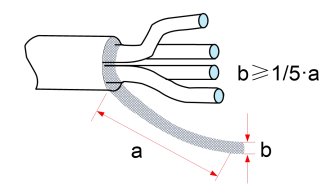

Figure 2-37 Lead-in diagram of motor cable shielding layer

#### (2) The requirement on encoder cable

The encoder cable must be shielded twisted pair.

Input voltage range of the encoder-end connector is 4.75V to 5.25V DC. Please select the appropriate wire. For 10m or less, use shielded twisted pair with a cross-sectional area of 0.18 mm<sup>2</sup>(AWG24) or above; For 10m or above, use shielded twisted pair with a cross-sectional area of 0.32 mm<sup>2</sup>(AWG22) or above.

#### (3) The requirement on USB cable

For connector on driver side, please use the commercially available USB mini-B that meets the specification of computers.

Use shielded USB cable;

While using the cable without any filtering measure, install signal ferrite magnetic rings at both ends of cable.

#### (4) The requirement on wiring layout

Pay attention to the following matters for routing, and it's recommended to use the routing mode and layout spacing:

Motor cable routing must be far away from other cables. Motor cables of several drives can be parallel wiring;

It is recommended to arrange the motor cable, input power cable, control cable, and encoder cable in different cable ducts. In order to avoid electromagnetic interference due to rapid changes of drive output voltage, long distance parallel wiring of motor cables and other cables should be avoided.

When control cable must pass through power cable, ensure that the angle between two cables is 90 degrees as far as possible. Do not pass other cables through drive;

Power input and output lines and weak current signal lines (e.g., control circuit) of drive shall not be in parallel as far as possible, and vertical layout shall be applied if possible;

It must be properly connected and grounded among cable ducts. Aluminum duct can be used to improve equipotential.

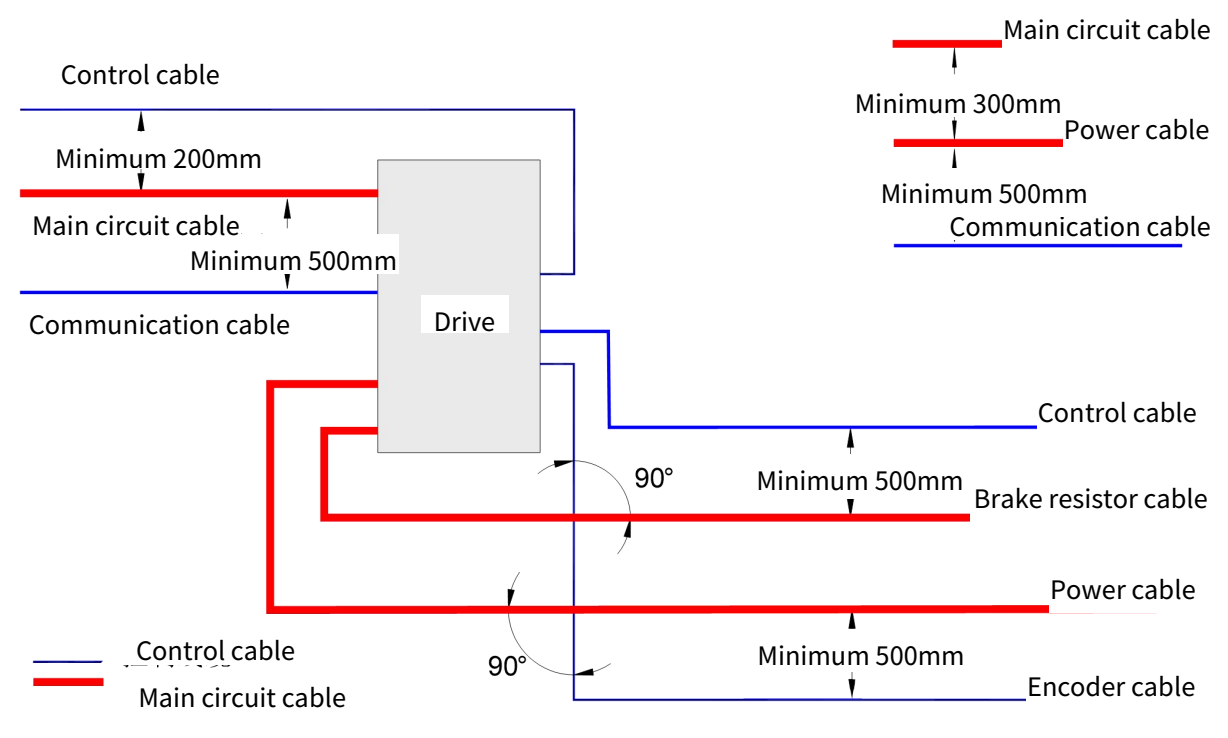

Figure 2-38 Recommended wiring layout

## 2.11.6 I/O magnetic ring selection

To reduce interference to adjacent devices, it's recommended to add a filter magnetic ring to 3-phase I/O power line of servo drive:

Input cable should be installed far away from servo drive;

Output cable should be installed close to servo drive.

The following table shows magnetic ring models recommended of manufacturer.

Table 2-19 Magnetic ring models recommended of manufacturer

| External drawing | Magnetic ring<br>models<br>recommended of<br>manufacturer | Dimensions (outer diameter ×<br>inner diameter × thickness)<br>(mm) |
|------------------|-----------------------------------------------------------|---------------------------------------------------------------------|
|                  | DY644020H                                                 | 64×40×20                                                            |
| 600              | DY805020H                                                 | 80×50×20                                                            |
|                  | DY1207030H                                                | 120×70×30                                                           |

## 2.11.7 Solutions to common EMC problems

Servo drive is a strong interference equipment, if Error from routing, grounding and protection in the use occurs, it might generate interference. If there is mutual interference with other devices, the following measures can be taken for improvement.

| Interference type                                        | Improvement measure                                                                                                    |
|----------------------------------------------------------|----------------------------------------------------------------------------------------------------|
| Switch tripping of leakage<br>protection circuit breaker | <ol> <li>Under the premise of not affecting the performance, reduce carrier<br/>frequency;</li> <li>Shorten the length of drive line;</li> <li>Add magnetic ring around to drive line (not winding PE wire);</li> <li>For power-on instantaneous tripping, it shall disconnect the input larger<br/>ground capacitor; (Disconnect the ground of external or built-in filter, and<br/>ground of ground Y capacitor at input port);</li> <li>For potential tripping in operation, it shall take the leakage current<br/>suppression measure at input port(leakage current filter, safety capacitor +<br/>magnetic ring, magnetic ring);</li> </ol> |
| Drive operation causes<br>interference                   | <ol> <li>Motor shell is connected to PE end of the driver;</li> <li>Drive PE end is connected to power grid PE;</li> <li>Input power line is equipped with magnetic ring;</li> <li>Mount capacitors or magnetic loops to the interfered signal ports;</li> <li>Add extra common ground among devices;</li> </ol>                                                                                                    |
| Communication<br>interference                            | <ol> <li>Motor shell is connected to PE end of the driver;</li> <li>Drive PE end is connected to power grid PE;</li> <li>Input power line is equipped with magnetic ring;</li> <li>Communication line source and load end are equipped with matching<br/>resistance;</li> <li>Communication line/differential line are equipped with external<br/>communication GND;</li> <li>Communication line is shielded, and shielding layer is connected to<br/>communication GND;</li> <li>Multi-node communication wiring needs to use Daisy chain; Branch length is<br/>less than 30cm;</li> </ol>                                                      |
| I/O interference                                         | <ol> <li>Low speed DI increase capacitance filtering, recommended maximum 0.1uF;</li> <li>Al increase capacitive filter, the recommended maximum 0.22uF;</li> </ol>                                                                                                    |

| •          |        |     |              |             |
|------------|--------|-----|--------------|-------------|
| Table 2-20 | Common | EMC | problems and | l solutions |

## 2.12 General Wiring Diagram

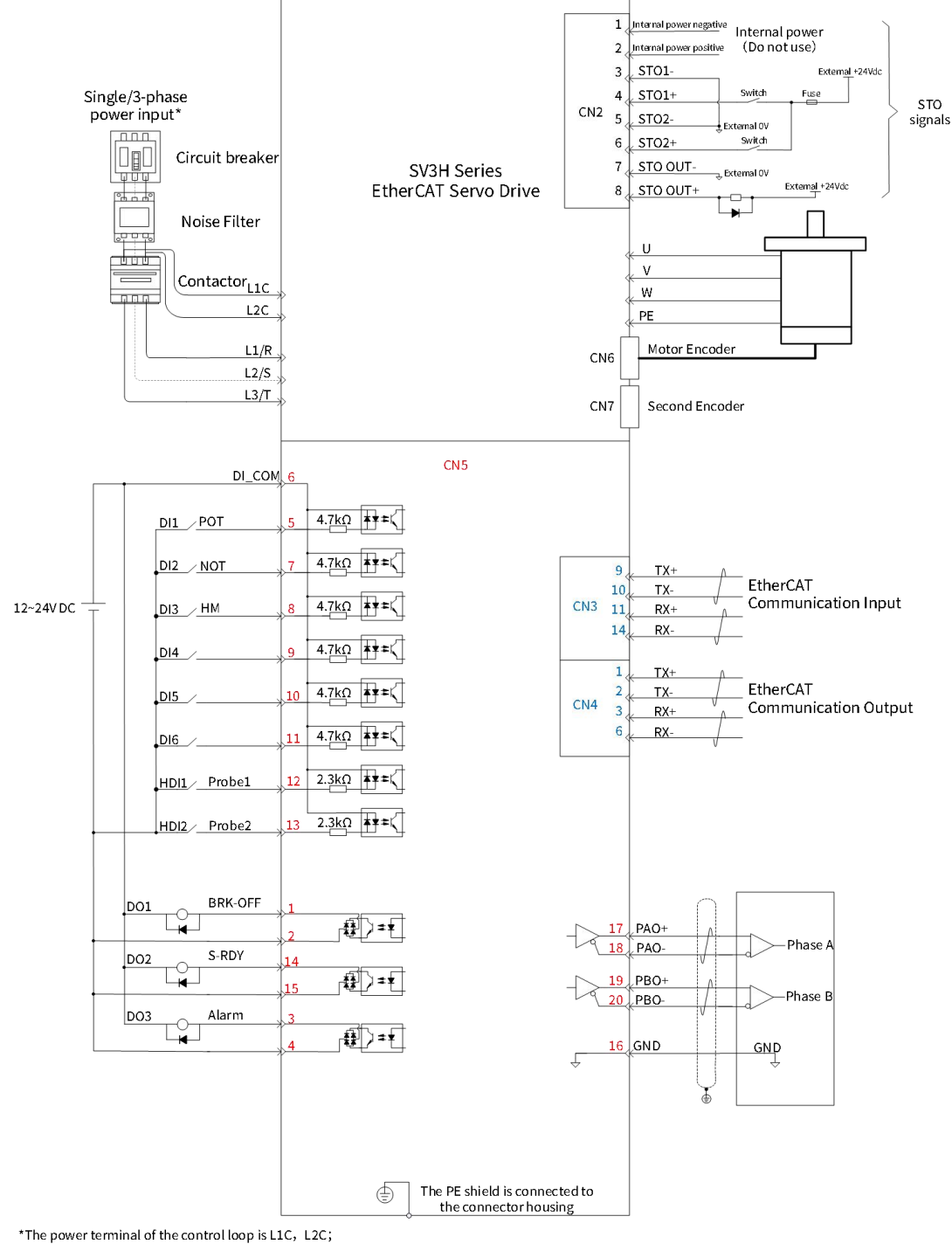

Main circuit power terminals: Single/3-phase 220V terminals are L1, L2, L3; 3-phase 380V terminals are R, S, T.

Figure 2-39 SV3H drive configuration diagram

Internal 24V power supply ranges 20~28V; Max. working current is 200mA.

DI input power supply shall be external connection. Power supply voltage ranges from DC12 to 24V and can't] exceed 30VDC.

Use twisted-pair shielded cable for high-speed/low-speed pulse port. Both ends of the shielded layer must be connected to PE. GND is reliably connected to upper machine signal.

DO output power supply must be external connection and ranges from 5 to 24V. Max. allowable voltage and Max. allowable current of DO port are DC30V and 50mA respectively.

The frequency division output of encoder should use twisted pair shielded cable. The shielding layer must be connected to PE at both ends. GND is reliably connected to the upper machine signal.

# **Chapter 3 Commissioning**

## **3.1 Settings of Basic Operation**

## 3.1.1 Motor Tuning

Before servo system runs, it is necessary to enter the motor parameters and identify magnetic poles. This section describes the panel operation process. For details about background operations, see 3.3 Servo3 Designer.

#### (1)Entering motor parameters

The setting mode of motor parameters is shutdown operation, and the effective mode is power-on reset. List of motor parameters is as follows:

|                        | Id            | DIE J-I Faid       |                       |               |               |  |
|------------------------|---------------|--------------------|-----------------------|---------------|---------------|--|
| Name                   | Function code | Uit                | Initial value         | Min.          | Max.          |  |
| Rated voltage          | P00.10        | V                  | 0-220V                | 0-220V        | 655.35        |  |
| Rated current          | P00.11        | А                  | 4.70                  | 0             | 655.35        |  |
| Rated power            | P00.12        | kW                 | 0.75                  | 0             | 655.35        |  |
| Rated torque           | P00.13        | N.m                | 2.39                  | 0             | 42949672.95   |  |
| Max. torque            | P00.15        | N.m                | 7.16                  | 0             | 42949672.95   |  |
| Rated speed            | P00.17        | rpm                | 3000                  | 0             | 65535         |  |
| Max. speed             | P00.18        | rpm                | 6000                  | 0             | 65535         |  |
| Inertia of motor       | P00.19        | kg•cm <sup>2</sup> | 1.30                  | 0             | 42949672.95   |  |
| Number of pole pairs   | P00.21        | -                  | 4                     | 0             | 65535         |  |
| Phase resistance       | P00.22        | Ω                  | 0.500                 | 0             | 65.535        |  |
| Inductance Lq          | P00.23        | mH                 | 3.27                  | 0             | 655.35        |  |
| Inductive Ld           | P00.24        | mH                 | 3.87                  | 0             | 655.35        |  |
| Counter potential      | P00.25        | mV/rpm             | 33.30                 | 0             | 655.35        |  |
| D-axis back potential  | D00 21        | 0/-                | 60.0                  | 0.0           | 6552 5        |  |
| compensation           | P00.31        | 90                 | 60.0                  | 0.0           | 0003.0        |  |
| Q-axis back potential  | 00 22         | 0/-                | 100.0                 | 0.0           | 6552 5        |  |
| compensation           | P00.32        | 90                 | 100.0                 | 0.0           | 0555.5        |  |
| Current sampling and   | P00 33        | _                  | 0 Extraction rate 22  | 0- Extraction | 3- Extraction |  |
| extraction rate        | F 00.35       | -                  | 0- Extraction rate 52 | rate 32       | rate 256      |  |
| D axis proportional    | P00 34        | Hz                 | 2000                  | 0             | 65535         |  |
| gain 1                 | 1 00.34       | 112                | 2000                  | 0             | 00000         |  |
| D axis integral gain 1 | P00.35        | %                  | 2.00                  | 0.00          | 655.35        |  |
| Q-axis proportional    | P00 36        | Hz                 | 2000                  | 0             | 65535         |  |
| gain 1                 | 1 00.30       | 112                | 2000                  | 0             | 03333         |  |
| Q axis integral gain 1 | P00.37        | %                  | 1.00                  | 0.00          | 655.35        |  |
| D axis proportional    | P00 38        | Hz                 | 1000                  | 0             | 65535         |  |
| gain 2                 | F 00.30       |                    | 1000                  | U             | 65535         |  |

Table 3-1 Parameters of the Motor

| D axis integral gain 2        | P00.39 | %  | 2.00 | 0.00 | 655.35 |
|-------------------------------|--------|----|------|------|--------|
| Q-axis proportional<br>gain 2 | P00.40 | Hz | 1000 | 0    | 65535  |
| Q axis integral gain 2        | P00.41 | %  | 1.00 | 0.00 | 655.35 |

Please check the model and parameters of motor used, and enter the motor parameters according to the following process.

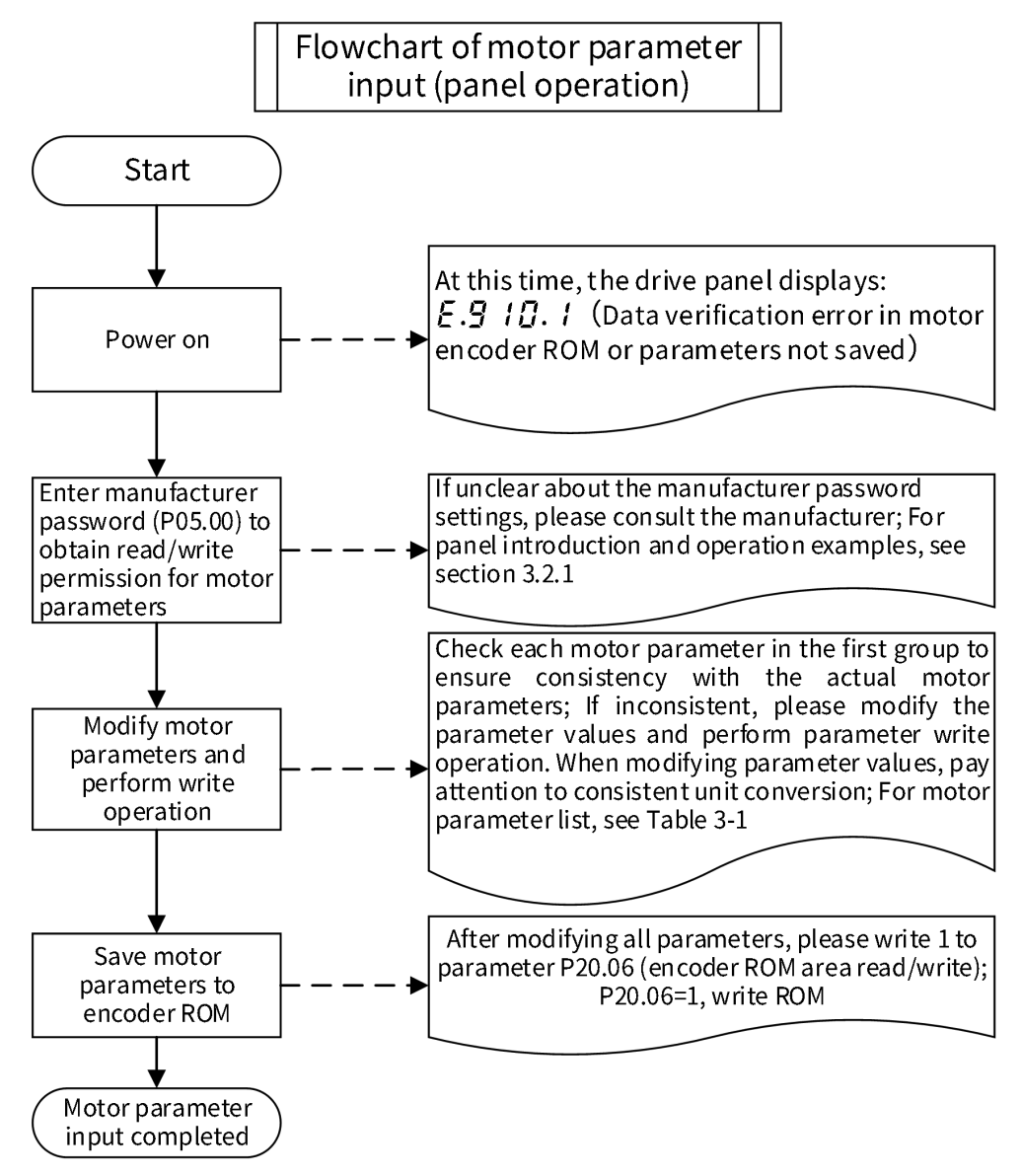

Figure 3-1 Panel operation process of motor parameter entering

## (2)Magnetic pole identification

Operation process of magnetic pole identification is as follows.

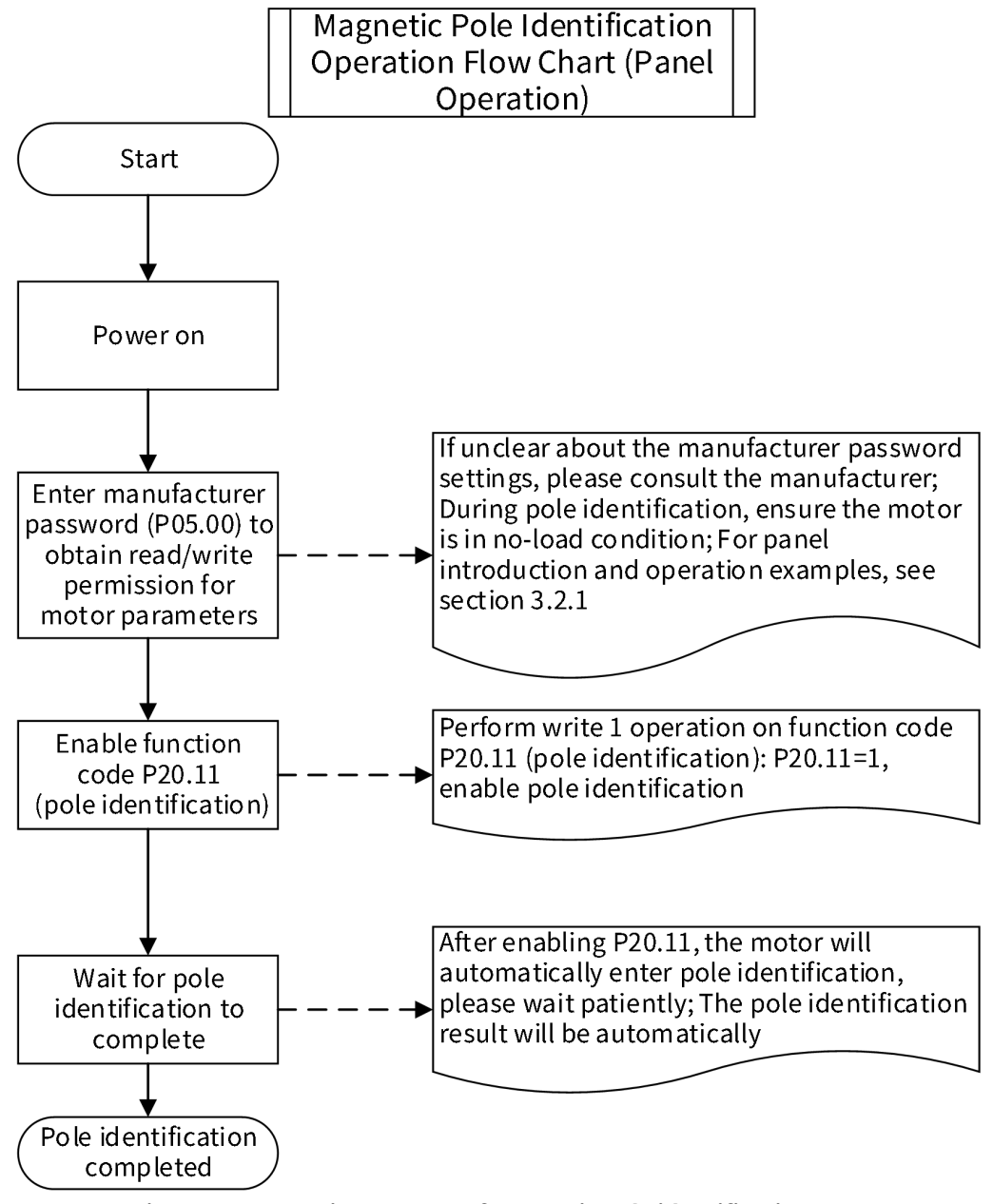

Figure 3-2 Operation process of magnetic pole identification

## 3.1.2 Brake Setting

Holding brake is used to stop the unexpected movement of moving loads(e.g., falling under gravity) when the servo system is not activated (e.g., servo system is powered off), to prevent servo motor from moving unexpectedly due to its own weight or external force after being powered off.

### A Note:

Holding brake is the non-powered action type special mechanism, which can't be used for braking, and can be used only when servo motor is in the stop state.

Non-polarity of Holding brake coil;

After servo motor stops, it shall switch off servo enable.

When the motor with built-in Holding brake runs, the brake might make the clicking, that doesn't affect any function;

When the brake coil is energized (the brake is ON), magnetic flux leakage may occur at shaft ends. When using the magnetic sensor near motors, please pay attention to the possibility of this situation.

#### (1) Holding brake parameter setting

For applications with Holding brake, it must set Holding brake enable switch(P05.12) ON, and one of servo drive DO terminals must be configured to Function 17 (BK, Holding brake control), and ensure the valid logic for the corresponding DO terminal.

According to the current state of servo drive, working time sequence of the brake mechanism consists of 2 types: the brake time sequence in normal state of servo drive and the brake time sequence in Error state of tservo drive. **Table 3-2 Index code of P05.12 Holding brake enable switch** 

| P05.12- Lock Holding brake switch |                                    |  |  |  |
|-----------------------------------|------------------------------------|--|--|--|
| Index - Subindex                  | 0x2005-0D                          |  |  |  |
| Data type                         | UINT16                             |  |  |  |
| Accessibility                     | Readable/writable                  |  |  |  |
| Unit                              | -                                  |  |  |  |
| DeError value                     | 1                                  |  |  |  |
| Min.                              | 0                                  |  |  |  |
| Max.                              | 1                                  |  |  |  |
| Setting and effective mode        | Run settings/Effective immediately |  |  |  |
| Related mode                      | _                                  |  |  |  |
| Note                              | _                                  |  |  |  |

| able 3-3 | Holding | brake | output | No. |
|----------|---------|-------|--------|-----|
|----------|---------|-------|--------|-----|

| Encoding | Name | Function name         | Functions                                                                                                    |
|----------|------|-----------------------|----------------------------------------------------------------------------------------------------|
| 17       | ВК   | Holding brake control | Invalid, the brake power supply is ON, the brake runs, motor is<br>in the position stalled state;<br>Effective, the brake power supply is OFF, the brake is cancelled,<br>and motor can move; |

#### (2) Holding brake sequence of servo drive in normal state

Holding brake sequence in the normal state can be divided into such 2 situations as motor static and motor dynamic:

Static: Motor actual speed is below 30rpm;

Dynamic: Motor actual speed reaches 30rpm and above.

#### (3) The brake sequence when servo motor is static

When servo enable is switched from ON to OFF, if the current motor speed is lower than 30rpm, the drive would run according to static brake sequence;

After the brake output is set from OFF to ON, do not enter any position/speed/torque instruction within P05.13 time, or instructions would be lost or it would run improperly;

Being used in vertical axis, self-weight or external force of mechanical moving part may cause the slight movement of machine. When servo motor is stationary, the servo enable switches OFF, and the brake output immediately turns OFF, but within P05.14 time, the motor is still in the power-on state to prevent mechanical moving part from moving due to self-weight or external force.

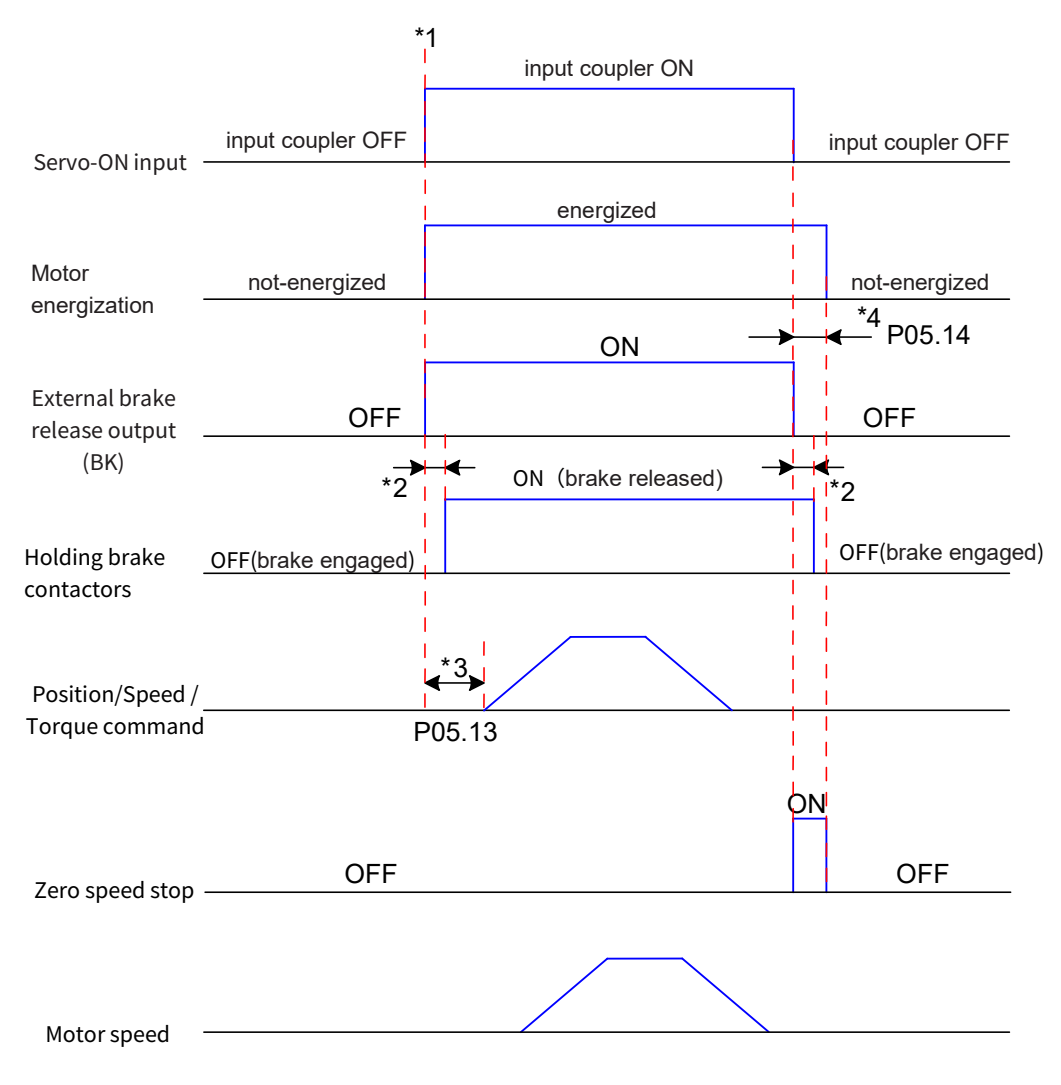

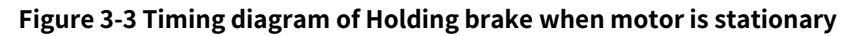

\*1. When servo enable is ON, the brake output is set as ON; At the same time, the motor enters the power-on state;

\*2. Please refer to the relevant specification for delay time of action of Holding brake contact part;

\*3. From the brake output set as ON to inputing command, please leave an interval above P05.13 time;

\*4. When servo motor is static(motor speed below 30rpm), when servo enable is OFF, brake output is set as OFF at the same time. By P05.14, motor enters the delay of non-power-on state after brake output is set as OFF.

#### Table 3-4 P05.13 Index code from the brake switch-off to receiving command delay(Stop state)

| P05.13 - From the brake switch-off to receiving command delay |                                    |  |  |  |
|---------------------------------------------------------------|------------------------------------|--|--|--|
| Index                                                         | 0x2005-0E                          |  |  |  |
| Data type                                                     | Uint16                             |  |  |  |
| Accessibility                                                 | Readable/writable                  |  |  |  |
| Unit                                                          | ms                                 |  |  |  |
| DeError value                                                 | 250                                |  |  |  |
| Min.                                                          | 0                                  |  |  |  |
| Max.                                                          | 500                                |  |  |  |
| Setting and effective mode                                    | Run settings/Effective immediately |  |  |  |
| Related mode                                                  |                                    |  |  |  |
| Note                                                          | -                                  |  |  |  |

Table 3-5 P05.14 Index code of zero speed holding time of Holding brake switched on (Stop state)

| P05.14- Zero speed holding time for lock suction |                                    |  |
|--------------------------------------------------|------------------------------------|--|
| Index                                            | 0x2005-0F                          |  |
| Data type                                        | Uint16                             |  |
| Accessibility                                    | Readable/writable                  |  |
| Unit                                             | ms                                 |  |
| DeError value                                    | 150                                |  |
| Min.                                             | 1                                  |  |
| Max.                                             | 1000                               |  |
| Setting and effective mode                       | Run settings/Effective immediately |  |
| Related mode                                     | _                                  |  |
| Note                                             | -                                  |  |

#### (4) Sequence of Holding brake when servo motor is moving

When servo enable is switched from ON to OFF, if the current motor speed is higher than or equal to 30rpm, the drive will operate according to the motion brake sequence.

When the servo enable is set from OFF to ON, do not enter position/speed/torque command within P05.13 time, or commands will be lost or operates improperly;

While servo motor is moving, servo enable OFF occurs, and servo motor enters zero speed stop state, but Holding brake output can be set as OFF only if any of the following conditions are met. I. P05.16 time hasn't expired, but it has reduced the motor speed to P05.15; ii . P05.16 time ends, but motor speed is still above P05.15.

Output of Holding brakeONchangeOFFthen50msduring the period, motor is still powered on and prevent mechanical parts from moving due to self-weight or external force.

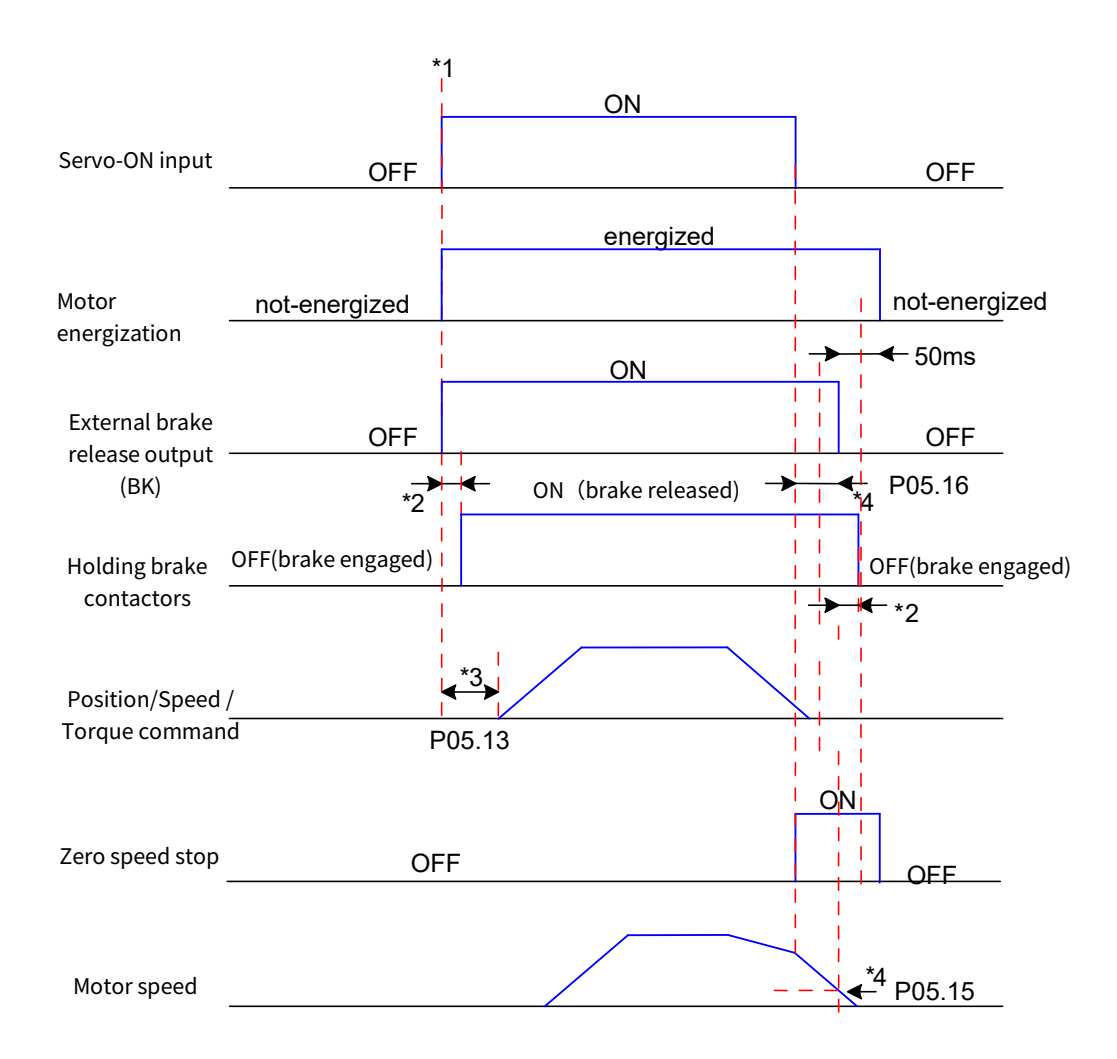

#### Figure 3-4 Sequence diagram of Holding brake when motor moves

\*1. When servo enable is ON, the brake output is set as ON; At the same time, the motor enters the power-on state;

\*2. Please refer to the relevant specification for delay time of actions of Holding brake contact part.

\*3, From Holding brake output as ON to input command, please set an interval above P05.13.

\*4. In the case of servo motor movement, when servo enable is OFF, it can set the delay of Holding brake output OFF after servo enable is OFF. It can be set through P05.15 and P05.16. After Holding brake outputs OFF, delay time is

| Table 3-6 P05.15 Holding brake power-on speed threshold |                                                 |  |
|---------------------------------------------------------|-------------------------------------------------|--|
|                                                         | P05.15 - Holding brake power-on speed threshold |  |
| Index                                                   | 0x2005-10                                       |  |
| Data type                                               | Uint16                                          |  |
| Accessibility                                           | Readable/writable                               |  |
| Unit                                                    | rpm                                             |  |
| DeError value                                           | 30                                              |  |
| Min.                                                    | 0                                               |  |
| Max.                                                    | 3000                                            |  |
| Setting and effective<br>mode                           | Run settings/Effective immediately              |  |
| Related mode                                            | -                                               |  |
| Note                                                    | -                                               |  |

50ms, then motor would enter the non-powered state.

| Note                                                      | -                                               |  |  |
|-----------------------------------------------------------|-------------------------------------------------|--|--|
| Table 3-7 P05.16 - Holding brake power-on speed threshold |                                                 |  |  |
|                                                           | P05.16 - Holding brake power-on speed threshold |  |  |
| Index                                                     | 0x2005-11                                       |  |  |
| Data type                                                 | Uint16                                          |  |  |
| Accessibility                                             | Readable/writable                               |  |  |
| Unit                                                      | ms                                              |  |  |
| DeError value                                             | 500 (ms)                                        |  |  |
| Min.                                                      | 1                                               |  |  |
| Max.                                                      | 1000                                            |  |  |
| Setting and effective<br>mode                             | Run settings/Effective immediately              |  |  |
| Related mode                                              |                                                 |  |  |
| Note                                                      | -                                               |  |  |

#### (5) Sequence of Holding brake in servo drive Error state

According to stop modes, servo Errors are classified into Type 1 Errors(referred to as NO.1) and Type 2 Errors (referred to as NO.2). For details, see Chapter 5 Troubleshooting and Alarm. Holding brake sequence of servo drive in Error state can be divided into the following 2 situations:

## 3.1.3 Selection of Running Direction

By setting the direction, it can reverse motor rotation without changing the polarity of input instruction. After modification, only when powering on the servo again, can it take effect.

When "Direction Selection" is changed, pulse form of servo drive output and positive/negative state of monitoring parameters won't change.

Setting of "Forward drive" in the overrun prevention is identical to that of "Motor operation direction selection (P04.01)".

As for operation direction setting, the selections are available as "2004-02h", or "P04.01" on the panel, or "P04 group - Motor operation direction selection" on background software.

| P04.01- Selection of motor operation reversing |                   |  |
|------------------------------------------------|-------------------|--|
| Index - Subindex 0x2004-02                     |                   |  |
| Data type                                      | UINT16            |  |
| Accessibility                                  | Readable/writable |  |

#### Table 3-8 P04.01- Selection of motor operation reversing

| Unit                       | 1                                                                                |
|----------------------------|----------------------------------------------------------------------------------|
| DeError value              | 0                                                                                |
| Min.                       | 0                                                                                |
| Max.                       | 1                                                                                |
| Setting and effective mode | Stop setting/power-on reset                                                      |
| Related mode               | ALL                                                                              |
| Note                       | When viewed from motor shaft side.its rotation direction is defined as positive. |

## **3.1.4 Absolute Value Function**

#### (1)Instruction of absolute value system

Absolute encoder can simultaneously record the position of servo motor and turns of servo motor rotation. Single-turn resolution is 1048576, and turns of 16-bit Max. 65535 can be recorded. Absolute encoder will back up position data when the upper servo drive is powered off. After power-on reset, machine absolute position can be calculated without re-starting the original zero point(when servo drive uses the incremental encoder, position feedback is 0 after power-on. By the original zero point, it can find the point where mechanical position feedback is really 0, accordingly servo motor can operate properly on the mechanical equipment; After absolute value encoder is used, the correct position feedback will be calculated according to the back-up data by encoder after power-on reset.

\rm Note:

SV3 servo drives support absolute position linear mode and absolute position rotation mode, which is suitable for position, speed, and torque mode;

E.917 encoder battery Error occurs when battery is switched on for the first time. It shall set P20.05=1 to reset the encoder Error, and then perform the origin zero return.

To modify the direction reservsing selection of P04.01, it shall reset the origin zero return;

In absolute position mode, the servo automatically detects whether motor number is absolute encoder motor, if the setting is wrong, Error E.019 occurs(encoder matching Error).

#### (2) Object related to absolute value system

Function selection object:

Table 3-9 P04.02 - Selection of Position Feedback System

| P04.02 - Selection of Position feedback System |                             |  |
|------------------------------------------------|-----------------------------|--|
| Index - Subindex                               | 0x2004-03                   |  |
| Data type                                      | UINT16                      |  |
| Accessibility                                  | Readable/writable           |  |
| Unit                                           | -                           |  |
| DeError value                                  | 0                           |  |
| Min.                                           | 0                           |  |
| Max.                                           | 2                           |  |
| Setting and effective mode                     | Stop setting/power-on reset |  |
| Related mode                                   | ALL                         |  |

|      | Set absolute value system |                                    |  |
|------|---------------------------|------------------------------------|--|
|      | Settings                  | Selection of absolute value system |  |
| Note | 0                         | Incremental mode                   |  |
|      | 1                         | Absolutely linear model            |  |
|      | 2                         | Absolute rotation mode             |  |

#### Table 3-10 P20.05- Encoder reset

| P20.05- Encoder reset      |                             |                                 |  |
|----------------------------|-----------------------------|---------------------------------|--|
| Index - Subindex           | 0x2020-06                   |                                 |  |
| Data type                  | UINT16                      |                                 |  |
| Accessibility              | Readable/wr                 | itable                          |  |
| Unit                       | -                           |                                 |  |
| DeError value              | 0                           |                                 |  |
| Min.                       | 0                           |                                 |  |
| Max.                       | 2                           |                                 |  |
| Setting and effective mode | Stop setting/power-on reset |                                 |  |
| Related mode               | -                           |                                 |  |
|                            | Encoder reset               |                                 |  |
|                            | Settings                    | Description                     |  |
| Note                       | 0                           | No action                       |  |
|                            | 1 Reset Error               |                                 |  |
|                            | 2                           | Reset Error and multi-turn data |  |

| Table 3-11 encod | er feedback pa | arameter obje | cts |
|------------------|----------------|---------------|-----|
|                  |                |               |     |

| Parameter | Paramet | Namo                                   | Unit            | Pango                                    | Data   | Accessibilit | PD |
|-----------|---------|----------------------------------------|-----------------|------------------------------------------|--------|--------------|----|
| index     | er      | Name                                   | Unit            | Ralige                                   | type   | У            | 0  |
| 0x2009-2B | P09.42  | Number of encoder<br>turns             | Turn            | 0~65535                                  | UINT16 | RO           | -  |
| 0x2009-2C | P09.43  | Encoder single turn position           | Encoder<br>unit | 0~(2 <sup>31</sup> -1)                   | INT32  | RO           | -  |
| 0x2009-2E | P09.45  | Encoder absolute position Low 32 bits  | Encoder<br>unit | (-2 <sup>31</sup> )~(2 <sup>31</sup> -1) | INT32  | RO           | -  |
| 0x2009-30 | P09.47  | Encoder absolute position High 32 bits | Encoder<br>unit | (-2 <sup>31</sup> )~(2 <sup>31</sup> -1) | INT32  | RO           | -  |

#### \rm Note:

P09.43 is the encoder single-turn position, and its range is 0 to encoder resolution. In case of 23-bit encoder, the range is  $0^{(223-1)}$ ;

P09.42/P09.43 are both encoder feedback data;

As P09.42 is an unsigned number, absolute position of absolute encoder is calculated as follows:

Encoder absolute position = P09.42  $\times$  encoder resolution + P09.43(P09.42<32768)

Or

Encoder absolute position = (P09.42-65536) × encoder resolution + P09.43 (P09.42≥ 32768)

P09.45 and P09.47 are used to display the absolute position of encoder. The formula is as follows: absolute

encoder absolute position = P09.47 × 232+ P09.45.

#### (3) Precautions for absolute value system

If the battery is connected for the first time, E.917 (encoder battery Error) will occur. It requires to set P20.05=1 to reset the encoder Error, and then perform absolute position system operation;

If the detected battery voltage is less than 3.0V, E.921 (encoder battery Alarm) will occur. Please replace the battery; Ensure that the servo drive is powered on but not running when replacing the battery;

If the servo drive is powered off, the battery is detached or replaced, please use P20.05=1 to reset the encoder Error after powered-on, and then reset the original zero;

If the servo drive is powered off, Max. speed of the motor should not exceed 6000rpm, otherwise, encoder position data may be recorded improperly;

Please ensure that battery SOC and storage conditions do not damage the battery.

## 3.1.5 Setting of Electronic Gear Ratio

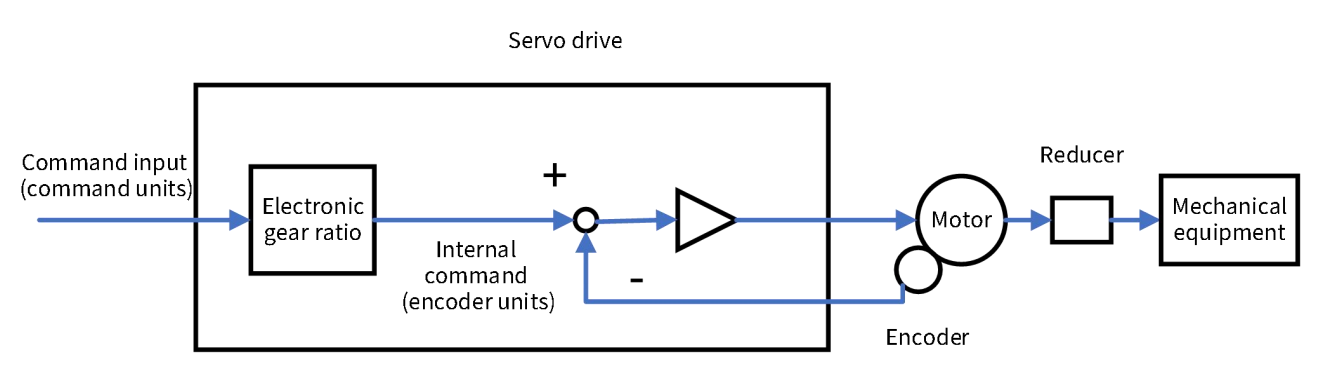

#### Figure 3–5 Electronic gear ratio

Electronic gear ratio: Electronic gear ratio is a simulated gear that converts control commands (command units) into actual motor displacement (encoder units), shown as the following formula:

Encoder unit = Command unit × Numerator of electronic gear ratio

Denominator of electronic gear ratio

Note: The control variables (non-state feedback variables) in object dictionary are based on command units. If the electronic gear ratio is set of 1:1, then 1 encoder unit is equal to 1 command unit.

| Table 3–12 0x6091 Gear ratio |  |
|------------------------------|--|
|------------------------------|--|

| 0x6091-Gear ratio             |                                       |                                       |  |  |
|-------------------------------|---------------------------------------|---------------------------------------|--|--|
| Index - Subindex              | 0x6091-01 0x6091-02                   |                                       |  |  |
| Data type                     | U                                     | INT32                                 |  |  |
| Accessibility                 | RW                                    | RW                                    |  |  |
| Unit                          | -                                     | -                                     |  |  |
| DeError value                 | 1                                     | 1                                     |  |  |
| Min.                          | 0 0                                   |                                       |  |  |
| Max.                          | 2 <sup>32</sup> -1 2 <sup>32</sup> -1 |                                       |  |  |
| Setting and effective<br>mode | Operation settings/downtime effective | Operation settings/downtime effective |  |  |
| Related mode                  | CSP/PP/HM/CSV/PV                      |                                       |  |  |
| Nete                          | 6091-01h: Motor revolutions           |                                       |  |  |
| Note                          | 6091-02h: Shaft revolutions           |                                       |  |  |

## 3.1.6 Time sequence diagram

## (1) Power on subsequence diagram

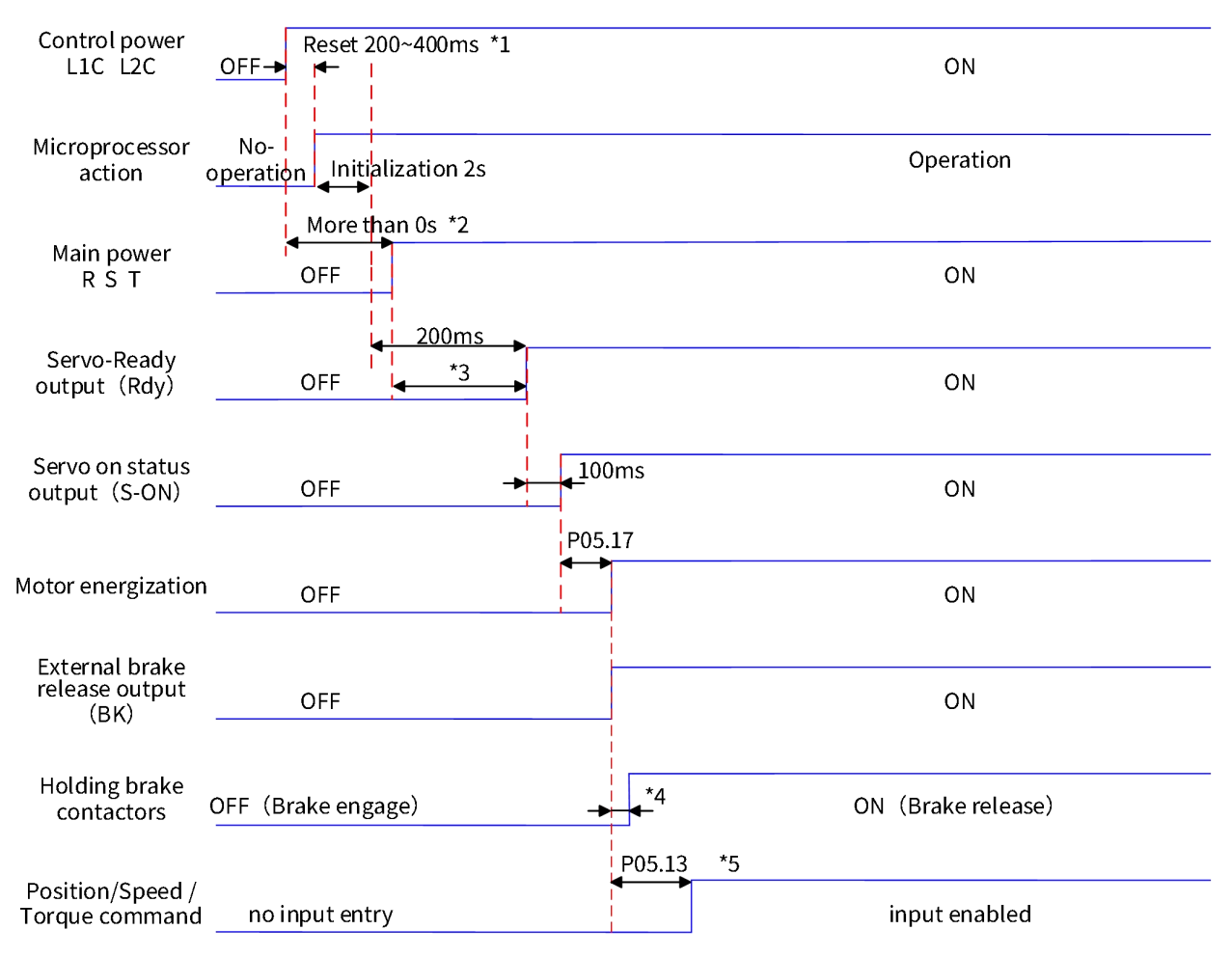

#### Figure 3-6 Power-on subsequence diagram

\*1: The reset time is determined by the establishment time of microprocessor and 5V power supply.

\*2: 0s above refers to the time determined by actual time when main power supply is turned on.

\*3: When control power supply and main power supply are powered on simultaneously, the time is the same as the period from the completion of microprocessor initialization to Rdy enabled.

\*4: Please refer to the relevant specification for delay time of Holding brake contact action.

\*5: When Holding brake enable switch (P05.12) is OFF, P05.13 has no effect.

### (2) Stop sequence diagram when Alarm or Error occurs

A) Error 1: Free stop, maintain a free running state;

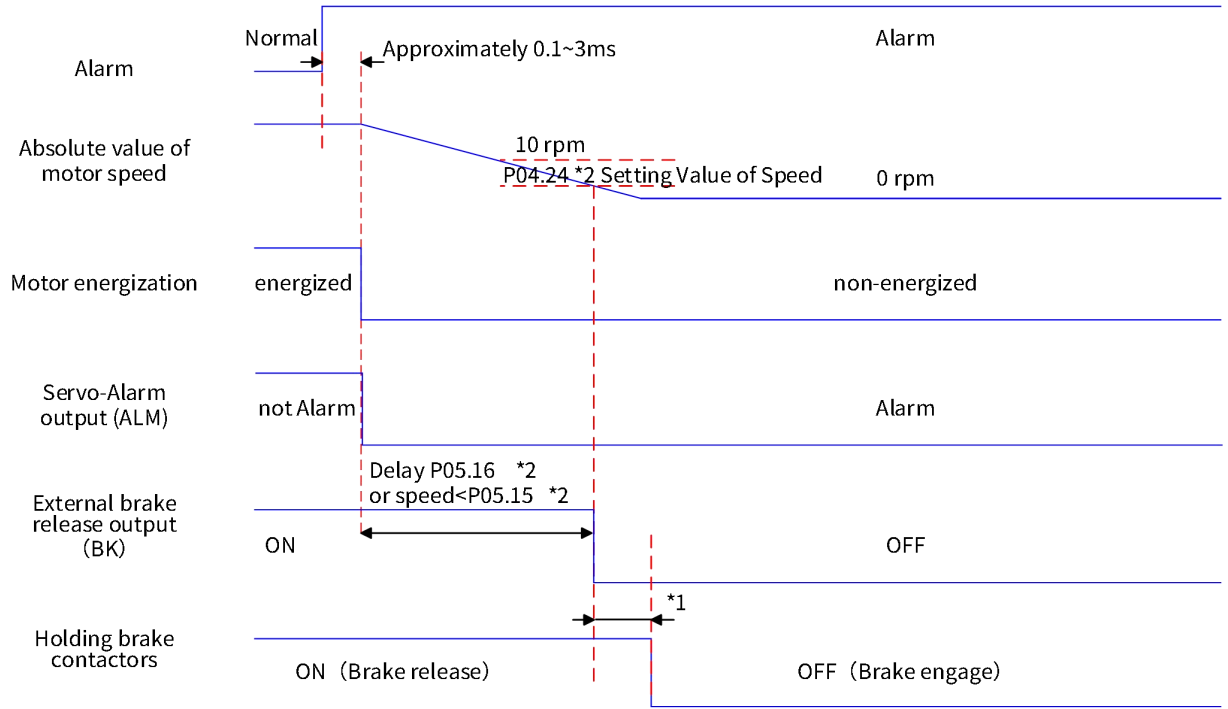

Figure 3-7 Sequence diagram of free stop and free running state during Error 1

\*1: Please refer to the relevant specifications for delay time of Holding brake contact action.

\*2: When the brake enable switch (P05.12) is OFF, P05.15 and P05.16 have no effect.

B)Error 2: Not a Holding brake. Free shutdown, maintaining a free running state.

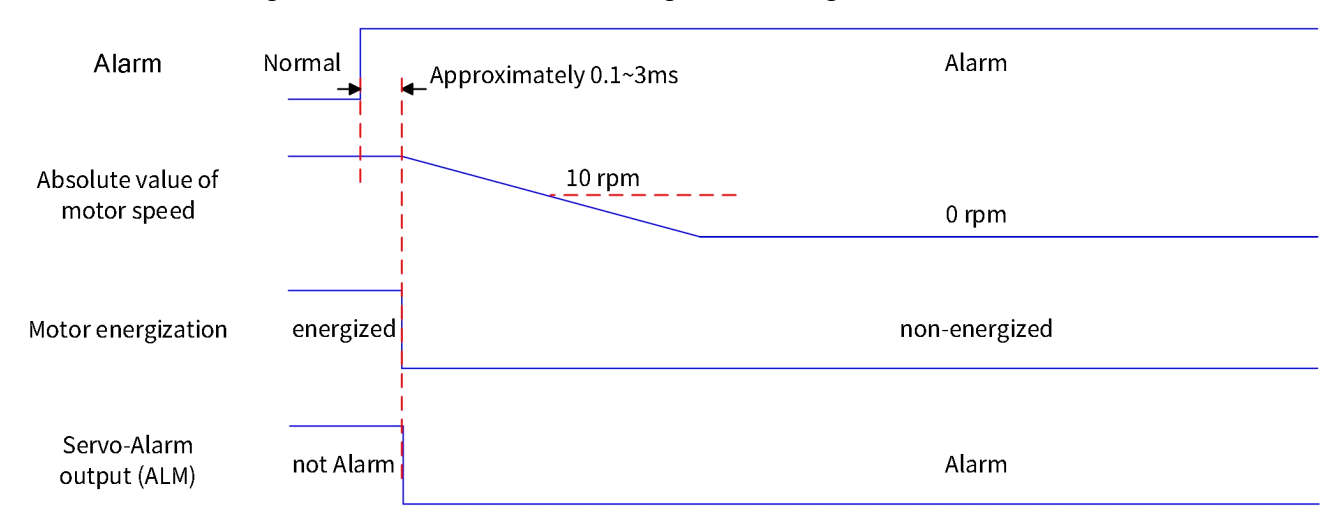

Figure 3-8 Sequence diagram of free stop and free running state during Error 2

C) Error 2: Not Holding brake: DB stop, maintain DB status

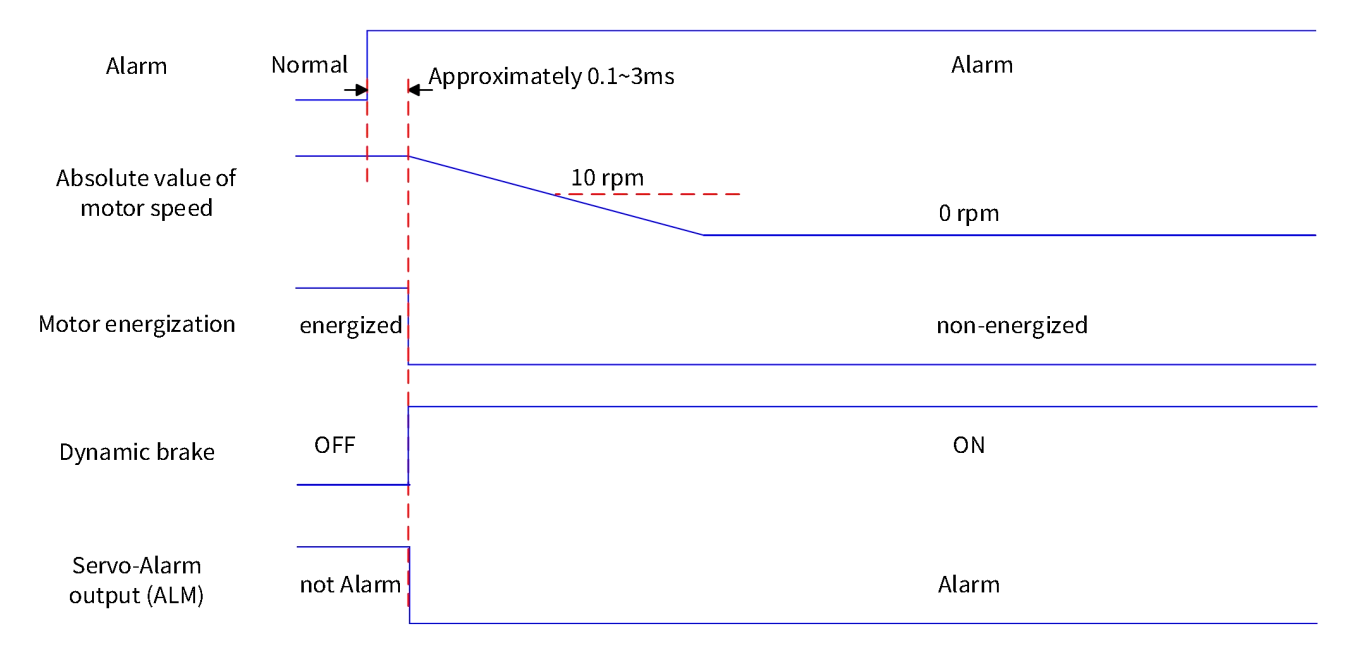

Figure 3-9 Sequence diagram of DB stop, maintain DB status during Error 2

#### D) Error 2: Not Holding brake: Zero speed stop, maintain free running status

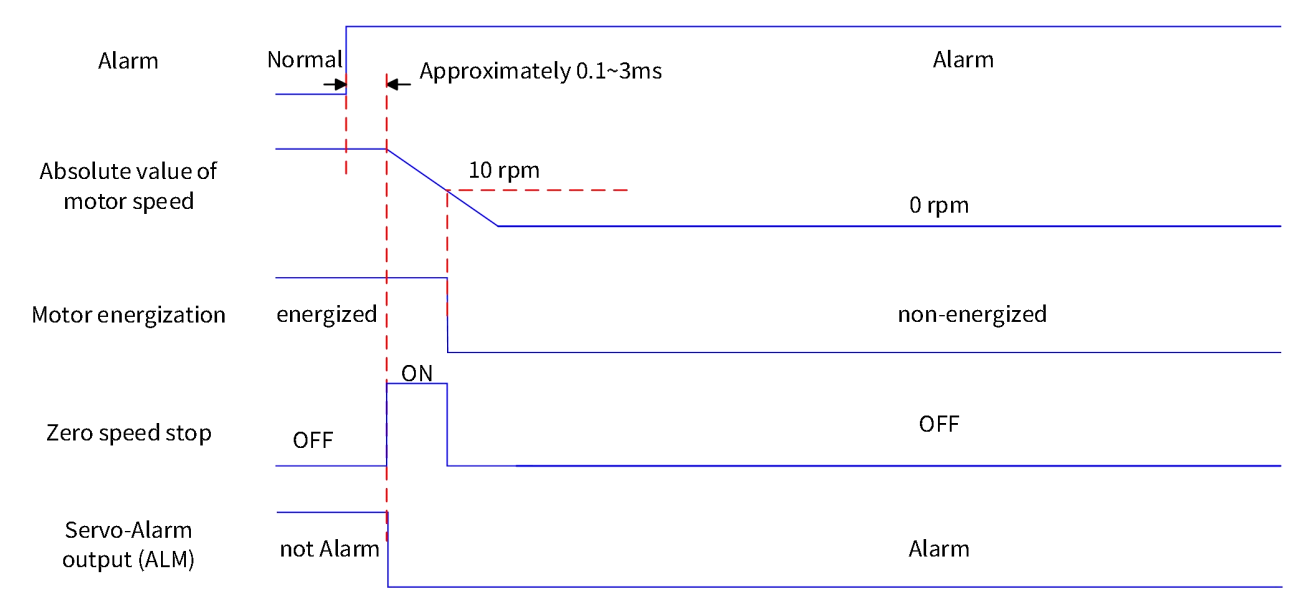

#### Figure 3-10 Sequence diagram of zero speed stop and free run state during Error 2 (not Holding brake)

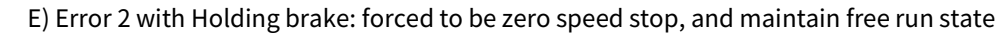

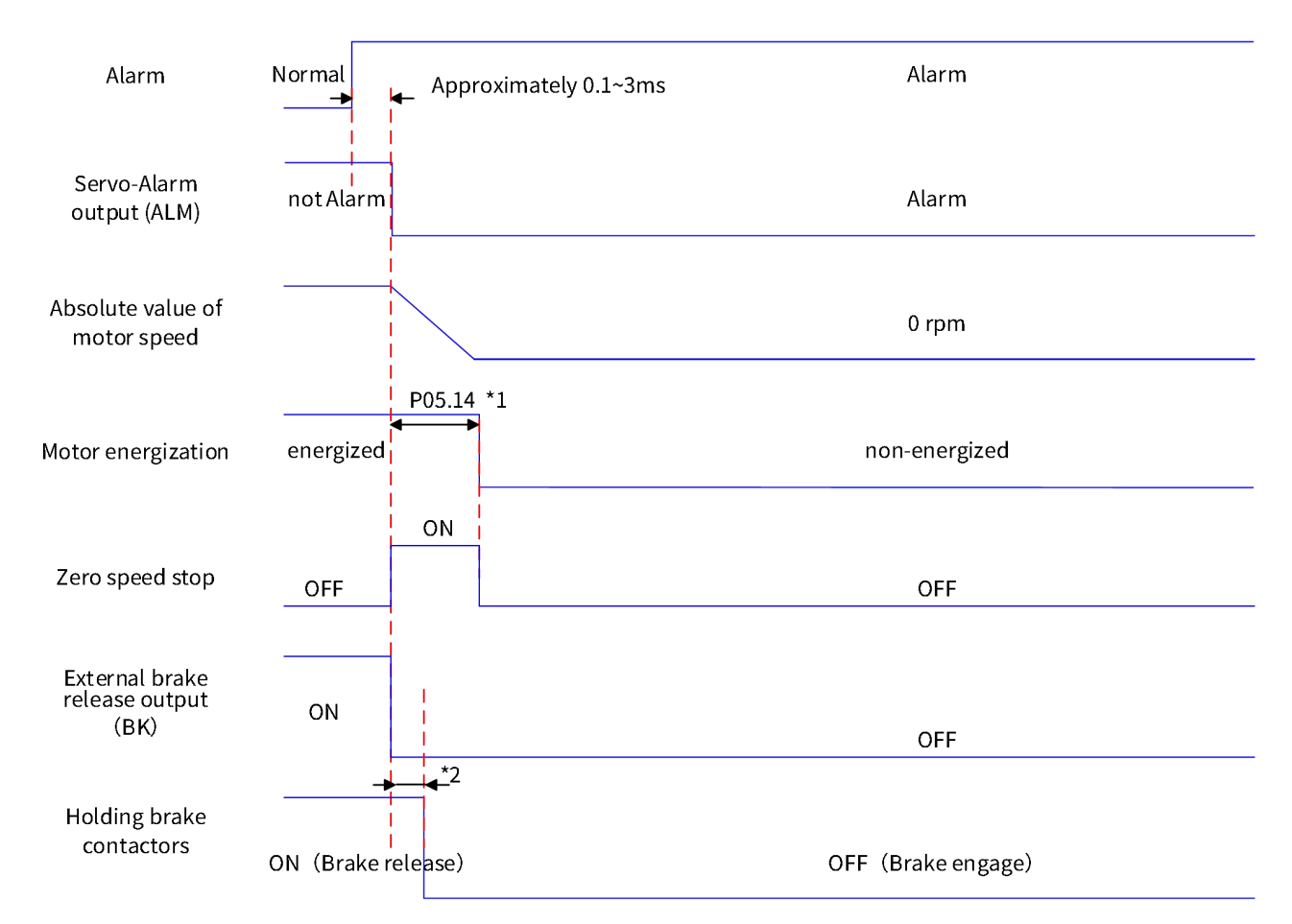

#### **Figure 3-11 Sequence diagram of free stop state in zero speed stop mode during Error 2 (with Holding brake)** \*1: When the brake enable switch(P05.12) is OFF, P05.14 has no effect;

\*2: Please refer to the relevant specifications for delay time of Holding brake contact action.

When the servo encounters Type 3 Alarm: A.220 (forward overtravel Alarm)/A.221 (reverse overtravel Alarm), the current operating state of servo will be interrupted, and its stop sequency is shown in F).

F) Overtravel stop Alarm: Zero speed stop, maintain position latched state

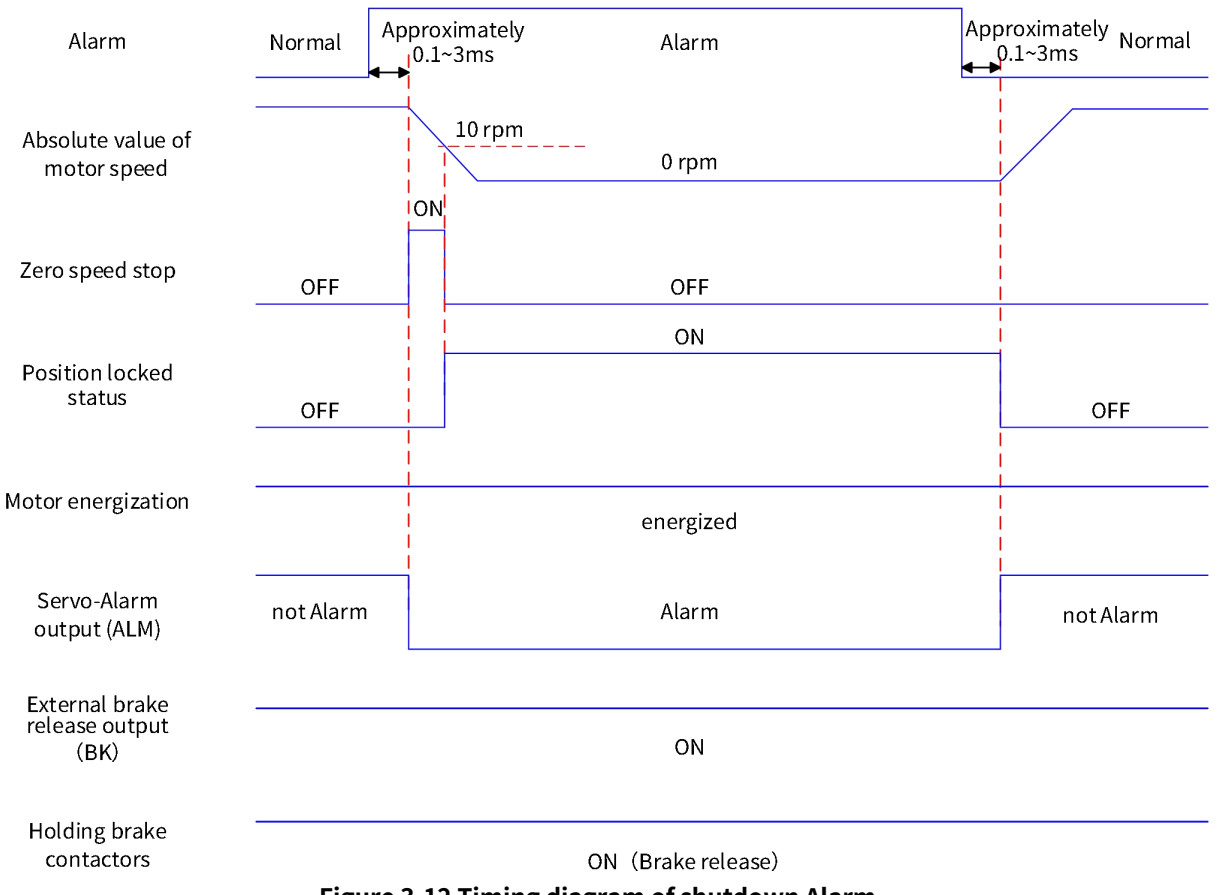

Figure 3-12 Timing diagram of shutdown Alarm

Except for the above two types of Class 3 Alarms, other Alarms have no impact on the current status of the servo, as shown in G).

#### G) Non shutdown Alarm:

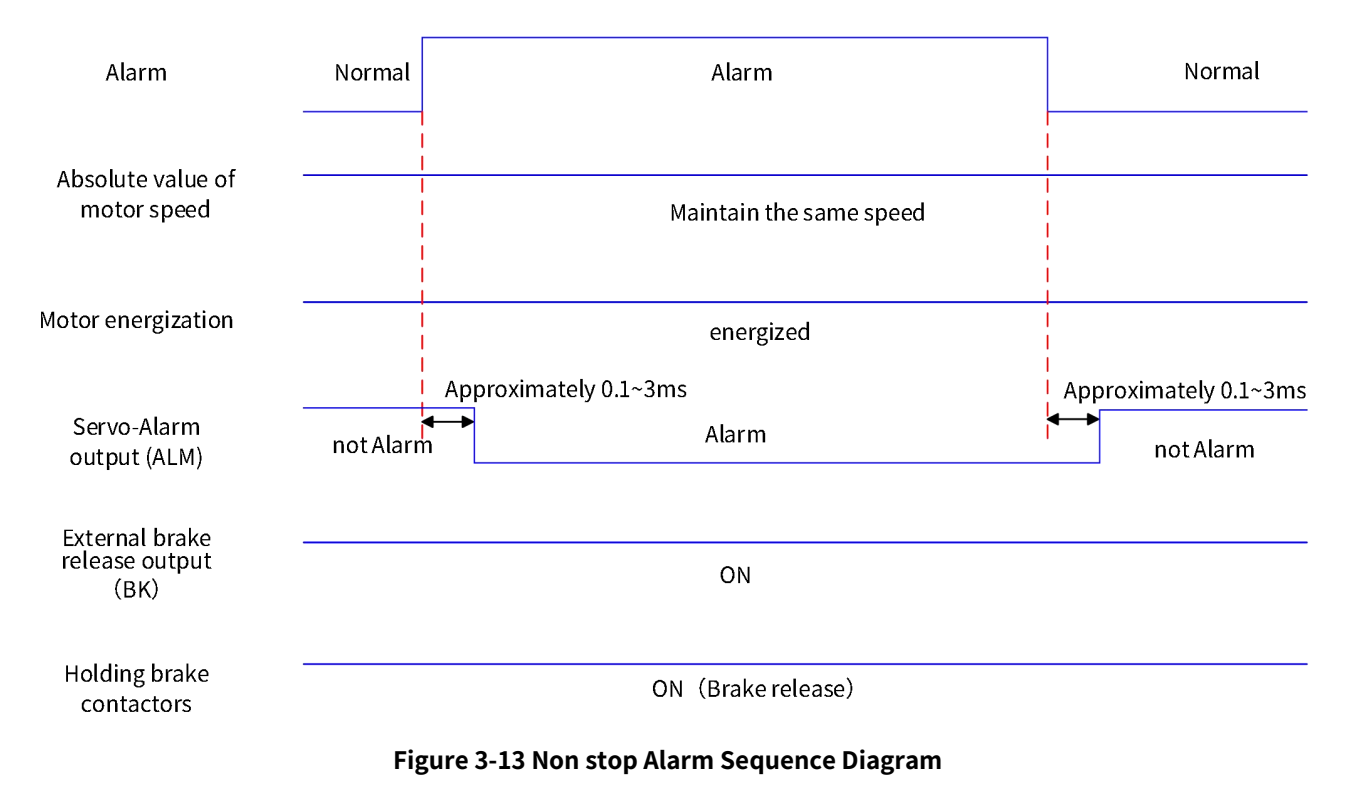

#### H) Alarm reset:

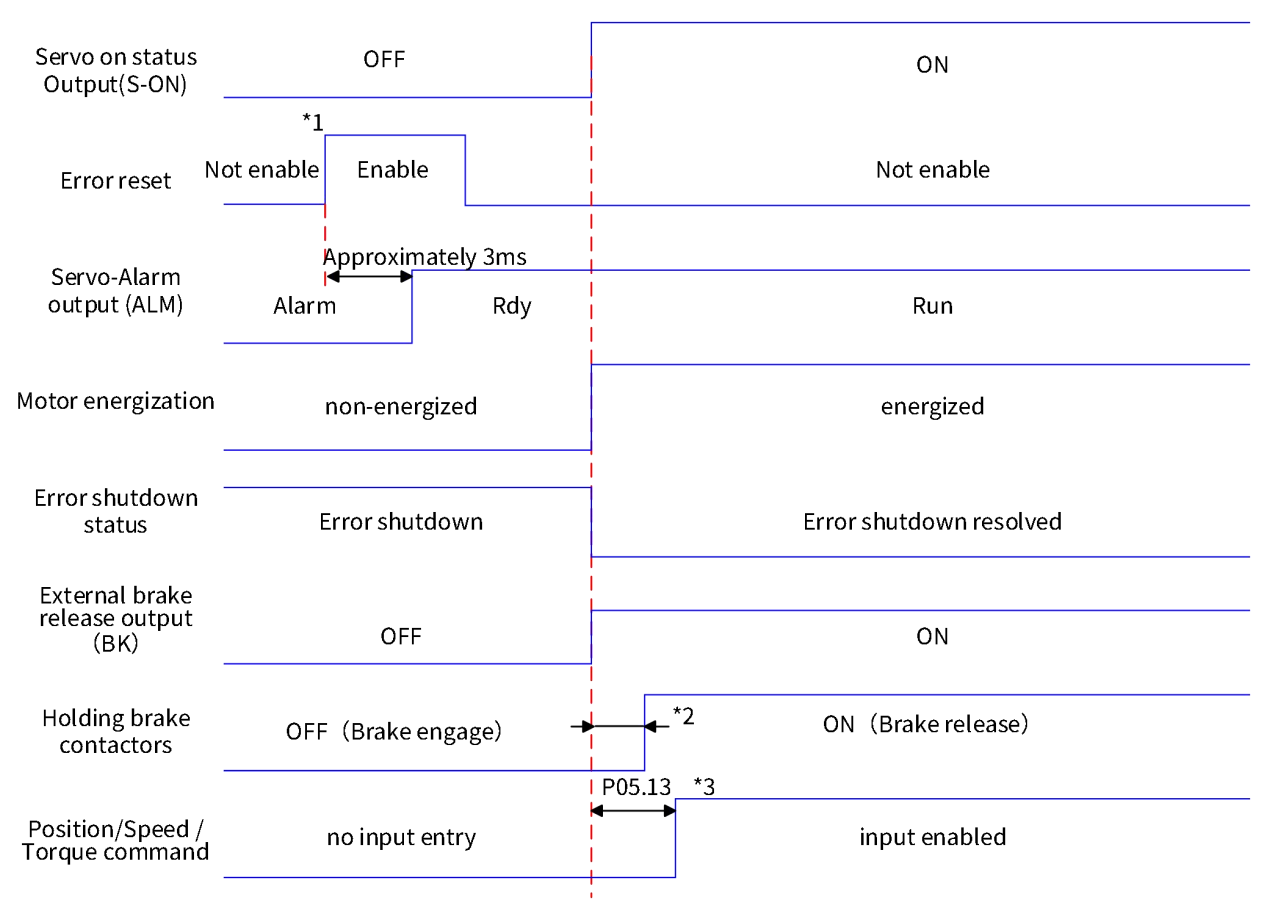

#### Figure 3-14 Error reset timing diagram

\*1: The DI Error reset signal (5: Error reset) is valid along the variation.

\*2: Please refer to the relevant specifications for delay time of Holding brake contact action.

\*3: When the brake enable switch (P05.12) is not turned on, P05.13 has no effect.

## 3.1.7 Operation

## (1) Check before operation

| Table 3-13 Check procedure before operation |                                                                                                    |  |  |  |  |  |
|---------------------------------------------|----------------------------------------------------------------------------------------------------|--|--|--|--|--|
| Item                                        | Item Content                                                                                                    |  |  |  |  |  |
| Wiring inspection                           | Motor power line UVW line sequence (Special attention)<br>Whether GND is loose or short-circuited with UVW<br>Whether encoder cable is loose                                                                          |  |  |  |  |  |
| Mechanical<br>connection<br>inspection      | Check if there are strict requirements for the direction of motor rotation by the mechanical part which is connected to motor. It's recommended that the motor should be unloaded prior to 'safe operation' execution |  |  |  |  |  |
| Environmental<br>inspection                 | Do not operate any motor in high temperature/humidity                                                                                                    |  |  |  |  |  |

## (2) Safe operation

| Table 3-14 Sale operation procedures |                                                                                         |  |  |  |  |
|--------------------------------------|-----------------------------------------------------------------------------------------|--|--|--|--|
| Steps                                | Description                                                                             |  |  |  |  |
| Power on and                         | After the servo controller is powered on, the last 2-digit of panel displays 'ry' under |  |  |  |  |
| confirm the Panel                    | normal conditions. If the panel flashes an alarm code, please troubleshoot it according |  |  |  |  |
| display                              | to Chapter 5                                                                            |  |  |  |  |
|                                      | 1) Operate the drive motor according Section 3.2.2 JOG                                  |  |  |  |  |
|                                      | 2) Observe the direction of motor movement. If the direction is wrong, stop driving     |  |  |  |  |
| Low groad ratation                   | the motor and check the drive parameters according to Section 3.2.1 Panel Introduction  |  |  |  |  |
| Low-speed rotation                   | 3) Use Servo3 Designer oscilloscope to observe the speed waveform. If the speed is      |  |  |  |  |
|                                      | incorrect, please check the electronic gear ratio setting according to section 3.1.5 or |  |  |  |  |
|                                      | correct the upper computer unit conversion                                              |  |  |  |  |

## Table 3-14 Safe operation procedures

## (3) Operation

#### Table 3-15 Operational steps

| ltem                | Description                                                                          |  |  |  |  |
|---------------------|--------------------------------------------------------------------------------------|--|--|--|--|
| Mechanical          | Please connect motor to load after 'safe operation' is executed correctly.           |  |  |  |  |
| connection          | Multi-diaphragm coupler is recommended                                               |  |  |  |  |
| Inertia recognition | Set proper inertia ratio by inertia recognition function                             |  |  |  |  |
|                     | Adjust gain parameters, filter parameters, advanced adjustment parameters to realize |  |  |  |  |
| Gain adjustment     | high precision, high response speed control                                          |  |  |  |  |
| Operation under     |                                                                                      |  |  |  |  |
| program             | Use the drive for devices, write control program, and complete specific functions    |  |  |  |  |

## 3.1.8 Stop

In order to meet the various working conditions of servo, servo drive supports different stop modes and stop states.

## (1) Stop mode

Free stop: servo motor is not powered on, and the motor is free to reduce its speed to 0 by mechanical friction;

DB stop: stop the servo motor in motion state by the reverse braking torque provided by UVW 3-phase short-circuit;

Ramp stop: Smoothly stop according to pre-set position/speed/current ramp instructions;

Zero speed stop: servo drive outputs reverse braking torque, immediately set the target motor speed to zero and execute stop;

Emergency torque stop: servo drive outputs reverse braking torque and quickly reduces the motor speed to 0.

## (2) Stop state

Hold position state: after the motor stops, the motor shaft is locked and can't rotate freely;

Free motion state: after the motor stops, the motor is not powered on, and the motor shaft can rotate freely;

Hold DB state: after the motor stops, the motor is connected to the drive, UVW 3-phase short-circuit, and the motor shaft can slowly rotate by external force.

## (3) Stop condition

Servo drive supports the following stop conditions:

| Stop condition     | Settings of related parameter |        | Stop action and status | Description                           |                                      |  |  |   |               |          |
|--------------------|-------------------------------|--------|------------------------|---------------------------------------|--------------------------------------|--|--|---|---------------|----------|
|                    | P04.10                        |        |                        | 0                                     | Free stop, free                      |  |  |   |               |          |
| Type I Error stop  |                               | 0      | movement               | Ctop conditions while type I foilure  |                                      |  |  |   |               |          |
|                    |                               | P04.10 | 1                      | DB down, free                         | Stop conditions while type I failure |  |  |   |               |          |
|                    |                               |        | movement               |                                       |                                      |  |  |   |               |          |
|                    |                               | 2      | DB stop, keep DB       |                                       |                                      |  |  |   |               |          |
|                    |                               | 0      | Free stop, free        |                                       |                                      |  |  |   |               |          |
|                    |                               | 0      | movement               | -                                     |                                      |  |  |   |               |          |
|                    |                               | 1      | Zero speed stop, free  |                                       |                                      |  |  |   |               |          |
|                    |                               |        | movement               | Stop conditions while type II failure |                                      |  |  |   |               |          |
| Type II Error stop | P04.11                        | .11 2  | Zero speed stop. Keep  | occurs                                |                                      |  |  |   |               |          |
|                    |                               |        | DB                     |                                       |                                      |  |  |   |               |          |
|                    |                               |        |                        |                                       |                                      |  |  | 2 | DB down, free |          |
|                    |                               |        |                        |                                       |                                      |  |  |   | J             | movement |
|                    |                               | 4      | DB stop, keep DB       |                                       |                                      |  |  |   |               |          |
| Disable stop mode  | isable stop mode P04.12       | 0      | Free stop              | Stop condition when servo drive       |                                      |  |  |   |               |          |
|                    |                               | 1      | DB stop                | stops enabling                        |                                      |  |  |   |               |          |
|                    |                               | 2      | Zero speed stop        | -                                     |                                      |  |  |   |               |          |
| Disable stop state | Disable stop state P04.13     | 0      | Free movement          |                                       |                                      |  |  |   |               |          |
| Disable stop state |                               | 1      | Hold DB                |                                       |                                      |  |  |   |               |          |

Table 3-16 Stop modes of SV3 servo drives

| Description    | D04.14 | 0                                                                 | Stop by disabled mode | Stop condition when servo drive is        |
|----------------|--------|-------------------------------------------------------------------|-----------------------|-------------------------------------------|
| Power-off stop | P04.14 | 1                                                                 | Zero speed stop       | powered off                               |
|                |        | 0                                                                 | Free stop, free       | Stop condition when motor shaft           |
|                |        |                                                                   | movement              | position exceeds the pre-set one          |
|                | D04.15 |                                                                   | Zero speed stop,      | which can be the position limit value     |
| Overrun stop   | P04.15 | L                                                                 | maintain the position | of the servo internal software or the     |
|                |        |                                                                   | Zero speed stop, free | position at external limit DI             |
|                |        | 2                                                                 | movement              | triggering time                           |
|                | 605Ah  | The stop method is different for each motion. For details, please |                       | Stop when control word 6040h quick        |
| Quick stop     |        |                                                                   |                       | stop position is valid                    |
|                |        | refer to the object dictionary 605Ah                              |                       | Condition                                 |
|                | 605Dh  | The stop method is different for                                  |                       | Ston and it is not been as a track or and |
| Pause          |        | each motion. For details, please                                  |                       | Stop condition when control word          |
|                |        | refer to the object dictionary 605Dh                              |                       | 6040h pause position is valid             |

## Table 3-17 0x605A - Quick stop option code

| 0x605A - Quick stop option code |                                                                                                    |                                                                                                    |  |  |  |
|---------------------------------|----------------------------------------------------------------------------------------------------|----------------------------------------------------------------------------------------------------|--|--|--|
| Index - Subindex                |                                                                                                    | 0x605A-00                                                                                                    |  |  |  |
| Data type                       |                                                                                                    | UINT16                                                                                                    |  |  |  |
| Accessibility                   | Readable/writable                                                                                                    |                                                                                                    |  |  |  |
| Unit                            | -                                                                                                    |                                                                                                    |  |  |  |
| DeError value                   | 2                                                                                                    |                                                                                                    |  |  |  |
| Min.                            |                                                                                                    | 0                                                                                                    |  |  |  |
| Max.                            |                                                                                                    | 7                                                                                                    |  |  |  |
| Setting and effective<br>mode   |                                                                                                    | Operation settings/downtime effective                                                                                                    |  |  |  |
| <b>Related mode</b>             |                                                                                                    | ALL                                                                                                    |  |  |  |
|                                 | Quick stop, when Bit2 of control word 6040h is valid, Quick stop will be 6execute<br>Under the same set value, different stop modes have different stop methods as s<br>in the following table: |                                                                                                    |  |  |  |
|                                 |                                                                                                    |                                                                                                    |  |  |  |
|                                 | Settings                                                                                                    | Description                                                                                                    |  |  |  |
|                                 | Settings<br>0                                                                                                    | Description<br>Free shutdown, maintain free run state                                                                                                    |  |  |  |
|                                 | Settings01                                                                                                    | DescriptionFree shutdown, maintain free run stateRamp stop by 6084h, maintain free run state                                                                                                    |  |  |  |
|                                 | Settings           0           1           2                                                                                                    | DescriptionFree shutdown, maintain free run stateRamp stop by 6084h, maintain free run stateRamp stop by 6085h, maintain free run state                                                                                                    |  |  |  |
|                                 | Settings           0           1           2           3                                                                                                    | DescriptionFree shutdown, maintain free run stateRamp stop by 6084h, maintain free run stateRamp stop by 6085h, maintain free run stateEmergency stop by P04.23 braking torque, maintain free run state                                                                                                    |  |  |  |
| Note                            | Settings           0           1           2           3           4                                                                                                    | DescriptionFree shutdown, maintain free run stateRamp stop by 6084h, maintain free run stateRamp stop by 6085h, maintain free run stateEmergency stop by P04.23 braking torque, maintain free run stateNA                                                                                                    |  |  |  |
| Note                            | Settings           0           1           2           3           4           5                                                                                                    | DescriptionFree shutdown, maintain free run stateRamp stop by 6084h, maintain free run stateRamp stop by 6085h, maintain free run stateEmergency stop by P04.23 braking torque, maintain free run stateNARamp stop by 6084h, maintain position latched state                                                                                                    |  |  |  |
| Note                            | Settings           0           1           2           3           4           5           6                                                                                                    | DescriptionFree shutdown, maintain free run stateRamp stop by 6084h, maintain free run stateRamp stop by 6085h, maintain free run stateEmergency stop by P04.23 braking torque, maintain free run stateNARamp stop by 6084h, maintain position latched stateRamp stop by 6085h, maintain position latched state                                                                                                    |  |  |  |
| Note                            | Settings           0           1           2           3           4           5           6           7                                                                                        | DescriptionFree shutdown, maintain free run stateRamp stop by 6084h, maintain free run stateRamp stop by 6085h, maintain free run stateEmergency stop by P04.23 braking torque, maintain free run stateNARamp stop by 6084h, maintain position latched stateRamp stop by 6085h, maintain position latched stateEmergency stop by P04.23 braking torque, maintain position latched stateImage: Ramp stop by 6085h, maintain position latched stateEmergency stop by P04.23 braking torque, maintain positionIatched state |  |  |  |
| Note                            | Settings           0           1           2           3           4           5           6           7           CSP:                                                                         | DescriptionFree shutdown, maintain free run stateRamp stop by 6084h, maintain free run stateRamp stop by 6085h, maintain free run stateEmergency stop by P04.23 braking torque, maintain free run stateNARamp stop by 6084h, maintain position latched stateRamp stop by 6085h, maintain position latched stateEmergency stop by P04.23 braking torque, maintain position latched stateLatched state                                                                                                    |  |  |  |
| Note                            | Settings           0           1           2           3           4           5           6           7           CSP:           Settings                                                      | DescriptionFree shutdown, maintain free run stateRamp stop by 6084h, maintain free run stateRamp stop by 6085h, maintain free run stateEmergency stop by P04.23 braking torque, maintain free run stateNARamp stop by 6084h, maintain position latched stateRamp stop by 6085h, maintain position latched stateEmergency stop by P04.23 braking torque, maintain positionlatched state                                                                                                    |  |  |  |
| Note                            | Settings           0           1           2           3           4           5           6           7           CSP:           Settings           0                                          | DescriptionFree shutdown, maintain free run stateRamp stop by 6084h, maintain free run stateRamp stop by 6085h, maintain free run stateEmergency stop by P04.23 braking torque, maintain free run stateNARamp stop by 6084h, maintain position latched stateRamp stop by 6085h, maintain position latched stateEmergency stop by P04.23 braking torque, maintain positionlatched stateEmergency stop by P04.23 braking torque, maintain positionlatched stateFree shutdown, maintain free run state                      |  |  |  |

|      | 2                                                                                                    | _                                                                                                    |
|------|----------------------------------------------------------------------------------------------------|----------------------------------------------------------------------------------------------------|
|      | 3                                                                                                    |                                                                                                    |
|      |                                                                                                    |                                                                                                    |
|      | 4                                                                                                    | NA                                                                                                    |
|      | 5                                                                                                    |                                                                                                    |
|      | 6                                                                                                    | Emergency stop by P04.23 braking torque, maintain position                                                                                                    |
|      | 7                                                                                                    | - latched state                                                                                                    |
| PV/0 | CSV/HM                                                                                                    |                                                                                                    |
|      | Settings                                                                                                   | Description                                                                                                    |
|      | 0                                                                                                    | Free shutdown, maintain free run state                                                                                                    |
|      | 1                                                                                                    | Ramp stop by 6084h(HM: 609Ah), maintain free run state                                                                                                    |
|      | 2                                                                                                    | Ramp stop by 6085h, maintain free run state                                                                                                    |
|      | 2                                                                                                    | Emergency stop by P04 23 braking torque maintain free run state                                                                                                    |
|      | 3                                                                                                    | Energency stop by ronzo braking torque, maintain nee ran state                                                                                                    |
|      | 4                                                                                                    | NA                                                                                                    |
|      | 3<br>4<br>5                                                                                                | NA<br>Ramp stop by 6084h(HM: 609Ah), maintain position latched state                                                                                                    |
|      | 3<br>4<br>5<br>6                                                                                           | NA<br>Ramp stop by 6084h(HM: 609Ah), maintain position latched state<br>Ramp stop by 6085h, maintain position latched state                                                                                                    |
|      | 3<br>4<br>5<br>6<br>7                                                                                      | NA         Ramp stop by 6084h(HM: 609Ah), maintain position latched state         Ramp stop by 6085h, maintain position latched state         Emergency stop by P04.23 braking torque, maintain position         latched state                                                                                                    |
| CST  | 3<br>4<br>5<br>6<br>7<br>-/PT                                                                              | NA         Ramp stop by 6084h(HM: 609Ah), maintain position latched state         Ramp stop by 6085h, maintain position latched state         Emergency stop by P04.23 braking torque, maintain position         latched state                                                                                                    |
| CST  | 3<br>4<br>5<br>6<br>7<br>7<br>7<br>PT<br>Settings                                                          | NA         Ramp stop by 6084h(HM: 609Ah), maintain position latched state         Ramp stop by 6085h, maintain position latched state         Emergency stop by P04.23 braking torque, maintain position         latched state         Description                                                                                                    |
| CST  | 3<br>4<br>5<br>6<br>7<br>7<br>7<br>7/PT<br>Settings<br>0                                                   | NA         Ramp stop by 6084h(HM: 609Ah), maintain position latched state         Ramp stop by 6085h, maintain position latched state         Emergency stop by P04.23 braking torque, maintain position         latched state         Description         Free shutdown, maintain free run state                                                                                                    |
| CST  | 3<br>4<br>5<br>6<br>7<br>7<br>7<br>7/PT<br>Settings<br>0<br>1                                              | NA         Ramp stop by 6084h(HM: 609Ah), maintain position latched state         Ramp stop by 6085h, maintain position latched state         Emergency stop by P04.23 braking torque, maintain position         latched state         Description         Free shutdown, maintain free run state                                                                                                    |
| CST  | 3<br>4<br>5<br>6<br>7<br>7<br>7/PT<br><b>Settings</b><br>0<br>1<br>2                                       | NA         Ramp stop by 6084h(HM: 609Ah), maintain position latched state         Ramp stop by 6085h, maintain position latched state         Emergency stop by P04.23 braking torque, maintain position         latched state         Description         Free shutdown, maintain free run state         Ramp stop by 6087h, maintain free run state                                                                                                    |
| CST  | 3<br>4<br>5<br>6<br>7<br>7<br>7/PT<br><b>Settings</b><br>0<br>1<br>2<br>2<br>3                             | NA         Ramp stop by 6084h(HM: 609Ah), maintain position latched state         Ramp stop by 6085h, maintain position latched state         Emergency stop by P04.23 braking torque, maintain position         latched state         Description         Free shutdown, maintain free run state         Ramp stop by 6087h, maintain free run state         Free shutdown, maintain free run state         Free shutdown, maintain free run state                                                                                                    |
| CST  | 3<br>4<br>5<br>6<br>7<br>7<br>7<br>7<br>7<br>7<br>7<br>7<br>7<br>7<br>7<br>7<br>7<br>7<br>7<br>7<br>7<br>7 | NA         Ramp stop by 6084h(HM: 609Ah), maintain position latched state         Ramp stop by 6085h, maintain position latched state         Emergency stop by P04.23 braking torque, maintain position         latched state         Description         Free shutdown, maintain free run state         Ramp stop by 6087h, maintain free run state         Free shutdown, maintain free run state         Free shutdown, maintain free run state         NA                                                                                                    |
| CST  | 3<br>4<br>5<br>6<br>7<br>7<br><b>/PT</b><br><b>Settings</b><br>0<br>1<br>2<br>3<br>4<br>5                  | NA         Ramp stop by 6084h(HM: 609Ah), maintain position latched state         Ramp stop by 6085h, maintain position latched state         Emergency stop by P04.23 braking torque, maintain position         latched state         Description         Free shutdown, maintain free run state         Ramp stop by 6087h, maintain free run state         Ramp stop by 6087h, maintain free run state         NA                                                                                                    |
| CST  | 3<br>4<br>5<br>6<br>7<br>7<br>7<br>7<br>7<br>7<br>7<br>7<br>7<br>7<br>7<br>7<br>7<br>7<br>7<br>7<br>7<br>7 | NA         Ramp stop by 6084h(HM: 609Ah), maintain position latched state         Ramp stop by 6085h, maintain position latched state         Emergency stop by P04.23 braking torque, maintain position         latched state         Description         Free shutdown, maintain free run state         Ramp stop by 6087h, maintain free run state         Free shutdown, maintain free run state         Free shutdown, maintain free run state         Ramp stop by 6087h, maintain free run state         NA         Ramp stop by 6087h, maintain position latched state |
| PV/0 | CSV/HM<br>Settings<br>0<br>1<br>2<br>2                                                                     | DescriptionFree shutdown, maintain free run stateRamp stop by 6084h(HM: 609Ah), maintain free run stateRamp stop by 6085h, maintain free run stateEmergency stop by P04 23 braking torque maintain free run state                                                                                                    |

#### Table 3-18 0x605D Halt option code

| 0x605D - Halt option code |                                                                                    |                                       |  |  |  |
|---------------------------|------------------------------------------------------------------------------------|---------------------------------------|--|--|--|
| Index - Subindex          |                                                                                    | 0x605D-00                             |  |  |  |
| Data type                 |                                                                                    | UINT16                                |  |  |  |
| Accessibility             | Readable/writable                                                                  |                                       |  |  |  |
| Unit                      |                                                                                    | -                                     |  |  |  |
| DeError value             |                                                                                    | 1                                     |  |  |  |
| Min.                      |                                                                                    | 1                                     |  |  |  |
| Max.                      |                                                                                    | 3                                     |  |  |  |
| Setting and effective     |                                                                                    | Operation settings/downtime offective |  |  |  |
| mode                      |                                                                                    | Operation settings/downtime enective  |  |  |  |
| Related mode              | ALL                                                                                |                                       |  |  |  |
|                           | Pause, when Bit8 of control word 6040h is valid, pause will be executed. Under the |                                       |  |  |  |
|                           | same setting value, different pause modes have different pause methods as shown in |                                       |  |  |  |
| Note                      | the following tabl                                                                 | the following table:                  |  |  |  |
|                           | PP:                                                                                |                                       |  |  |  |
|                           | Settings                                                                           | Description                           |  |  |  |

| 1         | Ramp stop by 6084h, maintain position latched state              |
|-----------|------------------------------------------------------------------|
| 2         | Ramp stop by 6085h, maintain position latched state              |
| 3         | Emergency stop by P04.23 braking torque, maintain free run state |
| CSP:      |                                                                  |
| Settings  | Description                                                      |
| 1         |                                                                  |
| 2         | Emergency stop by P04.23 braking torque, maintain position       |
| 3         | latched state                                                    |
| PV/CSV/HM |                                                                  |
| Settings  | Description                                                      |
| 1         | Ramp stop by 6084h(HM: 609Ah), maintain position latched state   |
| 2         | Ramp stop by 6085h, maintain position latched state              |
| 2         | Emergency stop by P04.23 braking torque, maintain position       |
| 3         | latched state                                                    |
| CST/PT    |                                                                  |
| Settings  | Description                                                      |
| 1         |                                                                  |
| 2         | Ramp stop by 6087n, maintain position latched state              |
| 3         | Free stop, maintain position latched state                       |

## **3.2 Panel Control Operation**

## 3.2.1 Introduction of Panel

## (1) Panel composition

SV3 servo panel consists of buttons and a digital display, which can be used for information and parameter display, parameter setting, user password setting, and general function execution.

## (2) Button Introduction

Functions of each button are shown in the following figure:

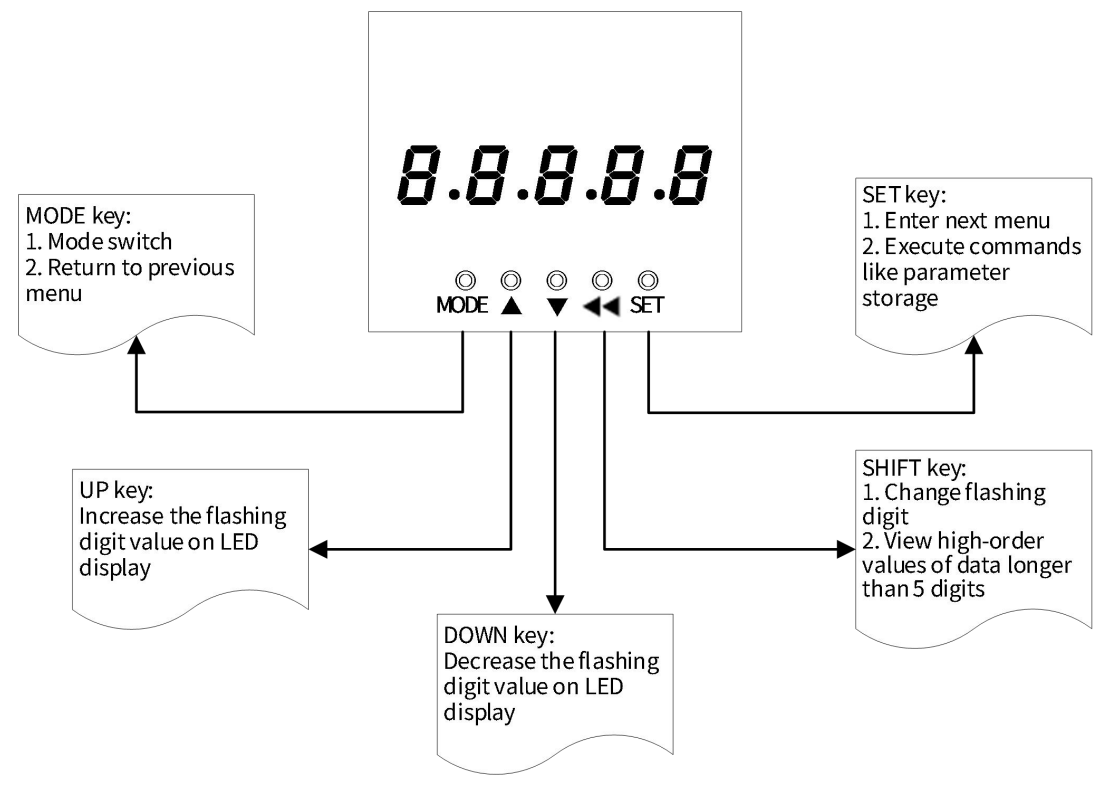

Figure 3-15 Introduction of Functions of Button

Take panel jog operation for example, the following case is for button usage:

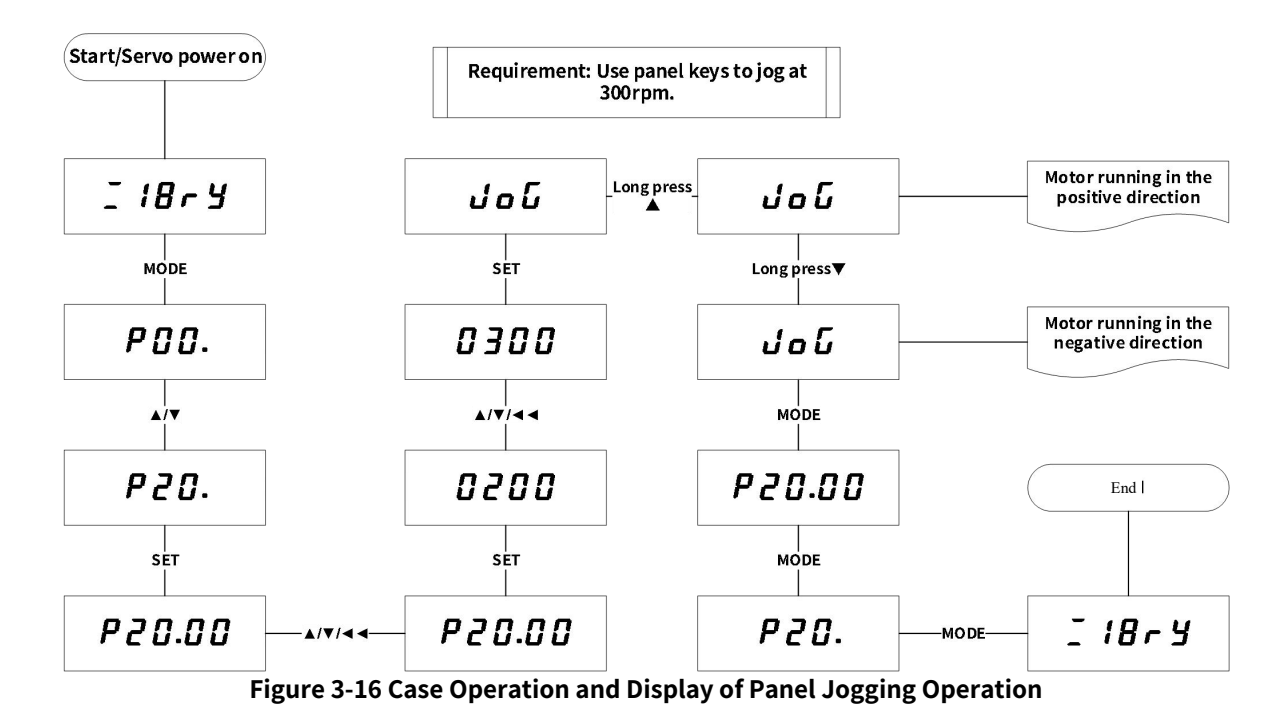

#### (3) Introduction of Panel Display

The panel display consists of 5-digit 7-segment digital tubes. When the servo drive is running, the display can be used for servo status display, parameter display, Error display and monitoring display.

#### (4) Type of Panel Displays

| Type of<br>Displays   | Function description                                                                    | Entry method                                                                                                    | Sample   |
|-----------------------|-----------------------------------------------------------------------------------------|----------------------------------------------------------------------------------------------------|----------|
| Status<br>display     | Display the current<br>status of the servo,<br>e.g., servo ready,<br>servo running, etc | <ol> <li>While power on, enter immediately;</li> <li>Under the parameter display, press MODE key to<br/>enter;</li> <li>Under the monitoring display, enter when the<br/>motor is stationary;</li> </ol>                                | rocco    |
| Parameter<br>display  | Display function code<br>and the setting value                                          | <ol> <li>Under the status display, press MODE key to<br/>enter;</li> <li>Under the monitoring display, press MODE key<br/>to enter;</li> <li>Under the Error display, first press SET key, then<br/>press MODE key to enter;</li> </ol> | P20.00   |
| Error<br>display      | Display the<br>Error/Alarm codes of<br>servo                                            | <ol> <li>Under the parameter display, press MODE key to<br/>enter;</li> <li>Enter when a Error occurs;</li> </ol>                                                                                                    | E.9 10.1 |
| Monitoring<br>display | Display the current<br>operating parameters<br>of the servo                             | <ol> <li>Under the parameter display, set function code<br/>of Group 21 and enter;</li> <li>Under the status display, set function code P05.03,</li> </ol>                                                                              | 200      |

| Table | 3-19         | Type                                    | of Pan  | el Dis | plays |
|-------|--------------|-----------------------------------------|---------|--------|-------|
|       | <b>• •</b> • | .,,,,,,,,,,,,,,,,,,,,,,,,,,,,,,,,,,,,,, | 011 011 | C( D15 | piujs |

|  | enter after the motor runs; |  |
|--|-----------------------------|--|

## (5) Introduction of panel display content

| Type of<br>Displays | Display content                                                                                                    |   |   |   |   | Name                           | Display site             | Meaning                                                                                                    |  |
|---------------------|----------------------------------------------------------------------------------------------------|---|---|---|---|--------------------------------|--------------------------|----------------------------------------------------------------------------------------------------|--|
| Status<br>Display   | <b>,</b> -                                                                                                    | ٥ | C | C | Ō | rocco: servo<br>initialization | Servo power-on<br>moment | The servo drive is in<br>initialization or reset<br>state, waits for the<br>completion of<br>initialization or reset,<br>and automatically enters<br>other state                 |  |
|                     | -                                                                                                    | { | 8 | ٦ | Ч | 18ry: Servo is<br>ready        | Servo is ready           | The servo drive is in the<br>runnable state with port<br>1 established<br>connection,<br>communication<br>initialization status, and<br>periodic synchronization<br>control mode |  |
|                     | The 1st digit<br>Port connection indication:<br>: Port IN has established<br>communication connection<br>: Port OUT has established<br>communication connection<br>: Both ports IN and OUT have<br>established communication<br>connection<br>The 2nd digit<br>Communication status: Displays<br>the state of the slave's EtherCAT<br>state machine in numerical form<br>I: Initialization state<br>P: Pre-operational state<br>P: Pre-operational state<br>P: Pre-operational state<br>P: State<br>P: Pre-operational state<br>P: Pre-operational state<br>P: State<br>P: Pre-operational state<br>P: Pre-operational state<br>P: Pre-operational state<br>P: Pre-operational state<br>P: Pre-operational state<br>P: State operational state<br>P: Pre-operational state<br>P: Pre-operational state<br>P: Pre-operational state<br>P: Pre-operational state<br>P: State operational state<br>P: Pre-operational state<br>P: Pre-operational state<br>P: State operational state<br>P: Pre-operational state<br>P: Pre-operational state<br>P: Pre-operational state<br>P: Pre-operational state<br>P: Pre-operational state<br>P: CSP<br>P: CSV<br>P: CSV<br>P: C |   |   |   |   |                                |                          |                                                                                                    |  |

## Table 3-20 Status description

| Type of<br>Displays  |     | Dis | play cont | ent |     | Name                                                           | Display<br>site                                                                         | Meaning                                                                                                    |
|----------------------|-----|-----|-----------|-----|-----|----------------------------------------------------------------|-----------------------------------------------------------------------------------------|----------------------------------------------------------------------------------------------------|
| Parameter<br>display | ŗ   | ב   | ₿.        |     |     | Function<br>code:<br>P20.00                                    |                                                                                         | <ul> <li>P: function code</li> <li>2 □: function code</li> <li>group</li> <li>□ □: Serial No. in</li> <li>function code group</li> </ul>                                                       |
|                      |     | 2   | 3         | 4   | 5   | Data (5 digits<br>or below)<br>Display:<br>12345               |                                                                                         |                                                                                                    |
|                      | •   | 1   | ב         | רוי | 4   | Negative<br>data (4 digits<br>or below)<br>Display:<br>- 1근글 내 |                                                                                         |                                                                                                    |
|                      |     | 71  | 8         | 5   |     | Data (above                                                    |                                                                                         | _ : The lower four digits<br>of multi-digit data<br>- : The middle four<br>digits of multi-digit data<br>- :The top four digits of<br>multi-digit data                                         |
|                      | -   | 7   | 4         | 5   | 5   | 5 digits)<br>Display:<br>1234567                               |                                                                                         |                                                                                                    |
|                      | -   |     |           |     | בֿי | 890                                                            |                                                                                         |                                                                                                    |
|                      | - • | 7   | 8         | 5   |     | Negative<br>data (5 or                                         |                                                                                         | <ul> <li>- : Indicates a negative<br/>sign         <ul> <li>: The low four digits of<br/>multi-digit negative data</li> <li>: The middle four<br/>digits of multi-digit</li> </ul> </li> </ul> |
|                      |     |     | 4         | 5   | 5   | more digits)<br>Display:                                       |                                                                                         |                                                                                                    |
|                      | •   | -   |           |     | Ē   | - 123456<br>7890                                               |                                                                                         | negative data<br>• The top four digits of<br>multi-digit negative data                                                                                                    |
|                      |     | 1   |           | []. |     | Decimal<br>point<br>Display:<br>IOD.D                          |                                                                                         | .: Decimal point,<br>non-flashing                                                                                                    |
|                      | ū   | Ū   | Π         | E   |     | Done:<br>Parameter<br>setting<br>completed                     | Paramet<br>er<br>setting<br>successf<br>ul                                              | Parameter setting<br>completed, and stored<br>into servo drive                                                                                                    |
|                      | -   | -   | •         | •   | •   | Parameter<br>restored to<br>factory<br>settings                | When<br>using<br>system<br>paramet<br>er<br>initializa<br>tion<br>(P05.01),<br>set of 1 | The servo drive is in the<br>process of parameter<br>initialization. Please<br>wait for the completion<br>of system parameter<br>initialization, and power<br>it on for use                    |

#### Table 3-21 Parameter description
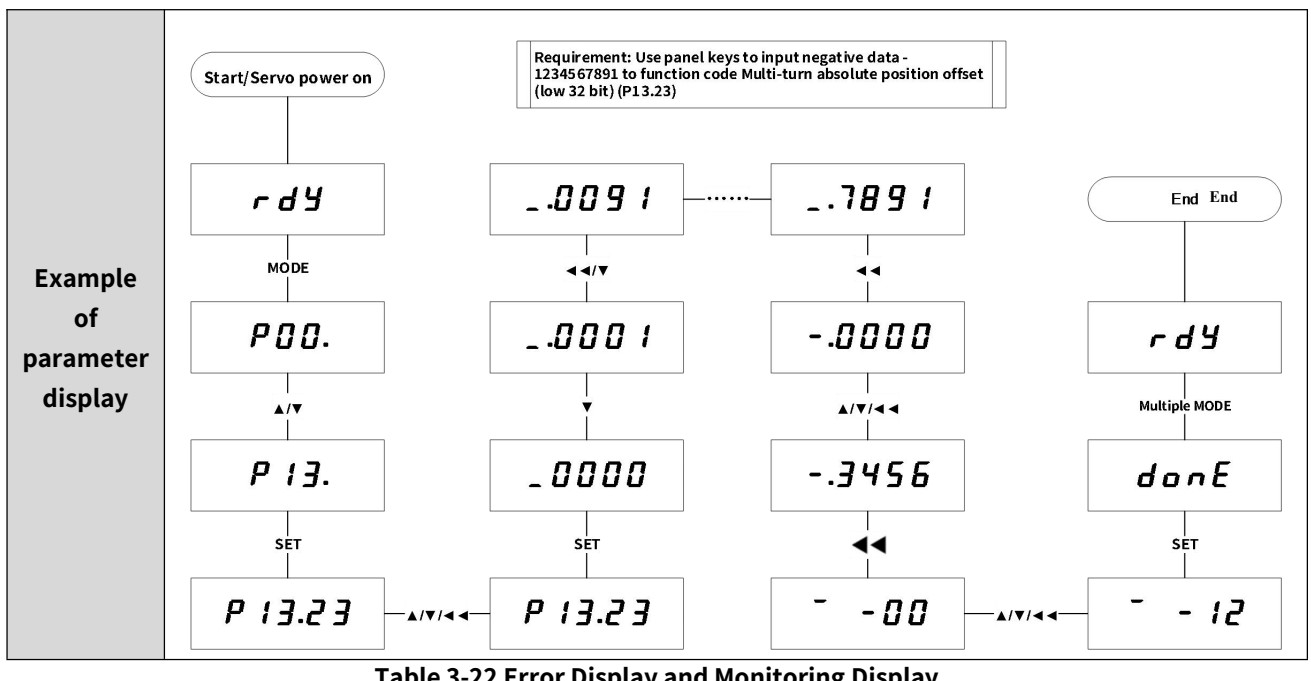

|                    |    |     | Table 5   |     | Displaya |                                         | Subspices                            |                                                                                                    |
|--------------------|----|-----|-----------|-----|----------|-----------------------------------------|--------------------------------------|----------------------------------------------------------------------------------------------------|
| Display<br>Type    |    | Dis | play cont | ent |          | Name                                    | Display site                         | Meaning                                                                                               |
| Error<br>Display   | E. |     | ;         | ΰ.  |          | Error code:<br>E.0 10.0                 | Software<br>parameter<br>error       | <i>E</i> .:Error<br>Before decimal<br>point:error main code<br>After decimal point:<br>error sub code |
| Alarm<br>Display   | ₽. | ב   | ב         | 녁.  |          | Alarm<br>code:<br><i>用.2 2 4 .0</i>     | Regenerative<br>resistor<br>overload | R: Alarm:<br>Before decimal point:<br>Alarm main code<br>After decimal point:<br>Alarm subcode        |
| monitor<br>Display | 1  | ב   | ר<br>ר    | 4   | 5        | Current<br>parameter<br>value:<br>12345 |                                      |                                                                                                    |

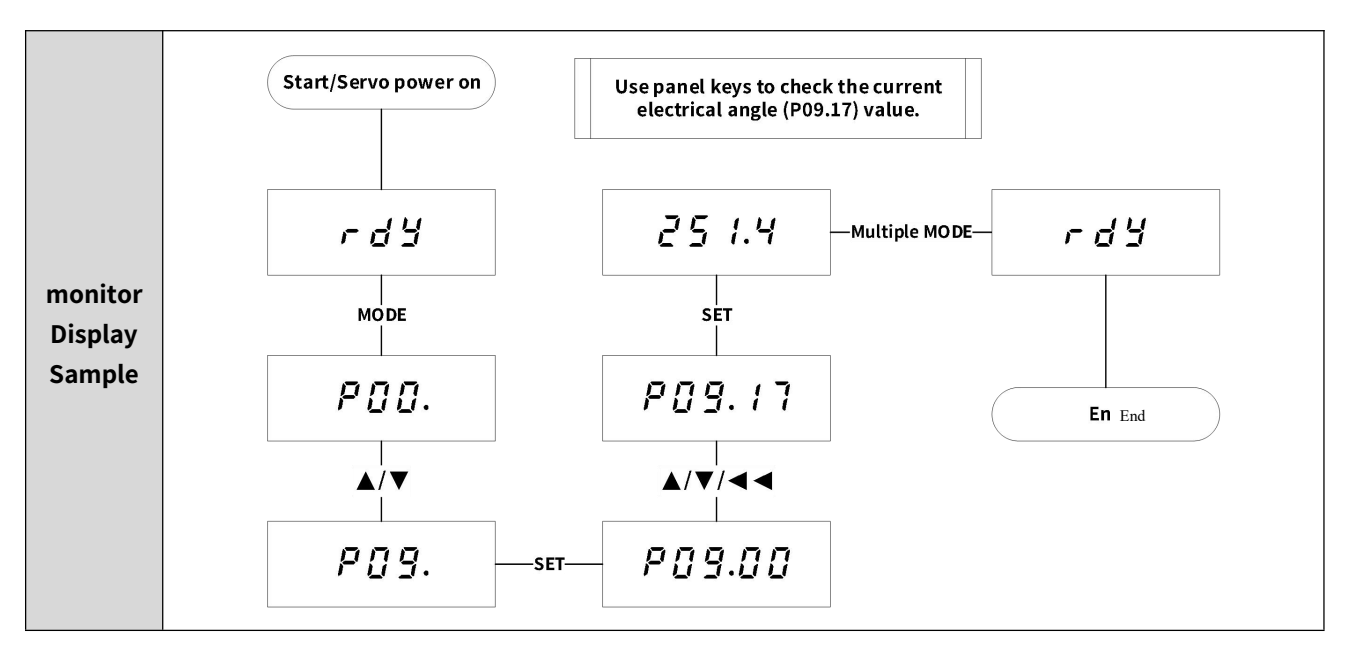

# 3.2.2 Jog Operation

Before performing panel jog operation, please conduct a pre operation check on the servo system to confirm that the system is operating without interference. Connect the power supply, power on the servo system, and perform panel jog operation. The flowchart of panel jog operation is as follows:

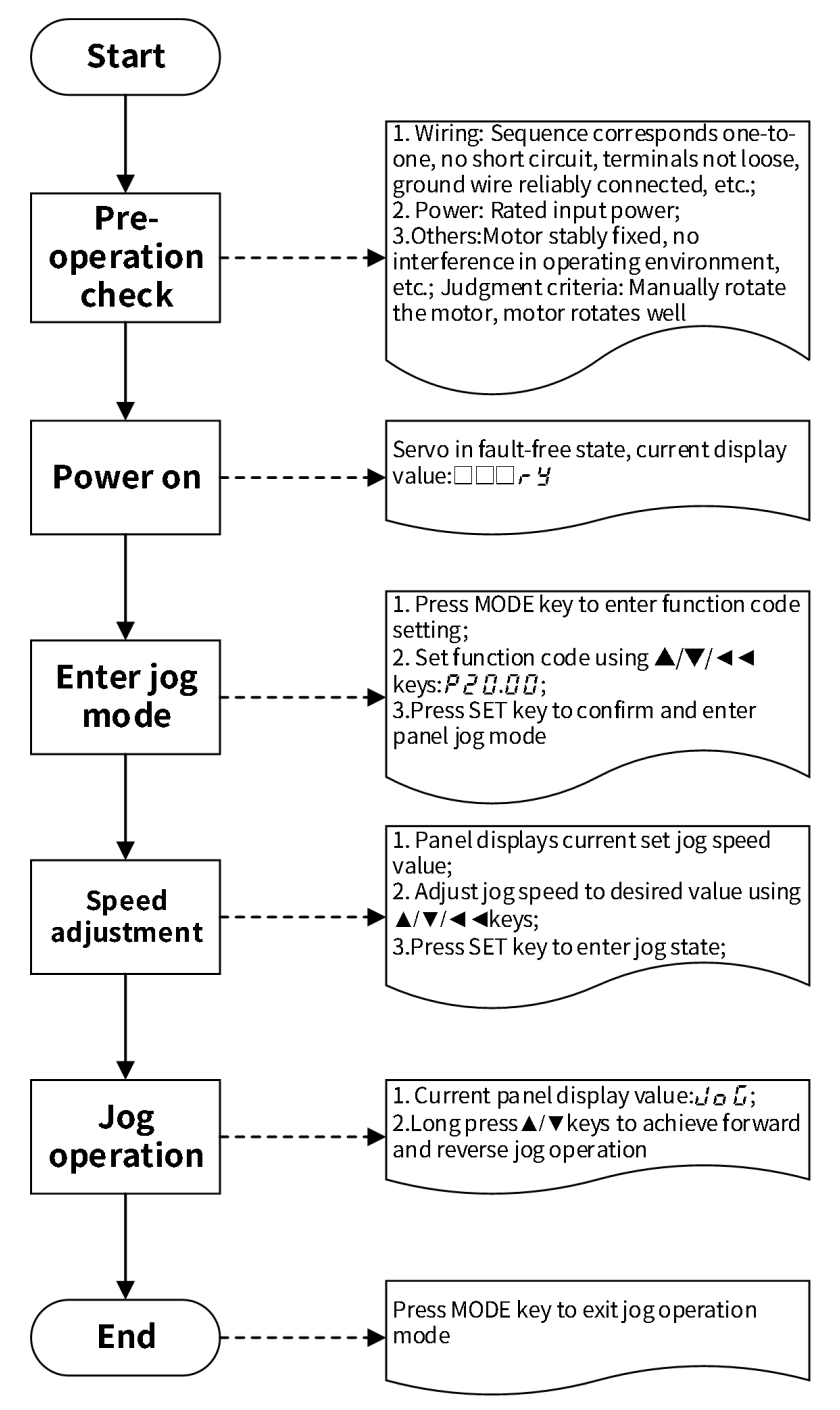

#### Figure 3-17 Panel jog operation flowchart

Use panel jog operation to confirm whether the servo system can operate normally, and whether there are any abnormal vibrations or sounds when the motor rotates.

# 3.3 Use the Servo3 Designer

Servo3 Designer is a debugging software for SV3 servo drives.

# 3.3.1 Overview

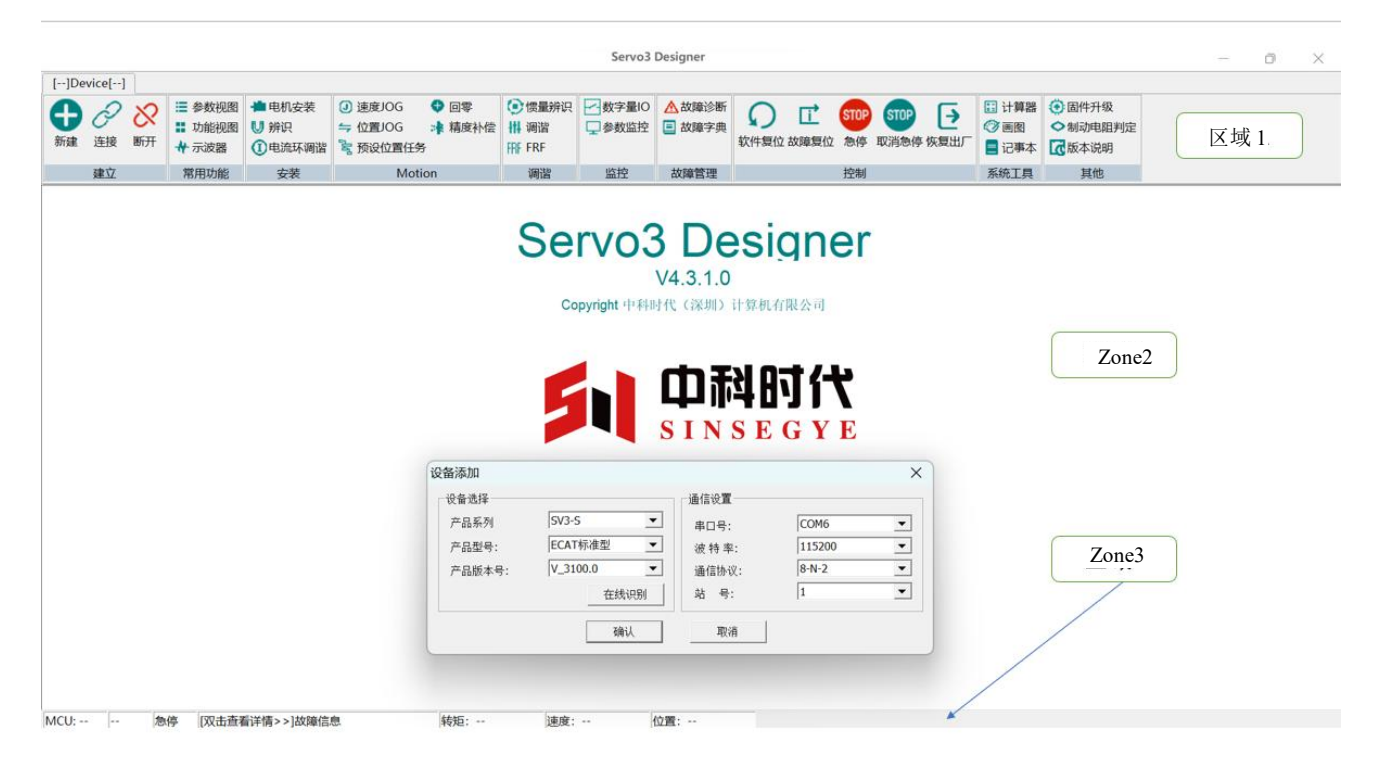

#### Figure 3-18 Main interface

The software is divided into three areas, as shown in the following figure:

Area 1: Toolbar area, entrance for servo debugging function, where users can click on relevant buttons to enter the corresponding function window;

Area 2: Function view layer, debugging function presentation area;

Area 3: Status bar area, displaying device status in real-time; Whether it is online, operating status, Error information, motor operation information, etc;

# 3.3.2 Operating Environment

This software is a green installation-free version.

Operational requirements

Hardware environment: PC

Operating System: Windows 7 x86&64 Windows10 x64、Windows11 x64 Dependency: Net Framework 4.5 and above

# 3.3.3 Parameter Management

= Click on the toolbar to access the function code parameter setting interface.

| 2                                                            |                            |                           |                                                              |                                                    | Servo                     | 3 Designer - [  | 參数列表]            |                                                                                                    |            |             |                                                        |                                                              | -         | o ×                 |
|--------------------------------------------------------------|----------------------------|---------------------------|--------------------------------------------------------------|----------------------------------------------------|---------------------------|-----------------|------------------|----------------------------------------------------------------------------------------------------|------------|-------------|--------------------------------------------------------|--------------------------------------------------------------|-----------|---------------------|
| [COM13]_[ECAT标]<br>新建 注接 断开                                  | 准型_V_3100.0]               | ● 电机安装<br>● 辨识<br>① 电流环调谐 | <ul> <li>④ 速度JOG</li> <li>⇒ 位置JOG</li> <li>常 预设位置</li> </ul> | <ul> <li>回零</li> <li>未 精度补偿</li> <li>任务</li> </ul> | ● 惯量辨识<br>拼 调谐<br>FFF FRF | ✓数字量IO<br>↓参数监控 | ▲ 故障诊断<br>三 故障字典 | (     )     (     )     (     )     (     )     (     )     (     )     (     )     (     )     (     )     (     )     (     )     (     )     (     )     (     )     (     )     (     )     (     )     (     )     (     )     (     )     (     )     (     )     (     )     (     )     (     )     (     )     (     )     (     )     (     )     (     )     (     )     (     )     (     )     (     )     (     )     (     )     (     )     (     )     (     )     (     )     (     )     (     )     (     )     (     )     (     )     (     )     (     )     (     )     (     )     (     )     (     )     (     )     (     )     (     )     (     )     (     )     (     )     (     )     (     )     (     )     (     )     (     )     (     )     (     )     (     )     (     )     (     )     (     )     (     )     (     )     (     )     (     )     (     )     (     )     (     )     (     )     (     )     (     )     (     )     (     )     (     )     (     )     (     )     (     )     (     )     (     )     (     )     (     )     (     )     (     )     (     )     (     )     (     )     (     )     (     )     (     )     (     )     (     )     (     )     (     )     (     )     (     )     (     )     (     )     (     )     (     )     (     )     (     )     (     )     (     )     (     )     (     )     (     )     (     )     (     )     (     )     (     )     (     )     (     )     (     )     (     )     (     )     (     )     (     )     (     )     (     )     (     )     (     )     (     )     (     )     (     )     (     )     (     )     (     )     (     )     (     )     (     )     (     )     (     )     (     )     (     )     (     )     (     )     (     )     (     )     (     )     (     )     (     )     (     )     (     )     (     )     (     )     (     )     (     )     (     )     (     )     (     )     (     )     (     )     (     )     (     )     (     )     (     )     (     )     (     )     (     )     (     )     (     )     (     )     (     ) | STOP<br>急停 | ● (大量出厂)    | <ul> <li>∷ 计算器</li> <li>⑦ 画图</li> <li>□ 记事本</li> </ul> | <ul> <li>● 固件升级</li> <li>◆ 制动电阻判定</li> <li>【 版本说明</li> </ul> |           |                     |
| 建立                                                           | 常用功能                       | 安装                        | N                                                            | Notion                                             | 调谐                        | 监控              | 故障管理             |                                                                                                    | 控制         |             | 系統工具                                                   | 🗲 ф 🤸 🎍 і                                                    | 🗏 🕈 🕁 🔡 🏘 |                     |
|                                                              | $\langle \cdot \rangle$    |                           |                                                              |                                                    |                           |                 |                  |                                                                                                    |            |             |                                                        |                                                              |           |                     |
| 出厂不同                                                         | 創新上电 🖻                     | 上传保存                      | 上传保存                                                         | ↑ 上传勾选项                                            | 丁 下载勾注                    | 先项 🦛 重要         | 2勾选项             |                                                                                                    |            |             |                                                        |                                                              | 通信地       | 业或名称 <mark>Q</mark> |
| 一 停机设定 1                                                     | 「可修改 💛                     |                           | <u> </u>                                                     |                                                    |                           |                 |                  | vez                                                                                                    |            |             |                                                        |                                                              |           | 限 👤                 |
| □□□□□□□□□□□□□□□□□□□□□□□□□□□□□□□□□□□□□□                       |                            |                           | 通信 参                                                         | 数名称                                                | 设                         | 定值              | 当前值              | 出厂值                                                                                                    | 单位         | 取值范围        | 2                                                      |                                                              |           | <b></b>             |
| ■■厂家参数                                                       |                            |                           | 603F 错                                                       | 误码                                                 |                           |                 | 0x0              | 0x0                                                                                                    | -          | [0x0, 0xFF  | FF]                                                    |                                                              |           |                     |
| == [P00 =                                                    | 电机参数]                      |                           | 6040 控                                                       | 制字                                                 |                           |                 | 0x0              | 0x0                                                                                                    | -          | [0x0, 0xFF  | FF]                                                    |                                                              |           |                     |
| 🚟 [P01 🏼                                                     | 扇码器参数]                     |                           | 6041 状                                                       | 态字                                                 |                           |                 | 0x1250           | 0x0                                                                                                    | -          | [0x0, 0xFF  | FF]                                                    |                                                              |           |                     |
| ● 🖴 [P02 号                                                   | 区动器参数]                     |                           | 605A 快                                                       | 速停机方式                                              |                           |                 | 2                | 2                                                                                                    | -          | [0, 7]      | _                                                      |                                                              |           |                     |
| □ ■ 基本参数                                                     |                            |                           | 605D 暂                                                       | 停停机方式                                              |                           |                 | 1                | 1                                                                                                    | -          | [1, 3]      |                                                        |                                                              |           |                     |
| 🛛 🖷 🔚 [P03 I                                                 | O参数]                       |                           | 6060 运                                                       | 行模式设定                                              |                           |                 | 0x8              | 0x0                                                                                                    | -          | [0x0, 0x/   | A]                                                     |                                                              |           |                     |
| e 🖴 [P04 j                                                   | 云动控制参数                     | a 🗄                       | 6061 运                                                       | 行模式显示                                              |                           |                 | 0x8              | 0x0                                                                                                    | -          | [0x0, 0x4   | A]                                                     |                                                              |           |                     |
| # 🖬 [P05 J                                                   | 力能设置参数                     | i H                       | 6062 位                                                       | 置指令                                                |                           |                 | 0                | 0                                                                                                    | 指          | [-214748364 | 8,                                                     |                                                              |           |                     |
| -== [P06 #                                                   | 曾益参数]                      | · 1                       | 6063 位                                                       | 置反馈                                                |                           |                 | 1                | 0                                                                                                    | 编          | [-214748364 | 8,                                                     |                                                              |           |                     |
| e ≣ [P07 )                                                   | 忠波参数]                      |                           | 6064 位                                                       | 置反馈                                                |                           |                 | 2                | 0                                                                                                    | 指          | [-214748364 | 8,                                                     |                                                              |           |                     |
| E EP08 #                                                     | 呈护参数]                      |                           | 6065 位                                                       | 置偏差过大                                              |                           |                 | 429483           | 3145728                                                                                                    | 指          | [0, 4294967 | 295]                                                   |                                                              |           |                     |
| - EP09 J                                                     | 显示参数]                      |                           | 6066 位                                                       | 置偏差过大                                              |                           |                 | 0                | 0                                                                                                    | ms         | [0, 65535   | 5                                                      |                                                              |           |                     |
| · 通信余料                                                       | EVINE SK]                  |                           | 6067 1                                                       | 置到达阈值                                              |                           |                 | 91               | /34                                                                                                    | 指          | [0, 4294967 | 295]                                                   |                                                              |           |                     |
|                                                              | ·<br>甬信会粉1                 |                           | 6068 位                                                       | 置到达窗口                                              |                           |                 | 0                | 0                                                                                                    | ms         | [0, 6553    | 5]                                                     |                                                              |           |                     |
|                                                              | 当 <b>向</b> 参数]<br>圣/白姑山-金发 | a H                       | 606B 速                                                       | 度指令                                                |                           |                 | 0                | 0                                                                                                    | 指          | [-214748364 | 8,                                                     |                                                              |           |                     |
|                                                              | 当日冊町                       |                           | 6060 速                                                       | 度反锁                                                |                           |                 | -218             | 0                                                                                                    | 指          | [-214/48364 | 8,                                                     |                                                              |           | •                   |
| <ul> <li>■易用性参</li> <li>■[P1A iii)</li> <li>■扩展参数</li> </ul> | 数<br>高级调整]                 |                           |                                                              |                                                    |                           |                 |                  |                                                                                                    |            |             |                                                        |                                                              |           | ^                   |
| <b>三</b> [P20 年                                              | 甫助参数]                      |                           |                                                              |                                                    |                           |                 |                  |                                                                                                    |            |             |                                                        |                                                              |           | $\sim$              |
| MCU: 3100 RDY                                                | 急停 [双击查辑                   | 昏详情>>]故障信                 | 息                                                            | 转矩:                                                | 0 指令 速度:                  | 0 rpm           | 位置: 1            | 指令                                                                                                    |            |             |                                                        |                                                              |           |                     |
|                                                              |                            |                           |                                                              |                                                    | Figur                     | e 3-19          | 9 Para           | meter                                                                                                    | Lis        | t           |                                                        |                                                              |           |                     |
| olbar area                                                   |                            |                           |                                                              |                                                    | 0                         |                 |                  |                                                                                                    |            |             |                                                        |                                                              |           |                     |
|                                                              |                            |                           | 1                                                            | G                                                  |                           |                 |                  |                                                                                                    |            |             |                                                        |                                                              |           |                     |
|                                                              |                            | 2                         | 1                                                            | 12                                                 |                           |                 |                  |                                                                                                    |            |             |                                                        |                                                              |           |                     |
|                                                              |                            |                           |                                                              |                                                    |                           |                 |                  |                                                                                                    |            |             |                                                        |                                                              |           |                     |
| <b>1</b>                                                     |                            |                           |                                                              |                                                    |                           |                 |                  |                                                                                                    |            |             |                                                        |                                                              |           |                     |
| 🍯 Select all                                                 | ornor                      | he of t                   | he fur                                                       | nction c                                           | odes                      | on the          | e curre          | ent page                                                                                                    | ∋;         |             |                                                        |                                                              |           |                     |
|                                                              |                            |                           |                                                              |                                                    |                           |                 |                  |                                                                                                    |            |             |                                                        |                                                              |           |                     |
|                                                              |                            |                           |                                                              |                                                    |                           |                 |                  |                                                                                                    |            |             |                                                        |                                                              |           |                     |
| Onen and                                                     | save r                     | ecine                     | file s                                                       | aving re                                           | cine                      | only s          | aves t           | he seler                                                                                                    | ter        | d functi    | on co                                                  | odes on                                                      | the curre | ent nad             |
| - open and                                                   | JUVCI                      | ccipe                     | mc, 30                                                       | aving it                                           | -cipc (                   | only 3          | uvest            |                                                                                                    |            | anuncti     |                                                        | 5465 011                                                     | une curre | ent pag             |
|                                                              |                            |                           |                                                              |                                                    |                           |                 |                  |                                                                                                    |            |             |                                                        |                                                              |           |                     |

<sup>VS</sup> Parameter formula comparison function, shown as in the following figure:

|       | 2                      |               |              |    |    |
|-------|------------------------|---------------|--------------|----|----|
| 文件1   | C:\Users\37054\Desktop | p\20220427171 | 701[V_301.0] |    | 比较 |
| 文件2   | C:\Users\37054\Deskto  | p\20220427171 | 718[V_301.0  |    |    |
| 通信地址  | 参数名称                   | 文件1           | 文件2          | 单位 |    |
| P0600 | 速度比例增益1                | 29.6          | 25.0         | Hz |    |
| P0601 | 速度积分增益1                | 21.22         | 31.83        | ms |    |
| P0602 | 位置比例増益1                | 55.3          | 40.0         | Hz |    |
| P0610 | 负载惯量比                  | 0.74          | 2.00         | -  |    |
| P2041 | 总线读取D0低16位功能           | 33            | 0            | -  |    |
| P2042 | 总线读取D0高16位功能           | 2             | 0            | -  |    |
|       |                        |               |              |    |    |
|       |                        |               |              |    |    |
|       |                        |               |              |    |    |
|       |                        |               |              |    |    |
|       |                        |               |              |    |    |
|       |                        |               |              |    |    |
|       |                        |               |              |    |    |
|       |                        |               |              |    |    |
|       |                        |               |              |    |    |
|       |                        |               |              |    |    |
|       |                        |               |              |    |    |
|       |                        |               |              |    |    |
|       |                        |               |              |    |    |
|       |                        |               |              |    |    |
|       |                        |               |              |    |    |
|       |                        |               |              |    |    |
|       |                        |               |              |    |    |
|       |                        |               |              |    |    |
|       |                        |               |              |    |    |

### Figure 3-20 Parameter Comparison

The previous editing group and the next editing group;

Restore factory settings;

View Area

|                                                                                                    |                                            |                                                                   |                                      |          |                |                                           |                                                      |                                 |                                                                                        |                 | •                                     |
|----------------------------------------------------------------------------------------------------|--------------------------------------------|-------------------------------------------------------------------|--------------------------------------|----------|----------------|-------------------------------------------|------------------------------------------------------|---------------------------------|----------------------------------------------------------------------------------------|-----------------|---------------------------------------|
| ■ 請有参数[ECAT标准型_V_101.0] □ 請「下家参数 □ 詳「P00 由机参数]                                                                                                    | 出厂7<br>停机が                                 | 「同<br>】定                                                          | 重新上电<br>不可修改                         | <u>ث</u> | налан 🐺 тяклан | <table-cell-rows> 依要勾法项</table-cell-rows> | 能統                                                   | -                               | 2                                                                                      | 通信地址或名称<br>普通权限 | Q                                     |
| 는 [101 編대공항관]<br>는 표 [102 (196)분야]<br>는 표 [102 (196)분야]<br>는 표 [102 (196)분야]<br>는 표 [103 (196)분야]<br>는 표 [100 (196)분야]<br>는 표 [100 (196) (196) (196)<br>는 표 [100 (196) (196) (19 | <br>P0<br>P0<br>P0<br>P0<br>P0<br>P0<br>P0 | 地址 参数<br>003 电机<br>010 电机<br>011 电机<br>012 电机<br>013 额定<br>017 额注 | 名称<br>展现在电流<br>展现在电流<br>暴振在电流<br>等转进 |          | 450<br>        | "                                         | 出口<br>0<br>0<br>-220W<br>4,70<br>-75<br>2,39<br>3000 | 单位<br>V<br>A<br>kw<br>Nm<br>rpm | 平佳克田<br>(0, 6535)<br>(0, 05535)<br>(0, 0, 65535)<br>(0, 0, 45549607.255)<br>(0, 65535) | 3               |                                       |
| 1                                                                                                    | 设定电机                                       | 教定电压。                                                             |                                      |          |                |                                           |                                                      |                                 |                                                                                        | 4               | • • • • • • • • • • • • • • • • • • • |

Figure 3-21 Parameter List View

1. Function code grouping area: from user's view, functional groups are divided to make it more convenient for

users;

# 3.3.4 Oscilloscope

toolbar

Dpen the waveform file, file format is csv;

Bave the current waveform file only, file format is csv;

Take a screenshot of the current waveform display area, picture format is bmp;

Measurement function: Click this button to perform measurement operations on the AB interval waveform by

dragging A and B cursors in the waveform area;

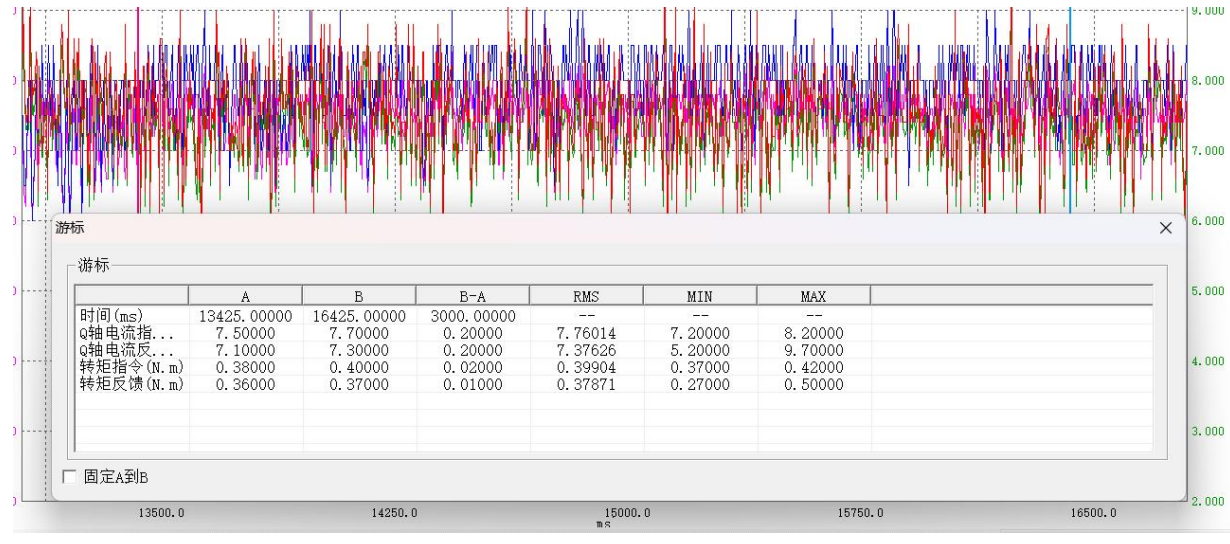

Figure 3-22 Vernier measurement

Vernier function: After clicking this button, the mouse hovers over the waveform area to display the values of

0

each channel in the waveform at the current mouse position;

Hereic is the second second se

Q Waveform Recovery: Click this button to restore the waveform to its original state;

Adaptive coordinate system. Clicking this button will automatically calculate Max./Min. values of the waveform

for vertical axis adaptation;

FFT analysis: Click this button and use the left mouse button to circle the waveform area. When the left mouse button is lifted, the software makes FFT analysis and pops up the analysis result, identifies 3 resonance point

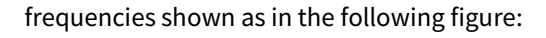

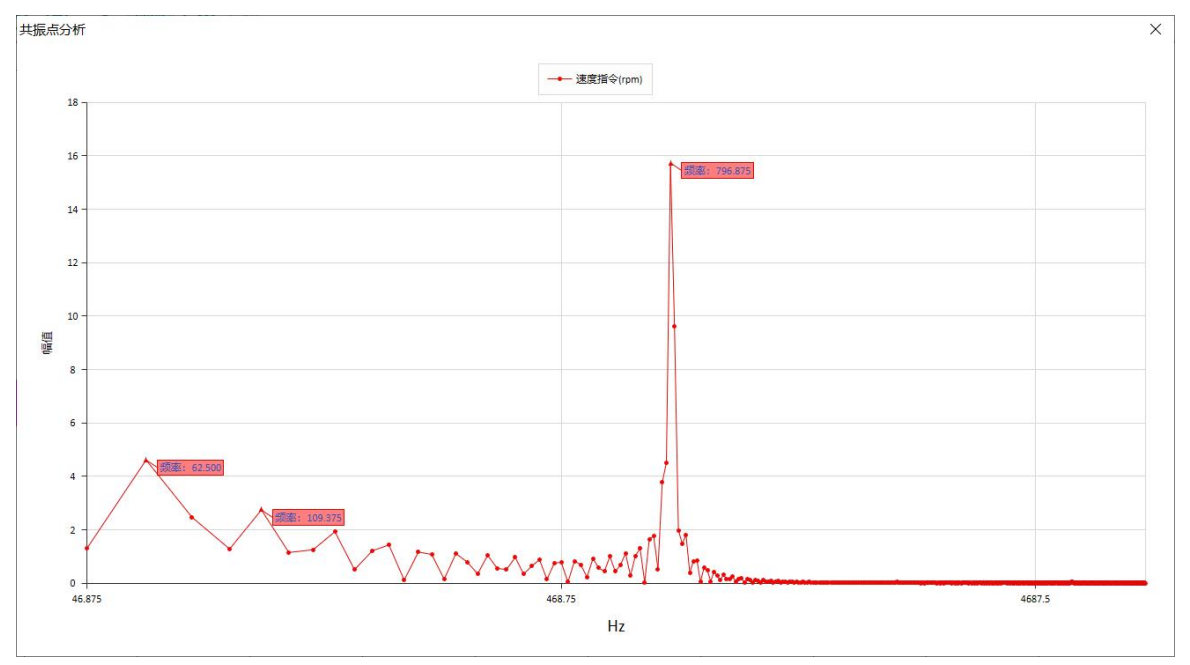

Figure 3-23 FFT resonance point analysis

Waveform comparison: Click this button and select the waveform to be compared, the waveform files in

the file will be overlaid onto the existing waveform area

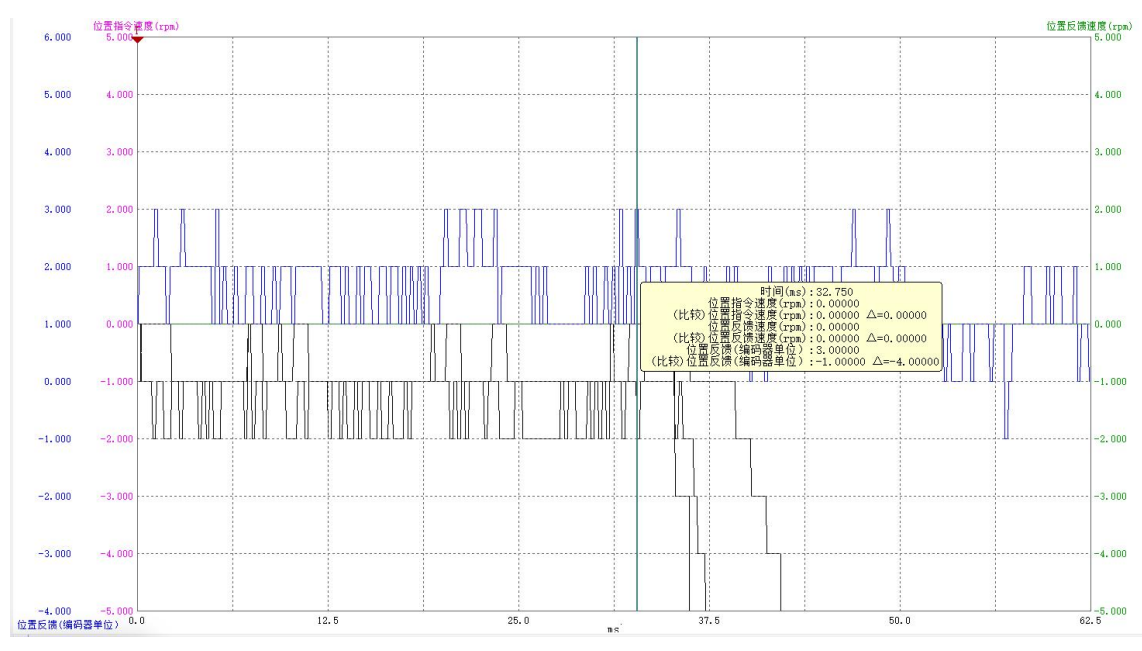

Figure 3-24 Waveform Comparison

🕐 : To cancel waveform comparison, click that button, the compared waveform is deleted from waveform area;

### Configuration

Channel configuration: Oscilloscope supports up to four channels for acquisition. Users can quickly generate the corresponding channel configuration of its mode through such 3 buttons as "position acquisition", "speed acquisition" and "torque acquisition".

Sampling mode: Supports 2 ways of trigger sampling and continuous sampling.

Trigger sampling: The accuracy can be 1 times carrier frequency, but number of sampling points is few(1024 points per channel). Users can click Button "trigger condition" to enter trigger condition setting interface to set it; Continuous sampling: The precision of continuous sampling is millisecond level. It supports continuous sampling for a long time and wave form is automatically saved in Directory wavedata during sampling.

| 世血木栗    | 迷皮木桌      | 秒起木栗     |
|---------|-----------|----------|
| 通道1     |           |          |
| 编码器单圈   | 数据(编码器    |          |
| A       |           | 00.000 💌 |
| 通道2     |           |          |
| FPGA速度反 | 溃(0.0001r | ; • • •  |
| ☑ 🖌     |           | 00.000 💌 |
| 通道3     |           |          |
| 速度跟随偏   | 差 (rp     | DI 🔽 👻   |
| A       |           | 00.000 💌 |
| 通道4     |           |          |
| Q轴电流指令  | Ş (%) ▼   | D0 📃 💌   |
| v 🔺     |           | 00.000 💌 |
| 时间轴     |           |          |
| 采样间隔    | 1         | *62. 5us |
| X轴每格    |           | ™ ns     |
|         | 触发条件      | =        |
|         | 单次采档      | É        |
|         | 连续采档      | é        |

Figure 3-25 Sampling configuration interface

# 3.3.5 Initialization

## (1) Motor parameter setting

| 机参 | 数设置   |                |       |         |         |     |                     | × |
|----|-------|----------------|-------|---------|---------|-----|---------------------|---|
| B  | 打开文件  | P 保存文件 🔶       | 上传勾选项 | 😺 下载勾选项 | Į       |     | 全选                  |   |
|    | 通信地址  | 参数名称           | ъ     | 定值      | <br>出厂值 | 单位  | 取值范围                | - |
|    | P0003 | 电机属性           |       | 0       | 0       | 2   | [0, 65535]          |   |
|    | P0010 | 电机额定电压         | 0-    | -220V   | 0-220V  | V   | [0, 65535]          |   |
|    | P0011 | 电机额定电流         | 4     | 1.70    | 4.70    | А   | [0.00, 655.35]      |   |
|    | P0012 | 电机额定功率         | (     | ). 75   | 0.75    | kw  | [0.00, 655.35]      |   |
|    | P0013 | 额定转矩           | 2     | 2. 39   | 2.39    | Nm  | [0.00, 42949672.95] |   |
|    | P0015 | 最大转矩           | 1     | 7.16    | 7.16    | Nm  | [0.00, 42949672.95] |   |
|    | P0017 | 额定转速           | 3     | 3000    | 3000    | rpm | [0, 65535]          |   |
|    | P0018 | 最大转速           | 6     | 6000    | 6000    | rpm | [0, 65535]          |   |
|    | P0019 | 电机惯量           |       | 1.30    | 1.30    | kg  | [0.00, 42949672.95] |   |
|    | P0021 | 极对数            |       | 4       | 4       | -   | [0, 65535]          |   |
|    | P0022 | 相电阻            | 0     | . 500   | 0.500   | Ω   | [0.000, 65.535]     |   |
|    | P0023 | 电感Lq           | 3     | 3. 27   | 3.27    | mH  | [0.00, 655.35]      |   |
|    | P0024 | 电感Ld           | 3     | 3. 87   | 3.87    | mH  | [0.00, 655.35]      |   |
|    | P0025 | 反电势            | 3     | 3. 30   | 33.30   | mv  | [0.00, 655.35]      |   |
|    | P0026 | 转矩系数Kt         | (     | ). 51   | 0.51    | NA  | [0.00, 655.35]      |   |
|    | P0027 | 电气常数Te         | 6     | 6. 54   | 6.54    | ms  | [0.00, 655.35]      |   |
|    | P0028 | 机械常数Tm         | (     | ). 24   | 0.24    | ms  | [0.00, 655.35]      |   |
|    | P0031 | D轴反电势补偿        | (     | 60. 0   | 60.0    | %   | [0.0, 6553.5]       |   |
|    | P0032 | Q轴反电势补偿        | 1     | 00.0    | 100.0   | %   | [0.0, 6553.5]       |   |
|    | P0034 | D轴比例增益1        | 2     | 2000    | 2000    | Hz  | [0, 65535]          |   |
|    | P0035 | D轴积分增益1        | 2     | 2. 00   | 2.00    | %   | [0.00, 655.35]      |   |
|    | P0036 | Q轴比例增益1        | 1     | 2000    | 2000    | Hz  | [0, 65535]          | 1 |
|    | D0007 | △左市手口/△ ໄ前 ┼ 1 | 1     | 00      | 1 00    | 0/  | FA AA 655 951       |   |

Click the toolbar to set the parameters of the motor encoder:

Figure 3-26 Motor parameter management

Open the file: The formula of SV3 servo-related motor parameters has been integrated in the debugging software, and the user can directly select the formula corresponding to the motor model. Click the "Open" button after selecting the recipe as shown below.

| <b>R</b> 打开电机配方                                         |                                                                                                    |                           | ×   |
|---------------------------------------------------------|----------------------------------------------------------------------------------------------------|---------------------------|-----|
| $\leftrightarrow$ $\rightarrow$ $\checkmark$ $\uparrow$ | $\scriptstyle <\!\! <$ M3 Series $\scriptstyle >$ 400W $\scriptstyle \scriptstyle \lor \scriptstyle \subset$ | 在 400W 中搜索                | Q   |
| 组织• 新建文件夹                                               |                                                                                                    | ≣ • □                     | ?   |
| 🔰 视频 🔹 🖈                                                | 名称                                                                                                    | 修改日期                      |     |
|                                                         | M3A060-S40B30C-PTxNx.motor                                                                                   | 2023/12/18 13:54          | - 1 |
| ∨ ■ 此电脑                                                 | M3H060-S40B30C-MTxBx.motor                                                                                   | 2023/12/18 13:54          | - 1 |
| > 💿 Autodesk 360                                        | M3H060-S40B30C-MTxNx.motor                                                                                   | 2023/12/18 13:54          |     |
| > 👪 Windows (C:)                                        | M3H060-S40B30C-NTxBx.motor                                                                                   | 2023/12/18 13:54          | - 1 |
| > 🛁 Data (D:)                                           | B M3H060-S40B30C-NTxNx.motor                                                                                 | 2023/12/18 13:54          | - 1 |
| 〉 🛁 A新加卷 (E:)                                           | M3H060-S40B30C-OTxBx.motor                                                                                   | 2023/12/18 13:54          |     |
| > 🎾 网络                                                  | M3H060-S40B30C-OTxNx.motor                                                                                   | 2023/12/18 13:54          |     |
|                                                         |                                                                                                    | 0000 40 40 40 54          |     |
| 文件:                                                     | 名(N):                                                                                                    | Motor Parameters(*.motor) | ~   |
|                                                         |                                                                                                    | 打开(O) 取消                  |     |

#### Figure 3-27 Opening the motor parameter formula

Save the file: by editing the parameter value column, edit the parameters, after editing, click the "save file"

button to save the motor formula;

Upload check: Read all motor parameters from the encoder;

Download check items: Check the parameters to be downloaded and click "Download" button to download the motor parameters to the encoder.

## (2) Magnetic pole identification

This function is used to initialize the Angle of the motor during its initial operation.

Click toolbar to enter the magnetic pole identification interface:

| <b>医日上久</b>       | -         |                |   |              |
|-------------------|-----------|----------------|---|--------------|
| 启亏电角度:<br>D始位置偏置: | 180<br>27 | •              | 0 | L停止          |
| 流环调谐              | 1         |                |   | <del>2</del> |
| 50                | 响         | 应等级设置 <b>:</b> |   |              |

Figure 3-28 Magnetic pole identification

## (3) DI/DO monitoring

This function displays DI/DO function, status, and pin wiring information. It also supports forced DI/DO output and can make DI/DO simulation.

| ○ 强制 | DI使能 | ○ 强制[        | oo使能 | ○强     | 制DI/DO使能 |     | ● 关闭强制使能        |   |       |
|------|------|--------------|------|--------|----------|-----|-----------------|---|-------|
| [10] | DI1  | 9-正向限位       |      | ┏ 强制-1 |          |     |                 |   |       |
| [9]  | D12  | 10-反向限位      |      | ┏ 强制-L | [+1\-6]  | DO1 | 17-抱闸控制 (Blk)   | • | □ 强制- |
| [8]  | DI3  | ,<br>11-原点开关 |      | ┏ 强制-1 | [+3\-2]  | DO2 | 2-伺服运行(Run)     | • | □ 强制- |
| [7]  | DI4  | ,<br>0-无定义   |      | □强制-1  | [+6\-4]  | DO3 | 4-伺服故障输出(Error) |   | □ 强制- |
| [11] | DI5  | 0-无定义        | •    | □强制-L  |          |     |                 |   |       |
|      |      |              |      |        |          |     |                 |   |       |
|      |      |              |      |        |          |     |                 |   |       |
|      |      |              |      |        |          |     |                 |   |       |
|      |      |              |      |        |          |     |                 |   |       |
|      |      |              |      |        |          |     |                 |   |       |

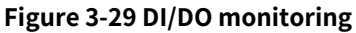

# 3.3.6 Commissioning

## (1) Speed JOG

This function can be used to control motor rotation in jog mode to detect if the motor can run normally and if there is any abnormality during the rotation.

Click toolbar to enter the speed JOG interface:

| JOG速度 | 60 | rpm [1, 3000] | ▶ 使能oN |
|-------|----|---------------|--------|
| 加减速时间 | 50 | ms[0, 300]    |        |
| 0     |    |               |        |

Figure 3-30 Speed JOG

Steps are as follows:

1. Enter the parameters of motor operating speed and acceleration/deceleration time;

2. Click enable switch to enable the drive;

ĩ

3. Long press Button "Long press forward" and Button "Long press reverse" with the left mouse key to control the motor to move forward and reverse; After releasing the mouse, stop running.

### (2) Position JOG

This function is mainly used to control the motor to run in a reciprocating or fixed distance manner at a specified speed within a specified operating limit.

← Click toolbar to enter the JOG interface:

| 位置JOG                                          |                                   |                                                       |             |            |      | - 🗆 X            |
|------------------------------------------------|-----------------------------------|-------------------------------------------------------|-------------|------------|------|------------------|
| ─显示单位<br>────────────────────────────────────  | 品器单位                              | @ 用户单                                                 | 直位(rev)     | Speed[rpm] |      |                  |
| Step1 使能<br>位置指令速度<br>加减速时间                    | 60<br>50                          | rpm [1, 3000]<br>ms[0, 300]                           | <b>使能on</b> |            |      |                  |
| - Step2 极限位置设<br>-<br>-<br>正极限位置               | <b>定</b><br>                      | 当前位置 > 応/                                             | 长按反向        |            |      | Time[ms]         |
| Step3 运行曲线频<br>移动距离<br>最大运行速度<br>加减速时间<br>等待时间 | 划<br>1.0000<br>1500<br>100<br>500 | rev<br>rpm [1, 3000]<br>ms [0, 5000]<br>ms [0, 10000] | ▲ 轨迹校验      | 」<br>运行信息  | 开始反向 | ●<br>●<br>●<br>● |

Figure 3-31 Position JOG

#### Steps are as follows:

1. Enter the parameters of motor operating speed and acceleration/deceleration time, and click Button Enable ON;

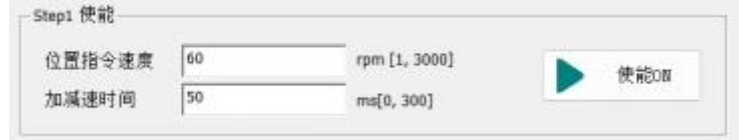

#### Figure 3-32 Enable ON

2. Setting of operating limit position: Long press Button Long-press Forward and Button Long-press Reverse with the left mouse key to set positive/negative limit positions

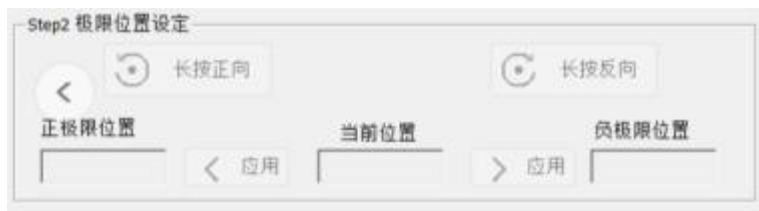

### Figure 3-33 Setting of Positive/Negative Limit Positions

## 3. Operation curve planning: Set the trajectory parameters on operation curve;

| 移动距离   | 1.0000 | rev           |   |      |
|--------|--------|---------------|---|------|
| 最大运行速度 | 1500   | rpm [1, 3000] |   |      |
| 加减速时间  | 100    | ms [0, 5000]  | - |      |
| 等待时间   | 500    | ms [0, 10000] |   | 轨迹校验 |

#### **Figure 3-34 Operating Curve Configuration**

Click "Trajectory Verification" to generate a simulated curve;

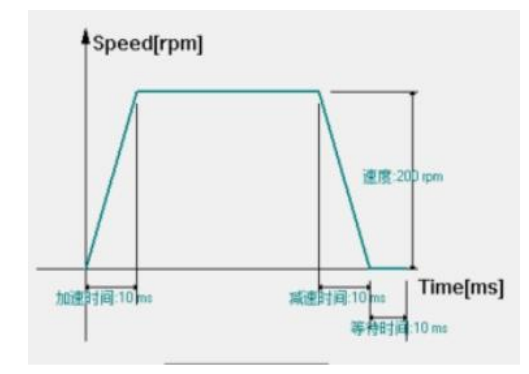

#### Figure 3-35: Generation of Running Trajectory

4. Run

Single time: The motor moves a specified distance within the operating limit. Reciprocating: The motor moves back and forth within the specified limit. Click "Start Forward" and "Start Reverse" for launch; Click Button "Stop" to stop the motor;

| 往复 | • |  |  |
|----|---|--|--|

Figure 3-36 Run

## (3) Preset position task

This function supports users to preset multiple running trajectories, up to 16 segments.

<sup>1</sup>Click toolbar to enter the preset position task interface:

| 任务   1 | 多动距离(指令) | 最大速度(rpm) | 加减速时间(ms) | 等待时间(ms) | opeeu  | [[bii] |                |
|--------|----------|-----------|-----------|----------|--------|--------|----------------|
| 1      | 10000    | 200       | 10        | 10       |        |        |                |
| 2      | 10000    | 200       | 10        | 10       |        |        |                |
| 3      | 10000    | 200       | 10        | 10       |        |        |                |
| 4      | 10000    | 200       | 10        | 10       |        |        |                |
| 5      | 10000    | 200       | 10        | 10       |        |        | 8              |
| 6      | 10000    | 200       | 10        | 10       |        |        | 1              |
| 7      | 10000    | 200       | 10        | 10       |        |        |                |
| 8      | 10000    | 200       | 10        | 10       |        |        |                |
| 9      | 10000    | 200       | 10        | 10       | [1     |        |                |
| 10     | 10000    | 200       | 10        | 10       |        |        | M              |
| 11     | 10000    | 200       | 10        | 10       |        |        |                |
| 12     | 10000    | 200       | 10        | 10       | 任务段    | 1 🔻    |                |
| 13     | 10000    | 200       | 10        | 10       | 较动吃应   | 10000  | 也公用店 [-(2^30-  |
| 14     | 10000    | 200       | 10        | 10       | 移列距离   | 10000  | 指マ里位,2^30]     |
| 15     | 10000    | 200       | 10        | 10       |        | =      | rev            |
| 16     | 10000    | 200       | 10        | 10       |        | I'     |                |
|        |          |           |           |          | 最大运行速度 | 200    | rpm [1, 65535] |
|        |          |           |           |          | 加减速时间  | 10     | ms [0, 1000]   |
|        |          |           |           |          | 等待时间   | 10     | ms [0, 10000]  |
|        |          |           |           |          |        |        | 应用             |
|        |          |           |           |          |        |        |                |

Figure 3-37 Position JOG

Steps are as follows:

1. Edit trajectory parameters for each segment: Select the specified task segment in the list, edit the running parameters, and click "Apply" to update the parameters to the list;

| •Speed                                | (rpm)                             | <del>,</del>                                                  |
|---------------------------------------|-----------------------------------|---------------------------------------------------------------|
|                                       |                                   |                                                               |
|                                       |                                   |                                                               |
| 1                                     |                                   |                                                               |
|                                       |                                   | <u>11</u>                                                     |
| -                                     |                                   |                                                               |
| •<br>手务段                              | 1                                 | Time[ms                                                       |
| ●<br>王务段<br>多动距离                      | 1                                 | ▼<br>指令单位 [-[2^30-1]<br>指令单位 ,2^30]                           |
| ↓ ↓ ↓ ↓ ↓ ↓ ↓ ↓ ↓ ↓ ↓ ↓ ↓ ↓ ↓ ↓ ↓ ↓ ↓ | 1<br>10000<br>= 1.00              | ▼<br>指令单位 [-(2^30-1)<br>rev                                   |
| 壬务段<br>多动距离<br>最大运行速度                 | 1<br>10000<br>= 1.00<br>200       | ▼<br>指令单位 [-(2^30-1)<br>rev<br>rpm [1, 3000]                  |
| 壬务段<br>多动距离<br>最大运行速度<br>加减速时间        | 1<br>10000<br>= 1.00<br>200<br>10 | ▼<br>指令单位 [-(2^30-1)<br>rev<br>rpm [1, 3000]<br>ms [0, 65535] |

**Figure 3-38 Position Segment Configuration** 

#### 2. Operation settings

Operation mode: Support single and loop operations. Multi-stage position task can only run once in single mode; Multi-stage position task operates cyclically in loop mode;

Termination segment: The user can choose the number of segments to execute, and the program will run from the first segment to the termination segment;

Instruction type: Support relative displacement instruction and absolute displacement instruction;

Click 'Run' to start the multi-stage trajectory task, and the motor will run according to the preset trajectory;

| 运行方式: | 单次     | • | 厂 脱机运行                           |    |
|-------|--------|---|----------------------------------|----|
| 终止段:  | 1      | • | 注:启动脱机运行后,调试软件<br>退出或通信断开后,多段任务仍 | 运行 |
| 指令类型: | 相对位移指令 | • | 继续运行。                            |    |

**Figure 3-39 Operation** 

## (4) homing

This function supports 35 homing modes, and users can directly select the mode or generate corresponding homing modes based on the origin return method, starting direction, encountering limit trajectory, homing completion position, etc.

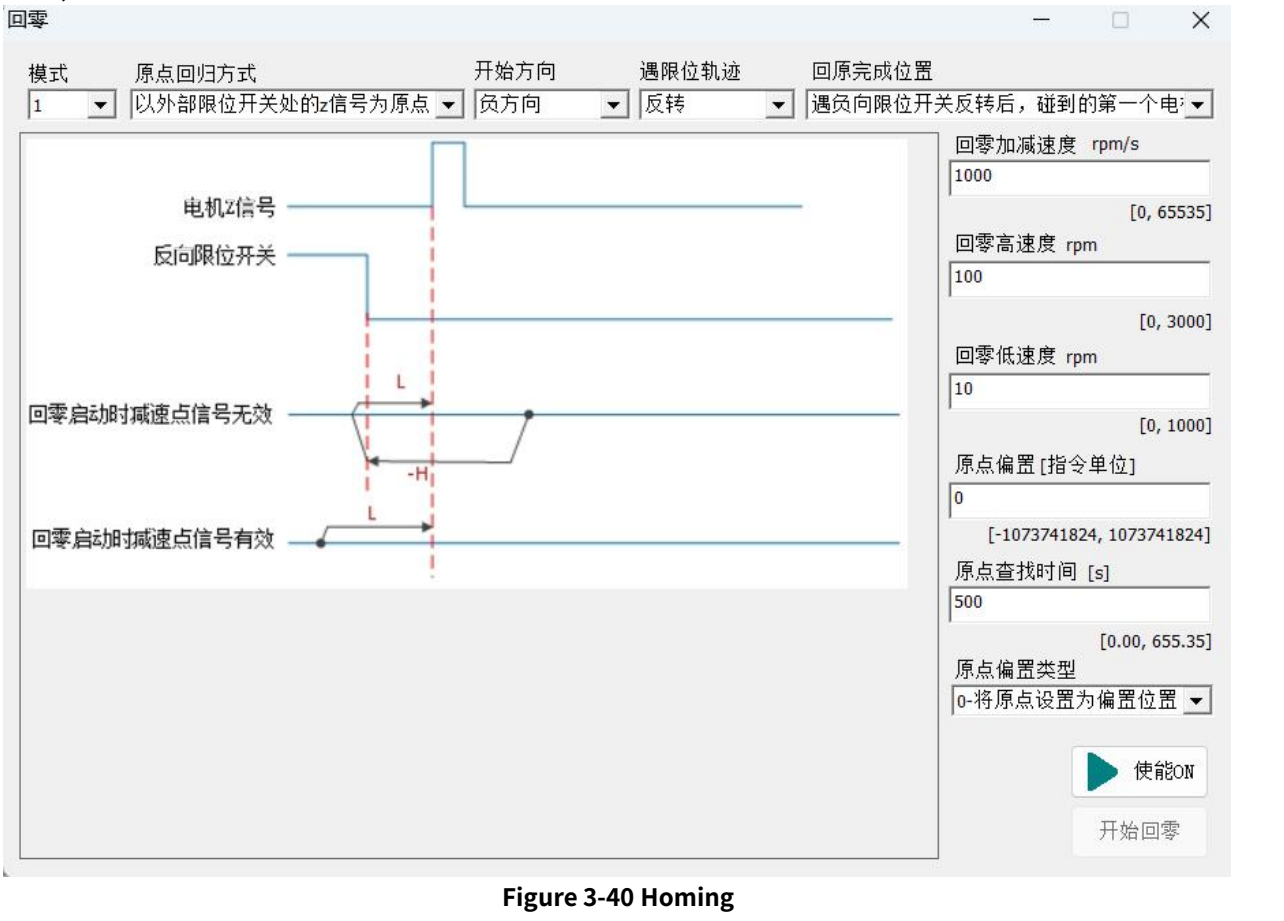

# 3.3.7 Tuning

## (1) Offline inertia identification

This function is an offline inertia identification.

Olick toolbar to enter the offline inertia recognition interface:

| 惯量推定                                  |                                   | _     |       |
|---------------------------------------|-----------------------------------|-------|-------|
| ┌ 推定模式设定                              |                                   |       |       |
| ● 垂直轴时,为<br>请务必使用的                    | 为防止机械负载部件自 <u>的</u><br>立置相关的推定模式! | 重或外力发 | 生移动,  |
| 惯量推定模式: [                             | 0-速度模式,正反运行                       |       | •     |
| ┌惯量推定─指令设定───                         |                                   |       |       |
| │ │ │ │ │ │ │ │ │ │ │ │ │ │ │ │ │ │ │ | 0, 1000]                          |       |       |
| N <del>.</del>                        |                                   |       |       |
|                                       | 500                               |       | rpm   |
|                                       | , 800]                            |       |       |
|                                       |                                   |       |       |
|                                       | 125                               |       | ms    |
| └──────────────────────────────────── |                                   |       |       |
| 使能on                                  | • 长按正向                            |       | 长按反向  |
| 推定惯量比 0                               |                                   |       | 下#:   |
| 提示:数值变动较小时,                           | 推定成功。                             |       | 11 车线 |

#### Figure 3-41 Inertia Identification

Steps are as follows:

1. Parameter settings: Set identification mode, maximum speed, acceleration time. The software supports 4 modes: "0: speed mode, forward/reverse operation", "1: speed mode, electric operation", "2: position mode, forward/reverse operation", and "3: position mode, unidirectional operation";

2. Click enable switch to enable the drive;

3. Long press the "Long press forward" and "Long press reverse" buttons with the left mouse button to identify inertia,

4. 推定惯量比 0.58 Real time display of the current identification result. If the change in the

identification results is small, it can be determined that the identification is complete. Click "Download" button to

write the identification result to the drive.

## (2) Gain adjustment

The software supports 2 gain adjustment modes: automatic gain adjustment and manual gain adjustment. Automatic gain adjustment

Users can drag the slider with mouse or click "-" and "+" buttons to reduce or increase the rigidity level.

| 甲麥奴 (目调整)            |                     |
|----------------------|---------------------|
| Step1 场景设定           |                     |
| ⑥ 点到点定位应用(P2P)       | ○ 轨迹插补应用            |
| Step2 运行设定           |                     |
| ◎ 本地指令               | 位置JOG               |
| ○ 上位机指令              |                     |
| Step3 响应等级设定         |                     |
|                      |                     |
| )                    |                     |
| - 16                 | 设定                  |
| 调整结果                 |                     |
| 实时响应等级 <sup>16</sup> | 完成                  |
| 计,响应笔级去再亦化 日由机器      |                     |
| 成按钮结束调整;             | 又自天派广日时,你们调查无限,相意出无 |
|                      |                     |
|                      |                     |

## Figure 3-42 Rigid table settings

#### Manual gain adjustment

It supports both sine and step forms of command, supports the adjustment of the corresponding loop gain under 3 control modes of position/speed/torque.

| 至调整                                                                                                    |        |     |   |               |    |  |       |  |
|----------------------------------------------------------------------------------------------------|--------|-----|---|---------------|----|--|-------|--|
| 自动增益调整                                                                                                    | 手动增益调整 | 7   |   |               |    |  |       |  |
| 控制模式:                                                                                                    | 速度     | -   |   |               |    |  |       |  |
| _指令设定—                                                                                                    |        |     | _ |               |    |  |       |  |
| 指令类型:                                                                                                    | Sin    | 2   | - | $\mathcal{N}$ |    |  |       |  |
| 頻率:                                                                                                    | 1      | Hz  |   |               |    |  |       |  |
| 幅值:                                                                                                    | 10     | rpm |   |               |    |  | 11.12 |  |
| 偏置:                                                                                                    | 0      | rpm |   |               | 应用 |  | 运行    |  |
| ABCRUM4<br>1 1 2 2 3<br>速度投分数<br>1 1 2 3<br>转距波は<br>1 1 2 3<br>特距波波は<br>1 1 2 3<br>5<br>5<br>5<br>5<br>5<br>5<br>5<br>5<br>5<br>5<br>5<br>5<br>5 |        |     |   |               |    |  |       |  |

Figure 3-43 Adjust the speed loop gain

## (3) Frequency domain analysis -FRF

Frequency domain analysis supports 3 modes: velocity closed loop, velocity open loop, and mechanical characteristics.

Velocity closed loop: automatically calculate and label the amplitude bandwidth and phase bandwidth.

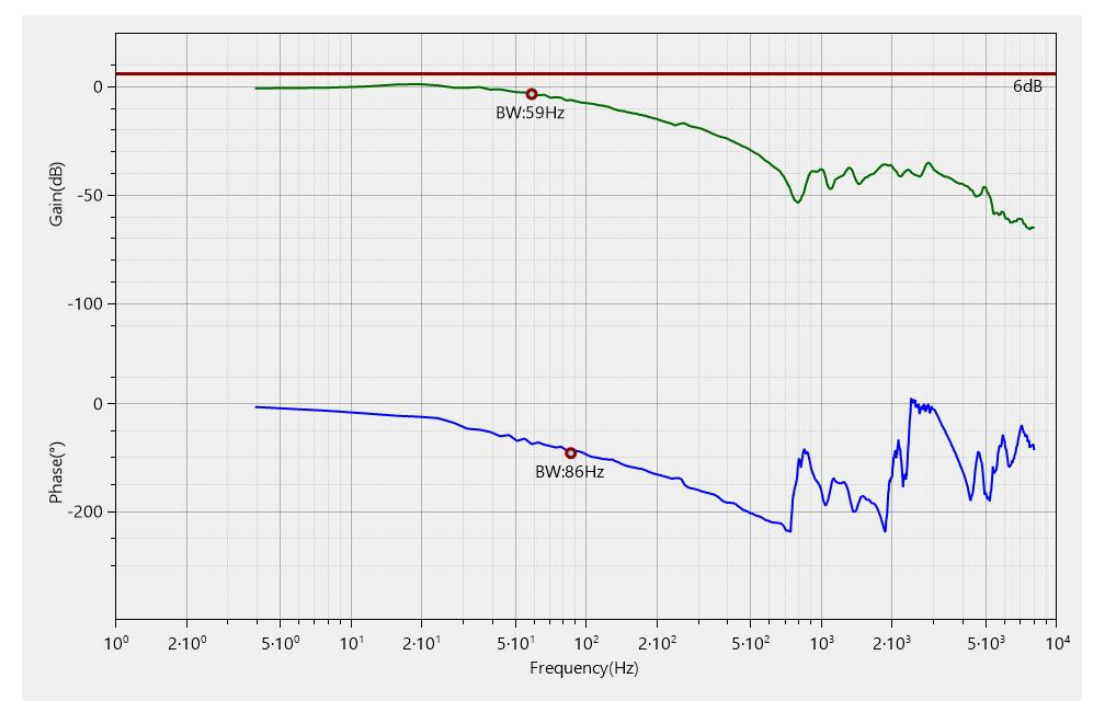

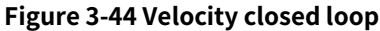

Velocity open loop: automatically calculate and mark the amplitude margin and phase margin.

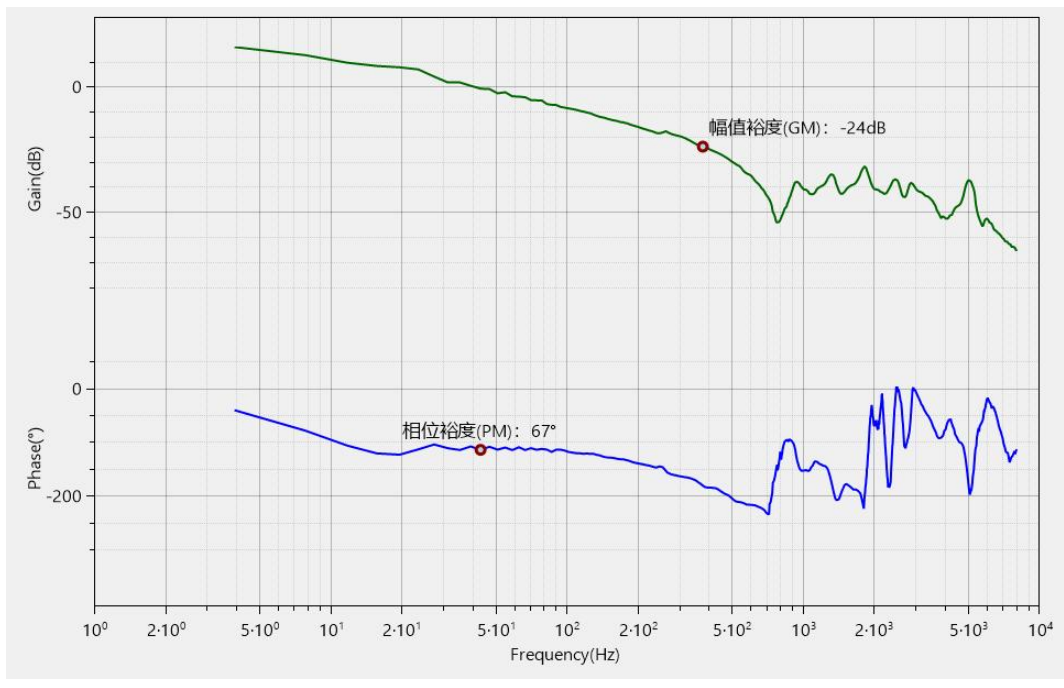

#### Figure 3-45 Velocity open loop

Mechanical characteristics: Automatic identification of resonance points and anti-resonance points. At present, the debugging software will automatically identify 2 resonance points. After identification, it will automatically update to the setting parameters of notch filter, and users can directly click download to write the identified

#### resonance point frequency to the drive.

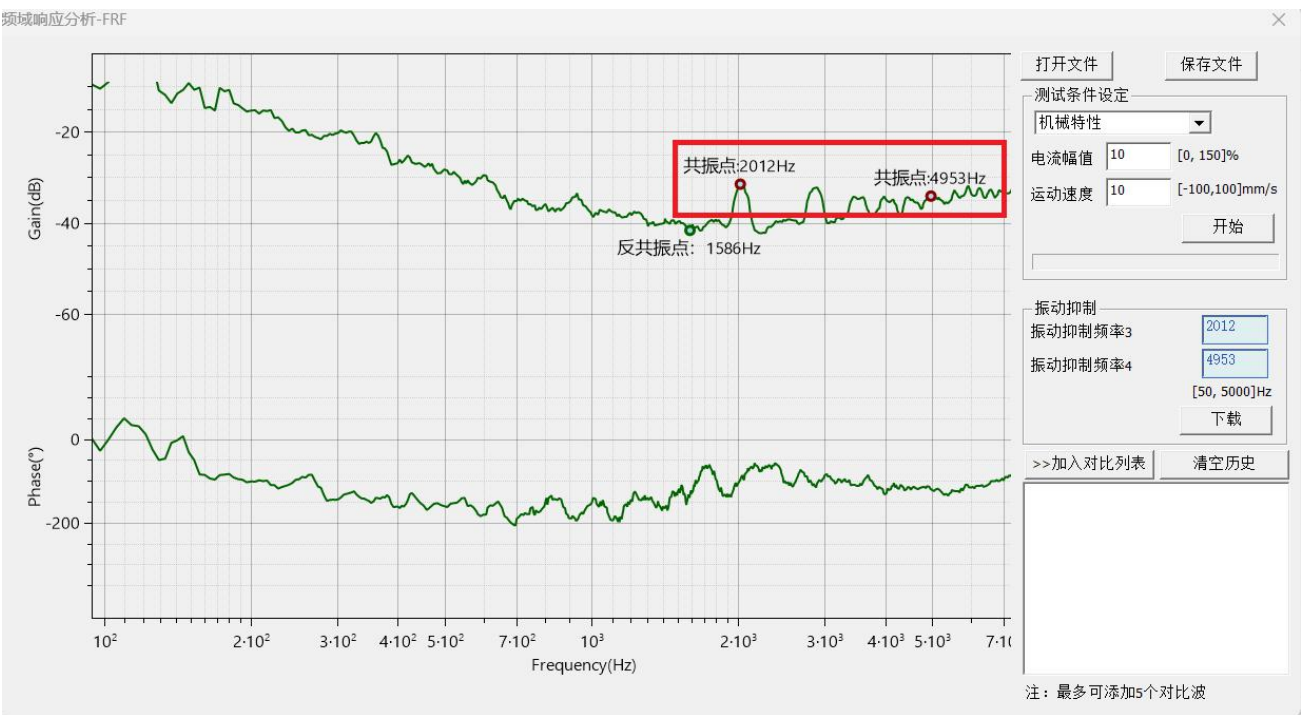

**Figure 3-46 Mechanical Characteristics** 

# 3.3.8 Troubleshooting

# (1) Real time Error

In case of equipment Error, the debugging software status bar will prompt users in real time (as shown below). User can double-click the Error area to view the Error details. Error is marked in red and Alarm is marked in yellow.

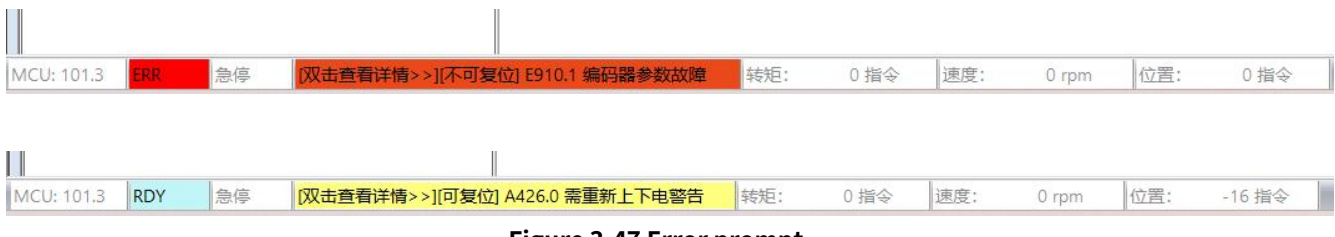

Figure 3-47 Error prompt

The Error details include: Error name, level, whether it can be reset, Error cause, detection method, and solution, etc., which facilitates users to quickly troubleshoot the Error.

#### Figure 3-48 Error Diagnosis

# (2) Error History

This function supports querying the lastest 10 errors, information shown as above figure.

|                                                                           | 清除                                                                                                |                                                     |                                                              | 故障&警告            |   |
|---------------------------------------------------------------------------|---------------------------------------------------------------------------------------------------|-----------------------------------------------------|--------------------------------------------------------------|------------------|---|
| 引                                                                         | 时间戳(s)                                                                                            | 故障码                                                 | 故障名称                                                         | 子故障名称            |   |
| - 当前故障                                                                    | 493896.7                                                                                          | 426.0                                               | 需重新上下电警告                                                     | 需重新上下电警告         | 1 |
| • 上1次                                                                     | 493817.1                                                                                          | 910.1                                               | 编码器参数故障                                                      | 上电时编码器通讯异常       |   |
| ● 上2次                                                                     | 493786.7                                                                                          | 910.1                                               | 编码器参数故障                                                      | 上电时编码器通讯异常       |   |
| ● 上3次                                                                     | 493756.3                                                                                          | 910.1                                               | 编码器参数故障                                                      | 上电时编码器通讯异常       |   |
| ● 上4次                                                                     | 493725.9                                                                                          | 910.1                                               | 编码器参数故障                                                      | 上电时编码器通讯异常       |   |
| ● 上5次                                                                     | 493695.5                                                                                          | 910.1                                               | 编码器参数故障                                                      | 上电时编码器通讯异常       |   |
| 🗧 ዘል/ጵ                                                                    | 493665 1                                                                                          | 910 1                                               | 编码器参数故障                                                      | 上由时编码器诵讯显堂       |   |
| ALLE<br>中国<br>中国<br>中<br>学<br>に<br>A<br>二<br>小<br>和<br>日<br>市<br>で<br>(A) | (s) 0.0<br>0xE001<br>0x10<br>0.00<br>0.00<br>0.0<br>0.0<br>0x0<br>0x0<br>0x0<br>0x1<br>0x0<br>0x0 | 2. 总式<br>检测方法<br>1. 参考手<br>2. 检查编<br>解决方法<br>1. 契契为 | 理主编的晶化加平多数仪型<br>册,确认电机和驱动器是否<br>码器线缆是否插好,是否存<br>相互匹配的骚动器及电机。 | 匹配。<br>在破损断线的情况。 |   |

## Figure 3-49 Error History

Query button: query the recent failure history of the device, as shown in the above figure; Clear button: Clear the historical Error records in the drive;

Select the historical list row with the mouse, and the relevant parameter information and troubleshooting of the selected Error will be displayed below the list;

# (3) Error Dictionary

This function can query the Error information of all SV3 servos;

| -ER                                  | •                            | [010.0][软件参数;                          |                      |          | • |   |
|--------------------------------------|------------------------------|----------------------------------------|----------------------|----------|---|---|
| 故暗详悟                                 |                              |                                        |                      |          |   |   |
| 故障码                                  | 010.0                        |                                        | 主故障名称                | 软件参数故障   |   |   |
| 等级:一类                                | 故障                           | 不可复位                                   | 子故障名称                | 厂家参数校验异常 |   |   |
| 原因                                   |                              |                                        |                      |          |   |   |
| 2.参数存储<br>3.一定时间                     | 日。<br>过程中瞬<br>内参数的           | 间掉电。<br>写入次数超过了最:                      | 大值。                  |          |   |   |
| 检测方法                                 |                              |                                        |                      |          |   |   |
| 1.确认是否<br>2.确认是否<br>3.确认上位<br>4.多次重新 | 更新了软<br>存在参数<br>机是否存<br>上下电, | 件。<br>存储过程中发生瞬<br>在频繁写入参数。<br>并恢复出厂参数后 | 间停电。<br>,仍存在故障。      |          |   |   |
| 4                                    |                              |                                        |                      |          |   | Þ |
| 解决方法                                 |                              |                                        |                      |          |   |   |
| 1.恢复出厂<br>2.重新上电<br>3.改变参数           | 参数(P050<br>,系统参<br>写入方法      | )1=1)。<br>数恢复初始化(P050<br>。             | 1=1 <b>)</b> 后,重新写入参 | 参数 。     |   |   |

Figure 3-50 Error Dictionary

# **3.4 EtherCAT control operation**

# 3.4.1 Running Status Control

## (1) Status machine

The relationship between control word 6040h, status word 6041h, internal event and status machine is shown in the following figure: status switching can be performed through control words or internal events, and the current status can be read from status word.

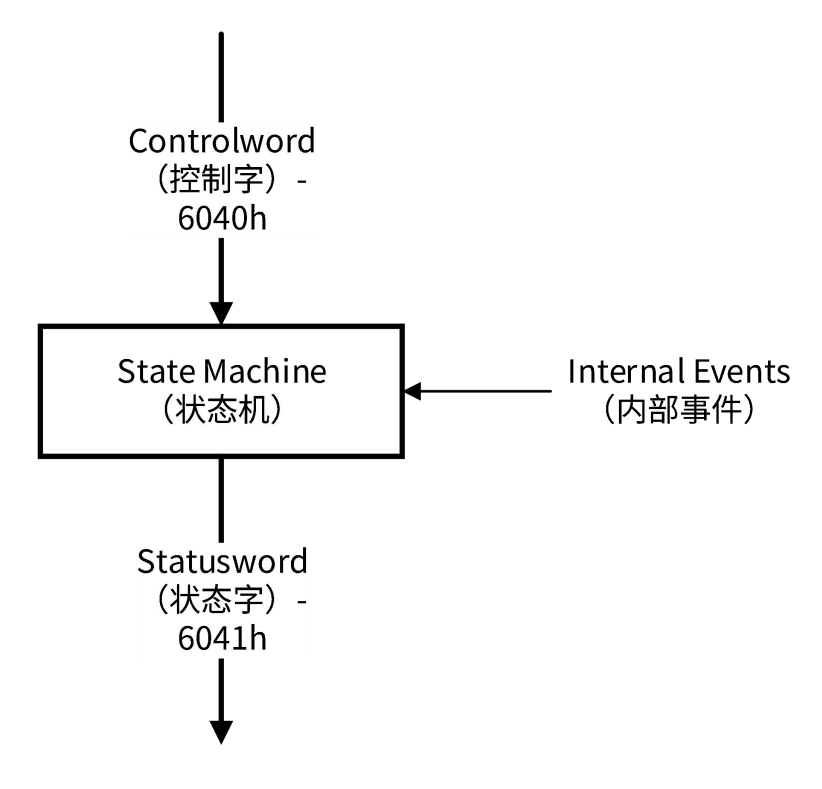

#### Figure 3-51 Overview of CiA402 Protocol

Status machine describes the device status and possible control sequence of drive. A single status represents a particular internal or external behavior. The status of drive also determines which command is received. For example, point-to-point movement can start only when the drive is in the 'operation enabled' state.

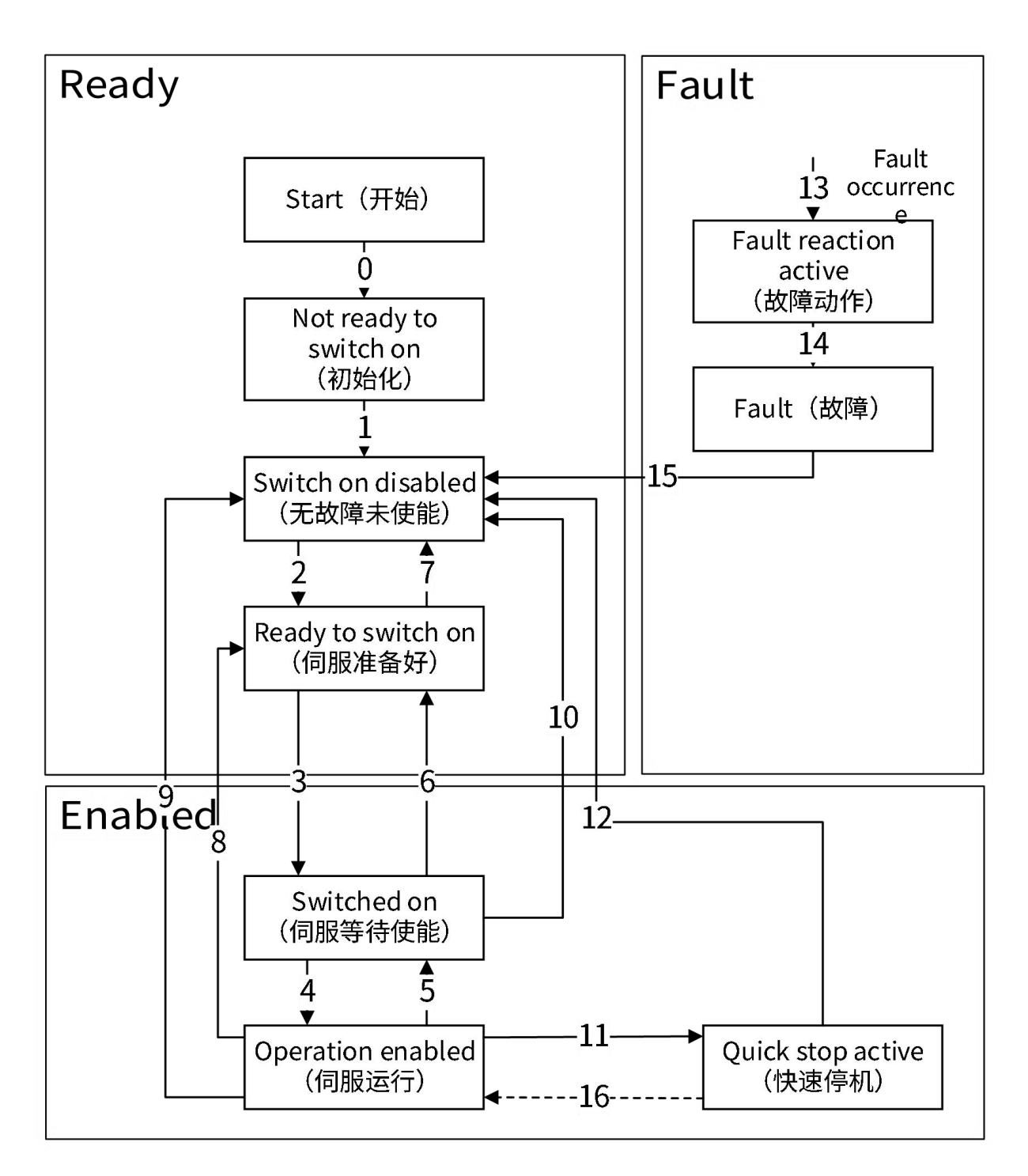

Figure 3-52 CiA402 Status Machine Switching Diagram

| Status                | Description                                                                                                    |
|-----------------------|----------------------------------------------------------------------------------------------------|
| Initialization        | Control electricity input of servo drive;<br>Servo drive is initializing or self-checking;<br>If Holding brake function exists, it's currently in operation;<br>Driving function is invalid; |
| No Error, not enabled | Servo driver initialization is completed;<br>Parameters of servo drive can be modified;<br>Power electricity of servo drive is not input;<br>Driving function is invalid;                    |
| Servo is ready        | Power electricity input of servo drive;<br>Parameters of servo drive can be modified;<br>Driving function is invalid;                                                                        |
| Servo waiting enable  | Servo drive waits to be enabled;                                                                                                    |
| Servo operation       | Servo drive doesn't detect any Error;<br>Motor power-on;<br>Part of parameters of servo drive can be modified;<br>Driving function is valid;                                                 |
| Quick stop            | Perform rapid stop action;<br>Motor power-on;<br>Driving function is valid;                                                                                                    |
| Error action          | Servo drive detects a Error;<br>Perform Error stop action;<br>Motor power-on;<br>Driving function is valid;                                                                                  |
| Error                 | Servo drive alarm;<br>Potor power-off;<br>Driving function is invalid;                                                                                                    |

#### Table 3-23 Status Description

| C                 | CiA402 status s          | switching                |                                                                                              |                                                                                           |
|-------------------|--------------------------|--------------------------|----------------------------------------------------------------------------------------------|-------------------------------------------------------------------------------------------|
| Seri<br>al<br>No. | Initial status           | Termination<br>status    | Event                                                                                        | Action                                                                                    |
| 0                 | Start                    | Initialization           | Reset                                                                                        | Servo self-test/initialization                                                            |
| 1                 | Initialization           | No Error, not<br>enabled | Self check/initialization successful                                                         | Activate communication                                                                    |
| 2                 | No Error, not<br>enabled | Servo is ready           | Receive 'Shutdown' command from the master * 1                                               | No                                                                                        |
| 3                 | Servo is ready           | Servo waiting<br>enable  | Receive 'SwitchOn' command from the master                                                   | If no power electricity, input power electricity                                          |
| 4                 | Servo waiting<br>enable  | Servo<br>operation       | Receive 'Enable Operation' command from the master                                           | Driving function is valid                                                                 |
| 5                 | Servo<br>operation       | Servo waiting<br>enable  | Receive 'Disable Operation' command from the master                                          | Driver function is invalid                                                                |
| 6                 | Servo waiting<br>enable  | Servo is ready           | Receive 'Shutdown' command from the master                                                   | Power off                                                                                 |
| 7                 | Servo is ready           | No Error, not<br>enabled | Receiving "Quick Stop" or "Disable<br>Voltage" command from the master                       | Νο                                                                                        |
| 8                 | Servo<br>operation       | Servo is ready           | Receive 'Shutdown' command from the master                                                   | Immediately power off. If no<br>Holding brake is available, the<br>motor will stop freely |
| 9                 | Servo<br>operation       | No Error, not<br>enabled | Received 'Disable Voltage' command from the master                                           | Immediately power off. If no<br>Holding brake is available, the<br>motor will stop freely |
| 10                | Servo waiting<br>enable  | No Error, not<br>enabled | Receiving "Quick Stop" or "Disable<br>Voltage" command from the master                       | Immediately power off. If no<br>Holding brake is available, the<br>motor will stop freely |
| 11                | Servo<br>operation       | Quick stop               | Receive 'Quick Stop' command from the master                                                 | Perform rapid stop action                                                                 |
| 12                | Quick stop               | No Error, not<br>enabled | Quick Stop execution is completed or<br>receive 'Disable Voltage' command<br>from the master | Power off                                                                                 |
| 13                | Arbitrary<br>state       | Error action             | Error occurrence                                                                             | Error execution stop                                                                      |
| 14                | Error action             | Error                    | Error complete                                                                               | Power off                                                                                 |
| 15                | Error                    | No Error, not<br>enabled | Error Reset command received from the host                                                   | For Error clearing, set the control<br>word "Error Reset" of 0 after the                  |

| Table 3-24 Control | Commands and | Status Switching                        |
|--------------------|--------------|-----------------------------------------|
|                    |              | • · · · · · · · · · · · · · · · · · · · |

| CiA402 status switching |                | switching             |                                                       |                                                                                                    |  |  |
|-------------------------|----------------|-----------------------|-------------------------------------------------------|----------------------------------------------------------------------------------------------------|--|--|
| Seri<br>al<br>No.       | Initial status | Termination<br>status | Event                                                 | Action                                                                                                  |  |  |
|                         |                |                       |                                                       | Error is cleared                                                                                        |  |  |
| 16                      | Quick stop     | Operation<br>enable   | Receive 'Enable Operation' command<br>from the master | Servo enable (need to set the quick<br>stop mode to 5, 6, 7 or 8, please see<br>the quick stop section) |  |  |

\*1. The master sends stop command through control word. Various logical combinations of 1 to 0 in different bit positions constitue different commands.

# (2) Control word 6040h

|                            |                   | Id                       | 0x6040- (           | Control word                                                                                                    |  |  |  |  |
|----------------------------|-------------------|--------------------------|---------------------|----------------------------------------------------------------------------------------------------|--|--|--|--|
| Index - Subindex           |                   |                          |                     | 0x6040-00                                                                                                    |  |  |  |  |
| Data type                  | UINT16            |                          |                     |                                                                                                    |  |  |  |  |
| Accessibility              | Readable/writable |                          |                     |                                                                                                    |  |  |  |  |
| Unit                       | -                 |                          |                     |                                                                                                    |  |  |  |  |
| DeError value              | 0                 |                          |                     |                                                                                                    |  |  |  |  |
| Min.                       |                   |                          |                     | 0                                                                                                    |  |  |  |  |
| Max.                       |                   |                          |                     | 65535                                                                                                    |  |  |  |  |
| Setting and effective mode |                   |                          | Operat              | ion settings/downtime effective                                                                                                    |  |  |  |  |
| Related mode               |                   |                          |                     | ALL                                                                                                    |  |  |  |  |
|                            | Bit               | Na                       | me                  | Description                                                                                                    |  |  |  |  |
|                            | 0                 | Servo op<br>avai         | eration is<br>lable | Setting mode: 1-valid, 0-invalid                                                                                                    |  |  |  |  |
|                            | 1                 | Switch or<br>cire        | n the main<br>cuit  | Setting mode: 1-valid, 0-invalid                                                                                                    |  |  |  |  |
|                            | 2                 | Quicl                    | k stop              | Setting mode: 0-valid, 1-invalid                                                                                                    |  |  |  |  |
|                            | 3                 | Servo operation          |                     | Setting mode: 1-valid, 0-invalid                                                                                                    |  |  |  |  |
|                            | 4~6               | For operation mode       |                     | Different operating modes have different meanings                                                                                           |  |  |  |  |
| Note                       | 7                 | Error                    | reset               | Reset Errors and Alarms that can be reset. Setting<br>mode: positive edge, if the value is 1, all the other<br>control commands are invalid |  |  |  |  |
|                            | 8                 | Pause                    |                     | The stop mode is different for each motion mode. For details, see object dictionary 605A                                                    |  |  |  |  |
|                            | 9                 | For opera                | tion mode           | Different operating modes have different meanings                                                                                           |  |  |  |  |
|                            | 10                | Rese                     | erved               | Parameter reserved, no meaning temporarily                                                                                                  |  |  |  |  |
|                            | 11~15             | Manufacturer's<br>custom |                     | Manufacturer custom parameters                                                                                                    |  |  |  |  |
|                            | Control co        | mmand                    |                     |                                                                                                    |  |  |  |  |
|                            | Com               | mand                     |                     | Control word                                                                                                    |  |  |  |  |

# Table 3-25 Control word 6040h

|                   | Bit7             | Bit3 | Bit 2 | Bit 1 | Bit0 |
|-------------------|------------------|------|-------|-------|------|
| Shut down         | 0                | Х    | 1     | 1     | 0    |
| Switch on         | 0                | 0    | 1     | 1     | 1    |
| Enable operation  | 0                | 1    | 1     | 1     | 1    |
| Disable voltage   | 0                | Х    | Х     | 0     | х    |
| Quick stop        | 0                | Х    | 0     | 1     | х    |
| Disable operation | 0                | 0    | 1     | 1     | 1    |
| Error reset       | positive<br>edge | х    | х     | х     | х    |

# (3) Status word 6041h

|                       | 0x6041- Status word |                              |           |          |     |                                                      |            |             |         |      |
|-----------------------|---------------------|------------------------------|-----------|----------|-----|------------------------------------------------------|------------|-------------|---------|------|
| Index - Subindex      |                     |                              |           | 0x6      | 041 | -00                                                  |            |             |         |      |
| Data type             |                     |                              |           | UI       | NT1 | 16                                                   |            |             |         |      |
| Accessibility         |                     |                              |           | Rea      | ada | ble                                                  |            |             |         |      |
| Unit                  |                     |                              |           |          | -   |                                                      |            |             |         |      |
| DeError value         |                     |                              |           |          | 0   |                                                      |            |             |         |      |
| Min.                  |                     |                              |           |          | 0   |                                                      |            |             |         |      |
| Max.                  |                     |                              |           | 0~       | 655 | 35                                                   |            |             |         |      |
| Setting and effective |                     |                              |           |          |     |                                                      |            |             |         |      |
| mode                  |                     |                              |           |          | -   |                                                      |            |             |         |      |
| Related mode          |                     |                              |           |          | ALL |                                                      |            |             |         |      |
|                       | Reflect servo state | e                            |           |          |     |                                                      |            |             |         |      |
|                       | Bit                 |                              | Nam       | e        |     |                                                      |            | Descript    | ion     |      |
|                       | 0                   | Servo                        | is ready  |          |     | Stat                                                 | us: 1- Val | id, 0- inva | alid    |      |
|                       | 1                   | Servo operation is available |           |          |     | Status: 1- Valid, 0- invalid                         |            |             |         |      |
|                       | 2                   | Servo operation              |           |          |     | Status: 1- Valid, 0- invalid                         |            |             |         |      |
|                       | 3                   | Error                        |           |          |     | Status: 1- Valid, 0- invalid                         |            |             |         |      |
|                       | 4                   | The main circuit is ON       |           |          |     | Status: 1- Valid, 0- invalid                         |            |             |         |      |
|                       | 5                   | Quick stop                   |           |          |     | Status: 0- valid, 1- invalid                         |            |             |         |      |
|                       | 6                   | Servo can't run              |           |          |     | Status: 1- Valid, 0- invalid                         |            |             |         |      |
|                       | 7                   | Alarm                        |           |          |     | Status: 1- Valid, 0- invalid                         |            |             |         |      |
|                       | 8                   | Manufacturer's custom        |           |          |     | Man                                                  | ufacture   | r custom    | paramet | ers  |
|                       | 9                   | Remote control               |           |          |     | Status: 1- Valid, 0- invalid                         |            |             |         |      |
|                       | 10                  | Target arrival               |           |          |     | Status: 1- Valid, 0- invalid                         |            |             |         |      |
| Note                  | 11                  | Internal restriction valid   |           |          | d   | Status: 1- Valid, 0- invalid                         |            |             |         |      |
| Note                  | 12~13               | For operation mode           |           |          |     | Different operating modes have<br>different meanings |            |             |         |      |
|                       | 14                  | Manu                         | facturer' | s custom |     | Manufacturer custom parameters                       |            |             |         | ers  |
|                       | 15                  | Origir                       | n found   |          |     | Status: 1- Valid, 0- invalid                         |            |             |         |      |
|                       | State feedback      |                              |           |          |     |                                                      |            |             |         |      |
|                       | Status              |                              |           |          |     | St                                                   | atus wo    | rd          |         |      |
|                       | Status              |                              | Bit6      | Bit5     | B   | Bit4                                                 | Bit3       | Bit2        | Bit1    | Bit0 |
|                       | initializatio       | n                            | 0         | Х        |     | Х                                                    | 0          | 0           | 0       | 0    |
|                       | No Error, not en    | abled                        | 1         | X        |     | Х                                                    | 0          | 0           | 0       | 0    |
|                       | Servo is read       | dy                           | 0         | 1        |     | Х                                                    | 0          | 0           | 0       | 1    |
|                       | Servo waiting e     | nable                        | 0         | 1        |     | Х                                                    | 0          | 0           | 1       | 1    |
|                       | Servo operat        | ion                          | 0         | 1        |     | Х                                                    | 0          | 1           | 1       | 1    |
|                       | Quick stop          | )                            | 0         | 0        |     | Х                                                    | 0          | 1           | 1       | 1    |
|                       | Error action        | า                            | 0         | Х        |     | Х                                                    | 1          | 1           | 1       | 1    |
|                       | Error               |                              | 0         | X        |     | Х                                                    | 1          | 0           | 0       | 0    |

# Table 3-26 Status word 6041b

# 3.4.2 PDO Configuration

PDO is divided into RxPDO and TxPDO. The master station sends instructions to the slave station through RxPDO, and the slave station feeds back its own status to the master station through TxPDO, as shown in the following figure.

|       | Sending side   | Receiving side |
|-------|----------------|----------------|
| RxPDO | Master station | Slave station  |
| TxPDO | Slave station  | Master station |

#### Table 3-27 PDO communication

In practical applications, SV3 servo drive can only be used as a slave station, and the master station is usually PC or PLC. RxPDO sends control words, operation modes, speed commands,etc.; The servo drive feeds back status words, actual operation modes, speed actual values, and other status variables by TxPDO.

## (1) PDO mapping

The mapping from object dictionary to the application object of PDO is called PDO mapping. (For PDO and SDO related, please refer to CANopen protocol manual)

SV3 servo provides 5 sets of fixed RxPDO and 4 sets of fixed TxPDO, as well as 1 set of variable RxPDO and 1 set of variable TxPDO. Max. application object has a data length of 32 bytes for each set of PDO. The fixed PDO is shown in the following table:

| RxPDO    | Total number of bytes | Mapping objects                     |
|----------|-----------------------|-------------------------------------|
|          |                       | 6040h - Control Word                |
| 1701     | 12                    | 607Ah - Target position             |
| 1701n    |                       | 60B8h - Touch probe function        |
|          |                       | 60FEh - Digital outputs             |
|          |                       | 6040h - Control Word                |
|          |                       | 607Ah - Target position             |
|          |                       | 60FFh - Target velocity             |
| 1702h    | 19                    | 6071h - Target torque               |
|          |                       | 6060h - Modes of operation          |
|          |                       | 60B8h - Touch probe function        |
|          |                       | 607Fh - Max profile velocity        |
|          | 17                    | 6040h - Control Word                |
|          |                       | 607Ah - Target position             |
|          |                       | 60FFh - Target velocity             |
| 1703h    |                       | 6060h - Modes of operation          |
|          |                       | 60B8h - Touch probe function        |
|          |                       | 60E0h - Positive torque limit value |
|          |                       | 60E1h - Negative torque limit value |
|          |                       | 6040h - Control Word                |
|          |                       | 607Ah - Target position             |
|          |                       | 60FFh - Target velocity             |
| 17046    | 22                    | 6071h - Target torque               |
| L / 0411 | 23                    | 6060h - Modes of operation          |
|          |                       | 60B8h - Touch probe function        |
|          |                       | 607Fh - Max profile velocity        |
|          |                       | 60E0h - Positive torque limit value |

Table 3-28 Fixed PDO Mapping List (RxPDO)

| RxPDO | Total number of bytes           | Mapping objects                      |
|-------|---------------------------------|--------------------------------------|
|       |                                 | 60E1h - Negative torque limit value  |
|       |                                 | 6040h - Control Word                 |
|       |                                 | 607Ah - Target position              |
|       |                                 | 60FFh - Target velocity              |
| 1707  |                                 | 6060h - Modes of operation           |
| 1705h | 19                              | 60B8h - Touch probe function         |
|       |                                 | 60E0h - Positive torque limit value  |
|       |                                 | 60E1h - Negative torque limit value  |
|       |                                 | 60B2h -Torque offset                 |
| Tab   | ole 3-29 Fixed PDO Mapping List | (TxPDO)                              |
| ТхРДО | Total number of bytes           | Mapping objects                      |
|       |                                 | 603Fh - Error code                   |
|       | 28                              | 6041h - Status Word                  |
|       |                                 | 6064h - Position actual value        |
| 18016 |                                 | 6077h - Torque actual value          |
|       |                                 | 60F4h - Following error actual value |
|       |                                 | 60B9h - Touch probe status           |
|       |                                 | 60BAh - Touch probe pos1 pos value   |
|       |                                 | 60FDh - Digital inputs               |
|       |                                 | 603Fh - Error code                   |
|       |                                 | 6041h - Status Word                  |
|       |                                 | 6064h - Position actual value        |
|       |                                 | 6077h - Torque actual value          |
| 1B02h | 25                              | 6061h - Modes of operation display   |
|       |                                 | 60B9h - Touch probe status           |
|       |                                 | 60BAh - Touch probe pos1 pos value   |
|       |                                 | 60BCh - Touch probe pos2 pos value   |
|       |                                 | 60FDh - Digital inputs               |
|       |                                 | 603Fh - Error code                   |
|       |                                 | 6041h - Status Word                  |
|       |                                 | 6064h - Position actual value        |
|       |                                 | 6077h - Torque actual value          |
| 1B03b | 20                              | 60F4h - Following error actual value |
|       |                                 | 6061h - Modes of operation display   |
|       |                                 | 60B9h - Touch probe status           |
|       |                                 | 60BAh - Touch probe pos1 pos value   |
|       |                                 | 60BCh - Touch probe pos2 pos value   |
|       |                                 | 60FDh - Digital inputs               |

| ТхРДО | Total number of bytes | Mapping objects                      |
|-------|-----------------------|--------------------------------------|
|       |                       | 603Fh - Error code                   |
|       |                       | 6041h - Status Word                  |
|       |                       | 6064h - Position actual value        |
|       | 29                    | 6077h - Torque actual value          |
| 10046 |                       | 60F4h - Following error actual value |
|       |                       | 6061h - Modes of operation display   |
|       |                       | 60B9h - Touch probe status           |
|       |                       | 60BAh - Touch probe pos1 pos value   |
|       |                       | 60BCh - Touch probe pos2 pos value   |
|       |                       | 606Ch - Velocity actual value        |

The variable PDO is shown in the following figure:

### Table 3-30 Variable PDO Mapping List

| PDO   | Index | DeError mapping object             | Remarks                    |  |  |
|-------|-------|------------------------------------|----------------------------|--|--|
|       |       | 6040h - Control Word               |                            |  |  |
| DVDDO | 1000  | 607Ah - Target position            |                            |  |  |
| RXPDO | 10000 | 60B8h - Touch probe function       |                            |  |  |
|       |       | 6060h - Modes of operation         |                            |  |  |
|       | 1A00h | 603Fh - Error code                 | May manning chiests of 10  |  |  |
|       |       | 6041h - Status Word                | The langest byte number is |  |  |
|       |       | 6061h - Modes of operation display | The longest byte number is |  |  |
|       |       | 6064h - Position actual value      | 40                         |  |  |
| TXPDO |       | 60B9h - Touch probe status         |                            |  |  |
|       |       | 60BAh - Touch probe pos1 pos value |                            |  |  |
|       |       | 60BCh - Touch probe pos2 pos value |                            |  |  |
|       |       | 60FDh - Digital inputs             |                            |  |  |

## (2) PDO allocation object

SM channel (SyncManager) is a memory segment on the slave control chip. In order to use PDO for data exchange, the list of PDO mapping objects must be switched to SM channel. As mentioned in the above section, SV3 has multiple sets of PDO mapping lists, but in practical application, one RxPDO and one TxPDO are selected for data exchange, as shown in the following table:

| Table | 3-31        | SM   | Channel | configuration |
|-------|-------------|------|---------|---------------|
| rable | <b>J_JT</b> | 3171 | channet | configuration |

| Index   | Subindex | Description                          |
|---------|----------|--------------------------------------|
| 0x1C12h | 01h      | Select one RxPDO as the actual RxPDO |
| 0x1C13h | 01h      | Select one TxPDO as the actual TxPDO |

Note: RxPDO:0x1600h, 0x1701h~0x1705h are mapping lists and can be understood as a collection of partial data objects, 0x1C12h is to select a collection of data objects for the actual master-slave communication. The same goes for TxPDO.

# 3.4.3 Setting of Operation Mode

## (1) Introduction of servo mode

SV3 servo drive supports 7 operating modes, Mode Control 6060h is used to control the servo operation in different control modes, and Mode Display 6061 is used to display the current control mode.

| Control mode                       | Control Mode 6060h Setting Value | Minimum communication cycle |
|------------------------------------|----------------------------------|-----------------------------|
| Profile position model             | 1                                | 1ms                         |
| Profile velocity model             | 3                                | 500µs                       |
| Profile torque mode                | 4                                | 125µs                       |
| Cyclic synchronization position    | 8                                | 1ms                         |
| Cyclic synchronization speed mode  | 9                                | 500µs                       |
| Cyclic synchronization torque mode | 10                               | 125µs                       |
| The origin return model            | 6                                | 1ms                         |

Table 3-32 Supported operating modes of SV3 servo drives

Note: When the value is greater than 1ms, the synchronization cycle is an integer multiple of the position loop control cycle(the position loop control cycle is 250µs).

## (2) Cyclic Synchronous Position(CSP)

In CSP mode, motion planning of the servo motor is completed by the master, and then the position command is sent to the servo drive periodically, and the communication cycle and sync mode are set by the master station. **Note:** 

Min. communication cycle of CSP is 1ms. If the communication cycle is greater than 1ms, ensure that the communication cycle is an integer multiple of the position loop control cycle(the position loop control cycle is 250µs).

In CSP mode, use DC synchronization.

When the CSP mode is switched to other modes, the unexecuted position instruction will be discarded in any state.

When switching from other modes to cyclic synchronization mode in servo operation state, please wait at least 1ms before sending instructions, otherwise instruction loss or errors might occur.

#### **Control block diagram**

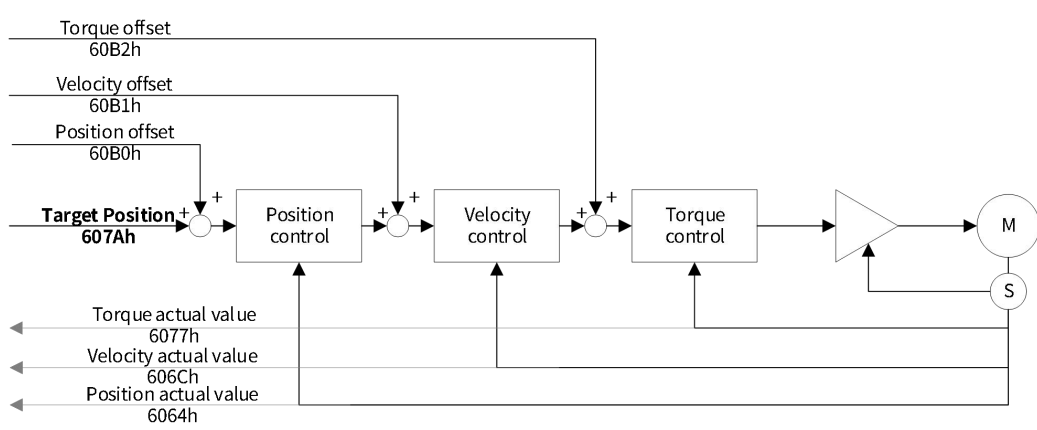

#### Figure 3-53 Overview of CSP mode

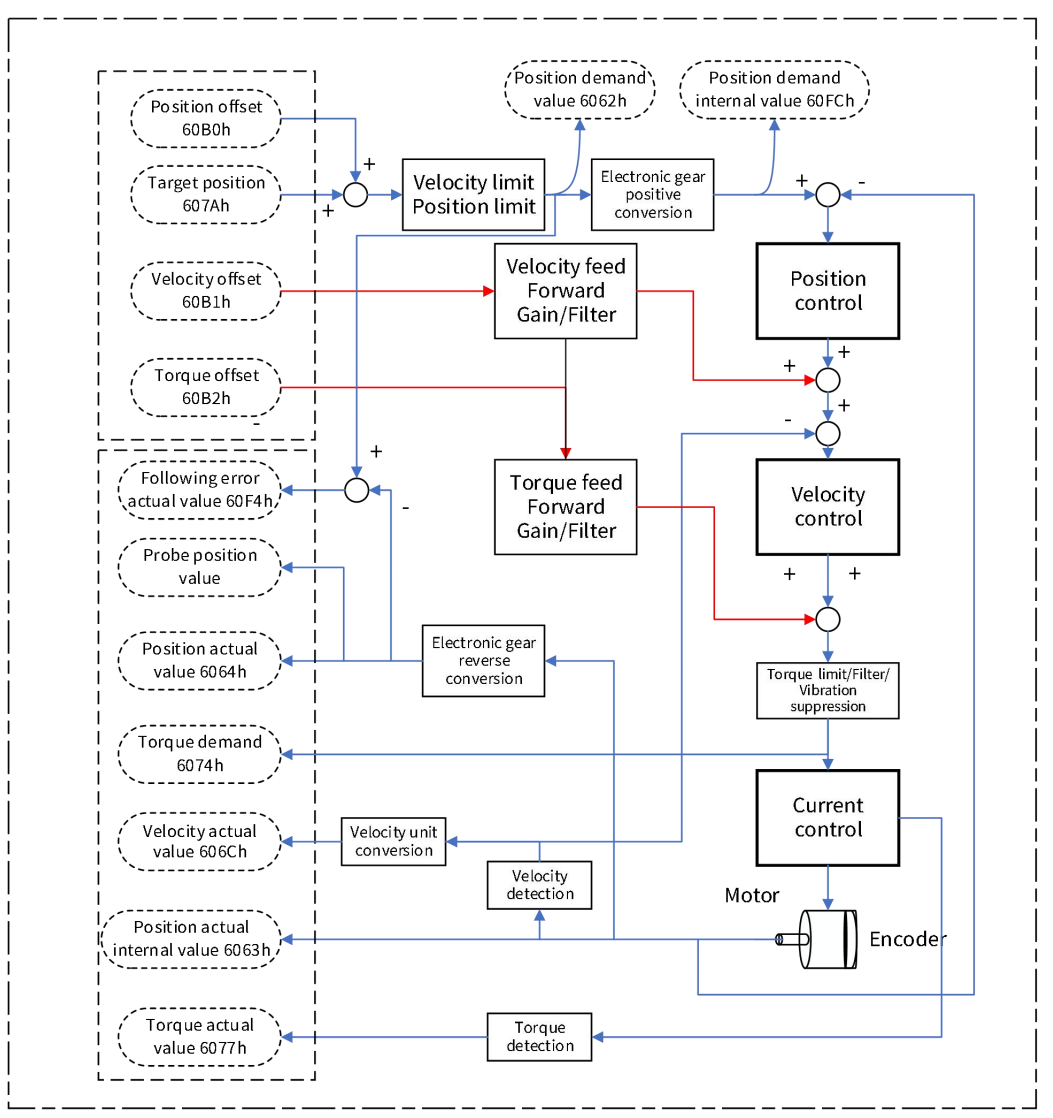

Figure 3-54 Block diagram of CSP mode

# Related object (instruction \* setting class)

Note: For detailed instructions on related objects, see Chapter 6 Object Dictionary. Common object:

| Table 3-33 0x6040- Control word |                                                                             |                            |                                     |  |  |  |  |  |
|---------------------------------|-----------------------------------------------------------------------------|----------------------------|-------------------------------------|--|--|--|--|--|
| 0x6040- Control word            |                                                                             |                            |                                     |  |  |  |  |  |
| Index - Subindex                |                                                                             | 0x6040-00                  |                                     |  |  |  |  |  |
| Data type                       |                                                                             | UINT16                     |                                     |  |  |  |  |  |
| Accessibility                   |                                                                             | Readable/writ              | able                                |  |  |  |  |  |
| Unit                            |                                                                             | -                          |                                     |  |  |  |  |  |
| DeError value                   |                                                                             | 0                          |                                     |  |  |  |  |  |
| Min.                            |                                                                             | 0                          |                                     |  |  |  |  |  |
| Max.                            |                                                                             | 65535                      |                                     |  |  |  |  |  |
| Setting and effective           |                                                                             |                            |                                     |  |  |  |  |  |
| mode                            | Operation settings/downtime enective                                        |                            |                                     |  |  |  |  |  |
| Related mode                    | ALL                                                                         |                            |                                     |  |  |  |  |  |
|                                 | In CSP mode, only absolute position instruction is supported                |                            |                                     |  |  |  |  |  |
|                                 | Mode correlation: Bit0 to Bit3 are 1, indicating that the system is started |                            |                                     |  |  |  |  |  |
|                                 | Bit                                                                         | Name                       | Description                         |  |  |  |  |  |
| Note                            | 0                                                                           | Servo is ready             | Setting mode: 1-valid, 0-invalid    |  |  |  |  |  |
|                                 | 1                                                                           | Switch on the main circuit | Setting mode: 1-valid, 0-invalid    |  |  |  |  |  |
|                                 | 2                                                                           | Quick stop                 | Setting mode: 0-valid, 1-invalid    |  |  |  |  |  |
|                                 | 3                                                                           | Servo operation            | Setting mode: 1-valid, 0-invalid    |  |  |  |  |  |
|                                 | 0                                                                           | Device                     | 0: invalid.                         |  |  |  |  |  |
|                                 | δ                                                                           | Pause                      | 1: The servo is set pause by 605Dh. |  |  |  |  |  |

| Index               | Subin<br>dex | Name                                       | Unit                   | Range                                  | Data<br>type | Accessibili<br>ty | PDO   |
|---------------------|--------------|--------------------------------------------|------------------------|----------------------------------------|--------------|-------------------|-------|
| 6040                | 00           | Control word                               | -                      | 0~65535                                | UINT16       | RW                | RxPDO |
| 6060                | 00           | Modes of operation                         | -                      | 0~10                                   | INT8         | RW                | RxPDO |
| 6065                | 00           | Following error<br>window                  | Instruction<br>unit    | 0~(2 <sup>32</sup> -1)                 | UINT32       | RW                | RxPDO |
| 6067                | 00           | Position window                            | Encoder<br>unit        | 0~(2 <sup>32</sup> -1)                 | UINT32       | RW                | RxPDO |
| 6068                | 00           | Position window<br>time                    | ms                     | 0~65535                                | UINT16       | RW                | RxPDO |
| 6072                | 00           | Max torque                                 | 0.1%                   | 0~5000                                 | UINT16       | RW                | RxPDO |
| 607A                | 00           | Target position                            | Instruction<br>unit    | -2 <sup>31</sup> ~(2 <sup>31</sup> -1) | INT32        | RW                | RxPDO |
| 6001                | 01           | Motor revolutions                          | -                      | 1~(2 <sup>32</sup> -1)                 | UINT32       | RW                | RxPDO |
| 0091                | 02           | Shaft revolutions                          | -                      | 1~(2 <sup>32</sup> -1)                 | UINT32       | RW                | RxPDO |
| 60B0                | 00           | Position offset                            | Instruction<br>unit    | -2 <sup>31</sup> ~(2 <sup>31</sup> -1) | INT32        | RW                | RxPDO |
| 60B1                | 00           | Velocity offset                            | Instruction<br>unit /s | -2 <sup>31</sup> ~(2 <sup>31</sup> -1) | INT32        | RW                | RxPDO |
| 60B2                | 00           | Torque offset                              | 0.1%                   | -5000~5000                             | INT32        | RW                | RxPDO |
|                     | 01           | Velocity<br>proportional gain 1            | 0.1Hz                  | 1~20000                                | UINT16       | RW                | -     |
|                     | 02           | Velocity integral<br>gain 1                | 0.01ms                 | 15~51200                               | UINT16       | RW                | -     |
| 2006 03<br>09<br>0A | 03           | Position<br>proportional gain 1            | 0.1Hz                  | 0~20000                                | UINT16       | RW                | -     |
|                     | 09           | Speed feedforward proportional gain        | 0.1%                   | 0~1000                                 | UINT16       | RW                | -     |
|                     | 0A           | Torque<br>feedforward<br>proportional gain | 0.1%                   | 0~2000                                 | UINT16       | RW                | -     |
|                     | 03           | Torque filtering 1                         | 0.01ms                 | 0~3000                                 | UINT16       | RW                | -     |
| 2007                | 07           | Velocity<br>feedforward<br>filtering time  | 0.01ms                 | 0~6400                                 | UINT16       | RW                | -     |
|                     | 08           | Torque<br>feedforward<br>filtering time    | 0.01ms                 | 0~6400                                 | UINT16       | RW                | -     |

Table 3-34 Objects related to command Settings in CSP mode

## Related objects (status \* monitor class)

| Table 3-35 0x6041- Status words |                      |                                               |                                                   |  |  |  |  |  |
|---------------------------------|----------------------|-----------------------------------------------|---------------------------------------------------|--|--|--|--|--|
| 0x6041- Status word             |                      |                                               |                                                   |  |  |  |  |  |
| Index - Subindex                |                      | 0x6041-00                                     |                                                   |  |  |  |  |  |
| Data type                       |                      | U                                             | INT16                                             |  |  |  |  |  |
| Accessibility                   |                      | Re                                            | adable                                            |  |  |  |  |  |
| Unit                            |                      |                                               | -                                                 |  |  |  |  |  |
| DeError value                   |                      |                                               | 0                                                 |  |  |  |  |  |
| Min.                            |                      |                                               | 0                                                 |  |  |  |  |  |
| Max.                            |                      | 6                                             | 5535                                              |  |  |  |  |  |
| Setting and effective           |                      |                                               |                                                   |  |  |  |  |  |
| mode                            | -                    |                                               |                                                   |  |  |  |  |  |
| Related mode                    | ALL                  |                                               |                                                   |  |  |  |  |  |
|                                 | Reactive servo state |                                               |                                                   |  |  |  |  |  |
|                                 | For mode:            |                                               |                                                   |  |  |  |  |  |
|                                 | Bit                  | Bit Name Description                          |                                                   |  |  |  |  |  |
|                                 | 10                   | Target position arrival                       | Status display: 1- Arrived, 0- not arrived        |  |  |  |  |  |
| Note                            | 11                   | The software internal position overrun        | Status display: 1- overrun, 0- not overrun        |  |  |  |  |  |
|                                 | 12                   | Follow instructions from<br>the slave station | Status: 1- Follow, 0- not follow                  |  |  |  |  |  |
|                                 | 13                   | Following error                               | Status display: 1- overrun, 0- not overrun        |  |  |  |  |  |
|                                 | 15                   | homing completion                             | Status display: 1- completed, 0- not<br>completed |  |  |  |  |  |

# Table 3-36 Status monitoring objects in CSP mode

| Index   | Subinde<br>x | Name         | Unit                | Range      | Data type | Accessibili<br>ty | PDO   |
|---------|--------------|--------------|---------------------|------------|-----------|-------------------|-------|
| 603F    | 00           | Error code   | -                   | 0~65535    | UINT16    | RO                | TxPDO |
| 6041    | 00           | Status word  | -                   | 0~65535    | UINT16    | RO                | TxPDO |
|         |              | Modes of     |                     |            |           |                   |       |
| 6061    | 00           | operation    | -                   | 0~10       | INT8      | RO                | TxPDO |
|         |              | display      |                     |            |           |                   |       |
|         |              | Position     | Instruction<br>unit | -          | DINT32    | RO                | TxPDO |
| 6062 00 | 00           | demand       |                     |            |           |                   |       |
|         |              | value        |                     |            |           |                   |       |
|         |              | Position     |                     |            |           |                   |       |
| 6063 00 | 00           | actual       | pulse               | ç -        | INT32     | RO                | TxPDO |
|         | 00           | internal     |                     |            |           |                   |       |
|         |              | value        |                     |            |           |                   |       |
| 6064    | 00           | Position     | Instruction<br>unit |            | INT32     | RO                | TxPDO |
|         | 00           | actual value |                     | -          |           |                   |       |
| 606C    | 00           | Velocity     | Instruction         | -          |           | RO                | TxPDO |
|         |              | actual value | unit /s             |            | 111132    |                   |       |
| 6077    | 00           | Torque       | 0.1%                | -5000~5000 | INT16     | RO                | TxPDO |

|      |    | actual value                            |                     |   |        |    |       |
|------|----|-----------------------------------------|---------------------|---|--------|----|-------|
| 60F4 | 00 | Following<br>error actual<br>value      | Instruction<br>unit | - | DINT32 | RO | TxPDO |
| 60FC | 00 | Position<br>demand<br>internal<br>value | Encoder<br>unit     | - | DINT32 | RO | TxPDO |
#### **Related function Settings**

A) Positioning is complete

If the difference between the actual position and the target position is within a certain threshold range and maintains for a certain time, the positioning completion DO is valid, and Bit10=1 of 6041.

🗥 Note:

Both positioning completion threshold and completion window time must be met at the same time. The control block diagram is as follows:

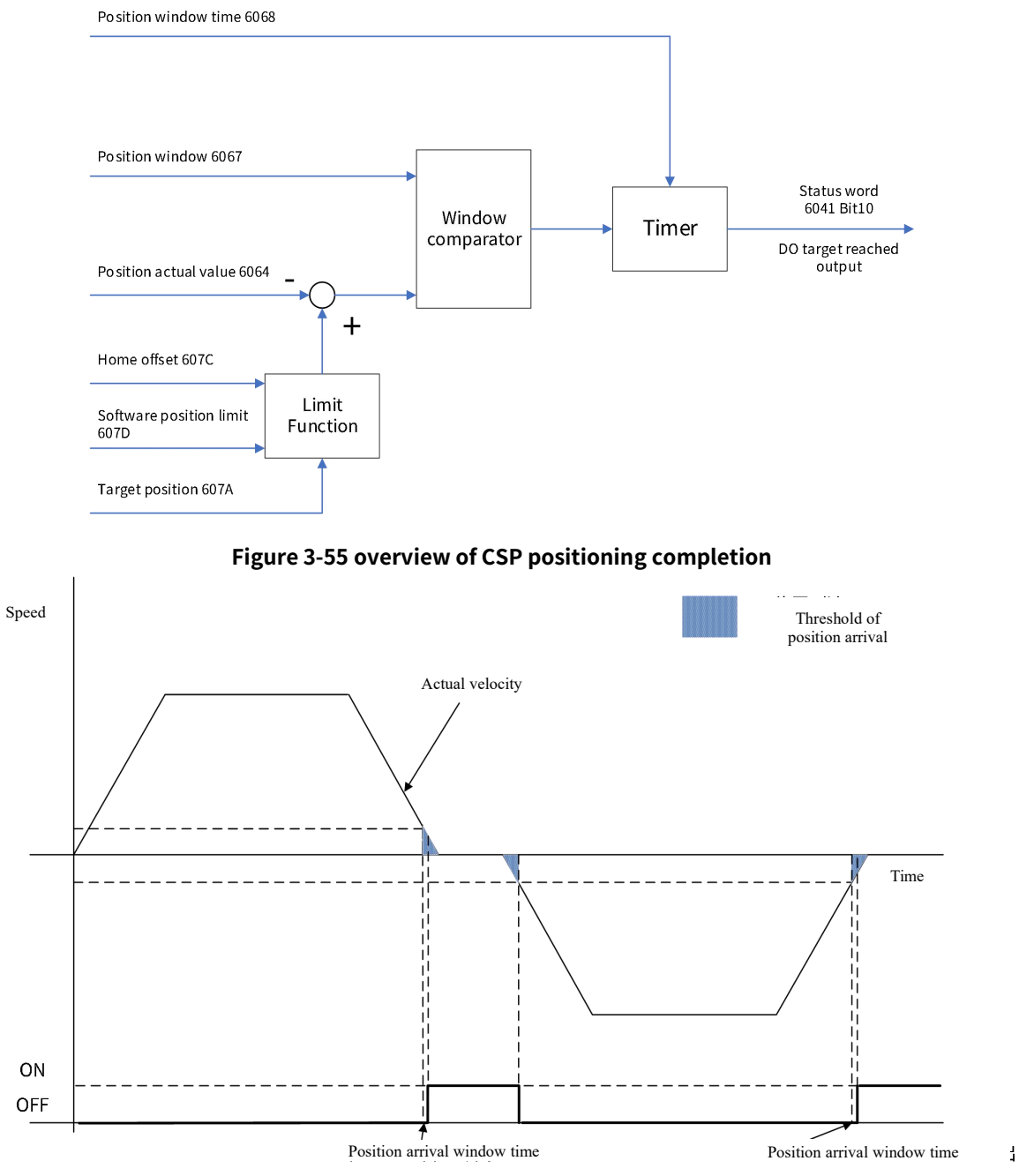

Figure 3-56 diagram of CSP mode positioning completion

## Related object parameters are shown in the following table:

## Table 3-37 objects related to CSP positioning completion

| Index | Subindex | Name                               | Setting range   |
|-------|----------|------------------------------------|-----------------|
| 2012  | 00       |                                    | 0: encoder unit |
| 2013  | UC       | Unit of position arrival threshold | 1: command unit |
| 6067  | 00       | Position window                    | 0~65535         |
| 6068  | 00       | Position window time               | 0~65535         |

B) Threshold of garge position deviation

When the difference between the target position and the actual position exceeds a certain threshold, the servo drive will alarm.

## Following error window 6065

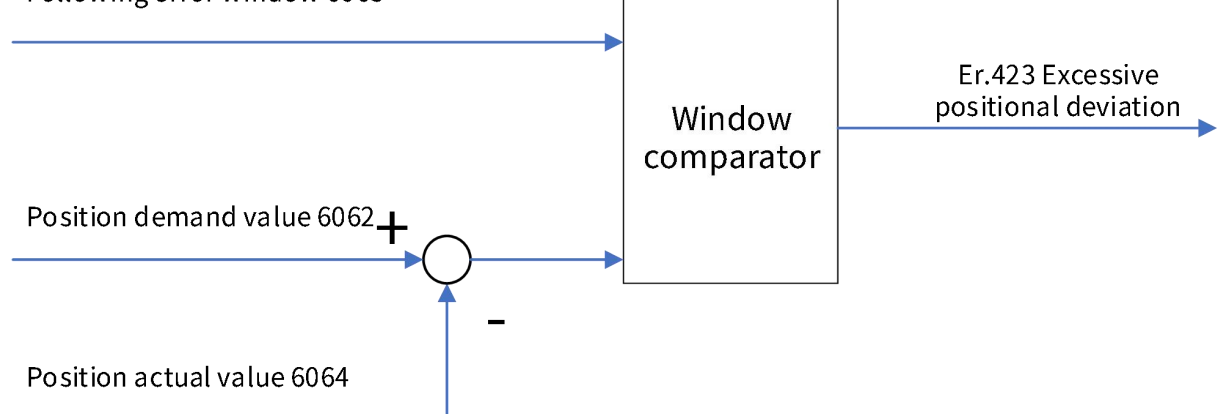

#### Figure 3-57 Overview of large CSP position deviation

Related object parameters are shown in the following table:

#### Table 3-38 Objects related to large CSP position deviation

| Index | Subindex | Name                   | Setting range          |
|-------|----------|------------------------|------------------------|
| 6065  | 00       | Following error window | 0~(2 <sup>32</sup> -1) |

C) Position alignment

Before the servo is enabled, ensure that 607A (target position) +60B0 (position offset) is consistent with 6064 (actual position) so as to avoid high-speed motor movement due to misalignment, as shown in the following figure. Solution: The upper software periodically assigns the position feedback value to the target position.

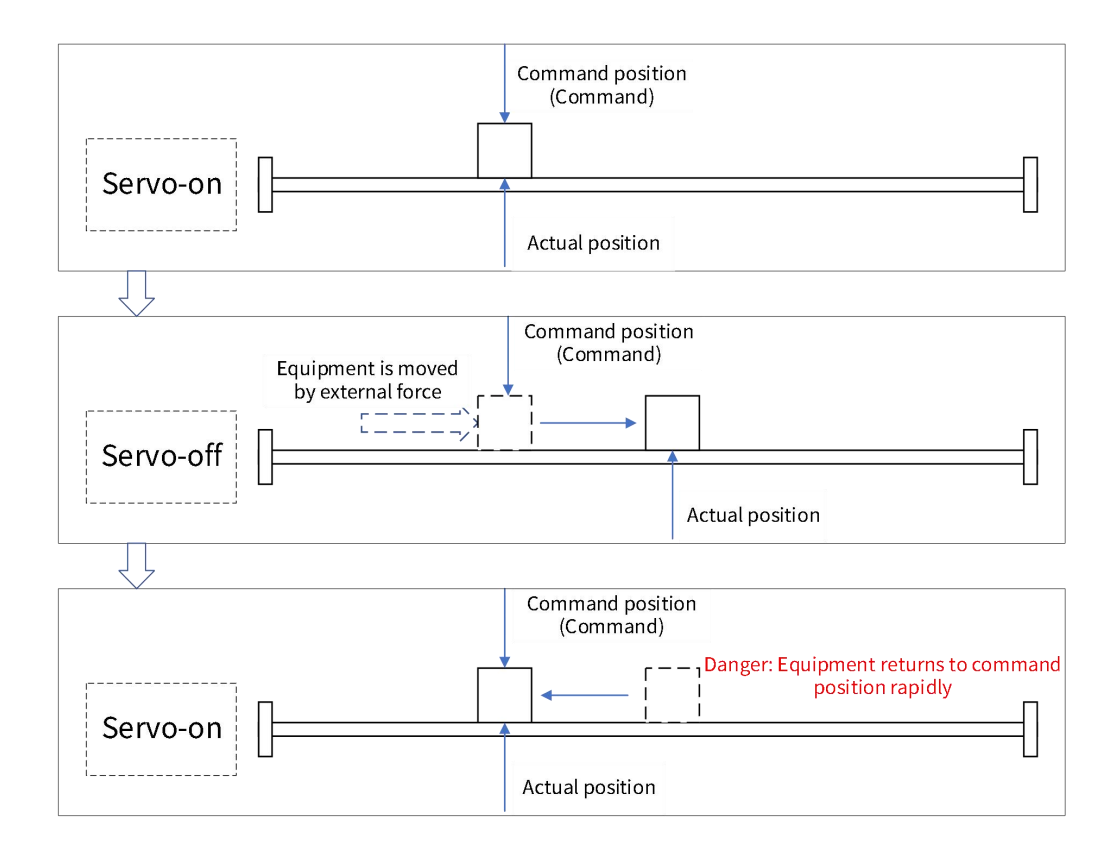

## Figure 3-58 Case for CSP position alignment

## (3) Cyclic Synchronization Speed(CSV) Mode

In cyclic synchronous speed mode, speed planning of the servo motor is completed by the master computer, and then the speed command is sent to the servo drive periodically, and the communication cycle and synchronization mode are set by the master station.

# ⚠ Note:

The minimum communication cycle of CSV mode is 500µs.

Please use DC synchronization in CSV mode.

When CSV mode is switched to other modes, perform ramp stop in any state, and when the stop is complete, it may switch to others.

## Control block diagram

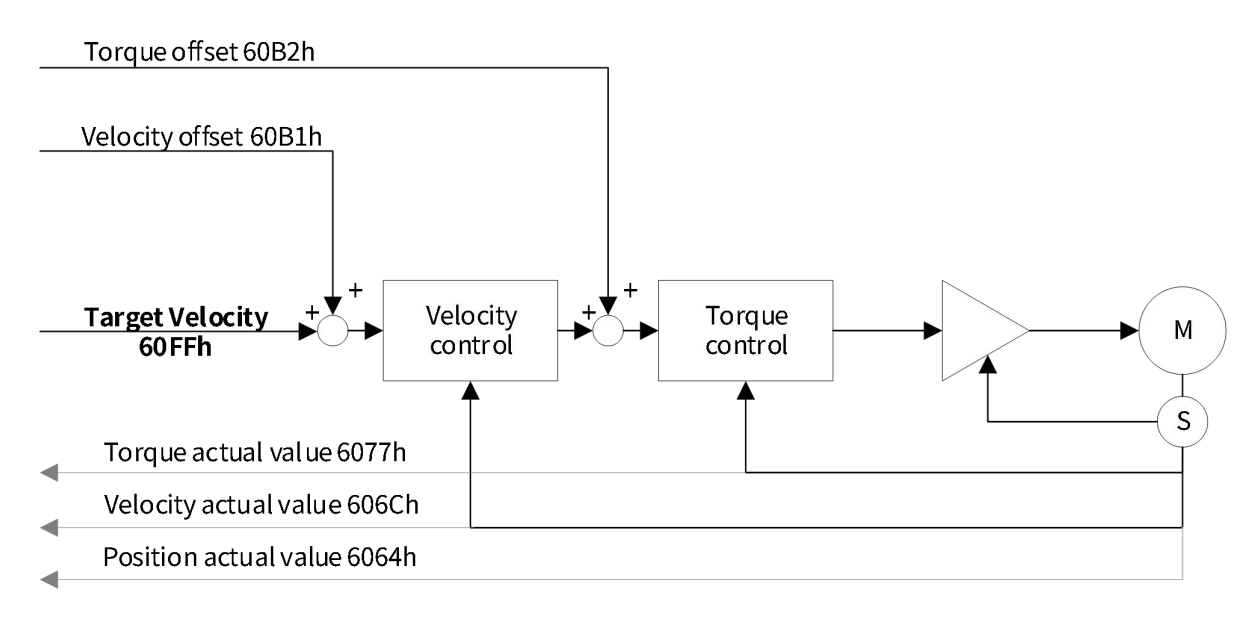

Figure 3-59 Cyclic Synchronization Velocity (CSV) overview diagram

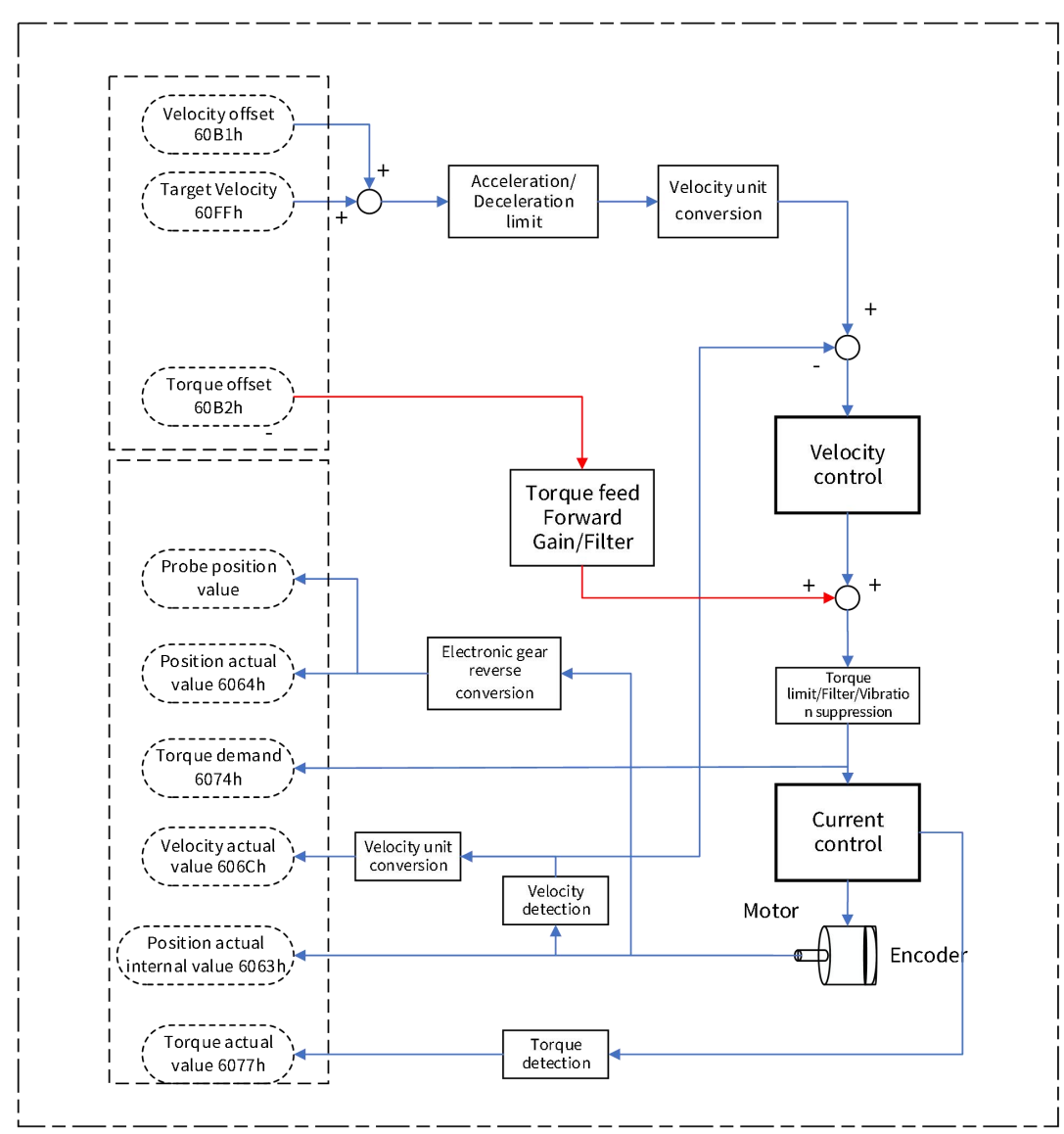

Figure 3-60 CSV block diagram

# Related object (instruction \* setting class)

Note: For detailed instructions on related objects, see Chapter 6 Object Dictionary. Common object:

|                               | Table 3-39 0x6040- Control word                              |                                    |                                                    |  |  |
|-------------------------------|--------------------------------------------------------------|------------------------------------|----------------------------------------------------|--|--|
|                               |                                                              | 0x6040- Control word               |                                                    |  |  |
| Index - Subindex              |                                                              | 0x6040-0                           | 00                                                 |  |  |
| Data type                     |                                                              | UINT16                             | ;                                                  |  |  |
| Accessibility                 |                                                              | Readable/wr                        | itable                                             |  |  |
| Unit                          |                                                              | -                                  |                                                    |  |  |
| DeError value                 |                                                              | 0                                  |                                                    |  |  |
| Min.                          |                                                              | 0                                  |                                                    |  |  |
| Max.                          |                                                              | 65535                              |                                                    |  |  |
| Setting and effective<br>mode | Operation settings/downtime effective                        |                                    |                                                    |  |  |
| Related mode                  | ALL                                                          |                                    |                                                    |  |  |
|                               | In CSP mode, only absolute position instruction is supported |                                    |                                                    |  |  |
|                               | Mode correlation                                             | : Bit0 to Bit3 are 1, indicating t | hat the system is started                          |  |  |
|                               | Bit                                                          | Name                               | Description                                        |  |  |
|                               | 0                                                            | Servo is ready                     | Setting mode: 1-valid, 0-invalid                   |  |  |
| Note                          | 1                                                            | Switch on the main circuit         | Setting mode: 1-valid, 0-invalid                   |  |  |
|                               | 2                                                            | Quick stop                         | Setting mode: 0-valid, 1-invalid                   |  |  |
|                               | 3                                                            | Servo operation                    | Setting mode: 1-valid, 0-invalid                   |  |  |
|                               | 8                                                            | Pause                              | 0: invalid.<br>1: The servo is set pause by 605Dh. |  |  |

|      |        | Table 3-40                              | Commands set ob                  | ects in CSV n               | node    |              |       |
|------|--------|-----------------------------------------|----------------------------------|-----------------------------|---------|--------------|-------|
| Inde | Subind | Name                                    | Unit                             | Range                       | Data    | Accessibilit | PDO   |
| Х    | ex     | Hume                                    | • Int                            | nunge                       | type    | У            |       |
| 6040 | 00     | Control word                            | -                                | 0~65535                     | UINT16  | RW           | RxPDO |
| 6060 | 00     | Modes of operation                      | -                                | 0~10                        | INT8    | RW           | RxPDO |
| 607F | 00     | Max profile velocity                    | Instruction unit /s              | 0~(2 <sup>32</sup> -1)      | UDINT32 | RW           | RxPDO |
| 6083 | 00     | Profile acceleration                    | Instruction unit /s <sup>2</sup> | 0~(2 <sup>32</sup> -1)      | UDINT32 | RW           | RxPDO |
| 6084 | 00     | Profile deceleration                    | Instruction unit /s <sup>2</sup> | 0~(2 <sup>32</sup> -1)      | UDINT32 | RW           | RxPDO |
| 60B1 | 00     | Velocity offset                         | Instruction unit /s              | $-2^{31} \sim (2^{31} - 1)$ | INT32   | RW           | RxPDO |
| 60B2 | 00     | Torque offset                           | 0.1%                             | -5000~5000                  | INT32   | RW           | RxPDO |
| 60E0 | 00     | Positive torque limit value             | 0.1%                             | 0~5000                      | UINT16  | RW           | RxPDO |
| 60E1 | 00     | Negative torque limit<br>value          | 0.1%                             | 0~5000                      | UINT16  | RW           | RxPDO |
| 60FF | 00     | Target speed                            | Instruction unit /s              | $-2^{31} \sim (2^{31} - 1)$ | INT32   | RW           | RxPDO |
|      | 01     | Velocity proportional<br>gain 1         | 0.1Hz                            | 1~20000                     | UINT16  | RW           | -     |
| 2006 | 02     | Velocity integral gain<br>1             | 0.01ms                           | 15~51200                    | UINT16  | RW           | -     |
|      | 0A     | Torque feedforward<br>proportional gain | 0.1%                             | 0~2000                      | UINT16  | RW           | -     |
|      | 03     | Torque filtering 1                      | 0.01ms                           | 0~3000                      | UINT16  | RW           | -     |
| 2007 | 00     | Torque feedforward                      | 0.01mc                           | 06400                       |         | DW/          |       |

0.01ms

UINT16

RW

0~6400

#### Table 3-40 Commands set objects in CSV mode

08

, filtering time

| Table 3-41 0x6041- Status word |                    |                        |                                            |  |  |
|--------------------------------|--------------------|------------------------|--------------------------------------------|--|--|
|                                |                    | 0x6041- Status word    |                                            |  |  |
| Index - Subindex               |                    | 0x6                    | 041-00                                     |  |  |
| Data type                      |                    | UI                     | NT16                                       |  |  |
| Accessibility                  |                    | Rea                    | adable                                     |  |  |
| Unit                           |                    |                        | -                                          |  |  |
| DeError value                  |                    |                        | 0                                          |  |  |
| Min.                           |                    |                        | 0                                          |  |  |
| Max.                           | 65535              |                        |                                            |  |  |
| Setting and effective          |                    |                        |                                            |  |  |
| mode                           | -                  |                        |                                            |  |  |
| Related mode                   | ALL                |                        |                                            |  |  |
|                                | Reactive servo sta | ate                    |                                            |  |  |
|                                | For mode:          |                        |                                            |  |  |
|                                | Bit                | Name                   | Description                                |  |  |
| Nata                           | 10                 | Target speed arrival   | Status display: 1- Arrived, 0- not arrived |  |  |
| Note                           | 12                 | Follow instructions    | Status 1 Fallow 0 not fallow               |  |  |
|                                | 12                 | from the slave station | Status: 1- Follow, 0- hot follow           |  |  |
|                                | 15                 | The origin homing is   | Status display: 1- completed, 0- not       |  |  |
|                                | 15                 | complete               | completed                                  |  |  |

## Related objects (status \* monitor class)

## Table 3-42 Status monitoring objects in CSV mode

| Index | Subindex | Name                                    | Unit                  | Range      | Data type | Accessibili<br>ty | PDO   |
|-------|----------|-----------------------------------------|-----------------------|------------|-----------|-------------------|-------|
| 603F  | 00       | Error code                              | -                     | 0~65535    | UINT16    | RO                | TxPDO |
| 6041  | 00       | Status word                             | -                     | 0~65535    | UINT16    | RO                | TxPDO |
|       |          | Modes of                                |                       |            |           |                   |       |
| 6061  | 00       | operation                               | -                     | 0~10       | INT8      | RO                | TxPDO |
|       |          | display                                 |                       |            |           |                   |       |
| 6063  | 00       | Position<br>actual<br>internal<br>value | Encoder<br>unit       | -          | INT32     | RO                | TxPDO |
| 6064  | 00       | Position actual value                   | Instruction<br>unit   | -          | INT32     | RO                | TxPDO |
| 606C  | 00       | Velocity<br>actual value                | Instruction<br>unit/s | _          | INT32     | RO                | TxPDO |
| 6077  | 00       | Torque<br>actual value                  | 0.1%                  | -5000~5000 | INT16     | RO                | TxPDO |

## **Related function Settings**

A) Speed limit

Speed limit of motor is determined by Max. speed;

B) Speed arrival function

If actual speed exceeds the threshold of speed arrival signal and remains for a period, the speed arrival DO is valid and Bit10 =1 of status word 6041.

Related object parameters are shown in the following table:

#### Table 3-43 CSV mode speed arrival function related objects

| Index | Subindex | Name                 | Setting range |
|-------|----------|----------------------|---------------|
| 606Dh | 00       | Velocity window      | 0~65535       |
| 606Eh | 00       | Velocity window time | 0~65535       |

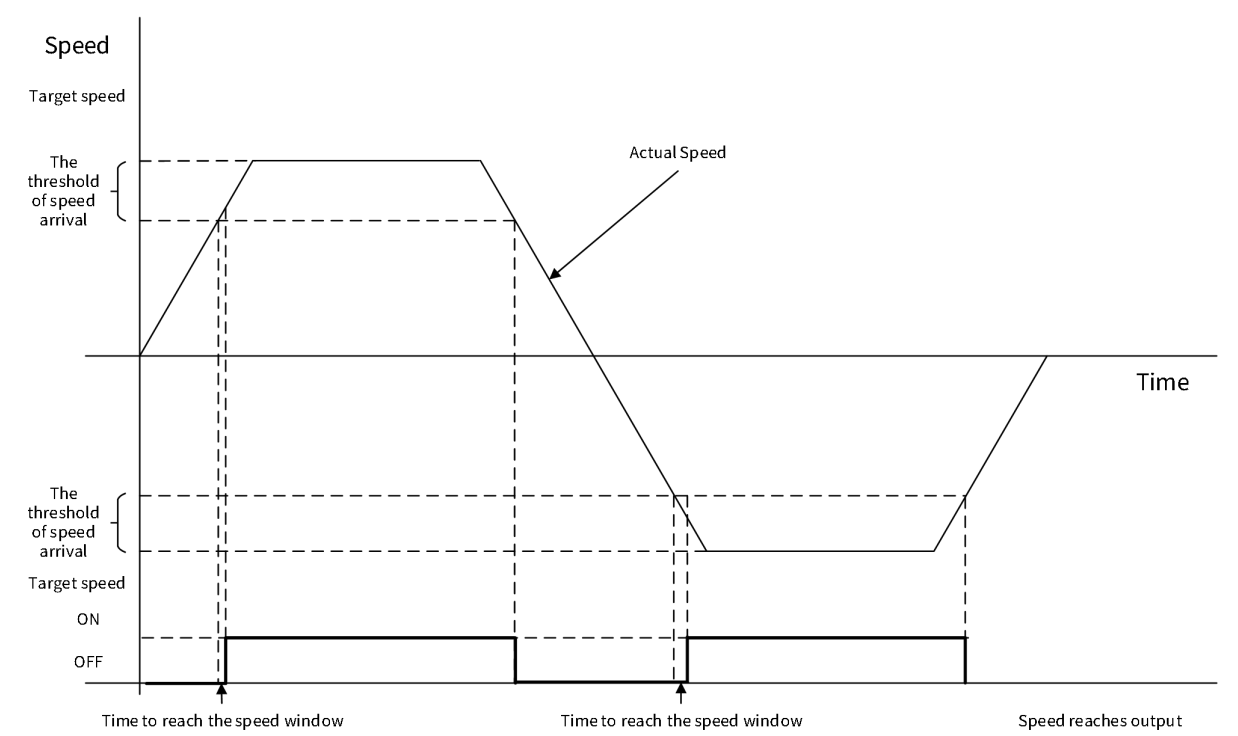

Figure 3-61 Diagram of CSV speed arrival function

# (4) Cyclic Synchronous Torque(CST) Mode

In CST mode, motion planning of the servo motor is completed by the master computer, and then the torque command is periodically sent to the servo drive, and the communication cycle and synchronization mode are set by the master station.

Note:

Min. communication cycle of CST mode is 125µs.

Please use DC synchronization in CST mode.

When CST mode is switched to other modes, perform ramp stop in any state. After the stop is completed, it may switch to other modes;

In CST mode, the speed will enter the speed control when it reaches the limit.

## **Control block diagram**

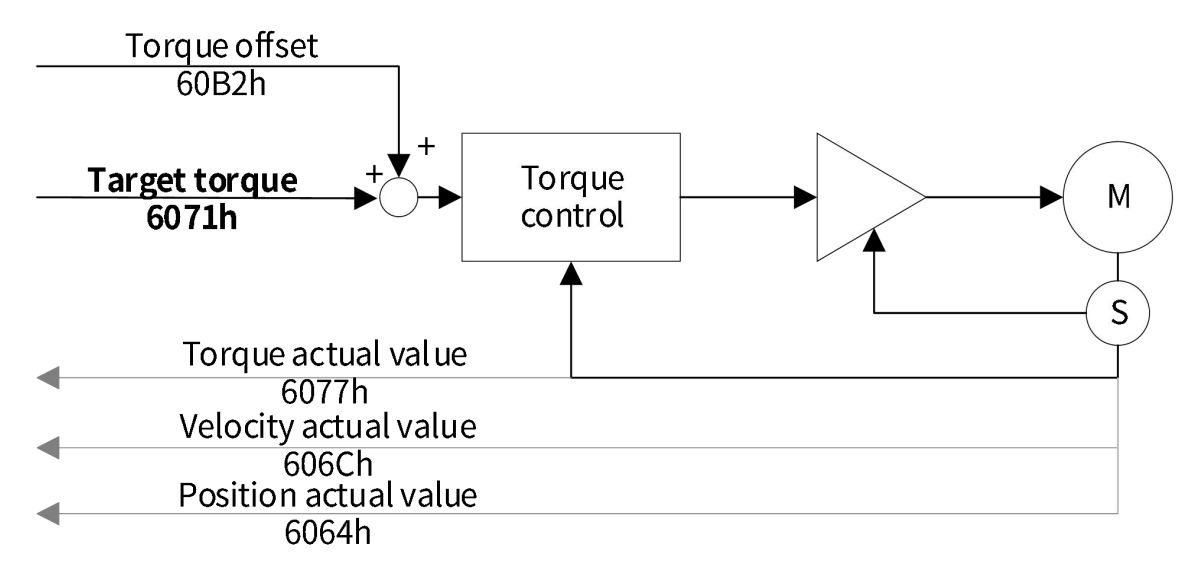

Figure 3-62 Overview of cyclic synchronous torque (CST)

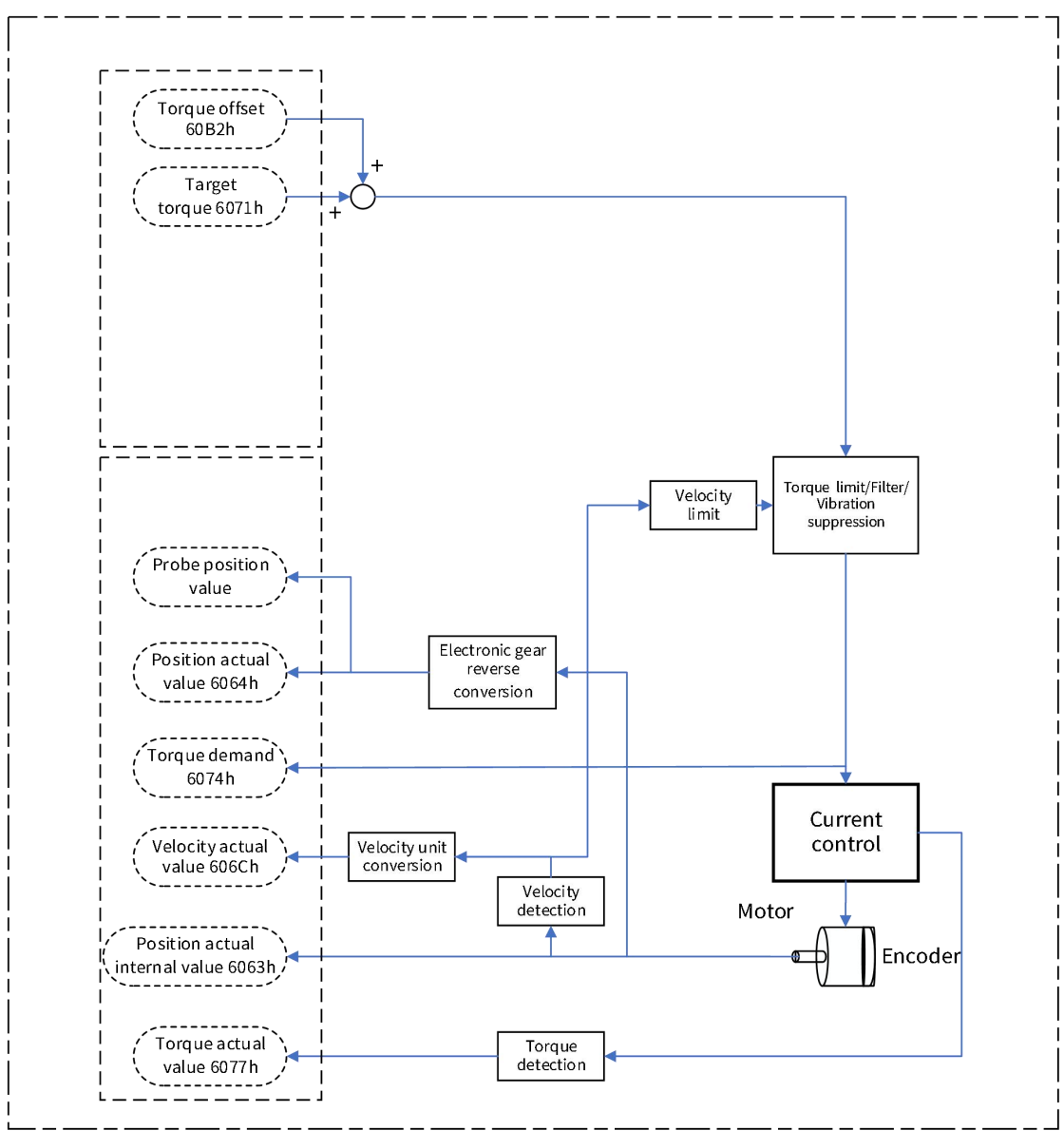

Figure 3-63 Block diagram of CST mode

# Related object (instruction \* setting class)

Note: For detailed instructions on related objects, see Chapter 6 Object Dictionary. Common object:

|                            | 0x6040- Control word                   |  |  |  |  |
|----------------------------|----------------------------------------|--|--|--|--|
| Index - Subindex 0x6040-00 |                                        |  |  |  |  |
| Data type                  | UINT16                                 |  |  |  |  |
| Accessibility              | Readable/writable                      |  |  |  |  |
| Unit                       | -                                      |  |  |  |  |
| DeError value              | 0                                      |  |  |  |  |
| Min.                       | 0                                      |  |  |  |  |
| Max.                       | 65535                                  |  |  |  |  |
| Setting and effective      | Operation settings (downtime offective |  |  |  |  |
| mode                       | Operation settings/downtime enective   |  |  |  |  |
| Related mode               | ALL                                    |  |  |  |  |

Table 3-44 0x6040- Control word

|      | In CSP mode, only absolute position instruction is supported |                                        |                                  |  |  |
|------|--------------------------------------------------------------|----------------------------------------|----------------------------------|--|--|
|      | Mode correlation: E                                          | Bit0 to Bit3 are 1, indicating that th | ne system is started             |  |  |
|      | Bit                                                          | Name                                   | Description                      |  |  |
|      | 0                                                            | Servo is ready                         | Setting mode: 1-valid, 0-invalid |  |  |
| Note | 1 Switch on the main circuit                                 |                                        | Setting mode: 1-valid, 0-invalid |  |  |
|      | 2                                                            | Quick stop                             | Setting mode: 0-valid, 1-invalid |  |  |
|      | 3                                                            | Servo operation                        | Setting mode: 1-valid, 0-invalid |  |  |
|      |                                                              |                                        | 0: invalid.                      |  |  |
|      | 8                                                            | Pause                                  | 1: The servo is set pause by     |  |  |
|      |                                                              |                                        | 605Dh.                           |  |  |

## Table 3-45 Objects related to command settings in CST mode

| Index | Subindex | Name                               | Unit                    | Range                  | Data<br>type | Accessibili<br>ty | PDO   |
|-------|----------|------------------------------------|-------------------------|------------------------|--------------|-------------------|-------|
| 6040  | 00       | Control word                       | -                       | 0~65535                | UINT16       | RW                | RxPDO |
| 6060  | 00       | Modes of operation                 | -                       | 0~10                   | INT8         | RW                | RxPDO |
| 6071  | 00       | Target torque                      | 0.1%                    | -5000~5000             | INT16        | RW                | RxPDO |
| 607F  | 00       | Max profile<br>velocity            | Instructio<br>n unit /s | 0~(2 <sup>32</sup> -1) | UDINT32      | RW                | RxPDO |
| 60B2  | 00       | Torque offset                      | 0.1%                    | -5000~5000             | INT32        | RW                | RxPDO |
| 60E0  | 00       | Positive<br>torque limit<br>value  | 0.1%                    | 0~5000                 | UINT16       | RW                | RxPDO |
| 60E1  | 00       | Negative<br>torque limit<br>value  | 0.1%                    | 0~5000                 | UINT16       | RW                | RxPDO |
| 2006  | 01       | Velocity<br>proportional<br>gain 1 | 0.1Hz                   | 1~20000                | UINT16       | RW                | -     |
|       | 02       | Velocity<br>integral gain 1        | 0.01ms                  | 15~51200               | UINT16       | RW                | -     |
| 2007  | 03       | Torque<br>filtering 1              | 0.01ms                  | 0~3000                 | UINT16       | RW                | -     |

## Related objects (status \* monitor class)

## Table 3-46 0x6041- Status words

| 0x6041- Status word   |                      |  |  |  |
|-----------------------|----------------------|--|--|--|
| Index - Subindex      | 0x6041-00            |  |  |  |
| Data type             | UINT16               |  |  |  |
| Accessibility         | Readable             |  |  |  |
| Unit                  | -                    |  |  |  |
| DeError value         | 0                    |  |  |  |
| Min.                  | 0                    |  |  |  |
| Max.                  | 65535                |  |  |  |
| Setting and effective |                      |  |  |  |
| mode                  | -                    |  |  |  |
| Related mode          | ALL                  |  |  |  |
| Nata                  | Reactive servo state |  |  |  |
| Note                  | For mode:            |  |  |  |

| Bit | Name                                       | Description                                       |
|-----|--------------------------------------------|---------------------------------------------------|
| 10  | Target torque arrival                      | Status display: 1- Arrived, 0- not<br>arrived     |
| 12  | Follow instructions from the slave station | Status: 1- Follow, 0- not follow                  |
| 15  | The origin homing is complete              | Status display: 1- completed, 0-<br>not completed |

#### Table 3-47 Status monitoring objects in CST mode

| Index | Subindex | Name                             | Unit | Range  | Data type               | Accessibility | PDO   |
|-------|----------|----------------------------------|------|--------|-------------------------|---------------|-------|
| 6040  | 00       | Control word                     | RW   | UINT16 | -                       | 0~65535       | TxPDO |
| 603F  | 00       | Error code                       | RO   | UINT16 | -                       | 0~65535       | TxPDO |
| 6041  | 00       | Status word                      | RO   | UINT16 | -                       | 0~65535       | TxPDO |
| 6061  | 00       | Modes of<br>operation<br>display | RO   | INT8   | -                       | 0~10          | TxPDO |
| 606C  | 00       | Velocity<br>actual value         | RO   | INT32  | Instructio<br>n unit /s | -             | TxPDO |
| 6074  | 00       | Torque<br>demand                 | RO   | INT16  | 0.1%                    | -5000~5000    | TxPDO |
| 6077  | 00       | Torque actual<br>value           | RO   | INT16  | 0.1%                    | -5000~5000    | TxPDO |

#### **Related function Settings**

A) Speed limit

The speed limit is determined by the smaller value of 607Fh and Max. motor speed;

#### Table 3-48 Related objects of the speed limit in CST mode

| Index | Subindex | Name                 | Setting range          |
|-------|----------|----------------------|------------------------|
| 607F  | 00       | Max profile velocity | 0~(2 <sup>32</sup> -1) |

B) Torque arrival

When the difference between torque and reference value is greater than the value of 2015h:12, it outputs valid arrival signal TOQREACH, and Bit10 of status word 6041 is set of 1.

When the difference between torque and reference value is less than the value of 2015h:13, the output is invalid, and Bit10 of status word 6041 is cleared to zero.

| Table 3-49 Objects related to torque arrival in CST mode |  |  |  |
|----------------------------------------------------------|--|--|--|
|                                                          |  |  |  |

| Index | Subindex | Name                                 | Setting range       |
|-------|----------|--------------------------------------|---------------------|
| 2015  | 11       | Reference value of<br>torque arrival | 0~3000 (unit: 0.1%) |
| 2015  | 12       | Torque arrival valid<br>value        | 0~3000 (unit: 0.1%) |
| 2015  | 13       | Torque arrival invalid<br>value      | 0~3000 (unit: 0.1%) |

# (5) Profile Position(PP) Mode

In PP mode, the upper controller specifies the target position, profile speed, profile acceleration, profile deceleration, etc. Motor motion planning is carried out inside the servo drive, suitable for point-to-point motion. Note:

Min. communication cycle in PP mode is 1ms. If the communication cycle is set to more than 1ms, ensure that the communication cycle is an integer multiple of the position loop control cycle(the position loop control cycle is 250µs).

When the PP mode is switched to other modes, any unexecuted position instruction would be discarded in any state.

## **Control block diagram**

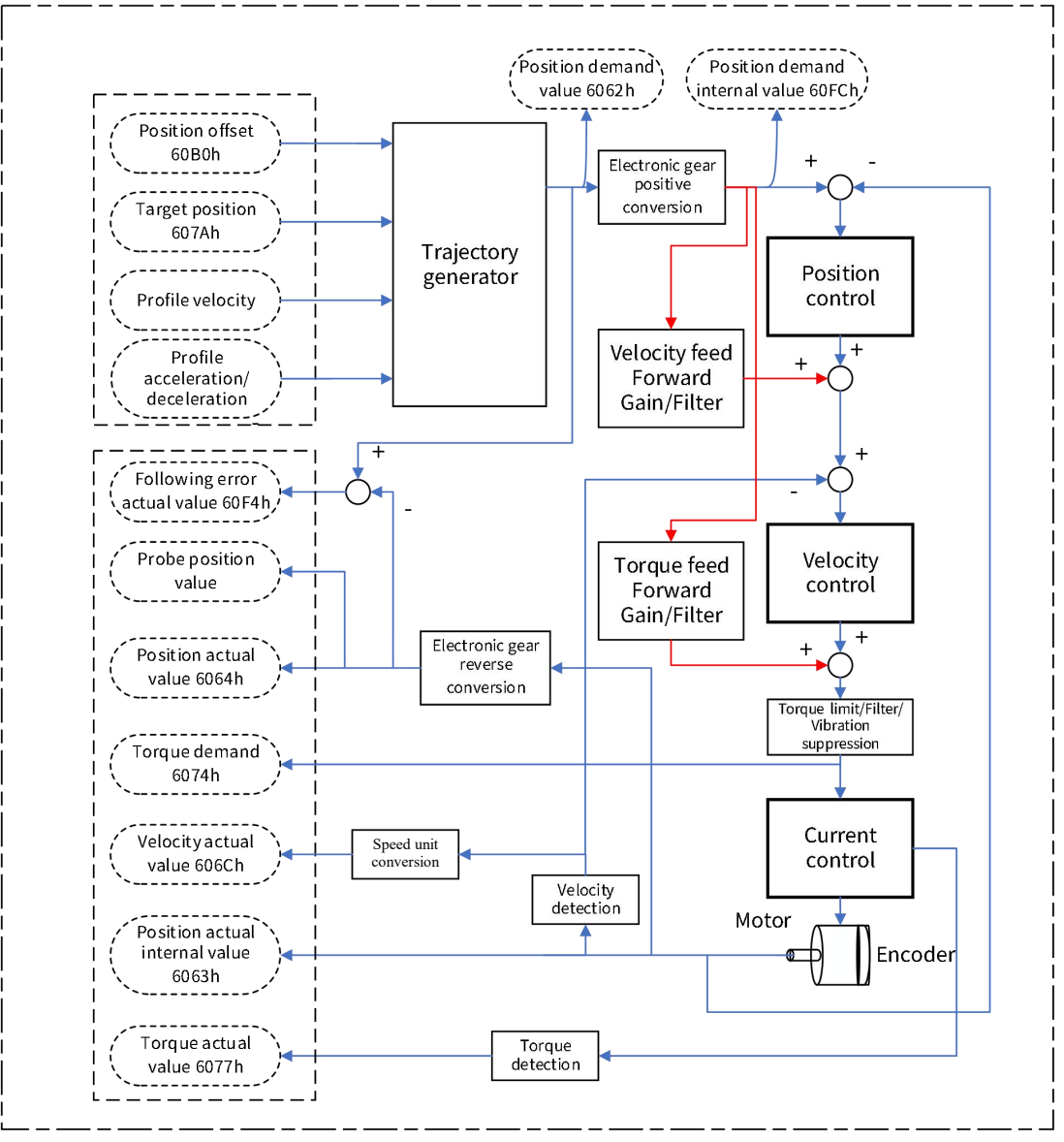

Figure 3-64 Block diagram of outline position mode

## Related object (instruction \* setting class)

Note: For detailed instructions on related objects, see Chapter 6 Object Dictionary. Common object:

| Table 3-50 0x6040- Control word |                                                                                                    |                                    |                                        |  |  |  |  |  |
|---------------------------------|----------------------------------------------------------------------------------------------------|------------------------------------|----------------------------------------|--|--|--|--|--|
|                                 |                                                                                                    | 0x6040- Control wo                 | rd                                     |  |  |  |  |  |
| Index - Subindex                | 0x6040-00                                                                                                    |                                    |                                        |  |  |  |  |  |
| Data type                       |                                                                                                    | UINT16                             |                                        |  |  |  |  |  |
| Accessibility                   |                                                                                                    | Reada                              | able/writable                          |  |  |  |  |  |
| Unit                            |                                                                                                    |                                    | -                                      |  |  |  |  |  |
| DeError value                   |                                                                                                    |                                    | 0                                      |  |  |  |  |  |
| Min.                            |                                                                                                    |                                    | 0                                      |  |  |  |  |  |
| Max.                            |                                                                                                    |                                    | 65535                                  |  |  |  |  |  |
| Setting and effective           |                                                                                                    |                                    |                                        |  |  |  |  |  |
| mode                            |                                                                                                    | Operation settin                   | igs/downtime effective                 |  |  |  |  |  |
| Related mode                    | ALL                                                                                                    |                                    |                                        |  |  |  |  |  |
|                                 | In CSP mode, only absolute position instruction is supported<br>Mode correlation: Bit0 to Bit3 are 1. indicating that the system is started |                                    |                                        |  |  |  |  |  |
|                                 | Bit Name                                                                                                    |                                    | Description                            |  |  |  |  |  |
|                                 | 0                                                                                                    | Servo is ready                     | Setting mode: 1-valid, 0-invalid       |  |  |  |  |  |
|                                 | 1                                                                                                    | Switch on the main circuit         | Setting mode: 1-valid, 0-invalid       |  |  |  |  |  |
|                                 | 2                                                                                                    | Quick stop                         | Setting mode: 0-valid, 1-invalid       |  |  |  |  |  |
|                                 | 3                                                                                                    | Servo operation                    | Setting mode: 1-valid, 0-invalid       |  |  |  |  |  |
| Note                            | 4                                                                                                    | New target location: New set-point | Effective mode: positive edge          |  |  |  |  |  |
|                                 | Б                                                                                                    | Change set immediately             | 0: Non-immediate change mode           |  |  |  |  |  |
|                                 | 5                                                                                                    |                                    | 1: Immediate change mode               |  |  |  |  |  |
|                                 |                                                                                                    |                                    | 0: Position instruction is an absolute |  |  |  |  |  |
|                                 | 6                                                                                                    | Absolute position /relative        | position instruction                   |  |  |  |  |  |
|                                 | Ø                                                                                                    | position abs/rel                   | 1: Position instruction is a relative  |  |  |  |  |  |
|                                 |                                                                                                    |                                    | position instruction                   |  |  |  |  |  |

Table 3-51 Objects related to instruction setting in PP mode

| Index | Subinde | Name                                  | Unit                                | Range                                  | Data type | Accessibili | ΡΟΟ   |
|-------|---------|---------------------------------------|-------------------------------------|----------------------------------------|-----------|-------------|-------|
| macx  | x       | nume                                  | onic                                | Kunge                                  | Bata type | ty          | 100   |
| 6040  | 00      | Control word                          | -                                   | 0~(2 <sup>32</sup> -1)                 | UINT16    | RW          | RxPDO |
| 6060  | 00      | Modes of operation                    | -                                   | 0~65535                                | INT8      | RW          | RxPDO |
| 6065  | 00      | Threshold of large position deviation | Instruction<br>unit                 | 0~65535                                | UDINT32   | RW          | RxPDO |
| 6067  | 00      | Position window                       | Encoder<br>unit                     | -2 <sup>31</sup> ~(2 <sup>31</sup> -1) | UINT32    | RW          | RxPDO |
| 6068  | 00      | Position window<br>time               | ms                                  | 0~(2 <sup>32</sup> -1)                 | UINT16    | RW          | RxPDO |
| 607A  | 00      | Target position                       | Instruction<br>unit                 | 0~(2 <sup>32</sup> -1)                 | INT32     | RW          | RxPDO |
| 6083  | 00      | Profile acceleration                  | Instruction<br>unit /s <sup>2</sup> | 0~(2 <sup>32</sup> -1)                 | UDINT32   | RW          | RxPDO |
| 6084  | 00      | Profile deceleration                  | Instruction<br>unit /s <sup>2</sup> | 1~(2 <sup>32</sup> -1)                 | UDINT32   | RW          | RxPDO |
| 6091  | 01      | Motor revolutions                     | -                                   | 0~5000                                 | UINT32    | RW          | RxPDO |
| 6091  | 02      | Shaft revolutions                     | -                                   | 0~5000                                 | UINT32    | RW          | RxPDO |
| 60E0  | 00      | Positive torque limit value           | 0.1%                                | 0~3000                                 | UINT16    | RW          | RxPDO |
| 60E1  | 00      | Negative torque                       | 0.1%                                | 1~20000                                | UINT16    | RW          | RxPDO |

|      |    | limit value                               |        |                        |        |    |   |
|------|----|-------------------------------------------|--------|------------------------|--------|----|---|
| 01   |    | Velocity<br>proportional gain 1           | 0.1Hz  | 0~20000                | UINT16 | RW | - |
|      | 02 | Velocity integral<br>gain 1               | 0.01ms | 0~6400                 | UINT16 | RW | - |
| 2006 | 03 | Position proportional gain 1              | 0.1Hz  | 0~1000                 | UINT16 | RW | - |
|      | 09 | Speed feedforward proportional gain       | 0.1%   | 0~2000                 | UINT16 | RW | - |
|      | 0A | Torque feedforward<br>proportional gain   | 0.1%   | 0~65535                | UINT16 | RW | - |
|      | 03 | Torque filtering 1                        | 0.01ms | 15~51200               | UINT16 | RW | - |
| 2007 | 07 | Velocity<br>feedforward filtering<br>time | 0.01ms | 0~6400                 | UINT16 | RW | - |
|      | 08 | Torque feedforward filtering time         | 0.01ms | 0~(2 <sup>32</sup> -1) | UINT16 | RW | - |

# Related objects (status \* monitor class)

## Table 3-52 0x6041 Status word

| 0x6041- Status word   |                                                                                           |                         |                                            |  |  |  |  |  |
|-----------------------|-------------------------------------------------------------------------------------------|-------------------------|--------------------------------------------|--|--|--|--|--|
| Index - Subindex      | 0x6041-00                                                                                 |                         |                                            |  |  |  |  |  |
| Data type             |                                                                                           | UIN                     | IT16                                       |  |  |  |  |  |
| Accessibility         |                                                                                           | Read                    | dable                                      |  |  |  |  |  |
| Unit                  |                                                                                           |                         | -                                          |  |  |  |  |  |
| DeError value         |                                                                                           |                         | 0                                          |  |  |  |  |  |
| Min.                  |                                                                                           |                         | 0                                          |  |  |  |  |  |
| Max.                  |                                                                                           | 65                      | 535                                        |  |  |  |  |  |
| Setting and effective |                                                                                           |                         |                                            |  |  |  |  |  |
| mode                  | -                                                                                         |                         |                                            |  |  |  |  |  |
| Related mode          | ALL                                                                                       |                         |                                            |  |  |  |  |  |
|                       | Reactive servo sta                                                                        | ate                     |                                            |  |  |  |  |  |
|                       | Mode related: After quick stop ends, Bit10 of status word 6041 is set as 1, and the servo |                         |                                            |  |  |  |  |  |
|                       | is in the stop\ state.                                                                    |                         |                                            |  |  |  |  |  |
|                       | Bit                                                                                       | Name                    | Description                                |  |  |  |  |  |
| Neto                  | 10                                                                                        | Target position arrival | Status display: 1- Arrived, 0- not arrived |  |  |  |  |  |
| Note                  | 12                                                                                        | Follow instructions     | Status: 1- Follow. 0- not follow           |  |  |  |  |  |
|                       |                                                                                           | from the slave station  |                                            |  |  |  |  |  |
|                       | 13                                                                                        | Following error         | Status: 1- Error, 0- No error              |  |  |  |  |  |
|                       | 15                                                                                        | The origin homing is    | Status display: 1- completed, 0- not       |  |  |  |  |  |
|                       | 15                                                                                        | complete                | completed                                  |  |  |  |  |  |

## Table 3-53 Objects related to state monitoring in PP mode

| Index | Subinde<br>x | Name               | Unit | Range   | Data type | Accessibili<br>ty | PDO   |
|-------|--------------|--------------------|------|---------|-----------|-------------------|-------|
| 603F  | 00           | Error code         | -    | 0~65535 | UINT16    | RO                | TxPDO |
| 6041  | 00           | Status word        | -    | 0~65535 | UINT16    | RO                | TxPDO |
| 6061  | 00           | Modes of operation | -    | 0~10    | INT8      | RO                | TxPDO |
|       |              | display            |      |         |           |                   |       |

| 6062 | 00 | Position<br>demand<br>value             | Instruction<br>unit    | -          | DINT32 | RO | TxPDO |
|------|----|-----------------------------------------|------------------------|------------|--------|----|-------|
| 6063 | 00 | Position<br>actual<br>internal<br>value | Encoder<br>unit        | -          | INT32  | RO | TxPDO |
| 6064 | 00 | Position<br>actual value                | Instruction<br>unit    | -          | INT32  | RO | TxPDO |
| 606C | 00 | Velocity<br>actual value                | Instruction<br>unit /s | -          | INT32  | RO | TxPDO |
| 6077 | 00 | Torque<br>actual value                  | 0.1%                   | -5000~5000 | INT16  | RO | TxPDO |
| 60F4 | 00 | Following<br>error actual<br>value      | Instruction<br>unit    | -          | DINT32 | RO | TxPDO |
| 60FC | 00 | Position<br>demand<br>internal<br>value | Encoder<br>unit        | -          | DINT32 | RO | TxPDO |

## **Related function Settings**

A) Positioning is complete

If the difference between the actual position and the target position is within a certain threshold range and maintains for a certain time, the positioning completion DO is valid, and Bit10=1 of 6041.

It must meet simultaneously both positioning completion threshold and completion window time. Related object parameters are shown in the following table:

#### Table 3-54 Objects related to positioning completion in PP mode

| Index | Subindex | Name                     | Setting range       |
|-------|----------|--------------------------|---------------------|
| 2012  | 00       | Unit of position arrival | 0: instruction unit |
| 2013  | UC       | threshold                | 1: encoder unit     |
| 6067  | 00       | Position window          | 0~65535             |
| 6068  | 00       | Position window time     | 0~65535             |

B) Threshold of garge position deviation

When the difference between the target position and the actual position exceeds a certain threshold, the servo drive will alarm.

Related object parameters are shown in the following table:

#### Table 3-55 Objects related to excessive position deviation in PP mode

| Index | Subindex | Name                                  | Setting range          |
|-------|----------|---------------------------------------|------------------------|
| 6065  | 00       | Threshold of large position deviation | 0~(2 <sup>32</sup> -1) |

C) Speed limit

The speed limit is determined by the smaller value of 607Fh and Max. motor speed;

Table 3-56 Objects related to speed limit in PP mode

| Index | Subindex | Name                 | Setting range          |
|-------|----------|----------------------|------------------------|
| 607F  | 00       | Max profile velocity | 0~(2 <sup>32</sup> -1) |

## (6) Cases for PP action

A)Case 1: Basic set-point

①: Upper controller inputs new target position instruction;

2: 6040h control word Bit4 (New set-point) is set as 1;

③: Receive position instructions from the positive edge of control word Bit4 at 6040h, and start positioning, then set 6041h status word Bit12 (Set-point acknowledgement) of 1;

④: The master station confirms that 6041h status word Bit12 has been set of 1, and then sets 6040h control word Bit4 of 0, and it can receive new position instruction;

(5): The slave statio confirms that 6040h control word Bit4 has been set of 0, and set 6041h status word Bit12 of 0;

(6): Positioning completed, 6041h status word Bit10 positioning completed set to 1.

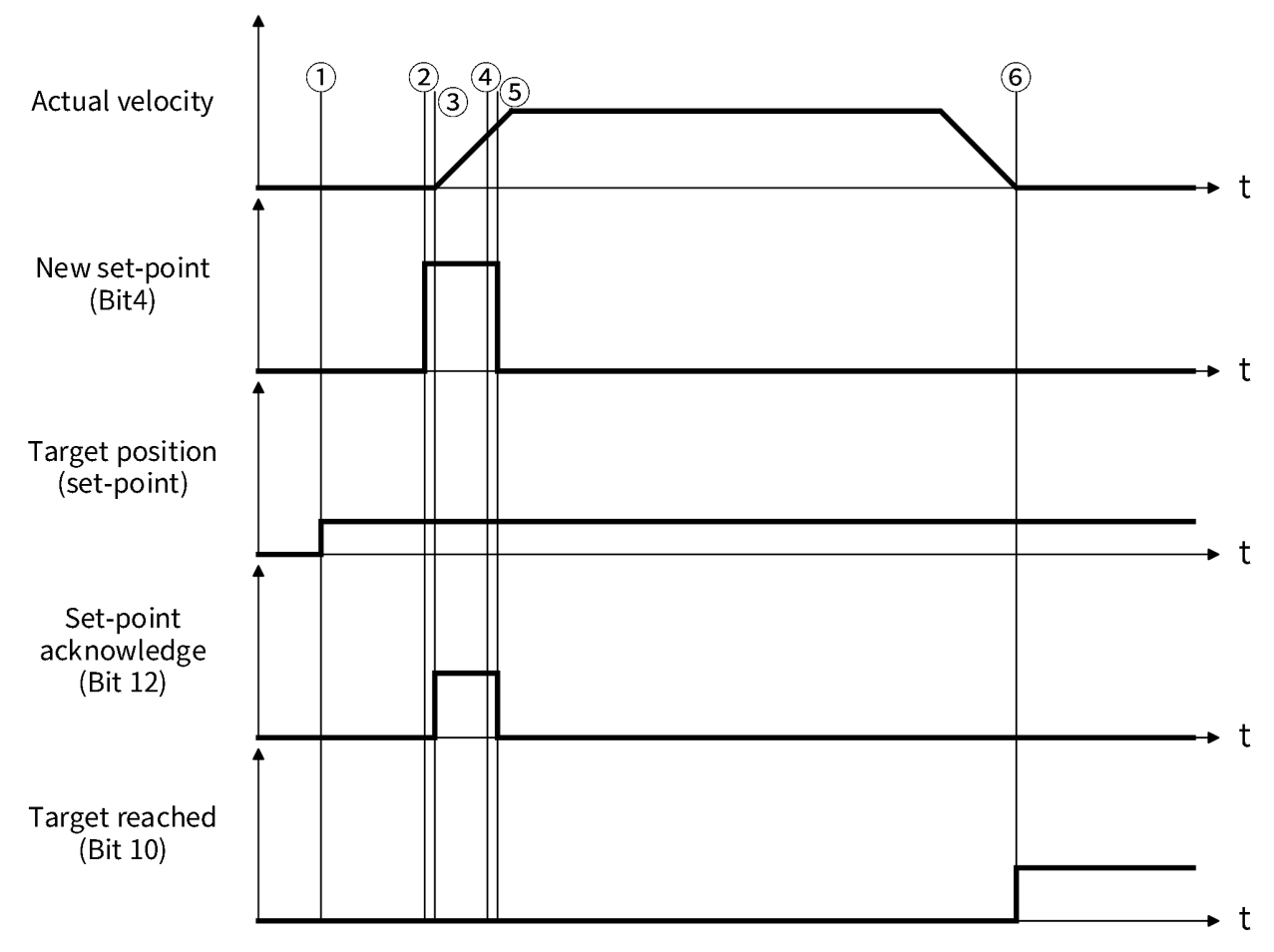

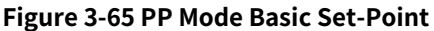

## B) Case 2: Set of set-point (not immediate update mode)

①: The upper controller inputs the target position command;

2: 6040h control word Bit4 (New set-point) is set as 1;

③: Receive position instructions from the positive edge of control word Bit4 at 6040h, and start positioning, then set 6041h status word Bit12 (Set-point acknowledgement) of 1;

④: The master station confirms that 6041h status word Bit12 has been set of 1, and then sets 6040h control word Bit4 of 0, and it can receive new position instruction;

(5): The slave station confirms that 6040h control word Bit4 has been set of 0, then set 6041h status word Bit12 of 0;

(6): The upper controller inputs the target position command;

⑦: Set 6040h control word Bit4 (New set-point) of 1;

(8): The slave station receives position command from the positive edge of 6040h control word Bit4, but not start positioning. Then set 6041h status word Bit12 (Set point acknowledgement) of 1;

Intermaster station confirms that 6041h status word Bit12 has been set of 1, and then sets 6040h control word Bit4 of 0, and it can receive new position instructions;

A: After the completion of the first position command, the servo motor stops, the slave station sets 6041h status word Bit12 of 0, and starts a new positioning;

B: Positioning completed, 6041h status word Bit10 positioning completed set of 1.

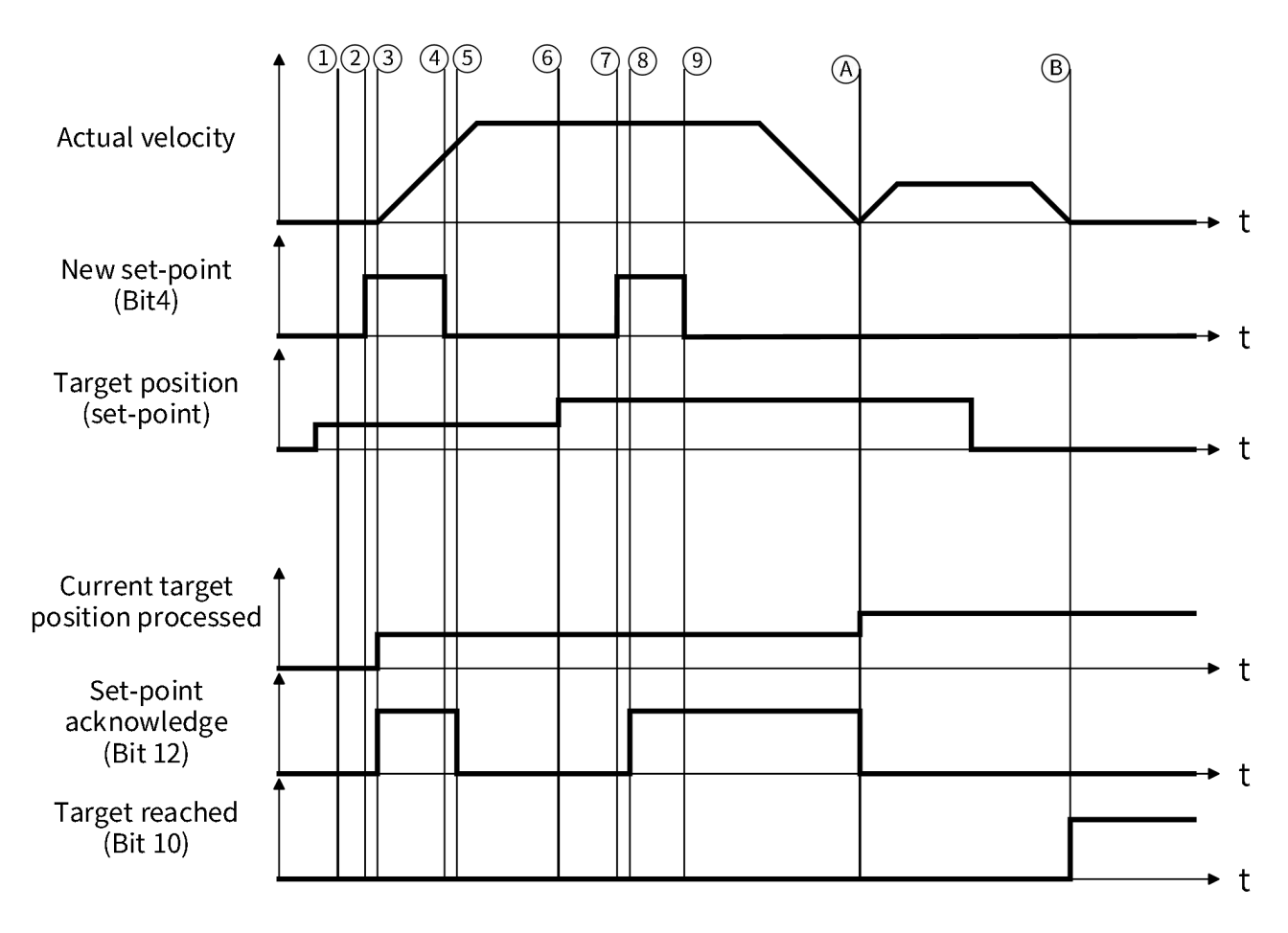

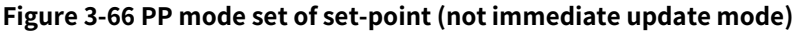

# C) Case 3: Single set-poinT (immediate update mode)

①: The upper controller inputs the target position command;

2: 6040h control word Bit4 (New set-point) is set as 1;

③: Receive position instructions from the positive edge of control word Bit4 at 6040h, and start positioning, then set 6041h status word Bit12 (Set-point acknowledgement) of 1;

④: The master station confirms that 6041h status word Bit12 has been set of 1, and then sets 6040h control word Bit4 of 0, and it can receive new position instruction;

(5): The slave station confirms that 6040h control word Bit4 has been set of 0, then set 6041h status word Bit12 of 0;

(6): The upper controller inputs the target position command;

(7): Set 6040h control word Bit4 (New set-point) of 1;

(a): The slave station receives position instructions on the positive edge of 6040h control word Bit4, executes new positioning with new instructions (profile speed, acceleration/deceleration, etc.), and then set 6041h status word Bit12 (Set-point acknowledgement) of 1;

Intermaster station confirms that 6041h status word Bit12 has been set of 1, and then sets 6040h control word Bit4 of 0, and it can receive new position instructions;

A: The slave station confirms that 6040h control word Bit4 has been set of 0. Set 6041h status word Bit12 of 0;

B: Positioning completed, 6041h status word Bit10 positioning completed set of 1.

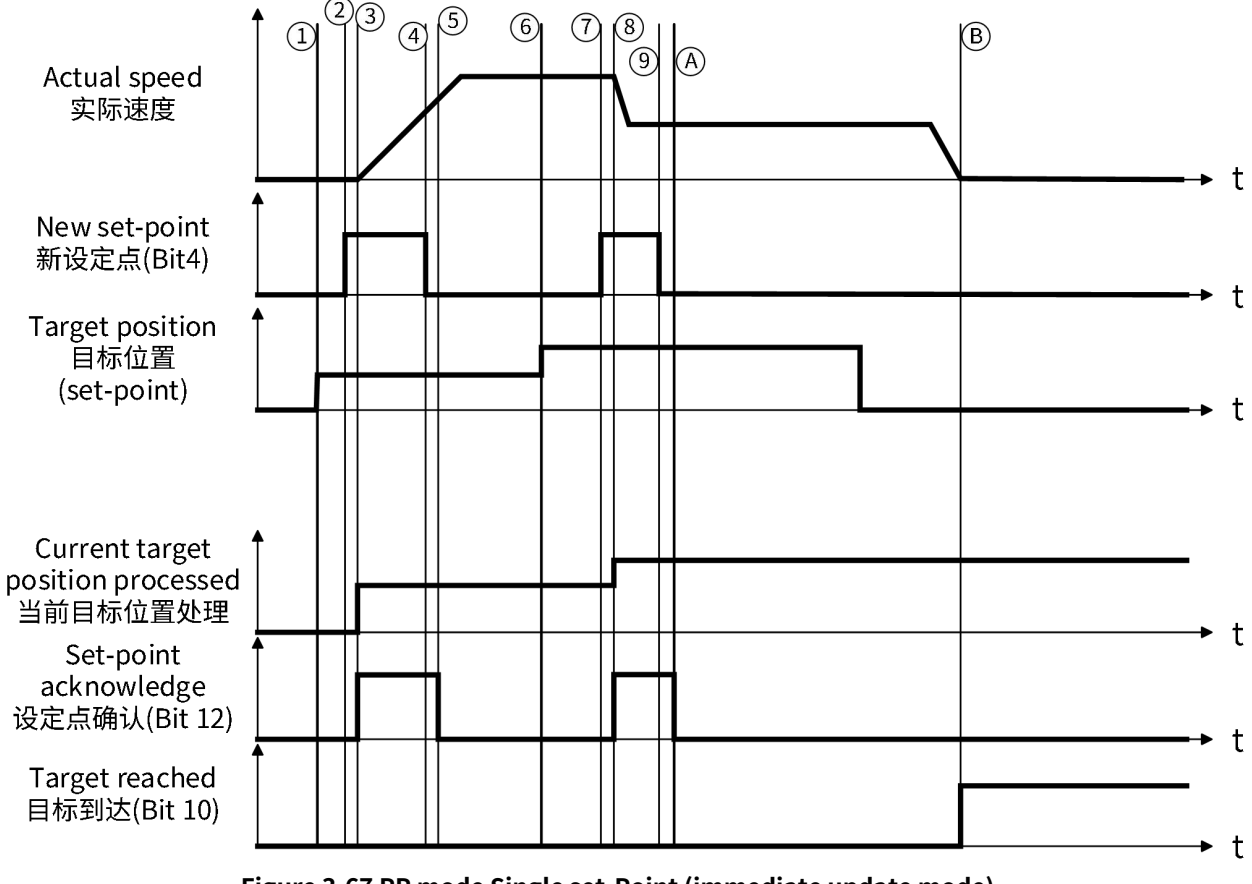

Figure 3-67 PP mode Single set-Point (immediate update mode)

# D) Case 4: Relative motion and absolute motion

CSP mode only supports absolute position commands, while PP mode supports both absolute and relative position commands.

Absolute position command: After receiving the position command, the servo drive will drive the motor to make the actual feedback position consistent with the target position. After positioning is completed, the actual position of the servo motor remains consistent with the target position.

Relative position command: After receiving the position command, the servo drive will drive the motor to make the actual position increment fed back by the motor consistent with the target position. After positioning is completed, the actual position of the servo motor doesn't need to be consistent with the target position. Shown as in the following figure:

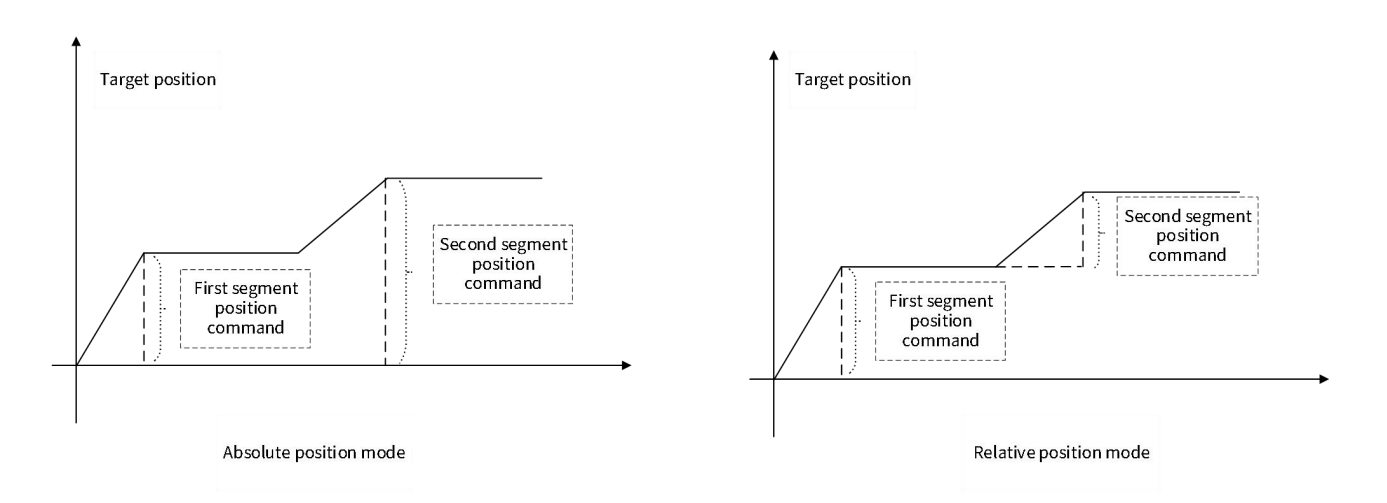

## Figure 3–68 PPSchematic diagram of the difference between relative motion and absolute motion

# (7) Profile Velocity(PV)

In PV mode, the upper controller specifies target speed, profile acceleration, profile deceleration, etc., and the servo drive performs motor motion planning internally.

A Note:

Min. communication cycle in PV mode is 500 µs;

When switching PV mode to other modes, perform ramp stop in any state, and after the stop is completed, it may switch to other modes.

#### Control block diagram

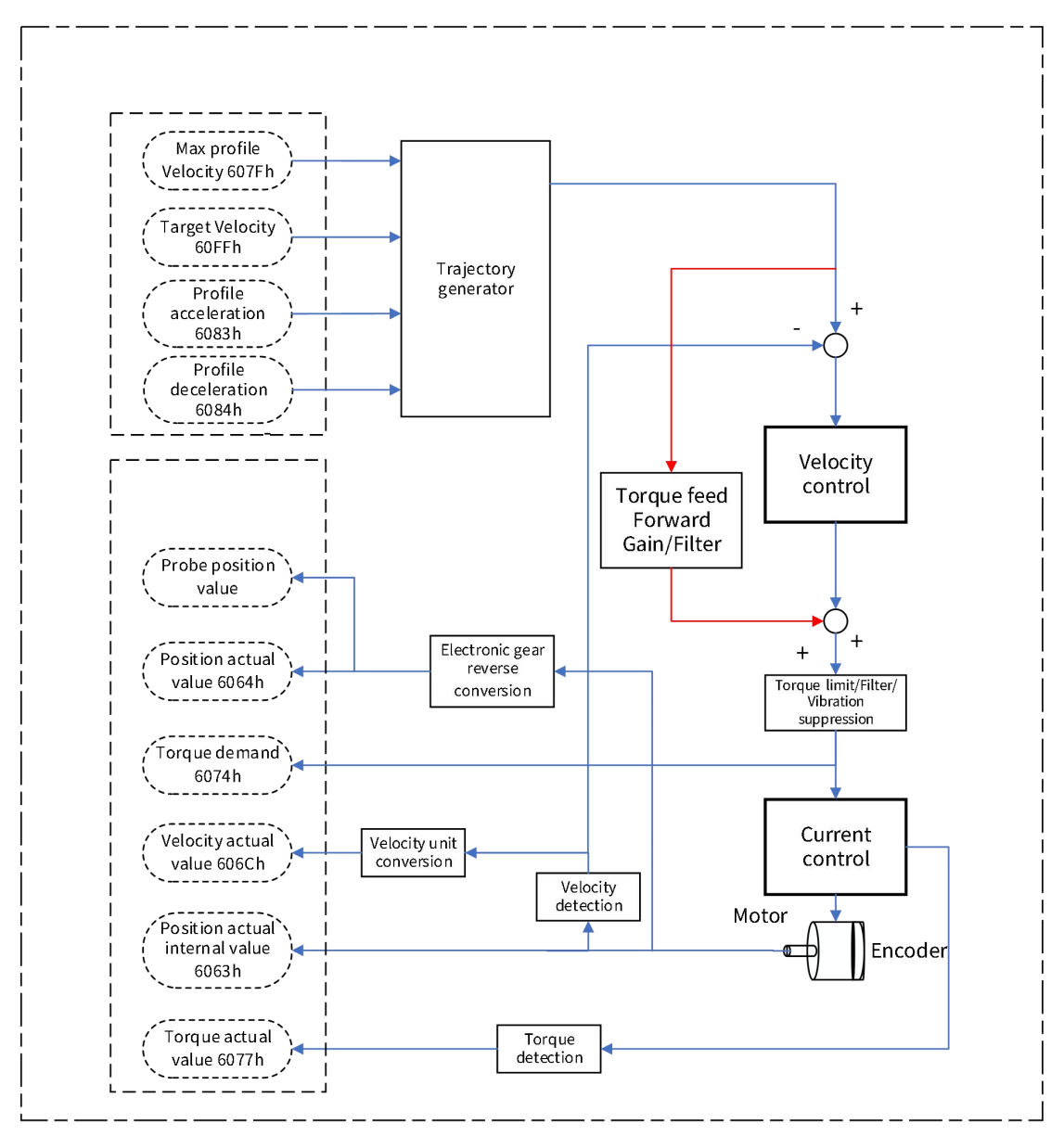

Figure 3-69 Control Block Diagram of Profile Velocity(PV)

## Related object (instruction \* setting class)

Note: For detailed instructions on related objects, see Chapter 6 Object Dictionary. Common object:

| Table 3-57 0x6040- Control word |                                                              |                                      |                                     |  |  |  |
|---------------------------------|--------------------------------------------------------------|--------------------------------------|-------------------------------------|--|--|--|
|                                 | 0x6040- Control word                                         |                                      |                                     |  |  |  |
| Index - Subindex                |                                                              | (                                    | )x6040-00                           |  |  |  |
| Data type                       |                                                              |                                      | UINT16                              |  |  |  |
| Accessibility                   |                                                              | Read                                 | able/writable                       |  |  |  |
| Unit                            |                                                              |                                      | -                                   |  |  |  |
| DeError value                   |                                                              |                                      | 0                                   |  |  |  |
| Min.                            |                                                              |                                      | 0                                   |  |  |  |
| Max.                            |                                                              |                                      | 65535                               |  |  |  |
| Setting and effective           |                                                              |                                      |                                     |  |  |  |
| mode                            | Operation settings/downtime effective                        |                                      |                                     |  |  |  |
| Related mode                    | ALL                                                          |                                      |                                     |  |  |  |
|                                 | In CSP mode, only absolute position instruction is supported |                                      |                                     |  |  |  |
|                                 | Mode co                                                      | prrelation: Bit0 to Bit3 are 1, indi | cating that the system is started   |  |  |  |
|                                 | Bit                                                          | Name                                 | Description                         |  |  |  |
|                                 | 0                                                            | Servo is ready                       | Setting mode: 1-valid, 0-invalid    |  |  |  |
| Note                            | 1                                                            | Switch on the main circuit           | Setting mode: 1-valid, 0-invalid    |  |  |  |
|                                 | 2                                                            | Quick stop                           | Setting mode: 0-valid, 1-invalid    |  |  |  |
|                                 | 3                                                            | Servo operation                      | Setting mode: 1-valid, 0-invalid    |  |  |  |
|                                 | 0                                                            | Deutee                               | 0: invalid.                         |  |  |  |
|                                 | 8                                                            | Pause                                | 1: The servo is set pause by 605Dh. |  |  |  |

## Table 3-58 0x6040- Control word

| Index | Subinde | Name                                 | Unit                | Range                                  | Data   | Accessibilit | PDO   |
|-------|---------|--------------------------------------|---------------------|----------------------------------------|--------|--------------|-------|
|       | X       |                                      |                     |                                        | type   | У            |       |
| 6040  | 00      | Control word                         | -                   | 0~65535                                | UINT16 | RW           | RxPDO |
| 6060  | 00      | Modes of operation                   | -                   | 0~10                                   | INT8   | RW           | RxPDO |
| 607F  | 00      | Max. profile velocity                | Instruction unit /s | 0~(2 <sup>32</sup> -1)                 | UINT32 | RW           | RxPDO |
| 60FF  | 00      | Target speed                         | Instruction unit /s | -2 <sup>31</sup> ~(2 <sup>31</sup> -1) | INT32  | RW           | RxPDO |
| 60E0  | 00      | Positive torque limit value          | 0.1%                | 0~5000                                 | UINT16 | RW           | RxPDO |
| 60E1  | 00      | Negative torque<br>limit value       | 0.1%                | 0~5000                                 | UINT16 | RW           | RxPDO |
|       | 01      | Velocity<br>proportional gain 1      | 0.1Hz               | 1~20000                                | UINT16 | RW           | -     |
| 2006  | 02      | Velocity integral<br>gain 1          | 0.01ms              | 15~51200                               | UINT16 | RW           | -     |
|       | 0A      | Torque feedforward proportional gain | 0.1%                | 0~2000                                 | UINT16 | RW           | -     |
|       | 03      | Torque filtering 1                   | 0.01ms              | 0~3000                                 | UINT16 | RW           | -     |
| 2007  | 08      | Torque feedforward filtering time    | 0.01ms              | 0~6400                                 | UINT16 | RW           | -     |

## Related objects (status \* monitor class)

## Table 3-59 0x6041- Status word

| 0x6041- Status word |           |  |  |  |
|---------------------|-----------|--|--|--|
| Index - Subindex    | 0x6041-00 |  |  |  |
| Data type           | UINT16    |  |  |  |
| Accessibility       | Readable  |  |  |  |
| Unit                | -         |  |  |  |

| DeError value         | 0                    |                                        |                                                   |  |  |
|-----------------------|----------------------|----------------------------------------|---------------------------------------------------|--|--|
| Min.                  |                      |                                        | 0                                                 |  |  |
| Max.                  |                      | 6                                      | 5535                                              |  |  |
| Setting and effective |                      |                                        |                                                   |  |  |
| mode                  | -                    |                                        |                                                   |  |  |
| Related mode          | PST                  |                                        |                                                   |  |  |
|                       | Reactive servo state |                                        |                                                   |  |  |
|                       | For mode:            |                                        |                                                   |  |  |
|                       | Bit                  | Name                                   | Description                                       |  |  |
| Nata                  | 10                   | Target speed arrival                   | Status display: 1- Arrived, 0- not arrived        |  |  |
| NOTE                  | 11                   | The software internal position overrun | Status display: 1- overrun, 0- not<br>overrun     |  |  |
|                       | 15                   | The origin homing is complete          | Status display: 1- completed, 0- not<br>completed |  |  |

Table 3-60 Objects related to state monitoring in PV mode

| Index | Subindex | Name                                    | Unit                  | Range      | Data type | Accessibili<br>ty | PDO   |
|-------|----------|-----------------------------------------|-----------------------|------------|-----------|-------------------|-------|
| 603F  | 00       | Error code                              | -                     | 0~65535    | UINT16    | RO                | TxPDO |
| 6041  | 00       | Status word                             | -                     | 0~65535    | UINT16    | RO                | TxPDO |
| 6061  | 00       | Modes of<br>operation<br>display        | -                     | 0~10       | INT8      | RO                | TxPDO |
| 6063  | 00       | Position<br>actual<br>internal<br>value | Encoder<br>unit       | -          | INT32     | RO                | TxPDO |
| 6064  | 00       | Position<br>actual value                | Instruction<br>unit   | -          | INT32     | RO                | TxPDO |
| 606C  | 00       | Velocity<br>actual value                | Instruction<br>unit/s | -          | INT32     | RO                | TxPDO |
| 6077  | 00       | Torque<br>actual value                  | 0.1%                  | -5000~5000 | INT16     | RO                | TxPDO |

#### **Related function Settings**

A) Speed limit

The speed limit is determined by the smaller value of 607Fh and Max. motor speed;

 Table 3-61 Objects related to speed limit in PV mode

 odex
 Subindex
 Name
 Subindex

| Index | Subindex | Name                 | Setting range          |  |
|-------|----------|----------------------|------------------------|--|
| 607F  | 00       | Max profile velocity | 0-(2 <sup>32</sup> -1) |  |

B) Speed arrival function

If the difference between target speed and actual speed is within a certain threshold and maintained for a period, the speed reaches DO valid and Bit10=1 of status word 6041.

Related object parameters are shown in the following table:

## Table 3-62 Objects related to speed arrival function in PV mode

| Index | Subindex | Name            | Setting range |
|-------|----------|-----------------|---------------|
| 606D  | 00       | Velocity window | 0~65535       |

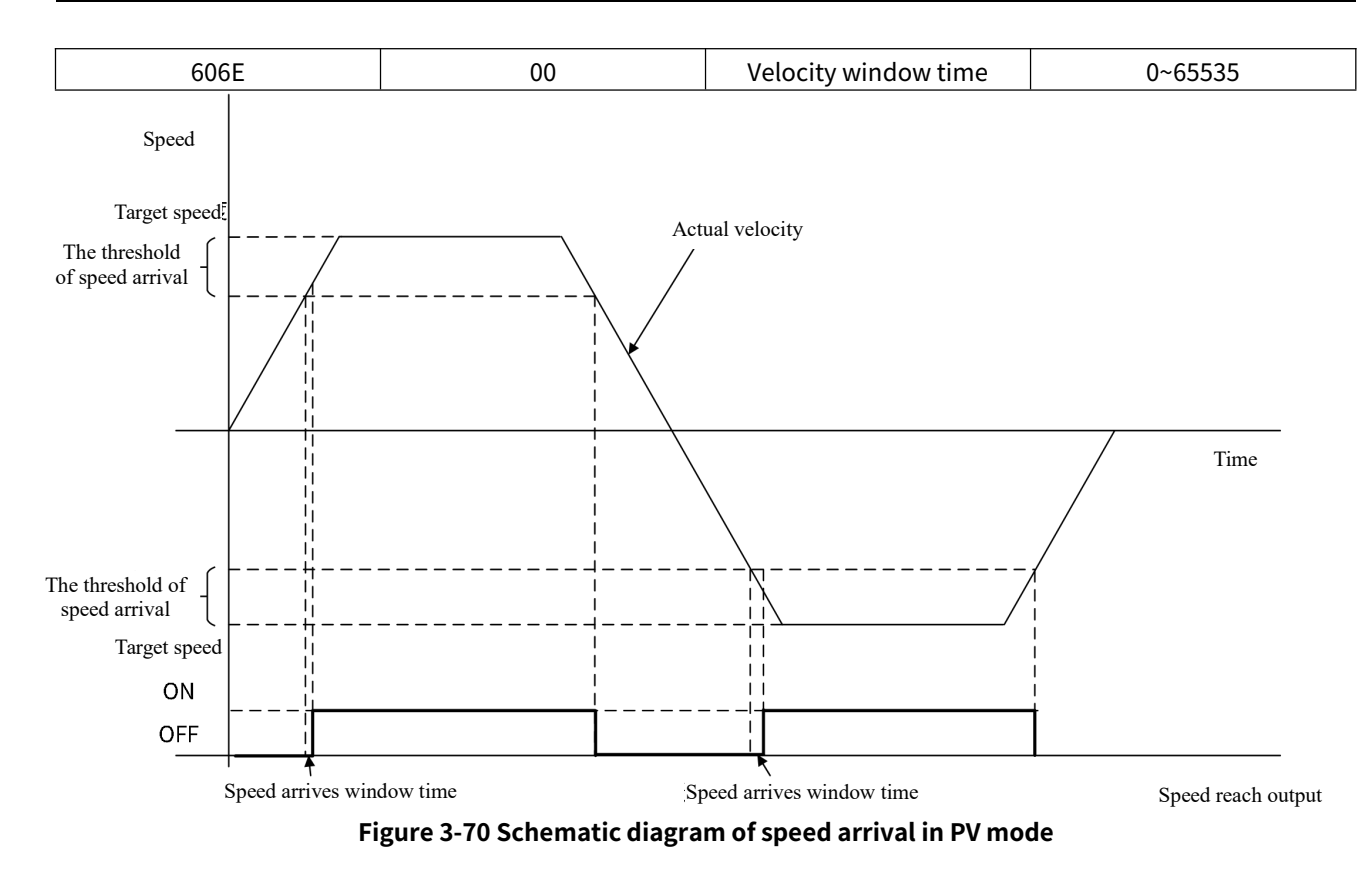

# (8) Profile Torque(PT)

In PT mode, upper controller specifies the target torque, torque slope, etc. Motor motion planning is performed inside servo drive.

\rm Note:

Min. communication cycle in PT mode is 125µs;

When PT mode is switched to others, perform ramp stop in any state. After the stop is completed, it can switch to other modes;

In CST mode, the speed will enter the speed control when it reaches the limit.

#### **Control block diagram**

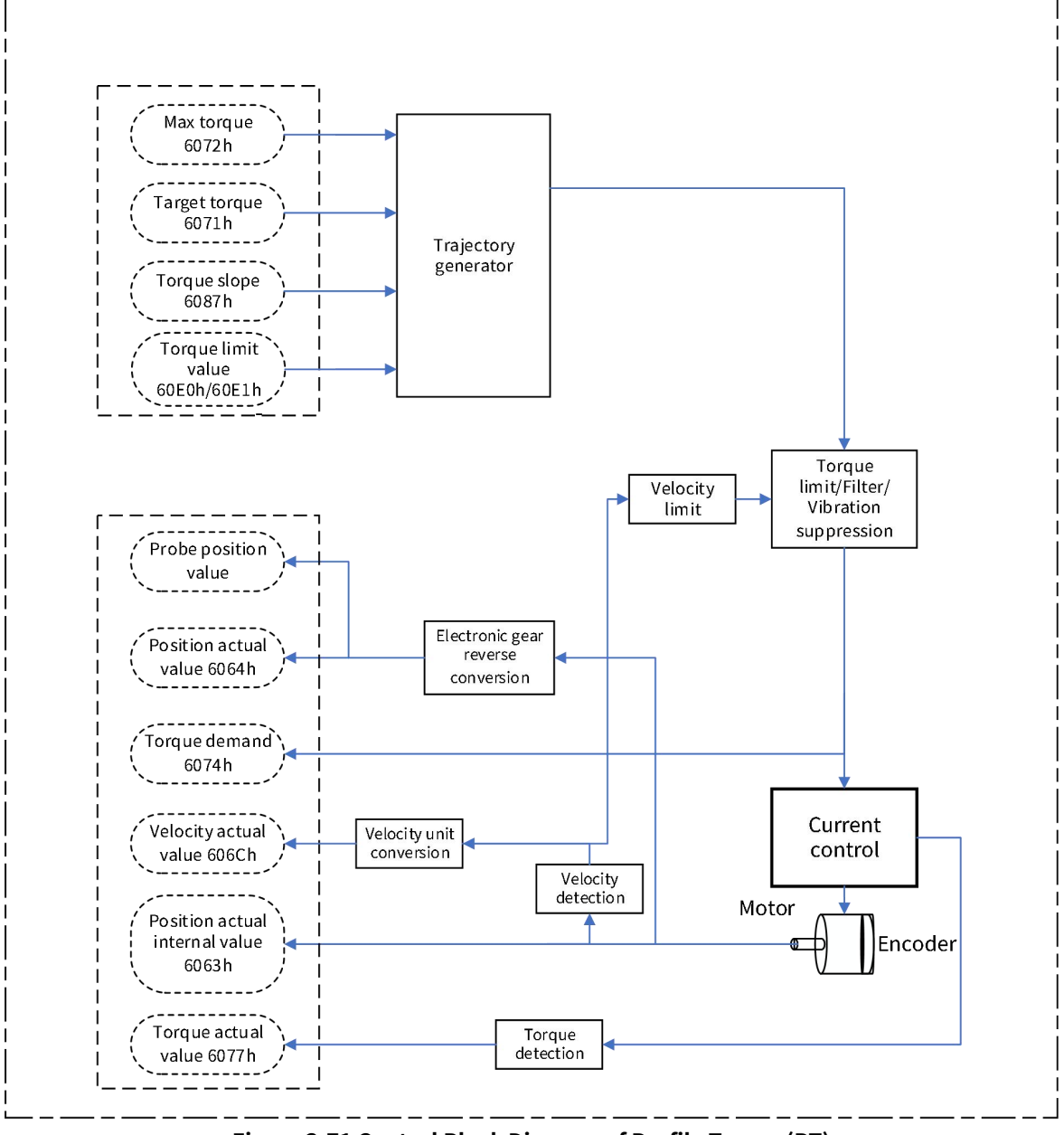

Figure 3-71 Control Block Diagram of Profile Torque(PT)

## Related object (instruction \* setting class)

Note: For detailed instructions on related objects, see Chapter 6 Object Dictionary. Common object:

| Table 3-63 0x6040- Control word |                                                                             |                            |                                     |  |  |  |  |
|---------------------------------|-----------------------------------------------------------------------------|----------------------------|-------------------------------------|--|--|--|--|
|                                 | 0x6040- Control word                                                        |                            |                                     |  |  |  |  |
| Index - Subindex                |                                                                             | 0x6040-00                  | )                                   |  |  |  |  |
| Data type                       |                                                                             | UINT16                     |                                     |  |  |  |  |
| Accessibility                   |                                                                             | Readable/writ              | able                                |  |  |  |  |
| Unit                            |                                                                             | -                          |                                     |  |  |  |  |
| DeError value                   |                                                                             | 0                          |                                     |  |  |  |  |
| Min.                            |                                                                             | 0                          |                                     |  |  |  |  |
| Max.                            |                                                                             | 65535                      |                                     |  |  |  |  |
| Setting and effective<br>mode   | Operation settings/downtime effective                                       |                            |                                     |  |  |  |  |
| Related mode                    | ALL                                                                         |                            |                                     |  |  |  |  |
|                                 | In CSP mode, only absolute position instruction is supported                |                            |                                     |  |  |  |  |
|                                 | Mode correlation: Bit0 to Bit3 are 1, indicating that the system is started |                            |                                     |  |  |  |  |
|                                 | Bit                                                                         | Name                       | Description                         |  |  |  |  |
|                                 | 0                                                                           | Servo is ready             | Setting mode: 1-valid, 0-invalid    |  |  |  |  |
| Note                            | 1                                                                           | Switch on the main circuit | Setting mode: 1-valid, 0-invalid    |  |  |  |  |
|                                 | 2                                                                           | Quick stop                 | Setting mode: 0-valid, 1-invalid    |  |  |  |  |
|                                 | 3                                                                           | Servo operation            | Setting mode: 1-valid, 0-invalid    |  |  |  |  |
|                                 | o                                                                           | Pauso                      | 0: invalid.                         |  |  |  |  |
|                                 | 0                                                                           | rause                      | 1: The servo is set pause by 605Dh. |  |  |  |  |

Table 3-64 Objects related to instruction settings in PT mode

| Index | Subind<br>ex | Name                     | Unit                   | Range                  | Data type | Accessibili<br>ty | PDO   |
|-------|--------------|--------------------------|------------------------|------------------------|-----------|-------------------|-------|
| 6040  | 00           | Control word             | -                      | 0~65535                | UINT16    | RW                | RxPDO |
| 6060  | 00           | Modes of<br>operation    | -                      | 0~10                   | INT8      | RW                | RxPDO |
| 6071  | 00           | Target torque            | 0.1%                   | -5000~5000             | INT16     | RW                | RxPDO |
| 6072  | 00           | Max. torque              | 0.1%                   | 0~5000                 | UINT16    | RW                | RxPDO |
| 607F  | 00           | Max. profile<br>velocity | Instruction<br>unit /s | 0~(2 <sup>32</sup> -1) | UINT32    | RW                | RxPDO |
| 6087  | 00           | Torque slope             | 0.1%/s                 | 0~(2 <sup>32</sup> -1) | UDINT32   | RW                | RxPDO |
| 2007  | 03           | Torque<br>filtering 1    | 0.01ms                 | 0~3000                 | UINT16    | RW                | _     |

# Related objects (status \* monitor class)

#### Table 3-65 0x6041- Status words

| 0x6041- Status word   |           |  |  |  |  |
|-----------------------|-----------|--|--|--|--|
| Index - Subindex      | 0x6041-00 |  |  |  |  |
| Data type             | UINT16    |  |  |  |  |
| Accessibility         | Readable  |  |  |  |  |
| Unit                  | -         |  |  |  |  |
| DeError value         | 0         |  |  |  |  |
| Min.                  | 0         |  |  |  |  |
| Max.                  | 65535     |  |  |  |  |
| Setting and effective |           |  |  |  |  |
| mode                  | -         |  |  |  |  |

| Related mode | ALL          |                                        |                                                   |  |  |  |  |
|--------------|--------------|----------------------------------------|---------------------------------------------------|--|--|--|--|
|              | Reactive ser | Reactive servo state                   |                                                   |  |  |  |  |
|              | For mode:    |                                        |                                                   |  |  |  |  |
|              | Bit          | Name                                   | Description                                       |  |  |  |  |
| Note         | 10           | Target torque arrival                  | Status display: 1- Arrived, 0- not<br>arrived     |  |  |  |  |
|              | 11           | The software internal position overrun | Status display: 1- overrun, 0- not<br>overrun     |  |  |  |  |
|              | 15           | The origin homing is complete          | Status display: 1- completed, 0-<br>not completed |  |  |  |  |

## Table 3-66 Objects related to status monitoring in PT mode

| Index | Subinde<br>x | Name                             | Unit                   | Range   | Data type | Accessibili<br>ty | PDO   |
|-------|--------------|----------------------------------|------------------------|---------|-----------|-------------------|-------|
| 603F  | 00           | Error code                       | -                      | 0~65535 | UINT16    | RO                | TxPDO |
| 6041  | 00           | Status word                      | -                      | 0~65535 | UINT16    | RO                | TxPDO |
| 6061  | 00           | Modes of<br>operation<br>display | -                      | 0~10    | INT8      | RO                | TxPDO |
| 606C  | 00           | Velocity<br>actual value         | Instruction<br>unit /s | -       | INT32     | RO                | TxPDO |
| 6074  | 00           | Torque<br>demand                 | 0.1%                   | -       | INT16     | RO                | TxPDO |
| 6077  | 00           | Torque<br>actual value           | 0.1%                   | -       | INT16     | RO                | TxPDO |

## **Related function Settings**

#### A) Speed limit

Speed limit in PT mode is set by 2007-12h.

| •                | Table 3-67 Objects related to speed limit in PT mode |                           |                                                |   |  |  |  |
|------------------|------------------------------------------------------|---------------------------|------------------------------------------------|---|--|--|--|
|                  | P15.03- Speed limit source selection                 |                           |                                                |   |  |  |  |
| Index - Subindex | 0x2015-04                                            |                           |                                                |   |  |  |  |
| Data type        |                                                      |                           | UINT16                                         |   |  |  |  |
| Accessibility    |                                                      | Rea                       | adable/writable                                |   |  |  |  |
| Unit             |                                                      |                           | 1                                              |   |  |  |  |
| DeError value    |                                                      |                           | 0                                              |   |  |  |  |
| Min.             |                                                      |                           | 0                                              |   |  |  |  |
| Max.             |                                                      |                           | 65535                                          |   |  |  |  |
| Setting and      | Operation settings/downtime effective                |                           |                                                |   |  |  |  |
| effective mode   | operation settings, downtime encetive                |                           |                                                |   |  |  |  |
| Related mode     | ALL                                                  |                           |                                                |   |  |  |  |
|                  |                                                      |                           |                                                |   |  |  |  |
|                  | Settings                                             | Settings Description      |                                                |   |  |  |  |
|                  | 0                                                    | Internal speed limit      | Forward speed limit: P15.05                    |   |  |  |  |
|                  | 0                                                    | Internal speed limit      | Reverse speed limit: P15.06                    | 1 |  |  |  |
| Nata             | 1                                                    | EtherCAT External         | Forward speed limit: min{607Fh, P15.07}        | I |  |  |  |
| Note             | speed limits                                         |                           | Reverse speed limit: min{607Fh, P15.08}        | 1 |  |  |  |
|                  |                                                      |                           | DI(Function 13) invalid: Forward/reverse speed | 1 |  |  |  |
|                  | 2                                                    | Speed limiting is done in | is limited by P15.11                           | 1 |  |  |  |
|                  | 2                                                    | DI function 13            | DI(Function 13) valid: Forward and reverse     | I |  |  |  |
|                  |                                                      |                           | speed is limited by P15.12                     | 1 |  |  |  |

B) Torque arrival

When the difference between the torque and the reference is greater than P15.17 value, the valid arrival signal TOQREACH is output, and Bit10 of status word 6041 is set of 1. When the difference between the torque and the reference is less than P15.18 value, the output is invalid, and Bit10 of status word 6041 is cleared to zero. **Table 3-68 Objects related to PT mode torque arrival** 

| Index | Subindex                      | Name                                 | Setting range      |  |  |  |  |
|-------|-------------------------------|--------------------------------------|--------------------|--|--|--|--|
| 2015  | 11                            | Reference value of torque<br>arrival | 0-3000 (unit 0.1%) |  |  |  |  |
| 2015  | 12 Torque arrival valid value |                                      | 0-3000 (unit 0.1%) |  |  |  |  |
| 2015  | 13                            | Torque arrival invalid<br>value      | 0-3000 (unit 0.1%) |  |  |  |  |

C) Torque limit

Torque limit is the maximum limit of the servo output torque, applicable to position/speed/torque modes.

Table 3-69 P15.03 torque limit source selection

| P15.03 Torque limit source selection |                   |  |  |  |  |
|--------------------------------------|-------------------|--|--|--|--|
| Index - Subindex                     | 0x2015-04         |  |  |  |  |
| Data type                            | UINT16            |  |  |  |  |
| Accessibility                        | Readable/writable |  |  |  |  |
| Unit                                 | 1                 |  |  |  |  |
| DeError value                        | 2                 |  |  |  |  |
| Min.                                 | 0                 |  |  |  |  |

| Max.                          | 4                                     |                                                                                |  |  |  |
|-------------------------------|---------------------------------------|--------------------------------------------------------------------------------|--|--|--|
| Setting and effective<br>mode | Operation settings/downtime effective |                                                                                |  |  |  |
| Related mode                  | ALL                                   |                                                                                |  |  |  |
|                               | Torque limiti                         | ng source selection                                                            |  |  |  |
|                               | Settings                              | Description                                                                    |  |  |  |
|                               | 0                                     | Forward internal torque limit: P15.05<br>Reverse internal torque limit: P15.06 |  |  |  |
|                               |                                       | Positive external torque limit:                                                |  |  |  |
|                               | 1                                     | When P-CL is invalid: P15.05                                                   |  |  |  |
|                               | 2                                     | Reverse external torque limit:<br>When N-CL is valid: P15.08                   |  |  |  |
|                               |                                       | When N-CL is invalid: P15.06                                                   |  |  |  |
|                               |                                       | Positive torque limit: Min. in 6072h and 60E0h                                 |  |  |  |
| Noto                          |                                       | Negative torque limit: Min. in 6072h, 60E1h                                    |  |  |  |
| Note                          |                                       | Positive torque limit :                                                        |  |  |  |
|                               |                                       | When P-CL is valid: Min. in P15.07, 6072h, 60E0h                               |  |  |  |
|                               |                                       | When P-CL is invalid: Min. in 6072h and 60E0h                                  |  |  |  |
|                               |                                       | Negative torque limit:                                                         |  |  |  |
|                               |                                       | N-CL valid: Min. in P15.08, 6072h, 60E1h                                       |  |  |  |
|                               |                                       | When N-CL is invalid: Min. in 6072h and 60E1h                                  |  |  |  |
|                               |                                       | Positive torque limit:                                                         |  |  |  |
|                               |                                       | When P-CL is valid: Min. in 6072h and 60E0h                                    |  |  |  |
|                               |                                       | When P-CL is invalid: P15.05                                                   |  |  |  |
|                               | 4                                     | Negative torque limit:                                                         |  |  |  |
|                               |                                       | When N-CL is valid: Min. in 6072h and 60E1h                                    |  |  |  |
|                               |                                       | When N-CL is invalid: P15.06                                                   |  |  |  |

# (9) Home Mode (HM)

HM refers to the operating mode in which the servo drive performs mechanical origin positioning upon external signal, at the given action speed.

After returning to zero, actual position feedback of motor = 607Ch (Home offset);

The mechanical origin can correspond to the home switch signal, forward/negative limit switch, and Z signal of motor;

There are various mechanical homing methods. If it is impossible to disconnect mechanical connection between motor and the equipment in actual application, please refer to "Introduction to Homing Methods" to choose the appropriate homing method, avoid the equipment damage; If the upper controller is used to return-to-zero, the reset methods in this Chapter will not be applicable. Please refer to the relevant homing introduction of the upper controller;

When the servo is in return-to-zero mode and running, it can't switch to other modes; When return-to-zero is completed or interrupted (Error or disabled), it can switch to other modes;

Please pay attention to the distance between limit switch and the forward/negative limit switches; They should not be too close, and appropriate acceleration should be set. Otherwise, it might cause collision!

## Control block diagram

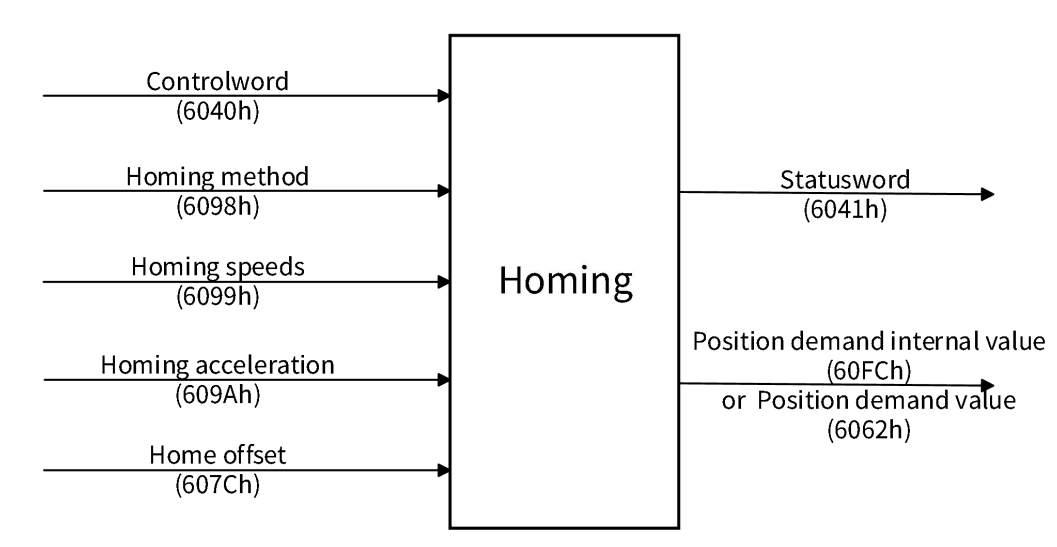

Figure 3-72 HM control block diagram

## Related object (instruction \* setting class)

Note: For detailed instructions on related objects, see Chapter 6 Object Dictionary. Common object:

| Table 3-70 0x6040- Control word |                                                              |  |  |  |  |
|---------------------------------|--------------------------------------------------------------|--|--|--|--|
| 0x6040- Control word            |                                                              |  |  |  |  |
| Index - Subindex                | 0x6040-00                                                    |  |  |  |  |
| Data type                       | UINT16                                                       |  |  |  |  |
| Accessibility                   | Readable/writable                                            |  |  |  |  |
| Unit                            | -                                                            |  |  |  |  |
| DeError value                   | 0                                                            |  |  |  |  |
| Min.                            | 0                                                            |  |  |  |  |
| Max.                            | 65535                                                        |  |  |  |  |
| Setting and effective           | Operation sottings (downtime offective                       |  |  |  |  |
| mode                            | Operation settings/downtime enective                         |  |  |  |  |
| <b>Related mode</b>             | ALL                                                          |  |  |  |  |
| Note                            | In CSP mode, only absolute position instruction is supported |  |  |  |  |

|  | Mode correlation: Bit0 to Bit3 are 1, indicating that the system is started |                            |                                     |  |  |
|--|-----------------------------------------------------------------------------|----------------------------|-------------------------------------|--|--|
|  | Bit                                                                         | Name                       | Description                         |  |  |
|  | 0                                                                           | Servo is ready             | Setting mode: 1-valid, 0-invalid    |  |  |
|  | 1                                                                           | Switch on the main circuit | Setting mode: 1-valid, 0-invalid    |  |  |
|  | 2                                                                           | Quick stop                 | Setting mode: 0-valid, 1-invalid    |  |  |
|  | 3                                                                           | Servo operation            | Setting mode: 1-valid, 0-invalid    |  |  |
|  | 4                                                                           |                            | Start HM: positive edge             |  |  |
|  |                                                                             | Start HM                   | End HM: negative edge               |  |  |
|  |                                                                             |                            | HM in progress: constant as 1       |  |  |
|  | 8                                                                           | Dauca                      | 0: invalid.                         |  |  |
|  |                                                                             | rause                      | 1: The servo is set pause by 605Dh. |  |  |

Table 3-71 Objects related to instruction setting in HM mode

| Index | Subindex | Name                                 | Unit                               | Range                   | Data type | Accessibili<br>ty | PDO   |
|-------|----------|--------------------------------------|------------------------------------|-------------------------|-----------|-------------------|-------|
| 6040  | 00       | Control word                         | -                                  | 0~65535                 | UINT16    | RW                | RxPDO |
| 6060  | 00       | Modes of operation                   | -                                  | 0~10                    | INT8      | RW                | RxPDO |
| 6067  | 00       | Position<br>window                   | Encoder<br>unit                    | 0~65535                 | UINT32    | RW                | RxPDO |
| 6068  | 00       | Position<br>window time              | ms                                 | 0~65535                 | UINT16    | RW                | RxPDO |
| 6098  | 00       | Homing<br>method                     | -                                  | -2~35                   | INT8      | RW                | RxPDO |
| 6099  | 01       | Speed during<br>search for<br>switch | Instruction<br>unit /s             | 0~(2 <sup>32</sup> -1)  | UINT32    | RW                | RxPDO |
|       | 02       | Speed during search for zero         | Instruction<br>unit /s             | 10~(2 <sup>32</sup> -1) | UINT32    | RW                | RxPDO |
| 609A  | 00       | Homing<br>acceleration               | Instruction<br>unit/s <sup>2</sup> | 0~(2 <sup>32</sup> -1)  | UDINT32   | RW                | RxPDO |
| 2013  | 32       | Timeout period                       | 10ms                               | 100~65535               | UINT16    | RW                | -     |

## Related objects (status \* monitor class)

## Table 3-72 0x6041- Status word

| 0x6041- Status word |           |  |  |  |  |
|---------------------|-----------|--|--|--|--|
| Index - Subindex    | 0x6041-00 |  |  |  |  |
| Data type           | UINT16    |  |  |  |  |
| Accessibility       | Readable  |  |  |  |  |
| Unit                | -         |  |  |  |  |
| DeError value       | 0         |  |  |  |  |
| Min.                | 0         |  |  |  |  |
| Max.                | 65535     |  |  |  |  |
| Setting and         |           |  |  |  |  |
| effective mode      | -         |  |  |  |  |
| Related mode        | ALL       |  |  |  |  |

|      | Reactive servo st | ate                     |                                            |
|------|-------------------|-------------------------|--------------------------------------------|
|      | For mode:         |                         |                                            |
|      | Bit               | Name                    | Description                                |
| Note | 10                | Target position arrival | Status display: 1- Arrived, 0- not arrived |
|      | 12                | HM end                  | Status: 1- Succeeded, 0- failed            |
|      | 13                | HM error                | Status: 1- Error, 0- No error              |
|      | 15                | The origin homing is    | Status display: 1- completed, 0- not       |
|      |                   | complete                | completed                                  |

Table 3-73 Objects related to status monitoring in HM mode

| Index | Subind<br>ex | Name                               | Unit                  | Range      | Data type | Accessibili<br>ty | PDO   |
|-------|--------------|------------------------------------|-----------------------|------------|-----------|-------------------|-------|
| 603F  | 00           | Error code                         | -                     | 0~65535    | UINT16    | RO                | TxPDO |
| 6041  | 00           | Status word                        | -                     | 0~65535    | UINT16    | RO                | TxPDO |
| 6061  | 00           | Modes of<br>operation<br>display   | -                     | 0~10       | INT8      | RO                | TxPDO |
| 6062  | 00           | Position<br>demand value           | Instruction<br>unit   | -          | INT32     | RO                | TxPDO |
| 6064  | 00           | Position actual value              | Instruction<br>unit   | -          | INT32     | RO                | TxPDO |
| 6077  | 00           | Torque actual<br>value             | 0.1%                  | -5000~5000 | INT16     | RO                | TxPDO |
| 606C  | 00           | Velocity actual<br>value           | Instruction<br>unit/s | -          | INT32     | RO                | TxPDO |
| 60F4  | 00           | Following<br>error actual<br>value | Instruction<br>unit   | -          | UINT16    | RO                | TxPDO |

#### **Related function Settings**

A) HM time limit

The homing time limit in homing mode is set by P13.49. If homing is uncompleted within this period, Alarm of zero return timeout (A.425) will be reported.

| Table 3-74 Obje | ects related to | the time lin | nit for the o | rigin return |
|-----------------|-----------------|--------------|---------------|--------------|
|-----------------|-----------------|--------------|---------------|--------------|

| Index | Subindex | Name                | Setting range        |
|-------|----------|---------------------|----------------------|
| 2013  | 32       | Zero return timeout | 0~65535 (unit: 10ms) |

B) Calculation methods for position after homing completion

After the zero return mode is completed, the servo motor position is the mechanical origin, and the position feedback can be set of different calculation methods by 60E6h, as shown in the below table. Different calculation methods are applicable to different industrial machinery.

| Table 3-75 0x60E6- Actual position calculation |                                       |                                                                   |  |  |  |  |
|------------------------------------------------|---------------------------------------|-------------------------------------------------------------------|--|--|--|--|
| 0x60E6- Actual position calculation            |                                       |                                                                   |  |  |  |  |
| Index - Subindex                               | 0x60E6-00                             |                                                                   |  |  |  |  |
| Data type                                      | UINT8                                 |                                                                   |  |  |  |  |
| Accessibility                                  | Readable/writable                     |                                                                   |  |  |  |  |
| Unit                                           | 1                                     |                                                                   |  |  |  |  |
| DeError value                                  | 0                                     |                                                                   |  |  |  |  |
| Min.                                           | 0                                     |                                                                   |  |  |  |  |
| Max.                                           | 1                                     |                                                                   |  |  |  |  |
| Setting and                                    |                                       |                                                                   |  |  |  |  |
| effective mode                                 | Operation settings/downtime effective |                                                                   |  |  |  |  |
| Related mode                                   | НМ                                    |                                                                   |  |  |  |  |
|                                                |                                       |                                                                   |  |  |  |  |
|                                                | Settings                              | Description                                                       |  |  |  |  |
|                                                | 0                                     | After homing is completed, actual feedback value of the origin    |  |  |  |  |
| Note                                           |                                       | position is the Home offset 607C                                  |  |  |  |  |
|                                                | 1                                     | After homing is completed, actual feedback value of the origin    |  |  |  |  |
|                                                |                                       | position is the original position feedback 6064 + the Home offset |  |  |  |  |
|                                                |                                       | 607C                                                              |  |  |  |  |

#### Introduction on Zero Return Method

Zero Return Speed Setting

#### Table 3-76 Objects related to Zero Return Speed Setting

| Index | Subindex | Name                           | Setting range          |
|-------|----------|--------------------------------|------------------------|
|       | 01h      | Speed during search for switch | 0~(2 <sup>32</sup> -1) |
| 6099  | 02h      | Speed during search for zero   | 0~(2 <sup>32</sup> -1) |

Note: In the following action description, high-speed operation refers to running at the speed set by 6099-01h, while low-speed operation refers to running at the speed set by 6099-02h. It can be understood as follows: high-speed operation searches for the deceleration point, after finding the deceleration point, low-speed operation searches for the origin.

## I) Method 1:

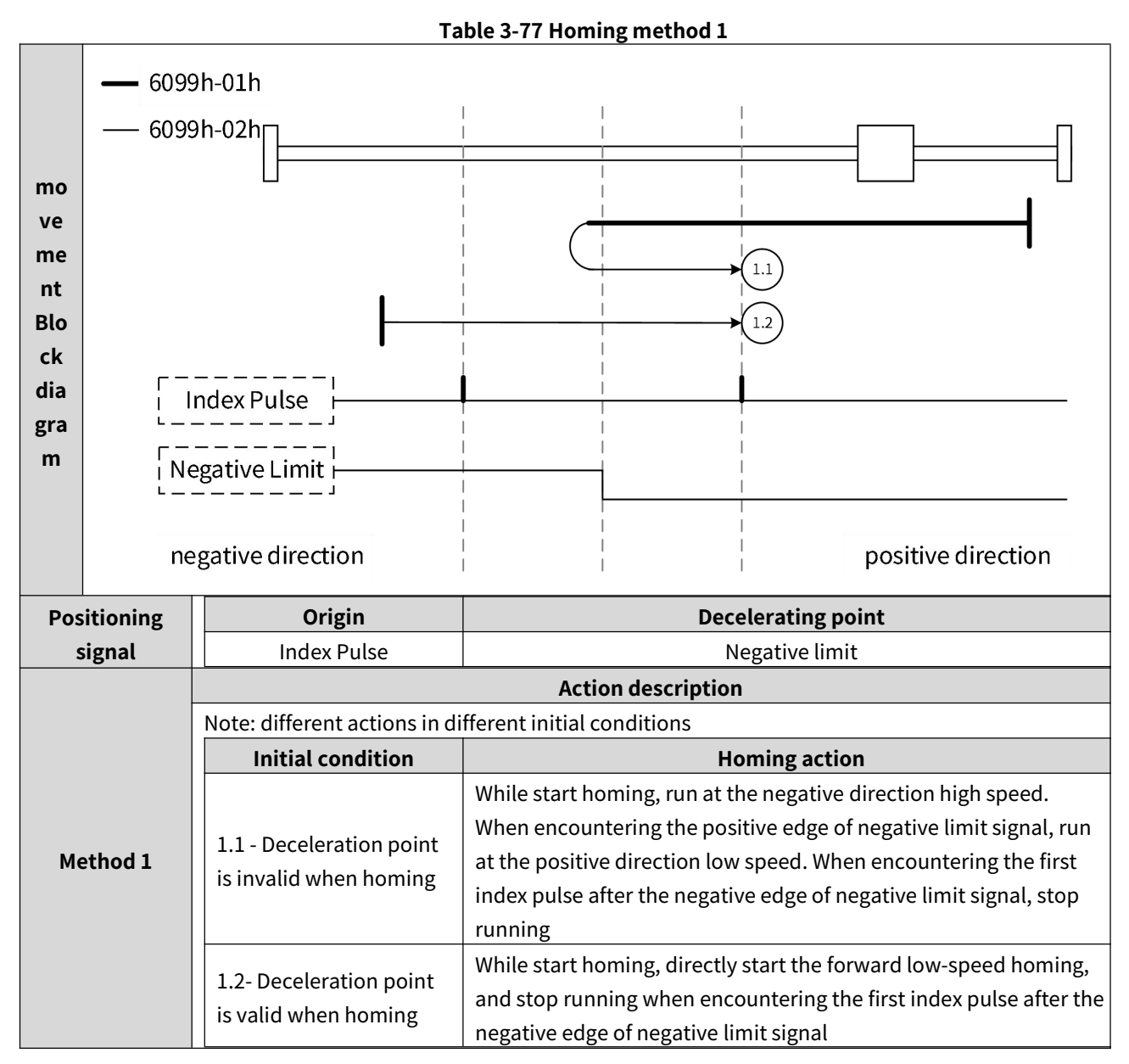

# II) Method 2:

|         | Table 3-78 Homing method 2 |                                                         |                                                                      |  |  |  |
|---------|----------------------------|---------------------------------------------------------|----------------------------------------------------------------------|--|--|--|
|         | — 6099h-01h                |                                                         |                                                                      |  |  |  |
| m       | 609                        | — 6099h-02hg                                            |                                                                      |  |  |  |
| ov      |                            |                                                         |                                                                      |  |  |  |
| е       |                            |                                                         |                                                                      |  |  |  |
| m       |                            |                                                         |                                                                      |  |  |  |
| en      |                            |                                                         |                                                                      |  |  |  |
| t       |                            |                                                         |                                                                      |  |  |  |
| BI      |                            |                                                         |                                                                      |  |  |  |
| oc<br>k |                            |                                                         |                                                                      |  |  |  |
| r<br>di | Index Pulse                |                                                         |                                                                      |  |  |  |
| ag      |                            |                                                         |                                                                      |  |  |  |
| ra      | Positive Limit             |                                                         |                                                                      |  |  |  |
| m       |                            |                                                         |                                                                      |  |  |  |
|         | negative direction         |                                                         | positive direction                                                   |  |  |  |
| Po      | sitioning                  | Origin                                                  | Decelerating point                                                   |  |  |  |
|         | signal                     | Index Pulse                                             | Positive Limit                                                       |  |  |  |
|         | Action description         |                                                         |                                                                      |  |  |  |
|         |                            | Note: different actions in different initial conditions |                                                                      |  |  |  |
|         |                            | Initial condition                                       | Homing action                                                        |  |  |  |
|         |                            |                                                         | While start homing, run at the positive direction high speed. When   |  |  |  |
| Mode 2  | Node 2                     | 2.1 - Deceleration point                                | encountering the positive edge of positive limit signal, run at the  |  |  |  |
|         |                            | is invalid when homing                                  | negative direction low speed. When encountering the first index      |  |  |  |
|         |                            |                                                         | pulse after the negative edge of positive limit signal, stop running |  |  |  |
|         |                            | 2.2- Deceleration point                                 | homing and stop rupping whon encountering the first index pulse      |  |  |  |
|         |                            | is valid when homing                                    | after the pegative edge of positive limit signal                     |  |  |  |
|         |                            |                                                         | arter the negative cuge of positive limit signal                     |  |  |  |

## III) Method 3, 4:

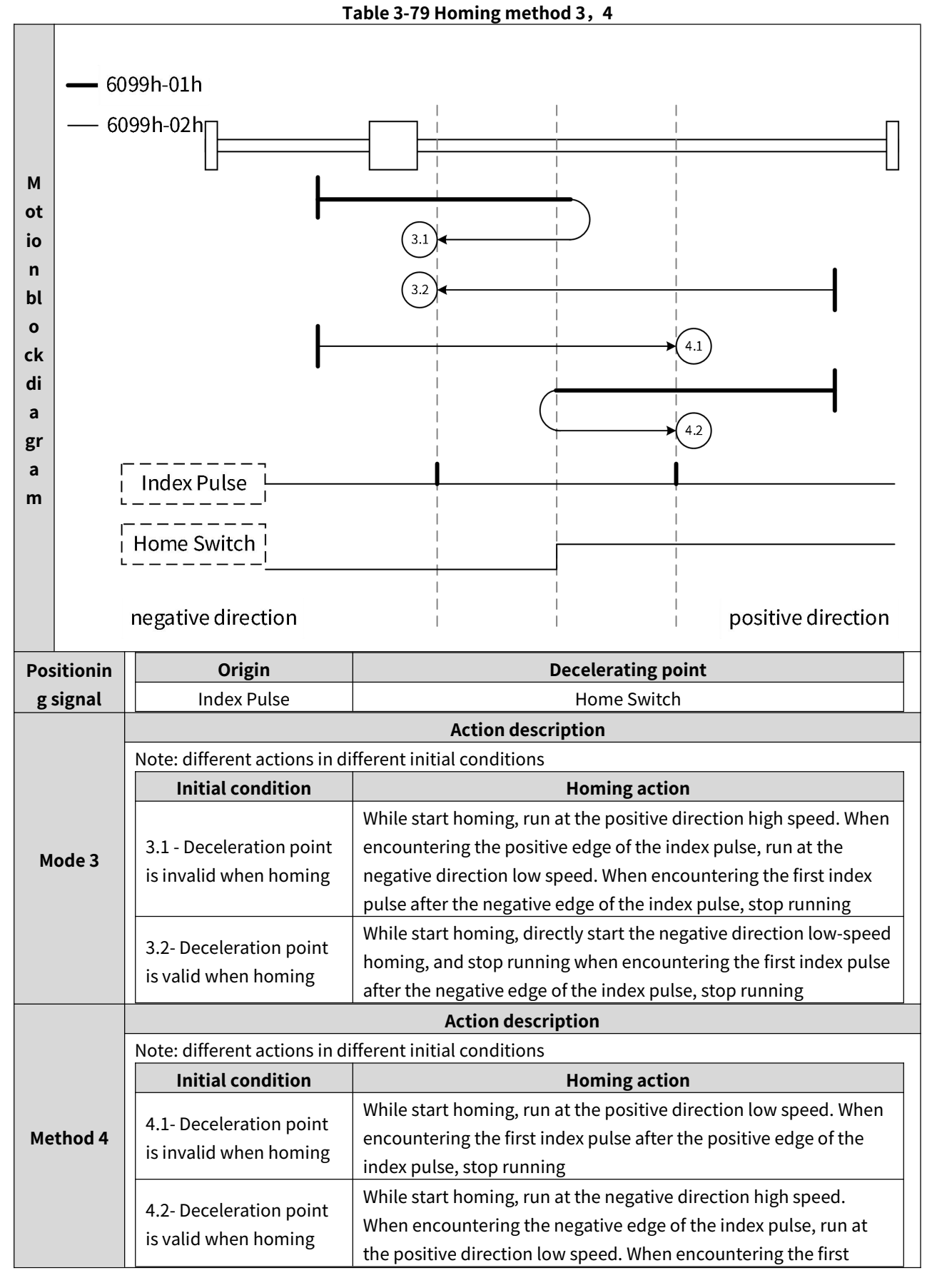
|  | index pulse after the positive edge of the index pulse, stop running |
|--|----------------------------------------------------------------------|
|  |                                                                      |

## IV) Methods 5, 6:

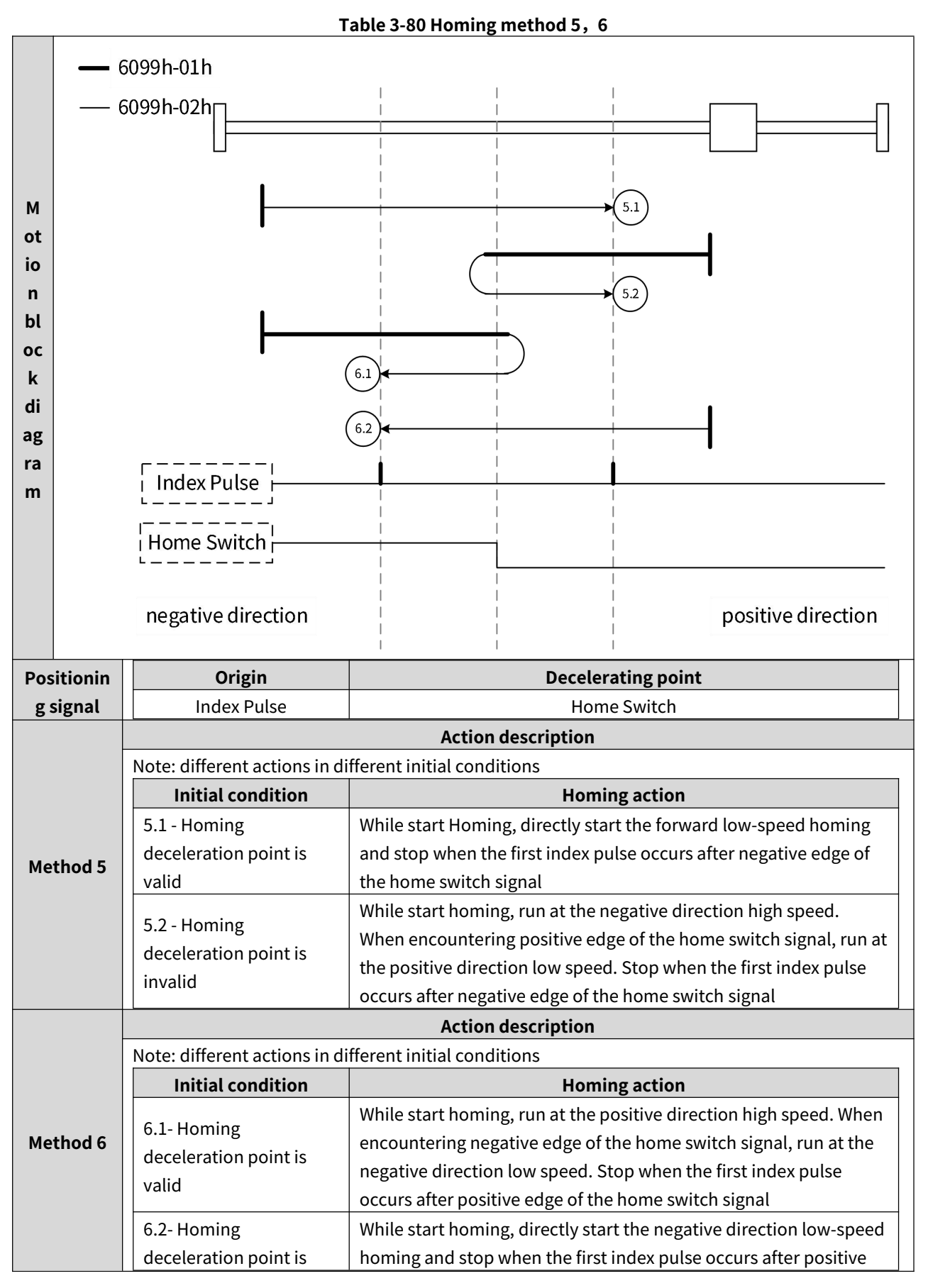

| invalid | edge of the home switch signal |
|---------|--------------------------------|
|         |                                |

## V) Methods 7-10:

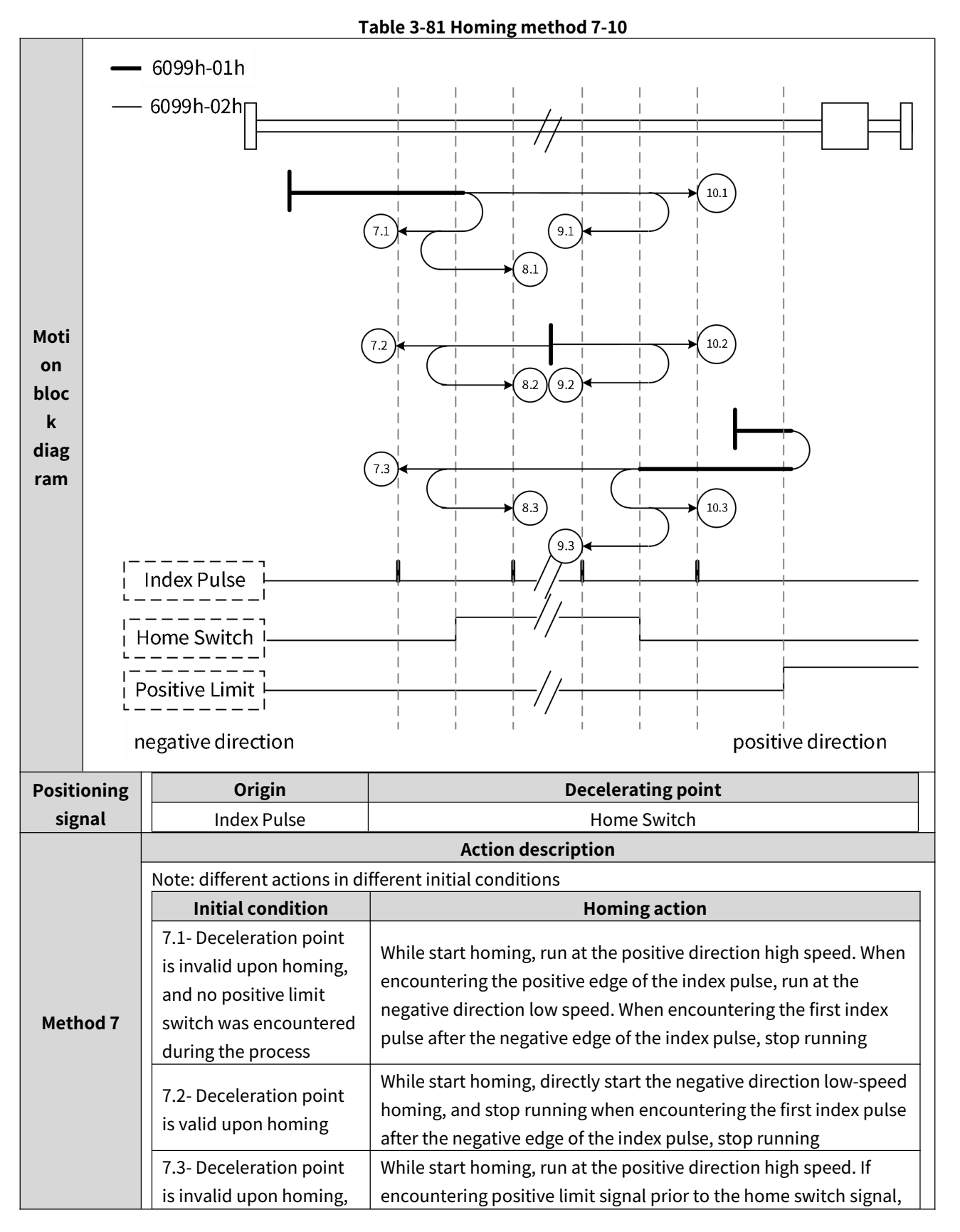

|          | and positive limit switch     | run at the negative direction high speed. Run at negative direction |  |
|----------|-------------------------------|---------------------------------------------------------------------|--|
|          | was encountered during        | low speed when encountering the positive edge of the index          |  |
|          | the process                   | pulse.When encountering the first index pulse after negative edge   |  |
|          |                               | of the home switch signal, stop running.                            |  |
|          | Action description            |                                                                     |  |
|          | Note: different actions in di | fferent initial conditions                                          |  |
|          | Initial condition             | Homing action                                                       |  |
|          | 8.1- The deceleration         | While start homing, run at the positive direction high speed. When  |  |
|          | point is invalid when         | encountering positive edge of the home switch signal run at the     |  |
|          | homing and no positive        | negative direction low speed. Run at positive direction low speed   |  |
|          | limit switch was              | when encountering negative edge of the index nulse When             |  |
|          | encountered in the            | encountering the first index pulse after positive edge of the home  |  |
|          | nrocess                       | switch signal ston running                                          |  |
|          | process                       | While start homing, run at the negative direction low speed. When   |  |
| Method 8 | 8.2- The deceleration         | encountering negative edge of the home switch signal run at the     |  |
| Methodo  | point is valid when           | positive direction low speed. Stop when an outpring the first       |  |
|          | homing                        | index pulse after positive adge of the home switch signal           |  |
|          |                               | While start homing, when the positive direction high encoder if     |  |
|          | 0.2. The deceloration         | while start norming, run at the positive direction high speed. If   |  |
|          | 8.3- The deceleration         | encountering positive limit signal prior to the nome switch signal, |  |
|          | point is invalid when         | run at the negative direction high speed. Run at negative direction |  |
|          | homing, and positive          | low speed when encountering the positive edge of the index pulse.   |  |
|          | limit switch was              | Run at positive direction low speed when encountering the           |  |
|          | encountered in the            | negative edge of the index pulse. When encountering the first       |  |
|          | process                       | index pulse after positive edge of the home switch signal,stop      |  |
|          |                               | running.                                                            |  |
|          | Noto: different actions in di | Action description                                                  |  |
|          |                               | Homing action                                                       |  |
|          | 9.1 The deceleration          | While start homing, run at the positive direction high speed. When  |  |
|          | point is invalid when         | oncountering positive adge of the home switch signal run at the     |  |
|          | boming and no positivo        | positive direction low speed. When encountering pogative edge of    |  |
|          | limit quitch was              | the index pulse run at the negative direction low speed. Step       |  |
|          | ancountered in the            | when encountering the first index pulse after pacifive adge of the  |  |
|          | encountered in the            | when encountering the first index pulse after positive edge of the  |  |
|          | process                       |                                                                     |  |
| Method 9 |                               | While start homing, run at the positive direction low speed. When   |  |
|          | 9.2- Deceleration point       | encountering negative edge of the home switch signal, run at the    |  |
|          | is valid when homing          | negative direction low speed. Stop when encountering the first      |  |
|          |                               | index pulse after positive edge of the home switch signal           |  |
|          | 9.3- The deceleration         | While start homing, run at the positive direction high speed. If    |  |
|          | point is invalid when         | encountering positive limit signal prior to the home switch signal, |  |
|          | homing, and positive          | run at the negative direction high speed. Run at positive direction |  |
|          | limit switch was              | low speed when encountering the positive edge of the index pulse.   |  |
|          | encountered in the            | Run at negative direction low speed when encountering the           |  |
|          |                               | negative edge of the index pulse. When encountering the first       |  |
|          |                               | index pulse after positive edge of the home switch signal,stop      |  |

|           |                               | running.                                                            | 1 |  |  |  |
|-----------|-------------------------------|---------------------------------------------------------------------|---|--|--|--|
|           |                               |                                                                     | _ |  |  |  |
|           |                               | Action description                                                  |   |  |  |  |
|           | Note: different actions in di | Note: different actions in different initial conditions             |   |  |  |  |
|           | Initial condition             | Homing action                                                       |   |  |  |  |
|           | 10.1- The deceleration        | While start homing, run at the positive direction high speed. When  |   |  |  |  |
|           | point is invalid when         | encountering positive edge of the home switch signal, run at the    |   |  |  |  |
|           | homing, and no positive       | positive direction low speed. When encountering negative edge of    |   |  |  |  |
|           | limit switch was              | the index pulse, run at the positive direction low speed. Stop when |   |  |  |  |
|           | encountered in the            | encountering the first index pulse after negative edge of the home  |   |  |  |  |
|           | process                       | switch signal                                                       |   |  |  |  |
|           |                               | While start homing, run at the positive direction low speed. When   |   |  |  |  |
| Method 10 | 10.2- Deceleration point      | encountering negative edge of the home switch signal, run at the    |   |  |  |  |
|           | is valid when homing          | positive direction low speed. Stop when encountering the first      |   |  |  |  |
|           |                               | index pulse after negative edge of the home switch signal           |   |  |  |  |
|           |                               | While start homing, run at the positive direction high speed. If    |   |  |  |  |
|           | 10.3- The deceleration        | encountering positive limit signal prior to the home switch signal, |   |  |  |  |
|           | point is invalid when         | run at the negative direction high speed. Run at positive direction |   |  |  |  |
|           | homing, and positive          | low speed when encountering the positive edge of the index pulse.   |   |  |  |  |
|           | limit switch was              | Run at positive direction low speed when encountering the           |   |  |  |  |
|           | encountered in the            | negative edge of the index pulse. When encountering the first       |   |  |  |  |
|           | process                       | index pulse after negative edge of the home switch signal,stop      |   |  |  |  |
|           |                               | running.                                                            |   |  |  |  |

## VI) Method 11-14:

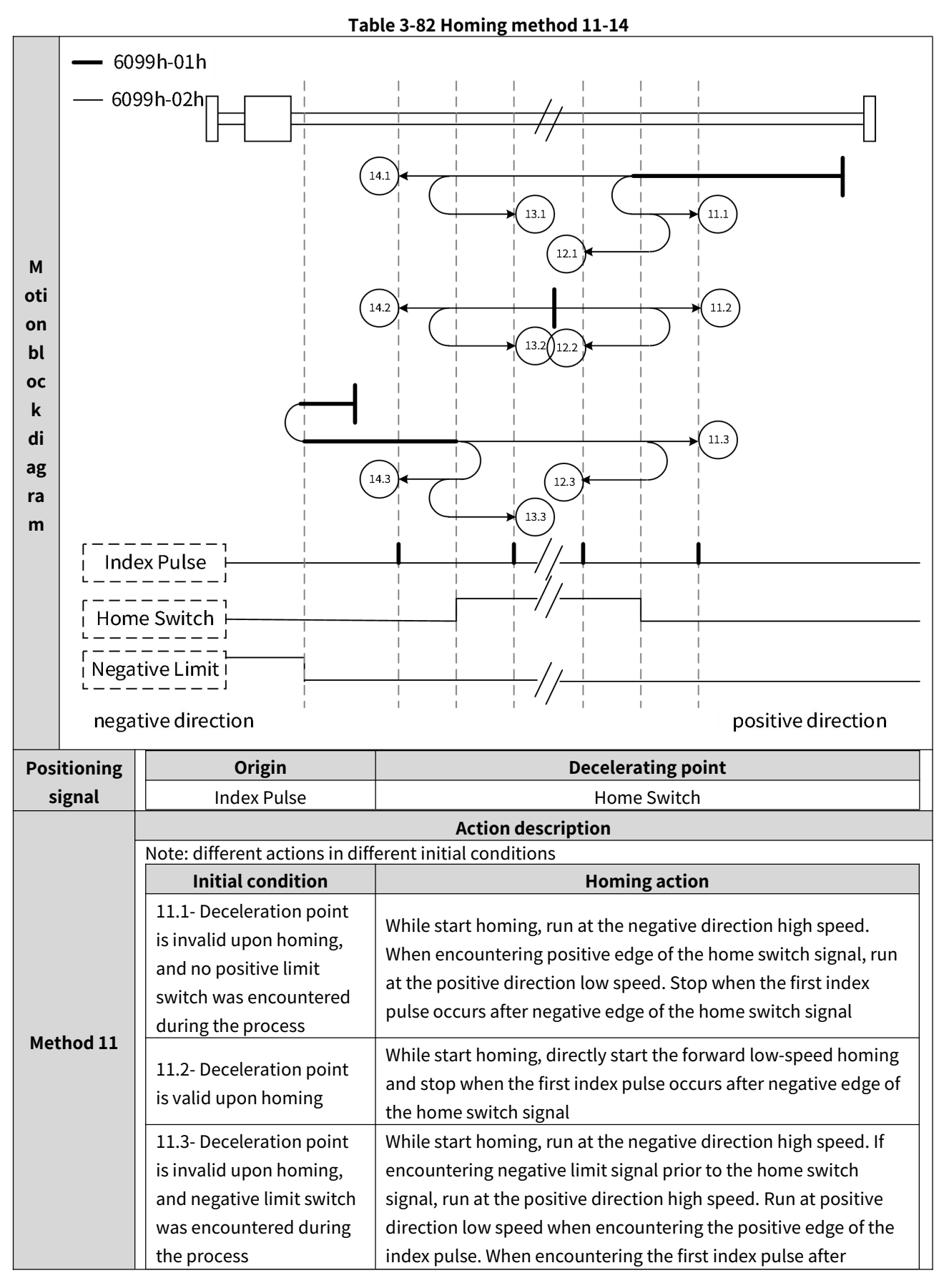

|           |                                                                                                    | negative edge of the home switch signal,stop running.                                                                                                    |
|-----------|----------------------------------------------------------------------------------------------------|----------------------------------------------------------------------------------------------------|
|           |                                                                                                    | Action description                                                                                                    |
|           | Note: different actions in diffe                                                                                             | rent initial conditions                                                                                                    |
|           | Initial condition                                                                                                    | Homing action                                                                                                    |
|           | 12.1- Deceleration point is<br>invalid upon homing, and<br>no negative limit switch<br>was encountered during<br>the process | While start homing, run at the negative direction high speed.<br>When encountering positive edge of the home switch signal, run<br>at the positive direction low speed. When encountering negative<br>edge of the index pulse, run at the negative direction low speed.<br>Stop when encountering the first index pulse after positive edge<br>of the home switch signal                                                                                                    |
| Method 12 | 12.2- Deceleration point is valid upon homing                                                                                | While start homing, run at the positive direction low speed.<br>When encountering negative edge of the home switch signal,<br>run at the negative direction low speed. Stop when<br>encountering the first index pulse after positive edge of the<br>home switch signal                                                                                                    |
|           | 12.3- Deceleration point is<br>invalid upon homing, and<br>negative limit switch was<br>encountered during the<br>process    | While start homing, run at the negative direction high speed. If<br>encountering negative limit signal prior to the home switch<br>signal, run at the positive direction high speed. Run at positive<br>direction low speed when encountering the positive edge of the<br>index pulse. Run at the negative direction low speed when<br>encountering the negative edge of the index pulse. When<br>encountering the first index pulse after positive edge of the<br>home switch signal, stop running. |
|           |                                                                                                    | Action description                                                                                                    |
|           | Note: different actions in diffe                                                                                             | rent initial conditions                                                                                                    |
|           | Initial condition                                                                                                    | Homing action                                                                                                    |
|           | 13.1- Deceleration point is<br>invalid upon homing, and<br>no negative limit switch<br>was encountered during<br>the process | While start homing, run at the negative direction high speed.<br>When encountering positive edge of the home switch signal, run<br>at the negative direction low speed. When encountering<br>negative edge of the index pulse, run at the positive direction<br>low speed. Stop when encountering the first index pulse after<br>positive edge of the home switch signal                                                                                                    |
| Method 13 | 13.2- Zero return<br>deceleration point is valid<br>upon homing                                                              | While start homing, run at the negative direction low speed.<br>When encountering negative edge of the home switch signal,<br>run at the positive direction low speed. Stop when encountering<br>the first index pulse after positive edge of the home switch<br>signal                                                                                                    |
|           | 12.3- Deceleration point is<br>invalid upon homing, and<br>negative limit switch was<br>encountered during the<br>process    | While start homing, run at the negative direction high speed. If<br>encountering negative limit signal prior to the home switch<br>signal, run at the positive direction high speed. Run at negative<br>direction low speed when encountering the positive edge of the<br>index pulse. Run at the positive direction low speed when<br>encountering the negative edge of the index pulse. When<br>encountering the first index pulse after positive edge of the<br>home switch signal, stop running. |

|           |                                                                                                    | Action description                                                                                                    |  |
|-----------|----------------------------------------------------------------------------------------------------|----------------------------------------------------------------------------------------------------|--|
|           | Note: different actions in different initial conditions                                                                      |                                                                                                    |  |
|           | Initial condition                                                                                                    | Homing action                                                                                                    |  |
|           | 14.1- Deceleration point is<br>invalid upon homing, and<br>no negative limit switch<br>was encountered during<br>the process | While start homing, run at the negative direction high speed.<br>When encountering positive edge of the home switch signal, run<br>at the negative direction low speed. When encountering<br>negative edge of the index pulse, run at the negative direction<br>low speed. Stop when encountering the first index pulse after<br>negative edge of the home switch signal                                                                                                    |  |
| Method 14 | 14.2- Deceleration point is valid when homing                                                                                | While start homing, run at the negative direction low speed.<br>When encountering negative edge of the home switch signal,<br>run at the negative direction low speed. Stop when<br>encountering the first index pulse after negative edge of the<br>home switch signal                                                                                                    |  |
|           | 14.3- The deceleration<br>point is invalid when<br>homing, and positive limit<br>switch was encountered in<br>the process    | While start homing, run at the negative direction high speed. If<br>encountering negative limit signal prior to the home switch<br>signal, run at the positive direction high speed. Run at negative<br>direction low speed when encountering the positive edge of the<br>index pulse. Run at negative direction low speed when<br>encountering the negative edge of the index pulse. When<br>encountering the first index pulse after negative edge of the<br>home switch signal, stop running. |  |

## VII) Method 15-16: Reserved

Note that methods 17-30 are similar to methods 1-14, except that they no longer rely on the index pulse as the origin, detailed methods as follows.

## VIII) Method 17:

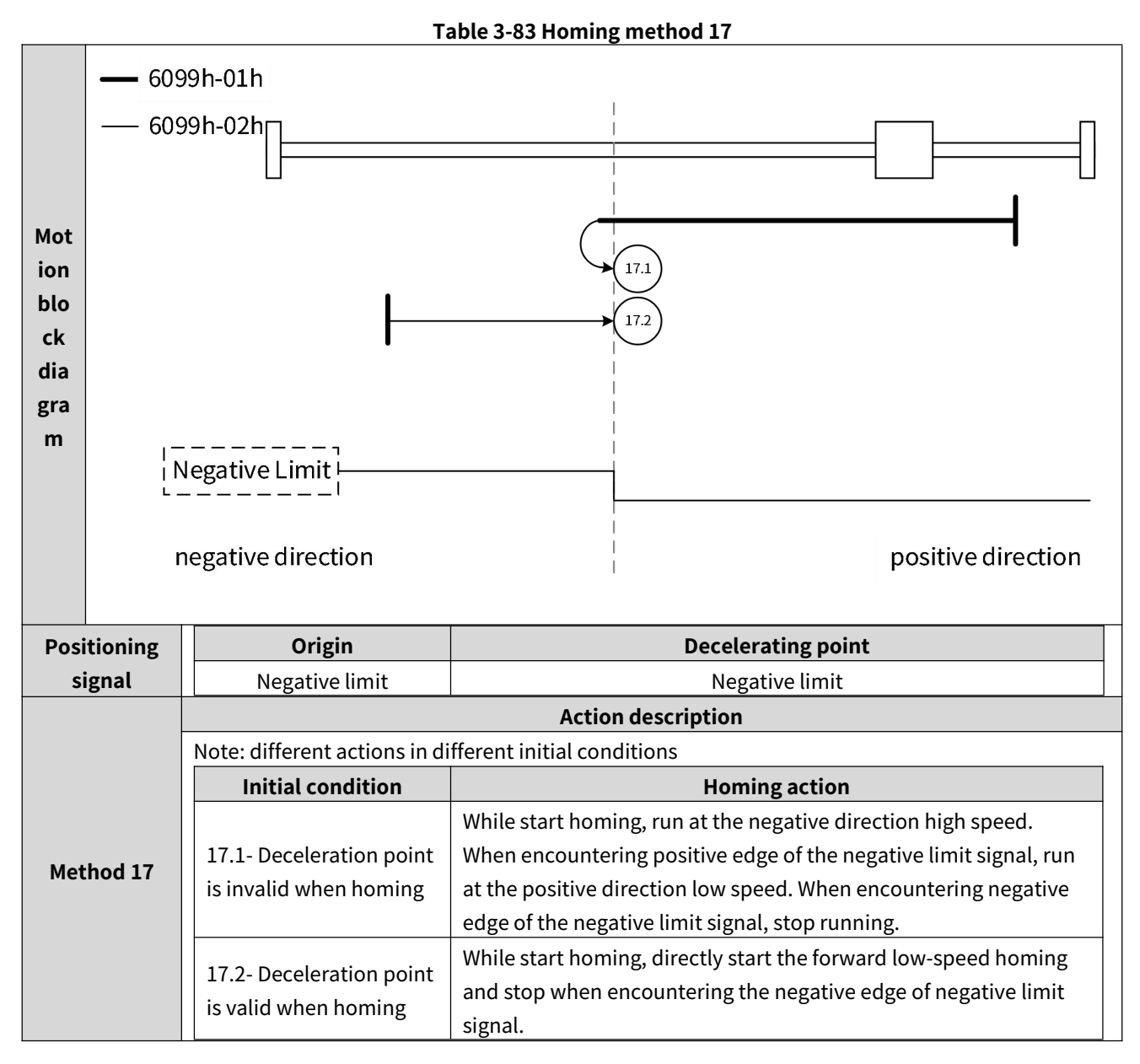

## VIII) Method 18:

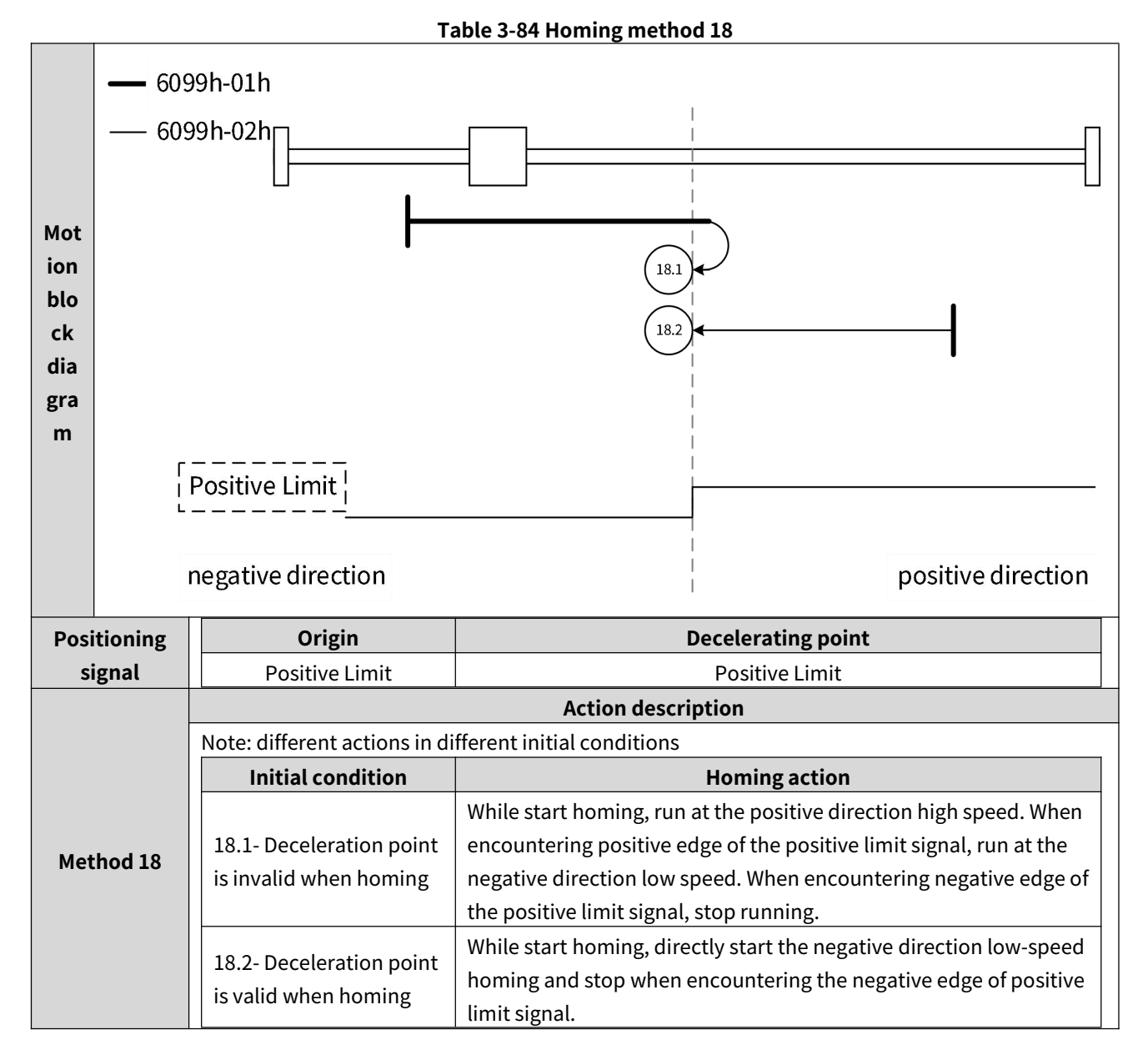

## X)Method 19,20:

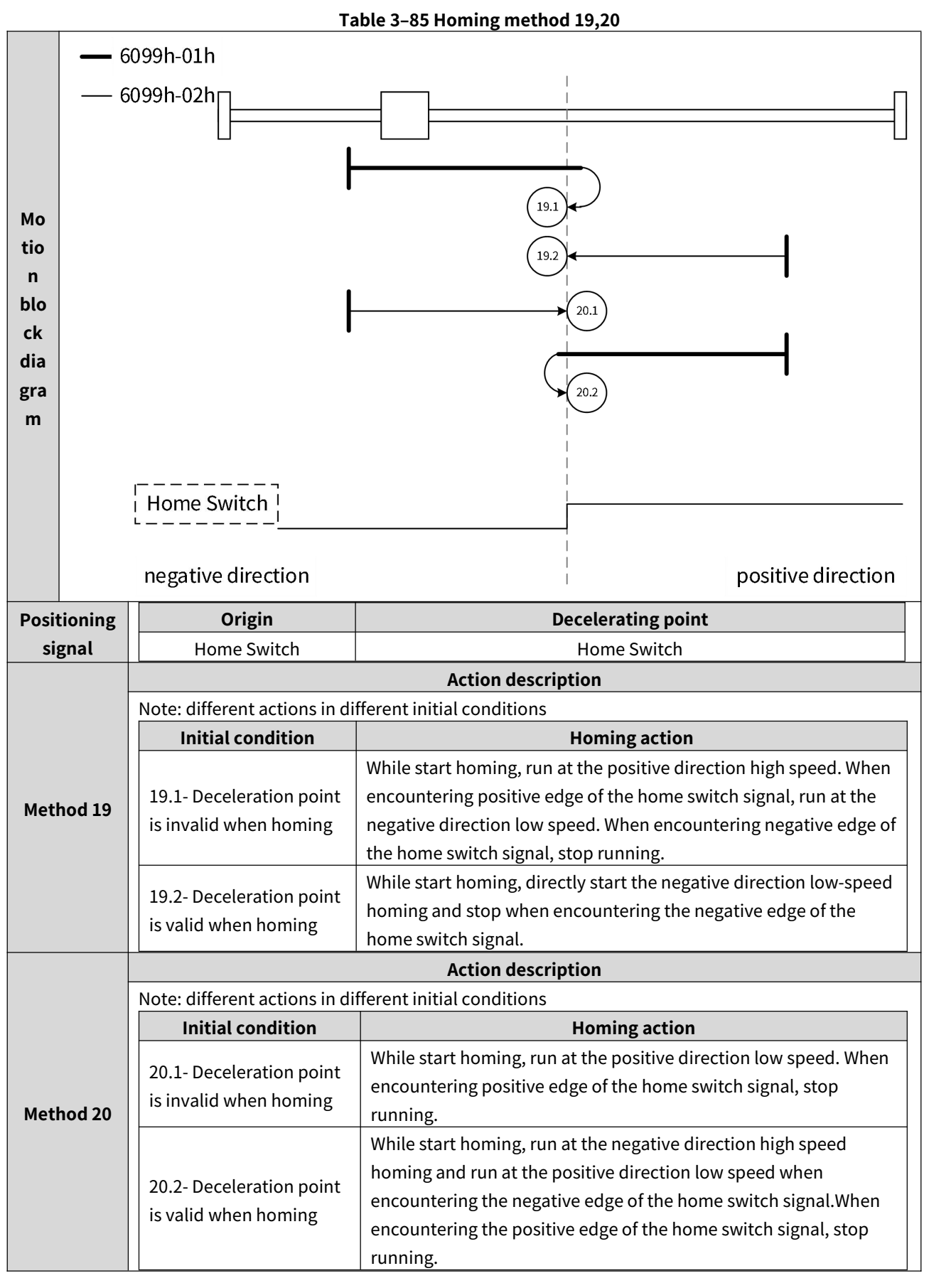

## X)Method 21,22:

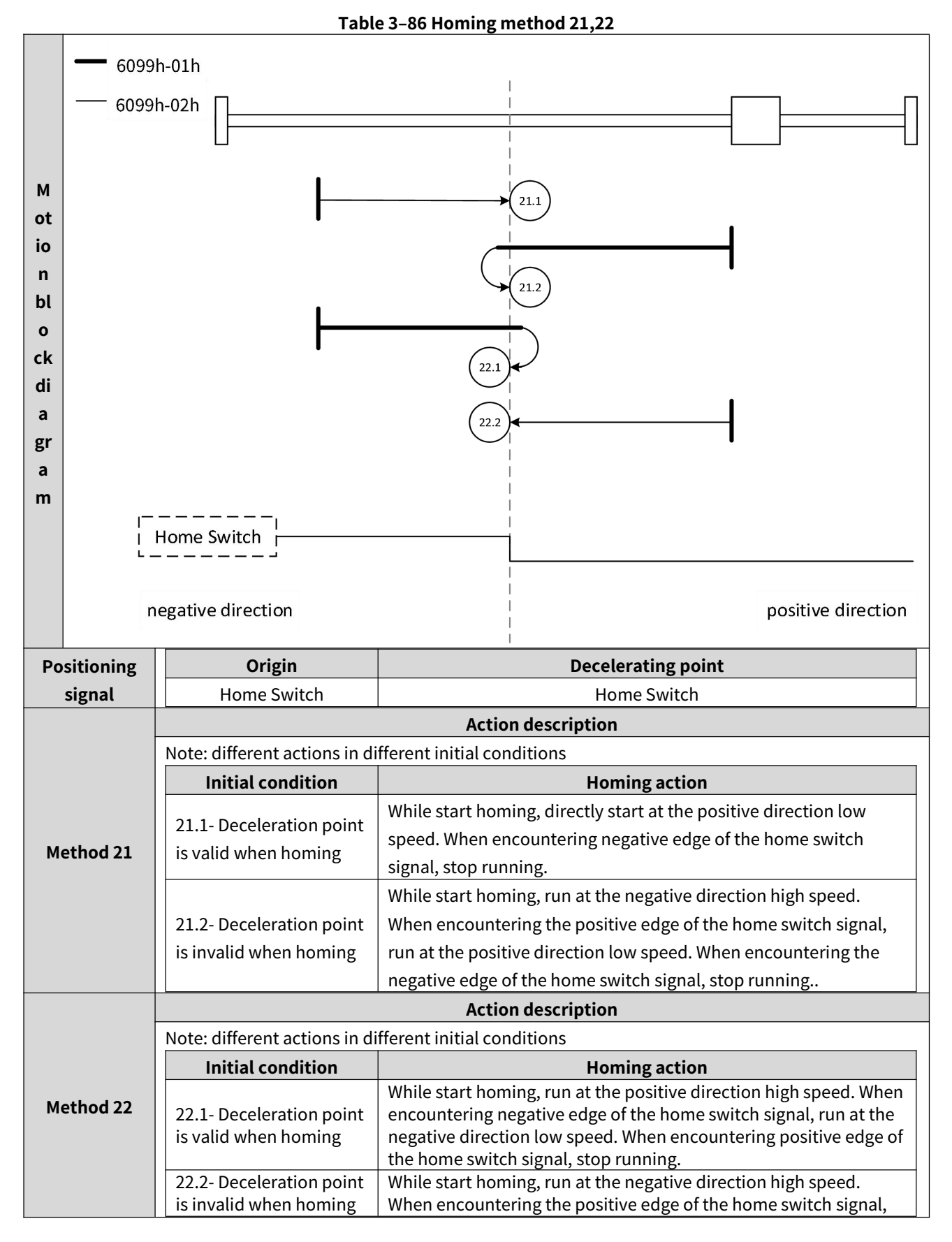

| run at the positive direction low speed. When encountering the |
|----------------------------------------------------------------|
| negative edge of the home switch signal, stop running          |

## XII) Method 23-26:

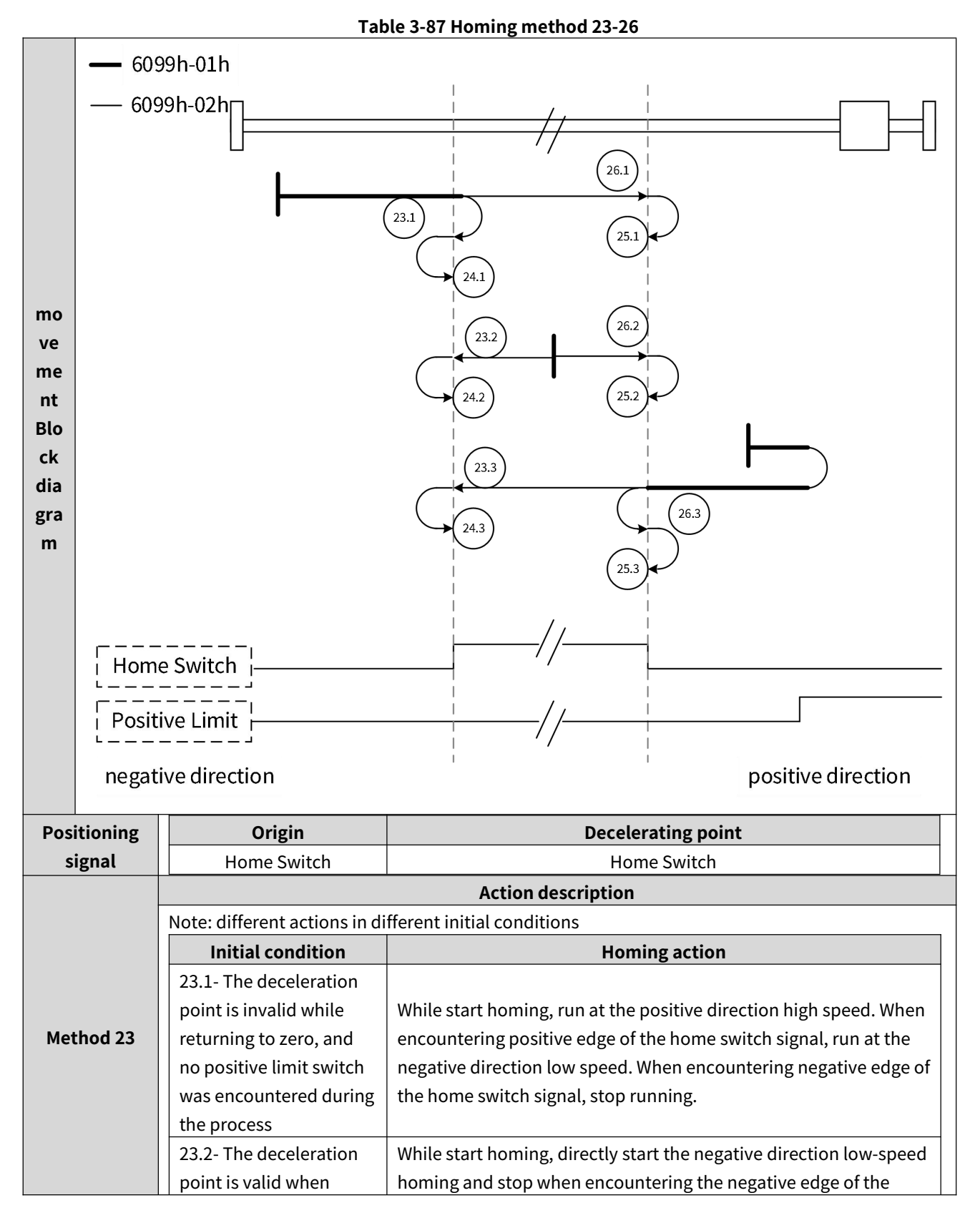

|           | homing                        | hor      | ne switch signal.                                                | Τ |
|-----------|-------------------------------|----------|------------------------------------------------------------------|---|
|           | 23.3- The deceleration        | Whi      | ile start homing, run at the positive direction high speed. When | 1 |
|           | point is invalid when         | enc      | ountering the positive limit signal prior to the home switch     |   |
|           | homing, and positive          | sigr     | nal, run at the negative direction high speed. When              |   |
|           | limit switch is               | enc      | ountering the positive edge of the home switch signal, run at    |   |
|           | encountered during the        | the      | negative direction low speed. When encountering the negative     |   |
|           | process                       | edg      | e of the home switch signal, stop running                        |   |
|           |                               |          |                                                                  |   |
|           |                               |          | Action description                                               |   |
|           | Note: different actions in di | fere     | nt initial conditions                                            |   |
|           | Initial condition             |          | Homing action                                                    |   |
|           |                               |          | While start homing, run at the positive direction high speed.    |   |
|           | 24.1- The deceleration poi    | nt       | When encountering positive edge of the home switch signal,       |   |
|           | is invalid when homing, ar    | nd       | run at the negative direction low speed. When encountering       |   |
|           | no positive limit switch wa   | S        | negative edge of the index pulse, run at the positive direction  |   |
|           | encountered in the proces     | s        | low speed. When encountering the positive edge of the home       |   |
|           |                               |          | switch signal, stop running.                                     |   |
|           |                               |          | While start homing, run at the negative direction low speed.     | 1 |
| Method 24 | 24.2- Deceleration point is   |          | When encountering negative edge of the home switch signal.       |   |
|           | valid when homing             |          | run at the positive direction low speed. Stop when               |   |
|           |                               |          | encountering the positive edge of the home switch signal         |   |
|           |                               |          | While start homing run at the positive direction high speed. If  | 1 |
|           |                               |          | encountering positive limit signal prior to the home switch      |   |
|           | 24.3. The deceleration poi    | nt       | signal run at the negative direction high speed. Pun at          |   |
|           | is invalid when homing ar     | nd<br>Nd | negative direction low speed when encountering the positive      |   |
|           | nositivo limit switch was     | lu       | adge of the index pulse. But at the positive direction low       |   |
|           | oncountered in the process    | <b>,</b> | speed when encountering the positive edge of the index           |   |
|           | encountered in the proces     | 3        | speed when encountering the negative edge of the index           |   |
|           |                               |          | switch signal stop rupping                                       |   |
|           | 1                             |          | Action description                                               |   |
| -         | Action description            |          |                                                                  |   |
|           | Note: different actions in di | fere     | nt initial conditions                                            | - |
|           | Initial condition             |          | Homing action                                                    |   |
|           |                               |          | While start homing, run at the positive direction high speed.    |   |
|           | 25.1- The deceleration poi    | nt       | When encountering positive edge of the home switch signal,       |   |
|           | is invalid when homing, ar    | ld       | run at the positive direction low speed. When encountering       |   |
|           | no positive limit switch wa   | S        | negative edge of the index pulse, run at the negative direction  |   |
| Method 25 | encountered in the proces     | S        | low speed. When encountering the positive edge of the home       |   |
|           |                               |          | switch signal, stop running.                                     |   |
|           |                               |          | While start homing, run at the positive direction low speed.     |   |
|           | 25.2- Deceleration point is   |          | When encountering negative edge of the home switch signal,       |   |
|           | valid when homing             |          | run at the negative direction low speed. Stop when               |   |
|           |                               |          | encountering the positive edge of the home switch signal         |   |
|           | 25.3- The deceleration poi    | nt       | While start homing, run at the positive direction high speed. If |   |
|           | is invalid when homing, ar    | d        | encountering positive limit signal prior to the home switch      |   |
|           | positive limit switch was     |          | signal, run at the negative direction high speed. Run at         |   |

|           | encountered in the process         | positive direction low speed when encountering the positive<br>edge of the index pulse. Run at the negative direction low<br>speed when encountering the negative edge of the index<br>pulse. When encountering the positive edge of the home<br>switch signal, stop running. |
|-----------|------------------------------------|----------------------------------------------------------------------------------------------------|
|           |                                    | Action description                                                                                                    |
|           | Note: different actions in differe | nt initial conditions                                                                                                    |
|           | Initial condition                  | Homing action                                                                                                    |
|           |                                    | While start homing, run at the positive direction high speed.                                                                                                    |
|           | 26.1- The deceleration point       | When encountering positive edge of the home switch signal,                                                                                                    |
|           | is invalid when homing, and        | run at the positive direction low speed. When encountering                                                                                                    |
|           | no positive limit switch was       | negative edge of the index pulse, run at the positive direction                                                                                                    |
|           | encountered in the process         | low speed. When encountering the negative edge of the home                                                                                                    |
|           |                                    | switch signal, stop running.                                                                                                    |
| Method 26 |                                    | While start homing, run at the positive direction low speed.                                                                                                    |
| Method 20 | 26.2- Deceleration point is        | When encountering negative edge of the home switch signal,                                                                                                    |
|           | valid when homing                  | run at the forward speed. Stop when encountering the                                                                                                    |
|           |                                    | negative edge of the home switch signal                                                                                                    |
|           |                                    | While start homing, run at the positive direction high speed. If                                                                                                    |
|           |                                    | encountering positive limit signal prior to the home switch                                                                                                    |
|           | 26.3- The deceleration point       | signal, run at the negative direction high speed. Run at                                                                                                    |
|           | is invalid when homing, and        | positive direction low speed when encountering the positive                                                                                                    |
|           | positive limit switch was          | edge of the index pulse. Run at the positive direction low                                                                                                    |
|           | encountered in the process         | speed when encountering the negative edge of the index                                                                                                    |
|           |                                    | pulse. When encountering the negative edge of the home                                                                                                    |
|           |                                    | switch signal, stop running.                                                                                                    |

## XIII) Method 27-30:

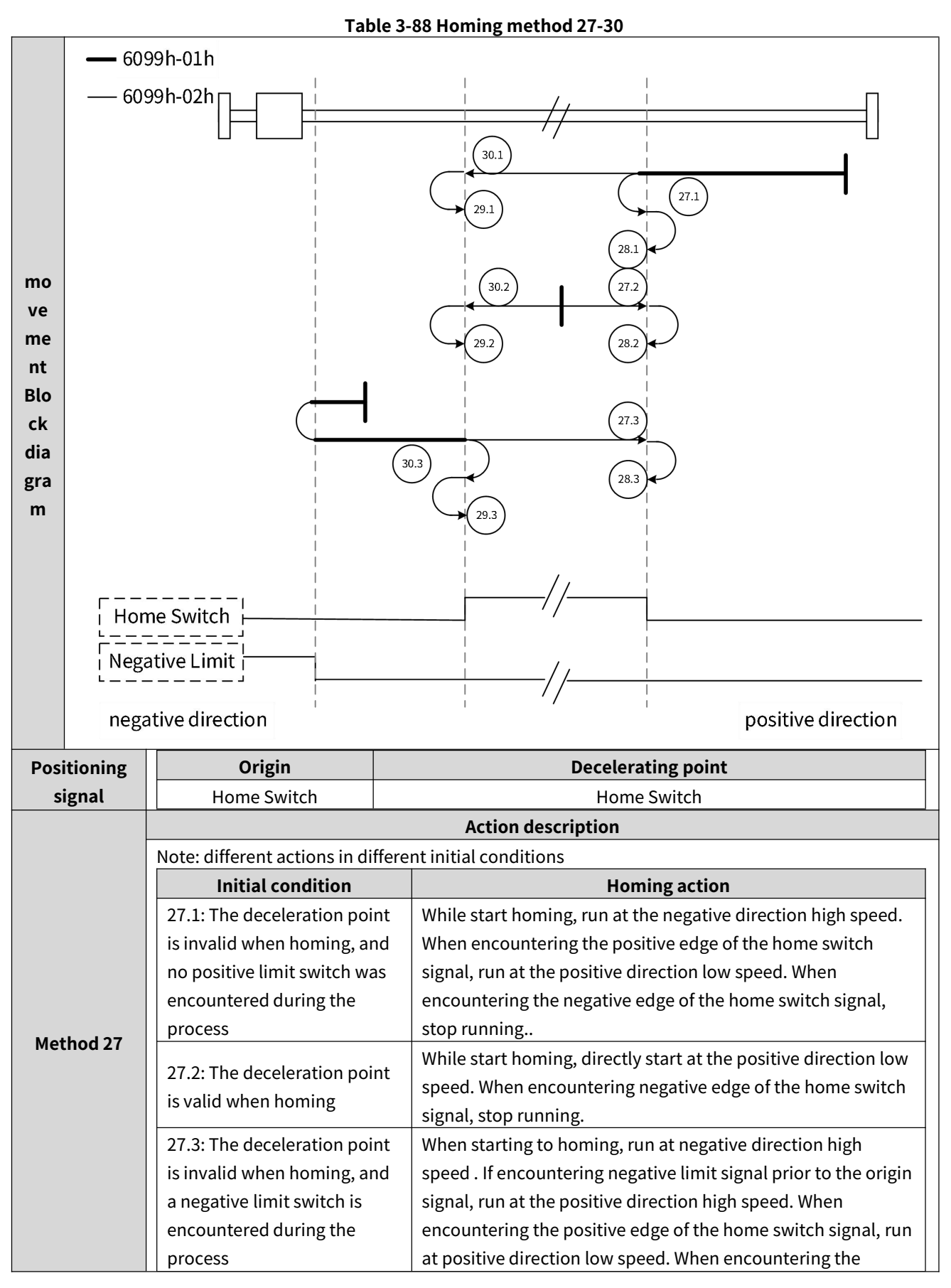

|           |                                    | negative edge of the home switch signal, stop running          |   |
|-----------|------------------------------------|----------------------------------------------------------------|---|
|           |                                    | Action description                                             |   |
|           | Note: different actions in differe | nt initial conditions                                          | _ |
|           | Initial condition                  | Homing action                                                  |   |
|           | 20.1. The deceloration resint      | When starting to homing, run at the negative direction high    |   |
|           | 28.1: The deceleration point       | speed. When encountering the positive edge of the home         |   |
|           | no pogativo limit switch was       | switch signal, run at the positive direction low speed. When   |   |
|           | no negative limit switch was       | encountering the negative edge of the home switch signal,      |   |
|           | encountered during the             | run at the negative direction low speed. Stop running when     |   |
|           | process                            | encountering the positive edge of the home switch signal       |   |
|           |                                    | While start homing, run at the positive direction low speed.   |   |
| Method 28 | 28.2: The deceleration point       | When encountering negative edge of the home switch signal,     |   |
|           | is valid when homing               | run at the negative direction low speed. Stop when             |   |
|           |                                    | encountering the positive edge of the home switch signal       |   |
|           |                                    | When starting to homing, run at the negative direction high    |   |
|           | 28.3: The deceleration point       | speed. If encountering negative limit signal prior to the home |   |
|           | is invalid when homing and         | switch, runs at the positive direction high speed. When        |   |
|           | negative limit switch is           | encountering the positive edge of the home switch signal, it   |   |
|           | encountered during the             | runs at the positive direction low speed. When encountering    |   |
|           | process                            | the negative edge of the home switch signal, it runs at the    |   |
|           |                                    | negative direction low speed. When encountering the positive   |   |
|           |                                    | edge of the home switch signal, stop running                   |   |
|           |                                    | Action description                                             |   |
|           | Note: different actions in differe | nt initial conditions                                          | 1 |
|           | Initial condition                  | Homing action                                                  |   |
|           | 20.1. The deceleration point       | when starting to noming, run at the negative direction high    |   |
|           | 29.1: The deceleration point       | speed in reverse, when encountering the positive edge of the   |   |
|           | no pogativo limit switch was       | nome switch signal, it runs at the negative direction low      |   |
|           | no negative timit switch was       | home switch signal, it runs at the positive direction low      |   |
|           | process                            | speed When encountering the positive edge of the home          |   |
|           | process                            | switch signal it stops running                                 |   |
|           |                                    | While start homing, run at the negative direction low speed    | 1 |
| Method 29 | 29.2. The deceleration point       | When encountering negative edge of the home switch signal      |   |
|           | is valid when homing               | run at the positive direction low speed. Stop when             |   |
|           |                                    | encountering the positive edge of the home switch signal       |   |
|           |                                    | When starting to homing, it runs at the negative direction     | 1 |
|           |                                    | high speed. If encountering negative limit signal prior to the |   |
|           | 29.3: The deceleration point       | home switch signal, run at the positive direction high speed.  |   |
|           | is invalid when homing, and        | When encountering the positive edge of the home switch         |   |
|           | a negative limit switch is         | signal, it runs at the negative direction low speed. When      |   |
|           | encountered during the             | encountering the negative edge of the home switch signal.      |   |
|           | process                            | run at the positive direction low speed. When encountering     |   |
|           |                                    |                                                                |   |
|           |                                    | the positive edge of the home switch signal, stop running      |   |

| Note: different actions in different initial conditions                                                                          |                                                                                                    |  |
|----------------------------------------------------------------------------------------------------|----------------------------------------------------------------------------------------------------|--|
| Initial condition                                                                                                    | Homing action                                                                                                    |  |
| 30.1: The deceleration point<br>is invalid when homing, and<br>no negative limit switch was<br>encountered during the<br>process | While starting to homing, run at the negative direction high<br>speed. When encountering the positive edge of the home<br>switch signal, run at the negative direction low speed. When<br>encountering the negative edge of the home switch signal,<br>continue to run at the negative direction low speed. Stop<br>running, when encountering the negative edge of the home<br>switch signal                                                   |  |
| 30.2: The deceleration point is valid when homing                                                                                | While starting to homing, run at the negative direction low<br>speed. When encountering the negative edge of the home<br>switch signal, continue to run at the negative direction low<br>speed. Stop running, when encountering the negative edge of<br>the home switch signal                                                                                                    |  |
| 30.3: The deceleration point<br>is invalid when homing, and<br>a negative limit switch is<br>encountered during the<br>process   | While starting to homing, run at the negative direction high<br>speed. If encountering the negative limit signal prior to the<br>home switch, run at the positive direction high speed. When<br>encountering the positive edge of the home switch signal, run<br>at the negative direction low speed. When encountering the<br>negative edge of the home switch signal, continue running at<br>negative direction low speed. Stop running, when |  |

## XIV) Method 31-32: Reserved

## XV) Method 33,34:

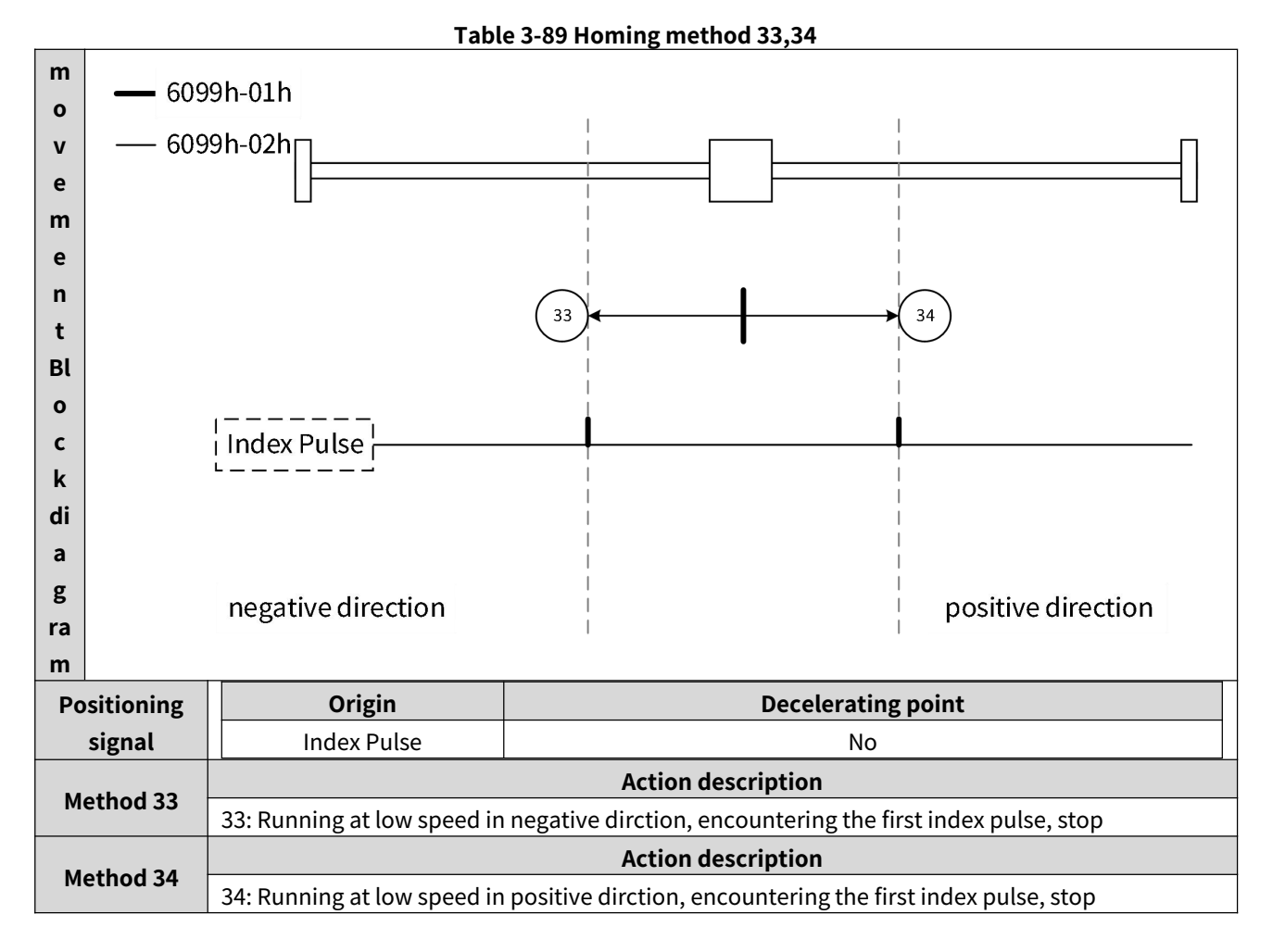

## XVI) Method 35:

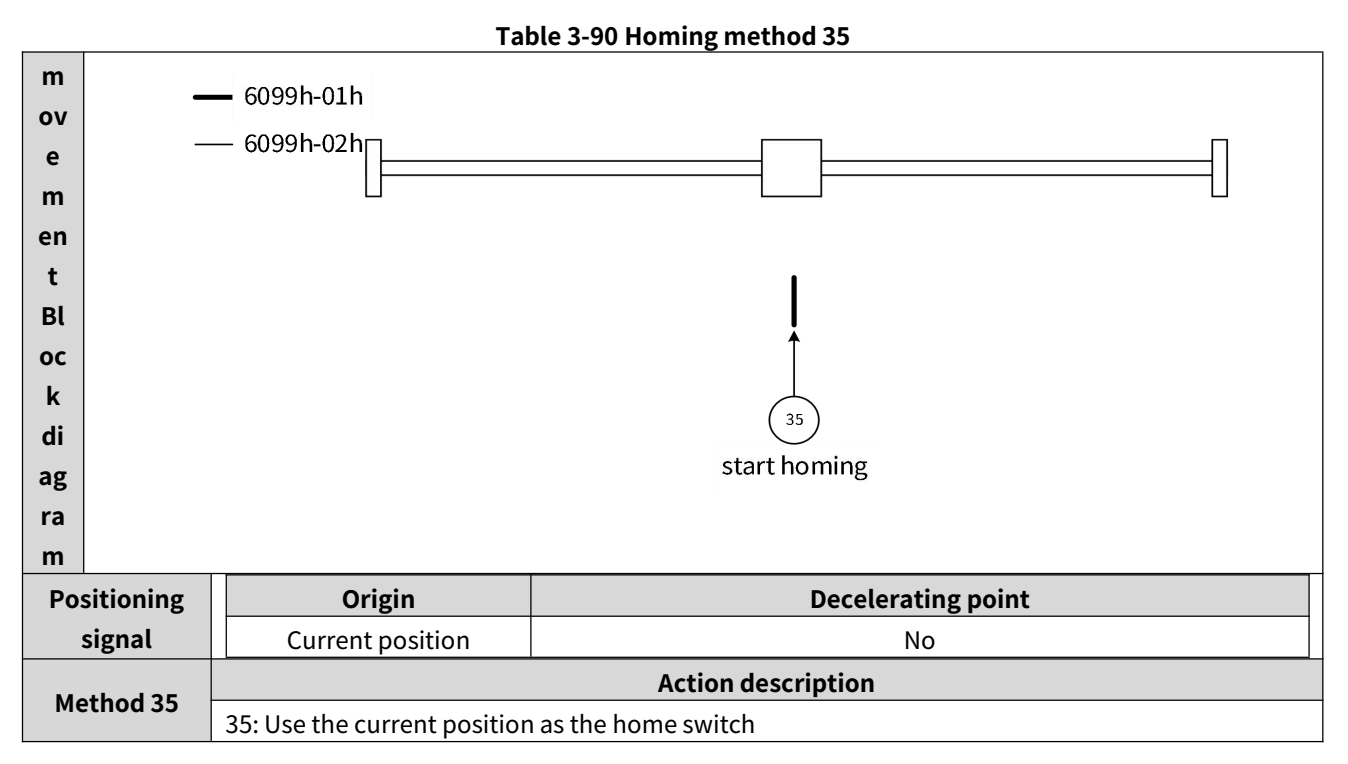

## XVII) Method -1:

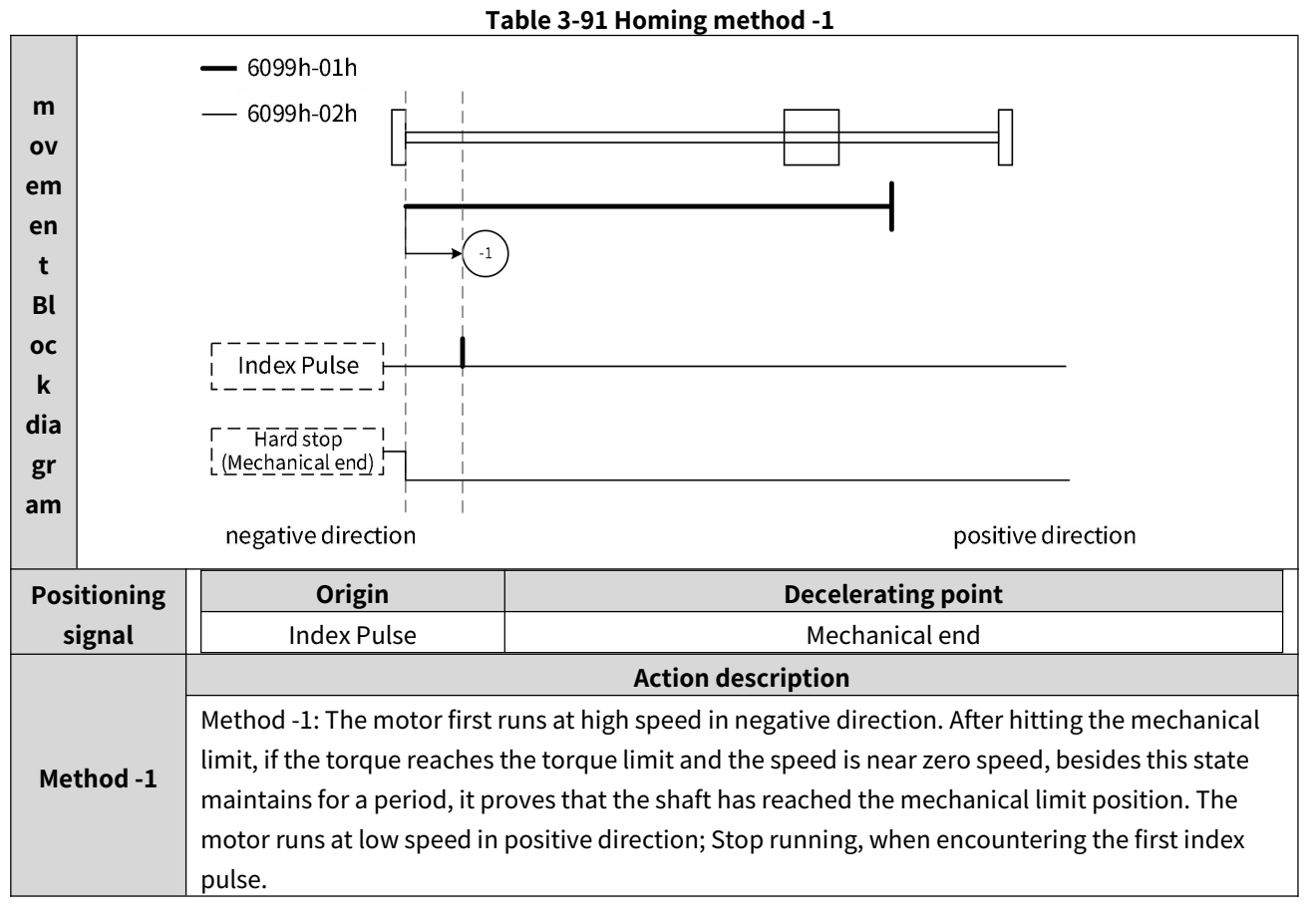

XVIII) Method -2

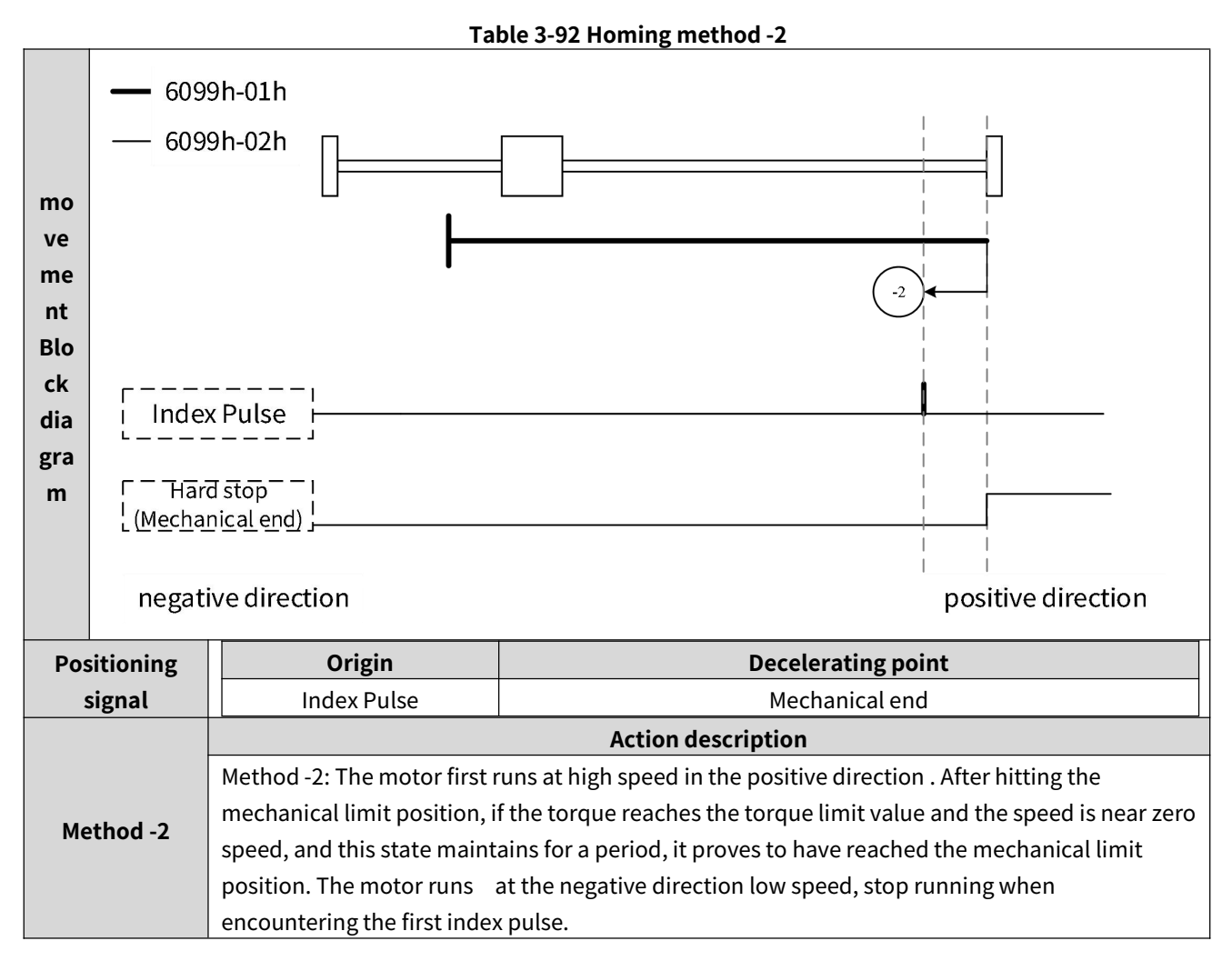

# **3.4.4 Application Functions**

## (1) Probe function

## **Function Overview**

SV3 servo drive supports servo motor position recording function, also known as probe function. With this function, motor position (command unit) can be latched when the external signal is valid or during riseing/negative edge of the servo motor index pulse.

| Serial No. | Latch enable signal |
|------------|---------------------|
| Probe 1    | HDI1                |
|            | Z signal            |
| Duch a 2   | HDI2                |
| Probe 2    | Z signal            |

## \rm Note:

The latch time can be rising or negative edge of the external signal, so SV3 can simultaneously latch 4 positions.

SV3 servo drive supports 2 types of latching: single latching position and continuous latching.

If using HDI 1 and HDI 2 as trigger signals for probe functions, please disable the DI and DO forcing function.

If using HDI 1 and HDI 2 as trigger signals for probe functions, please assign HDI 1 function as 33 probe 1 and HDI 2 function as 34 probe 2. The relevant objects are as follows:

| Table | 3-94 | HDI | 1~HDI | 2 ob | iects |
|-------|------|-----|-------|------|-------|

| Parameter | Name                             | Set                   |
|-----------|----------------------------------|-----------------------|
| P03.14    | HDI1 terminal function selection | Please set 33-probe 1 |
| P03.16    | HDI2 terminal function selection | Please set 34-probe 2 |

## Related object (instruction \* setting class)

## **Table 3-95 Probe Function Command Setting Objects**

| Index  | Subinde<br>x | Name                   | Unit | Range   | Data type | Accessibilit<br>y | PDO   |
|--------|--------------|------------------------|------|---------|-----------|-------------------|-------|
| 0x2003 | 0F           | HDI1 Function Settings | -    | 0~34    | UINT16    | RW                | -     |
| 0x2003 | 11           | HDI2 Function Settings | -    | 0~34    | UINT16    | RW                | -     |
| 0x60B8 | 00           | Touch probe function   | -    | 0~65535 | UINT16    | RW                | RxPDO |

## Table 3-96 0x60B8- Touch probe function

| 0x60B8- Touch probe function |                                       |  |
|------------------------------|---------------------------------------|--|
| Index - Subindex             | 0x60B8-00                             |  |
| Data type                    | UINT16                                |  |
| Accessibility                | Readable/writable                     |  |
| Unit                         | -                                     |  |
| DeError value                | 0                                     |  |
| Min.                         | 0                                     |  |
| Max.                         | 65535                                 |  |
| Setting and effective        |                                       |  |
| mode                         | Operation settings/downtime effective |  |

| Related mode | ALL |                               |                                             |
|--------------|-----|-------------------------------|---------------------------------------------|
|              | Bit | Name                          | Description                                 |
|              | 0   | Probe 1 Function              | 0-Disable; 1- Enable                        |
|              | 1   | Probe 1 mode                  | 0-Single recording; 1- Continuous recording |
|              | 2   | Probe 1 Trigger signal        | 0-HDI1; 1-Z signal                          |
|              | 3   | NA                            | Reserved                                    |
|              | 4   | Probe 1 positive edge action* | 0- Not latch; 1- Latch                      |
|              | 5   | Probe 1 negative edge action* | 0- Not latch; 1- Latch                      |
|              | 6   | NA                            | Reserved                                    |
| Note         | 7   | NA                            | Reserved                                    |
|              | 8   | Probe 2 Function              | 0-Disable; 1- Enable                        |
|              | 9   | Probe 2 Mode                  | 0-Single recording; 1- Continuous recording |
|              | 10  | Probe 2 trigger signal        | 0-HDI2; 1-Z signal                          |
|              | 11  | NA                            | Reserved                                    |
|              | 12  | Probe 2 positive edge action* | 0- Not latch; 1- Latch                      |
|              | 13  | Probe 2 negative edge action* | 0- Not latch; 1- Latch                      |
|              | 14  | NA                            | Reserved                                    |
|              | 15  | NA                            | Reserved                                    |

## ▲ Note:

Please set trigger mode, trigger signal, positive edge action, and negative edge action before enabling probe function.

## Related objects (status \* monitor class)

|--|

| Index  | Subindex | Name                          | Unit                 | Range | Data type | Accessibilit<br>y | PDO   |
|--------|----------|-------------------------------|----------------------|-------|-----------|-------------------|-------|
| 0x60B9 | 00       | Touch probe status            | -                    | -     | UINT16    | RO                | TxPDO |
| 0x60BA | 00       | Touch probe pos1 pos<br>value | Instructio<br>n unit | -     | INT32     | RO                | TxPDO |
| 0x60BB | 00       | Touch probe pos1 neg<br>value | Instructio<br>n unit | -     | INT32     | RO                | TxPDO |
| 0x60BC | 00       | Touch probe pos2 pos<br>value | Instructio<br>n unit | -     | INT32     | RO                | TxPDO |
| 0x60BD | 00       | Touch probe pos2 neg<br>value | Instructio<br>n unit | -     | INT32     | RO                | TxPDO |

## Table 3-98 0x60B9 Touch probe status

| 0x60B9- Touch probe status |      |  |
|----------------------------|------|--|
| Index - Subindex           | 0x00 |  |

| Data type             |       | U                                     | INT16                                     |  |
|-----------------------|-------|---------------------------------------|-------------------------------------------|--|
| Accessibility         |       | Re                                    | adable                                    |  |
| Unit                  |       |                                       | -                                         |  |
| DeError value         |       |                                       | 0                                         |  |
| Min.                  |       |                                       | 0                                         |  |
| Max.                  | 65535 |                                       |                                           |  |
| Setting and effective |       |                                       |                                           |  |
| mode                  |       |                                       | -                                         |  |
| Related mode          | PST   |                                       |                                           |  |
|                       |       |                                       |                                           |  |
|                       | Bit   | Name                                  | Description                               |  |
|                       | 0     | Probe 1 Function                      | 0 - Not enabled; 1 - Enable               |  |
|                       | 1     | Probe 1 positive edge latch           | 0- positive edge not latched, 1- positive |  |
|                       |       | status                                | edge latch\ed                             |  |
|                       | 2     | Probe 1 negative edge latch 0-negativ | 0-negative edge not latched, 1- negative  |  |
|                       | 2     | status                                | edge latched                              |  |
| Note                  | 3~7   | NA                                    | Reserved                                  |  |
|                       | 8     | Probe 2 Function                      | 0 - Not enabled; 1 - Enable               |  |
|                       | 0     | Probe 2 positive edge latch           | 0- positive edge not latched, 1- positive |  |
|                       | 9     | status                                | edge latch\ed                             |  |
|                       | 10    | Probe 2 negative edge latch           | 0-negative edge not latched, 1- negative  |  |
|                       | 10    | status                                | edge latched                              |  |
|                       | 11~15 | NA                                    | Reserved                                  |  |

## Event mode of touch probe

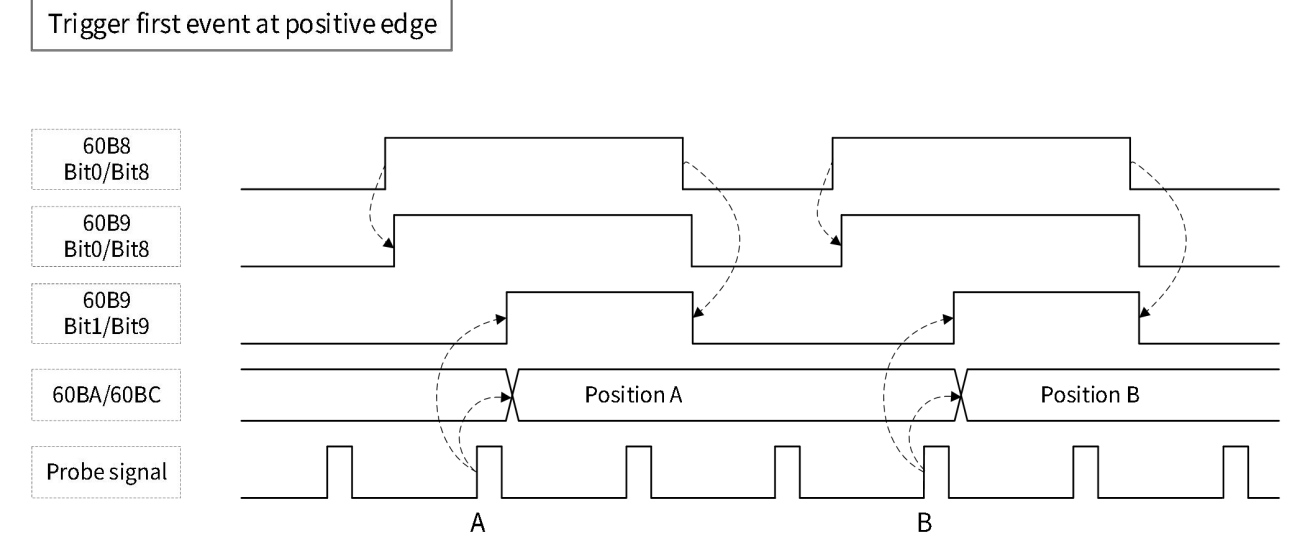

Figure 3-73 Schematic diagram of trigger first event at positive edge

Trigger first event at negative edge

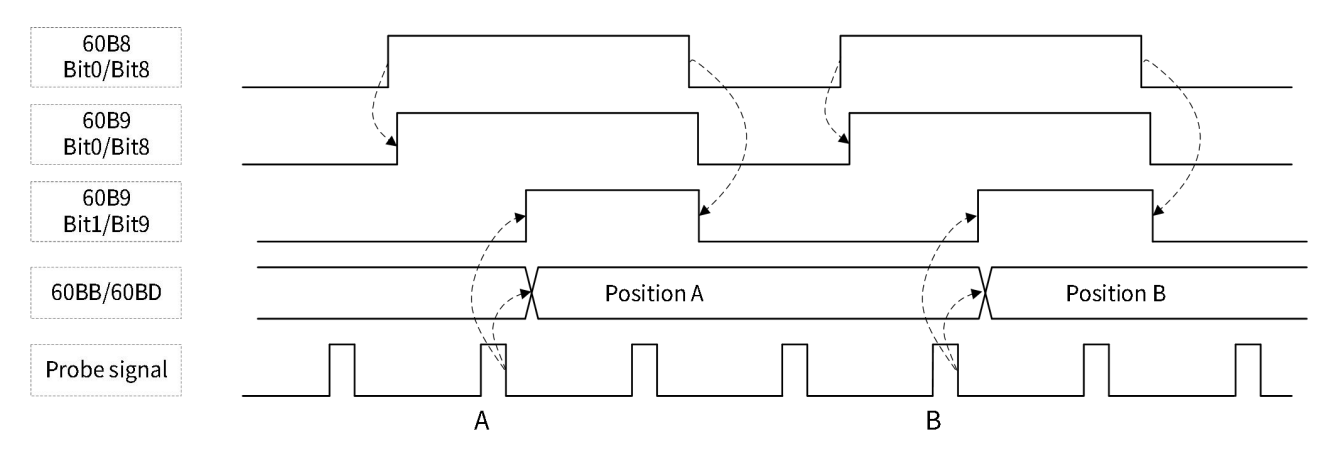

Figure 3-74 Schematic diagram of trigger first event at negative edge

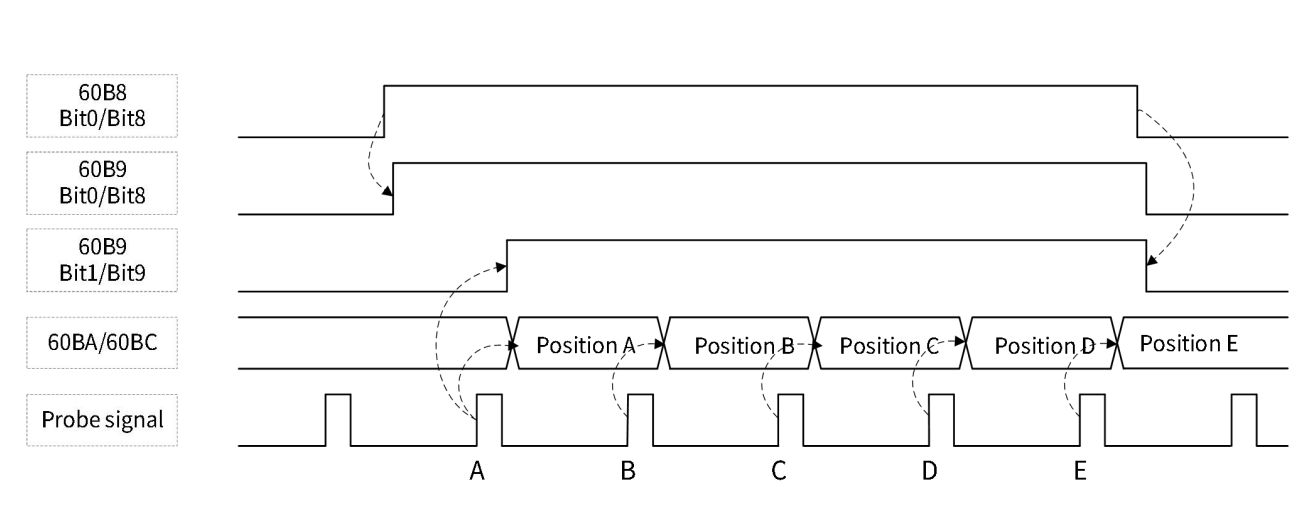

Figure 3-75 Schematic diagram of Continuous at positive edge

Continuous at negative edge

Continuous at positive edge

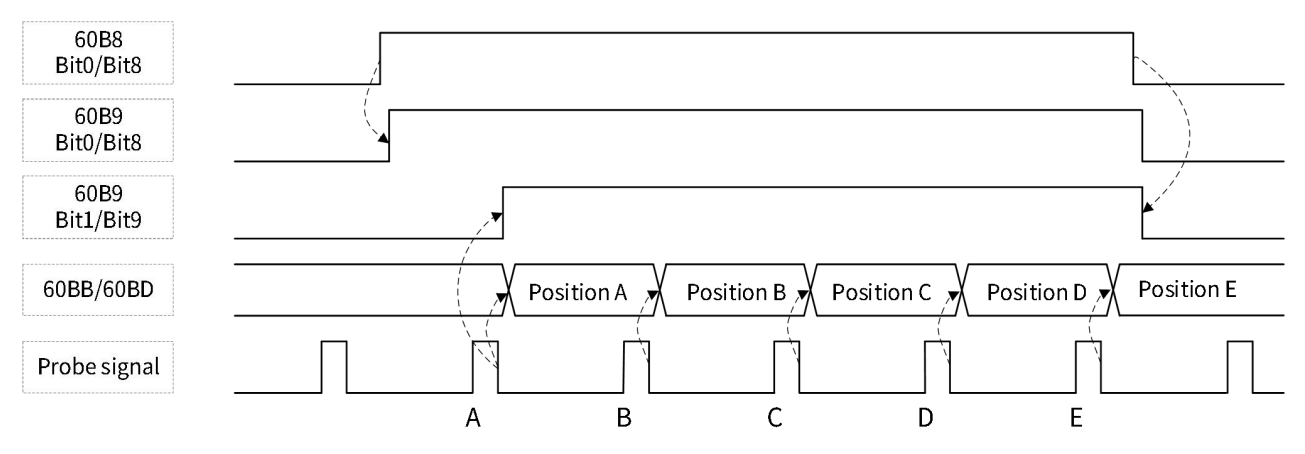

Figure 3-76 Schematic diagram of Continuous at negative edge

## (2) Soft limit function

#### **Function Overview**

Software limit refers to the function of limiting the position of servo motor by the built-in of drive so as to protect the equipment.

The software limit function can be available in any mode, and different overtravel stop modes can be set according to the actual connection method of devices. If it is in position mode and the target position is out of the limit interval, the servo motor moves toward the destination of the endpoint of limit interval. If in other modes, it stops in the specified way when the position feedback is out of the limit interval.

The software limit function is to restrict the value of position feedback 6064h (instruction unit) in a certain range, pay attention to the unit.

Please ensure that the lower limit of limit interval is less than the upper limit.

If both DI overtravel switch and the software limit are enabled simultaneously, the overtravel state is determined by external DI overtravel switch.

## Related object (instruction \* setting class)

| P05.43- Soft limit setting |                                  |                                                 |  |
|----------------------------|----------------------------------|-------------------------------------------------|--|
| Index - Subindex           |                                  | 0x2005-2C                                       |  |
| Data type                  |                                  | UINT16                                          |  |
| Accessibility              |                                  | Readable/writable                               |  |
| Unit                       |                                  | -                                               |  |
| DeError value              |                                  | 0                                               |  |
| Min.                       | 0                                |                                                 |  |
| Max.                       |                                  | 2                                               |  |
| Setting and effective      | 000                              | ration sattings/downtime offective              |  |
| mode                       | Ope                              | ration settings/downtime enective               |  |
| Related mode               |                                  | ALL                                             |  |
|                            | Set the enable mode for soft     | ware limit function                             |  |
|                            | Settings Software limit function |                                                 |  |
| Note                       | 0                                | Disable software limit function                 |  |
|                            | 1                                | Enable software limit function                  |  |
|                            | 2                                | Enable software limit function after the homing |  |

## Table 3-99 P05.43 Soft Limit Setting

0

## Table 3-100 0x607D - Software position limit

|                            | 0x607D - Software position            | limit              |  |
|----------------------------|---------------------------------------|--------------------|--|
| Index - Subindex           | 1h                                    | 2h                 |  |
| Data type                  | UIN                                   | IT32               |  |
| Accessibility              | RW                                    | RW                 |  |
| Unit                       | -                                     | -                  |  |
| DeError value              | -2 <sup>31</sup>                      | 2 <sup>31</sup> -1 |  |
| Min.                       | -2 <sup>31</sup>                      | -2 <sup>31</sup>   |  |
| Max.                       | 2 <sup>31</sup> -1                    | 2 <sup>31</sup> -1 |  |
| Setting and effective mode | Operation settings/downtime effective |                    |  |

| Related mode | ALL                          |
|--------------|------------------------------|
| Nete         | 607D-01h: Min position limit |
| Note         | 607D-02h: Max position limit |

# **Chapter 4 Gain Adjustment**

# 4.1 Purpose

In order to enable the servo system to quickly and accurately track instructions from the upper computer or internal settings, fully utilize mechanical performance, improve production cycle and efficiency, it is necessary to adjust the gain of the servo control loop reasonably.

Taking common screw loads as an example, such as errors! Reference source not found. As shown, by reasonably increasing the gain related to the speed loop and position loop, ensuring gain matching, and combining with the speed feedforward function, the trajectory tracking effect can be greatly improved.

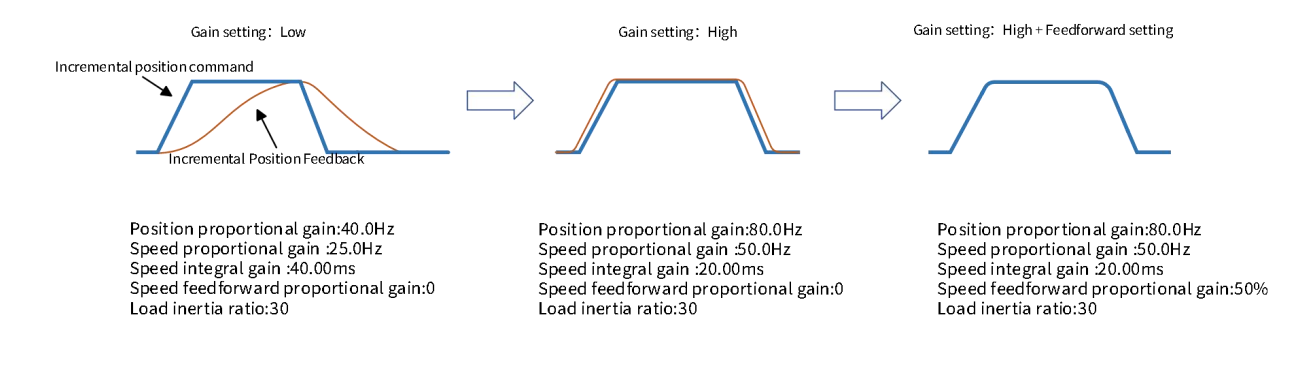

#### Figure 4-1 Example of gain setting

The basic gain parameters of the servo loop include the proportional coefficient Kp of the position loop, the gain coefficient Kv of the velocity loop, the integral coefficient Ki of the velocity loop, the low-pass filtering coefficient τ m of the torque, the inertia ratio Jr of the load, etc. They affect each other, and generally need to ensure that the inner loop bandwidth is higher than the outer loop bandwidth to ensure the stability of the entire system. By setting these parameters in a reasonable combination, the servo system can achieve ideal control effects in both tracking and disturbance rejection dimensions. Therefore, in order to achieve the maximum performance of the servo, the setting of the gain must take into account the balance between the set values of various parameters, which poses high capability requirements for on-site debugging personnel. The SV3 series high-performance servo supports two modes: manual parameter tuning and automatic parameter adjustment. In general application scenarios, such as 3C, lithium battery, TP and other industries, using the automatic adjustment function can meet the needs; In trajectory application scenarios that pursue ultimate performance, such as semiconductor, machine tool, laser and other industries, detailed settings of servo system parameters are required to achieve ideal results; For P2P point application scenarios that require high speed and high precision, such as high-speed glue dispensing machines, solidification machines, and sorting machines, the SV3 series servo provides gain switching function, which can achieve ultimate tracking performance through reasonable gain settings.

Before adjusting the gain, it is necessary to perform the trial operation in Chapter 3 to confirm that the motor can operate normally without interference!

# 4.2 Tuning Method

The general process of gain adjustment is shown in the following figure:

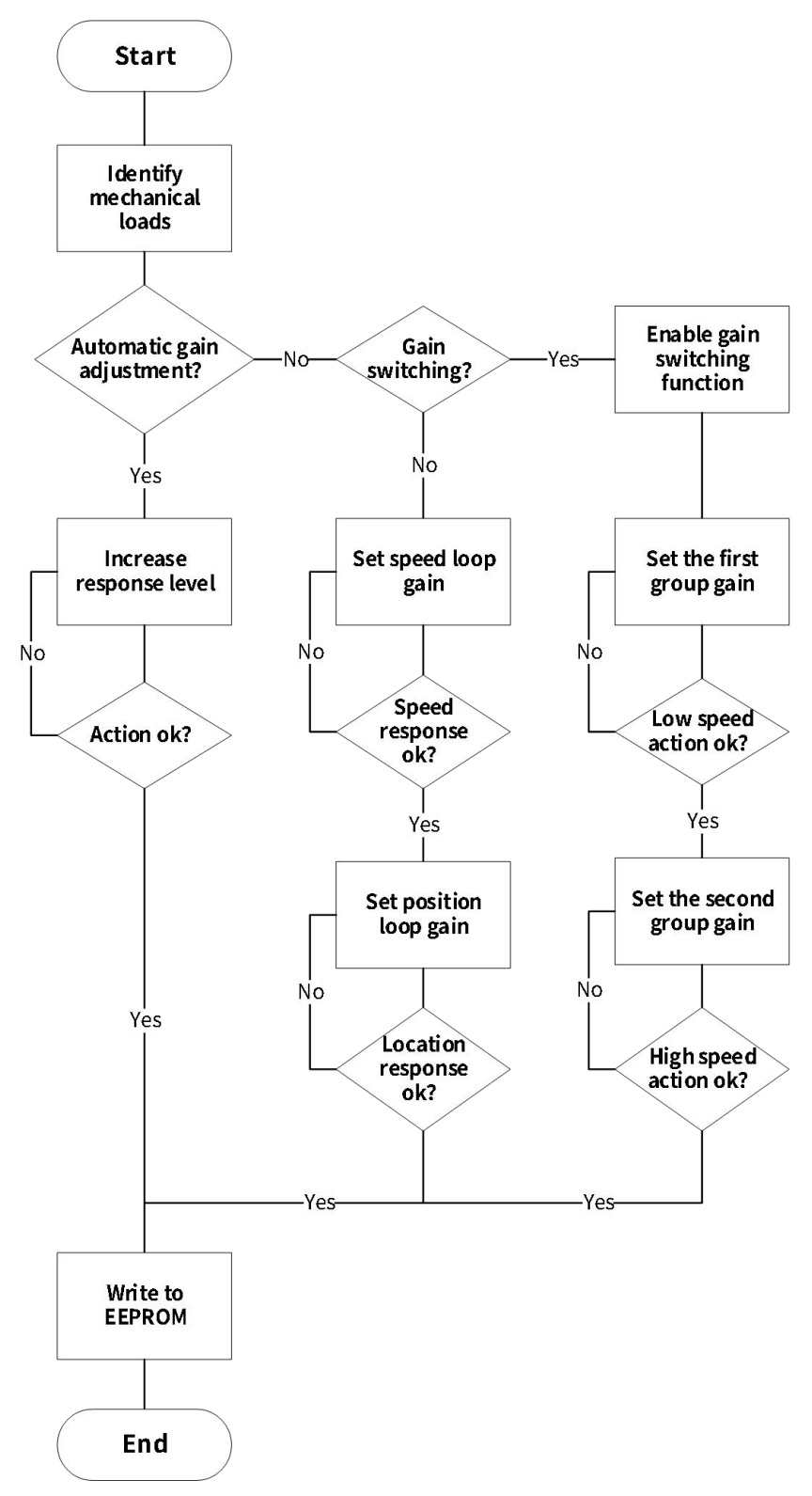

Figure 4-2 Gain Adjustment Process

The SV3 series servo provides three gain adjustment modes, namely "automatic gain adjustment", "manual gain adjustment", and "gain automatic switching". Among them,

- The "automatic gain adjustment" method only requires setting one parameter, P1A group "response level setting", to achieve the linkage setting of multiple internal gain parameters and achieve the desired response action. The higher the response level, the faster the response; For detailed introduction, please refer to section 4.2.4 on automatic gain adjustment.
- Manual gain adjustment "requires the user to turn off the automatic gain adjustment mode P1A group -" Real time Self adjustment Setting "set to" 0-off ", and sequentially set P06 gain parameters, including speed loop and position loop gain parameters, from the inner loop to the outer loop, to achieve the desired response performance;
- Manual gain adjustment "requires the user to turn off the automatic gain adjustment mode P1A group -" Real time Self adjustment Setting "set to" 0-off ", and sequentially set P06 gain parameters, including speed loop and position loop gain parameters, from the inner loop to the outer loop, to achieve the desired response performance;

To achieve good tracking performance, the prerequisite for the above three gain adjustment methods is to execute a rigorous "mechanical load recognition" program. The SV3 series servo has a built-in mechanical load recognition algorithm, which can automatically identify the mechanical load situation through forward and reverse operation. The following will introduce the contents of mechanical load recognition, manual gain adjustment, automatic gain adjustment, and gain switching in sequence.

# 4.2.1 Mechanical load identification

For servo systems, mechanical loads are the controlled objects and important components of the system; Mechanical load identification includes parts such as load inertia, friction force, and load mechanical resonance point. Servo can automatically identify key mechanical characteristics, set control loop parameters and compensation parameters reasonably, and achieve dynamic response performance that meets application requirements, greatly reducing the tuning pressure of on-site debugging personnel.

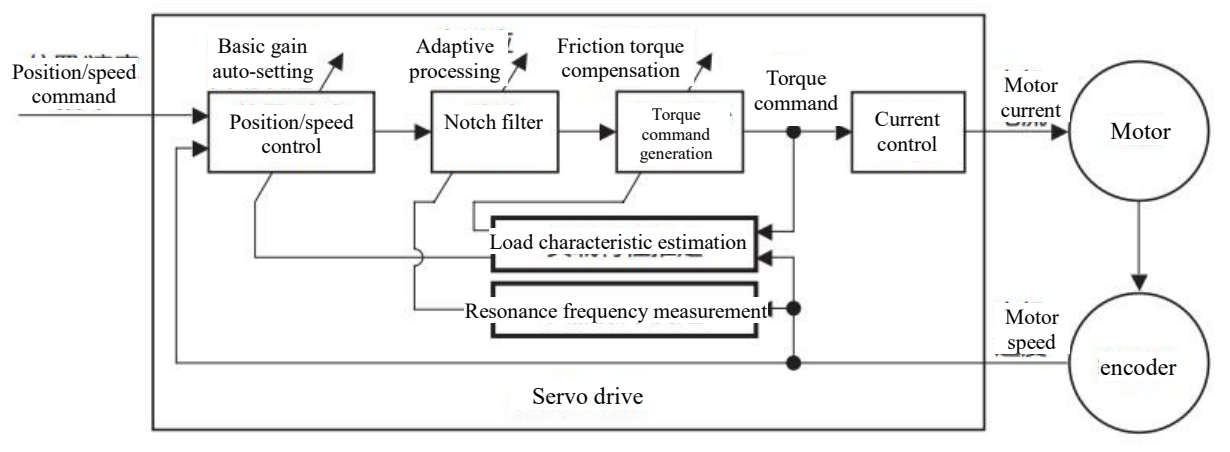

## Figure 4-3 Mechanical Load Identification

Usually, we do not pay much attention to the absolute value of mechanical load inertia, but rather focus more on the relative size of load inertia and motor inertia, so it usually appears in the form of "inertia ratio" in the control loop.

Load inertia ratio' refers to:

Load inertia ratio= Mechanical load inertia

Motor rotor inertia

Load inertia ratio is a key parameter in the servo system, and the proper setting can help to reduce the debugging time.

The servo drive has a built-in load inertia identification function, which can automatically identify the load inertia by this algorithm.

Inertia identification automatic recognition method:

By the buttons on the servo drive panel, make the motor move, so as to realize inertia identification without the intervention of upper computer;

/ Note:

Under the following conditions, it migt be impossible to perform mechanical load identification normally. In this case, please adjust the gain manually.

| Table 4-1 Factors of Mechanical Load Identification |                                                                                                    |  |
|-----------------------------------------------------|----------------------------------------------------------------------------------------------------|--|
|                                                     | Factors of mechanical load identification                                                          |  |
|                                                     | Inertia mismatch, load inertia ratio greater than 100 times                                        |  |
| Load inertia                                        | Load inertia is unstable, time-varying or slowly changing                                          |  |
|                                                     | Extremely low mechanical rigidity, for example, in belt transmission mechanism where the belt is   |  |
| Mechanical                                          | not tensioned.                                                                                     |  |
| properties                                          | Nonlinear factors such as excessive tooth clearance in operation or excessive backlash in          |  |
|                                                     | forward/reverse rotation, e.g., misaligned gear installation in gear transmission mechanism        |  |
|                                                     | Movement speed less than 150rpm                                                                    |  |
| Movement                                            | When the torque for acceleration/deceleration is less than the offset load torque or less than the |  |
| conditions                                          | viscous friction torque                                                                            |  |
|                                                     | When the acceleration is less than 3,000rpm/s                                                      |  |

If the actual load inertia ratio is too large, that causes the motor to run slowly, then increase P1A group - "Response Level Setting" and re-identify the inertia.

If vibration occurs in the identification process, the inertia identification should be stopped immediately and P1A group - "Response Level Setting" should be reduced.

Before conducting offline inertia identification, first confirm the following:

There is a movable stroke of more than 1 turn in each direction between the mechanical limit switches:

Before identifying offline inertia, please ensure that limit switches are installed on the machinery to prevent overtravel and accidents in the inertia identification process!

If the actual load inertia ratio is large, estimated to be over 30 times greater than the motor inertia, inertia mismatch phenomenon may occur, that results in slow motor operation. In this case, the following 2 measures can be taken:

Preset load inertia ratio of a large initial value, and it's recommended to use the 5.00 times as the starting value, gradually increases until the identification is updated accordingly; The load inertia ratio can be set of '2006-0Bh' by object word, or of "P06.10" through the panel, or of "P06 group load inertia ratio" parameter on the background software

It can be set by appropriately increasing the driver "P1A Advanced Adjustment - Response Level Setting" on the background software, or be set by object word "201A-02h".

The general process for identifying panel operation inertia is as follows:

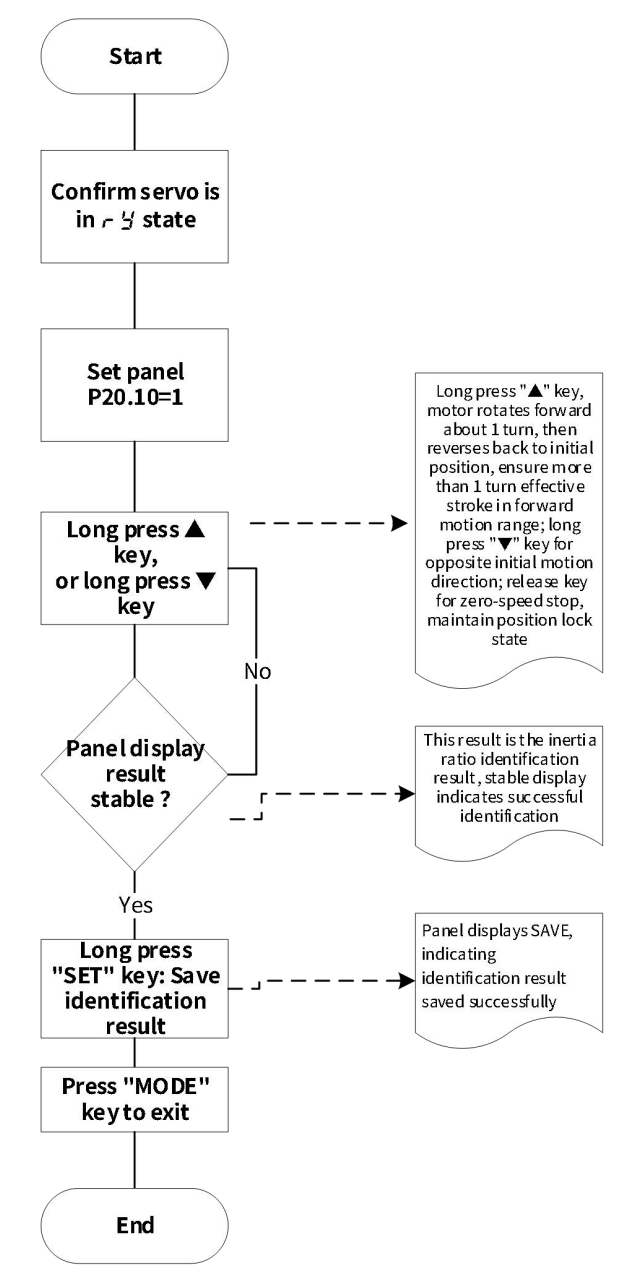

Figure 4-4 Flow Chart of Inertia Identification for Panel Operation

Inertia identification adopts the form of forward/backward triangular wave motion, and the program has already deErrored to the optimal motion parameters; Users can adjust the motion parameter settings according to actual application scenarios to realize the on-site demands. The identification program motion curve and parameter settings are as follows.

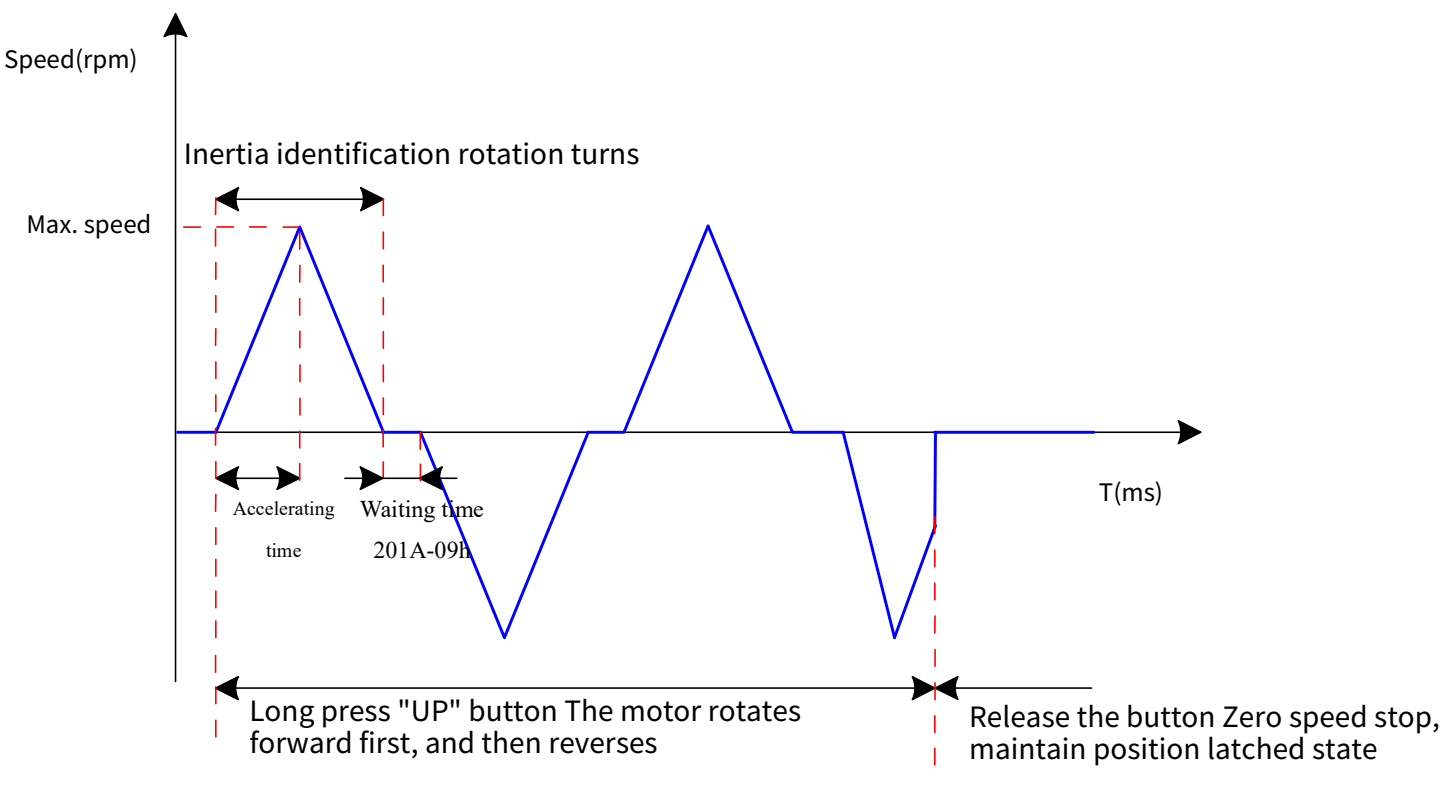

#### **Figure 4-5 Inertia Identification Motion Curve**

| 0x201A - Advanced Adjustment |                                          |                                                            |                                                        |                                                 |
|------------------------------|------------------------------------------|------------------------------------------------------------|--------------------------------------------------------|-------------------------------------------------|
| Subindex                     | 0x07- Max. speed<br>estimated by inertia | 0x08- Accelerating<br>time estimated by<br>inertia         | 0x09- Waiting time<br>estimated by inertia             | 0x0A- Rotation<br>turns estimated<br>by inertia |
| Data type                    |                                          | UINT1                                                      | 6                                                      |                                                 |
| Accessibility                | Readable/writable                        | Readable/writable                                          | Readable/writable                                      | Read-only                                       |
| Unit                         | rpm                                      | ms                                                         | ms                                                     | turn                                            |
| DeError value                | 100                                      | 125                                                        | 800                                                    | 1.00                                            |
| Min.                         | 100                                      | 20                                                         | 50                                                     | 0                                               |
| Max.                         | 1000                                     | 800                                                        | 10000                                                  | 655.35                                          |
| Set<br>enable mode           | Stop<br>setting/immediate<br>enable      | Stop<br>setting/immediate<br>enable                        | Stop<br>setting/immediate<br>enable                    |                                                 |
| Related mode                 | PST                                      |                                                            |                                                        |                                                 |
| Note                         | Settings of the param<br>deError c       | eters related to offline ine<br>optimal values. Generally, | ertia identification have<br>there is no need to set t | been the internal<br>hem                        |

|  | Table 4-2 Self | -tuning | Parameter | Index | Codes |
|--|----------------|---------|-----------|-------|-------|
|--|----------------|---------|-----------|-------|-------|

## 4.2.2 Manual gain adjustment

## (1) Basic gain parameters

In scenarios with extreme performance requirements, the gain can be manually fine tuned. By making more detailed adjustments, optimize the debugging effect.

The servo system consists of 3 control loops, i.e., current loop, speed loop and position loop from the inside out. The basic control block diagram is shown in the following figure.

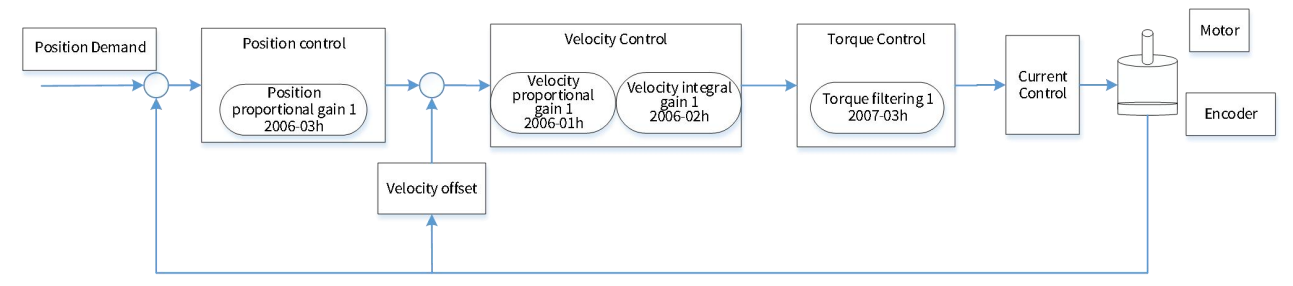

## Figure 4-6 Basic Explanation Block Diagram of Manual Gain

The more inner the loop, the higher the responsiveness required. Generally, the inner loop bandwidth should be set to at least 4 times the outer loop bandwidth. For example, the current loop bandwidth should be 2,000Hz, the speed loop bandwidth should be set not higher than 500Hz, and the position loop bandwidth should be set not higher than 125Hz. In the debugging process, it should adhere to this principle as much as possible, otherwise it might lead to system instability!

The deError current loop gain of servo drive ensures responsiveness and generally doesn't need any adjustment. Only the position loop gain, velocity loop gain, and other auxiliary gains need to be adjusted. Therefore, when adjusting the gain in position control mode, if users want to improve the position response performance, to ensure system stability, first increase the speed loop gain and ensure that the inner loop bandwidth between loops is 4 times higher than the outer loop bandwidth, and then increase the position loop gain and reduce position tracking error. It must ensure the order of loop gain adjustment from the inside out.

The basic gain parameter adjustment method is as follows.

## Table 4-3 Adjustment Instructions of Loop Gain Parameters

| Steps | Index<br>codes | Name                                   | Adjustment instructions                                                                                                    |
|-------|----------------|----------------------------------------|----------------------------------------------------------------------------------------------------|
| 1     | 2006-01h       | Velocity<br>proporti<br>onal<br>gain 1 | Parameter function:<br>Determine Max. frequency of speed command that can follow speed-loop change.<br>On the premise that the average of load inertia ratio (2006-0Bh) is set properly, it can be<br>considered that:<br>Max. follow-up frequency of speed loop = 2006-01h<br>Increase 2006-01h<br>Adjustment method:<br>In the case of no noise and vibration, increasing this parameter can speed up the<br>positioning time and bring better velocity stability and followability. |

| Steps | Index<br>codes | Name                                   | Adjustment instructions                                                                                                    |
|-------|----------------|----------------------------------------|----------------------------------------------------------------------------------------------------|
|       |                |                                        | If noise is generated, reduce the parameter setting value;<br>When mechanical vibration occurs, the vibration can be suppressed by using the notch<br>filter or torque low-pass filter function in Section 4.3.2 Vibration Suppression".                                                                                                    |
| 2     | 2006-02h       | Velocity<br>integral<br>gain 1         | Decrease 2006-02hSpeed command<br>Actual speedParameter function:Eliminate velocity loop deviation.Adjustment method:Set values may follow these relations recommended:500≤2006-01h×2006-02h≤1000For example, if the velocity loop gain 2006-01h=40.0Hz, the time constant of the<br>velocity loop integral shall satisfy: 12.50ms≤2006-02h≤25.00ms.Reducing the settings can strengthen the integration function and speed up the<br>positioning time, but too small the settings are prone to mechanical vibration.If the settings are too high, the velocity loop deviation can't be returned to zero.When 2006-02h=512.00ms, the integral is invalid.                                                                                                    |
| 3     | 2006-03h       | Position<br>proporti<br>onal<br>gain 1 | Parameter function:<br>Determines the highest frequency of changes in the position instruction that the<br>position ring can follow.<br>The highest following angular frequency of the position ring =2006-03h<br>Increase 2006-01h<br>Increase 2006-03h<br>Adjustment method:<br>To ensure system stability, the maximum following frequency of the speed loop should<br>be 3-5 times that of the position loop, so:<br>$\frac{2 \times \pi \times 2006-01h}{3 \leqslant 2006-03h} \leqslant 5$ For example, when velocity loop gain 2006-01h = 40.0Hz,<br>The position loop gain should satisfy: 50.2Hz $\le 2006-03h \leqslant 83.7Hz$ .<br>Adjust according to the positioning time. Increasing this parameter can speed up the<br>positioning time and improve the ability of the motor to resist external disturbances<br>when it is stationary.<br>Excessively high settings may cause system instability and oscillation. |
| Steps | Index<br>codes             | Name                             | Adjustment instructions                                                                                                    |
|-------|----------------------------|----------------------------------|----------------------------------------------------------------------------------------------------|
| 4     | Index<br>codes<br>2007-03h | Name<br>Torque<br>filtering<br>1 | Adjustment instructionsParameter function:Eliminate high-frequency noise and suppress mechanical resonance.Increase 2007-03hSpeed command<br>Actual speedAdjustment method:It should ensure that the cut-off frequency of the torque command low-pass filter is 4<br>times higher than the maximum following frequency of the speed loop, so: $\frac{1000}{2 \times \pi \times 2007 - 03h} \ge (2006 - 01h) \times 4$ For example, when velocity loop gain 2006-01h = 40.0Hz,<br>The time constant of torque command filtering should satisfy: 2007-03h < 1.00ms.<br>When vibration results from 2006-01h increasement, it can be suppressed by adjusting<br>from 2007-03h. Please refer to "4.3.2 Vibration Suppression Low Pass Filter" for specific<br>settings |
|       |                            |                                  | Excessively large settings may cause deduction of current ring response<br>To suppress the vibration during stop, try increasing 2006 -01h and decreasin 2007-03h;<br>The motor vibration in the stop state is too large. It may try reducing the setting of<br>2007-03h.                                                                                                    |

The position loop gain Kp, velocity loop gain Kv, velocity loop integral Ti, and torque low-pass filtering time Tf are the basic loop gain parameters of servo control. A certain relationship needs to be maintained between the 4 basic gain parameters to ensure the balance between stability and high performance of the entire servo system. The mathematical relationship between the 4 basic parameters is as follows:

$$egin{aligned} & K_p \leq rac{\pi}{2} \cdot K_v \ & T_i \geq 4 \cdot rac{1}{K_v} \ & T_f \leq rac{1}{4} \cdot rac{1}{K_v} \end{aligned}$$

Below, based on experimental waveforms, we will introduce the role of basic gain parameters in position control mode.

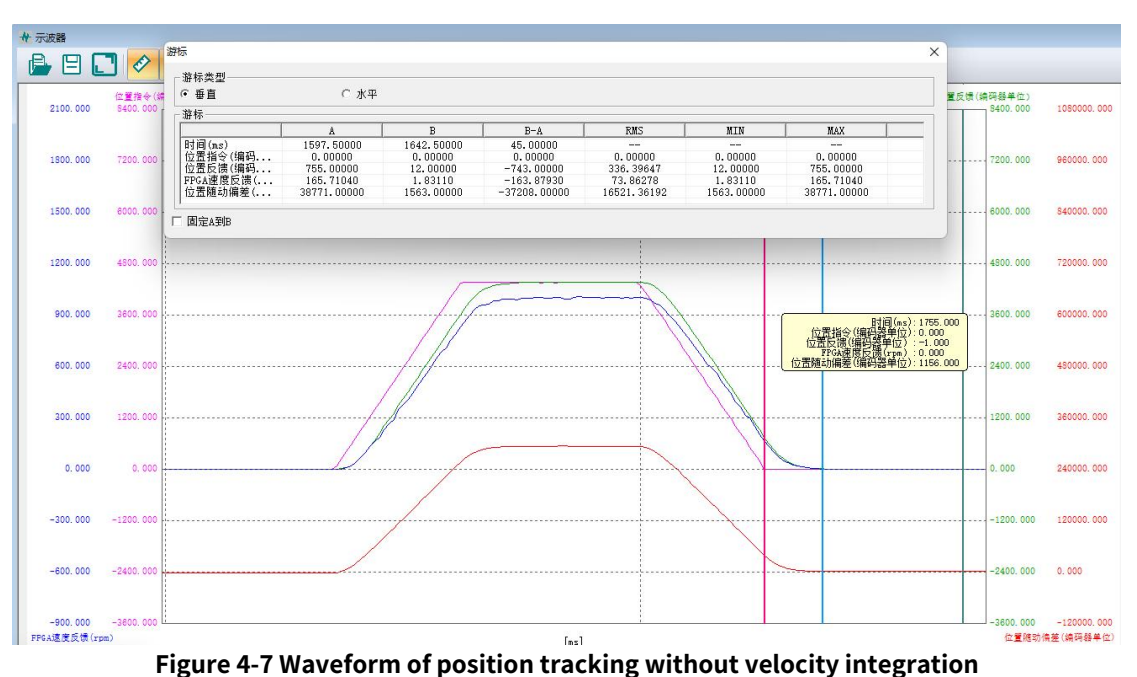

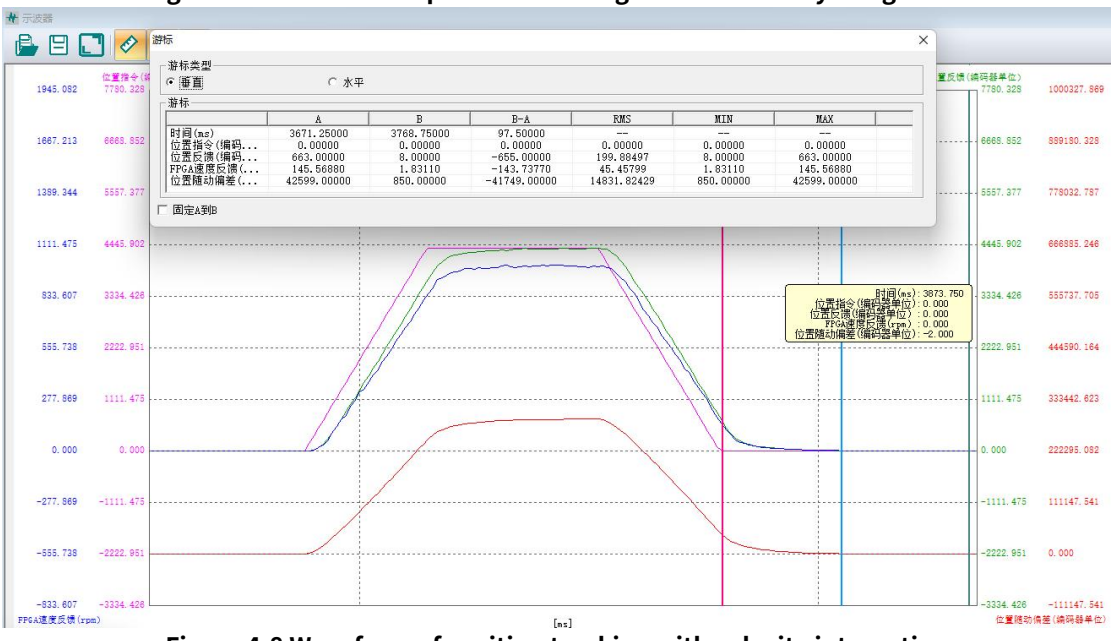

Figure 4-8 Waveform of position tracking with velocity integration

It can be observed that when there are only position gain and velocity gain coefficients without velocity integration, fast positioning can be achieved with steady-state error. Increasing the loop gain can reduce steady-state error; When there is velocity integration, there is no steady-state error, but the tuning time becomes longer.

#### Chapter 4 Gain Adjustment

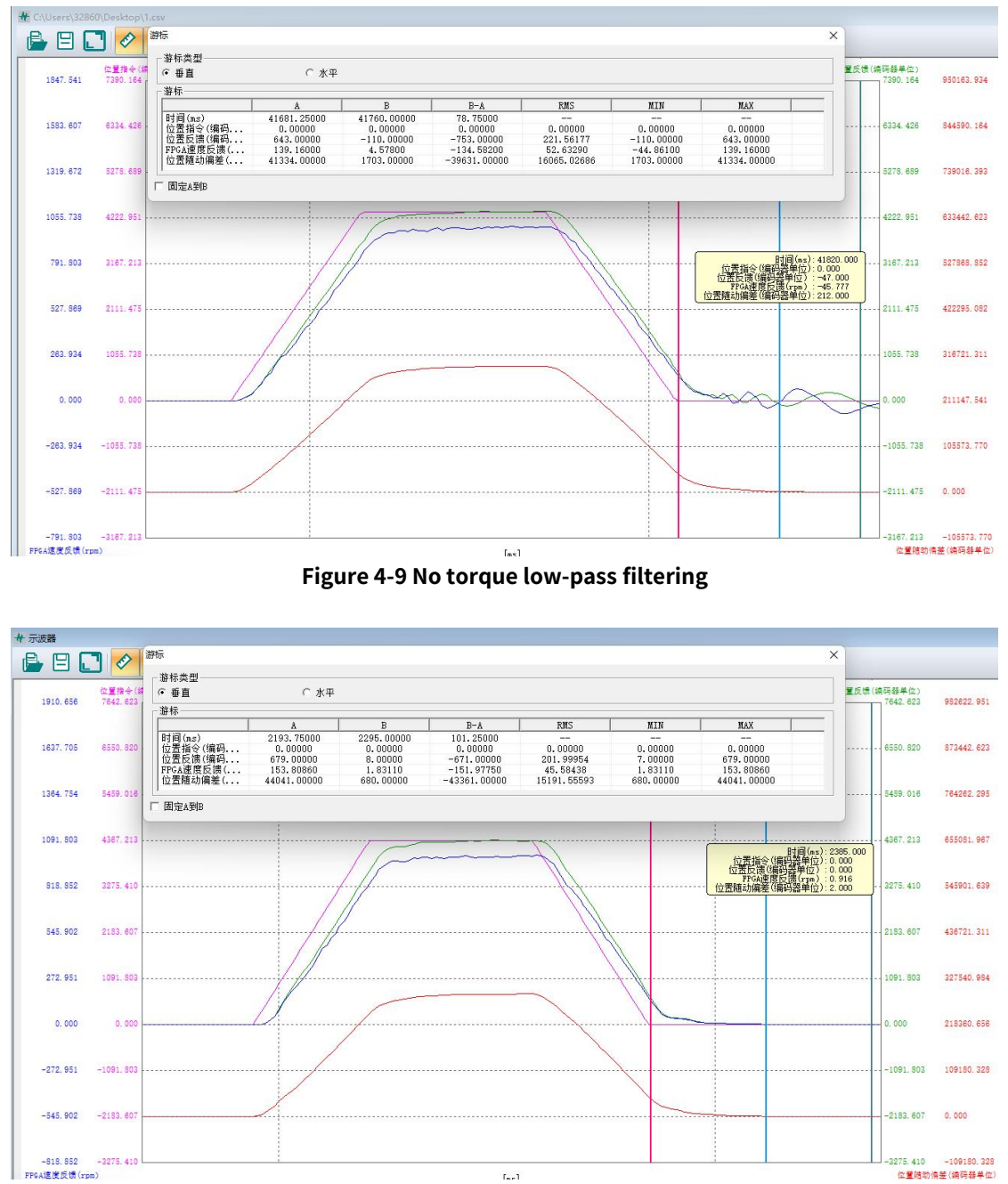

Figure 4-10: Wiht torque low-pass filtering Tf=4ms

It can be observed that adding torque low-pass filtering can eliminate torque oscillation, but the filtering transition frequency is low, the phase lag increases, and the gain cannot be improved, resulting in longer tuning time.

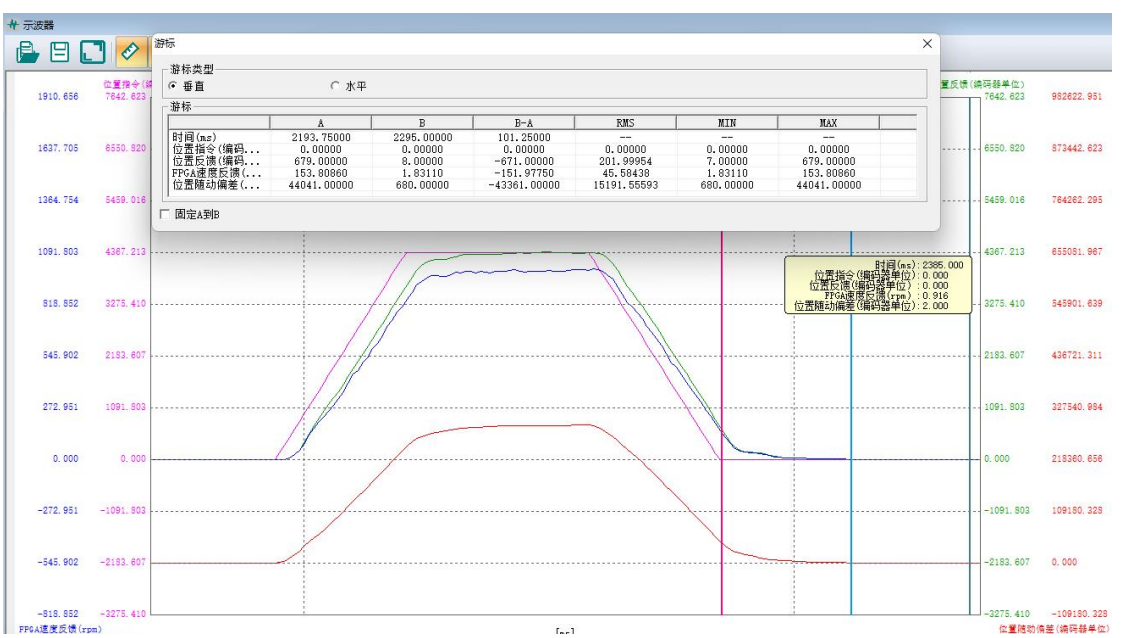

#### Figure 4-11 with torque low-pass filter with T<sub>f</sub>=0.2ms

It can be found that by setting the torque low-pass filter reasonably, torque oscillation can be eliminated while ensuring fast position adjustment, achieving a good balance between speed and stability.

The specific function codes for gain class and torque control parameters are shown in the table below:

|                | 0x2                                | 0x2007- Torque<br>Control Parameter |                                      |                       |
|----------------|------------------------------------|-------------------------------------|--------------------------------------|-----------------------|
| Subindex       | 0x01- Speed<br>Proportional Gain 1 | 0x02- Speed Integral<br>Gain 1      | 0x03 Position<br>Proportional Gain 1 | 0x03- Torque Filter 1 |
| Data type      |                                    | I                                   |                                      |                       |
| Accessibility  | Readable/writable                  | Readable/writable                   | Readable/writable                    | Readable/writable     |
| Unit           | Hz                                 | ms                                  | Hz                                   | ms                    |
| DeError value  | 25                                 | 31.83                               | 40                                   | 0.79                  |
| Min.           | 1                                  | 15                                  | 1                                    | 0                     |
| Max.           | 20000                              | 51200                               | 20000                                | 3000                  |
| Setting and    | Stop                               | Stop                                | Stop                                 | Stop                  |
| effective mode | enable                             | enable                              | enable                               | enable                |
| Related mode   |                                    |                                     | -                                    |                       |
| Note           |                                    |                                     | -                                    |                       |

#### Table 4-4 Index codes for gain class and torque control parameters

#### (2) Feedforward control

Speed feedforward

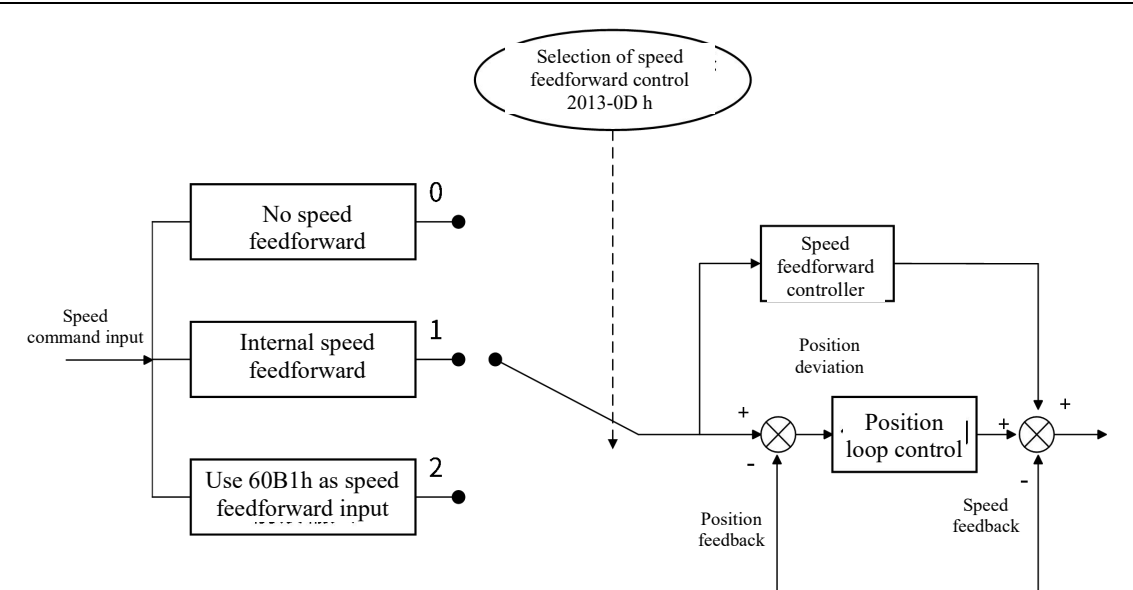

#### Figure 4-12 Block Diagram of Speed Feedforward Control

In position control mode, the theoretical speed command required for the action is directly calculated through internal position commands, and added to the speed command calculated by the position feedback loop. It is applied to the input of the speed regulator command, which can significantly reduce position tracking errors and improve response performance compared to simple feedback control. Therefore, using the speed feedforward function can improve the speed command response and reduce the position deviation when the speed is fixed. In theory, the relationship between position deviation and position loop gain, as well as velocity feedforward gain, is shown below. If the speed feedforward gain is set to 100%, theoretically the position deviation will become zero, but an excessively large feedforward gain coefficient will cause excessive speed overshoot during acceleration and deceleration.

When the update cycle of the position command is less than the servo control cycle, the differential operation of speed feedforward will cause significant differential errors, which will be converted into high-frequency torque command components, thereby inducing electromagnetic noise during operation. In this case, please use a position command filter (FIR filter or sliding mean filter), or increase the speed feedforward filter value.

Position deviation [command units] = Command speed [command units/s] / Position loop

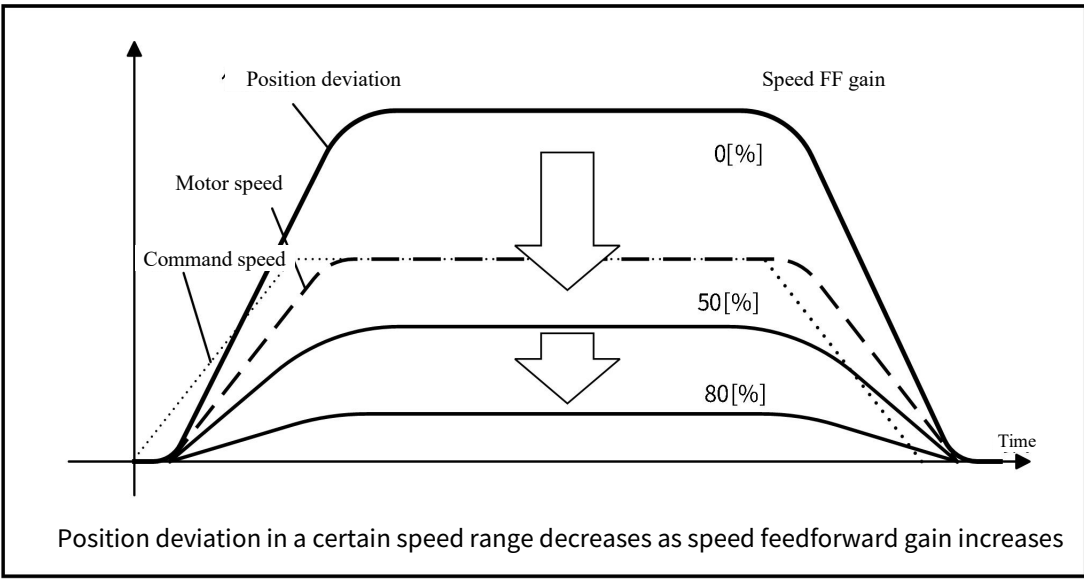

**Figure 4-13 Relationship between speed feedforward gain and position deviation** Operational steps fo

#### r speed feedforward function:

A) Set the source of speed feedforward signal

Set 2013-0Dh(Speed Feedforward Control Selection) as a non-0 value, enable speed feedforward function, and the speed feedforward signal source can be selected internally and externally, shown as in the following table. 01Table 4-5 Speed Feedforward Control and Selection of Index Codes

| Index<br>codes | Name                                             | Settings                                   | Remarks                                                                                                    |
|----------------|--------------------------------------------------|--------------------------------------------|----------------------------------------------------------------------------------------------------|
|                |                                                  | 0: No speed feedforward                    | -                                                                                                    |
| 2013-0Dh       | Selection of<br>speed<br>feedforwar<br>d control | 1: Internal speed<br>feedforward           | Use the velocity data corresponding to position command as the source of the velocity feedforward signal.                                                                                                    |
|                |                                                  | 2: Use 60B1h as speed<br>feedforward input | Use 60B1h speed bias (instruction unit/second) as the<br>source of the speed feedforward signal. By using bit 6 of<br>607Eh (Polarity), polarity of the velocity feedforward<br>signal can be changed at this time. |

B) Set speed feedforward parameters

Including speed feedforward gain (2006-09h) and speed feedforward filtering time (2007-07h).

| -                    | -                              | -                |
|----------------------|--------------------------------|------------------|
|                      | <i>c</i> 1 <i>c</i> 1 <i>c</i> |                  |
| Table /L_6 Index cod | oc tor chood toodtorward       | 1 naramotorc     |
|                      | es iui suecu iecuiui wai u     | i Dai aiiietei s |
|                      |                                |                  |

| Index<br>codes | Name                                   | Adjustment instructions                                                                                                    |
|----------------|----------------------------------------|----------------------------------------------------------------------------------------------------|
| 2007-07h       | Velocity feedforward<br>filtering time | Reducing filtering time can suppress speed overshoot of acceleration and<br>deceleration;<br>Increasing the filtering time can suppress noise in situations where the update<br>cycle of the position command is longer than the control cycle of the driver,<br>and the pulse frequency of the position command is uneven, thus suppressing<br>the jitter of the positioning completion signal; |
| 2006-09h       | Speed feedforward proportional gain    | Refer to Figure 4-13                                                                                                    |

#### **Torque feedforward**

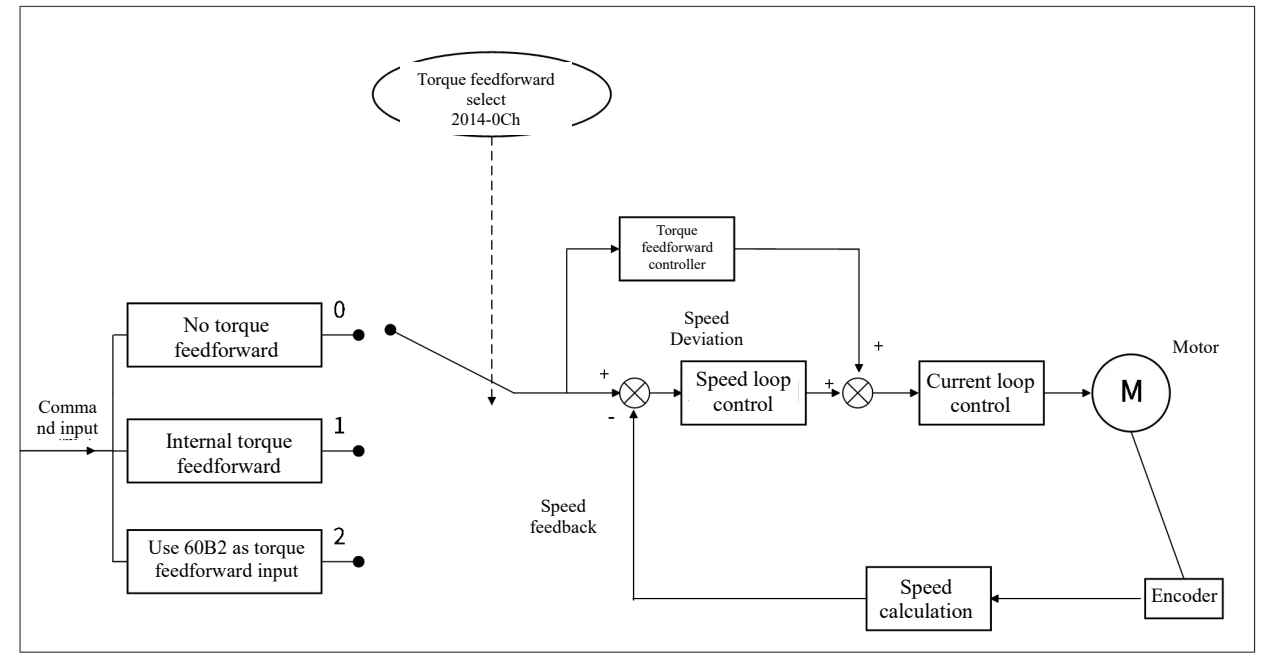

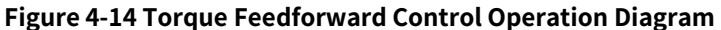

0Position control mode, using torque feedforward can improve dynamic velocity response and reduce position deviation during fixed acceleration/deceleration; To use torque feedforward, it is necessary to set the correct load torque inertia ratio. Please refer to the mechanical load identification results in Section 0. The torque feedforward gain is set to a non-zero value, and the torque feedforward function is enabled. By increasing the torque feedforward gain, the position deviation during constant acceleration/deceleration can be controlled to around 0, and the trapezoidal motion curve can be perfectly tracked without external torque interference.

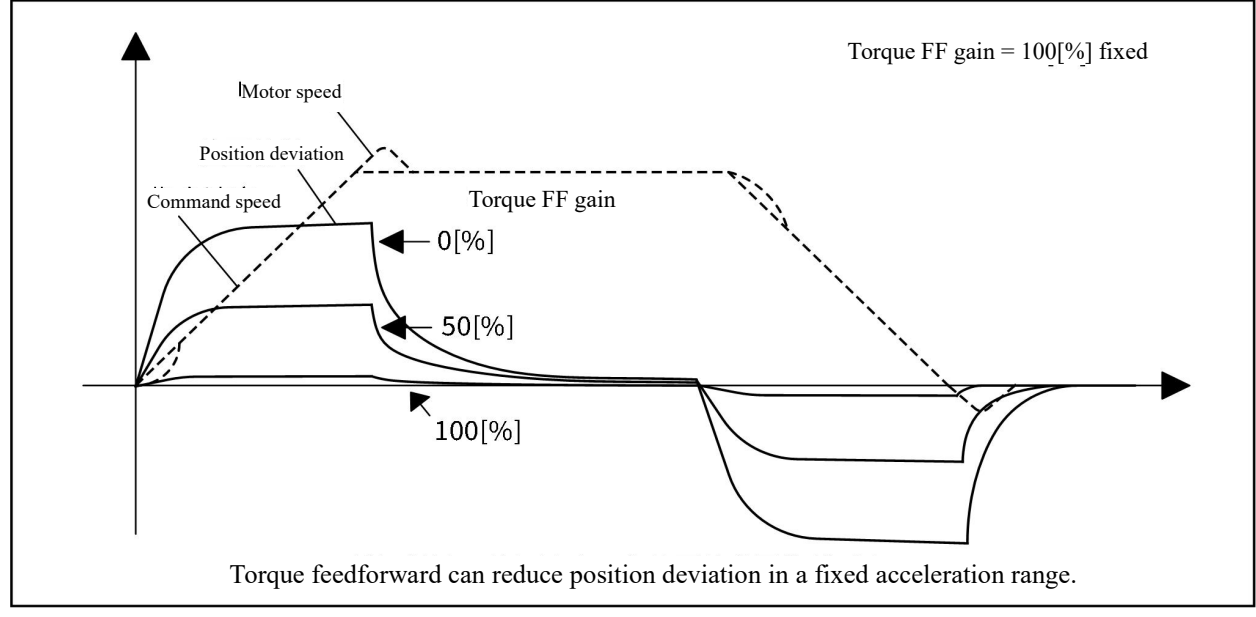

# 02Figure 4-15 Relationship between torque feedforward gain and position deviation of acceleration and deceleration sections

Operation steps for torque feedforward function:

A) Set the source of torque feedforward signal

Set 2014-0Ch (torque feedforward control selection) as non-zero value, enable the torque feedforward function. The feedforward signal source can be selected from internal and external sources, as shown in the table below.

#### **0Table 4-7 Parameter Index Code for Speed Feedforward Control Selection**

| Index | Norro | Cathinga | Domoula |
|-------|-------|----------|---------|
| codes | Name  | Settings | Remarks |

|          |              | 0: No torque<br>feedforward | -                                                        |
|----------|--------------|-----------------------------|----------------------------------------------------------|
|          |              |                             | Use speed command as the source of torque                |
|          | Selection of | 1: Internal torque          | feedforward signal.                                      |
| 2014 OCh | torque       | feedforward                 | In position control mode, the speed command comes        |
| 2014-0Ch | feedforward  |                             | from the output of the position controller.              |
|          | control      | 2: Use 60B2h as             | Use 60B2h (Torque offset , 0.1%) as the source of torque |
|          |              |                             | feedforward signal.                                      |
|          |              | input                       | By using bit 5 of 607Eh (polarity), the polarity of the  |
|          |              | Input                       | torque feedforward signal can be changed at this time.   |

B) Set torque feedforward parameters

Including torque feedforward proportional gain (2006-0A) and torque feedforward filtering time (2007-08). **OTable 4-8 Index codes for speed feedforward parameters** 

| Index<br>codes | Name                                       | Adjustment instructions                                                                                                    |
|----------------|--------------------------------------------|----------------------------------------------------------------------------------------------------|
| 2006-0Ah       | Torque<br>feedforward<br>proportional gain | Increasing the proportional gain can improve response, but overshoot may occur<br>during acceleration/deceleration;<br>Reducing filtering time can suppress overshoot during acceleration and<br>deceleration; Increasing the filtering time can suppress noise;                                                                                                    |
| 2007-08h       | Torque<br>feedforward<br>filtering time    | Adjustment method:<br>When adjusting, first, keep the filtering time at the deError value; Then, gradually<br>increase the proportional gain setting value from 0 until the torque feedforward<br>effect is achieved at a certain setting value.<br>When adjusting, the settings of 2006-0Ah and 2007-08h should be repeatedly<br>adjusted to find a balanced setting |

#### (3) Two-degree-of-freedom control

In non torque control mode, two-degree-of-freedom control coefficient can be used to improve the control effect, set to 100%, which is the normal PI control mode; Setting it other than 100%, i.e.,two-degree-of-freedom control, which can be used to increase resistance to external forces and improve velocity response waveforms. The following figure shows the improvement of the two-degree-of-freedom control coefficient on slow speed increase and slow positioning completion.

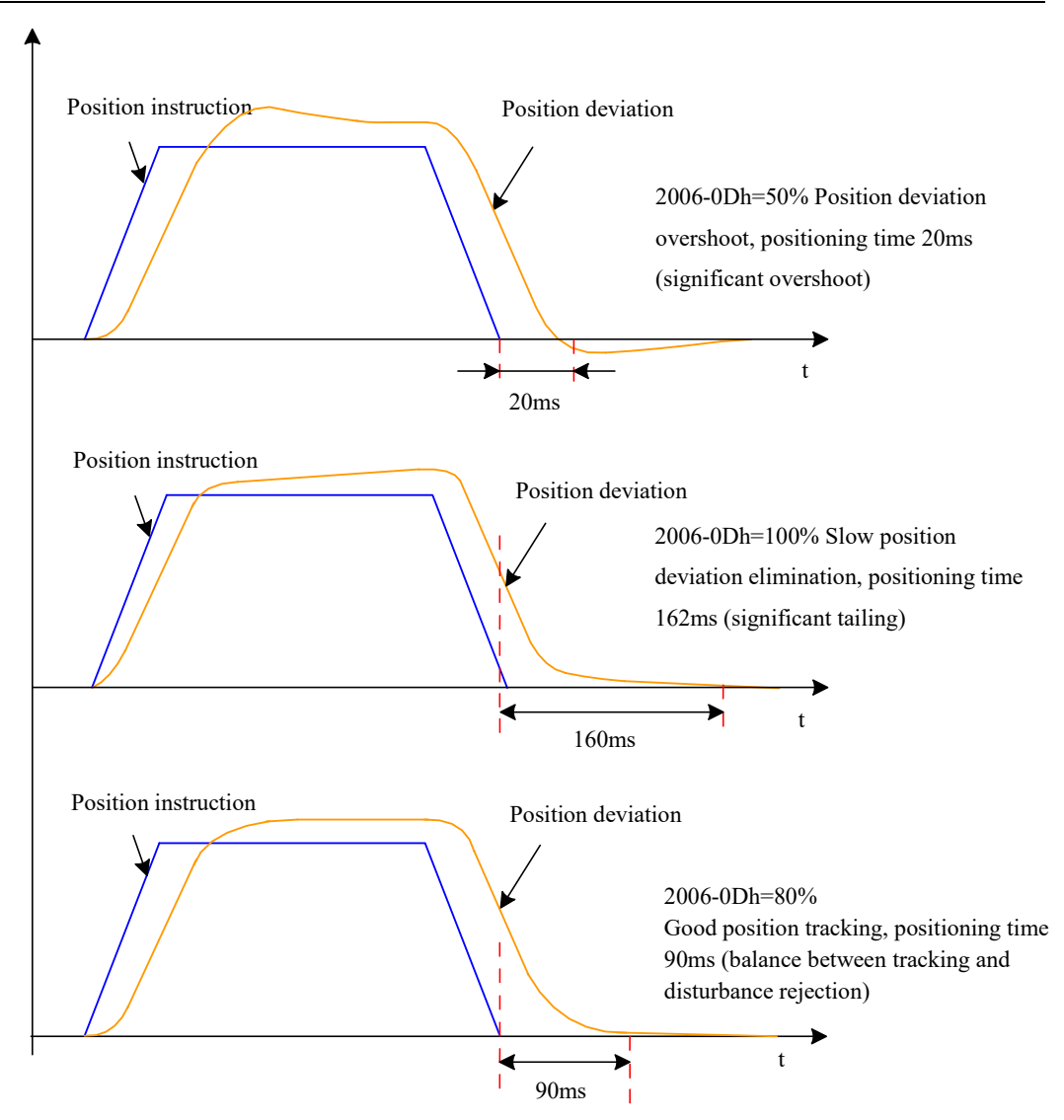

#### 03Figure 4-16 Example of two-degree-of-freedom Control

two-degree-of-freedom control enhances the anti-interference ability of the velocity loop and improves its ability to follow speed commands by adjusting the velocity loop control method. 03Table 4-9 Index codes for two-degree-of-freedom feedforward coefficients

| Index<br>codes | Name                                                 | Adjustment instructions                                                                                                    |
|----------------|------------------------------------------------------|----------------------------------------------------------------------------------------------------|
| 2006-0Dh       | Two-degree-of-fre<br>edom feedforward<br>coefficient | Parameter function:<br>The control method for changing the speed loop in non torque control mode.<br>Adjustment method:<br>The setting of 2006-0Dh is too small, resulting in slow speed loop response;<br>When overshoot exists in velocity feedback, gradually reduce 2006-0Dh from 100.0<br>until the two-degree-of-freedom control achieves effect at a certain set value.<br>When 2006-0Dh=100.0, the velocity loop control method remains unchanged and<br>deErrors to proportional integral control. |

#### 4.2.3 Gain Switching

The gain switching function is only effective in position and speed control mode and can be triggered by the internal

state of the servo or external DI. Using gain switching can have the following effects:

When the motor is enabled to be stationary, the position latched state can be switched to a lower gain to suppress vibration and reduce static noise;

During the motor stop process, when the position is set, it can be switched to a higher gain to shorten the positioning time;

It is possible to switch to a higher gain during motor operation to achieve better command tracking performance;

Different gain settings can be switched through external signals based on the load device situation.

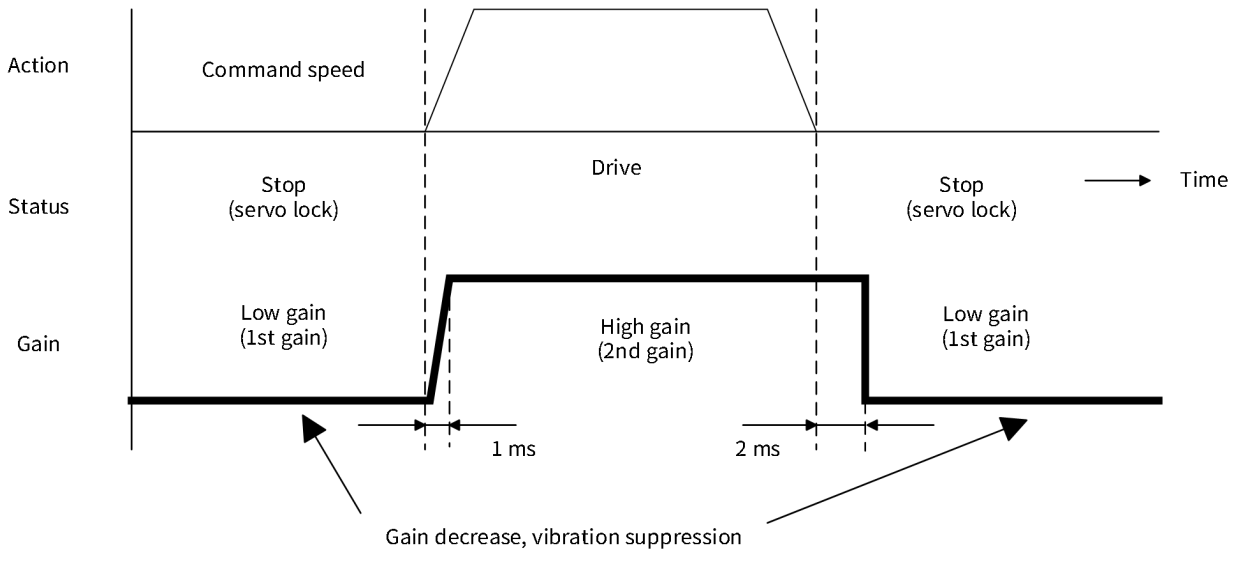

Figure 0-4 Gain Switching Diagram

give an example:

In the application scenario of LED die bonder, there is a demand for high-speed, high-precision and high response servo, which is a typical application of fast positioning P2P. The gain switching function is adopted to ensure fast setting requirement and reduce the noise when the servo is enabled to be stationary.

|                                |                                            | 0Table 4-10                                                 | ) Step | s for peed gain adju                               | istme | ent                                     |                                                                                                    |
|--------------------------------|--------------------------------------------|-------------------------------------------------------------|--------|----------------------------------------------------|-------|-----------------------------------------|----------------------------------------------------------------------------------------------------|
| Para<br>met<br>er<br>grou<br>p | Steps for gain<br>switching<br>adjustment  | Not using gain<br>switching,<br>adjust the gain<br>manually |        | The second gain<br>is set the same<br>as base gain |       | Enable<br>gain<br>switching<br>function | In static state,<br>adjust the<br>first group of<br>gain<br>parameters,<br>eliminate<br>static noise |
| P06                            | Velocity<br>proportional gain<br>1         | 35.0Hz                                                      |        |                                                    |       |                                         | 27.0Hz                                                                                               |
| P06                            | Velocity integral<br>gain 1                | 16.00ms                                                     |        |                                                    |       |                                         |                                                                                                    |
| P06                            | Position<br>proportional gain<br>1         | 63.0Hz                                                      | •      |                                                    |       |                                         |                                                                                                    |
| P07                            | Torque filtering 1                         | 0.65ms                                                      |        |                                                    |       |                                         | 0.84ms                                                                                               |
| P06                            | Velocity<br>proportional gain<br>2         |                                                             |        | 35.0Hz                                             |       |                                         |                                                                                                    |
| P06                            | Velocity integral<br>gain 2                |                                                             |        | 16.00ms                                            |       |                                         |                                                                                                    |
| P06                            | Position<br>proportional gain<br>2         |                                                             |        | 63.0Hz                                             |       |                                         |                                                                                                    |
| P07                            | Torque filtering 2                         |                                                             |        | 0.65ms                                             |       |                                         |                                                                                                    |
| P06                            | Gain switching -<br>Mode selection         | 0                                                           |        |                                                    |       | 1                                       |                                                                                                    |
| P06                            | Gain switching -<br>Condition<br>selection |                                                             |        |                                                    |       | 10                                      |                                                                                                    |
| P06                            | Load inertia ratio                         | Obtained by<br>inertia<br>identification                    |        |                                                    |       |                                         |                                                                                                    |

SV3 servo supports the following 10 gain switching methods, including 1 external DI switching and 9 switching methods upon internal motion status of the servo:

| 0: The first ga | in is fixed | (PS) |
|-----------------|-------------|------|

| 1: Use external DI for switching         | (PS)          |          |
|------------------------------------------|---------------|----------|
| 2: Torque instruction                    | (PS)          |          |
| 3: Speed instruction                     | (PS)          |          |
| 4: Speed instruction change rate         | (PS)          |          |
| 5: High/low speed threshold of speed i   | instruction   | (PS)     |
| 6: Position deviation                    | (P)           |          |
| 7: With position instruction             | (P)           |          |
| 8: Positioning is incomplete             | (P)           |          |
| 9: Actual speed                          | (P)           |          |
| 10: With position instruction + actual s | peed (P       | )        |
| Herein, (P) represents that that switch  | ing method or | ilv supp |

Herein, (P) represents that that switching method only supports position control mode; (PS) represents that the switching method supports both position control and speed control modes. Below is the detailed instructions about

the 9 internal switching methods of the servo.

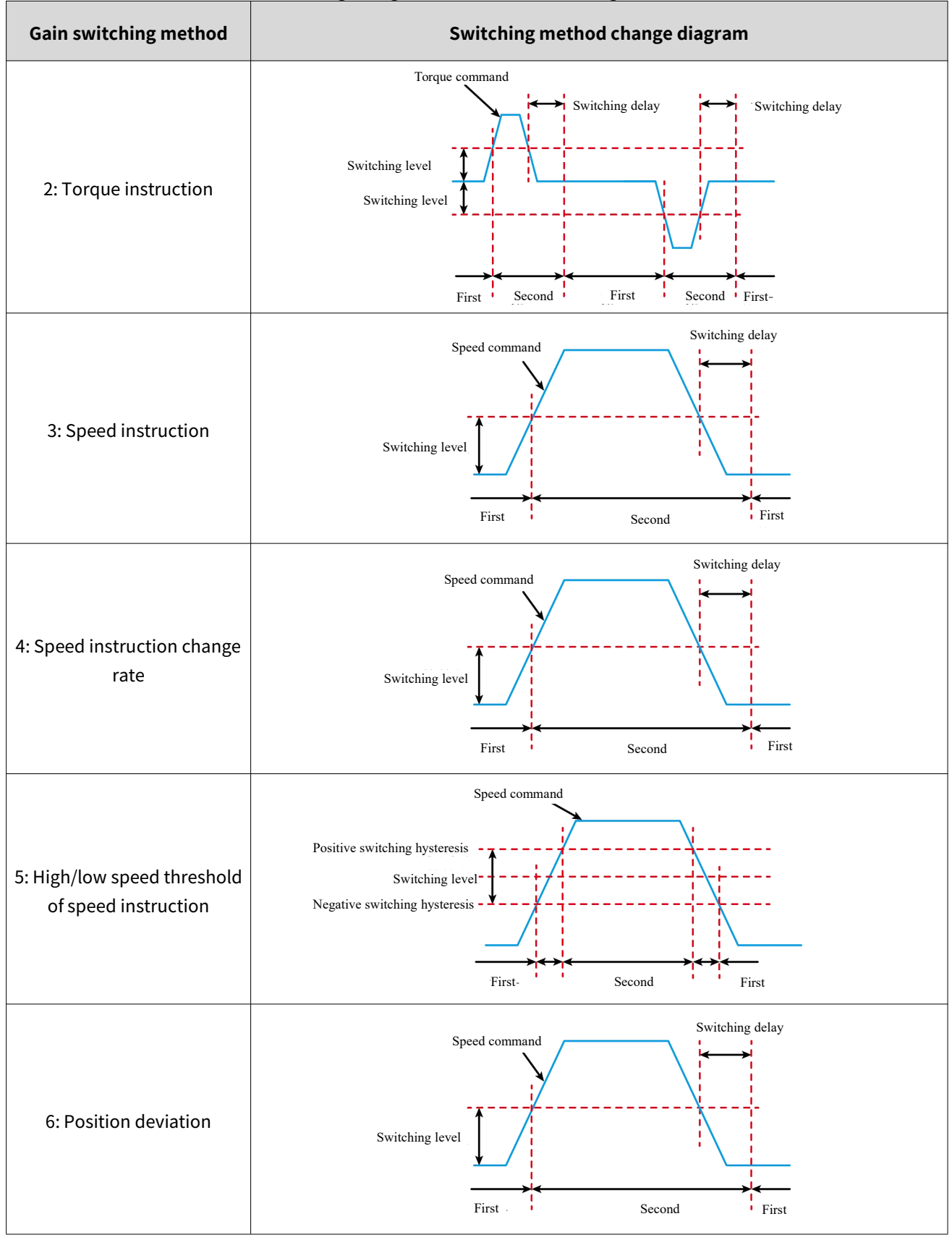

0Table 4-11 Change Diagram of Internal Switching Method of Servo

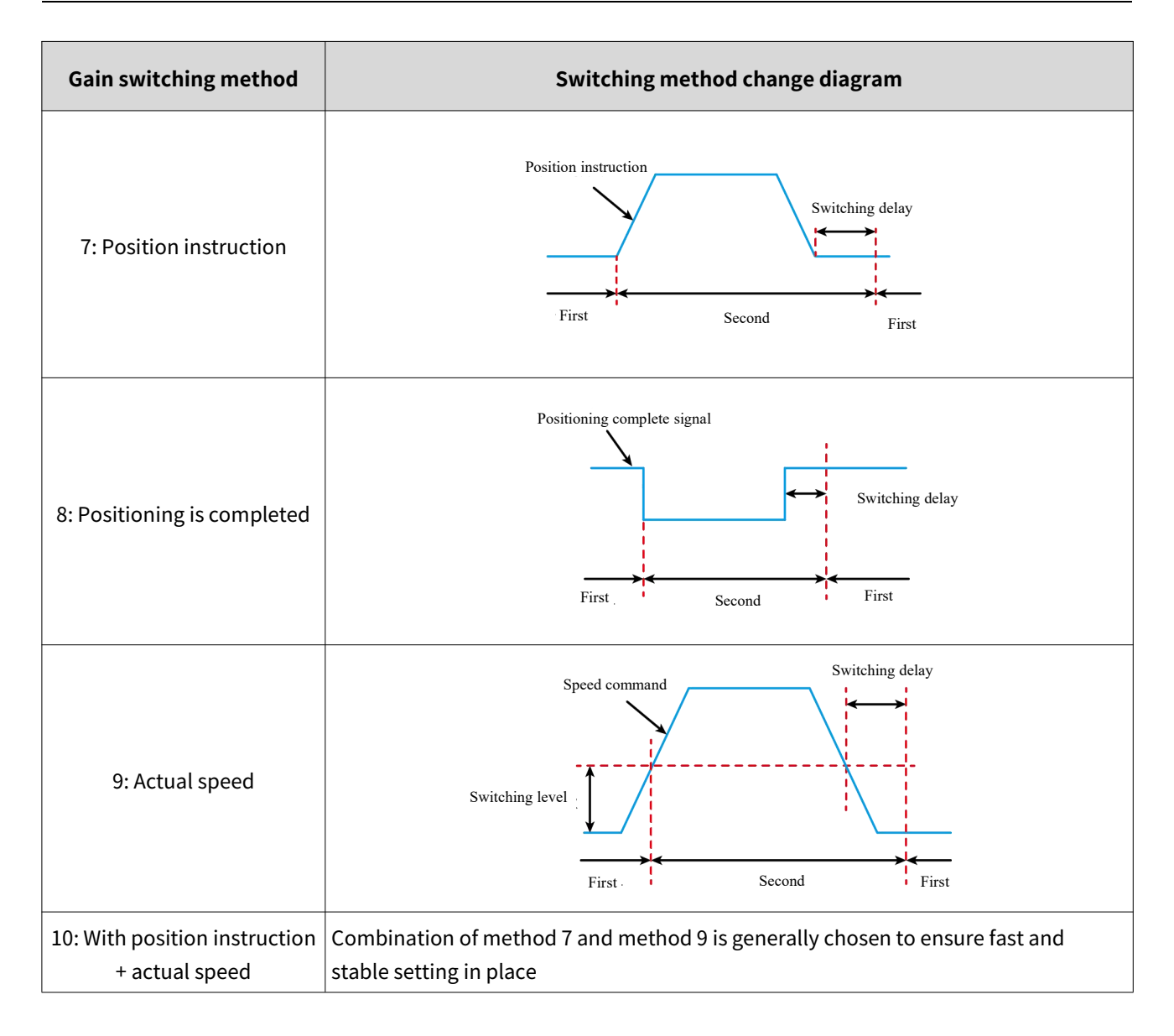

### ⚠ Note:

The delay time '06-12h' is only valid when the second gain is switched into the first gain.

| 04Table 4-12 Index | codes for gain | class parameters |
|--------------------|----------------|------------------|
|                    |                |                  |

|           |                    | 0x2006- Gain class n         | arameter   |            |                                       |            |
|-----------|--------------------|------------------------------|------------|------------|---------------------------------------|------------|
|           |                    |                              |            |            | 0×14                                  |            |
|           | 0v10 Cain          |                              | 0x12-      | 0x13-      | OX14-                                 | 0x15-      |
| Subinday  | Switching Mode     | 0x11- Gain Switching -       | Gain       | Gain       | Switching                             | Gain       |
| Subindex  | Switching - Mode   | Condition Selection          | Switching  | Switching  | Switching                             | Switching  |
|           | Setting            |                              | - Delay    | - Level    | - Time                                | - Time     |
| Data tura |                    |                              |            |            | Delay                                 |            |
|           | Deedeble (switch)  |                              | NII0       |            |                                       |            |
|           | Readable/writabl   | Readable/writable            | Readable/  | read-only  |                                       | read-only  |
| Linit     | e                  |                              | writable   |            |                                       | mc         |
| DeError   | -                  | -                            | 1115       | -          | -                                     | 1115       |
| value     | 1                  | 0                            | 5.0        | 50         | 30                                    | 3.0        |
| Min       |                    | 0. The first gain fixed (PS) | 0          | 0          | 0                                     | 0          |
|           |                    | 1: Switching by external DI  | U          | 0          | U U U U U U U U U U U U U U U U U U U |            |
|           |                    | (PS)                         |            |            |                                       |            |
|           |                    | 2. High torque               |            |            |                                       |            |
|           |                    | instruction(PS)              |            |            |                                       |            |
|           | 0. The first gain  | 3: High speed                |            |            |                                       |            |
|           | fixed use          | instruction(DS)              |            |            |                                       |            |
|           | ovtornal DI for    | A: High change rate of       |            |            |                                       |            |
|           | D/D switching      | 4. Figli change rate of      |            |            |                                       |            |
|           | P/PI Switching     | Speed Instruction(PS)        |            |            |                                       |            |
|           | 1: Switching       | 5: Speed Instruction         |            |            |                                       |            |
|           | between the first  | nign/low speed threshold     | 1000       |            |                                       | 1000       |
| Max.      | gain and the       | (PS)                         | 1000       | 20000      | 20000                                 | 1000       |
|           | second gain is     | 6: Large positional          |            |            |                                       |            |
|           | valid, and the     | deviation (P)                |            |            |                                       |            |
|           | switching          | 7: With position instruction |            |            |                                       |            |
|           | condition is       | (P)                          |            |            |                                       |            |
|           | P06.16             | 8: Positioning is            |            |            |                                       |            |
|           |                    | uncompleted (P)              |            |            |                                       |            |
|           |                    | 9: Actual speed (P)          |            |            |                                       |            |
|           |                    | 10: With position            |            |            |                                       |            |
|           |                    | instruction+actual speed     |            |            |                                       |            |
|           |                    | (P)                          |            |            | ļ                                     |            |
| Setting   | Run                |                              | Stop       | Stop       | Stop                                  | Stop       |
| and       | settings/Effective | Run settings/Effective       | setting/im | setting/im | setting/im                            | setting/im |
| effective | immediately        | immediately                  | mediate    | mediate    | mediate                               | mediate    |
| mode      |                    |                              | enable     | enable     | enable                                | enable     |
| Related   |                    |                              | -          |            |                                       |            |
| mode      |                    |                              |            |            |                                       |            |
| Note      |                    |                              | -          |            |                                       |            |

### 4.2.4 Automatic gain adjustment

Automatic gain adjustment refers that SV3 servo drive automatically generates a set of matching basic gain parameters upon parameter settings of "P1A Group - Advanced Adjustment Function - Response Level Selection" so as to meet the requirement on speed and stability.

SV3 servo provides 2 automatic gain adjustment modes: 1. Basic mode; 2. Positioning mode.

\land Note:

Before using the automatic gain adjustment function, it is essential to correctly obtain the load inertia ratio!

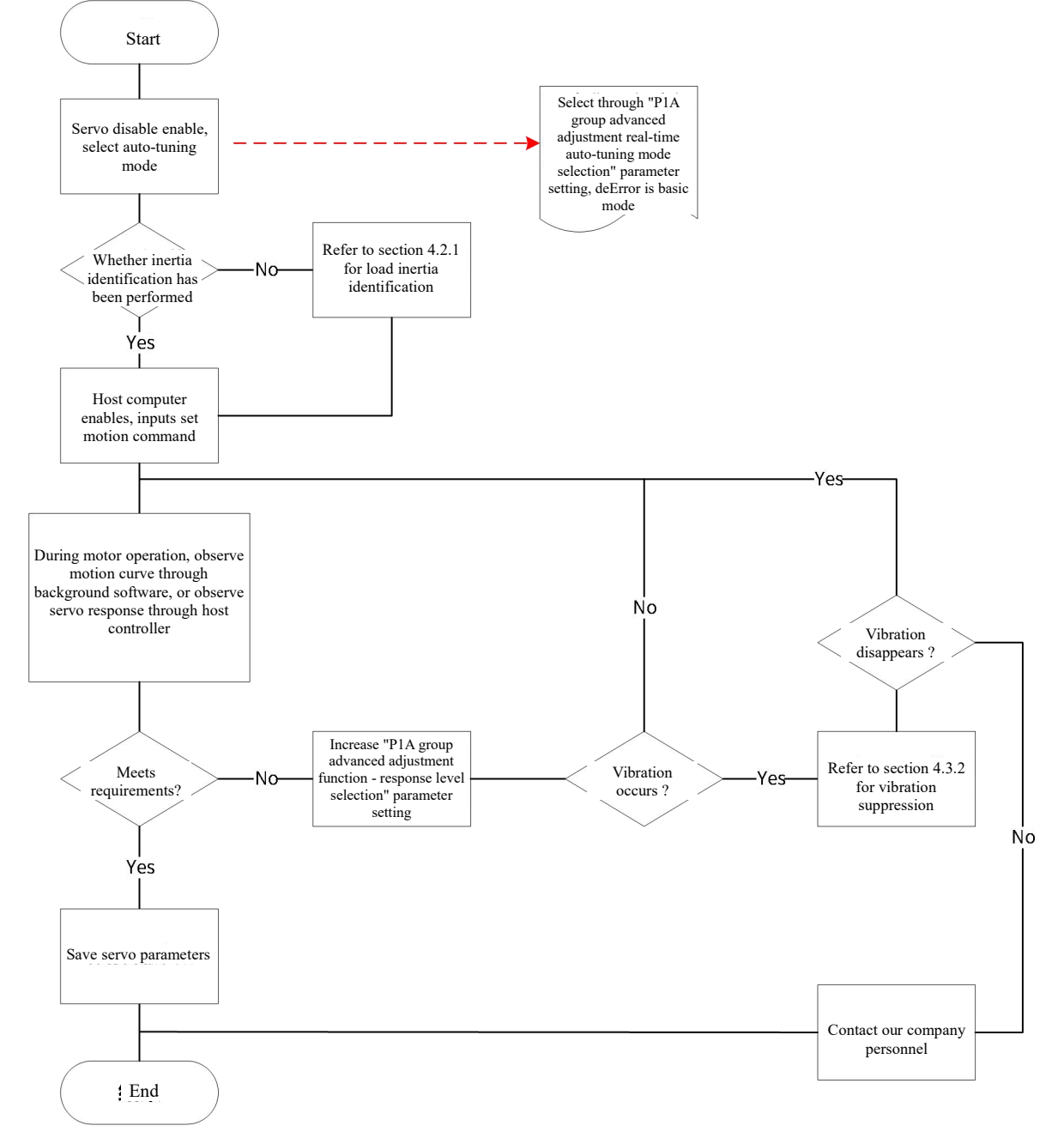

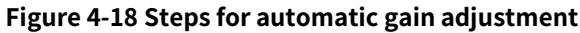

#### (1) Standard rigid table mode

Real-time automatic gain adjustment - Standard rigid table mode(201A-01h=1) is suitable for most of situations, with response levels (201A-02h) ranging from 0 to 40 levels. The higher response level means the stronger gain and

#### the faster response. Based on different load types, the following empirical values are for reference: **Table 4-13 Response Level Reference**

| Recommended response level | Type of load mechanism                                                     |
|----------------------------|----------------------------------------------------------------------------|
| Level 4 to Level 8         | Some large machinery                                                       |
| Level 8 to Level 15        | Applications with low rigidity such as belt                                |
| Level 15-20                | Applications with high rigidity such as ball screws and direct connections |
| Level 20-40                | Directly connected high rigidity, small inertia load application           |

Real-time automatic adjustment of standard rigid table mode (201A-01h=1), basic gain (2006-01h~206-03h, 2007-03h) parameters, automatically updated according to the response level set in 201A-02h and stored in the corresponding index code:

| Table 4-14 Real-time automatic a | ljustment mode with automatic | parameter u | pdate |
|----------------------------------|-------------------------------|-------------|-------|
|----------------------------------|-------------------------------|-------------|-------|

| Index codes | Name                         |
|-------------|------------------------------|
| 2006-01h    | Velocity proportional gain 1 |
| 2006-02h    | Velocity integral gain 1     |
| 2006-03h    | Position proportional gain 1 |
| 2007-03h    | Torque filtering 1           |

#### (2) Quick positioning mode

🗄 🧱 基本参望 由 🔚 通信参望 由 🔚 轨迹规划 白日月月月 冒 [P1 □ 打展参

Quick positioning mode (201A-01h=2)

The parameter settings on the background software are as follows:,

| ■基本参数                                |       | (1) IS NA |          |
|--------------------------------------|-------|-----------|----------|
| 通信参数                                 | 诵信地址  | 参数名称      | 设定值      |
| 🖬 轨迹规划                               | P1A00 | 实时自调整设定   | 2-快速定位模式 |
| ■ 易用性参数                              | P1A01 | · 呃应等级设定  |          |
| □□□□□□□□□□□□□□□□□□□□□□□□□□□□□□□□□□□□ | P1A02 | 振动抑制模式选择  |          |
| 扩展系数                                 | P1A03 | ※惯量辨识方式选择 |          |
| ■ 1) 成少 2入<br>■ 11 (DOO 結明 会 米/1     | P1A04 | ※低频振动抑振选择 |          |
|                                      | P1A05 | *离线惯量辨识设置 |          |
| EPZI 故障诊断参数]                         | P1A06 | 惯量辨识最大速度  |          |
|                                      | P1A07 | 惯量辨识加速时间  |          |
| 🗄 🔚 [P23 虚拟IO参数]                     | P1408 | 惯量辨识等待时间  |          |

#### Figure 4-19 Quick positioning mode setting

0The quick positioning mode inside SV3 servo automatically realizes the gain switching function in Section 0 and the feedforward control function in Section 4.2.2, organically combining the two to realize the quick positioning function. Upon "Automatic Adjustment Standard Rigid Table Mode", the second gain parameter

(2006-04h~2006-06h, 2007-04h) is also automatically updated and stored in the corresponding index code according to the response level set in 201A-02h, and the position loop gain of the second gain parameter should be 1 response level higher than the first gain parameter.

#### Table 4-15: Automatic Parameter Update for Quick Positioning Mode

| 2006-04h | Velocity proportional gain 2 |
|----------|------------------------------|
| 2006-05h | Velocity integral gain 2     |
| 2006-06h | Position proportional gain 2 |
| 2007-04h | Torque filtering 2           |

The parameters related to speed feedforward are set to fixed values: Table 4-16 Fixed Parameters for Quick Positioning Mode

| Index codes | Name                                | Parameters |
|-------------|-------------------------------------|------------|
| 2006-08h    | Speed feedforward proportional gain | 30.0%      |
| 2006-07h    | Velocity feedforward filtering time | 0.50ms     |

The parameters related to gain switching are set to fixed values:

# In fast positioning mode, gain switching function is automatically enabled. Table 4-17 Gain Parameters of Fast Positioning Mode

| Index codes | Name                                       | Parameters | Remarks                                                                                                    |
|-------------|--------------------------------------------|------------|----------------------------------------------------------------------------------------------------|
| 2006-10h    | Gain switching -<br>Mode selection         | 1          | In fast positioning mode, the switching between the<br>first gain (2006-01h~206-03h, 2007-03h) and the second<br>gain (2006-04h~206-06h, 2007-04h) is valid;<br>Maintain the original settings other than fast<br>positioning mode. |
| 2006-11h    | Gain switching -<br>Condition<br>selection | 10         | In fast positioning mode, the gain switching condition is<br>2008-0Ah=10;<br>Maintain the original settings other than fast<br>positioning mode.                                                                                    |
| 2006-12h    | Gain Switching -<br>Delay                  | 5.0ms      | In fast positioning mode, gain switching delay time is<br>5.0ms;<br>Maintain the original settings other than fast<br>positioning mode.                                                                                             |
| 2006-13h    | Gain Switching -<br>Level                  | 50         | In fast positioning mode, gain switching level is 50;<br>Maintain the original settings other than fast<br>positioning mode.                                                                                                    |
| 2006-14h    | Gain switching -<br>time delay             | 30         | In fast positioning mode, gain switching delay is 30;<br>Maintain the original settings other than fast<br>positioning mode                                                                                                    |

#### ⚠ Note:

In automatic gain adjustment mode, parameters that are automatically updated with response level selection (201A-02h); Parameters with fixed values can't be manually modified. In order to modify it, it must set 201A-01h of 0 and exit the real-time automatic adjustment mode.

| 0x201A - Advanced Adjustment |                                         |                                    |  |  |  |
|------------------------------|-----------------------------------------|------------------------------------|--|--|--|
| Subindex                     | 0x01- Real time self-adjusting settings | 0x02- Response Level Setting       |  |  |  |
| Data type                    | UINT16                                  |                                    |  |  |  |
| Accessibility                | Readable/writable                       | Readable/writable                  |  |  |  |
| Unit                         | -                                       | -                                  |  |  |  |
| DeError value                | 7                                       | 16                                 |  |  |  |
| Min. 0: Invalid              |                                         | 0                                  |  |  |  |
|                              | 1: Standard rigid table mode            |                                    |  |  |  |
| Мах                          | 2: Quick positioning mode               | 40                                 |  |  |  |
| Max.                         | 5: Adaptive interpolation mode          | 40                                 |  |  |  |
|                              | 7: Adaptive positioning mode            |                                    |  |  |  |
| Setting and effective        | Pup sottings/Effective immediately      | Pup sottings/Effective immediately |  |  |  |
| mode                         | Kun settings/Enective inimediatety      | Kun settings/Enective ininediatety |  |  |  |
| Related mode                 | ed mode PST                             |                                    |  |  |  |
| Note                         |                                         | -                                  |  |  |  |

| -                     |           |       |       |
|-----------------------|-----------|-------|-------|
| Table 4-18 Advanced A | djustment | Index | Codes |

### 4.3 Vibration suppression

#### 4.3.1 Notch Filter

When the servo gain coefficient is relatively large, high-frequency vibration components can't be effectively attenuated, that would trigger system resonance. In order to maintain the servo response performance and drive the mechanical load smoothly without reducing the gain, it rquires to effectively suppress resonance. Generally, servo manufacturers will install notch filter in the front channel of control loop to attenuate loop gain amplitude at the resonance point by a fixed point so as to realize vibration suppression.

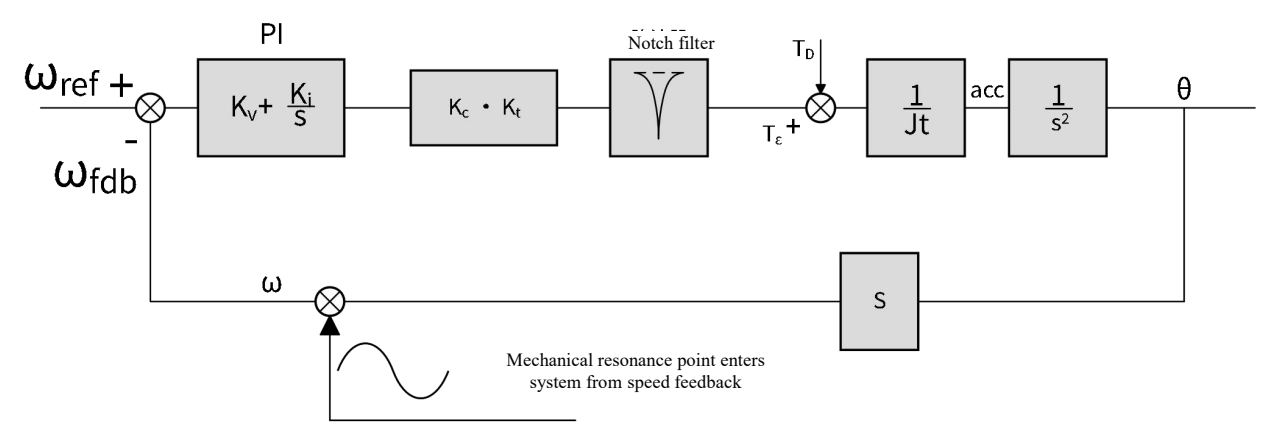

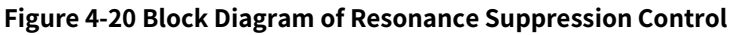

Transfer function of notch filter is

$$G_{notch}(s) = \frac{s^2 + 2\zeta_1 \omega_n s + \omega_n^2}{s^2 + 2\zeta_2 \omega_n s + \omega_n^2}$$

#### 4.3.2 Vibration Suppression

SV3 servo has the built-in adaptive vibration suppression algorithm, which extracts vibration components from motor speed during actual operation, calculates the resonance frequency, and sets relevant parameters of adaptive notch filter automatically so as to realize vibration suppression.

#### (1) Automatic notch filter

To enable the adaptive notch filter function, just set "P1A Group - Advanced Adjustment - Vibration Suppression Mode Selection" of 1 or 2 in the backend software; SV3 servo supports up to 4 adaptive notch filters. When the system has 5 or more resonance points, it shall manually set the notch filters. It supports up to 4 different notch frequency settings.

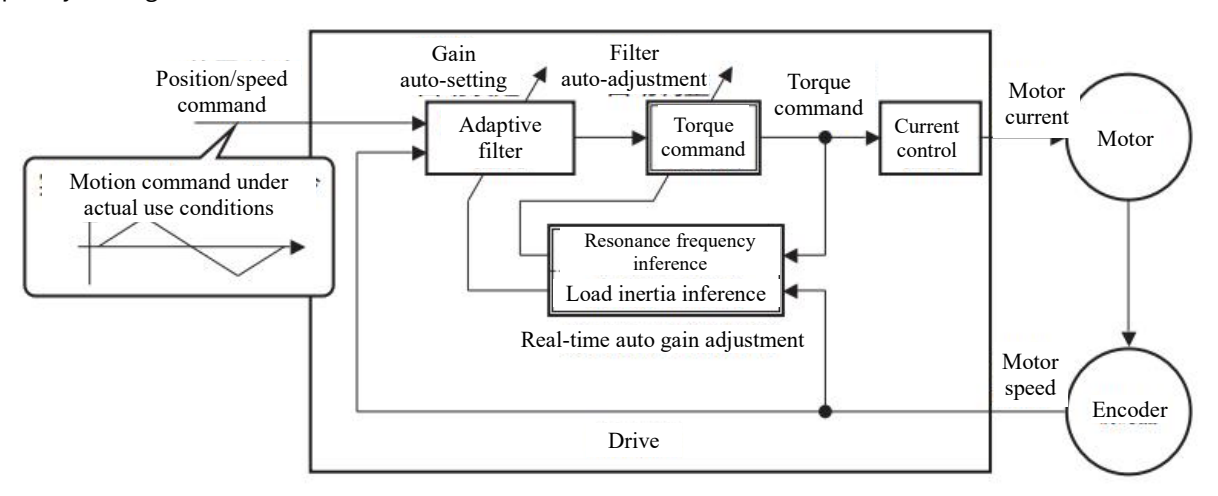

#### Figure 4-21 Block diagram of adaptive vibration suppression principle

#### \Lambda Note:

Under the following conditions, it might be impossible to perform normal automatic vibration suppression. In this situation, please perform manual vibration suppression.

#### **Table 4-19 Factors of Adaptive Vibration**

|                 | Factors of adaptive vibration suppression                                                   |
|-----------------|---------------------------------------------------------------------------------------------|
|                 | When resonance frequency is lower than the velocity response frequency                      |
| Resonance       | When 3 or more resonance points exist                                                       |
| characteristics | When vibration amplitude is small, or control gain is low, and the impact on motor speed is |
|                 | nonsignificant                                                                              |
| Mechanical      | Nonlinear factors such as excessive tooth clearance in operation or excessive backlash in   |
| Mechanicat      | forward/reverse rotation, e.g., misaligned gear installation in gear transmission mechanism |
| properties      | Vibration components randomly appear and last for a short period                            |
| Movement        | Rapid acceleration/deceleration, when acceleration is greater than 30000rpm/s               |
| conditions      | When the servo operates in torque mode                                                      |

#### (2) Manual notch filter

A) Analyze resonance frequency;

Using the manual notch filter, it's necessary to set the notch filter frequency as actual resonance frequency. The resonance frequency can be obtained by driving the oscilloscope interface of debugging platform, and there are 2 methods as follows:

Obtained by the motor current displayed on oscilloscope interface(phase current/torque command/current feedback). As shown in the figure below, the measured period is 0.625ms, and the calculated resonance frequency is:

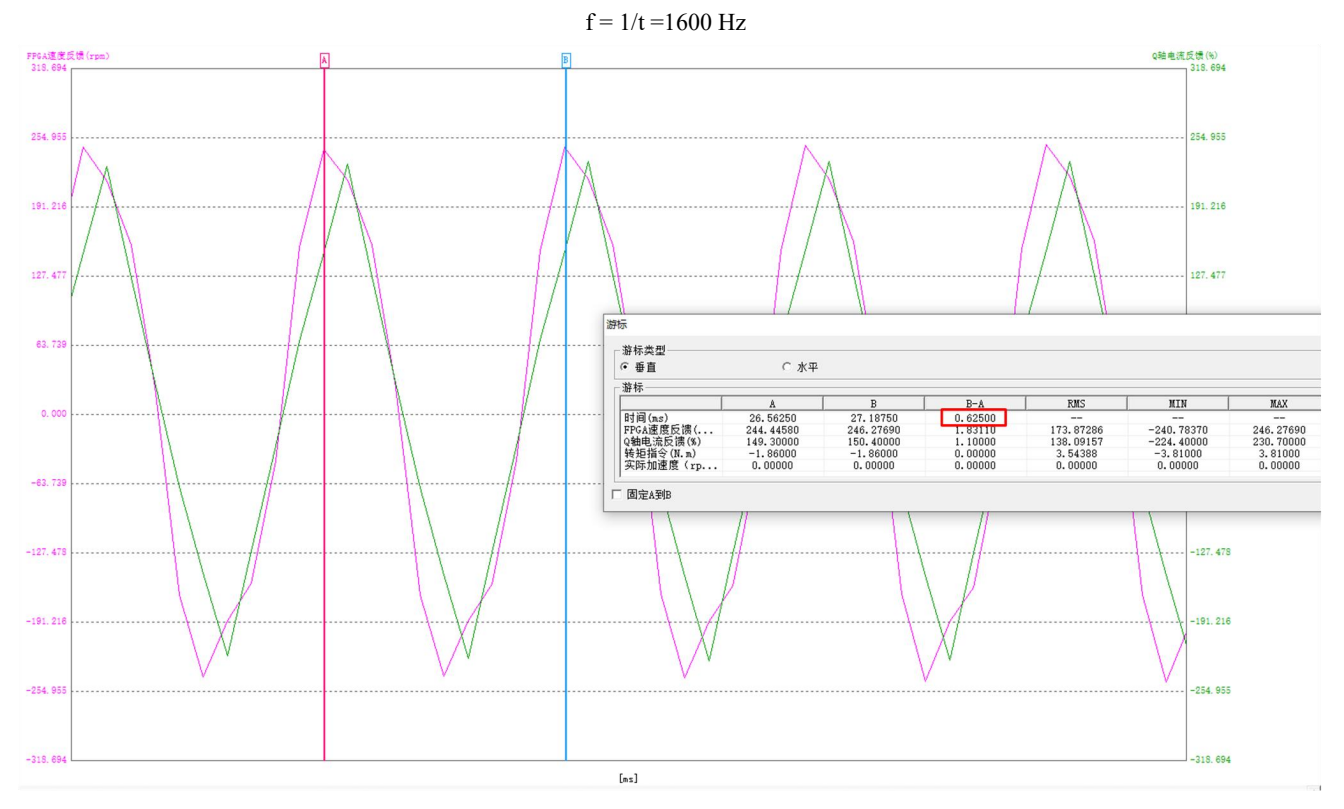

Figure 4-22 Screenshot of resonance frequency test ,on the background software

① Obtained by "resonance point identification" function on oscilloscope interface. As shown in the figure below, the measured resonance frequency is 1593.750Hz.

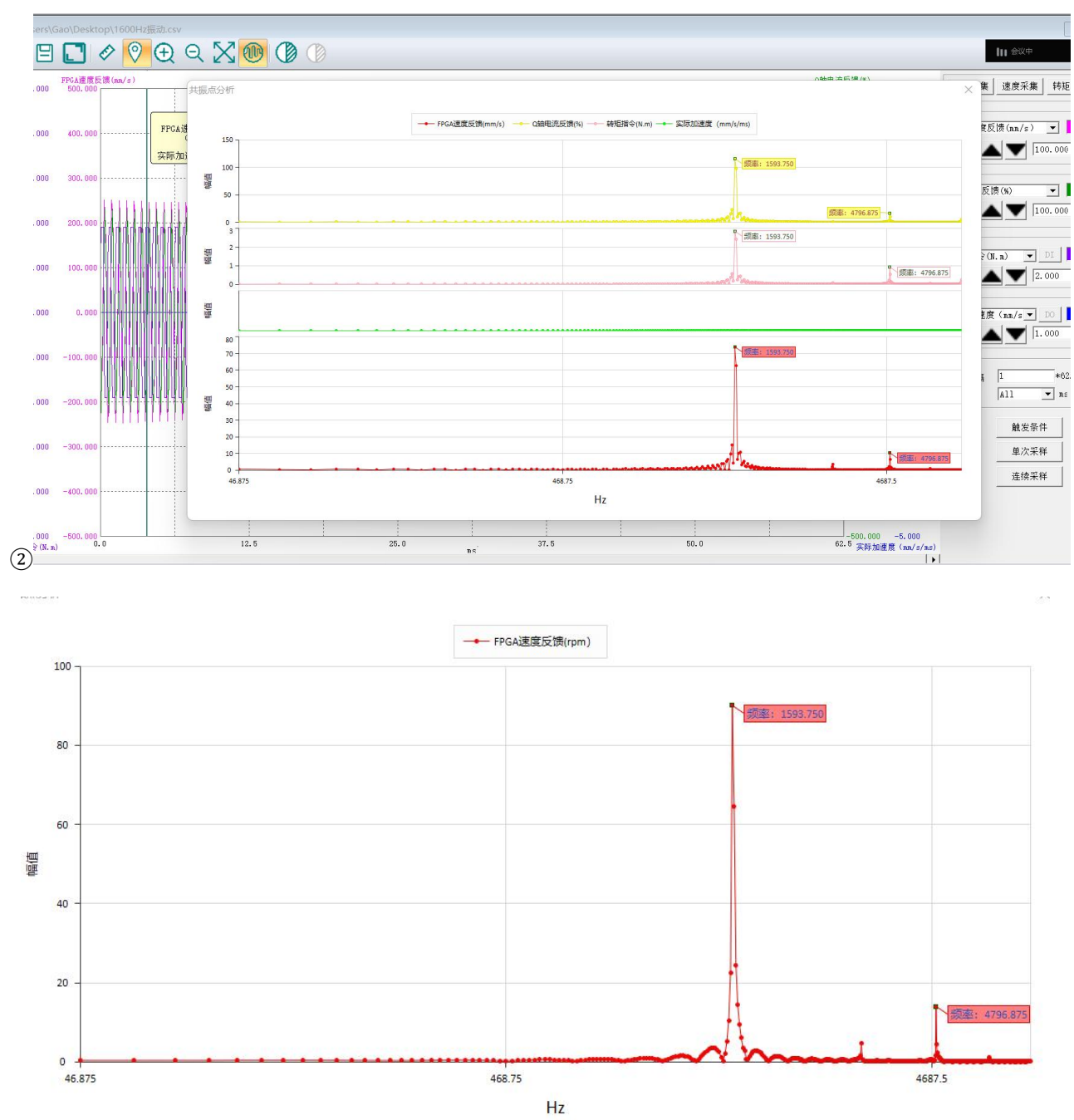

Figure 4-23 Screenshot of Resonance Point Identification Function on Backeground Software

B) Input the resonance frequency obtained in Step A) into notch frequency parameter of a notch filter, and other parameters generally don't need to be set;

| 通信   | 言地址  | 参数名称    | 设定值                                                                                                    | 当前值                 | 出厂值  | 单位 | 取值范围       |
|------|------|---------|----------------------------------------------------------------------------------------------------|---------------------|------|----|------------|
| D P0 | 0710 | 振动抑制频率1 |                                                                                                    |                     | 5000 | Hz | [50, 5000] |
| D P0 | 0711 | 振动抑制带宽1 |                                                                                                    |                     | 2    | -  | [0, 20]    |
| D P0 | 0712 | 振动抑制衰减1 |                                                                                                    |                     | 0    | -  | [0, 99]    |
| D P0 | 0713 | 振动抑制频率2 |                                                                                                    |                     | 5000 | Hz | [50, 5000] |
| D P0 | 0714 | 振动抑制带宽2 |                                                                                                    | 1                   | 2    | -  | [0, 20]    |
| D P0 | 0715 | 振动抑制衰减2 |                                                                                                    |                     | 0    | -  | [0, 99]    |
| D P0 | 0716 | 振动抑制频率3 |                                                                                                    |                     | 5000 | Hz | [50, 5000] |
| D P0 | 0717 | 振动抑制带宽3 |                                                                                                    |                     | 2    | -  | [0, 20]    |
| D P0 | 0718 | 振动抑制衰减3 |                                                                                                    |                     | 0    | -  | [0, 99]    |
| D P0 | 0719 | 振动抑制频率4 | t <del>ere</del> s                                                                                             | 2 <del>01</del> 4 ( | 5000 | Hz | [50, 5000] |
| D P0 | 0720 | 振动抑制带宽4 |                                                                                                    |                     | 2    | -  | [0, 20]    |
| D P0 | 0721 | 振动抑制衰减4 |                                                                                                    |                     | 0    | -  | [0, 99]    |
| D P0 | 0722 | 振动抑制频率5 |                                                                                                    |                     | 5000 | Hz | [50, 8000] |
| D P0 | 0723 | 振动抑制带宽5 |                                                                                                    |                     | 2    | -  | [0, 20]    |
| D P0 | 0724 | 振动抑制衰减5 |                                                                                                    |                     | 0    |    | [0, 99]    |
| D P0 | 0725 | 振动抑制频率6 |                                                                                                    |                     | 5000 | Hz | [10, 5000] |
| D P0 | 0726 | 振动抑制带宽6 |                                                                                                    |                     | 2    | -  | [0, 20]    |
| D P0 | 0727 | 振动抑制衰减6 | line and the second second second second second second second second second second second second second second |                     | 0    | -  | [0, 99]    |

#### Figure 4-24: Parameter Settings of Notch Filter

If resonance is suppressed, it proves that the notch filter is effective and the gain can be further adjusted. If new resonance occurs after the gain increases, repeat steps A) to B);

If vibration can't be eliminated for a long time, please turn off the servo enable in time to reduce the loop gain.

#### (3) Low-pass filter

It may also attenuate the amplitude of all high-frequency vibration components above the transition frequency to below the sensitive value by means of appropriate torque low-pass filter.

The torque command filtering can be set in 2 ways,

Background debugging software "P07 Group filtering parameters - torque filtering"

Object Dictionary Object Word (2007-03h)

By setting a filtering-time constant, make the high-frequency range above the cutoff frequency in torque command be attenuated so as to suppress mechanical resonance.

The setting parameter for torque low-pass filtering is the filtering-time constant, with a unit of 0.01ms. The conversion relationship between the filtering-time constant  $\tau m$  and the filter cutoff frequency fc is:

$$f_c = \frac{1}{2\pi \times \tau_m \times 0.001}$$

### **4.4 Common Application Scenarios**

#### 4.4.1 Load of ball screw

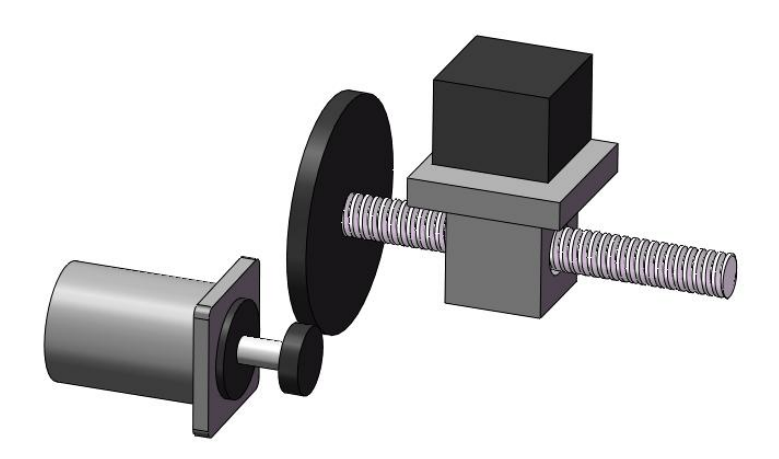

Figure 4-25 Ball screw transmission

#### (1) Feature of ball screw

Low friction resistance, the difference of dynamic and static friction forces is extremely small, ensure stable movement and avoid low-speed crawling. Low wear, long lifespan, and good precision retention.

After pre-tightening with double nuts, the clearance can be effectively eliminated and transmission stiffness is high.

Low friction loss, high transmission efficiency, up to 90% to 96%.

#### (2) Debugging precautions

The stiffness of screw load transmission is relatively high, and it is generally easy to adjust. If the inertia ratio is reasonable, only the inertia needs to be identified, and automatic gain adjustment can be performed according to Section 4.2.4 Automatic Gain Adjustment.

If high response performance is required, it is necessary to manually adjust the gain according to Section 4.2.2 Introduction on Manual Gain Adjustment, and even resonance analysis and suppression are required. Refer to Chapter 4.3 Vibration Suppression.

#### 4.4.2 Synchronous Belt Load

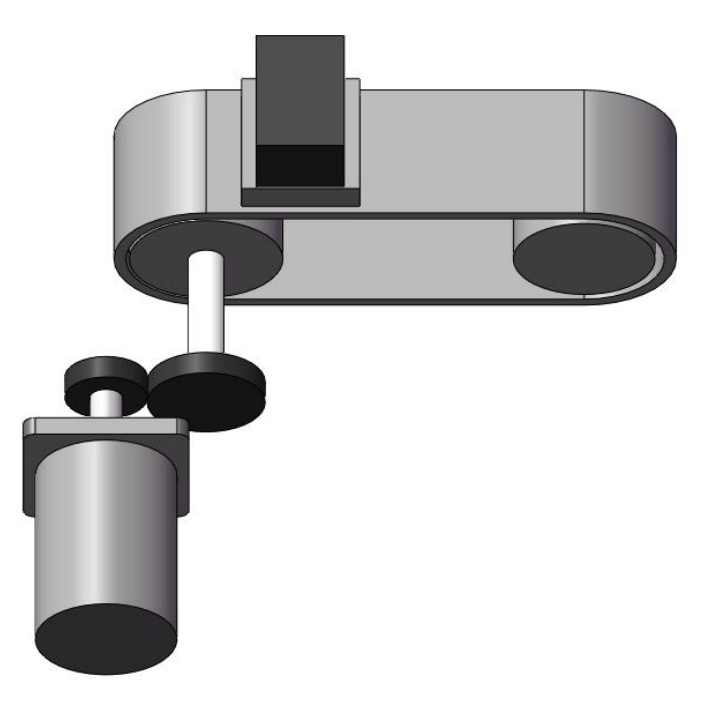

Figure 4-26 Synchronous belt transmission

#### (1) Feature of synchronous belt transmission

During operation, convex teeth of the synchronous belt mesh with teeth grooves of the belt to transmit motion and power.

During operation, as no sliding exists and and it has accurate transmission ratio, it's called synchronous belt.

High transmission efficiency and good energy-saving effect. It has a high transmission efficiency, generally up to 98%.

Range of transmission ratio is large, the structure is compact, and the rigidity is weak.

#### (2) Debugging precautions

Short synchronous belt is easy to test. In the case of reasonable inertia ratio, it's only necessary to identify the inertia ratio and perform automatic gain adjustment.

If the synchronous belt is relatively long and has a large inertia, it's prone to overshoot during operation. The requirement for position command forms is high, and position command filtering can be performed under the servo.

### 4.4.3 Rack and pinion load

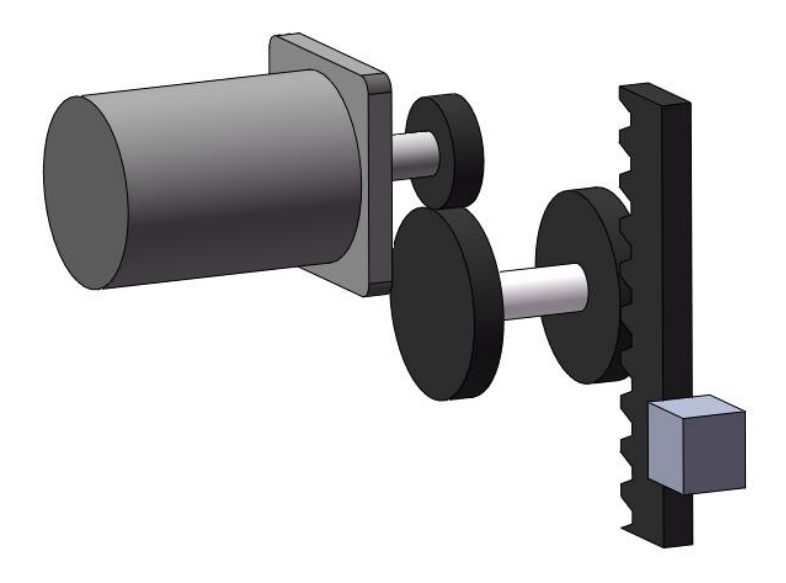

#### Figure 4-27 Gear and Rack Transmission

#### (1) Feature of Gear and Rack Transmission

Be able to configure larger reduction ratio, strong load driving capability. Increase output torque by reducing load operating speed.

Backlash of the transmission is big, that may lose partial transmission accuracy.

#### (2) Debugging precautions

Generally, reducer can effectively reduce the load inertia ratio, so such equipment has a relatively small inertia ratio and is easy to test. Generally, automatic gain adjustment is used.

The installation rigidity of rack at different positions may vary, and the machining accuracy of rack may differ. It's necessary to ensure that no vibration or operating noise occurs in the full-run range.

#### 4.4.4 Inertia disk load

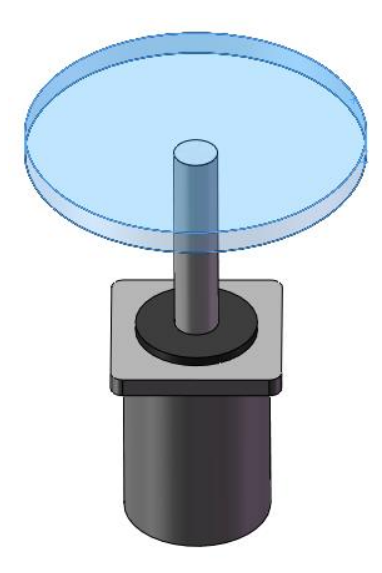

#### Figure 4-28 Directly connected inertia disk

#### (1) Load feature of directly connected inertia disk

Directly connected inertia disk load has good transmission accuracy.

Highly synchronized with motor, no backlash, high transmission rigidity.

Anti-resonance frequency is low. Max. bandwidth available of system shall be lower than anti-resonance points, besides being far away from resonance point.

#### (2) Debugging precautions

As this connection will inevitably bring a large inertia ratio to motor, speed gain can't be set too high.

Vertical installation condition of motor is generally used in indexing control applications, requiring fast and accurate start/stop.For adjustment, refer to Gain Switching in Section 4.2.3.

Horizontal installation condition of motor generally has a larger inertia and is more prone to vibration; The gain can't be set too high, that requires resonance analysis and suppression.

#### 4.4.5 Long cantilever load

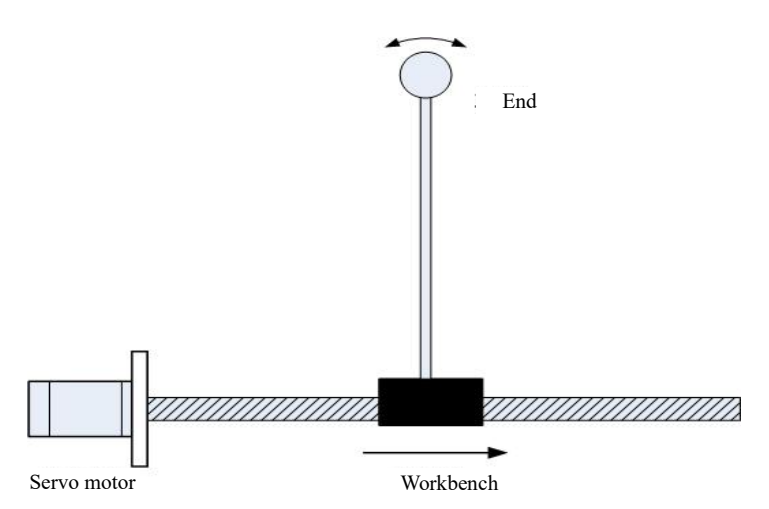

#### Figure 4-29 Long cantilever load

For long cantilever load, there is usually end jitter or overall equipment swing in high-speed motion. Vibration can be suppressed by eliminating frequency components from position command. SV3 servo provides a damping filter that can effectively suppress end jitter. Parameter "P07 group filtering parameters - position notch frequency A" can be set by the backend software to suppress low-frequency jitter.

| 山 🏣 [PV2 3位4/1台を安え]                  | PU/24 | 北区4/17世中1-天1%。2 | 77 | 50.2X | U     | 19. A. A. A. A. A. A. A. A. A. A. A. A. A. |
|--------------------------------------|-------|-----------------|----|-------|-------|--------------------------------------------|
| 白 🔚 基本参数                             | P0725 | 振动抑制频率6         |    |       | 5000  | Hz                                         |
| 由 📴 [P03 IO参数]                       | P0726 | 振动抑制带宽6         |    |       | 2     | -                                          |
| □ = [P04 运动控制参数]                     | P0727 | 振动抑制衰减6         |    |       | 0     | -                                          |
| □ □ [PO5 Th能设置参数]                    | P0734 | ※转矩二阶滤波频率       |    | 5776  | 5000  | Hz                                         |
|                                      | P0735 | ※转矩二阶滤波Q值       |    |       | 0.500 | -                                          |
|                                      | P0736 | ※位置调节器输出滤波      |    |       | 0.00  | ms                                         |
| [P07 滤波参数]                           | P0737 | ※输入整形滤波频率A      |    |       | 100.0 | Hz                                         |
| 🗎 🔚 [P08 保护参数]                       | P0738 | ※输入整形滤波阶数A      |    | 5774  | 2     | 阶                                          |
| 🖻 🔚 [P09 显示参数]                       | P0739 | ※输入整形滤波衰减A      |    |       | 1.0   | -                                          |
| 白 🔚 通信参数                             | P0747 | 位置陷波频率A         |    |       | 100.0 | Hz                                         |
| 🗖 🔚 [POA 通信参数]                       | P0748 | ※位置陷波宽度A        |    |       | 2     | -                                          |
| 白 轨迹规划                               | P0749 | ※位置陷波频率比A       |    |       | 1.2   | -                                          |
| 由 ➡ [P13 位置控制参数]                     | P0769 | 磁栅尺速度波动抑制滤      |    |       | 0.50  | ms                                         |
| □□□□□□□□□□□□□□□□□□□□□□□□□□□□□□□□□□□□ | P0770 | *MCU侧STO信号滤波    |    |       | 10    | ms                                         |
| [1] [D15 转行控制参数]                     | P0772 | 探针滤波            |    |       | 15    | 25ns                                       |
|                                      | P0774 | 低速脉冲指令滤波        |    |       | 30    | 25ns                                       |
|                                      | P0775 | 高速脉冲指令滤波        |    |       | 3     | 25ns                                       |
| [P1/ 规设位直仕务参数]                       | P0776 | 速度到达信号滤波        |    |       | 10    | ms                                         |
| 白書 易用性参数                             | P0777 | ※速度显示滤波         |    |       | 50    | ms                                         |
|                                      |       |                 |    |       |       |                                            |

#### **Figure 4-30: Screenshot of the upper computer for function code "position notch frequency"** There are 2 ways to obtain jitter frequency:

Obtain the end jitter frequency of mechanical load by external sensor, as Figure 4-31 shown; By waveform of the backend software, obtain end jitter frequency of motor,As Figure 4-32 shown.

#### Chapter 4 Gain Adjustment

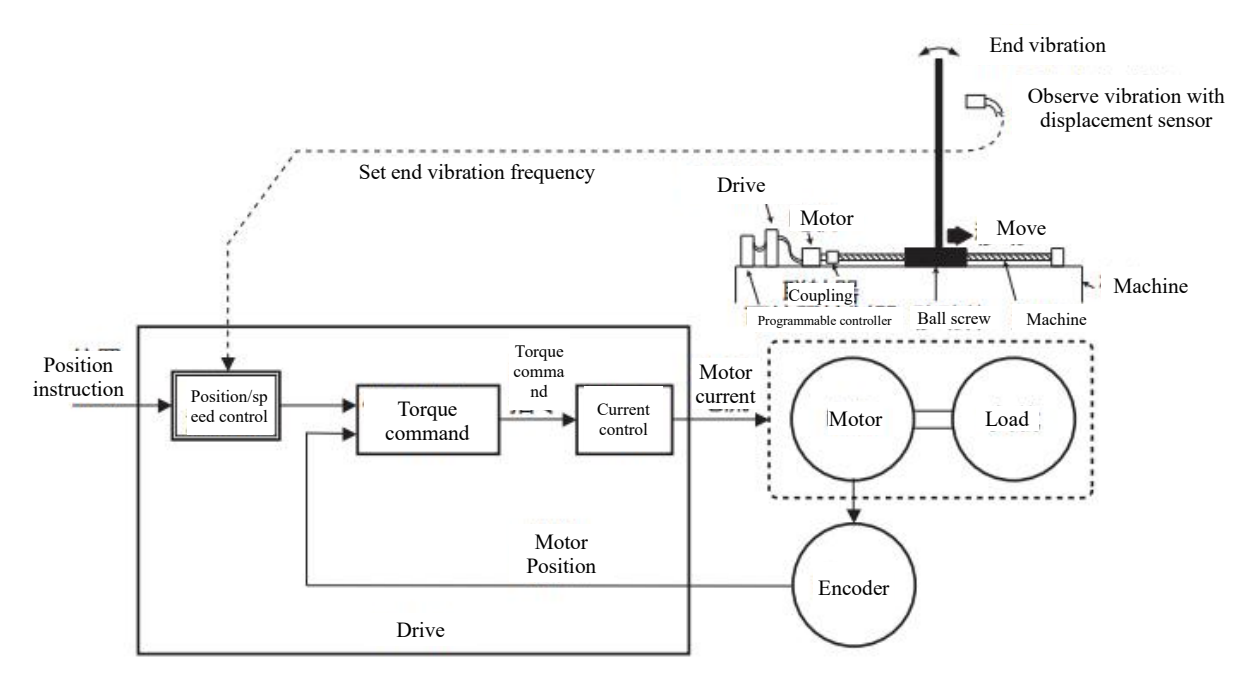

Figure 4-31 Method for acquisition and suppression of \Vibration Frequency of Long Cantilever Load

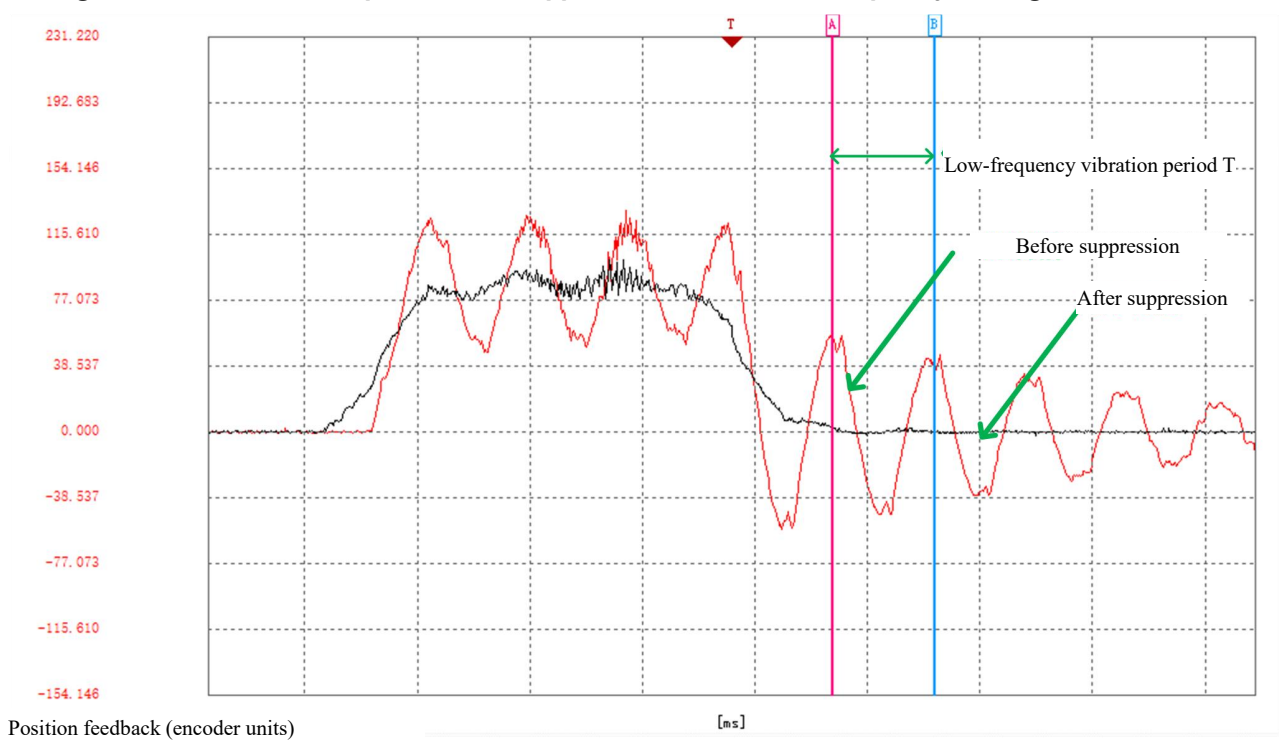

Figure 4-32 Vibration frequency acquisition and comparison of before-and-after suppression effects of long

#### cantilever load

After measuring the low-frequency vibration period by the background, the low-frequency resonance frequency can be calculated by f=1/T, and Parameter "P07 group filtering parameters - position notch frequency A" can directly be set. Note that the unit of this parameter is 0.1Hz.

# Chapter 5 Troubleshooting and Alarm

## 5.1 Display and Review

Alarm of SV3 servo consists of Error and Alarm. The main difference is that when a Error occurs, the servo will stop; When a Alarm occurs, the servo can still run normally. According to the display of Error or Alarm on the panel, detailed description and solutions for corresponding Error or Alarm can be found in this manual. After power-on, if the servo panel is off or rdy is not displayed at the last 3 digits, possible causes and solutions are as follows:

| Serial<br>No. | Error cause                           | Confirmation method                                                                                          |  |
|---------------|---------------------------------------|----------------------------------------------------------------------------------------------------|--|
| 1             | Error of control power supply voltage | After CN1, CN3, CN4, and CN5 are removed, the Error still exists.<br>Measure AC voltage between L1C and L2C. |  |
| 2             | Error of main power supply<br>voltage | Check whether 220VAC/380VAC power supply for drives is normal per specifications.                            |  |
| 3             | Servo drive Error                     | Contact the manufacturer for after-sales service.                                                            |  |

|--|

After power-on, when the servo has any Error or Alarm, the panel will present the corresponding display. Herein, definitions of the display are as follows:

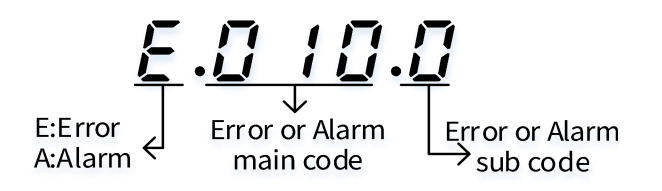

#### Figure 5-1 Error display sample

For example, if E.010.0 is displayed on panel, it presents that servo drive has Error. The Error main code is 0x010, and the Error subcode is 0x0. The panel displays A.218.0, i.e., Alarm has occurred on the servo drive. Main code of the Alarm is 0x218 and its sub-code is 0x0.

After above Errors are rectified, rdy shall be displayed in the last 3 digits of panel.

SV3 servo drive has Error logging function which can record the last 10 Errors and Alarm names, and the status parameters of servo drive when the Error or Alarm occurred. If repeated Errors or Alarms occurred in the last 5 times, the Error or Alarm code(i.e., drive status) is recorded only once.

After Error or Alarm is reset, the Error and Alarm are still saved in the Error record. By Error & Alarm management module in Servo3 Designer, it can review and clear the records. For details, see the Servo3 Designer instruction. In addition, by Error & Alarm management module in Servo3 Designer, it can review the detailed information of present Error and reset it.

# 5.2 Error Code Overview

|            |                                  |              | .5                                 |
|------------|----------------------------------|--------------|------------------------------------|
| Error code | Error name                       | Reset or not | CiA402 Protocol Error Code (603Fh) |
| E.010      | Software parameter Error         | ×            | 0x6320                             |
| E.011      | Error of software internal       | ×            | 0x7500                             |
| E.012      | Error of software version not    | ×            | 0x7500                             |
| E.013      | Error of software internal       | ×            | 0x7500                             |
| E.014      | Error of software internal       | ×            | 0x0014                             |
| E.015      | Error of current sampling        | ×            | 0x0015                             |
| E.016      | Error of torque instruction      | ×            | 0x0016                             |
| E.017      | Error of parameter storage       | ×            | 0x5530                             |
| E.018      | Error of out-of-range            | ×            | 0x6320                             |
| E.019      | Product matching Error           | ×            | 0x7122                             |
| E.210      | Error of hardware overcurrent    | ×            | 0x2312                             |
| E.211      | Error of output short-circuit to | ×            | 0x2330                             |
| E.212      | Error of UVW phase sequence      | ×            | 0x0212                             |
| E.213      | Overrun Error                    | ×            | 0x0213                             |
| E.214      | Error of control power supply    | ×            | 0x3120                             |
| E.216      | STO Error                        | $\checkmark$ | 0x0216                             |
| E.217      | Error of input phase loss        | $\checkmark$ | 0x3130                             |
| E.218      | Error of servo emergency stop    | $\checkmark$ | 0x5442                             |
| E.219      | Error of drive overtemperature   | $\checkmark$ | 0x4210                             |
| E.227      | Error of output phase loss       | $\checkmark$ | 0x0227                             |
| E.228      | Error of abnormal precharge      | $\checkmark$ | 0x0228                             |
| E.228      | Error of abnormal precharge      | $\checkmark$ | 0x0228                             |
| E.411      | Error of DI allocation           | $\checkmark$ | 0x6320                             |
| E.412      | Error of DO allocation           | $\checkmark$ | 0x6320                             |
| E.413      | Error of current calculation     | $\checkmark$ | 0x0413                             |
| E.414      | Error of DC bus undervoltage     | $\checkmark$ | 0x3220                             |
| E.415      | Error of DC bus overvoltage      | $\checkmark$ | 0x3210                             |
| E.416      | Overspeed Error                  | $\checkmark$ | 0x8400                             |
| E.417      | Error of startup overspeed       | $\checkmark$ | 0x0417                             |
| E.418      | Error of server repeatedly       | $\checkmark$ | 0x5441                             |
| E.419      | Error of drive overload          | $\checkmark$ | 0x3230                             |
| E.420      | Error of excessively-high        | $\checkmark$ | 0x0420                             |
| E.421      | Error of electronic gear ratio   | $\checkmark$ | 0x0421                             |
| E.422      | Error of fully closed loop       | $\checkmark$ | 0x0422                             |
| E.423      | Error of excessively large       | $\checkmark$ | 0x8611                             |
| E.424      | Error of position instruction    | $\checkmark$ | 0x0424                             |
| E.430      | Error of gantry compensation     | $\checkmark$ | 0x0430                             |
| E.710      | Overspeed Error                  | $\checkmark$ | 0x8400                             |

#### Table 5-2 List of error codes

| E.711 | Error of inertia identification | $\checkmark$ | 0x0711 |
|-------|---------------------------------|--------------|--------|
| E.712 | Error of magnetic pole          | $\checkmark$ | 0x0712 |
| E.715 | Error of motor parameter        | $\checkmark$ | 0x0715 |
| E.716 | Error of gain self-adjusting    | $\checkmark$ | 0x0716 |
| E.910 | Error of encoder parameters     | ×            | 0x7305 |
| E.911 | Error of encoder                | ×            | 0x7305 |
| E.912 | Error of encoder parameter      | ×            | 0x7305 |
| E.913 | Error of encoder 3-phase Hall   | ×            | 0x7305 |
| E.914 | Error of encoder disconnected   | ×            | 0x7305 |
| E.916 | Error of encoder disconnected   | $\checkmark$ | 0x7306 |
| E.917 | Error of encoder battery        | $\checkmark$ | 0x7305 |
| E.918 | Error of rncoder multi-turn     | $\checkmark$ | 0x7305 |
| E.919 | Error of encoder multi-turn     | $\checkmark$ | 0x7305 |
| E.922 | Encoder overheating Alarm       | $\checkmark$ | 0x0922 |
| E.B10 | Error of motor overload         | $\checkmark$ | 0x3230 |
| E.B11 | Error of motor stall            | $\checkmark$ | 0x7121 |
| E.B13 | Error of motor vibration        | $\checkmark$ | 0x0B13 |
| E.B14 | Running exception detection     | $\checkmark$ | 0x0B14 |
| E.B15 | Error of motor PTC              | $\checkmark$ | 0x0B15 |
| E.D15 | Error of upper/lower soft limit | $\checkmark$ | 0x0D15 |
| E.D16 | Origin bias out of soft limit   | $\checkmark$ | 0x0D16 |
| E.D20 | EtherCAT communication          | $\checkmark$ | 0x0D20 |
| E.D21 | EtherCAT communication          | $\checkmark$ | 0x0D21 |
| E.D22 | EtherCAT communication          | $\checkmark$ | 0x0D22 |
| E.D23 | EtherCAT extended card          | $\checkmark$ | 0x0D23 |
| E.D24 | EtherCAT station name conflict  | $\checkmark$ | 0x0D24 |
| E.D25 | EtherCAT station name setting   | $\checkmark$ | 0x0D25 |
| E.D26 | EtherCAT communication          | $\checkmark$ | 0x0D26 |
| E.D27 | EtherCAT system parameter       | $\checkmark$ | 0x0D27 |
| E.D28 | EtherCAT configuration error    | $\checkmark$ | 0x0D28 |
| E.D29 | EtherCAT not programming        | $\checkmark$ | 0x0D29 |
| E.D30 | EtherCAT communication          | $\checkmark$ | 0x0D30 |
| E.D31 | EtherCAT synchronization        | $\checkmark$ | 0x0D31 |
| E.D32 | EtherCAT synchronization        | $\checkmark$ | 0x0D32 |

#### 🔼 Note:

 $\sqrt{}$  indicates that this Error can be reset. For details about Error reset, see 5.5 Alarm Handling. It should be noted that any Error can be successfully reset only if its source has been removed.

X indicates that this Error can't be reset and must be powered on and off again.

# 5.3 Alarm Code Overview

All Alarms can be reset automatically after the Alarm conditions have been removed. Or press any key on the control panel to reset.

| Alarm display | Alarm name                                                        | CiA402 Protocol Error Code<br>(603Fh) |
|---------------|-------------------------------------------------------------------|---------------------------------------|
| A.220         | Forward overtravel Alarm                                          | 0x5443                                |
| A.221         | Negative overtravel Alarm                                         | 0x5444                                |
| A.222         | Alarm of input phase loss                                         | 0x3130                                |
| A.224         | Alarm of regenerative<br>resistor overload                        | 0x3210                                |
| A.225         | Alarm of brake resistance<br>disconnected                         | 0x0225                                |
| A.226         | Alarm of excessively small<br>external regenerative<br>resistance | 0x6320                                |
| A.425         | Alarm of zero return failure                                      | 0x0425                                |
| A.426         | Alarm of power ON/OFF reset                                       | 0x6320                                |
| A.427         | Alarm of parameter storage<br>exception                           | 0x7600                                |
| A.428         | Alarm of frequency divider<br>output setting error                | 0x0428                                |
| A.920         | Encoder exception Alarm                                           | 0x7305                                |
| A.921         | Alarm of low voltage of<br>encoder battery                        | 0x7305                                |
| A.928         | ABZ encoder feedback<br>overclock                                 | 0x0928                                |
| A.D35         | Alarm of synchronous<br>homing setting error                      | 0x6320                                |

# 5.4 Troubleshooting

| E.010.0<br>Factory parameter<br>verification is abnormal1. Software has been updated.<br>2. An instant power-off occurs<br>during parameter storage.<br>3. Number of write times exceeds<br>Max. value within a certain period.<br>4. Error of servo drive.1. Restore factory parameters (P0501=1).<br>2. Power on again, after initialization of<br>system parameters.<br>3. Change the parameter writing method.<br>4. Replace the servo drive.E.011.0<br>Software internal<br>communication<br>initialization is abnormal.1. Software versions of FPGA and<br>MCU are inconsistent.<br>2. FPGA Error.1. Consult our technical support to update<br>the matching FPGA or MCU software.<br>2. Contact technical support of the<br>manufacturer.E.012.0<br>Software version doesn't<br>match the product model1. FPGA version is too low.<br>2. FPGA Error.1. Update the matching FPGA or MCU<br>software.<br>2. Contact technical support of the<br>manufacturer.E.013.0<br>FPGA interruption is lost1. FPGA Error.<br>2. Handshake between FPGA and<br>MCU is abnormal.<br>3. Dive internal calculation timeout.<br>2. Encoder communication timeout.<br>2. Encoder communication timeout.<br>2. Encoder communication timeout.1. Replace the servo drive.<br>2. Contact technical support of the<br>manufacturer.E.014.0<br>Communication between<br>MCU and FPGA timeout1. MCU communication timeout.<br>2. Encoder communication timeout.<br>2. Encoder communication timeout.<br>2. Encoder communication timeout.<br>2. Encoder communication timeout.<br>2. Encoder communication timeout.<br>2. Encoder communication timeout.<br>3. Dive internal calculation timeout.<br>3. Dive internal calculation timeout.<br>3. Encoder communication timeout.<br>3. Encoder communication timeout.<br>3. Encoder communication timeout.<br>4. Replace these calle connection is<br>damaged.<br>3. | Error codes and their<br>descriptions | Error cause                                                                         | Handling measures                                                                                          |
|----------------------------------------------------------------------------------------------------|---------------------------------------|-------------------------------------------------------------------------------------|----------------------------------------------------------------------------------------------------|
| E.010.0during parameter storage.<br>3. Number of write times exceeds<br>Max. value within a certain period.<br>4. Error of servo drive.system parameters (P0501=1), re-write<br>                                                                                                    |                                       | <ol> <li>Software has been updated.</li> <li>An instant power-off occurs</li> </ol> | <ol> <li>Restore factory parameters (P0501=1).</li> <li>Power on again, after initialization of</li> </ol> |
| Pactory parameter<br>verification is abnormal3. Number of write times exceeds<br>Max. value within a certain period.<br>4. Error of servo drive.parameters.<br>3. Change the parameter writing method.<br>4. Replace the servo drive.E.011.0<br>Software internal<br>communication<br>initialization is abnormal.1. Software versions of FPGA and<br>MCU are inconsistent.<br>2. FPGA Error.1. Consult our technical support to update<br>the matching FPGA or MCU software.<br>2. Contact technical support of the<br>manufacturer.E.012.0<br>Software version doesn't<br>match the product model1. FPGA version is too low.<br>2. FPGA Error.1. Update the matching FPGA or MCU<br>software.<br>2. Contact technical support of the<br>manufacturer.E.013.0<br>FPGA interruption is lost1. FPGA Error.<br>2. Handshake between FPGA and<br>MCU is abnormal.<br>3. Dive internal calculation timeout.1. Replace the servo drive.<br>2. Contact technical support of the<br>manufacturer.E.014.0<br>Communication between<br>MCU and FPGA timeout1. MCU communication timeout.<br>2. Encoder communication timeout.1. Use our standard motor cable and<br>encoder cable.<br>3. Separate high voltage cable and weak<br>current cable.E.015.01. Check if output power line is<br>2. Check whether cable connection is<br>2. Check whether cable connection is<br>2. Check whether cable connection is<br>2. Check whether cable connection is<br>2. Check whether cable connection is<br>2. Check whether cable connection is<br>2. Check whether cable connection is<br>2. Check whether cable connection is<br>3. Separate high voltage cable and<br>encoder cable.<br>2. Check whether cable connection is                                                                                                    | E.010.0                               | during parameter storage.                                                           | system parameters (P0501=1), re-write                                                                      |
| Verification is abiominationMax. value within a certain period.<br>4. Error of servo drive.3. Change the parameter writing method.<br>4. Replace the servo drive.E.011.01. Software versions of FPGA and<br>MCU are inconsistent.<br>2. FPGA Error.1. Consult our technical support to update<br>the matching FPGA or MCU software.<br>2. Contact technical support of the<br>manufacturer.E.012.0<br>Software version doesn't<br>match the product model1. FPGA version is too low.<br>2. FPGA Error.1. Update the matching FPGA or MCU<br>software.<br>2. Contact technical support of the<br>manufacturer.E.013.0<br>FPGA interruption is lost1. FPGA Error.<br>2. Handshake between FPGA and<br>MCU is abnormal.<br>3. Dive internal calculation timeout.<br>2. Encoder communication timeout.1. Replace the servo drive.<br>2. Contact technical support of the<br>manufacturer.E.014.0<br>Communication between<br>MCU and FPGA timeout1. MCU communication timeout.<br>2. Encoder communication timeout.<br>2. Encoder communication timeout.<br>3. Separate high voltage cable and weak<br>current cable.1. Use our standard motor cable and<br>encoder cable.<br>3. Separate high voltage cable and weak<br>current cable.E.015.01. Check if output power line is<br>2. Check whether cable connection is<br>conder cable.1. Use our standard motor cable and<br>encoder cable.<br>2. Check whether cable connection is<br>corder cable.                                                                                                    | Factory parameter                     | 3. Number of write times exceeds                                                    | parameters.                                                                                                |
| 4. Error of servo drive.4. Replace the servo drive.E.011.01. Software versions of FPGA and<br>MCU are inconsistent.<br>2. FPGA Error.1. Consult our technical support to update<br>the matching FPGA or MCU software.<br>2. Contact technical support of the<br>manufacturer.E.012.02. FPGA Error.1. Update the matching FPGA or MCU<br>software version doesn't<br>match the product modelE.013.01. FPGA Error.1. Update the matching FPGA or MCU<br>software.E.013.02. FPGA Error.2. Contact technical support of the<br>manufacturer.E.013.01. FPGA Error.1. Replace the servo drive.<br>2. Contact technical support of the<br>manufacturer.E.013.01. FPGA Error.1. Replace the servo drive.<br>2. Contact technical support of the<br>manufacturer.E.014.01. MCU communication timeout.<br>2. Encoder communication timeout.1. Use our standard motor cable and<br>encoder cable.MCU and FPGA timeout1. MCU communication timeout.<br>2. Encoder communication timeout.3. Separate high voltage cable and weak<br>current cable.E.015.01. Check if output power line is1. Use our standard motor cable and<br>encoder cable.                                                                                                    | vernication is abnornat               | Max. value within a certain period.                                                 | 3. Change the parameter writing method.                                                                    |
| E.011.01. Software versions of FPGA and<br>MCU are inconsistent.<br>2. FPGA Error.1. Consult our technical support to update<br>the matching FPGA or MCU software.<br>2. Contact technical support of the<br>manufacturer.E.012.0<br>Software version doesn't<br>match the product model1. FPGA version is too low.<br>2. FPGA Error.1. Update the matching FPGA or MCU<br>software.<br>2. Contact technical support of the<br>manufacturer.E.013.0<br>FPGA interruption is lost1. FPGA Error.<br>2. Handshake between FPGA and<br>MCU is abnormal.<br>3. Dive internal calculation timeout.1. Replace the servo drive.<br>2. Contact technical support of the<br>manufacturer.E.014.0<br>Communication between<br>MCU and FPGA timeout1. MCU communication timeout.<br>2. Encoder communication timeout.1. Use our standard motor cable and<br>encoder cable.<br>3. Separate high voltage cable and weak<br>current cable.E.015.01. Check if output power line is<br>2. Check whether cable connection is<br>connection is                                                                                                    |                                       | 4. Error of servo drive.                                                            | 4. Replace the servo drive.                                                                                |
| Software internal<br>communication<br>initialization is abnormal.MCU are inconsistent.<br>2. FPGA Error.the matching FPGA or MCU software.<br>2. Contact technical support of the<br>manufacturer.E.012.0<br>Software version doesn't<br>match the product model1. FPGA version is too low.<br>2. FPGA Error.1. Update the matching FPGA or MCU<br>software.E.013.0<br>FPGA interruption is lost1. FPGA Error.<br>2. Handshake between FPGA and<br>MCU is abnormal.1. Replace the servo drive.<br>2. Contact technical support of the<br>manufacturer.E.014.0<br>Communication between<br>MCU and FPGA timeout1. MCU communication timeout.<br>2. Encoder communication timeout.1. Use our standard motor cable and<br>encoder cable.E.015.01. Check if output power line is1. Use our standard motor cable and<br>encoder cable.E.015.01. Check if output power line is1. Use our standard motor cable and<br>encoder cable.                                                                                                    | E.011.0                               | 1. Software versions of FPGA and                                                    | 1. Consult our technical support to update                                                                 |
| communication<br>initialization is abnormal.2. FPGA Error.2. Contact technical support of the<br>manufacturer.E.012.0<br>Software version doesn't<br>match the product model1. FPGA version is too low.<br>2. FPGA Error.1. Update the matching FPGA or MCU<br>software.E.013.0<br>FPGA interruption is lost1. FPGA Error.<br>2. Handshake between FPGA and<br>MCU is abnormal.<br>3. Dive internal calculation timeout.1. Replace the servo drive.<br>2. Contact technical support of the<br>manufacturer.E.014.0<br>Communication between<br>MCU and FPGA timeout1. MCU communication timeout.<br>2. Encoder communication timeout.1. Use our standard motor cable and<br>encoder cable.E.015.01. Check if output power line is1. Use our standard motor cable and<br>encoder cable.E.015.01. Check if output power line is1. Use our standard motor cable and<br>encoder cable.E.015.01. Check if output power line is1. Use our standard motor cable and<br>encoder cable.E.015.01. Check if output power line is2. Check whether cable connection is<br>connection is<br>connection is                                                                                                    | Software internal                     | MCU are inconsistent.                                                               | the matching FPGA or MCU software.                                                                         |
| Initialization is abiomial.Initialization is abiomial.Initialization is infinitiated eff.E.012.0<br>Software version doesn't<br>match the product model1. FPGA version is too low.<br>2. FPGA Error.1. Update the matching FPGA or MCU<br>software.<br>2. Contact technical support of the<br>manufacturer.E.013.0<br>FPGA interruption is lost1. FPGA Error.<br>2. Handshake between FPGA and<br>MCU is abnormal.<br>3. Dive internal calculation timeout.1. Replace the servo drive.<br>2. Contact technical support of the<br>manufacturer.E.014.0<br>Communication between<br>MCU and FPGA timeout1. MCU communication timeout.<br>2. Encoder communication timeout.<br>2. Encoder communication timeout.1. Use our standard motor cable and<br>encoder cable.<br>2. Check whether cable connection is<br>damaged.<br>3. Separate high voltage cable and weak<br>current cable.E.015.01. Check if output power line is1. Use our standard motor cable and<br>encoder cable.<br>2. Check whether cable connection is<br>damaged.                                                                                                    | communication                         | 2. FPGA Error.                                                                      | 2. Contact technical support of the                                                                        |
| E.012.0<br>Software version doesn't<br>match the product model1. FPGA version is too low.<br>2. FPGA Error.1. of putter the matching if of of the of<br>software.E.013.0<br>FPGA interruption is lost1. FPGA Error.<br>2. Handshake between FPGA and<br>MCU is abnormal.<br>3. Dive internal calculation timeout.1. Replace the servo drive.<br>2. Contact technical support of the<br>manufacturer.E.014.0<br>Communication between<br>MCU and FPGA timeout1. MCU communication timeout.<br>2. Encoder communication timeout.1. Use our standard motor cable and<br>encoder cable.<br>3. Separate high voltage cable and weak<br>current cable.E.015.01. Check if output power line is1. Use our standard motor cable and<br>encoder cable.                                                                                                    |                                       |                                                                                     | 1 Update the matching EPGA or MCII                                                                         |
| Software version doesn't<br>match the product model2. FPGA Error.2. Contact technical support of the<br>manufacturer.E.013.0<br>FPGA interruption is lost1. FPGA Error.<br>2. Handshake between FPGA and<br>MCU is abnormal.<br>3. Dive internal calculation timeout.1. Replace the servo drive.<br>2. Contact technical support of the<br>manufacturer.E.014.0<br>Communication between<br>MCU and FPGA timeout1. MCU communication timeout.<br>2. Encoder communication timeout.1. Use our standard motor cable and<br>encoder cable.<br>2. Check whether cable connection is<br>damaged.<br>3. Separate high voltage cable and weak<br>current cable.E.015.01. Check if output power line is1. Use our standard motor cable and<br>encoder cable.<br>2. Check whether cable connection is<br>damaged.<br>3. Separate high voltage cable and weak<br>current cable.                                                                                                    | E.012.0                               | 1. FPGA version is too low.                                                         | software.                                                                                                  |
| match the product modelmanufacturer.manufacturer.1. FPGA Error.E.013.01. FPGA Error.FPGA interruption is lost2. Handshake between FPGA and<br>MCU is abnormal.MCU is abnormal.3. Dive internal calculation timeout.3. Dive internal calculation timeout.1. Use our standard motor cable and<br>encoder cable.E.014.01. MCU communication timeout.Communication between<br>MCU and FPGA timeout1. MCU communication timeout.2. Encoder communication timeout.2. Check whether cable connection is<br>damaged.B.015.01. Check if output power line isE.015.01. Check if output power line is                                                                                                    | Software version doesn't              | 2. FPGA Error.                                                                      | 2. Contact technical support of the                                                                        |
| E.013.01. FPGA Error.<br>2. Handshake between FPGA and<br>MCU is abnormal.<br>3. Dive internal calculation timeout.1. Replace the servo drive.<br>2. Contact technical support of the<br>manufacturer.E.014.03. Dive internal calculation timeout.1. Use our standard motor cable and<br>encoder cable.Communication between<br>MCU and FPGA timeout1. MCU communication timeout.1. Use our standard motor cable and<br>encoder cable.E.015.01. Check if output power line is1. Use our standard motor cable and<br>encoder cable.E.015.01. Check if output power line is1. Use our standard motor cable and<br>encoder cable.                                                                                                    | match the product model               |                                                                                     | manufacturer.                                                                                              |
| E.013.02. Handshake between FPGA and<br>MCU is abnormal.<br>3. Dive internal calculation timeout.2. Contact technical support of the<br>manufacturer.E.014.03. Dive internal calculation timeout.1. Use our standard motor cable and<br>encoder cable.Communication between<br>MCU and FPGA timeout1. MCU communication timeout.1. Use our standard motor cable and<br>encoder cable.E.015.01. Check if output power line is1. Use our standard motor cable and<br>encoder cable.E.015.01. Check if output power line is1. Use our standard motor cable and<br>encoder cable.                                                                                                    |                                       | 1. FPGA Error.                                                                      | 1. Replace the servo drive.                                                                                |
| FPGA interruption is lostMCU is abnormal.<br>3. Dive internal calculation timeout.manufacturer.3. Dive internal calculation timeout.1. Use our standard motor cable and<br>encoder cable.E.014.0<br>Communication between<br>MCU and FPGA timeout1. MCU communication timeout.<br>2. Encoder communication timeout.1. Use our standard motor cable and<br>encoder cable.E.015.01. Check if output power line is1. Use our standard motor cable and<br>encoder cable.E.015.01. Check if output power line is1. Use our standard motor cable and<br>encoder cable.                                                                                                    | E.013.0                               | 2. Handshake between FPGA and                                                       | 2. Contact technical support of the                                                                        |
| E.014.01. MCU communication timeout.1. Use our standard motor cable and<br>encoder cable.MCU and FPGA timeout1. MCU communication timeout.<br>2. Encoder communication timeout.<br>3. Separate high voltage cable and weak<br>current cable.E.015.01. Check if output power line isI. Check if output power line is1. Use our standard motor cable and<br>encoder cable.I. Use our standard motor cable and weak<br>current cable.I. Check if output power line is1. Use our standard motor cable and<br>encoder cable.I. Check if output power line is1. Use our standard motor cable and<br>encoder cable.I. Check if output power line is1. Use our standard motor cable and<br>encoder cable.I. Check whether cable connection is1. Use our standard motor cable and<br>encoder cable.                                                                                                    | FPGA interruption is lost             | MCU is abnormal.                                                                    | manufacturer.                                                                                              |
| E.014.0<br>Communication between<br>MCU and FPGA timeout1. MCU communication timeout.<br>2. Encoder communication timeout.<br>2. Encoder communication timeout.2. Check whether cable connection is<br>damaged.<br>3. Separate high voltage cable and weak<br>current cable.E.015.01. Check if output power line is1. Use our standard motor cable and<br>encoder cable.                                                                                                    |                                       | S. Dive internal calculation timeout.                                               | 1 Lise our standard motor cable and                                                                        |
| E.014.0       1. MCU communication timeout.       2. Check whether cable connection is         MCU and FPGA timeout       1. MCU communication timeout.       2. Check whether cable connection is         damaged.       3. Separate high voltage cable and weak         current cable.       1. Use our standard motor cable and         encoder cable.       1. Use our standard motor cable and         encoder cable.       2. Check whether cable connection is                                                                                                    |                                       |                                                                                     | encoder cable.                                                                                             |
| Communication between       2. Encoder communication timeout.       damaged.         MCU and FPGA timeout       3. Separate high voltage cable and weak         current cable.       1. Use our standard motor cable and         E.015.0       1. Check if output power line is       1. Use our standard motor cable and                                                                                                    | E.014.0                               | 1. MCU communication timeout.                                                       | 2. Check whether cable connection is                                                                       |
| MCU and FPGA timeout       3. Separate high voltage cable and weak current cable.         E.015.0       1. Check if output power line is         1. Check if output power line is       1. Use our standard motor cable and encoder cable.         2. Check whether cable connection is                                                                                                    | Communication between                 | 2. Encoder communication timeout.                                                   | damaged.                                                                                                   |
| E.015.0     1. Check if output power line is     current cable.       1. Check if output power line is     2. Check whether cable connection is                                                                                                    | MCU and FPGA timeout                  |                                                                                     | 3. Separate high voltage cable and weak                                                                    |
| E.015.0 1. Check if output power line is 1. Use our standard motor cable and encoder cable. 2. Check whether cable connection is                                                                                                    |                                       |                                                                                     | current cable.                                                                                             |
| E.015.0 1. Check if output power line is 2. Check whether cable connection is                                                                                                    |                                       |                                                                                     | 1. Use our standard motor cable and                                                                        |
| 2. Check whether cable connection is                                                                                                    | E.015.0                               | 1. Check if output power line is                                                    | encoder cable.                                                                                             |
| Current chip sampling broken or in poor contact.                                                                                                    | Current chip sampling                 | broken or in poor contact.<br>2. Current sampling timeout.                          | 2. Check whether cable connection is                                                                       |
| timeout 2. Current sampling timeout. 3. Separate high voltage cable and weak                                                                                                    | timeout                               |                                                                                     | a Separate high voltage cable and weak                                                                     |
| current cable.                                                                                                    |                                       |                                                                                     | current cable.                                                                                             |
| E.016.0 1. Replace the servo drive.                                                                                                    | E.016.0                               |                                                                                     | 1. Replace the servo drive.                                                                                |
| Torque instruction1. Servo drive Error.2. Contact technical support of the                                                                                                    | Torque instruction                    | 1. Servo drive Error.                                                               | 2. Contact technical support of the                                                                        |
| update timeout manufacturer.                                                                                                    | update timeout                        |                                                                                     | manufacturer.                                                                                              |
| E.017.0 1. After system parameters are initialized                                                                                                    | E.017.0                               |                                                                                     | 1. After system parameters are initialized                                                                 |
| Parameter storage1. EEPROM data Error.(P0501=1), power it on again.                                                                                                    | Parameter storage                     | 1. EEPROM data Error.                                                               | (P0501=1), power it on again.                                                                              |
| writing is abnormal. 2. Replace the servo drive.                                                                                                    | writing is abnormal.                  |                                                                                     | 2. Replace the servo drive.                                                                                |
| E.018.0 1. Software is updated; Present 1. Power it on again, after initialization of                                                                                                    | E.018.0                               | 1. Software is updated; Present                                                     | 1. Power it on again, after initialization of                                                              |
| Factory parameters are                                                                                                    | Factory parameters are                | value of function code exceeds the                                                  | system parameters (P0501=1), re-write                                                                      |
| out of range 2. FEPROM Error. 2. Replace the servo drive                                                                                                    | out of range                          | 2. FFPROM Frror.                                                                    | 2. Replace the servo drive                                                                                 |

#### 0Table 5-4 Troubleshooting list

| Error codes and their<br>descriptions                               | Error cause                                                                                                    | Handling measures                                                                                                    |
|---------------------------------------------------------------------|----------------------------------------------------------------------------------------------------|----------------------------------------------------------------------------------------------------|
|                                                                     | 3. Servo drive Error.                                                                                                    |                                                                                                    |
| E.019.0<br>Encoder matching Error                                   | <ol> <li>Product No.(motor or drive)<br/>doesn't exist.</li> <li>Power levels of motor and drive<br/>don't match.</li> </ol>                                                                                                    | 1. Replace the mismatched products<br>according to "Supporting Equipment<br>Specification of Servo System".                                                                                                    |
| E.210.0<br>P/N phase overflow                                       | <ol> <li>Brake resistance is too small or<br/>short circuit.</li> <li>Motor cable is in poor contact or<br/>short-circuited.</li> <li>Motor cable isn't properly<br/>grounded.</li> <li>Motor burned out.</li> <li>Improper gain parameter<br/>settings, motor vibration.</li> <li>Encoder cable Error.</li> </ol> | <ol> <li>Select an appropriate brake resistance<br/>and set related parameters according to the<br/>specification.</li> <li>Check if motor cable is properly<br/>connected and if there is short circuit, poor<br/>contact, or no grounding.</li> <li>Check if encoder cable is damaged.</li> <li>Re-adjust the gain.</li> <li>Replace the motor.</li> </ol>                                                                                       |
| E.211.0<br>Output short-circuit to<br>GND causes bus<br>overvoltage | <ol> <li>Drive power line(UVW) is<br/>short-circuited to GND.</li> <li>Motor is short-circuited to GND.</li> <li>Servo drive Error.</li> <li>Bus voltage discharge(P0219) is<br/>set too low.</li> </ol>                                                                                                    | <ol> <li>Reconnect or replace drive power cable.</li> <li>Replace the motor.</li> <li>Set the bus voltage release point (P0219) correctly.</li> </ol>                                                                                                    |
| E.212.0<br>UVW phase sequence<br>Error                              | 1. When the drive performs angle<br>identification, UVW phase<br>sequences of driver and motor<br>doesn't match.                                                                                                    | 1. Connect UVW cables in the correct phase sequence.                                                                                                    |
| E.213.0<br>Overrun Error                                            | <ol> <li>UVW phase sequence wiring<br/>Error.</li> <li>Power-on interference causes the<br/>rotor initial phase error.</li> <li>The encoder model is incorrect or<br/>wiring is wrong.</li> <li>Under working condition of<br/>vertical axis, gravity load is<br/>excessive.</li> </ol>                            | <ol> <li>Connect UVW cables in the correct phase<br/>sequence.</li> <li>Power on/off it again and re-start angle<br/>self-learning.</li> <li>Replace the driver and motor that match<br/>mutually, and set motor model properly.</li> <li>Check if encoder and motor cables are<br/>properly connected.</li> <li>Reduce loads on vertical axis, or improve<br/>the rigidity, or shield this Error without<br/>affecting safety and use.</li> </ol> |
| E.214.0<br>Undervoltage of control<br>power supply                  | <ol> <li>Power supply voltage is unstable<br/>or it powers off.</li> <li>Control line in poor contact.</li> <li>STO disconnected causes STO</li> </ol>                                                                                                    | <ol> <li>Check the wiring or replace cables.</li> <li>Power on it again. For abnormal<br/>power-off, ensure that power supply is<br/>stable.</li> <li>Increase the power capacity.</li> <li>STO wiring is correct</li> </ol>                                                                                                    |
| STO disconnected                                                    | valid.                                                                                                    | 2. Replace the servo drive.                                                                                                    |
| Error codes and their<br>descriptions                   | Error cause                                                                                                    | Handling measures                                                                                                    |  |
|---------------------------------------------------------|----------------------------------------------------------------------------------------------------|----------------------------------------------------------------------------------------------------|--|
| E.217.0<br>One phase loss of 3-phase<br>input           | <ol> <li>Per 3-phase specification input<br/>drive is connected to single-phase<br/>input.</li> <li>3-phase power input cable is in<br/>poor contact.</li> <li>3-phase voltage is unbalanced or<br/>the 3-phase voltage is too low.</li> </ol>                                                                                                    | <ol> <li>Check the wiring of 3-phase power supply.</li> <li>3-phase drive and allow single-phase operation (below 1kW), switch off the alarm (set P0800=2).</li> </ol>                                                                                                    |  |
| E.218.0<br>Error of servo emergency<br>stop             | <ol> <li>DI function 2: Emergency stop is<br/>triggered.</li> <li>Background communication<br/>emergency stop is triggered.</li> </ol>                                                                                                    | 1. Check the operating mode, and on the<br>premise of safety remove the effective<br>signal of DI brake(after the effective scram<br>signal is removed, the Error is automatically<br>reset).                                                                                                    |  |
| E.219.0<br>Error of drive<br>overtemperature            | <ol> <li>Ambient temperature is too high.</li> <li>After overload, power off to reset<br/>the overload Error, and repeat it for<br/>several times.</li> <li>Fan is damaged and can't work<br/>normally.</li> <li>It's unreasonable of installation<br/>direction of servo drive and interval<br/>between the servo drive and other<br/>servo drives.</li> </ol> | <ol> <li>Improve cooling conditions of servo drive<br/>and reduce the ambient temperature.</li> <li>Change Error reset method. Wait 30<br/>seconds after overload, and then reset again.<br/>Increase the capacity of drive and motor,<br/>increase acceleration/deceleration time, and<br/>reduce the load.</li> <li>Install servo drive per installation<br/>standard.</li> <li>Replace the servo drive.</li> </ol> |  |
| E.227.0<br>Phase loss of UVW output                     | 1. U/V/W phase power line of motor is broken.                                                                                                    | 1. Check the power cable connection of the motor, reconnect the cable, and replace the cable if necessary.                                                                                                    |  |
| E.228.0<br>Preloaded relay is not<br>drawn              | 1. The hardware is damaged.                                                                                                    | <ol> <li>Replace the servo drive.</li> <li>Contact technical support of the<br/>manufacturer.</li> </ol>                                                                                                    |  |
| E.228.0<br>Open circuit of precharge<br>resistor        | 1. Open circuit of precharge resistor                                                                                                    | 1. Contact the factory for technical support.                                                                                                    |  |
| E.411.0<br>DI function is allocated<br>repeatedly       | 1. When DI function is allocated, the same function is allocated to multiple DI terminals.                                                                                                    | 1. Re-allocate DI function to avoid duplication.                                                                                                    |  |
| E.412.0<br>Allocation of DO function<br>is out of range | 1. DO functio codes exceed number of DO functions.                                                                                                    | 1. Restore factory parameters and power on/off it again.                                                                                                    |  |
| E.413.0<br>Error of current<br>calculation overflow     | 1. DQ axis current overflows.                                                                                                    | <ol> <li>Restore factory parameters and power<br/>on/off it again.</li> <li>Replace the servo drive.</li> </ol>                                                                                                    |  |

| Error codes and their<br>descriptions         | Error cause                                                                                                    | Handling measures                                                                                                    |
|-----------------------------------------------|----------------------------------------------------------------------------------------------------|----------------------------------------------------------------------------------------------------|
| E.414.0<br>Error of DC bus<br>undervoltage    | <ol> <li>Power supply of main loop is<br/>unstable or power=off.</li> <li>Instantaneous power failure<br/>occurs.</li> <li>Power supply voltage drops<br/>during operation.</li> <li>Per 3-phase specification input<br/>drive is connected to single-phase<br/>input.</li> </ol>                                                                                                    | <ol> <li>Adjust or replace the power supply per the<br/>specification of input power supply.</li> <li>Increase the power capacity.</li> <li>Shield phase loss Error detection.</li> </ol>                                                                                                    |
| E.415.0<br>Error of DC bus<br>overvoltage     | <ol> <li>Input voltage of main loop is<br/>excessive.</li> <li>Power supply is unstable or<br/>affected by lightning strike.</li> <li>Brake resistance fails.</li> <li>External brake resistance is too<br/>large, and Max. braking energy can't<br/>be fully absorbed.</li> <li>The sampled bus voltage has a<br/>large deviation.</li> <li>The motor runs in high<br/>acceleration/deceleration, and Max.<br/>braking energy exceeds the<br/>absorbable value.</li> </ol> | <ol> <li>Adjust or replace the power supply per the<br/>specification of input power supply.</li> <li>Connect the surge suppressor.</li> <li>Select the appropriate external brake<br/>resistance per the specification of external<br/>brake resistor.</li> <li>Increase the acceleration/deceleration<br/>time if possible.</li> </ol>                            |
| E.416.0<br>Speed exceeds Max. RPM             | <ol> <li>Error of U/V/W phase sequence of<br/>motor cable.</li> <li>Motor or encoder parameters are<br/>set improperly, e.g., pole-pair<br/>number, encoder resolution.</li> <li>Motor Angle identification is not<br/>done.</li> <li>Input command exceeds the<br/>overspeed threshold.</li> <li>Motor speed closed-loop<br/>overshoot.</li> </ol>                                                                                                    | <ol> <li>Perform the wiring in the proper U/V/W<br/>phase sequence.</li> <li>Set motor parameters or encoder<br/>resolution properly.</li> <li>Increase the power capacity.</li> <li>Re-adjust the gain.</li> <li>On the premise of the demand satisfied,<br/>reduce electronic gear ratio.</li> <li>Set speed threshold within overspeed<br/>threshold.</li> </ol> |
| E.417.0<br>Starting speed is higher           | 1. When the drive is enabled, actual motor speed is higher than rated                                                                                                    | 1. Reset the Error, reduce the actual speed, and re-operate the motor.                                                                                                    |
| E.418.0<br>The servo is enabled<br>repeatedly | speed.<br>1. When internal function is<br>enabled, communication servo<br>enable is valid.                                                                                                    | 1. Switch off servo enable signal of upper computer.                                                                                                    |

| Error codes and their<br>descriptions                                                                                      | Error cause                                                                                                    | Handling measures                                                                                                    |  |  |
|----------------------------------------------------------------------------------------------------|----------------------------------------------------------------------------------------------------|----------------------------------------------------------------------------------------------------|--|--|
| E.419.0<br>Error of drive overload                                                                                         | <ol> <li>Error of parameter settings.</li> <li>Drive load rate is excessive, load<br/>inertia is too large or the machine is<br/>stuck.</li> <li>Error of motor stall.</li> </ol>                                                                                                    | <ol> <li>Set P0102 per the drive model.</li> <li>Adjust parameters per the current<br/>feedback.</li> <li>Replace it with a drive of larger power.</li> <li>Adjust the machine to remove problems of<br/>the machine stuck.</li> <li>Refer to F.B11.0 troubleshooting method.</li> </ol>                                                                                                    |  |  |
| E.420.0<br>Error of excessively-high<br>frequency of frequency<br>division output                                          | 1. Output pulse frequency exceeds<br>upper limit of hardware frequency<br>allowed(4MHz for a single channel).                                                                                                    | <ol> <li>Reduce the number of frequency division<br/>output pulses (P1316) of encoder.</li> <li>Use twisted-pair shielded wire to prevent<br/>interference pulses from superimposing on<br/>real pulses, that might result in false alarm.</li> </ol>                                                                                                    |  |  |
| E.421.0<br>Error of local electronic<br>gear ratio setting                                                                 | <ol> <li>Electronic gear ratio settings<br/>exceed the above range.</li> <li>Parameter change sequence</li> </ol>                                                                                                    | <ol> <li>Set gear ratio according to the range<br/>specification of electronic gear ratio.</li> <li>Use the Error reset function or power it on<br/>again.</li> </ol>                                                                                                    |  |  |
| E.422.0<br>Full closed-loop can't<br>switch internal and<br>external loops in the<br>multi-stage absolute<br>position mode | 1. In full closed-loop position mode,<br>the source of position instruction is<br>internal position instruction, but<br>use internal/external ring switching<br>mode.                                                                                                    | 1. When the full closed-loop function is used,<br>and the position instruction source is<br>internal, only the external encoder feedback<br>mode can be used, i.e., P2200 can only be 1.                                                                                                    |  |  |
| E.423.0<br>Internal-ring position<br>deviation is excessive                                                                | <ol> <li>Drive U/V/W output loses phase<br/>or phase sequence is connected<br/>inproperly.</li> <li>Drive U/V/W output is<br/>disconnected or the encoder is<br/>disconnected.</li> <li>Motor stall from mechanical<br/>factors.</li> <li>Low servo drive gain.</li> <li>Increment of position instruction<br/>is excessive.</li> <li>Deviation threshold 6065h/P0806<br/>is too small.</li> <li>Error of servo drive/motor.</li> </ol> | <ol> <li>Re-connect the cable properly, or replace<br/>it.</li> <li>Re-connect the cable, replace it with<br/>brand-new one, if necessary, and ensure that<br/>it's reliably connected.</li> <li>Exclude mechanical factors.</li> <li>Adjust the gain manually or automatically.</li> <li>Increase acceleration/deceleration ramp<br/>of position instruction.</li> <li>Increase the deviation threshold<br/>6065h/P0806.</li> <li>Replace servo drive or motor.</li> </ol> |  |  |
| E.424.0<br>Position instruction has<br>double overspeed for<br>several times                                               | <ol> <li>Increment of position instruction<br/>is excessive.</li> <li>Target position (607A target<br/>position) isn't aligned with the<br/>present position prior to mode<br/>switching or when the servo is<br/>enabled.</li> <li>Synchronization loss which</li> </ol>                                                                                                    | <ol> <li>Reduce the increment of target position<br/>instruction.</li> <li>Assign the value of present position to<br/>target position (607A target position) prior to<br/>mode switching or when the servo is<br/>enabled.</li> <li>Confirm if Max. speed of motor meets the<br/>application requirement.</li> </ol>                                                                                                    |  |  |

| Error codes and their<br>descriptions                                          | Error cause                                                                                                    | Handling measures                                                                                                    |  |
|--------------------------------------------------------------------------------|----------------------------------------------------------------------------------------------------|----------------------------------------------------------------------------------------------------|--|
|                                                                                | causes excessive accumulation of position instructions.<br>4. Motor speed limit error.                                                                              |                                                                                                    |  |
| E.430.0<br>Write overflow of Gantry<br>compensation data                       | Reserved                                                                                                    | Reserved                                                                                                    |  |
| E.710.0<br>Overflow of FPGA internal<br>speed measured                         | 1. Overflow of FPGA internal speed measured calculation .                                                                                                    | <ol> <li>Check and confirm that encoder cable is<br/>properly connected.</li> <li>Power it on/off again and re-try it.</li> <li>Replace motor or drive.</li> </ol>                                                                               |  |
| E.711.0<br>Error of offline inertia<br>identification                          | 1. Offline inertia identification is uncompleted.                                                                                                    | 1. Contact the factory for technical support.                                                                                                    |  |
| E.712.0<br>Error of magnetic pole<br>identification                            | 1. Failure of initial magnetic pole angle identification of motor.                                                                                                  | 1. Dis-connect motor shaft and re-identify the angle.                                                                                                    |  |
| E.715.0<br>Exception of parameter<br>identification result                     | 1. Identification result is 0                                                                                                    | 1. Contact the factory for technical support.                                                                                                    |  |
| E.716.0<br>Self-adjust gain is too<br>small                                    | 1. Self-adjust gain is too small                                                                                                    | <ol> <li>Execute self-adjustment again;</li> <li>Contact technical support of the<br/>manufacturer.</li> </ol>                                                                                                    |  |
| E.910.0<br>Exception of encoder<br>parameter verification<br>during power-on   | <ol> <li>Models of drive and motor don't<br/>match.</li> <li>Parameter verification error or no<br/>parameter stored in bus<br/>incremental encoder ROM.</li> </ol> | <ol> <li>Replace with a matching drive and motor.</li> <li>Check the encoder cable, please use our<br/>company standard encoder cable.</li> <li>Separate encoder cable from power cable.</li> </ol>                                              |  |
| E.911.0<br>(Detailed definition on<br>pending)                                 | <ol> <li>ault of encoder wiring.</li> <li>Encoder cable is loose.</li> <li>Encoder Z signal is interfered<br/>(EMC issues).</li> <li>Encoder Error.</li> </ol>      | <ol> <li>Re-connect cables per the wiring diagram.</li> <li>Re-connect cables, and ensure that<br/>encoder terminals are firmly connected.</li> <li>Use standard encoder cables of our<br/>company.</li> <li>Replace the servo motor.</li> </ol> |  |
| E.912.0<br>Error of encoder<br>parameter verification                          | <ol> <li>Bus incremental encoder cable is<br/>broken or loose.</li> <li>Exception of Read/Write<br/>parameters of bus incremental<br/>encoder.</li> </ol>           | <ol> <li>Check if encoder cable is improperly<br/>connected, broken, or in poor contact.</li> <li>Separate encoder cable from power cable.</li> <li>Replace the servo motor.</li> </ol>                                                          |  |
| E.913.0<br>Error of reading initial<br>angle during power-on<br>initialization | <ol> <li>Models of drive and motor don't<br/>match.</li> <li>The encoder cable is broken.</li> </ol>                                                                | <ol> <li>Replace with a matching motor and drive.</li> <li>Replace with quality encoder cable and fix<br/>it firmly.</li> </ol>                                                                                                    |  |

| Error codes and their<br>descriptions                          | Error cause                                                                                                    | Handling measures                                                                                                    |
|----------------------------------------------------------------|----------------------------------------------------------------------------------------------------|----------------------------------------------------------------------------------------------------|
| E.914.0<br>Z signal line is broken                             | <ol> <li>Encoder Error causes Z signal<br/>loss.</li> <li>Poor wiring connection or wrong<br/>connection causes encoder Z signal<br/>loss.</li> </ol>                                                                                                    | <ol> <li>Replace the servo motor.</li> <li>Check if the encoder cable is in proper<br/>contact, and re-connect or replace the cable.</li> </ol>                                                                                                    |
| E.916.0<br>Wire of full closed-loop<br>grating ruler is broken | <ol> <li>Frequency division output isn't<br/>disabled.</li> <li>While using the full closed-loop<br/>function or non-standard pulse<br/>input, level difference of 2-way<br/>signals of any group A+/A-, B+/B-,<br/>Z+/Z- does not meet the<br/>requirement: Level difference is<br/>greater than or equal to 2V.</li> </ol>                                                                                                    | <ol> <li>Set P1315 value as 2 (frequency division or<br/>synchronous output disabled).</li> <li>Adjust the level until it meets the<br/>specification.</li> </ol>                                                                                                    |
| E.917.0<br>Error of encoder battery                            | <ol> <li>Absolute encoder isn't connected<br/>any battery during power-off.</li> <li>Voltage of encoder battery is too<br/>low.</li> </ol>                                                                                                    | <ol> <li>Reconnect the battery or replace with a<br/>new battery.</li> <li>Set P2005 as 1 and clear the Error.</li> </ol>                                                                                                    |
| E.918.0<br>Error of rncoder<br>multi-turn count                | 1. Encoder Error.                                                                                                    | <ol> <li>Set P2005-2 to clear the Error and power<br/>on it again.</li> <li>Replace the motor.</li> </ol>                                                                                                    |
| E.919.0<br>Overflow of encoder<br>multi-turn counter           | 1. As for overflow of absolute value<br>encoder multi-turn count, only if<br>multi-turn value is 32767 or 32768,<br>it would report Error. This Error is<br>reported by servo drive detection,<br>not encoder.                                                                                                    | 1. Set P2005=2 to clear multiple-turn data of encoder and power on it again.                                                                                                    |
| E.922.0<br>Encoder overheating<br>Alarm                        | 1. Temperature of encoder is too<br>high.                                                                                                    | <ol> <li>The drive stops for a period.</li> <li>Ensure the encoder is well ventilated to<br/>reduce environmental temperature.</li> </ol>                                                                                                    |
| E.B10.0<br>Error of motor overload                             | <ol> <li>Wiring of motor or encoder is<br/>wrong and bad contact.</li> <li>Load is too heavy; Effective<br/>output torque of motor exceeds the<br/>rated torque, and runs continuously<br/>for a long time.</li> <li>Acceleration and deceleration are<br/>too frequent or load inertia is too<br/>large.</li> <li>Gain adjustment is unsuitable or<br/>rigidity is too strong.</li> <li>Setting of drive or motor model is<br/>wrong.</li> <li>Motor is stalled from mechanical</li> </ol> | <ol> <li>Set parameters of drive model and motor<br/>model properly.</li> <li>Check the wiring by our company's<br/>standard wire and according to wiring<br/>diagram.</li> <li>Replace large-capacity drive and the<br/>matching motor, or reduce load to increase<br/>acceleration/deceleration time.</li> <li>Increase acceleration/deceleration time in<br/>a single run.</li> <li>Re-adjust the gain.</li> <li>Exclude mechanical factor.</li> </ol> |

| Error codes and their<br>descriptions | Error cause                           | Handling measures                            |  |  |
|---------------------------------------|---------------------------------------|----------------------------------------------|--|--|
| •                                     | factor, resulting in excessive load   |                                              |  |  |
|                                       | during operation.                     |                                              |  |  |
|                                       | 1. Phase missing, broken wire,        |                                              |  |  |
|                                       | phase sequence connection error of    |                                              |  |  |
|                                       | drive U/V/W output.                   | 1. Re-connect the cable properly, or replace |  |  |
|                                       | 2. Motor parameters are set           | it.                                          |  |  |
|                                       | impropery, e.g., number of            | 2. Set motor parameters properly.            |  |  |
| E.B11.0                               | pole-pairs.                           | 3. Check if communication line between       |  |  |
| Motor stall protection                | 3. Motor Angle identification is not  | upper computer and the servo is interfered.  |  |  |
|                                       | done.                                 | 4. Exclude mechanical factors, Check if      |  |  |
|                                       | 4. Communication command is           | motor stall occurs, occasionally stall and   |  |  |
|                                       | E Motorie stalled from machanical     | eccentric situation.                         |  |  |
|                                       | factor                                |                                              |  |  |
| E B13.0                               |                                       | 1 Adjust gain parameters                     |  |  |
| Excessive motor vibration             | 1. Motor vibration is excessive       | 2. Start vibration suppression               |  |  |
| E.B14.0                               |                                       |                                              |  |  |
| Position exception                    |                                       |                                              |  |  |
| detection                             |                                       |                                              |  |  |
| E.B15.0                               |                                       |                                              |  |  |
| Thermistor line is broken             | 1. Thermistor line is broken or       | 1. Check thermister and its wires            |  |  |
| or thermistor is                      | thermistor is disconnected            | 1. Check thermistor and its wres             |  |  |
| disconnected                          |                                       |                                              |  |  |
| E.D15.0                               | 1 Software lower limit is equal to or | 1. Reset parameters; Ensure that 607D-01h is |  |  |
| Error of upper/lower soft             | greater than the upper limit.         | smaller than 607D-02h(P0B45 is smaller than  |  |  |
| limit settings                        | 8                                     | P0B47).                                      |  |  |
| E.D16.0                               | 1. The origin is offset out of soft   | 1. Reset the parameters of 607D-01h and      |  |  |
| Origin bias out of soft               | position limit.                       | 607D-02h (P0B45/P0B47) reasonably.           |  |  |
| LIMIT range                           |                                       |                                              |  |  |
| E.D20.0                               | Percented                             | Persprind                                    |  |  |
| disconnected                          | Reserved                              | Reserveu                                     |  |  |
| F D21 0                               |                                       |                                              |  |  |
| EtherCAT communication                | Reserved                              | Reserved                                     |  |  |
| disabled                              |                                       |                                              |  |  |
| E.D22.0                               |                                       |                                              |  |  |
| EtherCAT communication                | Reserved                              | Reserved                                     |  |  |
| connection timeout                    |                                       |                                              |  |  |
| E.D23.0                               |                                       |                                              |  |  |
| EtherCAT extended card                | Reserved                              | Reserved                                     |  |  |
| communication timeout                 |                                       |                                              |  |  |
| E.D24.0                               |                                       |                                              |  |  |
| EtherCAT station name                 | Reserved                              | Reserved                                     |  |  |
| conflict                              |                                       |                                              |  |  |

| Error codes and their<br>descriptions                                                                                                    | Error cause                                                                                                    | Handling measures                                                                                              |  |
|----------------------------------------------------------------------------------------------------|----------------------------------------------------------------------------------------------------|----------------------------------------------------------------------------------------------------|--|
| E.D25.0<br>EtherCAT station name<br>setting error                                                                                                    | Reserved                                                                                                    | Reserved                                                                                                    |  |
| E.D26.0<br>EtherCAT communication<br>exception                                                                                                    | 1. The server is enabled. Due to<br>misoperation of master station or<br>human misoperation, EtherCAT<br>network status is switched from OP<br>to other status, and network status<br>switchover is abnormal. | 1. Check network status switching program of upper computer.                                                   |  |
| E.D27.0<br>EtherCAT system<br>parameter error                                                                                                    | Reserved                                                                                                    | Reserved                                                                                                    |  |
| E.D28.0<br>EtherCAT configuration<br>error                                                                                                    | Reserved                                                                                                    | Reserved                                                                                                    |  |
| E.D29.0<br>EtherCAT not<br>programming XML file                                                                                                    | <ol> <li>No XML programmed in EEPROM.</li> <li>XML file in EEPROM is modified<br/>abnormally.</li> </ol>                                                                                                    | 1. Programme XML file.                                                                                         |  |
| E.D30.0<br>EtherCAT communication<br>initialization failure                                                                                                    | <ol> <li>FPGA software isn't programmed.</li> <li>Error of servo drive.</li> </ol>                                                                                                    | <ol> <li>Contact the manufacturer to programme<br/>FPGA software.</li> <li>Replace the servo drive.</li> </ol> |  |
| E.D31.01. After network is switched to the<br>operation mode, synchronization<br>cycle setting errorcycle setting error1. After network is switched to the<br>operation mode, synchronization<br>cycle isn't an integer multiple of<br>125us or 250us. |                                                                                                    | 1. Change the synchronization cycle to an integer multiple of 125us or 250us.                                  |  |
| E.D32.01. Synchronization cycle error<br>exceeds the threshold;EtherCAT synchronization<br>signal excessive deviationSynchronization cycle error of<br>controller is excessive.                                                                        |                                                                                                    | 1. Increase factory parameter P0A32.                                                                           |  |

## 5.5 Alarm Handling

| Error codes and their<br>descriptions                                  | Error cause                                                                                                    | Handling measures                                                                                                    |
|------------------------------------------------------------------------|----------------------------------------------------------------------------------------------------|----------------------------------------------------------------------------------------------------|
| A.220.0<br>Forward overtravel Alarm                                    | 1. For DI Function 9, positive limit input is valid and forward drive is disabled.                                                                                                    | 1. Check the operation mode, under the<br>premise of safety, send motor reverse<br>instruction or reverse the motor rotation<br>so as to make positive limit invalid.                                                                                                    |
| A.221.0<br>Negative overtravel Alarm                                   | 1. For DI Function 10, negative limit input is valid and reverse drive is disabled.                                                                                                    | 1. Check the operation mode, under the<br>premise of safety, give the motor forward<br>instruction or rotate the motor forward,<br>so as to make negative limit invalid.                                                                                                    |
| A.222.0<br>Alarm of input phase loss                                   | 1. Phase loss of 3-phase power input.                                                                                                    | <ol> <li>Check the wiring of 3-phase power<br/>supply.</li> <li>3-phase drive and allow single-phase<br/>operation (below 1kW), switch off the<br/>alarm (set P0800=2).</li> </ol>                                                                                                    |
| A.224.0<br>Brake resistor overload                                     | <ol> <li>Wiring of external brake resistor<br/>is improperly.</li> <li>While using built-in brake<br/>resistor, power terminals P/D are<br/>disconnected.</li> <li>Erros of such parameters as brake<br/>resistor type, resistance and power.</li> <li>Input voltage of main loop<br/>exceeds the specification.</li> <li>Load moment of inertia ratio is<br/>excessive.</li> <li>Motor has been in the<br/>deceleration for a long period.</li> <li>Capacity of servo drive or brake<br/>resistor capacity is insufficient.</li> </ol> | <ol> <li>Check if wiring of external brake<br/>resistor is proper.</li> <li>While using the built-in brake resistor,<br/>connect P/D terminals properly.</li> <li>Set the parameters of brake resistor<br/>propertly.</li> <li>Per the specification, select the<br/>appropriate brake resistance.</li> <li>Use the appropriate power input per<br/>the specification.</li> <li>Reduce the load, or increase<br/>acceleration/deceleration time, or<br/>increase the operation cycle.</li> </ol>    |
| A.225.0<br>Software detects that the<br>brake resistor is disconnected | 1. Brake discharge resistor is<br>disconnected, or P/RB terminals are<br>not short-circuited;                                                                                                    | 1. Check the connection of brake resistor.                                                                                                    |
| A.226.0<br>External brake resistance is<br>too small                   | 1. While using external brake<br>resistor, external brake resistance is<br>less than Min.value by the<br>specification.                                                                                                    | <ol> <li>Per the specification, select the<br/>appropriate brake resistor, and connect<br/>it properly between P/C.</li> <li>Set the parameters of external brake<br/>resistor properly.</li> </ol>                                                                                                    |
| A.425.0<br>Alarm of the origin zero<br>timeout                         | <ol> <li>Error of the home switch.</li> <li>Search time for the origin is too<br/>short.</li> <li>Switch signal speed of high-speed<br/>search for the origin is too small.</li> <li>Switch setting is unreasonable.</li> </ol>                                                                                                    | <ol> <li>If hardware DI is used, ensure that DI<br/>Function 11 is configured in P03h group,<br/>and then check if wiring of DI terminal is<br/>normal; Error in the origin return<br/>operation was found, and operate this<br/>function correctly. If virtual DI is used,<br/>check if VDI handling process is proper.</li> <li>Increase the origin search time P1349.</li> <li>Increase return-to-zero high-speed<br/>6099-01h.</li> <li>Set hardware switch position<br/>reasonably.</li> </ol> |
| A.426.0<br>Alarm of power ON/OFF reset                                 | 1. After the parameters are changed, only when power ON/OFF                                                                                                    | 1. Power it ON/OFF again.                                                                                                    |

#### Table 5-5 Alarm handling list

|                                                                  | again, can parameters be valide.                                                                                                    |                                                                                                    |
|------------------------------------------------------------------|----------------------------------------------------------------------------------------------------|----------------------------------------------------------------------------------------------------|
| A.427.0<br>Alarm of parameter storage<br>exception               | 1. Write data into EEPROM very frequently and abundantly.                                                                                                    | <ol> <li>Reduce unnecessary parameters<br/>written into EEPROM.</li> <li>Set 2005-0Bh of 0 and do not store<br/>parameters into EEPROM.</li> </ol>                                       |
| A.428.0<br>Error of frequency division<br>output setting         | 1. While using output function<br>(P1315=0) of encoder frequency<br>division, pulse number (P1316)<br>setting of encoder frequency<br>division doesn't meet the range<br>requirement. | 1. Reset the pulse number (P1316) of<br>encoder frequency division so as to<br>satisfy the specified range.                                                                              |
| A.713.2<br>Sampling error Alarm                                  | 1. Contact the factory for technical support.                                                                                                    | <ol> <li>Parameter identification can be<br/>performed repeatedly.</li> <li>Contact technical support of the<br/>manufacturer.</li> </ol>                                                |
| A.713.3<br>Check the error Alarm of<br>positive edge             | 1. Contact the factory for technical support.                                                                                                    | <ol> <li>Parameter identification can be<br/>performed repeatedly.</li> <li>Contact technical support of the<br/>manufacturer.</li> </ol>                                                |
| A.713.4<br>Check overshoot error Alarm                           | 1. Contact the factory for technical support.                                                                                                    | <ol> <li>Parameter identification can be<br/>performed repeatedly.</li> <li>Contact technical support of the<br/>manufacturer.</li> </ol>                                                |
| A.713.5<br>Alarm of Q-axis current steady<br>state error test    | 1. Contact the factory for technical support.                                                                                                    | <ol> <li>Parameter identification can be<br/>performed repeatedly.</li> <li>Contact technical support of the<br/>manufacturer.</li> </ol>                                                |
| A.713.6<br>Alarm of D-axis current steady<br>state error test    | 1. Contact the factory for technical support.                                                                                                    | <ol> <li>Parameter identification can be<br/>performed repeatedly.</li> <li>Contact technical support of the<br/>manufacturer.</li> </ol>                                                |
| A.920.0<br>Encoder internal algorithm<br>error                   | <ol> <li>The encoder zero search<br/>algorithm fails.</li> <li>Error of frequency division<br/>counting algorithm of encoder.</li> </ol>                                              | <ol> <li>Power on/off the servo drive again.</li> <li>Replace the servo motor.</li> </ol>                                                                                                |
| A.921.0<br>Encoder battery voltage is too<br>low                 | 1. Battery voltage of absolute encoder is lower than 3.0V.                                                                                                    | 1. Replace it with the new matching battery.                                                                                                    |
| A.D35.0<br>Error of 6098h parameter<br>settings in Homing method | 1. In return-to-zero mode, input<br>non-existent return-to-zero modes<br>such as 15/16/31/32 in EtherCAT<br>6098h (or P0B.30 of PN)                                                   | 1. EtherCAT model is properly set to 6098h (PN model is properly set to P0B.30).                                                                                                    |
| nr<br>Servo not ready                                            | <ol> <li>Control loop voltage is too low;</li> <li>Bus voltage of power loop is too<br/>low;</li> <li>Exception of encoder feedback;</li> </ol>                                       | <ol> <li>Confirm that AC power supply of the<br/>drive is normal per the specification.</li> <li>Remove the motor structure being<br/>reversed, or replace the motor encoder.</li> </ol> |

## **5.6 Resetting Methods**

There are 3 ways as follows to reset Errors and Alarms of SV3 servo:

Set parameter P20.03 = 1 to reset.

Reset via DI input (Function 5, Error reset);

Reset by setting the positive edge of Bit7 of control word 0x6040 through the upper computer;

Herein, for Error reset, the servo should be disabled first, and then the Error reset signal is sent; For Alarm reset, the Error reset signal can be directly sent. The premise for Error reset is that Error condition has been removed. After the Alarm condition is removed, the Alarm will automatically reset.

# **Chapter 6 EtherCAT Communication**

The application of Ethernet technology in computer networks to industrial automation constitutes industrial control Ethernet, generally known as industrial Ethernet or Ethernet fieldbus; Those servo drives that add Ethernet fieldbus are called Bus Servo, which is the principal development trend of servo drive. Compared with traditional bus servo and pulse servo, it has the following advantages:

Industrial Ethernet has fast transmission speed, large packet capacity, and long transmission distance; Utilize general Ethernet components, cost-effective;

Compatible with the standard Ethernet system, can access the standard Ethernet end;

The network topology is diversified, the lines are simple, and it's easy to extend.

## 6.1 Overview

### 6.1.1 Overview of EtherCAT

EtherCAT is the abbreviation of Ethernet for Control Automation Technology, which is an Ethernet-based fieldbus technology proposed by German Beckhoff company in 2003. It is currently managed by ETG(EtherCAT Technology Group). EtherCAT is a high-speed and efficient Ethernet bus, and supports a variety of topologies such as line, tree, star, etc. Slave node uses a special control chip (ESC), and master station uses a standard Ethernet controller. Main features of EtherCAT are as follows:

Wide applications, any control unit of commercial Ethernet controller can be used as EtherCAT master station. Fully compatible with standard Ethernet, both can coexist in the same system; Short delay, data transmission of single-axis slave station can't exceed 1us; The data refresh cycle is short, and it can reach the data refresh cycle less than 100us. Good synchronization, synchronization accuracy less than 1us;

High efficiency, maximize the use of Ethernet broadband for user data transmission;

Currently, EtherCAT has entered several relevant international standards: Type12 in IEC61158; CPF12 in IEC61784; In IEC61800, EtherCAT supports CANopen DS402 and SERCOS. In ISO15745, EtherCAT supports DS301.

The topology of EtherCAT system supports a variety of topologies such as star, tree, and line. At present, mainstream servo drives may reserve 2 network interfaces which are used as IN/OUT port of signal. EtherCAT can select the physical medium of 100Base-TX standard Ethernet cable or optical cable. As for 100Base-TX cable, the distance between stations can reach 100m and the entire network can link up to 65,535 devices.

EtherCAT uses a specific Ethernet data frame type(0x88A4) definition to transfer EtherCAT data packets by Ethernet data frame. EtherCAT packet can also be transferred in UDP/IP protocol format. An EtherCAT packet can consist of multiple EtherCAT sub-messages. EtherCAT slave station doesn't process non-EtherCat data frames, and non-EtherCat data frame can be packaged in segments into EtherCAT data sub-message for transparent transmission in network segment, so EtherCAT slave system and standard Ethernet devices can coexist on the same system through network links and are independent of each other.

## 6.1.2 Host/Slave System Composition

EtherCAT system follows the principle of one master and multiple slaves. Number of slave stations that a master station can link depends on the processing capacity of the master station, communication cycle, transfer volume, etc., but Max. number of slave stations shall not exceed 65,535.

Master station works on the basis of ENI files which are generated by ESI files provided by our company through EtherCAT Configuration Tool or suppliers of master station in a special way.

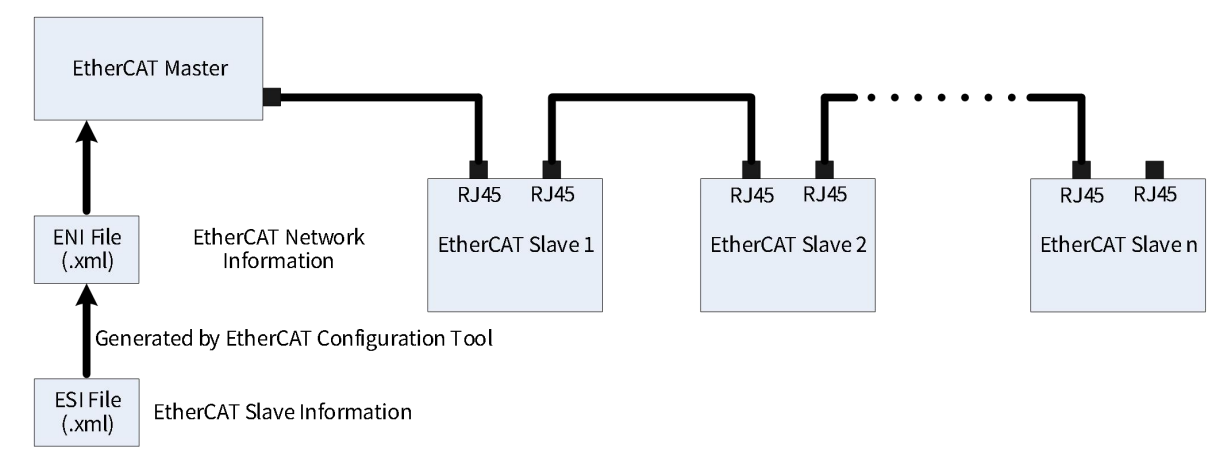

EtherCAT Slave Information (ESI):

Files in .xml format provided by our company.

Records information inherent to slave station, including supplier information, product information, profile, data type, object dictionary, process data, synchronization method, SyncManager settings, etc.

EtherCAT Network Information (ENI):

Files generated by master station on basis of information of slave stations.

ENI contains information to identify slave station and initialize each slave station. Master station initializes the network and constructs the system based on the information recorded in ENI.

#### 6.1.3 ESC Overview

ESC, the full name is EtherCAT Slave Controller, i.e., controller of EtherCAT slave station, is the key part of EtherCAT technology. It's the intermediate component of master-and-slave station communication. The following is the mainstream information on ESC in markets.

| Feature                 | Feature ET1200 ET1100 |                   | IP Core            | ESC20    |  |
|-------------------------|-----------------------|-------------------|--------------------|----------|--|
| Dauta                   | 2~3 (eachEBUS/        |                   | 1~3 MII/1~3 RGMII/ | 2 MIL    |  |
| Ports                   | MII,max.1xMII)        | 2~4 (eachEBUS/MI) | 1~2 RMII           | 2 MII    |  |
| FMMUS                   | 3                     | 8                 | 0~8                | 4        |  |
| SyncManagers            | 4                     | 8                 | 0~8                | 4        |  |
| RAM [Kbyte]             | 1                     | 8                 | 0~60               | 4        |  |
| Distributed Clocks      | 64bit                 | 64bit             | 32/64bit           | 32bit    |  |
| Process Data Interfaces |                       |                   |                    |          |  |
| Digital I/O             | 16bit                 | 32bit             | 8~32bit            | 32bit    |  |
| SPI Slave               | Yes                   | Yes               | Yes                | Yes      |  |
| 8/16 bit                |                       | A                 | A                  | <b>A</b> |  |
| μController             | -                     | Async/Sync        | Async              | Async    |  |
| On-chip bus             | -                     | -                 | Yes                | -        |  |

The internal architecture and external interfaces are shown as follows:

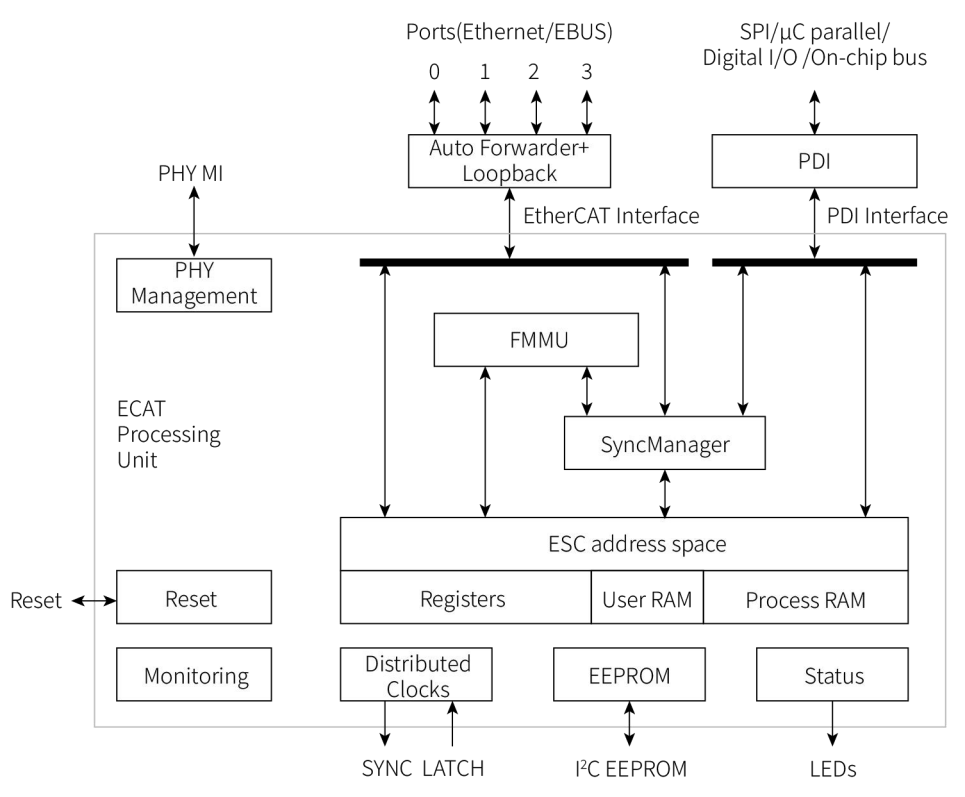

ESC processes EtherCAT data frames. ESC of each EtherCAT slave station reads and writes data frames according to its physical position on the loop. When a message passes through the slave station, the built-in processing unit of ESC extracts sub-message data sent by master station from messages and stores it in the internal storage area. Output data is written from internal storage area to the corresponding sub-message; Data extraction and insertion are completed by the hardware of data link layer.

The number of sending/receiving ports for each ESC is slightly different. Taking ET1100 for example, it has 4 PORTs, each PORT can send and receive Ethernet data frames which has the fixed sequence in ESC transmission. As there is the data processing unit between PORT0 and PORT3, it's better for data to enter ESC from PORT0. If ESC detects that a PORT has no external link, it automatically closes that PORT, and data is looped back and forwarded to the next PORT automatically. Therefore, the servo supports at least 2 ports.

ESC can use 2 physical layer interface modes: MII and EBUS. MII is the standard physical layer interface of Ethernet that requires external physical layer chip. Transmission delay of one port is about 500us. EBUS is the data transmission standard defined by German Beckford Company using LVDS(Low Voltage Differential Signaling) standard, which can directly link to ESC chip without any extra physical layer chip. Transmission delay of one port is about 100ns. EBUS has a maximum transmission distance of 10m and is suitable for links between I/O devices or servo drives in close proximity.

## 6.1.4 Structure of EtherCAT Application Layer Protocol

Application Layer (AL) is the highest functional layer of EtherCAT protocol. It's directly oriented to control task, which provides the means for control program to access the network environment, and provides services for control program. EtherCAT protocol structure is as follows:

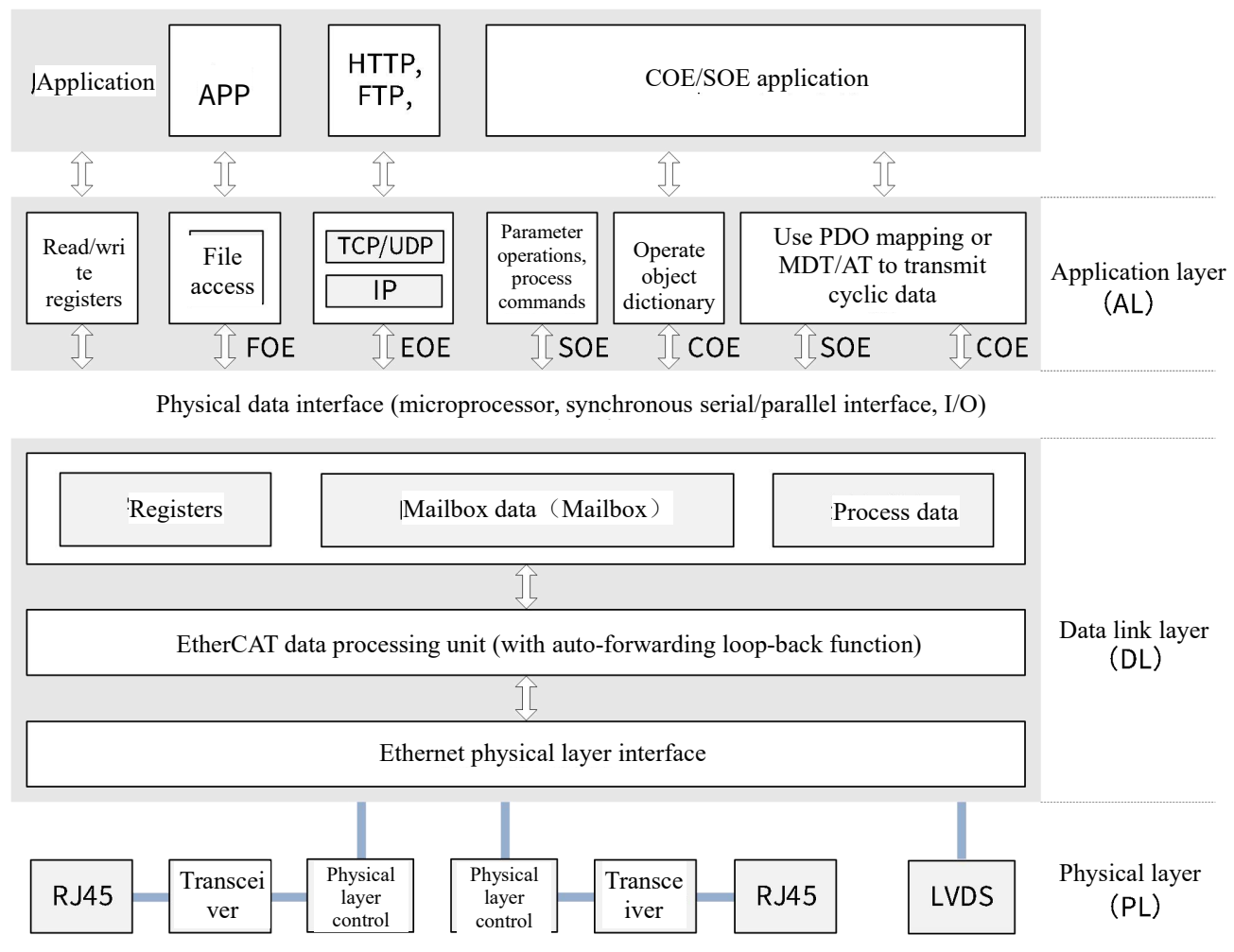

## 6.2 EtherCAT Specification

### 6.2.1 EtherCAT Frame Structure

As EtherCAT uses the standard IEEE 802.3 Ethernet frame, standard network controller can be used, and no special hardware is required on master station. EtherCAT only extends IEEE 802.3 Ethernet specification and doesn't make any change to basic structure of Ethernet protocol.

EtherType of EtherCAT Header is 0x88A4, which distinguishes it from other Ethernet frames. Subsequently, EtherCAT can run in parallel with other Ethernet protocols.

EtherCAT doesn't require IP protocol, but can encapsulate it into IP/UDP. EtherCAT slave controllers process frames in a hardware method. Therefore, communication performance is independent of processor power.

An EtherCAT frame can be divided into EtherCAT frame header, followed by one or more EtherCAT datagrams. There must be at least one EtherCAT datagram in data frame. Currently, ESC only processes EtherCAT frames with the type of 1 in EtherCAT header. ESC also supports IEEE802.1Q VLAN tags, although ESC doesn't evaluate the content of VLAN tags.

If EtherCAT frame size doesn't meet Min. size requirement of Ethernet frame(64bytes), padding bytes (typically padding 0) must be added. Size of EtherCAT frame is exactly the sum of all EtherCAT datagrams plus EtherCAT header(i.e., EtherCAT header+datagrams).

The following diagram shows how an Ethernet frame contains EtherCAT data:

| Ethernet frame           |                 |             | E                                                                                           | thernet Head | er                             | Etherne         | et Data      | FCS                        |
|--------------------------|-----------------|-------------|---------------------------------------------------------------------------------------------|--------------|--------------------------------|-----------------|--------------|----------------------------|
|                          |                 |             | 48bit                                                                                       | 48bit        | 16bit                          | 46-150          | 0 Byte       | 32bit                      |
| asic EtherCAT            | frame           |             | Destination                                                                                 | Source       | EtherType<br>0x88A4            | Etherne         | et Data      | FCS                        |
|                          |                 |             | -<br>-<br>-<br>-<br>-<br>-<br>-<br>-<br>-<br>-<br>-<br>-<br>-<br>-<br>-<br>-<br>-<br>-<br>- |              |                                | 16bit           | 44-1498 Byte | ,<br>,<br>,<br>,<br>,<br>, |
| asic EtherCAT            | frame           |             | Destination                                                                                 | Source       | EtherType<br>0x88A4            | EtherCAT Header | Datagrams    | FCS                        |
|                          |                 |             |                                                                                             | 32bit        |                                |                 | 44-1498 Byte | 1<br>1<br>1<br>1           |
| asic EtherCAT<br>LAN tag | frame with      | Destination | Source                                                                                      | VLAN Tag     | EtherType<br>0x88A4            | EtherCAT Header | Datagrams    | FCS                        |
|                          |                 |             |                                                                                             | 160bit       | 64bit                          |                 | 16-1478 Byte | <br> <br> <br>             |
| herCAT in<br>DO/IP frame | Destination     | Source      | EtherType<br>0x0800                                                                         | IP Header    | UDP Header<br>dest.port 0x88A4 | EtherCAT Header | Datagrams    | FCS                        |
|                          |                 |             |                                                                                             |              |                                |                 | 16-1478 Byte |                            |
| Destination              | Source          | VLAN Tag    | EtherType<br>0x0800                                                                         | IP Header    | UDP Header<br>dest.port 0x88A4 | EtherCAT Header | Datagrams    | FCS                        |
| therCAT in UD            | O/IP frame with | VLAN tag    |                                                                                             |              |                                | 11bit 1bit 4bit |              |                            |

64-1522 Byte

Length Res. Type

EtherCAT frame header

#### Figure 6-1 How does an Ethernet frame contain EtherCAT data

| Field    | Data Type | Value/Description                                                     |
|----------|-----------|-----------------------------------------------------------------------|
| Length   | 11bit     | Length of the EtherCAT datagrams(excl.Fcs)                            |
| Reserved | 1bit      | Reserved,0                                                            |
| Туре     | 4bit      | Protocol type.only EtherCAT commands(type=0x01) are supported by ESCs |

#### Table 6-1 Description on EtherCAT Header

ESC doesn't care about the length of EtherCAT Header(i.e., length), ESC cares about the length of Datagram section. Structure of EtherCAT frame:

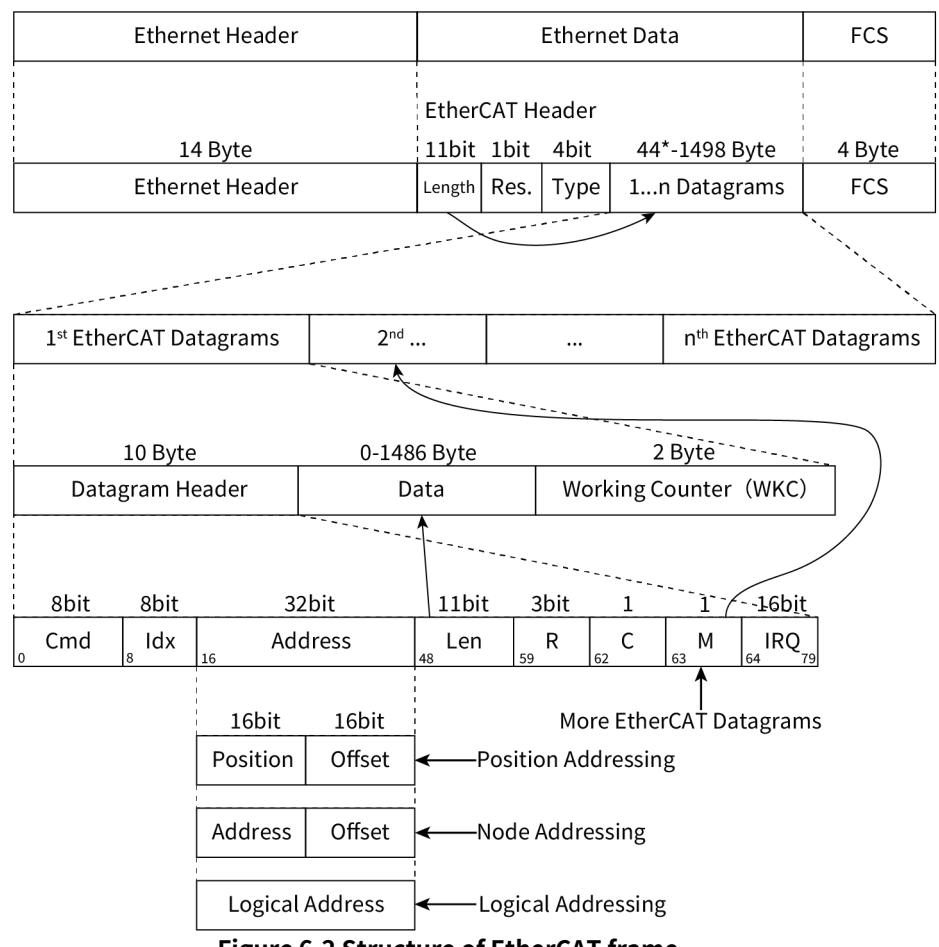

**Figure 6-2 Structure of EtherCAT frame** Note: When Ethernet frame is shorter than 64bytes, add 1 to 32bytes(Ethernet Header+Ethernet Data+FCS).

Table 6-2 EtherCAT Datagram

| Field      | Data Type | Value/Description                                                                |
|------------|-----------|----------------------------------------------------------------------------------|
| Cmd        | <b>.</b>  | EtherCAT Command Type;                                                           |
| Cina       | Вуге      | Instruction type, i.e., the way to find;                                         |
|            |           | The index is a numeric identifier used by the master for identification of       |
| Idv        | Duto      | duplicates/lost datagrams. It shall not be changed by EtherCAT slaves;           |
| Idx        | Вуге      | Index is a digital identifier used by master station to distinguish duplicate or |
|            |           | lost datagrams; Slave station can't modify it.                                   |
| 0 d due ee | Byte[4]   | Address (Auto Increment, Configured Station Address, or Logical Address);        |
| Address    |           | Address(auto-addressing, configured site addressing, logical addressing);        |
| Lon        | 11bit     | Length of the following data within this datagram;                               |
| Len        |           | Length of data in Datagram;                                                      |
| R          | 3bit      | Reserved, 0;                                                                     |
|            |           | Circulating frame:                                                               |
| С          | 1bit      | 0: Frame is not circulating;                                                     |
|            |           | 1: Frame has circulated once;                                                    |
|            | 16:+      | More EtherCAT datagrams;                                                         |
| M          | TIGT      | 0: Last EtherCAT datagram;                                                       |

|      |         | 1: More EtherCAT data.grams will follow, EtherCAT datagram will follow;      |                      |           |  |  |  |
|------|---------|------------------------------------------------------------------------------|----------------------|-----------|--|--|--|
|      |         | EtherCAT Event Request registers of all slaves combined with a logical OR;   |                      |           |  |  |  |
| IRQ  | WORD    | All EtherCAT Event Request registers (0x210::0x211) of slave station perform |                      |           |  |  |  |
|      |         | logical or.                                                                  |                      |           |  |  |  |
| Data | Byte[n] | Read/Write Data;                                                             |                      |           |  |  |  |
|      |         | Working Counter;                                                             |                      |           |  |  |  |
|      |         | Details are as follows:                                                      |                      |           |  |  |  |
|      |         | Command                                                                      | Operate              | Increment |  |  |  |
|      |         | Read command                                                                 | Not successful       | No change |  |  |  |
|      |         |                                                                              | Read successfully    | +1        |  |  |  |
| MIKC |         | Weite en en en el                                                            | Not successful       | No change |  |  |  |
| WKC  | WORD    | write command                                                                | Write successfully   | +1        |  |  |  |
|      |         |                                                                              | Not successful       | No change |  |  |  |
|      |         |                                                                              | Read successfully    | +1        |  |  |  |
|      |         | Read/Write command                                                           | Write successfully   | +2        |  |  |  |
|      |         |                                                                              | The read and write   | +3        |  |  |  |
|      |         |                                                                              | were both successful |           |  |  |  |

## 6.2.2 Addressing Mode

Two modes for EtherCAT device addressing are supported in a network segment: device addressing and logicaladdressing. EtherCAT provides 3 device addressing modes: auto increment addressing, configured station address, and broadcast (broadcast addressing). EtherCAT device can have up to 2 configured station addresses: one is assigned by the master (Configured Station Address) and the other is stored in SII EEPROM. It can be changed by the slave station application (Configured Station Alias address). EEPROM settings of Configured Station Alias address takes over only when EEPROM is loaded for the first time after power-on/reset.

#### Table 6-3 Addressing methods

| Mode                 |                               | Field    | Data Type | Remarks                                                                                                    |
|----------------------|-------------------------------|----------|-----------|----------------------------------------------------------------------------------------------------|
|                      | Auto-incremen<br>t addressing | Position | WORD      | Each slave station will increase Position<br>by 1, if position=0, then addressing is<br>successful;                                                                                                    |
|                      |                               | Offset   | WORD      | ESC logical register or memory address;                                                                                                    |
| Device<br>addressing | Configured<br>station address | Position | WORD      | If Address matches either Configured<br>Station Address (Configured station<br>address) or Configured Station Alias<br>(Configured station alias)(if enabled),<br>the slave station will be addressed. |
|                      |                               | Offset   | WORD      | ESC logical register or memory address;                                                                                                    |
|                      | Broadcast                     | Position | WORD      | Each slave station increase 1 to Position, but not used for addressing;                                                                                                    |
|                      |                               | Offset   | WORD      | ESC logical register or memory address;                                                                                                    |
| Logicaladdressing    |                               | Address  | DWORD     | Logical Address (configured by FMMUs).<br>If Address matches logical address<br>configured by FMMU, addressing is<br>successful.                                                                       |

#### Table 6-4 Cmd details

| Addressing<br>mode     | Cmd | Abbre<br>viation | Name                                | Remarks                                                                                                    |  |
|------------------------|-----|------------------|-------------------------------------|----------------------------------------------------------------------------------------------------|--|
| -                      | 00h | NOP              | No Operation                        | No operation is executed.                                                                                                    |  |
| Position<br>Addressing | 01h | APRD             | Auto Increment<br>Read              | Each slave station has an incremental increase of<br>Address. When slave station receives a frame with<br>Address value of 0, the slave station reads data in the<br>specified memory unit and inserts EtherCAT<br>datagram. Position of EtherCAT datagram will be<br>increased by 1,.           |  |
|                        | 02h | APWR             | Auto Increment<br>Write             | Each slave station has an incremental increase of<br>Address. When slave station receives a frame with<br>Address value of 0, slave station receives the data and<br>writes it to the specified local storage unit. Position of<br>EtherCAT datagram will be increased by 1.                     |  |
|                        | 03h | APRW             | Auto Increment<br>Read Write        | Each slave station has an incremental increase of<br>Address. When slave station receives a frame with<br>Address value of 0, the specified local storage unit<br>exchanges data (read&write) with the data frame<br>EtherCAT datagram. Position of EtherCAT datagram<br>will be increased by 1. |  |
| Node<br>Addressing     | 04h | FPRD             | Configured<br>Address Read          | When the address configured for slave station is the<br>same as Address value of EtherCAT datagram, slave<br>station reads data in the specified memory unit and<br>inserts EtherCAT datagram.                                                                                                   |  |
|                        | 05h | FPWR             | Configured<br>Address Write         | When the address configured for slave station is the<br>same as Address value of EtherCAT datagram, slave<br>station receives data and writes it into the specified<br>local storage unit.                                                                                                    |  |
|                        | 06h | FPRW             | Configured<br>Address Read<br>Write | When the address configured for slave station is the<br>same as Address value of EtherCAT datagram, the<br>specified local storage unit exchanges data<br>(read&write) with the data frame EtherCAT datagram.                                                                                    |  |
| Broadcast              | 07h | BRD              | Broadcast Read                      | All slave stations read data in the specified memory<br>unit, perform logical-or operations with data of<br>EtherCAT datagram, and then store the data to<br>EtherCAT datagram. Position of EtherCAT datagram<br>will be increased by 1.                                                         |  |
|                        | 08h | BWR              | Broadcast Write                     | All slave stations store EtherCAT datagram in the specified storage unit. Position of EtherCAT datagram will be increased by 1.                                                                                                    |  |
|                        | 09h | BRW              | Broadcast Read<br>Write             | All slave stations read data in the specified memory<br>unit, perform logical-or operations with data of<br>EtherCAT datagram, then inserts the data to EtherCAT<br>datagram, and store the original EtherCAT datagram                                                                           |  |

|            |         |      |                | in the specified memory unit. Position of EtherCAT        |
|------------|---------|------|----------------|-----------------------------------------------------------|
|            |         |      |                | datagram will be increased by 1.                          |
|            |         |      | Logical Memory | If the received address matches one of the configured     |
|            | 0Ah     | LRD  | Read           | FMMU areas, slave station reads data in the specified     |
|            |         |      |                | memory unit and inserts EtherCAT datagram.                |
|            |         |      | Logical Memory | If the received address matches one of the configured     |
| Logical    | 0Bh     | LWR  | Writo          | FMMU areas, slave station receives data and writes it     |
| Addressing |         |      | Wille          | in the specified local storage unit.                      |
|            |         |      |                | If the received address matches one of the configured     |
|            | 0.Ch    | LRW  | Logical Memory | FMMU zones, the specified local storage unit performs     |
|            | UCN     |      | Read Write     | data exchange (read&write) with the data frame            |
|            |         |      |                | EtherCAT datagram.                                        |
|            |         |      |                | If the received address is 0, slave station reads data in |
| Desition   |         |      | Auto Increment | the specified memory unit and inserts EtherCAT            |
| Addrossing | 0Dh     | ARMW | Read Multiple  | datagram; Otherwise, slave station receives data and      |
| Addressing |         |      | Write          | writes it into the specified local storage unit.Position  |
|            |         |      |                | of EtherCAT datagram will be increased by 1.              |
|            |         |      |                | If received address is the same as configured address,    |
| Nede       |         |      | Configured     | slave station reads data in the specified memory unit     |
| Node       | 0Eh     | FRMW | Read Multiple  | and inserts EtherCAT datagram; Otherwise, slave           |
| Addressing |         |      | Write          | station receives data and writes it into the specified    |
|            |         |      |                | local storage unit.                                       |
| -          | 0Fh~FFh | -    | reserved       | -                                                         |

## 6.2.3 Frame Processing Sequence

Frame processing sequence by EtherCAT slave station controller depends on logical port No.

| Table 6-5 Frame processing sequence |                                                                                                    |  |  |  |
|-------------------------------------|----------------------------------------------------------------------------------------------------|--|--|--|
| Port No.                            | Frame processing sequence                                                                                             |  |  |  |
| 1                                   | 0→EtherCAT Processing Unit→0                                                                                          |  |  |  |
| 2                                   | 0→EtherCAT Processing Unit→1 / 1→0                                                                                    |  |  |  |
| 2                                   | 0→EtherCAT Processing Unit→1 / 1→2 / 2→0                                                                              |  |  |  |
| 3                                   | Or, $0 \rightarrow$ EtherCAT Processing Unit $\rightarrow$ 3 / 3 $\rightarrow$ 1 / 1 $\rightarrow$ 0                  |  |  |  |
| 1                                   | $0 \rightarrow \text{Ethor}(AT \text{ Bracessing Unit} \rightarrow 2/2 \rightarrow 1/1 \rightarrow 2/2 \rightarrow 0$ |  |  |  |

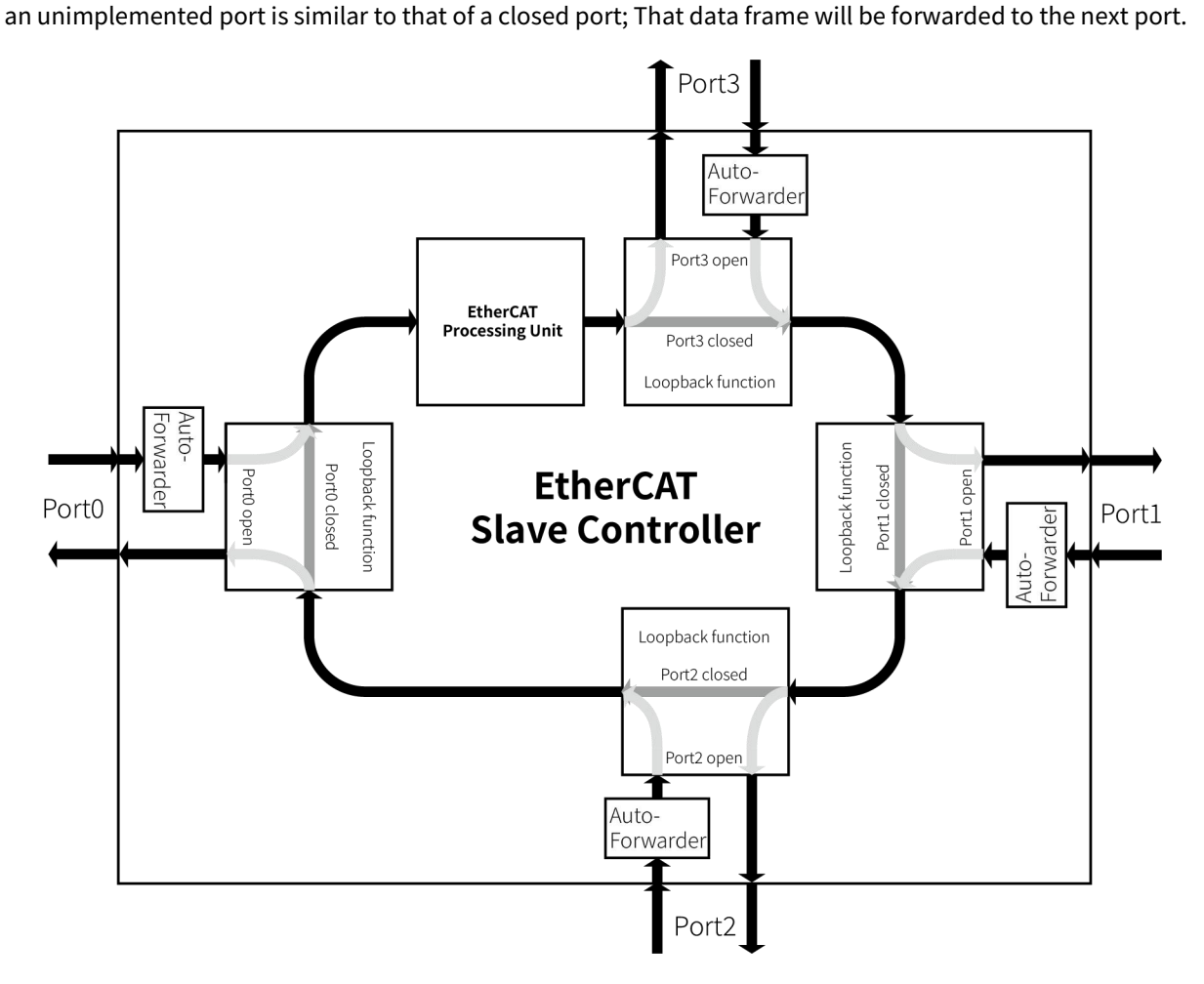

Figure 6-3 Frame processing sequence

## 6.2.4 ESC Register

| Address Length Des |                 | Description                  | Status |  |  |  |  |
|--------------------|-----------------|------------------------------|--------|--|--|--|--|
| ESC information    |                 |                              |        |  |  |  |  |
| 0x0000             | 1               | Туре                         | Y      |  |  |  |  |
| 0x0001             | 1               | Revision                     | Y      |  |  |  |  |
| 0x0002:0x0003      | 2               | Build                        | Y      |  |  |  |  |
| 0x0004             | 1               | FMMUs Supported              | Y      |  |  |  |  |
| 0x0005             | 1               | SyncManagers supported       | Y      |  |  |  |  |
| 0x0006             | 1               | RAM Size                     | Y      |  |  |  |  |
| 0x0007             | 1               | Port Descriptor              | Y      |  |  |  |  |
| 0x0008:0x0009      | 2               | ESC Features supported       | Y      |  |  |  |  |
|                    |                 | Station address              |        |  |  |  |  |
| 0x0010:0x0011      | 2               | Configured Station Address   | Y      |  |  |  |  |
| 0x0012:0x0013      | 2               | Configured Station Alias     | Y      |  |  |  |  |
|                    |                 | write-protect                |        |  |  |  |  |
| 0x0020             | 1               | Write Register Enable        | Y      |  |  |  |  |
| 0x0021             | 1               | Write Register Protection    | Y      |  |  |  |  |
| 0x0030             | 1               | ESC Write Enable             | Y      |  |  |  |  |
| 0x0031             | 1               | ESC Write Protection         | Y      |  |  |  |  |
|                    | Data link layer |                              |        |  |  |  |  |
| 0x0040             | 1               | ESC Reset ECAT               | Y      |  |  |  |  |
| 0x0041             | 1               | ESC Reset PDI                | Ν      |  |  |  |  |
| 0x0100:0x0101      | 2               | ESC DL Control               | Y      |  |  |  |  |
| 0x0102:0x0103      | 2               | Extended ESC DL Control      | Y      |  |  |  |  |
| 0x0108:0x0109      | 2               | Physical Read/Write Offset   | Y      |  |  |  |  |
| 0x0110:0x0111      | 2 ESC DL Status |                              | Y      |  |  |  |  |
| Application layer  |                 |                              |        |  |  |  |  |
| 0x0120             | 5 bits [4:0]    | AL Control                   | Y      |  |  |  |  |
| 0x0120:0x0121      | 2               | AL Control                   | Y      |  |  |  |  |
| 0x0130             | 5 bits [4:0]    | AL Status                    | Y      |  |  |  |  |
| 0x0130:0x0131      | 2               | AL Status                    | Y      |  |  |  |  |
| 0x0134:0x0135      | 2               | AL Status Code               | Y      |  |  |  |  |
| 0x0138             | 1               | RUN LED Override             | N      |  |  |  |  |
| 0x0139             | 1               | ERR LED Override             | Ν      |  |  |  |  |
|                    |                 | PDI (Process Data Interface) | 1      |  |  |  |  |
| 0x0140             | 1               | PDI Control                  | Y      |  |  |  |  |
| 0x0141             | 1               | ESC Configuration            | Y      |  |  |  |  |
| 0x014E:0x014F      | 2               | PDI Information              | N      |  |  |  |  |
| 0x0150             | 1               | PDI Configuration            | Y      |  |  |  |  |
| 0x0151             | 1               | DC Sync/Latch Configuration  | Y      |  |  |  |  |
| 0x0152:0x0153      | 2               | Extended PDI Configuration   | Y      |  |  |  |  |
|                    |                 | Interrupt                    |        |  |  |  |  |
| 0x0200:0x0201      | 2               | ECAT Event Mask              | Y      |  |  |  |  |

| 0x0204:0x0207 | 4                                          | PDI AL Event Mask                  | Y   |
|---------------|--------------------------------------------|------------------------------------|-----|
| 0x0210:0x0211 | 2                                          | ECAT Event Request                 | Y   |
| 0x0220:0x0223 | 4                                          | 4 AL Event Request                 |     |
|               |                                            | Error counter                      |     |
| 0x0300:0x0307 | 4×2                                        | Rx Error Counter[3:0]              | Y   |
| 0x0308:0x030B | x030B 4×1 Forwarded Rx Error counter [3:0] |                                    |     |
| 0x030C        | 1                                          | ECAT Processing Unit Error Counter | Y   |
| 0x030D        | 1                                          | PDI Error Counter                  | Y   |
| 0x030E        | 1                                          | PDI Error Code                     | N   |
| 0x0310:0x0313 | 4×1                                        | Lost Link Counter[3:0]             | Y   |
|               |                                            | Watchdog                           |     |
| 0x0400:0x0401 | 2                                          | Watchdog Divider                   | Y   |
| 0x0410:0x0411 | 2                                          | Watchdog Time PDI                  | Y   |
| 0x0420:0x0421 | 2                                          | Watchdog Time Process Data         | Y   |
| 0x0440:0x0441 | 2                                          | Watchdog Time Process data         | Y   |
| 0x0442        | 1                                          | Watchdog Counter Process Data      | Y   |
| 0x0443        | 1                                          | Watchdog Counter PDI               | Y   |
|               |                                            | EEPROM interface                   |     |
| 0x0500:0x050F | 16                                         | SII EEPROM Interface               | Y   |
|               |                                            | MII management interface           |     |
| 0x0510:0x0515 | 6                                          | MII Management Interface           | Y   |
| 0x0516:0x0517 | 2                                          | MII Management Access State        | Ν   |
| 0x0518:0x051B | 4                                          | PHY Port Status[3:0]               | Ν   |
| 0x0600:0x06FC | 16×13                                      | FMMU[15:0]                         | 8   |
| 0x0800:0x087F | 16×8                                       | SyncManager[15:0]                  | 8   |
|               |                                            | Distributed clock,DC               |     |
| 0x0900:0x090F | 4×4                                        | DC – Receive Times[3:0]            | Y   |
| 0x0918:0x091F | 8                                          | DC – Receive Time EPU              | S/I |
| 0x0920:0x0935 | 24                                         | DC – Time Loop Control Unit        | S/I |
| 0x0910:0x0917 | 8                                          | DC – System Time                   | S/I |
| 0x0936        | 1                                          | DC – Receive Time Latch mode       | N   |
| 0x0980        | 1                                          | DC – Cyclic Unit Control           | S   |
| 0x0981        | 1                                          | DC – Activation                    | S   |
| 0x0982:0x0983 | 2                                          | DC – Pulse length of SyncSignals   | S   |
| 0x0984        | 1                                          | DC – Activation Status             | N   |
| 0x098E:0x09A7 | 26                                         | DC – SYNC Out Unit                 | S   |
| 0x09A8        | 1                                          | DC – Latch0 Control                |     |
| 0x09A9        | 1                                          | DC – Latch1 Control                | I   |
| 0x09AE        | 1                                          | DC – Latch0 Status                 | I   |
| 0x09B0:0x09B7 | 8                                          | DC – Latch0 Positive Edge          | I   |
| 0x09B8:0x09BF | 8                                          | DC – Latch0 Negative Edge          | I   |
| 0x09C0:0x09C7 | 8                                          | DC – Latch1 Positive Edge          | I   |
| 0x09C7:0x09CF | 8                                          | DC – Latch1 Negative Edge          | I   |

| 0x09F0:0x09F3     | 12 | DC – SyncManager Event Times     | S/I    |  |  |
|-------------------|----|----------------------------------|--------|--|--|
| 0x09F8:0x09FF     |    | bo oynemenager Event rimes       |        |  |  |
|                   |    | ESC specific                     |        |  |  |
| 0x0E00:0x0E03     | 4  | Power-On Values (Bits)           | 16bits |  |  |
| 0x0E00:0x0E07     | 8  | Product ID                       | N      |  |  |
| 0x0E08:0x0E0F     | 8  | Vendor ID                        | N      |  |  |
| 0x0E10            | 1  | 1 ESC Health Status              |        |  |  |
| Digital I/O       |    |                                  |        |  |  |
| 0x0F00:0x0F03     | 4  | Digital I/O Output Data          | Y      |  |  |
| 0x0F10:0x0F17     | 8  | 8 General Purpose Outputs [Byte] |        |  |  |
| 0x0F18:0x0F1F     | 8  | General Purpose Inputs [Byte]    | 2bytes |  |  |
|                   | _  | User RAM                         | _      |  |  |
| 0x0F80:0x0FFF 128 |    | User RAM                         | Y      |  |  |
| Process data RAM  |    |                                  |        |  |  |
| 0x1000:0x1003     | 4  | Digital I/O Input Data           | IO     |  |  |
| 0x1000:0x1FFF     |    | Process Data RAM [Kbyte]         | 4KB    |  |  |
|                   |    |                                  |        |  |  |

Note) : Y Support

N Not support

S If 0x0140.10=1, it is valid

I If 0x0140.11=1, it is valid

S/I If 0x0140.10=1 and/or 0x0140.11=1,, it is valid

## 6.2.5 ESM(EtherCAT State Machine)

EtherCAT State Machine (ESM) coordinates the state relationship of master/slave stations during application initialization and runtime.

EtherCAT bus servo supports 4 states:

(1)Init: Initialization

(2)Pre-Operational: Pre-operational (PreOP)

(3)Safe-Operational: Safe operation, or SafeOP

(4)Operational: Operation, or OP

Diagram of each state transition:

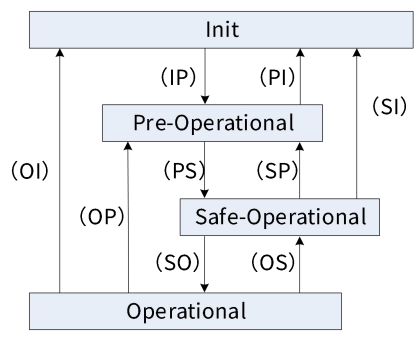

Switching of EtherCAT state machine must strictly follow the arrow direction in the above figure. When transitioning from initialization state to running state, it must be done in the order of "INIT  $\rightarrow$  PREOP  $\rightarrow$  SAFEOP  $\rightarrow$  OP" and can't be skipped. When returning from the running state, it's possible to bypass the path. All state changes are initiated by the master which sends a state control command to the slave and requests the new state. Slave station responds to this command, executes the requested state transition, and writes the result into the state indication register of slave station. If the requested state transition fails, the slave will give an error flag. **OTable 6-6 Executable operations in each status** 

| Status and transition | Action                                                                                                    |
|-----------------------|----------------------------------------------------------------------------------------------------|
| Init                  | Master station can only read & write ESC registers, and the application layer has no communication                                                                                                    |
| Init→PreOP            | Master station configures address register (ESC reg: 0x0010~0x0011) of slave station.<br>If email communication is supported, configure mailbox channel parameters(SM channel).<br>If distributed clocks are supported, configure DC-related registers.<br>Control register (ESC reg: 0x0120~0x0121) for master station write-status, requesting PreOP<br>status |
| PreOP                 | Mailbox communication is activated.<br>Process data communication is disabled                                                                                                    |
| PreOP→SafeOP          | The master uses mailbox initialization process data mapping;<br>SM channel for process data communication configured by the master;<br>The master configures FMMU.<br>Control register (ESC reg: 0x0120~0x0121) for master station write-status, requesting SafeOP<br>status                                                                                     |
| SafeOP                | The application layer supports mailbox data communication.<br>Process data can be transmitted between master station and slave station, but the slave<br>doesn't update the data sent by the master, i.e., the slave doesn't respond to any command of<br>the master.                                                                                            |
| SafeOP→OP             | Master station sends valid output data;<br>Control register (ESC reg: 0x0120~0x0121) for master station write-status, requesting OP<br>status                                                                                                    |

|    | The application layer supports mailbox data communication. |
|----|------------------------------------------------------------|
| OP | Process data communication (slave to master) is valid;     |
|    | Process data communication (master to slave) is valid      |

#### 0Table 6-7 Relationship between PDS status and ESM status

| ESM status<br>PDS status             | Init | Preop              | Safeop             | OP  |
|--------------------------------------|------|--------------------|--------------------|-----|
| Not ready to switch on               | Yes  | No                 | No                 | No  |
| Switch on disabled                   | Yes  | Yes                | Yes                | Yes |
| Ready to switch on <sup>*1)</sup>    | No   | Yes                | Yes                | Yes |
| Switch on <sup>*1)</sup>             | No   | Yes                | Yes                | Yes |
| Operation enabled <sup>*2) *5)</sup> | No   | Yes <sup>*4)</sup> | Yes <sup>*4)</sup> | Yes |
| Error reaction active                | Yes  | Yes                | Yes                | Yes |
| Error <sup>*3)</sup>                 | Yes  | Yes                | Yes                | Yes |

\*1): If ESM status is to receive the migration command from PreOP,SafeOP,OP to Init, PDS status is migrated to Switch on disabled.

\*2) : PDS status means that in Operation enabled status, if ESM status receives ESM migration command, PDS status is automatically enabled and PDS status is migrated to Switch on disabled.

\*3) : Keep ESM state when PDS state is migrated to Error.

\*4) : ESM status is to request PDS status to Operation enabled in OP status.

\*5) : Because master station has requirements on ESM, it takes time to complete the state migration. Please pay attention to the timeout setting on master station.

## 6.2.6 SII(Slave Information Interface) EEPROM

#### 6.2.6.1 EEPROM Data Layout

| Word    | ±0h                                               | ⊥1h              | +2h          | +2h            | ±1h            | +EP          | ±6b           | ±7b  |
|---------|---------------------------------------------------|------------------|--------------|----------------|----------------|--------------|---------------|------|
| Address | ŦŪII                                              | -111             | 7211         | TOIL           | 7411           | TJII         | TOIL          | 7/11 |
| 0000h   |                                                   |                  | EtherCAT     | Slave Contro   | ller Configura | ation Area   |               |      |
| 0008h   | Venc                                              | lorId            | Produ        | ctCode         | Revis          | ionNo        | Seria         | alNo |
| 0010h   |                                                   | Hardwar          | re Delays    |                |                | Bootstrap Ma | ailbox Config |      |
| 0018h   |                                                   | Mailbox Syn      | c Man Config |                |                |              |               |      |
| 0020h   |                                                   |                  |              |                |                |              |               |      |
|         |                                                   |                  |              | Rese           | rved           |              |               |      |
| 0030h   |                                                   |                  |              |                |                |              |               |      |
| 0038h   |                                                   |                  |              | Si             | ze             |              | Version       |      |
|         | Additional Information (Subdivided in Categories) |                  |              |                |                |              |               |      |
|         |                                                   | Category Strings |              |                |                |              |               |      |
| 0040h   |                                                   |                  |              | Category       | Generals       |              |               |      |
|         |                                                   |                  |              | Categor        | y FMMU         |              |               |      |
|         |                                                   |                  |              | Category Sy    | /ncManager     |              |               |      |
|         |                                                   |                  | Cate         | gory Tx- / Rxl | PDO for each   | PDO          |               |      |

#### 0Table 6-8 EEPROM data layout

#### 6.2.6.2 SII Area (0000h to 003Fh)

ESC configuration data is stored in ESC-EEPROM character addresses 0x0000 to 0x0007. During the power-on and initialization of ESC, ESC automatically reads EEPROM data and writes the content of that storage area into the corresponding register of ESC.

| SII EEPROM<br>Word Address | Name               | Remarks                                          | ESC Register | Initial<br>value |
|----------------------------|--------------------|--------------------------------------------------|--------------|------------------|
| word Address               | PDI Control/ESC    | Initial values of PDI control register           | 0140b        | value            |
| 0x0000h                    | Configuration      | and ESC configuration register                   | 01400        | 0C08h            |
|                            | configuration      | Initial value of PDI configuration               | 0150h        |                  |
| 0x0001h                    | PDI Configuration  | register                                         | 0150h        | 6608h            |
|                            | Pulse Length of    | Initial value of pulse length of                 | 0982h        |                  |
| 0x0002h                    | SYNC Signals       | synchronization signal                           | 0983h        | 01F4h            |
|                            | Extended PDI       | Extend the initial value of PDI                  | 0152h        |                  |
| 0x0003h                    | Configuration      | configuration register                           | 0153h        | 0000h            |
|                            | Configured Station | Initial value of station alias                   | 0012h        |                  |
| 0x0004h                    | Alias              | configuration register                           | 0012h        | 0000h            |
| 0x0005h                    | Reserved           | Reserved, it should be 0                         | -            | 0000h            |
| 0x0006h                    | Reserved           | Reserved, it should be 0                         | _            | 0000h            |
| 0x0007h                    | CheckSum           | Character Address 0 to 6h checksum               | _            | 00D2h            |
| 0x0008h                    | CheckSum           |                                                  |              | 07FBh            |
| 0x0009h                    | Vendor ID          | Manufacturer ID                                  | -            | 0000h            |
| 0x0003h                    |                    |                                                  |              | 000011           |
| 0x000Rh                    | Product Code       | Product code                                     | -            | -                |
| 0x000Ch                    |                    |                                                  |              |                  |
| 0x0000h                    | Revision Number    | Revision No.                                     | -            | -                |
| 0x000Dh                    |                    |                                                  |              |                  |
| 0x000Eh                    | Serial Number      | Serial No.                                       | -            | -                |
| 0x000FH                    | Execution Delay    | Execution delay                                  |              | 0000b            |
| 0x00101                    | Dorth Dolov        | Port 0 delay                                     | -            | 0000h            |
| 0x00111                    | Porto Delay        | Port 1 delay                                     | -            | 0000h            |
| 0x00121                    | Porti Deldy        | Potentidelay                                     | -            | 0000h            |
| 0001311                    | Reserved           | Reserved                                         | -            | 000011           |
| 0x0014h                    | Mailbox Offcot     | $affset (SM0, MbxOut, master \rightarrow slave)$ | -            | 0000h            |
|                            | Bootstran Posoivo  | Bootstrap status receiving Mailbox               |              |                  |
| 0x0015h                    | Mailbox Sizo       | size (SM0, MbxOut, master $\rightarrow$ slave)   | -            | 0000h            |
|                            | Pootstrap Sond     | Bootstrap Status conding Mailbox                 |              |                  |
| 0x0016h                    | Mailbox Offcot     | offset (SM1 Mbyle slave - master)                | -            | 0000h            |
|                            | Reatstrap Sand     | $\frac{1}{2}$                                    |              |                  |
| 0x0017h                    | Mailbox Sizo       | size (SM1 Mbyln slave $\rightarrow$ master)      | -            | 0000h            |
|                            | Mailbox Size       | Size (SM1, MDXIII, Stave $\rightarrow$ Haster)   |              |                  |
| 0x0018h                    | Mailbox Offect     | offcot (SM0_MbyOut_mostor_) claus)               | -            | 1000h            |
|                            |                    | onset (SMO, MDXOUL, master $\rightarrow$ slave)  |              |                  |
| 0x0019h                    |                    | Standard Status receiing Mailbox Size            | -            | 0080h            |
| 0x0014b                    | Standard Sond      | $(Sind, MidAout, Master \rightarrow Stave)$      |              | 1400h            |

Note: Please do not change the content of EEPROM storage area at will.

| SII EEPROM<br>Word Address | Name                          | Remarks                                                              | ESC Register<br>Word Address | Initial<br>value |
|----------------------------|-------------------------------|----------------------------------------------------------------------|------------------------------|------------------|
|                            | Mailbox Offset                | offset (SM1, MbxIn, slave $\rightarrow$ master)                      |                              |                  |
| 0x001Bh                    | Standard Send<br>Mailbox Size | Standard status sending Mailbox size<br>(SM1, MbxIn, slave → master) | -                            | 0080h            |
| 0x001Ch                    | Mailbox Protocol              | Supported Mailbox protocol                                           | -                            | 0004h            |
| 0x001Dh<br><br>0x003Dh     | Reserved                      | Reserved                                                             | -                            | _                |
| 0x003Eh                    | Size                          | EEPROM size                                                          | -                            | 000Fh            |
| 0x003Fh                    | Version                       | edition                                                              | -                            | 0001h            |
| 0040h<br>                  | Types of data                 |                                                                      |                              |                  |

## 6.2.7 Synchronization Mode

The servo supports DC\_sync0 synchronization mode.

EtherCAT's distributed clock (DC) uses the DC clock of the first slave station as reference clock, and the master distributes the reference clock to all slave stations. When EtherCAT master station periodically sends an ARMW command to read the bus time stored in ESC register of the clock master, and writes this value into DC, the corresponding register of slave station to update local time. In order to ensure the accuracy of request, EtherCAT frame delay between slave stations must be additionally compensated. For each slave station, the time from sending to receiving a frame will be measured. Upon the bus topology, master station calculates the delay between slave stations and writes the corresponding delay compensation value into the register 0x928 in ESC.

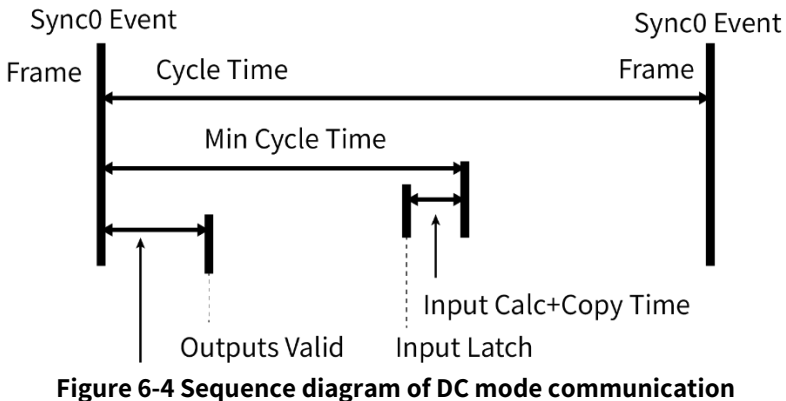

## 6.2.8 MailBox Mailbox Structure

Mailbox mailbox frame structure is shown as below: For details, see ETG Specification (ETG1000-4).

| Ethernet Header | EtherCAT Header  | 1st EtherCAT D | atagram  | 2nd EtherCAT Datagram | 秐     | n th 秐                                | FCS   |
|-----------------|------------------|----------------|----------|-----------------------|-------|---------------------------------------|-------|
|                 |                  |                | ~~~      |                       |       |                                       |       |
| 10byte          |                  | Ν              | 1ax: 148 | 86byte                |       |                                       | 2byte |
| Datagram Head   | er               | Data(M         | 1ailbox  | Proto col)            |       |                                       | WKC   |
|                 |                  |                |          |                       |       | · · · · · · · · · · · · · · · · · · · |       |
| 6byte           |                  |                | Max:     | 1480byte              |       |                                       |       |
| Mailbox Heade   | r                |                | Serv     | ice Data              |       |                                       |       |
|                 |                  |                |          |                       |       |                                       |       |
| 16bit 16bit     | 6bit 2bit -      | -4bit 3bit     | `_1bit   | Max: 14               | 80by  | rte                                   |       |
| Length Address  | Channel Priority | Type Cnt       | Reserv   | ed Servic             | e Dat | а                                     |       |

Figure 6-5 Mailbox frame structure

| Frame part        | Data area | Data type           | Value/Description                                               |  |
|-------------------|-----------|---------------------|-----------------------------------------------------------------|--|
|                   | Length    | WORD                | Length of mailbox service data                                  |  |
|                   |           |                     | If the master station is a client, it's the source station      |  |
|                   | Address   | WORD                | address; If the slave station is a client, it's the destination |  |
|                   |           |                     | station address.                                                |  |
|                   | Channel   | Unsigned6           | 0x00(Reserved)                                                  |  |
|                   |           |                     | 0x00: The lowest priority                                       |  |
|                   | Priority  | Unsigned2           |                                                                 |  |
|                   |           |                     | 0x03: The highest priority                                      |  |
|                   |           |                     | 0x00: Mailbox Error                                             |  |
|                   | Туре      | Unsigned4           | 0x01: (Reserved)                                                |  |
|                   |           |                     | 0x02: EOE(Not supported)                                        |  |
| Mailbox<br>Header |           |                     | 0x03: COE                                                       |  |
|                   |           |                     | 0x04: FOE(Not supported)                                        |  |
|                   |           |                     | 0x05: SOE(Not supported)                                        |  |
|                   |           |                     | 0x06~0x0E: (Reserved)                                           |  |
|                   |           |                     | 0x0F: Manufacturer Specific                                     |  |
|                   |           |                     | Mailbox service counter (0 is reserved, 1 is the starting       |  |
|                   |           |                     | value, and the value after 7 is 1). Slave station increments    |  |
|                   |           |                     | Cnt value for each new mailbox service, and master              |  |
|                   | Cnt       | Unsigned3           | station should check that value to prevent mailbox              |  |
|                   | Citt      | Unsigneds           | service loss; Slave station should also check that value to     |  |
|                   |           |                     | find duplicate written services, while slave station should     |  |
|                   |           |                     | not check the sequence of Cnt values; Cnt values of the         |  |
|                   |           |                     | master and the slave are independent.                           |  |
|                   | Reserved  | Unsigned1           | 0x00                                                            |  |
| Service Data      | Service   | OctetString[Length] | Mailbox service data                                            |  |
| Service Data      | Data      |                     |                                                                 |  |

Table 6-9 EtherCAT mailbox codes

#### 6.2.8.1 Mailbox Error

| Frame part        | Data area | Data type  | Value/Description                                                                                                    |
|-------------------|-----------|------------|----------------------------------------------------------------------------------------------------|
| Mailbox<br>Header |           | 6byte      |                                                                                                    |
|                   | Туре      | Unsigned16 | 0x01: MBXSERVICE_MBXERRORCMD<br>Mail error command.                                                                                                    |
| Service<br>Data   | Detail    | Unsigned16 | 0x01h: MBXERR_SYNTAX (Not Supported)<br>Syntax error of 6byte mailbox header;<br>0x02h: MBXERR_UNSUPPORTEDPROTOCOL<br>Mailbox protocol is not supported.<br>0x03h: MBXERR_INVALIDCHANNEL (Not Supported)<br>Channel field contains the error value;<br>0x04h: MBXERR_SERVICENOTSUPPORTED<br>Services in the mailbox protocol are not supported.<br>0x05h: MBXERR_INVALIDHEADER<br>Mailbox protocol Header error (excluding 6 bytes of Mailbox<br>Header);<br>0x06h: MBXERR_SIZETOOSHORT<br>Length of received mailbox data is too short;<br>0x07h: MBXERR_NOMOREMEMORY<br>Unable to provide sufficient memory for mailbox service due to<br>resource constraints;<br>0x08h: MBXERR_INVALIDSIZE<br>Data length is inconsistent;<br>0x09h: MBXERR_SERVICEINWORK (Not Supported)<br>Mailbox service in process; |

The service data responded by Mailbox Error is shown as below: Table 6-10 Service data responded by Mailbox Error

Note: The above table is the abstract description on Mailbox Error service. For details, see ETG1000-4. When Mailbox Error occurs, Mailbox Header.Type = 0x00

## 6.2.8.2 SDO(Service Data Object)

SV3 servo supports Service Data Objects (SDO) :

Note) • When PDO modifies data, do not refresh the data by SDO

• SDO response may take some time.

For details, see ETG specifications (ETG1000-5 and ETG1000-6).

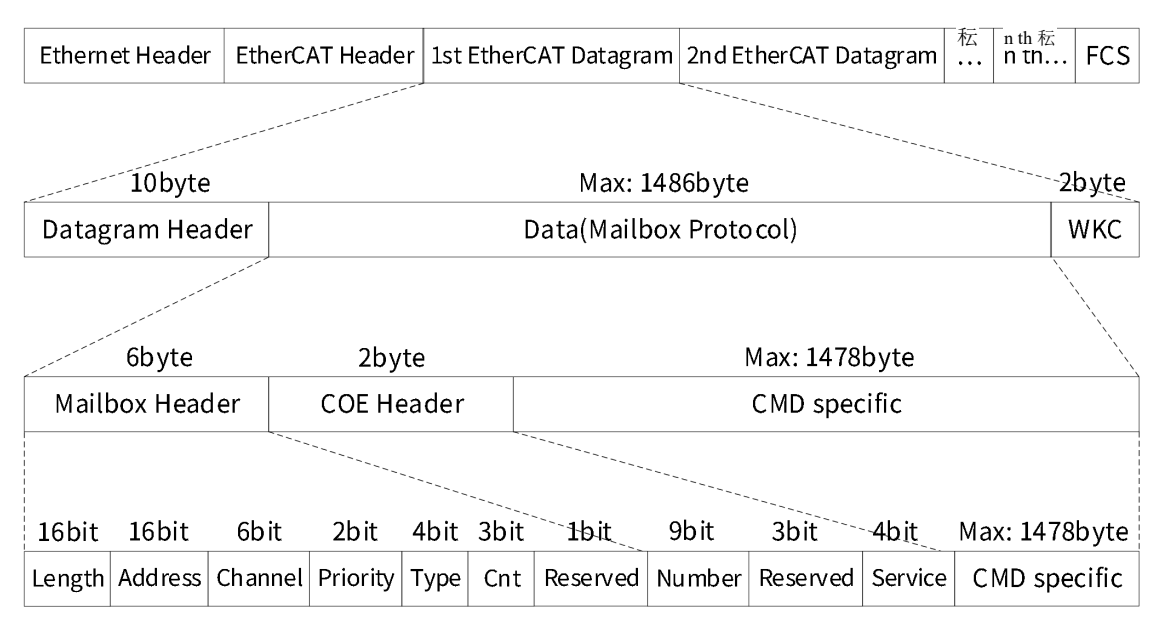

Figure 6-6 Mailbox/SDO frame structure

| Frame           | Data area    | Data type | Value/Description                                                      |
|-----------------|--------------|-----------|------------------------------------------------------------------------|
| part            |              |           |                                                                        |
|                 | Length       | WORD      | Length of mailbox service data                                         |
|                 | Address      | WORD      | If the master station is a client, it's the source station address; If |
|                 | Address      | WORD      | the slave station is a client, it's the destination station address.   |
|                 | Channel      | Unsigned6 | 0x00                                                                   |
|                 |              |           | Priority                                                               |
| Mailbox         | Priority     | Unsigned? | 0x00: The lowest priority                                              |
| Header          | Thomy        | Unsignedz |                                                                        |
|                 |              |           | 0x03: The highest priority                                             |
|                 | Туре         | Unsigned4 | 0x03: COE                                                              |
|                 | Cnt          | Unsigned? | Mailbox service counter (0 is reserved, 1 is the starting value, and   |
|                 |              | Unsigneds | the value after 7 is 1)                                                |
|                 | Reserved     | Unsigned1 | 0x00                                                                   |
|                 | Number       | Unsigned9 | Depend on COE service                                                  |
|                 | Reserved     | Unsigned3 | 0x00                                                                   |
|                 |              |           | 0x01: Emergency                                                        |
|                 |              |           | 0x02: SDO Request                                                      |
| COE             |              |           | 0x03: SDO Response                                                     |
| Header          | Service      | Unsigned  | 0x04: TxPDO (Not Supported)                                            |
|                 | Service      | Unsigned  | 0x05: RxPDO (Not Supported)                                            |
|                 |              |           | 0x06: TxPDO remote request (Not Supported)                             |
|                 |              |           | 0x07: RxPDO remote request (Not Supported)                             |
|                 |              |           | 0x08: SDO information                                                  |
| Cmd<br>Specific | Cmd Specific |           |                                                                        |

#### Table 6-11 COE mailbox codes

Note: The above table is the abstract description on COE services. For details, see ETG1000-6. Supported services:

SDO Download Expedited SDO Download Normal Download SDO Segment SDO Upload Expedited SDO Upload Normal Upload SDO Segment Abort SDO Transfer Abort Message When SDO data exchange processing (Read or Write) fails, Abort Message is returned, which is specified by Abort

Code as the error message indicating the reason for SDO termination. **Table 6-12 Abort Message** 

| Value                         | Meaning                                                             |                                                                                     |  |  |  |
|-------------------------------|---------------------------------------------------------------------|-------------------------------------------------------------------------------------|--|--|--|
| 0x05030000                    | Toggle bit not changed                                              | Toggle bit no change                                                                |  |  |  |
| 0x05040000(Not<br>Supported)  | SDO protocol timeout                                                | SDO protocol timeout                                                                |  |  |  |
| 0x05040001                    | Client/Server command specifier not valid or unknown                | The client/server command qualifier is invalid or unknown                           |  |  |  |
| 0x05040005                    | Out of memory                                                       | Memory overflow                                                                     |  |  |  |
| 0x06010000                    | Unsupported access to an object                                     | Unsupported object access                                                           |  |  |  |
| 0x06010001                    | Attempt to read to a write only object                              | Attempt to read a write-only object                                                 |  |  |  |
| 0x06010002                    | Attempt to write to a read only object                              | Attempt to write to a read-only object                                              |  |  |  |
| 0x06010003                    | Entry can not be written because Subindex0<br>is not 0              | Unable to write into sub-index because<br>Subindex 0 is not 0                       |  |  |  |
| 0x06010004                    | The object can not be accessed via complete                         | The specified object can't be accessed in the                                       |  |  |  |
| (Not Supported)               | access                                                              | full access method                                                                  |  |  |  |
| 0x06020000                    | Object not existing                                                 | That object does not exist in the object directory                                  |  |  |  |
| 0x06040041<br>(Not Supported) | Object can not be mapped to PDO                                     | That object cannot be mapped to PDO                                                 |  |  |  |
| 0x06040042                    | The number and length of the objects to be                          | The number and length of mapped objects                                             |  |  |  |
| (Not Supported)               | mapped would exceed the PDO length                                  | will exceed PDO length                                                              |  |  |  |
| 0x06040043<br>(Not Supported) | General parameter incompatibility reason                            | General parameters are not compatible                                               |  |  |  |
| 0x06040047                    | General internal incompatibility in the                             | The device has general internal                                                     |  |  |  |
| (Not Supported)               | device                                                              | incompatibility                                                                     |  |  |  |
| 0x06060000<br>(Not Supported) | Access failed due to a hardware error                               | Access failed due to a hardware error                                               |  |  |  |
| 0x06070010                    | Data type does not match,length of service parameter does not match | The data type is inconsistent, and the length of service parameter are inconsistent |  |  |  |
| 0x06070012                    | Data type does not match,length of service                          | The data type is inconsistent, and the length                                       |  |  |  |
| (Not Supported)               | parameter too high                                                  | of service parameter is too long                                                    |  |  |  |
| 0x06070013                    | Data type does not match,length of service                          | The data type is inconsistent, and the length                                       |  |  |  |
| (Not Supported)               | parameter too low                                                   | of service parameter is too short                                                   |  |  |  |
| 0x06090011                    | Subindex does not exist                                             | Subindex does not exist                                                             |  |  |  |
| 0x06090030                    | Value range of parameter exceeded (only for write access)           | Parameter value out of range (for write access only)                                |  |  |  |
| 0x06090031                    | Value of parameter written too great                                | Value of the parameter written is too large                                         |  |  |  |

| 0x06090032      | Value of parameter written too small        | Value of the perspector written is too small |
|-----------------|---------------------------------------------|----------------------------------------------|
| (Not Supported) |                                             |                                              |
| 0x06090036      | Maximum value is loss than minimum value    | The maximum is loss than the minimum         |
| (Not Supported) |                                             |                                              |
| 0x08000000      | Conoral orreg                               | Conordologram                                |
| (Not Supported) | General error                               | General alarm                                |
| 0,00000000      | Data cannot be transferred or stored the    | Data can't be transferred or stored to the   |
| 0x08000020      | application                                 | application layer                            |
| 0,00000001      | Data cannot be transferred or stored to the | Data can't be transferred/stored to the      |
| 0x08000021      | application because of local control        | application layer due to local control       |
|                 | Data cannot be transferred or stored to the | Due to current device state, data capit be   |
| 0x08000022      | application because of the present device   | transforred/stored to the application layer  |
|                 | state                                       | transferred/stored to the application layer  |
| 0,00000022      | Object dictionary dynamic generation fails  | Object dictionary fails to be dynamically    |
| 0x08000023      | or no object dictionary is present          | generated or does not exist                  |

#### 6.2.8.3 SDO Information

| Frame part | Data area      | Data type     | Value/Description                                                      |
|------------|----------------|---------------|------------------------------------------------------------------------|
|            | Length         | WORD          | n>0x06: Length of mailbox service data                                 |
|            | A d dua a a    | WODD          | If the master station is a client, it's the source station address; If |
|            | Address        | WORD          | the slave station is a client, it's the destination station address.   |
|            | Channel        | Unsigned6     | 0x00                                                                   |
|            |                |               | priority                                                               |
| Mailbox    | Drievity       | Line; an ed 2 | 0x00: The lowest priority                                              |
| Header     | Priority       | Unsignedz     |                                                                        |
|            |                |               | 0x03: The highest priority                                             |
|            | Type Unsigned4 |               | 0x03: COE                                                              |
|            | Cat            | Line; an ed 2 | Mailbox service counter (0 is reserved, 1 is the starting value,       |
|            | CIII           | Unsigneds     | and the value after 7 is 1)                                            |
|            | Reserved       | Unsigned1     | 0x00                                                                   |
|            | Number         | Unsigned9     | 0x00                                                                   |
| COE Header | Reserved       | Unsigned3     | 0x00                                                                   |
|            | Service        | Unsigned4     | 0x08: SDO information                                                  |
|            |                |               | 0x01: Get OD List request                                              |
|            |                |               | 0x02: Get OD List response(Not Supported)                              |
|            |                |               | 0x03: Get Object Description request                                   |
|            | Opcode         | Unsigned7     | 0x04: Get Object Description response(Not Supported)                   |
| SDO Info   |                |               | 0x05: Get Entry Description request                                    |
| Header     |                |               | 0x06: Get Entry Description response(Not Supported)                    |
|            |                |               | 0x07: SDO Info Error(Not Supported)                                    |
|            | Incomplete     | Unsigned1     | Whether it is the last SDO Information segment(Not Supported)          |
|            | Reserved       | Unsigned8     | 0x00                                                                   |
|            | Fragments      | WORD          | Number of subsequent segments                                          |

#### Table 6-13 COE-SDO Information Service data

| Frame part   | Data area | Data type | Value/Description            |
|--------------|-----------|-----------|------------------------------|
|              | Left      |           |                              |
| SDO Info     | Data      |           | CDO Information convice data |
| Service Data | Data      |           | SDO Information service data |

Note: The above table is the abstract description on SDO Information service, see ETG1000-6 for details

The following services are supported: Get OD List OD List Segment Get Object Description Get Entry Description Entry Description Segment Emergency Emergency When servo operation Error occurs, the servo actively sends an emergency frame to notify operation controller of the servo Error. Emergency Message can occur only in Non-Init state.

When Emergency Message occurs, object 0x603F is set of the corresponding Error code.

| Table 0-14 COE-SDO EILIEIgenicy service data | Table 6–14 | COE-SDO | Emergency | service data |
|----------------------------------------------|------------|---------|-----------|--------------|
|----------------------------------------------|------------|---------|-----------|--------------|

| Frame part     | Data area      | Data type | Value/Description   |
|----------------|----------------|-----------|---------------------|
| Mailbox Header |                | 6byte     |                     |
|                | Number         | Unsigned9 | 0x00                |
| COE Header     | Reserved       | Unsigned3 | 0x00                |
|                | Service        | Unsigned4 | 0x01: SDO emergency |
|                | Error Code     | WORD      | Error code          |
| Emergency      | Error Register | Byte      | Error register      |
|                | Data           | Byte[5]   | Diagnostic data     |
|                | Reserved       |           |                     |

Note: The above table is the abstract description on SDO Information service, see ETG1000-6 for details

#### Table 6-15 Diagnostic Data[0]

| Data [0]                                                     | Data [1~4]                                 | Meaning                                    |  |
|--------------------------------------------------------------|--------------------------------------------|--------------------------------------------|--|
| 0x00 channel*4                                               | Supe Managar Address Error(address is add) | Address of synchronization manager channel |  |
|                                                              | Sync Manager Address Error(address is odd) | is odd                                     |  |
| 0v01 channel*4                                               | Sync Manager Address Error(address         | Address of synchronization manager channel |  |
| 0x01+channel*4                                               | invalid)                                   | is invalid                                 |  |
|                                                              | Suna Managar Langth Furar                  | Length of synchronization manager channel  |  |
| 0x02+channet 4                                               | Sync Manager Length Error                  | is invalid                                 |  |
| 002                                                          | Curre Manager Catting Francis              | Setting of synchronization manager channel |  |
| 0x03+channel*4                                               | Sync Manager Setting Error                 | is invalid                                 |  |
| Table 6-16 Sync Manager address error: Diagnostic Data [1-4] |                                            |                                            |  |

| ruble o 10 official address errori blagnostic bata [1 1] |           |                                             |
|----------------------------------------------------------|-----------|---------------------------------------------|
| Data [1~4]                                               | Data type | Value/Description                           |
| Minimum Address                                          | WORD      | Min. value of the physical start address of |
|                                                          |           | synchronization manager channel             |
| Maximum Address                                          | WORD      | Max.value of the physical start address of  |
|                                                          |           | synchronization manager channel             |

| Data [1~4]     | Data type | Value/Description                                 |
|----------------|-----------|---------------------------------------------------|
| Minimum Length | WORD      | Min. value for the length of sync manager channel |
| Maximum Length | WORD      | Max. value for the length of sync manager channel |

#### Table 6-17 Error of Sync Manager Length: Diagnostic Data [1~4]

#### Table 6-18 Error of Sync Manager Settings: Diagnostic Data[1-4]

| Data [1~4]        | Data type | Value/Description                 |
|-------------------|-----------|-----------------------------------|
| 0x02 + channel *4 | WORD      | 0x02 + channel *4                 |
| 0x0001            | WORD      | Sync Manager setting enable value |

2) Servo operation error

Error code is the same as Object 0x603F.

SDO Emergency is used as follows:

Error code: the same as Object 0x603F

Error register: the corresponding error register

#### Table 6-19 Diagnostic Data[0~4]

| Data  | Numerical value        | Data type | Value/Description       |
|-------|------------------------|-----------|-------------------------|
| [0]   | (err_code-0xFF00)&0xFF | Byte      | That's err in the table |
| [1~2] | error data[0]+0x320    | WORD      | Panel display data      |
| [3~4] | 0                      | WORD      | Forced to be 0          |

#### 6.2.8.4 Processing Capability

The servo has the cache for the received mailbox data. Max. cache number is 4 pieces of mailbox data. If master station continuously sends over 4 pieces of mailbox data, the subsequent data 3will not be received temporarily. Only when the cache is free, can it continue to receive subsequent mailbox data.

Therefore, in the case of not processing mailbox feedback data, it is recommended that number of consecutive mailbox messages sent by master station should not exceed 4.

## 6.2.9 PDO(Process Data Object)

EtherCAT bus servo supports Process Data Object (PDO) and can be configured online. Real-time data transmission based on EtherCAT is exchanged by PDO. PDO has RxPDO for transmitting data from master station to slave station and has TxPDO for transmitting data from slave station to master station.

|   | TXPDO | 680 byte: Number of allocated objects is 1; Number of mapped application objects < 20                           |
|---|-------|----------------------------------------------------------------------------------------------------|
| ſ |       | $\leq$ CObstant Number of all costs diskingtonics in 1. Number of respondential institution while the $\leq$ 20 |
|   | RxPDO | $\leq$ 68byte: Number of allocated objects is 1; Number of mapped application objects $\leq$ 20                 |

SV3 servo supports PDO online dynamic mapping.

Dynamic mapping can be performed in 2 steps: allocating objects and mapping objects.

#### 6.2.9.1 PDO allocates objects

SV3 servo must allocate objects to SyncManager PDO, 0x1C12 used for RxPDO(SyncManager2) and 0x1C13 used for TxPDO(SyncManager2).

| Table 6-20 RXPDO allocation objects |     |               |                                                |  |
|-------------------------------------|-----|---------------|------------------------------------------------|--|
| Index                               | Sub | DeError Value | Remarks                                        |  |
| 1C12h                               | 00h | 01h           | Only one object can be configured              |  |
|                                     | 011 | 1000          | 1600h/1601h/1602h/1603h one out of four        |  |
|                                     | UIN | 1600h         | 1600h/1601h/1602h/1603h are mutually exclusive |  |
|                                     |     |               |                                                |  |

| Table 6-21 TXPDO allocation objects |     |               |                                                |
|-------------------------------------|-----|---------------|------------------------------------------------|
| Index                               | Sub | DeError Value | Remarks                                        |
| 1C13h                               | 00h | 01h           | Only one object can be configured              |
|                                     | 016 | 14006         | 1A00h/1A01h/1A02h/1A03h one out of four        |
|                                     | 010 | TAUUN         | 1A00h/1A01h/1A02h/1A03h are mutually exclusive |

Configuration case: < Take 1C12h configured of 1603h for example>

- 1) Switch ESM status into PreOP;
  - Activate mailbox communication and configure 1C12h by SDO.
- 2) Set 1C12h-00h of 0 by SDO;

Value of 1C12h-01h can be changed only after 1C12h-00h is set of 0.

3) Set 1C12h-01h of 1603h by SDO;

Set the specific allocation object

4) Set 1C12h-00h of 1 by SDO;

Activate the setting of 1C12h.

- 5) Switch ESM status into SafeOP; Activate TxPDO.
- 6) Switch ESM status into OP.

Activate RxPDO.

#### 6.2.9.2 PDO Mapping Objects

The mapping objects used for RxPDO can be 1600h/1601h/1602h/1603h. The mapping objects used for TxPDO can be 1A00h/1A01h/1A02h/1A03h.

Table 6-22 Mapping object 1600h

| Index | Sub | DeError Value | Remarks                            |
|-------|-----|---------------|------------------------------------|
|       | 00h | 07h           | Max. 20                            |
|       | 01h | 60400010h     | 1 <sup>st</sup> receive PDO mapped |
|       | 02h | 607A0020h     | 2 <sup>nd</sup> receive PDO mapped |
| 1600h | 03h | 60FF0020h     | 3 <sup>rd</sup> receive PDO mapped |
|       | 04h | 60710010h     | 4 <sup>th</sup> receive PDO mapped |
|       | 05h | 6060008h      | 5 <sup>th</sup> receive PDO mapped |
|       | 06h | 5FFE0008h     | 6 <sup>th</sup> receive PDO mapped |

| 07h | 60B80010h | 7 <sup>th</sup> receive PDO mapped  |
|-----|-----------|-------------------------------------|
| 08h | 0000000h  | 8 <sup>th</sup> receive PDO mapped  |
|     |           |                                     |
| 14h | 0000000h  | 20 <sup>th</sup> receive PDO mapped |

Other, omit.

Configuration case: < Take 1600h-08h configured of 606Eh for example.

1) Switch ESM status into PreOP;

Activate mailbox communication and configure 1600h by SDO.

2) Set 1600h-00h of 0 by SDO;

It must set 1600h-00h of 0 first, then value of 1600h-08h can be changed.

3) Set 1600h-08h of 606E0010h by SDO;

Set the specific mapping object

4) Set 1600h-00h of 8 by SDO;

Activate 1600h setting.

5) Switch ESM status into SafeOP;

Activate TxPDO.

6) Switch ESM status into OP. Activate RxPDO.
## **Chapter 7 Object Dictionary**

## 7.1 Allocation List of Object Group 1000h

| Index | Subin<br>dex | Name                                                                              | Acces<br>sibilit<br>y | PDO<br>mappin<br>g | Data type       | Unit   | Data<br>range | Factory setting                       |  |  |  |
|-------|--------------|-----------------------------------------------------------------------------------|-----------------------|--------------------|-----------------|--------|---------------|---------------------------------------|--|--|--|
| 1000  | 0            | Drive type                                                                        | RO                    | NO                 | UINT32          | -      | -             | 0x00020192                            |  |  |  |
| 1008  | 0            | Drive name                                                                        | RO                    | NO                 | -               | -      | -             | SV3H-ECAT                             |  |  |  |
| 1009  | 0            | Hardware<br>version                                                               | RO                    | NO                 | -               | -      | -             | Depends on the software version       |  |  |  |
| 100A  | 0            | Software<br>version                                                               | RO                    | NO                 | -               | -      | -             | Depends on the<br>hardware<br>version |  |  |  |
|       |              | ID object                                                                         |                       |                    |                 |        |               |                                       |  |  |  |
| 1018  | 0            | Max. subindex<br>number<br>included by ID<br>object                               | RO                    | NO                 | UINT8           | -      | -             | 04 hex                                |  |  |  |
|       | 1            | Supplier ID                                                                       | RO                    | NO                 | UINT32          | -      | -             | 0010 0000 hex                         |  |  |  |
|       | 2            | Product code                                                                      | RO                    | NO                 | UINT32          | -      | -             | 0x000C0108                            |  |  |  |
|       | 3            | Revision No.                                                                      | RO                    | NO                 | UINT32          | -      | -             | 0x00010001                            |  |  |  |
|       |              |                                                                                   | <u> </u>              | <b>Anufactur</b>   | er's software v | ersion |               |                                       |  |  |  |
|       | 0            | Max. subindex<br>number of<br>synchronous<br>management<br>communicatio<br>n type | RO                    | NO                 | UINT8           | -      | -             | 04 hex                                |  |  |  |
| 1C00  | 1            | SM0<br>communicatio<br>n type                                                     | RO                    | NO                 | UINT8           | -      | _             | 01hex                                 |  |  |  |
| 1000  | 2            | SM1<br>communicatio<br>n type                                                     | RO                    | NO                 | UINT8           | -      | -             | 02hex                                 |  |  |  |
|       | 3            | SM2<br>communicatio<br>n type                                                     | RO                    | NO                 | UINT8           | -      | -             | 03hex                                 |  |  |  |
|       | 4            | SM3<br>communicatio<br>n type                                                     | RO                    | NO                 | UINT8           | -      | -             | 04hex                                 |  |  |  |

## Table 7-1 List of 1000h object group

| Index | Subin | Namo        | Acces | PDO         | Data typo          | Unit  | Data       | Eactory sotting |
|-------|-------|-------------|-------|-------------|--------------------|-------|------------|-----------------|
| Index | dex   | Name        |       | mappin<br>σ | Data type          | Unit  | range      | Factory setting |
|       |       |             | У     | RxPDO1 N    | l<br>Apping object | : 1st |            |                 |
|       |       | RxPDO1      |       |             |                    |       |            |                 |
|       |       | Number of   |       |             |                    |       |            |                 |
|       | 0     | supported   | RW    | NO          | UINT8              | -     | 0~10       | 3               |
|       |       | mapping     |       |             |                    |       |            |                 |
|       |       | objects     |       |             |                    |       |            |                 |
|       |       | The first   |       |             |                    |       | 0 420 400  |                 |
|       | 1     | mapping     | RW    | NO          | UINT32             | -     | 0~429496   | 6040 0010       |
|       |       | object      |       |             |                    |       | 7295       |                 |
|       |       | The second  |       |             |                    |       | 0. 420 406 |                 |
|       | 2     | mapping     | RW    | NO          | UINT32             | -     | 7205       | 607A 0020       |
|       |       | object      |       |             |                    |       | 1295       |                 |
|       |       | The third   |       |             |                    |       | 0~429496   |                 |
|       | 3     | mapping     | RW    | NO          | UINT32             | -     | 7295       | 60B8 0010       |
|       |       | object      |       |             |                    |       | 1255       |                 |
|       |       | The fourth  |       |             |                    |       | 0~429496   |                 |
|       | 4     | mapping     | RW    | NO          | UINT32             | -     | 7295       | -               |
| 1600  |       | object      |       |             |                    |       |            |                 |
|       |       | The fifth   |       |             |                    |       | 0~429496   |                 |
|       | 5     | mapping     | RW    | NO          | UINT32             | -     | 7295       | -               |
|       |       | object      |       |             |                    |       |            |                 |
|       | 6     | The sixth   | 514   |             |                    |       | 0~429496   |                 |
|       |       | mapping     | RW    | NO          | UINT32             | -     | 7295       | -               |
|       |       | object      |       |             |                    |       |            |                 |
|       | -     | The seventh | 5147  |             |                    |       | 0~429496   |                 |
|       | 1     | mapping     | RW    | NO          | UINT32             | -     | 7295       | -               |
|       |       | object      |       |             |                    |       |            |                 |
|       | 0     | i ne eighth |       | NO          |                    |       | 0~429496   |                 |
|       | 0     | object      | r vv  | NO          | 011132             | -     | 7295       | -               |
|       |       | The ninth   |       |             |                    |       |            |                 |
|       | 9     | manning     | RW/   | NO          |                    | _     | 0~429496   | _               |
|       | 5     | object      |       |             | 011152             | _     | 7295       | -               |
|       |       | The tenth   |       |             |                    |       |            |                 |
|       | 0A    | mapping     | RW    | NO          | UINT32             | -     | 0~429496   | -               |
|       |       | object      |       |             | 001                |       | 7295       |                 |
|       |       | ,           | 1     | RxPDO1 Ma   | apping object 2    | 258th |            |                 |
|       |       | RxPD01      |       |             |                    |       |            |                 |
| 1704  |       | Number of   |       |             |                    |       |            |                 |
| 1/01  | 0     | supported   | RO    | NO          | UINT8              | -     |            | 04hex           |
|       |       | mapping     |       |             | UINT8              |       |            |                 |
|       |       | objects     |       |             |                    |       |            |                 |

| Index | Subin<br>dex                | Name                 | Acces<br>sibilit | PDO<br>mappin | Data type       | Unit  | Data<br>range | Factory setting |  |  |  |
|-------|-----------------------------|----------------------|------------------|---------------|-----------------|-------|---------------|-----------------|--|--|--|
|       |                             | The first            | У                | <u> </u>      |                 |       |               |                 |  |  |  |
|       | 1                           | mapping              | RO               | NO            | UINT32          | -     | -             | 6040 0010       |  |  |  |
|       |                             | object               |                  |               |                 |       |               |                 |  |  |  |
|       |                             | The second           |                  |               |                 |       |               |                 |  |  |  |
|       | 2                           | mapping              | RO               | NO            | UINT32          | -     | -             | 607A 0020       |  |  |  |
|       |                             | object               |                  |               |                 |       |               |                 |  |  |  |
|       |                             | The third            |                  |               |                 |       |               |                 |  |  |  |
|       | 3                           | mapping              | RO               | NO            | UINT32          | -     | -             | 60B8 0010       |  |  |  |
|       |                             | object               |                  |               |                 |       |               |                 |  |  |  |
|       |                             | The fourth           |                  |               |                 |       |               |                 |  |  |  |
|       | 4                           | mapping              | RO               | NO            | UINT32          | -     | -             | 60FE 0120       |  |  |  |
|       | PyPDQ1 Manning object 259th |                      |                  |               |                 |       |               |                 |  |  |  |
|       |                             | D. D. D. D. D. D. D. | 1                | RXPDO1 Ma     | apping object 2 | 259th | 1             |                 |  |  |  |
|       |                             | RXPDO259             |                  |               |                 |       |               |                 |  |  |  |
|       |                             | Number of            |                  | NO            |                 |       |               | 07 hex          |  |  |  |
|       | 0                           | supported            | RU               | NO            | UINT8           | -     | -             |                 |  |  |  |
|       |                             | objects              |                  |               |                 |       |               |                 |  |  |  |
|       |                             | The first            |                  |               |                 |       |               |                 |  |  |  |
|       | 1                           | mapping              | RO               | NO            | UINT32          | _     | -             | 6040 0010       |  |  |  |
|       |                             | object               | _                | -             |                 |       |               |                 |  |  |  |
|       |                             | The second           |                  |               |                 |       |               |                 |  |  |  |
|       | 2                           | mapping              | RO               | NO            | UINT32          | -     | -             | 607A 0020       |  |  |  |
|       | -                           | object               |                  |               |                 |       |               |                 |  |  |  |
|       |                             | The third            |                  |               | UINT32          | _     | -             | 60FF 0020       |  |  |  |
| 1702  | 3                           | mapping              | RO               | NO            |                 |       |               |                 |  |  |  |
|       |                             | object               |                  |               |                 |       |               |                 |  |  |  |
|       |                             | The fourth           |                  |               |                 |       |               |                 |  |  |  |
|       | 4                           | mapping              | RO               | NO            | UINT32          | -     | -             | 6071 0010       |  |  |  |
|       |                             | object               |                  |               |                 |       |               |                 |  |  |  |
|       | _                           | The fifth            |                  |               |                 |       |               | co.co.oooo      |  |  |  |
|       | 5                           | mapping              | RO               | NO            | UINT32          | -     | -             | 6060 0008       |  |  |  |
|       |                             | The sixth            |                  |               |                 |       |               |                 |  |  |  |
|       | 6                           | mapping              | PO               | NO            |                 |       |               | 6088 0010       |  |  |  |
|       | 0                           | object               | RO               | NO            | 011132          | -     | -             | 0008 0010       |  |  |  |
|       |                             | The seventh          |                  |               |                 |       |               |                 |  |  |  |
|       | 7                           | mapping              | RO               | NO            | UINT32          | -     | -             | 607F0020        |  |  |  |
|       |                             | object               |                  | -             |                 |       |               |                 |  |  |  |
|       |                             |                      |                  | RxPDO1 Ma     | apping object 2 | 260th |               |                 |  |  |  |
| 1703  |                             | RxPDO260             |                  |               |                 |       |               | 071             |  |  |  |
|       | 0                           | Number of            | RO               | NO            | UIN18           | -     | -             | 0 <i>1</i> hex  |  |  |  |

| Index | Subin<br>dex                | Name        | Acces<br>sibilit<br>v | PDO<br>mappin<br>g | Data type | Unit | Data<br>range | Factory setting |  |  |  |  |
|-------|-----------------------------|-------------|-----------------------|--------------------|-----------|------|---------------|-----------------|--|--|--|--|
|       |                             | supported   |                       |                    |           |      |               |                 |  |  |  |  |
|       |                             | mapping     |                       |                    |           |      |               |                 |  |  |  |  |
|       |                             | objects     |                       |                    |           |      |               |                 |  |  |  |  |
|       |                             | The first   |                       |                    |           |      |               |                 |  |  |  |  |
|       | 1                           | mapping     | RO                    | NO                 | UINT32    | -    | -             | 6040 0010       |  |  |  |  |
|       |                             | object      |                       |                    |           |      |               |                 |  |  |  |  |
|       |                             | The second  |                       |                    |           |      |               |                 |  |  |  |  |
|       | 2                           | mapping     | RO                    | NO                 | UINT32    | -    | -             | 607A 0020       |  |  |  |  |
|       |                             | object      |                       |                    |           |      |               |                 |  |  |  |  |
|       |                             | The third   |                       |                    |           |      |               |                 |  |  |  |  |
|       | 3                           | mapping     | RO                    | NO                 | UINT32    | -    | -             | 60FF 0020       |  |  |  |  |
|       |                             | object      |                       |                    |           |      |               |                 |  |  |  |  |
|       |                             | The fourth  |                       |                    |           |      |               |                 |  |  |  |  |
|       | 4                           | mapping     | RO                    | NO                 | UINT32    | -    | -             | 6060 0008       |  |  |  |  |
|       |                             | object      |                       |                    |           |      |               |                 |  |  |  |  |
|       |                             | The fifth   |                       |                    |           |      |               |                 |  |  |  |  |
|       | 5                           | mapping     | RO                    | NO                 | UINT32    | -    | -             | 60B8 0010       |  |  |  |  |
|       |                             | object      |                       |                    |           |      |               |                 |  |  |  |  |
|       |                             | The sixth   |                       |                    |           |      |               |                 |  |  |  |  |
|       | 6                           | mapping     | RO                    | NO                 | UINT32    | -    | -             | 60E0 0010       |  |  |  |  |
|       |                             | object      |                       |                    |           |      |               |                 |  |  |  |  |
|       | 7                           | The seventh |                       | NO                 |           |      |               |                 |  |  |  |  |
|       |                             | mapping     | RO                    | NO                 | UINT32    | -    | -             | 60E1 0010       |  |  |  |  |
|       | ByDDO1 Manning object 261st |             |                       |                    |           |      |               |                 |  |  |  |  |
|       |                             | D. DDOOCI   |                       | apping object .    | 26150     |      |               |                 |  |  |  |  |
|       |                             | RXPDO261    |                       |                    |           |      |               |                 |  |  |  |  |
|       | 0                           | Number of   |                       |                    |           |      |               | 00 h            |  |  |  |  |
|       | 0                           | supported   | RU                    | NO                 | UINT8     | -    | -             | 09 nex          |  |  |  |  |
|       |                             | mapping     |                       |                    |           |      |               |                 |  |  |  |  |
|       |                             | The first   |                       |                    |           |      |               |                 |  |  |  |  |
|       | 1                           | mapping     | PO                    | NO                 |           |      |               | 6040.0010       |  |  |  |  |
|       | 1                           | object      | RU                    |                    | 011132    | -    | -             | 0040 0010       |  |  |  |  |
| 1704  |                             | The second  |                       |                    |           |      |               |                 |  |  |  |  |
|       | 2                           | manning     | PO                    | NO                 |           |      |               | 6074 0020       |  |  |  |  |
|       | 2                           | object      |                       |                    | 011132    | _    | -             | 001A 0020       |  |  |  |  |
|       |                             | The third   |                       |                    |           |      |               |                 |  |  |  |  |
|       | 3                           | manning     | RO                    | NO                 | UINT32    | _    | _             | 60FF 0020       |  |  |  |  |
|       | 5                           | object      |                       |                    | GINTJZ    |      |               | 0011 0020       |  |  |  |  |
|       |                             | The fourth  |                       |                    |           |      |               |                 |  |  |  |  |
|       | 4                           | manning     | RO                    | NO                 | UINT32    | _    | -             | 6071 0010       |  |  |  |  |
|       |                             | object      |                       |                    |           | -    |               |                 |  |  |  |  |

| Index | Subin<br>dex | Name                        | Acces<br>sibilit<br>v | PDO<br>mappin<br>g | Data type | Unit | Data<br>range | Factory setting |  |  |  |
|-------|--------------|-----------------------------|-----------------------|--------------------|-----------|------|---------------|-----------------|--|--|--|
|       |              | The fifth                   |                       | 8                  |           |      |               |                 |  |  |  |
|       | 5            | mapping                     | RO                    | NO                 | UINT32    | -    | -             | 6060 0008       |  |  |  |
|       |              | object                      |                       |                    |           |      |               |                 |  |  |  |
|       |              | The sixth                   |                       |                    |           |      |               |                 |  |  |  |
|       | 6            | mapping                     | RO                    | NO                 | UINT32    | -    | -             | 60B8 0010       |  |  |  |
|       |              | object                      |                       |                    |           |      |               |                 |  |  |  |
|       |              | The seventh                 |                       |                    |           |      |               |                 |  |  |  |
|       | 7            | mapping                     | RO                    | NO                 | UINT32    | -    | -             | 607F0020        |  |  |  |
|       |              | object                      |                       |                    |           |      |               |                 |  |  |  |
|       |              | The eighth                  |                       |                    |           |      |               |                 |  |  |  |
|       | 8            | mapping                     | RO                    | NO                 | UINT32    | -    | -             | 60E0 0010       |  |  |  |
|       |              | Object                      |                       |                    |           |      |               |                 |  |  |  |
|       |              | i ne ninth                  |                       | NO                 |           |      |               | 6051.0010       |  |  |  |
|       | 9            | object                      | RU                    | NO                 |           |      | -             | 60E1 0010       |  |  |  |
|       |              | RxPDO1 Mapping object 262nd |                       |                    |           |      |               |                 |  |  |  |
|       |              | RxPDO262                    |                       |                    |           |      |               |                 |  |  |  |
|       |              | Number of                   |                       |                    |           |      |               |                 |  |  |  |
|       | 0            | supported                   | RO                    | NO                 | UINT8     | -    | -             | 08hex           |  |  |  |
|       |              | mapping                     |                       |                    |           |      |               |                 |  |  |  |
|       |              | objects                     |                       |                    |           |      |               |                 |  |  |  |
|       |              | The first                   |                       |                    |           |      |               |                 |  |  |  |
|       | 1            | mapping                     | RO                    | NO                 | UINT32    | -    | -             | 6040 0010       |  |  |  |
|       |              | object                      |                       |                    |           |      |               |                 |  |  |  |
|       |              | The second                  |                       |                    |           | -    |               |                 |  |  |  |
|       | 2            | mapping                     | RO                    | NO                 | UINT32    |      | -             | 607A 0020       |  |  |  |
|       |              | object                      |                       |                    |           |      |               |                 |  |  |  |
|       |              | The third                   |                       |                    |           |      |               |                 |  |  |  |
| 1705  | 3            | mapping                     | RO                    | NO                 | UINT32    | -    | -             | 60FF 0020       |  |  |  |
|       |              | object                      |                       |                    |           |      |               |                 |  |  |  |
|       |              | The fourth                  |                       |                    |           |      |               | coco 0000       |  |  |  |
|       | 4            | mapping                     | RO                    | NO                 | UINT32    | -    | -             | 6060 0008       |  |  |  |
|       |              | The fifth                   |                       |                    |           |      |               |                 |  |  |  |
|       | 5            | manning                     | PO                    | NO                 |           |      |               | 6088 0010       |  |  |  |
|       | 5            | object                      | ĸŎ                    | NO                 | 011132    | -    | -             | 0008 0010       |  |  |  |
|       |              | The sixth                   |                       |                    |           |      |               |                 |  |  |  |
|       | 6            | manning                     | RO                    | NO                 | UINT32    | _    | -             | 60F0 0010       |  |  |  |
|       |              | object                      |                       |                    |           |      |               |                 |  |  |  |
|       |              | The seventh                 |                       |                    |           |      |               |                 |  |  |  |
|       | 7            | mapping                     | RO                    | NO                 | UINT32    | -    |               | 60E1 0010       |  |  |  |
|       |              | object                      |                       |                    |           |      |               |                 |  |  |  |

| Index | Subin<br>dex | Name        | Acces<br>sibilit | PDO<br>mappin | Data type                               | Unit | Data<br>range    | Factory setting |  |
|-------|--------------|-------------|------------------|---------------|-----------------------------------------|------|------------------|-----------------|--|
|       | uun          |             | У                | g             |                                         |      | . unge           |                 |  |
|       | _            | The eighth  |                  |               |                                         |      |                  |                 |  |
|       | 8            | mapping     | RO               | NO            | UINT32                                  | -    | -                | 60B2 0010       |  |
|       |              | object      |                  | T. DD 01 1    | • · · · · · · · · · · · · · · · · · · · |      |                  |                 |  |
|       |              |             | [                |               |                                         |      |                  |                 |  |
|       |              | IXPD01      |                  |               |                                         |      |                  |                 |  |
|       | 0            | supported   | D\\/             | NO            |                                         | _    | 0~10             | 7               |  |
|       | U            | manning     |                  | NO            | UNITO                                   | _    |                  | 1               |  |
|       |              |             |                  |               |                                         |      |                  |                 |  |
|       |              | The first   |                  |               |                                         |      |                  |                 |  |
|       | 1            | manning     | RW               | NO            | UINT32                                  | _    | 0~429496         | 6041 0010       |  |
|       | -            | obiect      |                  |               | 011102                                  |      | 7295             | 00110010        |  |
|       |              | The second  |                  |               |                                         |      |                  |                 |  |
|       | 2            | mapping     | RW               | NO            | UINT32                                  | -    | 0~429496         | 6064 0020       |  |
|       |              | object      |                  |               |                                         |      | 7295             |                 |  |
|       |              | The third   |                  |               |                                         |      | 0 400 400        |                 |  |
|       | 3            | mapping     | RW               | NO            | UINT32                                  | -    | 0~429496         | 60B9 0010       |  |
|       |              | object      |                  |               |                                         |      | 7295             |                 |  |
|       |              | The fourth  |                  |               |                                         |      | 0 420400         |                 |  |
| 1400  | 4            | mapping     | RW               | NO            | UINT32                                  | -    | 0~429496<br>7205 | 60BA 0020       |  |
|       |              | object      |                  |               |                                         |      | 1295             |                 |  |
| 1700  | 5            | The fifth   |                  |               |                                         |      | 0~429496         |                 |  |
|       |              | mapping     | RW               | NO            | UINT32                                  | -    | 7295             | 60BC0020        |  |
|       |              | object      |                  |               |                                         |      |                  |                 |  |
|       |              | The sixth   |                  |               |                                         |      | 0~429496         | 603F0010        |  |
|       | 6            | mapping     | RW               | NO            | UINT32                                  | -    | 7295             |                 |  |
|       |              | object      |                  |               |                                         |      |                  |                 |  |
|       | _            | The seventh |                  |               |                                         |      | 0~429496         |                 |  |
|       | 1            | mapping     | RW               | NO            | UINT32                                  | -    | 7295             | 60FD0020        |  |
|       |              | object      |                  |               |                                         |      |                  |                 |  |
|       | 0            | i ne eighth |                  | NO            |                                         |      | 0~429496         |                 |  |
|       | ð            | object      | RW               | NO            | UINT32                                  | -    | 7295             | -               |  |
|       |              | The ninth   |                  |               |                                         |      |                  |                 |  |
|       | 9            | manning     | RW               | NO            |                                         | _    | 0~429496         | _               |  |
|       | 5            | object      |                  | NO            | 011132                                  |      | 7295             |                 |  |
|       |              | The tenth   |                  |               |                                         |      |                  |                 |  |
|       | 0A           | mapping     | RW               | NO            | UINT32                                  | -    | 0~429496         | -               |  |
|       |              | object      |                  |               |                                         |      | 7295             | -               |  |
|       |              |             |                  | TxPDO25       | 8 Mapping obi                           | ect  |                  |                 |  |
| 1B01  |              | TxPDO258    |                  |               |                                         |      |                  |                 |  |
| 1B01  | 0            | Number of   | KO               | NO            | UINT8                                   | -    | -                | 8               |  |

| Index | Subin<br>dex | Name        | Acces<br>sibilit<br>v | PDO<br>mappin<br>g | Data type     | Unit | Data<br>range | Factory setting |  |
|-------|--------------|-------------|-----------------------|--------------------|---------------|------|---------------|-----------------|--|
|       |              | supported   |                       | 8                  |               |      |               |                 |  |
|       |              | mapping     |                       |                    |               |      |               |                 |  |
|       |              | objects     |                       |                    |               |      |               |                 |  |
|       |              | The first   |                       |                    |               |      |               |                 |  |
|       | 1            | mapping     | RO                    | NO                 | UINT32        | -    | -             | 603F0010        |  |
|       |              | object      |                       |                    |               |      |               |                 |  |
|       |              | The second  |                       |                    |               |      |               |                 |  |
|       | 2            | mapping     | RO                    | NO                 | UINT32        | -    | -             | 6041 0010       |  |
|       |              | object      |                       |                    |               |      |               |                 |  |
|       |              | The third   |                       |                    |               |      |               |                 |  |
|       | 3            | mapping     | RO                    | NO                 | UINT32        | -    | -             | 6064 0020       |  |
|       |              | object      |                       |                    |               |      |               |                 |  |
|       |              | The fourth  |                       |                    |               |      |               |                 |  |
|       | 4            | mapping     | RO                    | NO                 | UINT32        | -    | -             | 6077 0010       |  |
|       |              | object      |                       |                    |               |      |               |                 |  |
|       |              | The fifth   |                       |                    |               |      |               |                 |  |
|       | 5            | mapping     | RO                    | NO                 | UINT32        | -    | -             | 60F40020        |  |
|       |              |             |                       |                    |               |      |               |                 |  |
|       |              | i ne sixtn  |                       | NO                 |               |      |               | C0D00010        |  |
|       | 0            | mapping     | RU                    | NO                 | 011132        | -    | -             | 00B30010        |  |
|       |              | The coverth |                       |                    |               |      |               |                 |  |
|       | 7            | mapping     | RO                    | NO                 |               | _    | _             | 60840020        |  |
|       |              | ohiect      |                       | NO                 | 011132        |      | _             | 00040020        |  |
|       |              | The eighth  |                       |                    |               |      |               |                 |  |
|       | 8            | mapping     | RO                    | NO                 | UINT32        | _    |               | 60FD0020        |  |
|       |              | obiect      |                       |                    |               |      |               |                 |  |
|       |              | , ,         | 1                     | TxPDO25            | 9 Mapping obj | ect  | <u> </u>      |                 |  |
|       |              | TxPDO259    |                       |                    |               |      |               |                 |  |
|       |              | Number of   |                       |                    |               |      |               |                 |  |
|       | 0            | supported   | RO                    | NO                 | UINT8         | -    | -             | 9               |  |
|       |              | mapping     |                       |                    |               |      |               |                 |  |
|       |              | objects     |                       |                    |               |      |               |                 |  |
|       |              | The first   |                       |                    |               |      |               |                 |  |
| 1B02  | 1            | mapping     | RO                    | NO                 | UINT32        | -    | -             | 603F0010        |  |
|       |              | object      |                       |                    |               |      |               |                 |  |
|       |              | The second  |                       |                    |               |      |               |                 |  |
|       | 2            | mapping     | RO                    | NO                 | UINT32        | -    | -             | 6041 0010       |  |
|       |              | object      |                       |                    |               |      |               |                 |  |
|       |              | The third   |                       |                    |               |      |               |                 |  |
|       | 3            | mapping     | RO                    | NO                 | UINT32        | -    | -             | 6064 0020       |  |
|       | 3            | object      |                       |                    |               |      |               |                 |  |

| Index | Subin<br>dex | Name                 | Acces<br>sibilit<br>v | PDO<br>mappin<br>g | Data type     | Unit | Data<br>range | Factory setting |  |
|-------|--------------|----------------------|-----------------------|--------------------|---------------|------|---------------|-----------------|--|
|       |              | The fourth           | ,                     | 0                  |               |      |               |                 |  |
|       | 4            | mapping              | RO                    | NO                 | UINT32        | -    | -             | 6077 0010       |  |
|       |              | object               |                       |                    |               |      |               |                 |  |
|       |              | The fifth            |                       |                    |               |      |               |                 |  |
|       | 5            | mapping              | RO                    | NO                 | UINT32        | -    | -             | 6061 0008       |  |
|       |              | object               |                       |                    |               |      |               |                 |  |
|       |              | The sixth            |                       |                    |               |      |               |                 |  |
|       | 6            | mapping              | RO                    | NO                 | UINT32        | -    | -             | 60B9 0010       |  |
|       |              | object               |                       |                    |               |      |               |                 |  |
|       |              | The seventh          |                       |                    |               |      |               |                 |  |
|       | 7            | mapping              | RO                    | NO                 | UINT32        | -    | -             | 60BA 0020       |  |
|       |              | object               |                       |                    |               |      |               |                 |  |
|       |              | The eighth           |                       |                    |               |      |               |                 |  |
|       | 8            | mapping              | RO                    | NO                 | UINT32        | -    | -             | 60BC0020        |  |
|       |              | object               |                       |                    |               |      |               |                 |  |
|       |              | The ninth            |                       |                    |               |      |               |                 |  |
|       | 9            | mapping              | RO                    | NO                 | UINT32        | -    | -             | 60FD0020        |  |
|       |              | object               |                       |                    |               |      |               |                 |  |
|       |              |                      |                       | TxPDO26            | 0 Mapping obj | ect  |               |                 |  |
|       |              | TxPDO260             |                       |                    |               |      |               |                 |  |
|       |              | Number of            |                       |                    |               |      |               |                 |  |
|       | 0            | supported            | RO                    | NO                 | UINT8         | -    | -             | 10              |  |
|       |              | mapping              |                       |                    |               |      |               |                 |  |
|       |              | objects              |                       |                    |               |      |               |                 |  |
|       |              | The first            | 5.0                   |                    |               |      |               |                 |  |
|       | 1            | mapping              | RO                    | NO                 | UINT32        | -    | -             | 603F0010        |  |
|       |              | object               |                       |                    |               |      |               |                 |  |
|       | 2            | The second           | DO                    | NO                 |               |      |               | 60.41.0010      |  |
|       | 2            | mapping              | RO                    | NO                 | UINT32        | -    | -             | 6041 0010       |  |
| 1B03  |              |                      |                       |                    |               |      |               |                 |  |
|       | 2            | i ne third           | DO                    | NO                 |               |      |               | 6064,0020       |  |
|       | 3            | mapping              | RU                    | NO                 | UINT32        | -    | -             | 6064 0020       |  |
|       |              | ODJect<br>The fourth |                       |                    |               |      |               |                 |  |
|       | 4            | manning              | DO                    | NO                 |               |      |               | 6077 0010       |  |
|       | 4            | object               | RU                    | NO                 | 0111132       | -    | -             | 0110010         |  |
|       |              |                      |                       |                    |               |      |               |                 |  |
|       | 5            | manning              | PO                    | NO                 |               |      |               | 6054 0020       |  |
|       | 3            |                      | κU                    | NU                 | 0111132       | -    | -             | 60F4 0020       |  |
|       |              |                      |                       |                    |               |      |               |                 |  |
|       | 6            | manning              | RO                    | NO                 | UINT32        |      |               | 6061 0008       |  |
|       |              | ohiect               | κυ                    |                    |               | -    |               |                 |  |
|       |              | object               |                       |                    |               |      |               |                 |  |

| Index | Subin<br>dex            | Name        | Acces<br>sibilit<br>v | PDO<br>mappin<br>g | Data type     | Unit | Data<br>range | Factory setting |  |  |  |
|-------|-------------------------|-------------|-----------------------|--------------------|---------------|------|---------------|-----------------|--|--|--|
|       |                         | The seventh | ,                     | 0                  |               |      |               |                 |  |  |  |
|       | 7                       | mapping     | RO                    | NO                 | UINT32        | -    | -             | 60B9 0010       |  |  |  |
|       |                         | object      |                       |                    |               |      |               |                 |  |  |  |
|       |                         | The eighth  |                       |                    |               |      |               |                 |  |  |  |
|       | 8                       | mapping     | RO                    | NO                 | UINT32        | -    | -             | 60BA 0020       |  |  |  |
|       |                         | object      |                       |                    |               |      |               |                 |  |  |  |
|       |                         | The ninth   |                       |                    |               |      |               |                 |  |  |  |
|       | 9                       | mapping     | RO                    | NO                 | UINT32        | -    | -             | 60BC0020        |  |  |  |
|       |                         | object      |                       |                    |               |      |               |                 |  |  |  |
|       |                         | The tenth   |                       |                    |               |      |               |                 |  |  |  |
|       | 0A                      | mapping     | RO                    | NO                 | UINT32        | -    | -             | 60FD0020        |  |  |  |
|       | TrPD0261 Mapping object |             |                       |                    |               |      |               |                 |  |  |  |
|       |                         |             |                       |                    | a Mapping obj | ect  |               |                 |  |  |  |
|       |                         | Number of   |                       |                    |               |      |               |                 |  |  |  |
|       | 0                       | supported   | RO                    | NO                 |               | _    | _             | 10              |  |  |  |
|       | Ŭ                       | manning     |                       | NO                 |               |      |               | 10              |  |  |  |
|       |                         | obiects     |                       |                    |               |      |               |                 |  |  |  |
|       |                         | The first   |                       |                    |               |      |               |                 |  |  |  |
|       | 1                       | mapping     | RO                    | NO                 | UINT32        | -    | -             | 603F0010        |  |  |  |
|       |                         | object      |                       |                    |               |      |               |                 |  |  |  |
|       |                         | The second  |                       |                    |               |      |               |                 |  |  |  |
|       | 2                       | mapping     | RO                    | NO                 | UINT32        | -    | -             | 6041 0010       |  |  |  |
|       |                         | object      |                       |                    |               |      |               |                 |  |  |  |
|       |                         | The third   |                       |                    |               | -    | -             | 6064 0020       |  |  |  |
|       | 3                       | mapping     | RO                    | NO                 | UINT32        |      |               |                 |  |  |  |
| 1B04  |                         | object      |                       |                    |               |      |               |                 |  |  |  |
|       |                         | The fourth  |                       |                    |               |      |               |                 |  |  |  |
|       | 4                       | mapping     | RO                    | NO                 | UINT32        | -    | -             | 6077 0010       |  |  |  |
|       |                         | object      |                       |                    |               |      |               |                 |  |  |  |
|       | _                       | The fifth   |                       |                    |               |      |               | COC1 0000       |  |  |  |
|       | 5                       | mapping     | RO                    | NO                 | UINT32        | -    | -             | 6061 0008       |  |  |  |
|       |                         | The sixth   |                       |                    |               |      |               |                 |  |  |  |
|       | 6                       | mapping     | PO                    | NO                 |               |      | _             | 6054 0020       |  |  |  |
|       | 0                       | ohiect      |                       | NO                 | 011132        | _    | -             | 001 4 0020      |  |  |  |
|       |                         | The seventh |                       |                    |               |      |               |                 |  |  |  |
|       | 7                       | mapping     | RO                    | NO                 | UINT32        | -    | -             | 60B9 0010       |  |  |  |
|       |                         | object      | _                     | -                  |               |      |               |                 |  |  |  |
|       |                         | The eighth  |                       |                    |               |      |               |                 |  |  |  |
|       | 8                       | mapping     | RO                    | NO                 | UINT32        | -    |               | 60BA 0020       |  |  |  |
|       |                         | object      |                       | NO                 |               |      |               |                 |  |  |  |

| Index | Subin<br>dex                          | Name                                                                                        | Acces<br>sibilit<br>V | PDO<br>mappin<br>g | Data type      | Unit       | Data<br>range    | Factory setting  |
|-------|---------------------------------------|---------------------------------------------------------------------------------------------|-----------------------|--------------------|----------------|------------|------------------|------------------|
|       |                                       | The ninth                                                                                   | ,                     |                    |                |            |                  |                  |
|       | 9                                     | mapping                                                                                     | RO                    | NO                 | UINT32         | -          | -                | 60BC0020         |
|       |                                       | object                                                                                      |                       |                    |                |            |                  |                  |
|       |                                       | The tenth                                                                                   |                       |                    |                |            |                  |                  |
|       | 0A                                    | mapping                                                                                     | RO                    | NO                 | UINT32         | -          | -                | 606C0020         |
|       |                                       | object                                                                                      |                       |                    |                |            |                  |                  |
|       |                                       | C                                                                                           | Syne                  | c managem          | ent 2_ RxPDO a | allocation |                  |                  |
| 1C12  | 0                                     | Sync<br>management<br>2_RxPDO<br>allocation<br>Max. subindex<br>No.                         | RW                    | NO                 | UINT8          | -          | 0~1              | 1                |
|       | 1                                     | Index of<br>RxPDO<br>allocation<br>objects                                                  | RW                    | YES                | UINT16         | -          | 0~65535          | 0x1701           |
|       | Sync management<br>2_TxPDO allocation |                                                                                             | RW                    | NO                 | UINTER16       | -          | OD data<br>range | OD deError value |
| 1C13  | 0                                     | Sync<br>management<br>2_TxPDO<br>allocation<br>Max. subindex<br>No.                         | RW                    | NO                 | UINT8          | -          | 0~1              | 1                |
|       | 1                                     | Index of<br>TxPDO<br>allocation<br>objects                                                  | RW                    | YES                | UINT16         | -          | 0~65535          | 0x1B01           |
|       |                                       | Sy                                                                                          | nc mana               | gement 2 S         | ynchronize ou  | tput para  | meters           |                  |
| 1C32  | 0                                     | Sync<br>management<br>2 Maximum<br>sub-index<br>number of<br>synchronizatio<br>n parameters | RO                    | NO                 | UINT8          | -          | -                | 0x20             |
|       | 1                                     | Synchronizati<br>on type                                                                    | RO                    | NO                 | UINT16         | -          | -                | 0x0002           |
|       | 2                                     | Cycle time                                                                                  | RO                    | NO                 | UINT32         | ns         | -                | 0                |
| -     | 4                                     | Supported synchronizatio                                                                    | RO                    | NO                 | UINT16         | -          | -                | 0x0004           |

| Index | Subin<br>dex | Name                                                                                        | Acces<br>sibilit<br>y | PDO<br>mappin<br>g | Data type | Unit | Data<br>range | Factory setting |  |  |  |
|-------|--------------|---------------------------------------------------------------------------------------------|-----------------------|--------------------|-----------|------|---------------|-----------------|--|--|--|
|       |              | n types                                                                                     |                       |                    |           |      |               |                 |  |  |  |
|       | 5            | Min. cycle time                                                                             | RO                    | NO                 | UINT32    | ns   | -             | 0x0001E848      |  |  |  |
|       | 6            | Calculate and<br>copy time                                                                  | RO                    | NO                 | UINT32    | ns   | -             | -               |  |  |  |
|       | 9            | Delay time                                                                                  | RO                    | NO                 | UINT32    | ns   | -             | -               |  |  |  |
|       | 20           | Sync error                                                                                  | RO                    | NO                 | BOOL      | -    | -             | -               |  |  |  |
|       |              | Sync management 2 Synchronize input parameters                                              |                       |                    |           |      |               |                 |  |  |  |
|       | 0            | Sync<br>management<br>2 Maximum<br>sub-index<br>number of<br>synchronizatio<br>n parameters | RO                    | NO                 | UINT8     | -    | -             | 0x20            |  |  |  |
| 1C33  | 1            | Synchronizati<br>on type                                                                    | RO                    | NO                 | UINT16    |      | -             | 0x0002          |  |  |  |
|       | 2            | Cycle time                                                                                  | RO                    | NO                 | UINT32    | ns   | -             | 0               |  |  |  |
|       | 4            | Supported<br>synchronizatio<br>n types                                                      | RO                    | NO                 | UINT16    | -    | -             | 0x0004          |  |  |  |
|       | 5            | Min. cycle time                                                                             | RO                    | NO                 | UINT32    | ns   | _             | 0x0001E848      |  |  |  |
|       | 6            | Calculate and<br>copy time                                                                  | RO                    | NO                 | UINT32    | ns   | -             | -               |  |  |  |
|       | 9            | Delay time                                                                                  | RO                    | NO                 | UINT32    | ns   | -             | -               |  |  |  |
|       | 20           | Sync error                                                                                  | RO                    | NO                 | BOOL      | -    | -             | -               |  |  |  |

## 7.2 Allocation List of Object Group 2000h

| Subi |     | D      |                                       |            | Factor      |              | Enab        |                |                         |
|------|-----|--------|---------------------------------------|------------|-------------|--------------|-------------|----------------|-------------------------|
| Inde | nde | Parame | Name                                  | Propert    | Unit        | Pange        | У           | Setting        | le                      |
| x    | x   | ter    | Name                                  | У          | onic        | Kange        | deErro      | mode           | mod                     |
|      |     |        |                                       |            |             |              | r           |                | е                       |
|      |     |        |                                       | 2000 Moto  | or paramete | ers          | 1           |                | r                       |
| 2000 | 04h | P0003  | Motor<br>property                     | RW         | -           | 0~65535      | 0           | Stop<br>change | Imme<br>diate<br>effect |
|      |     |        |                                       |            |             | 0:220V       |             |                | Powe                    |
| 2000 | 0Bh | P0010  | Rated voltage<br>of motor             | RW         | V           | 1:380V       | 0           | Stop<br>change | r-on<br>reset           |
| 2000 | 0Ch | P0011  | Rated current<br>of motor             | RW         | 0.01A       | 0~65535      | 100         | Stop<br>change | Powe<br>r-on<br>reset   |
| 2000 | 0Dh | P0012  | Rated power<br>of motor               | RW         | 0.01kW      | 0~65535      | 75          | Stop<br>change | Powe<br>r-on<br>reset   |
| 2000 | 0Eh | P0013  | Rated torque                          | RW         | 0.01Nm      | 0~4294967295 | 239         | Stop<br>change | Powe<br>r-on<br>reset   |
| 2000 | 12h | P0017  | Rated speed                           | RW         | rpm         | 0~65535      | 3000        | Stop<br>change | Powe<br>r-on<br>reset   |
|      |     |        |                                       | 2001 Encoc | ler paramet | ters         |             |                |                         |
| 2001 | 01h | P0100  | Encoder<br>communicatio<br>n protocol | RW         | -           | 0~65535      | 11233       | Stop<br>change | Powe<br>r-on<br>reset   |
| 2001 | 04h | P0103  | Encoder<br>version No.                | RO         | -           | 0~65535      | 0           | Display        | lmme<br>diate<br>effect |
| 2001 | 06h | P0105  | Encoder wire<br>count                 | RW         | -           | 0~4294967295 | 104857<br>6 | Stop<br>change | Powe<br>r-on<br>reset   |
|      |     | -<br>  |                                       | 2002 Driv  | e Paramete  | rs           |             |                |                         |
| 2002 | 01h | P0200  | MCU software<br>version No.           | RO         | -           | 0~65535      | 0           | Display        | Imme<br>diate<br>effect |
| 2002 | 02h | P0201  | FPGA software version No.             | RO         | -           | 0~65535      | 0           | Display        | lmme<br>diate<br>effect |
| 2002 | 03h | P0202  | MCU<br>non-standard                   | RO         | -           | 0~4294967295 | 0           | Display        | lmme<br>diate           |

0Table 7-2 List of 2000h object group

|      | Subi |        |                |         |        |                 | Factor |                                                                                                    | Enab   |
|------|------|--------|----------------|---------|--------|-----------------|--------|----------------------------------------------------------------------------------------------------|--------|
| Inde | nde  | Parame | Name           | Propert | Unit   | Pange           | У      | Setting                                                                                                    | le     |
| x    | x    | ter    | Name           | У       | Onic   | Kange           | deErro | mode                                                                                                    | mod    |
|      | ~    |        |                |         |        |                 | r      |                                                                                                    | е      |
|      |      |        | No.            |         |        |                 |        |                                                                                                    | effect |
|      |      |        | FPGA           |         |        |                 | _      |                                                                                                    | Imme   |
| 2002 | 05h  | P0204  | non-standard   | RO      | -      | 0~4294967295    | 0      | Display                                                                                                    | diate  |
|      |      |        | No.            |         |        |                 |        |                                                                                                    | effect |
| 2002 |      | 00010  | Drive input    | DO      |        | 0.05525         | 220    | Diamlari                                                                                                    | Imme   |
| 2002 | UDN  | P0212  | voltage        | RU      | -      | 0~65535         | 220    | Display                                                                                                    | offoct |
|      |      |        |                |         |        |                 |        |                                                                                                    | Immo   |
| 2002 | 0Fh  | P0213  | Drive rated    | RO      | 0.01kW | 1~65535         | 75     | Display                                                                                                    | diate  |
| 2002 |      | 10215  | power          | NO      | 0.0100 | 1 05555         |        | Display                                                                                                    | effect |
|      |      |        |                |         |        |                 |        |                                                                                                    | Imme   |
| 2002 | 10h  | P0215  | Drive rated    | RO      | 0.01A  | 1~65535         | 550    | Display                                                                                                    | diate  |
|      |      |        | current        |         |        |                 |        |                                                                                                    | effect |
|      |      |        |                |         |        | 0: Built-in     |        |                                                                                                    |        |
|      |      |        |                |         |        | regenerative    |        |                                                                                                    |        |
|      |      |        |                |         |        | resistor        |        |                                                                                                    |        |
|      |      |        |                |         |        | 1: External     |        |                                                                                                    |        |
|      |      |        |                |         |        | regenerative    |        | Setting<br>modeImage: Image: I |        |
|      |      |        |                |         |        | resistance,     |        |                                                                                                    |        |
|      |      |        | Regenerative   |         |        | natural cooling |        |                                                                                                    | Imme   |
| 2002 | 23h  | P0234  | resistance     | RW      | -      | 2: external     | 0      | change                                                                                                    | diate  |
|      |      |        | selection      |         |        | regenerative    |        | Ū                                                                                                    | effect |
|      |      |        |                |         |        | resistance,     |        |                                                                                                    |        |
|      |      |        |                |         |        | forced air      |        |                                                                                                    |        |
|      |      |        |                |         |        | 2: No           |        |                                                                                                    |        |
|      |      |        |                |         |        | J. NO           |        |                                                                                                    |        |
|      |      |        |                |         |        | resistance      |        |                                                                                                    |        |
|      |      |        | Heat radiation |         |        | resistance      |        |                                                                                                    |        |
|      |      |        | coefficient of |         |        |                 |        | Stop                                                                                                    | Imme   |
| 2002 | 24h  | P0235  | regenerative   | RW      | -      | 10~100          | 30     | change                                                                                                    | diate  |
|      |      |        | resistance     |         |        |                 |        |                                                                                                    | effect |
|      |      |        | Built-in       |         |        |                 |        |                                                                                                    | Imme   |
| 2002 | 25h  | P0236  | regenerative   | RO      | W      | 1~65535         | 40     | Display                                                                                                    | diate  |
|      |      |        | resistor power |         |        |                 |        |                                                                                                    | effect |
|      |      |        | Built-in       |         |        |                 |        |                                                                                                    | Imme   |
| 2002 | 26h  | P0237  | regenerative   | RO      | Ω      | 1~1000          | 50     | Display                                                                                                    | diate  |
|      |      |        | resistance     |         |        |                 |        |                                                                                                    | effect |
|      |      |        | Min. external  |         |        |                 |        |                                                                                                    | Imme   |
| 2002 | 27h  | P0238  | regenerative   | RO      | Ω      | 1~1000          | 40     | Display                                                                                                    | diate  |
|      |      |        | resistance     |         |        |                 |        |                                                                                                    | effect |

|      | Cubi |        |                |         |           |                  | Factor |         | Enab   |
|------|------|--------|----------------|---------|-----------|------------------|--------|---------|--------|
| Inde | Subi | Parame | Namo           | Propert | Unit      | Pango            | У      | Setting | le     |
| x    | v    | ter    | Name           | У       | Unit      | Kalige           | deErro | mode    | mod    |
|      | ^    |        |                |         |           |                  | r      |         | е      |
|      |      |        | External       |         |           |                  |        | Stop    | Imme   |
| 2002 | 28h  | P0239  | regenerated    | RW      | W         | 1~65535          | 40     | change  | diate  |
|      |      |        | resistor power |         |           |                  |        | 8-      | effect |
|      |      |        | External       |         |           |                  |        | Stop    | Imme   |
| 2002 | 29h  | P0240  | regenerative   | RW      | Ω         | 1~1000           | 50     | change  | diate  |
|      |      |        | resistance     |         |           |                  |        |         | effect |
|      |      |        | 1              | 2003 10 | Parameter | S                |        |         |        |
|      |      |        |                |         |           | 0: no definition | -      |         |        |
|      |      |        |                |         |           | 1: Servo         |        |         |        |
|      |      |        |                |         |           | enabled          | -      |         |        |
|      |      |        |                |         |           | 2: Emergency     |        |         |        |
|      |      |        |                |         |           | Snutdown         | -      |         |        |
|      |      |        |                |         |           | 3: Command       |        |         |        |
|      |      |        |                |         |           | A: Position      | -      |         |        |
|      |      |        |                |         |           | 4. Position      |        |         |        |
|      |      |        |                |         |           | cleared          |        |         |        |
|      |      |        |                |         |           | 5: Reset the     | -      |         |        |
|      |      |        |                |         |           | Frror            |        |         |        |
|      |      |        |                |         |           | 6: Zero speed    | -      |         |        |
|      |      |        |                |         |           | retention        |        |         |        |
|      |      |        |                |         |           | 7: Forward       | -      |         |        |
|      |      |        |                |         |           | jogging          |        |         |        |
|      |      |        |                |         |           | 8: Reverse       | 1      | Stop    | Imme   |
| 2003 | 01h  | P0300  | DI1 function   | RW      | -         | jogging          | 9      | change  | diate  |
|      |      |        |                |         |           | 9: Forwar limit  |        |         | effect |
|      |      |        |                |         |           | 10: Reverse      |        |         |        |
|      |      |        |                |         |           | limit            |        |         |        |
|      |      |        |                |         |           | 11: Origin       |        |         |        |
|      |      |        |                |         |           | switch           | _      |         |        |
|      |      |        |                |         |           | 12: Zero to      |        |         |        |
|      |      |        |                |         |           | return enabled   |        |         |        |
|      |      |        |                |         |           | 13: Speed limit  |        |         |        |
|      |      |        |                |         |           | selection        |        |         |        |
|      |      |        |                |         |           | 14: Forward      |        |         |        |
|      |      |        |                |         |           | torque limit     |        |         |        |
|      |      |        |                |         |           | selection        | -      |         |        |
|      |      |        |                |         |           | 15: Reverse      |        |         |        |
|      |      |        |                |         |           | torque limit     |        |         |        |
|      |      |        |                |         |           | selection        | -      |         |        |
|      |      |        |                |         |           | 16: Preset       |        |         |        |

|      |      |        |      |         |      |                  | Factor |         | Enab |
|------|------|--------|------|---------|------|------------------|--------|---------|------|
| Inde | Subi | Parame |      | Propert |      | _                | У      | Setting | le   |
| x    | nde  | ter    | Name | у       | Unit | Range            | deErro | mode    | mod  |
|      | X    |        |      | -       |      |                  | r      |         | е    |
|      |      |        |      |         |      | position         |        |         |      |
|      |      |        |      |         |      | enabled          |        |         |      |
|      |      |        |      |         |      | 19: Torque       |        |         |      |
|      |      |        |      |         |      | instruction      |        |         |      |
|      |      |        |      |         |      | reversing        |        |         |      |
|      |      |        |      |         |      | 20: Speed        |        |         |      |
|      |      |        |      |         |      | instruction      |        |         |      |
|      |      |        |      |         |      | reversing        |        |         |      |
|      |      |        |      |         |      | switch           |        |         |      |
|      |      |        |      |         |      | 21: Position     |        |         |      |
|      |      |        |      |         |      | command          |        |         |      |
|      |      |        |      |         |      | reversing        |        |         |      |
|      |      |        |      |         |      | switch           |        |         |      |
|      |      |        |      |         |      | 22: Gain switch  |        |         |      |
|      |      |        |      |         |      | selection        |        |         |      |
|      |      |        |      |         |      | 23: Operation    |        |         |      |
|      |      |        |      |         |      | command          |        |         |      |
|      |      |        |      |         |      | switch           |        |         |      |
|      |      |        |      |         |      | 24: Mode         |        |         |      |
|      |      |        |      |         |      | switch 1         |        |         |      |
|      |      |        |      |         |      | 25: Mode         |        |         |      |
|      |      |        |      |         |      | switch 2         |        |         |      |
|      |      |        |      |         |      | 26: Electronic   |        |         |      |
|      |      |        |      |         |      | gear switch      |        |         |      |
|      |      |        |      |         |      | 27: Preset       |        |         |      |
|      |      |        |      |         |      | command          |        |         |      |
|      |      |        |      |         |      | selection 1      |        |         |      |
|      |      |        |      |         |      | 28: Preset       |        |         |      |
|      |      |        |      |         |      | command          |        |         |      |
|      |      |        |      |         |      | selection 2      |        |         |      |
|      |      |        |      |         |      | 29: Preset       |        |         |      |
|      |      |        |      |         |      | command          |        |         |      |
|      |      |        |      |         |      | selection 3      |        |         |      |
|      |      |        |      |         |      | 30: Preset       |        |         |      |
|      |      |        |      |         |      | command          |        |         |      |
|      |      |        |      |         |      | selection 4      |        |         |      |
|      |      |        |      |         |      | 31: Current DI   |        |         |      |
|      |      |        |      |         |      | trigger point as |        |         |      |
|      |      |        |      |         |      | the origin       |        |         |      |
|      |      |        |      |         |      | 33: Probe 1      |        |         |      |
|      |      |        |      |         |      | 34: Probe 2      |        |         |      |

| Inde<br>x         Inde<br>x         Inde<br>ter         Name<br>ter         Proper<br>y         Unit<br>y         Range<br>(berrow)         y<br>(berrow)         Setting<br>(berrow)         mode<br>mode<br>(berrow)         mode<br>mode<br>(berrow)         mode<br>mode<br>(berrow)         mode<br>mode<br>(berrow)         mode<br>mode<br>(berrow)         mode<br>mode<br>(berrow)         mode<br>mode<br>(berrow)         mode<br>(berrow)         mod<br>(be                                                                                                    | $ \begin{array}{ c c c c c } \hline \text{Name} & \ \ \ \ \ \ \ \ \ \ \ \ \ \ \ \ \ \ $                                                                                                    |      | Subi  |               |                   |              |      |                  | Factor      |         | Enab          |
|----------------------------------------------------------------------------------------------------|----------------------------------------------------------------------------------------------------|------|-------|---------------|-------------------|--------------|------|------------------|-------------|---------|---------------|
| x       A.       A. <th< th=""><th>x     Image     y     Image     y     Image     y       2003     02h     P0301     D11 Polarity     RW     -     <math>\frac{1}{1: Normally}</math>     0     <math>\frac{1}{1: Normally}</math>     0     <math>\frac{1}{1: N</math></th><th>Inde</th><th>nde</th><th>Parame<br/>ter</th><th>Name</th><th>Propert<br/>v</th><th>Unit</th><th>Range</th><th>y<br/>deErro</th><th>Setting</th><th>le<br/>mod</th></th<>                                                                                   | x     Image     y     Image     y     Image     y       2003     02h     P0301     D11 Polarity     RW     - $\frac{1}{1: Normally}$ 0 $\frac{1}{1: Normally}$ 0 $\frac{1}{1: N$                                                                                                    | Inde | nde   | Parame<br>ter | Name              | Propert<br>v | Unit | Range            | y<br>deErro | Setting | le<br>mod     |
| 2003 $2$ $4$ $3$ $4$ $3$ $4$ $3$ $4$ $3$ $4$ $4$ $1$ $1$ <th>2003     02h     P0301     DI1 Polarity     RW     -<br/>0 Normally<br/>open<br/>1: Normally<br/>close      0     Stop<br/>diate<br/>diate</th> <th></th> <th>x</th> <th></th> <th></th> <th></th> <th></th> <th></th> <th>r</th> <th></th> <th>e</th>                                                                                                    | 2003     02h     P0301     DI1 Polarity     RW     -<br>0 Normally<br>open<br>1: Normally<br>close      0     Stop<br>diate<br>diate                                                                                                    |      | x     |               |                   |              |      |                  | r           |         | e             |
| 2003     02h     P0301     D11 Polarity     RW     -     image open image open ima                                                                                                    | 2003       02h       P0301       D11 Polarity       RW       -       open<br>(1: Normally<br>close       0       Stop<br>change       mm<br>diate<br>effect         2003       03h       P0302       D12 function       RW       -       Refer to D11<br>function       10       Stop<br>change       Imme<br>diate<br>effect         2003       04h       P0303       D12 polarity       RW       -       Refer to D11<br>function       10       Stop<br>change       Imme<br>diate<br>effect         2003       04h       P0304       D13 function       RW       -       Refer to D11<br>function       11       Stop<br>change       Imme<br>diate<br>effect         2003       05h       P0304       D13 polarity       RW       -       Refer to D11<br>function       11       Stop<br>change       Imme<br>diate<br>effect         2003       05h       P0306       D14 function       RW       -       Refer to D11<br>function       0       Stop<br>change       Imme<br>diate<br>effect         2003       07h       P0306       D14 polarity       RW       -       Refer to D11<br>function       0       Stop<br>change       Imme<br>diate<br>effect         2003       08h       P0308       D15 function       RW       -       Refer to D11<br>function       0       Stop<br>change       Imme<br>diate<br>effe                                                                                                    |      |       |               |                   |              |      | 0: Normally      |             |         | Immo          |
| 1 in iteration1 in iteration1 in iteration1 in iteration1 in iteration1 in iterationiterationi                                                                                                    | 2003       03h       P0302       D12 function       RW       -       Refer to D11 function       10       Stop change       Imme diate diate                                                                                                    | 2003 | 02h   | P0301         | DI1 Polarity      | RW           | -    | open             | 0           | Stop    | diate         |
| 1001001                                                                                                    | $ \begin{array}{c c c c c c c c c c c c c c c c c c c $                                                                                                    | 2000 | 0211  | 1 0001        | Diffectanty       |              |      | 1: Normally      | Ŭ           | change  | effect        |
| 2003         03h         P0302         D12 function         RW          Refer to D11 function         10         Stop change disc effect effect e                                                                                                    | 2003     03h     P0302     D12 function     RW     -     Refer to D11 function     10     Stop change distered effect       2003     04h     P0303     D12 polarity     RW     -     0: Normally open     0     Stop change distered effect       2003     05h     P0304     D13 function     RW     -     Refer to D11 function     11     Stop change distered effect       2003     05h     P0304     D13 function     RW     -     Refer to D11 function     11     Stop change distered effect       2003     06h     P0305     D13 polarity     RW     -     0: Normally open     0     Stop change distered effect       2003     07h     P0306     D14 function     RW     -     Refer to D11 function     0     Stop change distered effect       2003     07h     P0306     D14 function     RW     -     Refer to D11 function     0     Stop change distered effect       2003     08h     P0307     D14 polarity     RW     -     0: Normally open     0     Stop change distered effect       2003     09h     P0308     D15 function     RW     -     Refer to D11 function     0     Stop change distered effect       2003     04h     P0308     D15 polarity     RW                                                                                                    |      |       |               |                   |              |      | close            |             |         | 1             |
| $ \begin{array}{c c c c c c } \hline \mbox{Correct} & \mbox{Correct} & \m$                                                                                                    | 2003     0.4h     P0302     Di2 Initiation     NW     -     function     10     change     effect       2003     0.4h     P0303     Di2 polarity     RW     - $\frac{0: Normally}{close}$ 0 $\frac{0: kormally}{change}$ 2003     0.5h     P0304     Di3 function     RW     - $\frac{Refer to DI1}{function}$ 11 $\frac{Stop}{change}$ $\frac{1}{diate}$ 2003     0.6h     P0305     Di3 polarity     RW     - $\frac{Refer to DI1}{function}$ 11 $\frac{Stop}{change}$ $\frac{1}{diate}$ 2003     0.6h     P0305     Di3 polarity     RW     - $\frac{Refer to DI1}{function}$ 0 $\frac{Stop}{change}$ $\frac{1}{diate}$ 2003     0.7h     P0306     DI4 function     RW     - $\frac{Refer to DI1}{function}$ 0 $\frac{Stop}{change}$ $\frac{1}{diate}$ 2003     0.8h     P0307     DI4 polarity     RW     - $\frac{Refer to DI1}{function}$ 0 $\frac{Stop}{change}$ $\frac{1}{diate}$ 2003     0.9h     P0308     DI5 function     RW     - $\frac{Refer to DI1}{function}$ 0 $\frac{Stop}{change}$ $\frac{1}{diate}$ 2003     0.4h     P0309     DI5 polarity     RW     - $\frac{1: Normally}{open}$ 0                                                                                                    | 2002 | 026   | D0303         | DI2 function      | D\\/         |      | Refer to DI1     | 10          | Stop    | imme<br>diato |
| 2003     04h     P0303     D12 polarity     RW     -     0: Normally open     0     Stop change     Imme diate effect       2003     05h     P0304     D13 function     RW     -     Refer to D11 function     11     Stop change     Imme diate effect       2003     05h     P0304     D13 function     RW     -     Refer to D11 function     11     Stop change     Imme effect       2003     06h     P0305     D13 polarity     RW     -     Refer to D11 function     11     Stop change     Imme effect       2003     06h     P0306     D14 function     RW     -     Refer to D11 function     0     Stop change     Imme effect       2003     07h     P0306     D14 function     RW     -     Refer to D11 function     0     Stop change     Imme effect       2003     08h     P0307     D14 polarity     RW     -     Refer to D11 function     0     Stop change     Imme effect       2003     09h     P0308     D15 function     RW     -     Refer to D11 function     0     Stop change     Imme effect       2003     09h     P0308     D15 polarity     RW     -     Refer to D11 function     0     Stop change     Imme effect                                                                                                    | 2003     04h     P0303     DI2 polarity     RW     -     0: Normally<br>open     0     Stop<br>change     Imme<br>diate<br>effect       2003     05h     P0304     DI3 function     RW     -     Refer to DI1<br>function     11     Stop<br>change     Imme<br>diate<br>effect       2003     06h     P0305     DI3 polarity     RW     -     0: Normally<br>open     0     Stop<br>change     Imme<br>diate<br>effect       2003     06h     P0305     DI3 polarity     RW     -     0: Normally<br>open     0     Stop<br>change     Imme<br>diate<br>effect       2003     07h     P0306     DI4 function     RW     -     Refer to DI1<br>function     0     Stop<br>change     Imme<br>diate<br>effect       2003     08h     P0307     DI4 polarity     RW     -     0: Normally<br>open     0     Stop<br>change     Imme<br>diate<br>effect       2003     09h     P0308     DI5 function     RW     -     0: Normally<br>open     0     Stop<br>change     Imme<br>diate<br>effect       2003     0Ah     P0309     DI5 polarity     RW     -     0: Normally<br>open     0     Stop<br>change     Imme<br>diate<br>effect       2003     13h     P0318     Initial effect DI<br>function 1     RW     -     0: Notedinition<br>1: Servo<br>enabled     0     Stop<br>change <td>2005</td> <td>0.511</td> <td>10302</td> <td>Dizitunetion</td> <td></td> <td>_</td> <td>function</td> <td>10</td> <td>change</td> <td>effect</td>                                                                                                    | 2005 | 0.511 | 10302         | Dizitunetion      |              | _    | function         | 10          | change  | effect        |
| 2003     04h     P0303     D12 polarity     RW      invertinality<br>(close     0     Stop<br>(change     Imme<br>(diate<br>effect)       2003     05h     P0304     D13 function     RW      Refer to D11<br>function     11     Stop<br>(change     Imme<br>(diate<br>effect)       2003     05h     P0304     D13 function     RW      Refer to D11<br>function     11     Stop<br>(change     Imme<br>(diate<br>effect)       2003     06h     P0305     D13 polarity     RW      Refer to D11<br>function     0     Stop<br>(change     Imme<br>diate<br>effect)       2003     07h     P0306     D14 function     RW      Refer to D11<br>function     0     Stop<br>(change     Imme<br>diate<br>effect)       2003     07h     P0306     D14 function     RW      Refer to D11<br>function     0     Stop<br>(change     Imme<br>diate<br>effect)       2003     08h     P0307     D14 polarity     RW      Refer to D11<br>function     0     Stop<br>(change     Imme<br>diate<br>effect)       2003     09h     P0308     D15 function     RW      Refer to D11<br>function     0     Stop<br>(change     Imme<br>diate<br>effect)       2003                                                                                                    | 2003       04h       P0303       Dl2 polarity       RW       - $\frac{\text{open}}{1: \text{Normally}} \\ \text{close}$ 0 $\frac{\text{Stop}}{\text{change}} \\ \frac{\text{difted}}{\text{effect}} \\ \frac{\text{difted}}{\text{difted}} \\ \frac{\text{difted}}{\text{difted}} \\ \frac{\text{close}}{\text{close}}$ 2003       05h       P0304       DI3 function       RW       - $\frac{\text{Refer to DI1}}{\text{function}}$ 11 $\frac{\text{Stop}}{\text{change}}$ $\frac{\text{Imme}}{\text{difted}} \\ \frac{\text{difted}}{\text{difted}} \\ \frac{\text{difted}}{\text{close}}$ 2003       06h       P0305       DI3 polarity       RW       - $\frac{\text{Refer to DI1}}{\text{function}}$ 0 $\frac{\text{Stop}}{\text{change}}$ $\frac{\text{Imme}}{\text{difted}} \\ \frac{\text{difted}}{\text{effect}} \\ \frac{\text{difted}}{\text{close}}$ $\frac{\text{Stop}}{\text{change}}$ $\frac{\text{Imme}}{\text{difted}} \\ \frac{\text{difted}}{\text{effect}} \\ \frac{\text{difted}}{\text{close}}$ 0 $\frac{\text{Stop}}{\text{change}} \\ \frac{\text{Imme}}{\text{difted}} \\ \frac{\text{difted}}{\text{effect}} \\ \frac{\text{difted}}{\text{close}}$ 0 $\frac{\text{Stop}}{\text{change}} \\ \frac{\text{Imme}}{\text{difted}} \\ \frac{\text{difted}}{\text{effect}} \\ \frac{\text{difted}}{\text{difted}} \\ \frac{\text{difted}}{\text{close}}$ 0 $\frac{\text{Stop}}{\text{change}} \\ \frac{\text{Imme}}{\text{difted}} \\ \frac{\text{difted}}{\text{difted}} \\ \frac{\text{difted}}{\text{close}}$ 0 $\frac{\text{Stop}}{\text{change}} \\ \frac{\text{Imme}}{\text{difted}} \\ \frac{\text{difted}}{\text{difted}} \\ \frac{\text{difted}}{\text{difted}} \\ \frac{\text{difted}}{\text{close}}$ 0 $\frac{\text{Stop}}{\text{change}} \\ \frac{\text{Imme}}{\text{difted}} \\ \frac{\text{difted}}{\text{difted}} \\ \frac{\text{difted}}{\text{difted}} \\ \frac{\text{difted}}{\text{difted}} \\ \frac{\text{difted}}{\text{difted}} \\ \frac{\text{difted}}{\text{difted}} \\ \frac{\text{difted}}{\text{difted}} \\ \frac{\text{difted}}{\text{difted}} \\ \frac{\text{difted}}{\text{difted}} \\ \frac{\text{difted}}{\text{difted}} \\$ |      |       |               |                   |              |      | 0: Normally      |             |         |               |
| 2003       041       P0303       D12 potatity       RW       -       1: Normally<br>close       0       change       diffeeteeffect         2003       05h       P0304       D13 function       RW       -       Refer to D11<br>function       11       Stop<br>change       Imme<br>diate<br>effect         2003       06h       P0305       D13 polarity       RW       -       0: Normally<br>open       0       Stop<br>change       Imme<br>diate<br>effect         2003       06h       P0306       D14 function       RW       -       Refer to D11<br>function       0       Stop<br>change       Imme<br>diate<br>effect         2003       07h       P0306       D14 function       RW       -       Refer to D11<br>function       0       Stop<br>change       Imme<br>diate<br>effect         2003       08h       P0307       D14 polarity       RW       -       Refer to D11<br>function       0       Stop<br>change       Imme<br>diate<br>effect         2003       08h       P0308       D15 function       RW       -       Refer to D11<br>function       0       Stop<br>change       Imme<br>diate<br>effect         2003       09h       P0308       D15 function       RW       -       Refer to D11<br>function       0       Stop<br>change       Imme<br>diate<br>effect                                                                                                    | 2003       04h       P0303       D12 polarity       RW       -       1: Normally<br>close       0       change       diffect<br>effect         2003       05h       P0304       D13 function       RW       -       Refer to D11<br>function       11       Stop<br>change       Imme<br>diate<br>effect         2003       06h       P0305       D13 polarity       RW       -       Refer to D11<br>function       0       Stop<br>change       Imme<br>diate<br>effect         2003       06h       P0306       D14 function       RW       -       Refer to D11<br>function       0       Stop<br>change       Imme<br>diate<br>effect         2003       07h       P0306       D14 function       RW       -       Refer to D11<br>function       0       Stop<br>change       Imme<br>diate<br>effect         2003       08h       P0307       D14 polarity       RW       -       Refer to D11<br>function       0       Stop<br>change       Imme<br>diate<br>effect         2003       09h       P0308       D15 function       RW       -       Refer to D11<br>function       0       Stop<br>change       Imme<br>diate<br>effect         2003       0Ah       P0309       D15 polarity       RW       -       0: Normally<br>open       0       Stop<br>change       Stop<br>change       Stop<br>cha                                                                                                    | 2002 | 0.4 h | 00000         | DI2 polority      |              |      | open             |             | Stop    | Imme          |
| 1001001                                                                                                    | 2003       05h       P0304       D13 function       RW       -       Refer to D11 function       11       Stop change       Imme diate effect         2003       06h       P0305       D13 polarity       RW       - $\frac{Refer to D11}{function}$ 0 $\frac{Stop}{change}$ Imme diate effect         2003       06h       P0305       D13 polarity       RW       - $\frac{Refer to D11}{function}$ 0 $\frac{Stop}{change}$ Imme diate effect         2003       07h       P0306       D14 function       RW       - $\frac{Refer to D11}{function}$ 0 $\frac{Stop}{change}$ Imme diate effect         2003       07h       P0306       D14 polarity       RW       - $\frac{Refer to D11}{function}$ 0 $\frac{Stop}{change}$ Imme diate effect         2003       08h       P0307       D14 polarity       RW       - $\frac{Refer to D11}{function}$ 0 $\frac{Stop}{change}$ Imme diate effect         2003       09h       P0308       D15 function       RW       - $\frac{Refer to D11}{function}$ 0 $\frac{Stop}{change}$ Imme diate effect         2003       0Ah       P0308       D15 polarity       RW       - $\frac{\frac{Refer to D11}{function$                                                                                                    | 2003 | 040   | P0303         | DI2 potanty       | RW           | -    | 1: Normally      |             | change  | offect        |
| 2003     05h     P0304     DI3 function     RW     -     Refer to DI1 function     11     Stop change     diate effect       2003     06h     P0305     DI3 polarity     RW     - $\frac{0}{0}$ Normally     0     Stop change     Stop change     Imme diate effect       2003     06h     P0306     DI4 polarity     RW     - $\frac{0}{0}$ Normally     0 $\frac{0}{0}$ Stop change     Imme diate effect       2003     07h     P0306     DI4 function     RW     - $\frac{0}{0}$ Normally open     0 $\frac{0}{0}$ Stop change $\frac{0}{0}$ diate effect       2003     07h     P0306     DI4 polarity     RW     - $\frac{0}{0}$ Normally open     0 $\frac{0}{0}$ Stop change $\frac{0}{0}$ diate effect       2003     08h     P0307     DI4 polarity     RW     - $\frac{0}{0}$ Normally open     0 $\frac{0}{0}$ change $\frac{0}{0}$ change<                                                                                                    | 2003       05h       P0304       D13 function       RW       -       Refer to D11 function       11       Stop change       diate effect         2003       06h       P0305       D13 polarity       RW       - $\frac{0: Normally open}{1: Normally close}$ 0 $\frac{Stop change}{change}$ Imme diate effect         2003       06h       P0305       D13 polarity       RW       - $\frac{0: Normally open}{1: Normally close}$ 0 $\frac{Stop change}{change}$ Imme diate effect         2003       07h       P0306       D14 function       RW       - $\frac{Refer to D11}{function}$ 0 $\frac{Stop change}{change}$ Imme diate effect         2003       08h       P0307       D14 polarity       RW       - $\frac{0: Normally open}{1: Normally close}$ 0 $\frac{Stop change}{change}$ Imme diate effect         2003       08h       P0308       D15 function       RW       - $\frac{Refer to D11}{function}$ 0 $\frac{Stop change}{change}$ Imme diate effect         2003       0Ah       P0308       D15 polarity       RW       - $\frac{0: Normally open}{function}$ 0 $\frac{Stop change}{change}$ Imme diate effect         2003       0Ah       P0308       D15 polari                                                                                                    |      |       |               |                   |              |      | close            |             |         | cheet         |
| 2003     05h     P0304     DI3 function     RW     -     function     11     change     diate effect       2003     06h     P0305     DI3 polarity     RW     - $\frac{0}{1: Normally}$ 0 $\frac{0}{change}$ $\frac{1}{change}$ $\frac{1}{ch$                                                                                                    | 2003       05h       P0304       D13 function       RW       -       function       11       change       diate effect         2003       06h       P0305       D13 polarity       RW       -       0: Normally open       0       Stop change       Imme diate effect         2003       07h       P0306       D14 function       RW       -       Refer to D11 function       0       Stop change       Imme diate effect         2003       07h       P0306       D14 function       RW       -       Refer to D11 function       0       Stop change       Imme diate effect         2003       08h       P0307       D14 polarity       RW       -       0: Normally open       0       Stop change       Imme diate effect         2003       08h       P0308       D15 function       RW       -       Refer to D11 function       0       Stop change       Imme diate effect         2003       09h       P0308       D15 polarity       RW       -       0: Normally open       0       Stop change       Imme diate effect         2003       0Ah       P0309       D15 polarity       RW       -       0: Normally open       0       Stop change       Imme diate effect         2003                                                                                                    |      |       |               |                   |              |      | Refer to DI1     |             | Stop    | Imme          |
| 20030 frP0305D13 polarityRW- $\frac{0: Normally}{open}$<br>$1: Normallyclose0StopchangeImmediateeffect200307hP0306D14 functionRW-\frac{Refer to D11}{function}00StopchangeImmediateeffect200307hP0306D14 functionRW-\frac{Refer to D11}{function}00StopchangeImmediateeffect200308hP0307D14 polarityRW-\frac{Refer to D11}{sl Normally}close0StopchangeImmediateeffect200309hP0308D15 functionRW-\frac{Refer to D11}{sl normally}close0StopchangeImmediateeffect200309hP0309D15 polarityRW-\frac{Refer to D11}{sl normally}close0StopchangeImmediateeffect20030AhP0309D15 polarityRW-\frac{Refer to D11}{sl normally}close0StopchangeImmediateeffect20030AhP0309D15 polarityRW-\frac{0: Normally}{sl no close}0StopchangeImmediateeffect20030AhP0309D15 polarityRW-\frac{0: Normally}{sl no close}0StopchangeImmediateeffect20030AhF0309D15 polarityRW-\frac{0: Normally}{sl no close}0RW2003$                                                                                                    | 2003       06h       P0305       DI3 polarity       RW       -       0: Normally<br>open       0       Stop<br>change       Imme<br>diate<br>effect         2003       07h       P0306       DI4 function       RW       -       Refer to DI1<br>function       0       Stop<br>change       Imme<br>diate<br>effect         2003       07h       P0306       DI4 function       RW       -       Refer to DI1<br>function       0       Stop<br>change       Imme<br>diate<br>effect         2003       08h       P0307       DI4 polarity       RW       -       0: Normally<br>open       0       Stop<br>change       Imme<br>diate<br>effect         2003       09h       P0308       DI5 function       RW       -       Refer to DI1<br>function       0       Stop<br>change       Imme<br>diate<br>effect         2003       0Ah       P0309       DI5 polarity       RW       -       0: Normally<br>open       0       Stop<br>change       Imme<br>diate<br>effect         2003       0Ah       P0308       DI5 polarity       RW       -       0: Normally<br>open       0       Stop<br>change       Imme<br>diate<br>effect         2003       13h       P0318       Initial effect DI<br>function 1       RW       -       0: Normally<br>or: o definition<br>3: Command<br>forbidden       0       Stop<br>change                                                                                                    | 2003 | 05h   | P0304         | DI3 function      | RW           | -    | function         |             | change  | diate         |
| 2003     06h     P0305     D13 polarity     RW     -     Inversion (and y open inversion) (b) (b) (b) (b) (c) (c) (c) (c) (c) (c) (c) (c) (c) (c                                                                                                    | 200306hP0305DI3 polarityRW-Imme<br>open<br>1: Normally<br>closeStop<br>changeImme<br>diate<br>effect200307hP0306DI4 functionRW-Refer to DI1<br>function0Stop<br>changeImme<br>diate<br>effect200308hP0307DI4 polarityRW-Cose0: Normally<br>open0Stop<br>changeImme<br>diate<br>effect200308hP0307DI4 polarityRW-Cose0: Normally<br>open0Stop<br>changeImme<br>diate<br>effect200309hP0308DI5 functionRW-Refer to DI1<br>function0Stop<br>changeImme<br>diate<br>effect20030AhP0309DI5 polarityRW-Cose0: Normally<br>open0Stop<br>changeImme<br>diate<br>effect20030AhP0309DI5 polarityRW-Cose0: Normally<br>open0Stop<br>changeImme<br>diate<br>effect200313hP0318Initial effect DI<br>function 1RWCose0Stop<br>changeImme<br>diate<br>effect200313hP0318Initial effect DI<br>function 1RWCose0Stop<br>changePowe<br>r-on<br>reset200313hP0318Initial effect DI<br>function 1RWCose0Stop<br>changePowe<br>r-on<br>r-set                                                                                                    |      |       |               |                   |              |      | 0: Normally      |             |         | enect         |
| 2003     06h     P0305     DI3 polarity     RW     -     Image     0     Change     diate       2003     07h     P0306     DI4 function     RW     -     Refer to DI1     0     Stop     Imme       2003     07h     P0306     DI4 function     RW     -     Refer to DI1     0     Stop     Imme       2003     08h     P0307     DI4 polarity     RW     -     0     Normally     0     Stop     Imme       2003     08h     P0307     DI4 polarity     RW     -     0     Normally     0     Stop     Imme       2003     09h     P0308     DI5 function     RW     -     Refer to DI1     0     Stop     Imme       2003     09h     P0308     DI5 function     RW     -     0: Normally     0     Stop     Imme       2003     0Ah     P0309     DI5 polarity     RW     -     0: Normally     0     Stop     Imme       2003     0Ah     P0309     DI5 polarity     RW     -     0: Normally     0     Stop     Imme       2003     0Ah     P0309     DI5 polarity     RW     -     0: Normally     0     Stop     change <t< td=""><td>2003       06h       P0305       DI3 polarity       RW       -       Image: Conservation of the effect of the effect of the eff</td><td></td><td></td><td></td><td></td><td></td><td></td><td>open</td><td></td><td>Stop</td><td>Imme</td></t<> | 2003       06h       P0305       DI3 polarity       RW       -       Image: Conservation of the effect of the effect of the eff                                                                                                    |      |       |               |                   |              |      | open             |             | Stop    | Imme          |
| 1         1         1         1         1         1         1         1         1         1         1         1         1         1         1         1         1         1         1         1         1         1         1         1         1         1         1         1         1         1         1         1         1         1         1         1         1         1         1         1         1         1         1         1         1         1         1         1         1         1         1         1         1         1         1         1         1         1         1         1         1         1         1         1         1         1         1         1         1         1         1         1         1         1         1         1         1         1         1         1         1         1         1         1         1         1         1         1         1         1         1         1         1         1         1         1         1         1         1         1         1         1         1         1         1         1 <th< td=""><td>2003       07h       P0306       DI4 function       RW       -       Refer to DI1 function       0       Stop change       Imme diate effect         2003       08h       P0307       DI4 polarity       RW       -       0: Normally open       0       Stop change       Imme diate effect         2003       08h       P0307       DI4 polarity       RW       -       0: Normally open       0       Stop change       Imme diate effect         2003       09h       P0308       DI5 function       RW       -       Refer to DI1 function       0       Stop change       Imme diate effect         2003       09h       P0308       DI5 function       RW       -       Refer to DI1 function       0       Stop change       Imme diate effect         2003       0Ah       P0309       DI5 polarity       RW       -       0: Normally open       0       Stop change       Imme diate effect         2003       0Ah       P0309       DI5 polarity       RW       -       0: Normally open       0       Stop change       Imme diate effect         2003       13h       P0318       Initial effect DI function 1       RW       -       0: no definition       1: Servo       0       Stop change       Powe</td><td>2003</td><td>06h</td><td>P0305</td><td>DI3 polarity</td><td>RW</td><td>-</td><td>1: Normally</td><td>0</td><td>change</td><td>diate</td></th<>                                                                                                    | 2003       07h       P0306       DI4 function       RW       -       Refer to DI1 function       0       Stop change       Imme diate effect         2003       08h       P0307       DI4 polarity       RW       -       0: Normally open       0       Stop change       Imme diate effect         2003       08h       P0307       DI4 polarity       RW       -       0: Normally open       0       Stop change       Imme diate effect         2003       09h       P0308       DI5 function       RW       -       Refer to DI1 function       0       Stop change       Imme diate effect         2003       09h       P0308       DI5 function       RW       -       Refer to DI1 function       0       Stop change       Imme diate effect         2003       0Ah       P0309       DI5 polarity       RW       -       0: Normally open       0       Stop change       Imme diate effect         2003       0Ah       P0309       DI5 polarity       RW       -       0: Normally open       0       Stop change       Imme diate effect         2003       13h       P0318       Initial effect DI function 1       RW       -       0: no definition       1: Servo       0       Stop change       Powe                                                                                                    | 2003 | 06h   | P0305         | DI3 polarity      | RW           | -    | 1: Normally      | 0           | change  | diate         |
| 2003     07h     P0306     DI4 function     RW      Refer to DI1<br>function     0     Stop<br>change     Imme<br>diate<br>effect       2003     08h     P0307     DI4 polarity     RW      0: Normally<br>open </td <td>2003       07h       P0306       DI4 function       RW       -       Refer to DI1 function       0       Stop change       Imme diate effect         2003       08h       P0307       DI4 polarity       RW       -       0: Normally open       0       Stop change       Imme diate effect         2003       08h       P0307       DI4 polarity       RW       -       0: Normally open       0       Stop change       Imme diate effect         2003       09h       P0308       DI5 function       RW       -       Refer to DI1 function       0       Stop change       Imme diate effect         2003       0Ah       P0309       DI5 polarity       RW       -       0: Normally open       0       Stop change       Imme diate effect         2003       0Ah       P0309       DI5 polarity       RW       -       0: Normally open       0       Stop change       Imme diate effect         2003       13h       P0318       Initial effect DI function 1       RW       -       0: no definition       1: Servo enabled       2: Emergency shutdown       Stop change       Stop change       Fow r-on reset         2003       13h       P0318       Initial effect DI function 1       RW       -       -</td> <td></td> <td></td> <td></td> <td></td> <td></td> <td></td> <td>close</td> <td></td> <td></td> <td>effect</td>                                                                                                    | 2003       07h       P0306       DI4 function       RW       -       Refer to DI1 function       0       Stop change       Imme diate effect         2003       08h       P0307       DI4 polarity       RW       -       0: Normally open       0       Stop change       Imme diate effect         2003       08h       P0307       DI4 polarity       RW       -       0: Normally open       0       Stop change       Imme diate effect         2003       09h       P0308       DI5 function       RW       -       Refer to DI1 function       0       Stop change       Imme diate effect         2003       0Ah       P0309       DI5 polarity       RW       -       0: Normally open       0       Stop change       Imme diate effect         2003       0Ah       P0309       DI5 polarity       RW       -       0: Normally open       0       Stop change       Imme diate effect         2003       13h       P0318       Initial effect DI function 1       RW       -       0: no definition       1: Servo enabled       2: Emergency shutdown       Stop change       Stop change       Fow r-on reset         2003       13h       P0318       Initial effect DI function 1       RW       -       -                                                                                                    |      |       |               |                   |              |      | close            |             |         | effect        |
| 2003     07h     P0306     D14 function     RW     -     Interfered birling     0     Stop change     diate effect       2003     08h     P0307     D14 polarity     RW     -     0: Normally open     0     Stop change     Imme diate effect       2003     08h     P0307     D14 polarity     RW     -     0: Normally open     0     Stop change     Imme diate effect       2003     09h     P0308     D15 function     RW     -     Refer to D11 function     0     Stop change     Imme diate effect       2003     09h     P0308     D15 function     RW     -     Refer to D11 function     0     Stop change     Imme diate effect       2003     0Ah     P0309     D15 polarity     RW     -     0: Normally open     0     Stop change     Imme diate effect       2003     0Ah     P0309     D15 polarity     RW     -     0: Normally open     0     Stop change     Imme diate effect       2003     0Ah     P0309     D15 polarity     RW     -     0: Normally open     0     Stop change     Imme diate effect       1: Normally     0: no definition     1: Servo     0: no definition     1: Servo     Powe                                                                                                    | 2003       07h       P0306       DI4 function       RW       -       Refer to DI1       0       Stop       diate effect         2003       08h       P0307       DI4 polarity       RW       - $\frac{0}{1: Normally}$ 0 $\frac{0}{change}$ $\frac{0}{change}$ $\frac{1}{chert}$ $\frac{1}{chert}$                                                                                                    |      |       |               |                   |              |      | Refer to DI1     |             | Ston    | Imme          |
| 2003     08h     P0307     DI4 polarity     RW     -     0:Normally<br>open     0.Normally<br>open     0     Stop<br>change     Imme<br>diate<br>effect       2003     09h     P0308     DI5 function     RW     -     Refer to DI1<br>function     0     Stop<br>change     Imme<br>diate<br>effect       2003     09h     P0308     DI5 function     RW     -     0:Normally<br>function     0     Stop<br>change     Imme<br>diate<br>effect       2003     09h     P0309     DI5 polarity     RW     -     0:Normally<br>function     0     Stop<br>change     Imme<br>diate<br>effect       2003     0Ah     P0309     DI5 polarity     RW     -     0:Normally<br>function     0     Stop<br>change     Imme<br>diate<br>effect       2003     0Ah     P0309     DI5 polarity     RW     -     0:Normally<br>function     0     Stop<br>change     Imme<br>diate<br>effect       2003     0Ah     P0309     DI5 polarity     RW     -     0:no definition<br>1: Normally<br>close     0     Stop<br>change     Stop<br>change     Stop<br>change     Powe                                                                                                    | 200308hP0307DI4 polarityRW-0Normally<br>open<br>1: Normally<br>closeStop<br>changeImme<br>diate<br>effect200309hP0308DI5 functionRW-Refer to DI1<br>function0Stop<br>changeImme<br>diate<br>effect200309hP0308DI5 functionRWRefer to DI1<br>function0Stop<br>changeImme<br>diate<br>effect200309hP0308DI5 functionRW0: Normally<br>open<br>1: Normally<br>open0Stop<br>changeImme<br>diate<br>effect20030AhP0309DI5 polarityRW0: Normally<br>open<br>1: Normally<br>close0Stop<br>changeImme<br>diate<br>effect200313hP0318Initial effect DI<br>function 1RW-0: no definition<br>1: Servo<br>enabled0: Nordefinition<br>1: Servo<br>enabled1: Servo<br>enabledStop<br>changePowe<br>r-on<br>reset                                                                                                    | 2003 | 07h   | P0306         | DI4 function      | RW           | -    | function         | 0           | change  | diate         |
| 2003 $08h$ $P0307$ $D14 \text{ polarity}$ $RW$ $ \begin{array}{c} 0: \text{ Normally} \\ open \\ close \end{array}$ $0$ $\begin{array}{c} Stop \\ change \\ effect \end{array}$ 2003 $09h$ $P0308$ $D15 \text{ function}$ $RW$ $ \begin{array}{c} Refer to D11 \\ function \end{array}$ $0$ $\begin{array}{c} Stop \\ change \end{array}$ $\begin{array}{c} Imme \\ diate \\ effect \end{array}$ 2003 $09h$ $P0308$ $D15 \text{ function}$ $RW$ $ \begin{array}{c} Refer to D11 \\ function \end{array}$ $0$ $\begin{array}{c} Stop \\ change \end{array}$ $\begin{array}{c} Imme \\ diate \\ effect \end{array}$ 2003 $0Ah$ $P0309$ $D15 \text{ polarity}$ $RW$ $ \begin{array}{c} 0: \text{ Normally} \\ open \end{array}$ $0$ $\begin{array}{c} Stop \\ change \end{array}$ $\begin{array}{c} Imme \\ diate \\ effect \end{array}$ 2003 $0Ah$ $P0309$ $D15 \text{ polarity}$ $RW$ $ \begin{array}{c} 0: \text{ Normally} \\ open \end{array}$ $0$ $\begin{array}{c} Stop \\ change \end{array}$ $\begin{array}{c} Imme \\ diate \\ effect \end{array}$ 2003 $0Ah$ $P0309$ $D15 \text{ polarity}$ $RW$ $ \begin{array}{c} 0: \text{ no definition \\ 1: Servo \\ enabled \end{array}$ $\begin{array}{c} 1: Servo \\ enabled \end{array}$ $\begin{array}{c} 2: Fmergency \end{array}$ $\begin{array}{c} Powe \\ Powe \end{array}$ $\begin{array}{c} Powe \\ Powe \end{array}$ $\begin{array}{c} 0: \text{ Powe } \end{array}$ $\begin{array}{c} 0: \text{ Powe } \end{array}$ $\begin{array}{c} 0: \text{ Powe } \end{array}$ $\begin{array}{c} 0: \text{ Powe } \end{array}$ $\begin{array}{c} 0: $                                                                                                    | 200308hP0307DI4 polarityRW- $\begin{array}{c} 0 \\ 0 \\ 0 \\ 0 \\ 0 \\ 0 \\ 0 \\ 0 \\ 0 \\ 0 $                                                                                                    |      |       |               |                   |              |      |                  |             |         | effect        |
| 200308hP0307DI4 polarityRW <th< td=""><td>200308hP0307DI4 polarityRWOpen0Stopdiate<br/>effect200309hP0308DI5 functionRW-Refer to DI1<br/>function0Stop<br/>changeImme<br/>diate<br/>effect200309hP0308DI5 functionRWRefer to DI1<br/>function0Stop<br/>changeImme<br/>diate<br/>effect20030AhP0309DI5 polarityRW0: Normally<br/>open0Stop<br/>changeImme<br/>diate<br/>effect20030AhP0309DI5 polarityRW0: Normally<br/>open0Stop<br/>changeImme<br/>diate<br/>effect200313hP0318Initial effect DI<br/>function 1RW0: no definition<br/>1: Servo<br/>enabled0Stop<br/>changePowe<br/>r-on<br/>reset200313hP0318Initial effect DI<br/>function 1RW0Stop<br/>changePowe<br/>r-on<br/>reset</td><td></td><td></td><td></td><td></td><td></td><td></td><td>0: Normally</td><td></td><td>Stop</td><td>Imme</td></th<>                                                                                                    | 200308hP0307DI4 polarityRWOpen0Stopdiate<br>effect200309hP0308DI5 functionRW-Refer to DI1<br>function0Stop<br>changeImme<br>diate<br>effect200309hP0308DI5 functionRWRefer to DI1<br>function0Stop<br>changeImme<br>diate<br>effect20030AhP0309DI5 polarityRW0: Normally<br>open0Stop<br>changeImme<br>diate<br>effect20030AhP0309DI5 polarityRW0: Normally<br>open0Stop<br>changeImme<br>diate<br>effect200313hP0318Initial effect DI<br>function 1RW0: no definition<br>1: Servo<br>enabled0Stop<br>changePowe<br>r-on<br>reset200313hP0318Initial effect DI<br>function 1RW0Stop<br>changePowe<br>r-on<br>reset                                                                                                    |      |       |               |                   |              |      | 0: Normally      |             | Stop    | Imme          |
| 2003       09h       P0308       DI5 function       RW       -       Refer to DI1 function       0       Stop change       Imme diate effect         2003       09h       P0309       DI5 function       RW       -       0: Normally open       0       Stop change       Imme diate effect         2003       0Ah       P0309       DI5 polarity       RW       -       0: Normally open       0       Stop change       Imme diate effect         2003       0Ah       P0309       DI5 polarity       RW       -       0: Normally open       0       Stop change       Imme diate effect         2003       0Ah       P0309       DI5 polarity       RW       -       0: Normally open       0       Stop change       Imme diate effect         1: Normally close       0: no definition       1: Normally close       0: no definition       1: Servo enabled       Powe                                                                                                    | 200309hP0308DI5 functionRW-Refer to DI1<br>function0Stop<br>changeImme<br>diate<br>effect20030AhP0309DI5 polarityRW- $\begin{array}{c} 0 \\ 0 \\ 0 \\ 0 \\ 0 \\ 0 \\ 0 \\ 0 \\ 0 \\ 0 $                                                                                                    | 2003 | 08h   | P0307         | DI4 polarity      | RW           | -    | 1. Normally      | 0           | change  | diate         |
| 2003       09h       P0308       DI5 function       RW       -       Refer to DI1 function       0       Stop change       Imme diate effect         2003       0Ah       P0309       DI5 polarity       RW       -       0: Normally open       0       Stop change       Imme diate effect         2003       0Ah       P0309       DI5 polarity       RW       -       0: Normally open       0       Stop change       Imme diate effect         2003       0Ah       P0309       DI5 polarity       RW       -       0: Normally open       0       Stop change       Imme diate effect         2003       0Ah       P0309       DI5 polarity       RW       -       0: Normally open       0       Stop change       Imme diate effect         1: Normally close       0       0: no definition       1: Servo       1: Servo       1: Servo       Powe         2: Emergency       Powe       2: Emergency       Powe       Powe       Powe                                                                                                    | 200309hP0308DI5 functionRW-Refer to DI1<br>function0Stop<br>changeImme<br>diate<br>effect20030AhP0309DI5 polarityRW-0: Normally<br>open0Stop<br>changeImme<br>diate<br>effect20030AhP0309DI5 polarityRW-0: Normally<br>close0Stop<br>changeImme<br>diate<br>effect20030AhP0309DI5 polarityRW-0: Normally<br>close0Stop<br>changeImme<br>diate<br>effect200313hP0318Initial effect DI<br>function 1RW-0: no definition<br>1: Servo<br>enabled0Stop<br>changePowe<br>r-on<br>reset200313hP0318Initial effect DI<br>function 1RW-0: no definition<br>1: Servo<br>enabled0Stop<br>changePowe<br>r-on<br>reset                                                                                                    |      |       |               |                   |              |      | close            |             | enange  | effect        |
| 2003     09h     P0308     DI5 function     RW     -     Refer to DI1<br>function     0     Stop<br>change     diate<br>effect       2003     0Ah     P0309     DI5 polarity     RW     -     0: Normally<br>open     0     Stop<br>change     Imme<br>diate<br>effect       2003     0Ah     P0309     DI5 polarity     RW     -     0: Normally<br>close     0     Stop<br>change     Imme<br>diate<br>effect       2003     0Ah     P0309     DI5 polarity     RW     -     0: Normally<br>close     0     Stop<br>change     Imme<br>diate<br>effect       2003     0Ah     P0309     DI5 polarity     RW     -     0: Normally<br>close     0     Stop<br>change     Stop<br>change     Imme<br>diate<br>effect       2003     0Ah     P0309     DI5 polarity     RW     -     0: Normally<br>close     0     Stop<br>change     Stop<br>change     Stop<br>change       2003     0Ah     P0309     DI5 polarity     RW     -     -     0: Normally<br>close     0     -     Stop<br>change     Stop<br>change     Stop<br>change       2003     Ferror     -     -     -     -     -     -     -     -                                                                                                    | 200309hP0308DI5 functionRW-Refer to DI1<br>function0Stop<br>changediate<br>effect20030AhP0309DI5 polarityRW0: Normally<br>open0Stop<br>changeImme<br>diate<br>effect20030AhP0309DI5 polarityRW0: Normally<br>close0Stop<br>changeImme<br>diate<br>effect20030AhP0309DI5 polarityRW0: no definition<br>1: Servo<br>enabled0Stop<br>changeImme<br>diate<br>effect200313hP0318Initial effect DI<br>function 1RW0: no definition<br>1: Servo<br>enabled1: Servo<br>enabled1: Servo<br>enabled8Powe<br>r-on<br>resetPowe<br>r-on<br>reset                                                                                                    |      |       |               |                   |              |      | Defente DI1      |             | Char    | Imme          |
| 2003 OAh P0309 DI5 polarity RW -<br>0: Normally<br>0: Normally<br>0: Normal                                                                                                    | 20030AhP0309DI5 polarityRW-0: Normally<br>open<br>1: Normally<br>close0: Stop<br>changeImme<br>diate<br>effect20030AhP0309DI5 polarityRW-0: Normally<br>close0Stop<br>changeImme<br>diate<br>effect200313hP0318Initial effect DI<br>function 1RW-0: no definition<br>1: Servo<br>enabled0: no definition<br>1: Servo<br>enabled0: Stop<br>changePowe<br>r-on<br>reset                                                                                                    | 2003 | 09h   | P0308         | DI5 function      | RW           | -    | function         | 0           | Stop    | diate         |
| 2003 0Ah P0309 DI5 polarity RW - 0: Normally<br>0: Normally<br>0 : Normally<br>0 : Normally                                                                                                    | 20030AhP0309DI5 polarityRW-0: Normally<br>open<br>1: Normally<br>close0Stop<br>changeImme<br>diate<br>effect200313hP0318Initial effect DI<br>function 1RW-0: no definition<br>1: Servo<br>enabled1: Servo<br>enabled1: Servo<br>enabled9Stop<br>changePowe<br>r-on<br>reset                                                                                                    |      |       |               |                   |              |      | Indiction        |             | change  | effect        |
| 2003     0Ah     P0309     DI5 polarity     RW     -                                                                                                    | 20030AhP0309DI5 polarityRW-Open0Stop<br>changediate<br>effect20030AhP0318Initial effect DI<br>function 1RW-0: no definition<br>1: Servo<br>enabled0Stop<br>changediate<br>effect200313hP0318Initial effect DI<br>function 1RW-0: no definition<br>1: Servo<br>enabled7Stop<br>changePowe<br>r-on<br>reset200313hP0318Initial effect DI<br>function 1RW-1: Servo<br>enabled0Stop<br>changePowe<br>r-on<br>reset                                                                                                    |      |       |               |                   |              |      | 0: Normally      |             |         | Imme          |
| I: Normally     Change     effect       close     0: no definition     1: Servo       enabled     2: Emergency     Powe                                                                                                    | 2003       13h       P0318       Initial effect DI function 1       RW       -                                                                                                    | 2003 | 0Ah   | P0309         | DI5 polarity      | RW           | -    | open             | 0           | Stop    | diate         |
| Image: Constraint of the second second se                                                                                                    | 2003       13h       P0318       Initial effect DI function 1       RW       -              0: no definition             1: Servo             enabled             2: Emergency             shutdown             3: Command             forbidden             4: Position             4: Position        0              Stop             change               Powe             r-on             reset               4: Position               1: Servo             enabled             2: Emergency             shutdown             4: Position               0               Stop             change             r-on             reset               Powe             r-on             reset               1: Servo             enabled             2: Emergency             shutdown             0             Change             r-on             reset             forbidden             forbidden                                                                                                    |      |       |               |                   |              |      |                  |             | cnange  | effect        |
| 1: Servo<br>enabled<br>2: Emergency                                                                                                    | 2003 13h P0318 Initial effect DI function 1 RW -<br>1: Servo<br>enabled<br>2: Emergency<br>shutdown 0 Stop<br>change r-on<br>reset<br>4: Position                                                                                                    |      |       |               |                   |              |      | 0: no definition |             |         |               |
| enabled<br>2: Emergency                                                                                                    | 2003 13h P0318 Initial effect DI function 1 RW - Meridian State of the second second s                                                   |      |       |               |                   |              |      | 1: Servo         |             |         |               |
| 2: Emergency Powe                                                                                                    | 200313hP0318Initial effect DI<br>function 1RW-2: Emergency<br>shutdown0Stop<br>changePowe<br>r-on<br>reset3: Command<br>forbidden4: Position4: Position0111111111111111111111111111111111111111111111111111111111111111111111111111111111111111111111111111111111111111111111111111111111111111111111111111111111111111111111111111111<                                                                                                    |      |       |               |                   |              |      | enabled          |             |         |               |
| Initial offect DI                                                                                                    | 200313hP0318Initial effect of<br>function 1RW-shutdown0Stop<br>changer-on<br>reset200313hP0318function 1RW-shutdown0changer-on<br>reset3: Command4: Position4: Position4: Position-shutdown0shutdown                                                                                                    |      |       |               | Initial offect DI |              |      | 2: Emergency     |             | Stop    | Powe          |
| 2003 13h P0318 function 1 RW - shutdown 0 change r-on                                                                                                    | 3: Command<br>forbidden<br>4: Position                                                                                                    | 2003 | 13h   | P0318         | function 1        | RW           | -    | shutdown         | 0           | change  | r-on          |
| 3: Command reset                                                                                                    | forbidden 4: Position                                                                                                    |      |       |               |                   |              |      | 3: Command       |             | change  | reset         |
| forbidden                                                                                                    | 4: Position                                                                                                    |      |       |               |                   |              |      | forbidden        |             |         |               |
| 4: Position                                                                                                    | deviation                                                                                                    |      |       |               |                   |              |      | 4: Position      |             |         |               |

|      | Subi |        |                   |         |      |                  | Factor |                 | Enab  |
|------|------|--------|-------------------|---------|------|------------------|--------|-----------------|-------|
| Inde | nde  | Parame | Name              | Propert | Unit | Pange            | У      | Setting         | le    |
| х    | v    | ter    | Name              | У       | Unit | Kange            | deErro | mode            | mod   |
|      |      |        |                   |         |      |                  | r      |                 | е     |
|      |      |        |                   |         |      | cleared          |        |                 |       |
|      |      |        |                   |         |      | 5: Reset the     |        |                 |       |
|      |      |        |                   |         |      | Error            |        | Setting<br>mode |       |
|      |      |        |                   |         |      | 6: Zero lock     |        |                 |       |
|      |      |        |                   |         |      | 7: Forward       |        |                 |       |
|      |      |        |                   |         |      | jogging          |        |                 |       |
|      |      |        |                   |         |      | 8: Reverse       |        |                 |       |
|      |      |        |                   |         |      | jogging          |        |                 |       |
|      |      |        |                   |         |      | 9: Forwar limit  |        |                 |       |
|      |      |        |                   |         |      | 10: Reverse      |        | Stop<br>change  |       |
|      |      |        |                   |         |      | limit            |        |                 |       |
|      |      |        |                   |         |      | 11: Origin       |        |                 |       |
|      |      |        |                   |         |      | switch           |        |                 |       |
|      |      |        |                   |         |      | 12: Zero to      |        |                 |       |
|      |      |        |                   |         |      | return enabled   |        |                 |       |
|      |      |        |                   |         |      | 13: Speed limit  |        |                 |       |
|      |      |        |                   |         |      | selection        |        |                 |       |
|      |      |        |                   |         |      | 14: Forward      |        |                 |       |
|      |      |        |                   |         |      | torque limit     |        |                 |       |
|      |      |        |                   |         |      | selection        |        |                 |       |
|      |      |        |                   |         |      | 15: Reverse      |        |                 |       |
|      |      |        |                   |         |      | torque limit     |        |                 |       |
|      |      |        |                   |         |      | selection        |        |                 |       |
|      |      |        |                   |         |      | 16: Preset       |        |                 |       |
|      |      |        |                   |         |      | position         |        |                 |       |
|      |      |        |                   |         |      | enabled          |        |                 |       |
|      |      |        |                   |         |      | 0: no definition |        |                 |       |
|      |      |        |                   |         |      | 19: Torque       |        |                 |       |
|      |      |        |                   |         |      | instruction      |        |                 |       |
|      |      |        |                   |         |      | reversing        |        |                 |       |
|      |      |        |                   |         |      | 20: Speed        |        |                 |       |
|      |      |        |                   |         |      | instruction      |        |                 |       |
|      |      |        |                   |         |      | reversing        |        | Stop<br>change  | Powe  |
| 2003 | 14h  | P0319  | Initial effect DI | RW      | -    | switch           | 0      |                 | r-on  |
|      |      |        | function 2        |         |      | 21: Position     |        |                 | reset |
|      |      |        |                   |         |      | command          |        |                 |       |
|      |      |        |                   |         |      | reversing        |        |                 |       |
|      |      |        |                   |         |      | switch           |        |                 |       |
|      |      |        |                   |         |      | 22: Gain switch  |        |                 |       |
|      |      |        |                   |         |      | selection        |        |                 |       |
|      |      |        |                   |         |      | 23: Speed        |        |                 |       |

| Inde<br>x     Parame<br>ter     Name     Propert<br>y     Unit     Range     y     Setting<br>deErro     le<br>mode       x     x     ter     ier     mode     mode     mode     mode       x     x     ter     ier     mode     mode     mode     mode       x     x     ter     ier     ier     mode     mode     mode       x     x     ier     ier     ier     ier     mode     mode       x     x     ier     ier     ier     ier     ier     ier       x     x     ier     ier     ier     ier     ier     ier       x     x     ier     ier     ier     ier     ier     ier       x     ier     ier     ier     ier     ier     ier     ier       x     ier     ier     ier     ier     ier     ier     ier       x     ier     ier     ier     ier     ier     ier     ier       y     ier     ier     ier     ier     ier     ier     ier       y     ier     ier     ier     ier     ier     ier     ier       y     ier     ier                                                                                                    |      | Subi |        |              |         |      |                  | Factor |                 | Enab   |
|----------------------------------------------------------------------------------------------------|------|------|--------|--------------|---------|------|------------------|--------|-----------------|--------|
| x     inde<br>x     ter     Name     y     Ont     Name     deErro     mode     mode       x     x     ter     Maine     y     ont     command     r     e       command     source switch     24: Mode     switch 1     25: Mode     switch 2     26: Electronic     gear switch     27: Preset       26: Electronic     gear switch     27: Preset     command     selection 1     28: Preset     28: Preset       20: Dreset     and     and     selection 2     30: Preset     and     and       30: Preset     and     and     and     selection 3     and     and       align point as     and     and     and     and     and     and       align point as     and     and     and     and     and     and       align point as     and     and     and     and     and     and       align point as     and     and     and     and     and     and       align point as     and     and     and     and     and     and                                                                                                    | Inde | ndo  | Parame | Namo         | Propert | Unit | Pango            | У      | Setting         | le     |
| A     Image: command source switch       24: Mode switch1       24: Mode switch1       25: Mode switch2       26: Electronic gear switch       27: Preset command selection1       28: Preset command selection2       29: Preset command selection3       30: Preset command selection4       11: Rdy       12: Rdy       11: Rdy       12: Run                                                                                                    | х    | nue  | ter    | Name         | У       | Unit | Kalige           | deErro | mode            | mod    |
| Image: state in the second second                |      | ×    |        |              |         |      |                  | r      |                 | е      |
| source switch<br>24: Mode<br>switch 1<br>25: Mode<br>switch 2<br>26: Electronic<br>gear switch<br>27: Preset<br>command<br>selection 1<br>28: Preset<br>command<br>selection 2<br>29: Preset<br>command<br>selection 3<br>30: Preset<br>command<br>selection 4<br>31: Current DI<br>trigger point as<br>the origin<br>4: Rdy<br>2: Run<br>3: Warn<br>4: Frror                                                                                                    |      |      |        |              |         |      | command          |        | Stop<br>change  |        |
| 24: Mode<br>switch 1<br>25: Mode<br>switch 2<br>26: Electronic<br>gear switch<br>27: Preset<br>command<br>selection 1<br>28: Preset<br>command<br>selection 2<br>29: Preset<br>command<br>selection 3<br>30: Preset<br>command<br>selection 4<br>31: Current DI<br>trigger point as<br>the origin<br>0: no definition<br>1: Rdy<br>2: Run<br>3: Warn<br>4: Frror                                                                                                    |      |      |        |              |         |      | source switch    |        |                 |        |
| switch 1<br>25: Mode<br>switch 2<br>26: Electronic<br>gear switch<br>27: Preset<br>command<br>selection 1<br>28: Preset<br>command<br>selection 2<br>29: Preset<br>command<br>selection 3<br>30: Preset<br>command<br>selection 4<br>31: Current DI<br>trigger point as<br>the origin<br>0: no definition<br>1: Rdy<br>2: Run<br>3: Warn<br>4: Error                                                                                                    |      |      |        |              |         |      | 24: Mode         |        |                 |        |
| 25: Mode<br>switch 2<br>26: Electronic<br>gear switch<br>27: Preset<br>command<br>selection 1<br>28: Preset<br>command<br>selection 2<br>29: Preset<br>command<br>selection 3<br>30: Preset<br>command<br>selection 3<br>30: Preset<br>command<br>selection 4<br>31: Current DI<br>trigger point as<br>the origin<br>0: no definition<br>1: Rdy<br>2: Run<br>3: Warn<br>4: Frror                                                                                                    |      |      |        |              |         |      | switch 1         |        |                 |        |
| Switch 2<br>26: Electronic<br>gear switch<br>27: Preset<br>command<br>selection 1<br>28: Preset<br>command<br>selection 2<br>29: Preset<br>command<br>selection 3<br>30: Preset<br>command<br>selection 3<br>30: Preset<br>command<br>selection 4<br>31: Current DI<br>trigger point as<br>the origin<br>0: no definition<br>1: Rdy<br>2: Run<br>3: Warn<br>4: Error                                                                                                    |      |      |        |              |         |      | 25: Mode         |        |                 |        |
| 26: Electronic<br>gear switch<br>27: Preset<br>command<br>selection 1<br>28: Preset<br>command<br>selection 2<br>29: Preset<br>command<br>selection 3<br>30: Preset<br>command<br>selection 4<br>31: Current DI<br>trigger point as<br>the origin<br>0: no definition<br>1: Rdy<br>2: Run<br>3: Warn<br>4: Frror                                                                                                    |      |      |        |              |         |      | switch 2         |        |                 |        |
| gear switch         27: Preset         command         selection 1         28: Preset         command         selection 2         29: Preset         command         selection 3         30: Preset         command         selection 4         31: Current DI         trigger point as         the origin         0: no definition         1: Rdy         2: Run         3: Warn         4: Error                                                                                                    |      |      |        |              |         |      | 26: Electronic   |        |                 |        |
| 27: Preset<br>command<br>selection 1<br>28: Preset<br>command<br>selection 2<br>29: Preset<br>command<br>selection 3<br>30: Preset<br>command<br>selection 4<br>31: Current DI<br>trigger point as<br>the origin<br>0: no definition<br>1: Rdy<br>2: Run<br>3: Warn<br>4: Error                                                                                                    |      |      |        |              |         |      | gear switch      |        |                 |        |
| Command<br>selection 1<br>28: Preset<br>command<br>selection 2<br>29: Preset<br>command<br>selection 3<br>30: Preset<br>command<br>selection 4<br>31: Current DI<br>trigger point as<br>the origin<br>0: no definition<br>1: Rdy<br>2: Run<br>3: Warn<br>4: Error                                                                                                    |      |      |        |              |         |      | 27: Preset       |        |                 |        |
| Selection 1<br>28: Preset<br>command<br>selection 2<br>29: Preset<br>command<br>selection 3<br>30: Preset<br>command<br>selection 4<br>31: Current DI<br>trigger point as<br>the origin<br>0: no definition<br>1: Rdy<br>2: Run<br>3: Warn<br>4: Frror                                                                                                    |      |      |        |              |         |      | command          |        |                 |        |
| 28: Preset<br>command<br>selection 2<br>29: Preset<br>command<br>selection 3<br>30: Preset<br>command<br>selection 4<br>31: Current DI<br>trigger point as<br>the origin<br>0: no definition<br>1: Rdy<br>2: Run<br>3: Warn<br>4: Error                                                                                                    |      |      |        |              |         |      | selection 1      |        |                 |        |
| Command       selection 2         29: Preset       command         command       selection 3         30: Preset       command         command       selection 4         31: Current DI       trigger point as         the origin       0: no definition         1: Rdy       2: Run         3: Warn       4: Frror                                                                                                    |      |      |        |              |         |      | 28: Preset       |        | Setting<br>mode |        |
| Selection 2         29: Preset         command         selection 3         30: Preset         command         selection 4         31: Current DI         trigger point as         the origin         0: no definition         1: Rdy         2: Run         3: Warn         4: Error                                                                                                    |      |      |        |              |         |      | command          |        |                 |        |
| 29: Preset<br>command<br>selection 3<br>30: Preset<br>command<br>selection 4<br>31: Current DI<br>trigger point as<br>the origin<br>0: no definition<br>1: Rdy<br>2: Run<br>3: Warn<br>4: Error                                                                                                    |      |      |        |              |         |      | selection 2      |        |                 |        |
| Image: Command selection 3         30: Preset         command selection 4         31: Current DI         trigger point as the origin         1: Rdy         2: Run         3: Warn         4: Error                                                                                                    |      |      |        |              |         |      | 29: Preset       |        |                 |        |
| Selection 3         30: Preset         command         selection 4         31: Current DI         trigger point as         the origin         0: no definition         1: Rdy         2: Run         3: Warn         4: Error                                                                                                    |      |      |        |              |         |      | command          |        |                 |        |
| 30: Preset         command         selection 4         31: Current DI         trigger point as         the origin         0: no definition         1: Rdy         2: Run         3: Warn         4: Error                                                                                                    |      |      |        |              |         |      | selection 3      |        |                 |        |
| Command     selection 4       31: Current DI       trigger point as       the origin       0: no definition       1: Rdy       2: Run       3: Warn       4: Error                                                                                                    |      |      |        |              |         |      | 30: Preset       |        |                 |        |
| Selection 4         31: Current DI         trigger point as         the origin         0: no definition         1: Rdy         2: Run         3: Warn         4: Error                                                                                                    |      |      |        |              |         |      | command          |        |                 |        |
| 31: Current DI       trigger point as       the origin       0: no definition       1: Rdy       2: Run       3: Warn       4: Error                                                                                                    |      |      |        |              |         |      | selection 4      |        |                 |        |
| Image: Constant of the second second seco |      |      |        |              |         |      | 31: Current DI   |        |                 |        |
| O: no definition       1: Rdy       2: Run       3: Warn       4: Error                                                                                                    |      |      |        |              |         |      | trigger point as |        |                 |        |
| 1: Rdy           2: Run           3: Warn           4: Frror                                                                                                    |      |      |        |              |         |      | 0: no definition |        |                 |        |
| 2: Run<br>3: Warn<br>4: Frror                                                                                                    |      |      |        |              |         |      |                  |        |                 |        |
| 2: Run<br>3: Warn<br>4: Frror                                                                                                    |      |      |        |              |         |      | 1: Ruy<br>2: Dup |        |                 |        |
| 4: Frror                                                                                                    |      |      |        |              |         |      | 2: Kuli          |        |                 |        |
|                                                                                                    |      |      |        |              |         |      | 3: Wdf11         |        |                 |        |
| E. TCan                                                                                                    |      |      |        |              |         |      | 4: Effor         |        |                 |        |
|                                                                                                    |      |      |        |              |         |      | 5: TGON          |        |                 |        |
| 6: Zero                                                                                                    |      |      |        |              |         |      | 6: Zero          |        |                 |        |
|                                                                                                    |      |      |        |              |         |      |                  |        | Char            | Imme   |
| 2003 15h P0320 D01 function RW - 8: VAIT 17 diate diate                                                                                                    | 2003 | 15h  | P0320  | DO1 function | RW      | -    | 8: VAIT          | 17     | Stop            | diate  |
| 9: TAIT Change effect                                                                                                    |      |      |        |              |         |      | 9: TAIT          |        | Stop<br>change  | effect |
|                                                                                                    |      |      |        |              |         |      | 10: Near         |        |                 |        |
|                                                                                                    |      |      |        |              |         |      | 12: Clt          |        |                 |        |
|                                                                                                    |      |      |        |              |         |      | 12. Cit          |        |                 |        |
|                                                                                                    |      |      |        |              |         |      | 14. HomoOK       |        |                 |        |
|                                                                                                    |      |      |        |              |         |      |                  |        |                 |        |
|                                                                                                    |      |      |        |              |         |      | 17. PK           |        |                 |        |
|                                                                                                    |      |      |        |              |         |      | 10. DP           |        |                 |        |

| Inde<br>x | Subi<br>nde<br>x | Parame<br>ter | Name                                           | Propert<br>y | Unit        | Range                                                                                                    | Factor<br>y<br>deErro<br>r | Setting<br>mode         | Enab<br>le<br>mod<br>e  |
|-----------|------------------|---------------|------------------------------------------------|--------------|-------------|----------------------------------------------------------------------------------------------------|----------------------------|-------------------------|-------------------------|
|           |                  |               |                                                |              |             | 19: AngRdy                                                                                                    |                            |                         | -                       |
| 2003      | 16h              | P0321         | DO1 polarity                                   | RW           | -           | 0: Normally<br>open<br>1: Normally<br>close                                                                                                    | 0                          | Stop<br>change          | Imme<br>diate<br>effect |
| 2003      | 17h              | P0322         | DO2 function                                   | RW           | -           | Refer to DO1<br>function                                                                                                    | 2                          | Stop<br>change          | Imme<br>diate<br>effect |
| 2003      | 18h              | P0323         | DO2 polarity                                   | RW           | -           | 0: Normally<br>open<br>1: Normally<br>close                                                                                                    | 0                          | Stop<br>change          | lmme<br>diate<br>effect |
| 2003      | 19h              | P0324         | DO3 function                                   | RW           | -           | Refer to DO1<br>function                                                                                                    | 4                          | Stop<br>change          | Imme<br>diate<br>effect |
| 2003      | 1Ah              | P0325         | DO3 polarity                                   | RW           | -           | 0: Normally<br>open<br>1: Normally<br>close                                                                                                    | 0                          | Stop<br>change          | Imme<br>diate<br>effect |
| 2003      | 1Fh              | P0330         | DIDO<br>enforcement                            | RW           | -           | 0: no operation<br>is performed<br>1: Forcibly DI<br>enabled<br>2: Forcibly DO<br>enabled<br>3: Forcibly DIDO<br>enabled<br>4: Bus forcibly<br>DO enabled | 0                          | Arbitrar<br>y<br>change | Imme<br>diate<br>effect |
| 2003      | 20h              | P0331         | DI<br>Enforcement                              | RW           | -           | 0~447                                                                                                    | 447                        | Arbitrar<br>y<br>change | Imme<br>diate<br>effect |
| 2003      | 21h              | P0332         | DO Channel<br>selection                        | RW           | -           | 0~7                                                                                                    | 0                          | Arbitrar<br>y<br>change | Imme<br>diate<br>effect |
| 2003      | 23h              | P0334         | Communicati<br>on forcibly DO<br>output switch | RW           | -           | 0~7                                                                                                    | 0                          | Stop<br>change          | Imme<br>diate<br>effect |
|           |                  |               | 200                                            | 4 Motion co  | ontrol para | meters                                                                                                    |                            |                         |                         |
| 2004      | 01h              | P0400         | Control mode                                   | RW           | -           | 0: Speed mode<br>1: Position                                                                                                    | 10                         | Stop<br>change          | lmme<br>diate           |

| Inde<br>xParame<br>nde<br>xParame<br>terNamePropert<br>yUnitRangeySetting<br>deErroxxxxxxxxxxxxxxxxxxxxxxxxxxxxxxxxxxxxxxxxxxxxxxxxxxxxxxxxxxxxxxxxxxxxxxxxxxxxxxxxxxxxxxxxxxxxxxxxxxxxxxxxxxxxxxxxxxxxxxxxxxxxxxxxxxxxxxxxxxxxxxxxxxxxxxxxxxxxxxxxxxxxxxxxxxxxxxxxxxxxxxxxxx                                                                                                    | le<br>mod<br>e<br>effect |
|----------------------------------------------------------------------------------------------------|--------------------------|
| x ter y deErro mode r                                                                                                    | mod<br>e<br>effect       |
| x r r                                                                                                    | <b>e</b><br>effect       |
|                                                                                                    | effect                   |
| mode                                                                                                    |                          |
| 2: Torque mode                                                                                                    |                          |
| 3: Torque mode                                                                                                    |                          |
| → speed mode                                                                                                    |                          |
| 4: Speed mode                                                                                                    |                          |
| → position                                                                                                    |                          |
| mode                                                                                                    |                          |
| 5: Torque mode                                                                                                    |                          |
| → position                                                                                                    |                          |
| mode                                                                                                    |                          |
| 6: Torque mode                                                                                                    |                          |
| → speed mode                                                                                                    |                          |
| → position                                                                                                    |                          |
| hybrid mode                                                                                                    |                          |
| 10: EtherCAT                                                                                                    |                          |
| bus mode                                                                                                    |                          |
| 0: CCW as                                                                                                    |                          |
| Direction of Direction of Direc | Powe                     |
| 2004 02h P0401 motor RW - direction Stop                                                                                                    | r-on                     |
| rotation 1: CW as change                                                                                                    | reset                    |
| positive                                                                                                    |                          |
| direction                                                                                                    |                          |
| 0: Incremental                                                                                                    |                          |
| Position mode                                                                                                    | Powe                     |
| 2004 03h P0402 feedback RW - 1: Absolute 0 Stop                                                                                                    | r-on                     |
| system change change                                                                                                    | reset                    |
| 2: Absolute                                                                                                    |                          |
|                                                                                                    |                          |
| U: Free stop,                                                                                                    |                          |
|                                                                                                    | Imme                     |
| 2004 OBh P0410 TypeTError RW - I: DB stop, 2 stop                                                                                                    | diate                    |
| Stop mode keep free state change                                                                                                    | effect                   |
| 2: DB stop,                                                                                                    |                          |
|                                                                                                    |                          |
| V. Flee stop,                                                                                                    |                          |
|                                                                                                    | Immo                     |
| 2004 0Ch P0411 Type II Error RW - stop keep free 2 Stop                                                                                                    | diate                    |
| stop mode state change                                                                                                    | effect                   |
| 2. Zero speed                                                                                                    |                          |
| ston keen DB                                                                                                    |                          |

| Inde<br>x | Subi<br>nde | Parame<br>ter | Name           | Propert<br>v | Unit         | Range           | Factor<br>y<br>deErro | Setting<br>mode  | Enab<br>le<br>mod |
|-----------|-------------|---------------|----------------|--------------|--------------|-----------------|-----------------------|------------------|-------------------|
|           | x           |               |                | ,            |              |                 | r                     |                  | e                 |
|           |             |               |                |              |              | state           |                       |                  |                   |
|           |             |               |                |              |              | 3: DB stop,     |                       |                  |                   |
|           |             |               |                |              |              | keep free state |                       |                  |                   |
|           |             |               |                |              |              | 4: DB stop,     |                       |                  |                   |
|           |             |               |                |              |              | keeps DB statte |                       |                  |                   |
|           |             |               | Selection of   |              |              | 0: Free stop    |                       |                  | Imme              |
| 2004      | 006         | P0412         | disable stop   | R\//         | _            | 1: DB stop      | 2                     | Stop             | diate             |
| 2004      |             | 1 0412        | mode           | IXVV         | _            | 2: Zero speed   | 2                     | change           | offoct            |
|           |             |               | mode           |              |              | stop            |                       |                  | cheet             |
|           |             |               | Selection of   |              |              | 0: Keep free    |                       |                  | Imme              |
| 2004      | 0Eb         | P0413         | disable stop   | R\//         | _            | state           | 1                     | Stop             | diate             |
| 2004      |             | 10413         | state          | IVV          |              | 1: Keep DB      | T                     | change           | effect            |
|           |             |               | 51610          |              |              | state           |                       |                  | cheet             |
|           |             |               | Selection of   |              |              | 0: Disabled     |                       |                  | Imme              |
| 2004      | 0Fh         | P0414         | power-off      | RW           | _            | mode            | 0                     | Stop             | diate             |
| 2004      |             | 10414         | stop mode      | 1.00         |              | 1: Forced zero  | Ū                     | change           | effect            |
|           |             |               |                |              |              | speed mode      |                       |                  | cheet             |
|           |             |               |                |              |              | 0: Free stop,   |                       |                  |                   |
|           |             |               |                |              |              | keep free       |                       |                  |                   |
|           |             |               |                |              |              | running state   |                       |                  |                   |
|           |             |               |                |              |              | 1: Zero speed   |                       |                  | Imme              |
| 2004      | 10h         | P0415         | Overrun stop   | RW           | _            | stop, keep      | 1                     | Stop             | diate             |
| 2004      | 1011        | 10415         | mode           | 1.00         |              | position locked | -                     | change           | effect            |
|           |             |               |                |              |              | state           |                       |                  | cheet             |
|           |             |               |                |              |              | 2: Zero speed   |                       |                  |                   |
|           |             |               |                |              |              | stop, keep free |                       |                  |                   |
|           |             |               |                |              |              | running state   |                       |                  |                   |
|           |             |               | Torque for     |              |              |                 |                       | Stop             | Imme              |
| 2004      | 18h         | P0423         | emergency      | RW           | 0.1%         | 0~3000          | 1000                  | change           | diate             |
|           |             |               | stop           |              | •            |                 |                       |                  | effect            |
|           |             |               | 2005           | 5 Function s | setting para | ameters         |                       | A.u.la : t.u.a.u | lucion            |
| 2005      | 016         | DOEOO         | Manufacturer'  |              |              | 0 0000          | 0                     | Arbitrar         | Imme              |
| 2005      | 010         | P0500         | s password     | RW           | -            | 0~00030         | 0                     | y                | offect            |
|           |             |               |                |              |              | 0. no oneration |                       | change           | enect             |
|           |             |               | Initialization |              |              | is performed    |                       | Ston             | Imme              |
| 2005      | 02h         | P0501         | of system      | RW           | -            | 1: Deremeter    | 0                     | Stop             | diate             |
|           |             |               | parameters     |              |              |                 |                       | change           | effect            |
|           |             |               | Soucher        |              |              |                 |                       | Arbitror         | Immo              |
| 2005      | 006         | D0510         | Save lor       | D\\/         |              | 1,2000 group    | 2                     | Arbitrar         | diata             |
| 2005      |             | P0310         |                | K VV         | -            | 1:2000 group    | 3                     | y<br>change      | offort            |
|           |             |               | nwrite         |              |              | save            |                       | change           | enect             |

|      | Subi |        |                |           |          |                | Factor | _           | Enab   |
|------|------|--------|----------------|-----------|----------|----------------|--------|-------------|--------|
| Inde | nde  | Parame | Name           | Propert   | Unit     | Range          | У      | Setting     | le     |
| X    | x    | ter    |                | У         |          |                | deErro | mode        | mod    |
|      |      |        | parameters     |           |          | 2:6000 groups  | •      |             | e      |
|      |      |        | P              |           |          | save           |        |             |        |
|      |      |        |                |           |          | 3:2000 group   |        |             |        |
|      |      |        |                |           |          | and 6000 group |        |             |        |
|      |      |        |                |           |          | save           |        |             |        |
|      |      |        | Save for       |           |          | 0: Not save    |        | Arbitrar    | Imme   |
| 2005 | 0Ch  | P0511  | power-off      | RW        | -        | 1: Save        | 0      | У           | diate  |
|      |      |        | parameters     |           |          |                |        | change      | effect |
| 2005 |      | 50510  | Holding brake  | 5147      |          | 0: Disable     |        | Stop        | Imme   |
| 2005 | ODn  | P0512  | enable switch  | RM        | -        | 1: Enable      | L      | change      | diate  |
|      |      |        | Holding brake  |           |          |                |        |             | enect  |
|      |      |        | switch off to  |           |          |                |        | Arbitrar    | Imme   |
| 2005 | 0Eh  | P0513  | receive        | RW        | ms       | 0~500          | 250    | V           | diate  |
|      |      |        | command        |           |          |                |        | change      | effect |
|      |      |        | delay          |           |          |                |        |             |        |
|      |      |        | Holding brake  |           |          |                |        | Arbitrar    | Imme   |
| 2005 | 0Fh  | P0514  | switch on zero | RW        | ms       | 1~1000         | 150    | у           | diate  |
|      |      |        | speed time     |           |          |                |        | change      | effect |
|      |      |        | Holding brake  |           |          |                |        | Arbitrar    | Imme   |
| 2005 | 10h  | P0515  | switch on      | RW        | rpm      | 0~3000         | 30     | y           | diate  |
|      |      |        | speed          |           |          |                |        | change      | effect |
|      |      |        | threshold      |           |          |                |        |             |        |
|      |      |        | switch on      |           |          |                |        | Arbitrar    | Imme   |
| 2005 | 11h  | P0516  | time           | RW        | ms       | 1~1000         | 500    | У           | diate  |
|      |      |        | threshold      |           |          |                |        | change      | effect |
|      |      |        |                |           |          | 0: Disable     |        |             | Imme   |
| 2005 | 14h  | P0519  | Pre-charge     | RW        | -        | 1: Enable      | 1      | Stop        | diate  |
|      |      |        | test enabled   |           |          | 1:A lags B     |        | change      | effect |
|      |      |        | Frequency      |           |          | 0-A leads B    |        | Stop        | Powe   |
| 2005 | 18h  | P0523  | division       | RW        | -        | 1-A lags B     | 0      | change      | r-on   |
|      |      |        | output phase   |           |          | I-A lags D     |        | change      | reset  |
|      |      |        |                |           |          | 0: no limit    |        |             | Imme   |
| 2005 | 2Ch  | P0543  | Soft limit     | RW        | -        | 1: Limit       | 0      | Stop        | diate  |
|      |      |        | Settings       |           |          | 2: Limit after |        | change      | effect |
|      |      |        |                | 2000.0    | Devenued | zero return    |        |             |        |
|      |      |        | Volocity       | 2006 Gall | Paramete | rs             |        | Arbitrar    | Immo   |
| 2006 | 01h  | P0600  | proportional   | R\//      | 0 1 H 7  | 1~20000        | 250    |             | diate  |
| 2000 |      |        | gain 1         | 1.1.4     | V.1112   | 1 20000        |        | ,<br>change | effect |

|      | Cubi  |        |                 |            |            |          | Factor |             | Enab          |
|------|-------|--------|-----------------|------------|------------|----------|--------|-------------|---------------|
| Inde | nde   | Parame | Name            | Propert    | Unit       | Pange    | У      | Setting     | le            |
| x    | v     | ter    | Name            | У          | Unit       | Kalige   | deErro | mode        | mod           |
|      | ^     |        |                 |            |            |          | r      |             | е             |
|      |       |        | Velocity        |            |            |          |        | Arbitrar    | Imme          |
| 2006 | 02h   | P0601  | integral gain 1 | RW         | 0.01ms     | 15~51200 | 3183   | У           | diate         |
|      |       |        |                 |            |            |          |        | change      | effect        |
|      |       |        | Position        |            |            |          |        | Arbitrar    | Imme          |
| 2006 | 03h   | P0602  | proportional    | RW         | 0.1Hz      | 0~20000  | 400    | У           | diate         |
|      |       |        | gain 1          |            |            |          |        | change      | effect        |
|      |       |        | Speed           |            |            |          |        | Arbitrar    | Imme          |
| 2006 | 09h   | P0608  | feedforward     | RW         | 0.1%       | 0~1000   | 0      | у           | diate         |
|      |       |        | proportional    |            |            |          |        | change      | effect        |
|      |       |        | Torque          |            |            |          |        |             |               |
|      |       |        | feedforward     |            |            |          |        | Arbitrar    | Imme          |
| 2006 | 0Ah   | P0609  | nroportional    | RW         | 0.1%       | 0~2000   | 0      | У           | diate         |
|      |       |        | gain            |            |            |          |        | change      | effect        |
|      |       |        | 8               |            |            |          |        | Arbitrar    | Imme          |
| 2006 | 0Bh   | P0610  | Load inertia    | RW         | -          | 0~12000  | 200    | v           | diate         |
|      |       |        | ratio           |            |            |          |        | change      | effect        |
|      |       | I      | L               | 2007 Filte | r paramete | ers      |        | 0           |               |
|      |       |        | Position        |            |            |          |        | Chara       | Imme          |
| 2007 | 01h   | P0700  | instruction FIR | RW         | 0.1ms      | 0~65535  | 0      | Stop        | diate         |
|      |       |        | filtering       |            |            |          |        | cnange      | effect        |
|      |       |        | Position        |            |            |          |        | Stop        | Imme          |
| 2007 | 02h   | P0701  | instruction     | RW         | 0.1ms      | 0~1280   | 0      | chango      | diate         |
|      |       |        | mean filtering  |            |            |          |        | change      | effect        |
|      |       |        | Torque          |            |            |          |        | Arbitrar    | Imme          |
| 2007 | 03h   | P0702  | filtering 1     | RW         | 0.01ms     | 0~3000   | 79     | У           | diate         |
|      |       |        |                 |            |            |          |        | change      | effect        |
|      |       |        | Velocity        |            |            |          |        | Arbitrar    | Imme          |
| 2007 | 07h   | P0706  | feedforward     | RW         | 0.01ms     | 0~6400   | 50     | У           | diate         |
|      |       |        | filtering time  |            |            |          |        | change      | effect        |
|      |       |        | Torque          |            |            |          |        | Arbitrar    | Imme          |
| 2007 | 08h   | P0707  | feedforward     | RW         | 0.01ms     | 0~6400   | 50     | у           | diate         |
|      |       |        | filtering time  |            |            |          |        | change      | effect        |
|      |       | 50710  | Vibration       | 514        |            | 50 5000  |        | Arbitrar    | Imme          |
| 2007 | 0Bh   | P0710  | suppression     | RW         | Hz         | 50~5000  | 5000   | У           | diate         |
|      |       |        | frequency 1     |            |            |          |        | change      | effect        |
| 2007 | 0.01- | 00711  | vibration       |            |            | 0.20     | 2      | Arbitrar    | imme<br>diata |
| 2007 |       | PUIII  | suppression     | KW         | -          | 0~20     | 2      | y<br>change | offoct        |
|      |       |        | Vibration       |            |            |          |        | Arbitrar    | Immo          |
| 2007 | 0Dh   | P0712  | suppression     | RW         | -          | 0~99     | 0      |             | diata         |
|      |       |        | suppression     |            |            |          |        | ј У         | uiate         |

|      | Chi  |        |                  |             |            |           | Factor |             | Enab   |
|------|------|--------|------------------|-------------|------------|-----------|--------|-------------|--------|
| Inde | nde  | Parame | Name             | Propert     | Unit       | Pange     | У      | Setting     | le     |
| x    | x    | ter    | Name             | У           | Onic       | Kalige    | deErro | mode        | mod    |
|      |      |        |                  |             |            |           | r      |             | е      |
|      |      |        | attenuation 1    |             |            |           |        | change      | effect |
|      |      |        | Vibration        |             |            |           |        | Arbitrar    | Imme   |
| 2007 | 0Eh  | P0713  | suppression      | RW          | Hz         | 50~5000   | 5000   | У           | diate  |
|      |      |        | frequency 2      |             |            |           |        | change      | effect |
|      |      |        | Vibration        |             |            |           |        | Arbitrar    | Imme   |
| 2007 | 0Fh  | P0714  | suppression      | RW          | -          | 0~20      | 2      | У           | diate  |
|      |      |        | bandwidth 2      |             |            |           |        | change      | effect |
|      |      |        | Vibration        |             |            |           |        | Arbitrar    | Imme   |
| 2007 | 10h  | P0715  | suppression      | RW          | -          | 0~99      | 0      | У           | diate  |
|      |      |        | attenuation 2    |             |            |           |        | change      | effect |
| 2007 | 1.11 | D0710  | Vibration        | DW          |            | 50 5000   | 5000   | Arbitrar    | Imme   |
| 2007 | 11n  | P0716  | suppression      | RW          | HZ         | 50~5000   | 5000   | У           | diate  |
|      |      |        | Trequency 3      |             |            |           |        | change      | enect  |
| 2007 | 1.24 | 00717  | Vibration        |             |            | 0.00      | 2      | Arbitrar    | Imme   |
| 2007 | 12n  | P0/1/  | suppression      | RW          | -          | 0~20      | 2      | y           | diate  |
|      |      |        | Vibration        |             |            |           |        | Arbitrar    | Immo   |
| 2007 | 126  | 00710  | vibration        | DW/         |            | 000       | 0      | Arbitrar    | diato  |
| 2001 | 1311 | F0110  | attenuation 3    | L A A       | -          | 0-99      | 0      | y<br>change | offoct |
|      |      |        | Vibration        |             |            |           |        | Arbitrar    | Imme   |
| 2007 | 14h  | P0719  | suppression      | RW          | Hz         | 50~5000   | 5000   | v           | diate  |
| 2001 | 1    | 10115  | frequency 4      |             | 112        |           | 5000   | change      | effect |
|      |      |        | Vibration        |             |            |           |        | Arbitrar    | Imme   |
| 2007 | 15h  | P0720  | suppression      | RW          | -          | 0~20      | 2      | v           | diate  |
|      |      |        | bandwidth 4      |             |            |           |        | change      | effect |
|      |      |        | Vibration        |             |            |           |        | Arbitrar    | Imme   |
| 2007 | 16h  | P0721  | suppression      | RW          | -          | 0~99      | 0      | y           | diate  |
|      |      |        | attenuation 4    |             |            |           |        | change      | effect |
|      |      |        |                  |             |            |           |        |             | Imme   |
| 2007 | 30h  | P0747  | Position notch   | RW          | Hz         | 10~1000   | 1000   | Stop        | diate  |
|      |      |        | frequency A      |             |            |           |        | change      | effect |
|      |      |        |                  |             |            |           |        | Chain       | Powe   |
| 2007 | 49h  | P0772  | Probe filter     | RW          | 25ns       | 0~31      | 15     | Stop        | r-on   |
|      |      |        |                  |             |            |           |        | change      | reset  |
|      |      |        | Spood arrival    |             |            |           |        | Stop        | Imme   |
| 2007 | 4Dh  | P0776  | speeu arrivat    | RW          | ms         | 0~5000    | 10     | change      | diate  |
|      |      |        | Signat Interning |             |            |           |        | Change      | effect |
|      | -    | ł      | 20               | 008 Protect | tion Param | eters     | 1      |             |        |
|      |      |        | Input phase      |             |            | 0: Error  |        | Arbitrar    | Imme   |
| 2008 | 01h  | P0800  | missing          | RW          | -          | detection | 0      | У           | diate  |
|      |      |        | detection        |             |            | 1: Error  |        | change      | effect |

| Inde<br>x | Subi<br>nde | Parame<br>ter | Name                                                        | Propert<br>y | Unit  | Range                                                                                                    | Factor<br>y<br>deErro | Setting<br>mode         | Enab<br>le<br>mod       |
|-----------|-------------|---------------|-------------------------------------------------------------|--------------|-------|----------------------------------------------------------------------------------------------------|-----------------------|-------------------------|-------------------------|
|           | X           |               |                                                             |              |       |                                                                                                    | r                     |                         | е                       |
|           |             |               |                                                             |              |       | detection and                                                                                                 |                       |                         |                         |
|           |             |               |                                                             |              |       | Alarm                                                                                                    |                       |                         |                         |
|           |             |               |                                                             |              |       | 2: No detection                                                                                               |                       |                         |                         |
| 2008      | 02h         | P0801         | Error<br>detection for<br>encoder<br>multi-turn<br>overflow | RW           | -     | 0: No detection<br>1: Detection                                                                               | 1                     | Stop<br>change          | lmme<br>diate<br>effect |
| 2008      | 04h         | P0803         | Overspeed<br>threshold                                      | RW           | rpm   | 0~10000                                                                                                    | 0                     | Arbitrar<br>y<br>change | Imme<br>diate<br>effect |
| 2008      | 09h         | P0808         | Position<br>deviation<br>removal mode                       | RW           | -     | 0: Remove<br>when the server<br>is not running<br>1: Remove<br>when servo OFF<br>or DI signal is<br>effective | 0                     | Stop<br>change          | Imme<br>diate<br>effect |
| 2008      | 0Ah         | P0809         | Runaway<br>protection<br>detection                          | RW           | -     | 0: No detection<br>1: Detection                                                                               | 1                     | Arbitrar<br>y<br>change | lmme<br>diate<br>effect |
| 2008      | 0Bh         | P0810         | Runaway<br>current<br>judgment<br>threshold                 | RW           | 0.1%  | 1000~4000                                                                                                    | 2000                  | Arbitrar<br>y<br>change | lmme<br>diate<br>effect |
| 2008      | 0Ch         | P0811         | Runaway<br>speed<br>threshold                               | RW           | rpm   | 1~1000                                                                                                    | 10                    | Arbitrar<br>y<br>change | Imme<br>diate<br>effect |
| 2008      | 0Dh         | P0812         | Runaway<br>speed<br>feedback<br>filtering time              | RW           | 0.1ms | 1~1000                                                                                                    | 20                    | Arbitrar<br>y<br>change | Powe<br>r-on<br>reset   |
| 2008      | 0Eh         | P0813         | Runaway<br>protection<br>identification<br>time             | RW           | ms    | 10~1000                                                                                                    | 30                    | Arbitrar<br>y<br>change | lmme<br>diate<br>effect |
| 2008      | 0Fh         | P0814         | Motor<br>overload<br>protection<br>gain                     | RW           | %     | 50~300                                                                                                    | 100                   | Stop<br>change          | lmme<br>diate<br>effect |
| 2008      | 11h         | P0816         | Motor<br>overload                                           | RW           | -     | 0: Neither<br>detects                                                                                         | 3                     | Stop<br>change          | lmme<br>diate           |

| Inde<br>x | Subi<br>nde<br>x | Parame<br>ter | Name                                              | Propert<br>y | Unit       | Range                                                                                                    | Factor<br>y<br>deErro<br>r | Setting<br>mode         | Enab<br>le<br>mod<br>e  |
|-----------|------------------|---------------|---------------------------------------------------|--------------|------------|----------------------------------------------------------------------------------------------------|----------------------------|-------------------------|-------------------------|
|           |                  |               | detection                                         |              |            | 1: Motor<br>overload is<br>detected, drive<br>overload is not<br>detected<br>2: Motor<br>overload is not |                            |                         | effect                  |
|           |                  |               |                                                   |              |            | detected, drive<br>overload ia<br>detected<br>3: Both detect                                             |                            |                         |                         |
| 2008      | 12h              | P0817         | Stall detection                                   | RW           | -          | 0: No detection<br>1: Detection                                                                          | 1                          | Arbitrar<br>y<br>change | Imme<br>diate<br>effect |
| 2008      | 13h              | P0818         | Stall<br>protection<br>time                       | RW           | ms         | 10~65535                                                                                                 | 200                        | Arbitrar<br>y<br>change | Imme<br>diate<br>effect |
| 2008      | 16h              | P0821         | Overtemperat<br>ure protection<br>point of drives | RW           | °C         | 0~100                                                                                                    | 0                          | Stop<br>change          | Powe<br>r-on<br>reset   |
|           |                  |               |                                                   | 2009 Displ   | ay paramet | ers                                                                                                    |                            |                         |                         |
| 2009      | 01h              | P0900         | Position<br>command<br>speed                      | RO           | rpm        | -32767~32767                                                                                             | 0                          | Display                 | Imme<br>diate<br>effect |
| 2009      | 02h              | P0901         | Speed<br>command                                  | RO           | rpm        | -32767~32767                                                                                             | 0                          | Display                 | Imme<br>diate<br>effect |
| 2009      | 03h              | P0902         | Torque<br>command                                 | RO           | 0.1%       | -32767~32767                                                                                             | 0                          | Display                 | Imme<br>diate<br>effect |
| 2009      | 04h              | P0903         | Position<br>feedback<br>speed                     | RO           | rpm        | -32767~32767                                                                                             | 0                          | Display                 | Imme<br>diate<br>effect |
| 2009      | 05h              | P0904         | Actual speed                                      | RO           | rpm        | -32767~32767                                                                                             | 0                          | Display                 | Imme<br>diate<br>effect |
| 2009      | 07h              | P0906         | Actual speed<br>(accuracy<br>0.1rpm)              | RO           | rpm        | -2147483648<br>~2147483647                                                                               | 0                          | Display                 | Imme<br>diate<br>effect |
| 2009      | 0Bh              | P0910         | Bus voltage                                       | RO           | 0.1V       | 0~65535                                                                                                  | 0                          | Display                 | lmme<br>diate           |

|      | Subi |                |                |         |           |              | Factor |         | Enab   |
|------|------|----------------|----------------|---------|-----------|--------------|--------|---------|--------|
| Inde | nde  | Parame         | Name           | Propert | Unit      | Range        | У      | Setting | le     |
| x    | x    | ter            |                | У       |           | interige     | deErro | mode    | mod    |
|      |      |                |                |         |           |              | r      |         | e      |
|      |      |                |                |         |           |              |        |         | effect |
| 2009 | 0Ch  | P0911          | Control        | RO      | 0.1V      | 0~65535      | 0      | Display | diate  |
| 2005 |      | 10511          | voltage        | NO      | 0.11      | 0 05555      |        | Display | effect |
|      |      |                | Output phase   |         |           |              |        |         |        |
| 2000 |      | D0010          | current RMS(U  | 50      | 0.014     | 0.05525      |        | Distant | Imme   |
| 2009 | UDn  | P0912          | phase) of      | RU      | 0.01A     | 0~65535      | 0      | Display | offoct |
|      |      |                | drive          |         |           |              |        |         | enect  |
|      |      |                | Output line    |         |           |              | _      |         | Imme   |
| 2009 | 0Eh  | P0913          | voltage RMS    | RO      | 0.1V      | 0~65535      | 0      | Display | diate  |
|      |      |                | orarive        |         |           |              |        |         | Imme   |
| 2009 | 0Fh  | P0914          | Average load   | RO      | 0.1%      | 0~8000       | 0      | Display | diate  |
|      |      |                | rate           |         |           |              | -      |         | effect |
|      |      |                | Drive          |         |           |              |        |         | Imme   |
| 2009 | 10h  | P0915          | temperature    | RO      | °C        | 0~65535      | 0      | Display | diate  |
|      |      |                | temperature    |         |           |              |        |         | effect |
|      |      |                | Electrical     |         |           |              |        |         | Imme   |
| 2009 | 12h  | P0917          | Angle          | RO      | 0.1       | 0~65535      | 0      | Display | diate  |
|      |      |                |                |         |           |              |        |         | Imme   |
| 2009 | 13h  | P0918          | DI input level | RO      | -         | 0~65535      | 0      | Display | diate  |
|      |      |                | monitoring     |         |           |              |        |         | effect |
|      |      |                | DO output      |         |           |              |        |         | Imme   |
| 2009 | 15h  | P0920          | level          | RO      | -         | 0~65535      | 0      | Display | diate  |
|      |      |                | monitoring     |         |           |              |        |         | effect |
|      |      | 50005          | Total running  | 50      |           |              |        | I       | Imme   |
| 2009 | 1Ah  | P0925          | time           | RO      | 0.1s      | 0~4294967295 | 0      | Display | diate  |
|      |      |                | Current        |         |           |              |        |         | Imme   |
| 2009 | 1Ch  | P0927          | power-on       | RO      | -         | 0~4294967295 | 0      | Display | diate  |
|      |      |                | running time   |         |           |              |        |         | effect |
|      |      |                | Real-time      |         | Instructi | 2147402640   |        |         | Imme   |
| 2009 | 1Fh  | P0930          | instruction    | RO      | on unit   | -2147483648  | 0      | Display | diate  |
|      |      |                | counter        |         |           | 2171703041   |        |         | effect |
|      |      | <b>D - - -</b> | Run            |         | Instructi | -2147483648  | _      |         | Imme   |
| 2009 | 21h  | P0932          | instruction    | RO      | on unit   | ~2147483647  | 0      | Display | diate  |
|      |      |                | Position       |         |           |              |        |         | Immo   |
| 2009 | 23h  | P0934          | feedback       | RO      | Instructi | -2147483648  | 0      | Display | diate  |
|      |      |                | counter        |         | on unit   | ~2147483647  |        |         | effect |

|      | Subi |               |                |         |           |              | Factor |          | Enab   |
|------|------|---------------|----------------|---------|-----------|--------------|--------|----------|--------|
| Inde | nde  | Parame        | Name           | Propert | Unit      | Range        | У      | Setting  | le     |
| х    | x    | ter           | Hunte          | У       | onic      | nunge        | deErro | mode     | mod    |
|      |      |               |                |         |           |              | r      |          | е      |
|      |      |               | Position       |         | Encoder   | -2147483648  | _      |          | Imme   |
| 2009 | 25h  | P0936         | feedback       | RO      | unit      | ~2147483647  | 0      | Display  | diate  |
|      |      |               | counter        |         |           |              |        |          | effect |
| 2000 | 274  | <b>D</b> 0000 | Position       | DO      | Instructi | -2147483648  |        | Diamlari | Imme   |
| 2009 | 2/1  | P0938         | tracking       | RU      | on unit   | ~2147483647  | 0      | Display  | diate  |
|      |      |               | Desition       |         |           |              |        |          | Immo   |
| 2009 | 20h  | P0040         | tracking       | PO      | Encoder   | -2147483648  | 0      | Display  | diate  |
| 2005 | 2511 | 10540         | deviation      | ŇŎ      | unit      | ~2147483647  |        | Display  | effect |
|      |      |               | deviation      |         |           |              |        |          | Imme   |
| 2009 | 2Bh  | P0942         | Number of      | RO      | turn      | 0~65535      | 0      | Display  | diate  |
|      |      |               | encoder turns  |         |           |              |        |          | effect |
|      |      |               | Encoder        |         |           |              |        |          | Imme   |
| 2009 | 2Ch  | P0943         | single turn    | RO      | р         | 0~2147483647 | 0      | Display  | diate  |
|      |      |               | position       |         |           |              |        |          | effect |
|      |      |               | Encoder        |         |           |              |        |          | 1      |
| 2000 | 256  | D0045         | absolute       | DO      | Encoder   | -2147483648  |        | Diamlay  | Imme   |
| 2009 | ZEN  | P0945         | position (low  | RU      | unit      | ~2147483647  | 0      | Display  | offoct |
|      |      |               | 32 bits)       |         |           |              |        |          | enect  |
|      |      |               | Encoder        |         |           |              |        |          | Imme   |
| 2009 | 30h  | P0947         | absolute       | RO      | Encoder   | -2147483648  | 0      | Display  | diate  |
| 2005 |      | 10541         | position (high | NO      | unit      | ~2147483647  | Ŭ      | Display  | effect |
|      |      |               | 32 bits)       |         |           |              |        |          |        |
|      |      |               | Mechanical     |         |           |              |        |          | Imme   |
| 2009 | 32h  | P0949         | absolute       | RO      | Encoder   | -2147483648  | 0      | Display  | diate  |
|      |      |               | position (low  |         | unit      | ~2147483647  |        |          | effect |
|      |      |               | 32 bits)       |         |           |              |        |          |        |
|      |      |               | Mechanical     |         | E I       | 2147402640   |        |          | Imme   |
| 2009 | 34h  | P0951         | absolute       | RO      | Encoder   | -2147483648  | 0      | Display  | diate  |
|      |      |               | 22 bits)       |         | unit      | ~2147483647  |        |          | effect |
|      |      |               | S2 Dits)       |         |           |              |        |          |        |
|      |      |               | single-turn    |         | Encoder   |              |        |          | Imme   |
| 2009 | 36h  | P0953         | nosition (low  | RO      | unit      | 0~4294967295 | 0      | Display  | diate  |
|      |      |               | 32 hits)       |         | unit      |              |        |          | effect |
|      |      |               | Rotating load  |         |           |              |        |          |        |
|      |      |               | single-turn    |         | Encoder   |              |        |          | Imme   |
| 2009 | 38h  | P0955         | position (high | RO      | unit      | 0~4294967295 | 0      | Display  | diate  |
|      |      |               | 32 bits)       |         | -         |              |        |          | effect |
|      |      |               | Rotating load  |         |           |              |        |          | Imme   |
| 2009 | 3Ah  | P0957         | single-turn    | RO      | Instructi | 0~4294967295 | 0      | Display  | diate  |
|      |      |               | position       |         | on unit   |              |        |          | effect |

|      | Chi |        |               |           |             |                  | Factor |          | Enab   |
|------|-----|--------|---------------|-----------|-------------|------------------|--------|----------|--------|
| Inde | nde | Parame | Name          | Propert   | Unit        | Pange            | У      | Setting  | le     |
| х    | v   | ter    | Name          | У         | Onic        | Kange            | deErro | mode     | mod    |
|      |     |        |               |           |             |                  | r      |          | е      |
|      | 1   |        | 200/          | A Communi | cation para | ameters          |        |          |        |
|      |     |        | Slave station |           |             |                  |        | Arbitrar | Imme   |
| 200A | 01h | P0A00  | No.           | RW        | -           | 1~247            | 1      | У        | diate  |
|      |     |        |               |           |             |                  |        | change   | effect |
|      |     |        |               |           |             | 0:2400bps        |        |          |        |
|      |     |        | ModBus Baud   |           |             | 1:4800bps        |        |          |        |
|      |     |        | rate of       |           |             | 2:9600bps        |        | Arbitrar | Imme   |
| 200A | 03h | P0A02  | communicatio  | RW        | -           | 3:19200bps       | 6      | У        | diate  |
|      |     |        | n             |           |             | 4:38400bps       |        | change   | effect |
|      |     |        |               |           |             | 5:57600bps       |        |          |        |
|      |     |        |               |           |             | 6:115200bps      |        |          |        |
|      |     |        |               |           |             | 0: No check, 2   |        |          |        |
|      |     |        |               |           |             | end bits (8-N-2) |        |          |        |
|      |     |        |               |           |             | 1: Even parity   |        |          |        |
|      |     |        | ModBus        |           |             | check, I end bit |        | Arbitrar | Imme   |
| 200A | 04h | P0A03  | communicatio  | RW        | -           | (8-0-1)          | 0      | у        | diate  |
|      |     |        | n protocol    |           |             | 2: Odd parity    |        | change   | effect |
|      |     |        |               |           |             | check, I end bit |        |          |        |
|      |     |        |               |           |             | (8-E-1)          |        |          |        |
|      |     |        |               |           |             | 3: NO CHECK, 1   |        |          |        |
|      |     |        |               |           |             |                  |        |          | Imme   |
| 200A | 0Bh | P0A10  | EtherCAT      | RO        | -           | 0~65535          | 0      | Display  | diate  |
| 2007 |     | 10/110 | version No.   |           |             |                  | Ŭ      | Display  | effect |
|      |     |        |               |           |             |                  |        |          | Imme   |
| 200A | 0Ch | P0A11  | EtherCAT XML  | RO        | -           | 0~65535          | 0      | Display  | diate  |
|      |     |        | version No.   |           |             |                  |        |          | effect |
|      |     |        | EtherCAT      |           |             |                  |        |          | Imme   |
| 200A | 0Dh | P0A12  | Slave station | RO        | -           | 0~65535          | 0      | Display  | diate  |
|      |     |        | name          |           |             |                  |        |          | effect |
|      |     |        | EtherCAT      |           |             |                  |        | Cton     | Imme   |
| 200A | 0Eh | P0A13  | Slave station | RW        | -           | 0~65535          | 0      | change   | diate  |
|      |     |        | alias         |           |             |                  |        | change   | effect |
|      |     |        | FtherCAT      |           |             |                  |        |          | Imme   |
| 200A | 0Fh | P0A14  | State machine | RO        | -           | 0~65535          | 0      | Display  | diate  |
|      |     |        |               |           |             |                  |        |          | effect |
|      |     |        | EtherCAT      |           |             |                  |        |          | Imme   |
| 200A | 10h | P0A15  | State code    | RO        | -           | 0~65535          | 0      | Display  | diate  |
|      |     |        |               |           |             |                  |        |          | effect |
| 200A | 11h | P0A16  | EtherCAT Sync | RO        | -           | 0~65535          | 0      | Display  | Imme   |
|      |     | _      | signal loss   |           |             |                  |        |          | diate  |

|      | Cubi |        |                 |            |             |            | Factor |          | Enab   |
|------|------|--------|-----------------|------------|-------------|------------|--------|----------|--------|
| Inde | nde  | Parame | Name            | Propert    | Unit        | Range      | У      | Setting  | le     |
| х    | x    | ter    | Name            | У          | onic        | Kunge      | deErro | mode     | mod    |
|      | -    |        |                 |            |             |            | r      |          | е      |
|      |      |        | count           |            |             |            |        |          | effect |
|      |      |        | EtherCAT port   |            |             |            |        |          | Imme   |
| 200A | 12h  | P0A17  | 0 frame         | RO         | -           | 0~65535    | 0      | Display  | diate  |
|      |      |        | invalid error   |            |             |            |        |          | effect |
|      |      |        | count           |            |             |            |        |          |        |
|      |      |        | 1 frame         |            |             |            |        |          | Imme   |
| 200A | 13h  | P0A18  | I frame         | RO         | -           | 0~65535    | 0      | Display  | diate  |
|      |      |        |                 |            |             |            |        |          | effect |
|      |      |        | EtherCAT port   |            |             |            |        |          |        |
|      |      |        | 0/1 frame       |            |             |            |        |          | Imme   |
| 200A | 14h  | P0A19  | send error      | RO         | -           | 0~65535    | 0      | Display  | diate  |
|      |      |        | count           |            |             |            |        |          | effect |
|      |      |        | EtherCAT port   |            |             |            |        |          | Imme   |
| 200A | 15h  | P0A20  | 0/1 frame loss  | RO         | -           | 0~65535    | 0      | Display  | diate  |
|      |      |        | error count     |            |             |            |        |          | effect |
|      |      |        | EtherCAT PDI    |            |             |            |        |          | Imme   |
| 200A | 16h  | P0A21  | interface error | RO         | -           | 0~65535    | 0      | Display  | diate  |
|      |      |        | count           |            |             |            |        |          | effect |
|      |      |        | CSP mode        |            |             |            |        | Stop     | Imme   |
| 200A | 1Ah  | P0A25  | instruction     | RW         | -           | 0~1        | 0      | change   | diate  |
|      |      |        | cache depth     |            |             |            |        | change   | effect |
|      |      |        | EtherCAT Sync   |            |             |            |        | Arbitrar | Imme   |
| 200A | 20h  | P0A31  | Allowed times   | RW         | -           | 0~65535    | 9      | У        | diate  |
|      |      |        | of signal loss  |            |             |            |        | change   | effect |
|      |      |        | EtherCAT Sync   |            |             |            |        |          |        |
|      |      |        | Signal          |            |             |            |        | Stop     | Imme   |
| 200A | 21h  | P0A32  | detection       | RW         | ns          | 0~4000     | 3000   | change   | diate  |
|      |      |        | deviation       |            |             |            |        |          | effect |
|      |      |        | threshold       |            |             |            |        |          |        |
|      |      |        | CSP position    |            |             |            |        | Arbitrar | Imme   |
| 200A | 22h  | P0A33  | instruction     | RW         | times       | 1~7        | 3      | у        | diate  |
|      |      |        | throshold       |            |             |            |        | change   | effect |
|      |      |        |                 | nmunicatio | n auviliary | naramotors |        |          |        |
|      |      |        | Numerator of    |            | n auxiliary |            |        |          |        |
|      |      |        | the 2nd set of  |            |             |            |        |          | Imme   |
| 200F | 12h  | P0E17  | communicatio    | RW         | -           | 1~65535    | 1      | Stop     | diate  |
|      |      |        | n electronic    |            |             |            |        | change   | effect |
|      |      |        | gear ratio      |            |             |            |        |          |        |
|      |      | _      | Denominator     |            |             |            |        | Stop     | Imme   |
| 200E | 13h  | P0E18  | of the 2nd      | RW         | -           | 1~65535    | 1      | change   | diate  |

|      | Subi |        |                |           |             |                 | Factor |          | Enab   |
|------|------|--------|----------------|-----------|-------------|-----------------|--------|----------|--------|
| Inde | nde  | Parame | Name           | Propert   | Unit        | Range           | У      | Setting  | le     |
| х    | v    | ter    | Name           | У         | onic        | Kange           | deErro | mode     | mod    |
|      | ^    |        |                |           |             |                 | r      |          | е      |
|      |      |        | group of       |           |             |                 |        |          | effect |
|      |      |        | communicatio   |           |             |                 |        |          |        |
|      |      |        | n electronic   |           |             |                 |        |          |        |
|      |      |        | gear ratio     |           |             |                 |        |          |        |
|      | 1    |        | 2              | 01A Advan | ced adjustr | nent            |        |          |        |
|      |      |        |                |           |             | 0: Off          |        |          |        |
|      |      |        |                |           |             | 1: Standard     |        |          |        |
|      |      |        |                |           |             | rigid table     |        |          |        |
|      |      |        |                |           |             | mode            |        |          |        |
|      |      |        |                |           |             | 2: Quick        |        |          |        |
|      |      |        | Real-time      |           |             | positioning     |        | Arbitrar | Imme   |
| 201A | 01h  | P1A00  | self-adjusting | RW        | -           | mode            | 7      | У        | diate  |
|      |      |        | settings       |           |             | 5: Adaptive     |        | change   | effect |
|      |      |        |                |           |             | interpolation   |        |          |        |
|      |      |        |                |           |             | mode            |        |          |        |
|      |      |        |                |           |             | 7: Adaptive     |        |          |        |
|      |      |        |                |           | positioning |                 |        |          |        |
|      |      |        |                |           |             | mode            |        |          |        |
|      |      |        | Response       |           |             |                 |        | Arbitrar | Imme   |
| 201A | 02h  | P1A01  | level setting  | RW        | level       | 0~40            | 16     | у        | diate  |
|      |      |        |                |           |             |                 |        | change   | effect |
|      |      |        |                |           |             | 0: Off          |        |          |        |
|      |      |        |                |           |             | 1: Vibration    |        |          |        |
|      |      |        |                |           |             | suppression 3   |        |          |        |
|      |      |        |                |           |             | effective       |        |          |        |
|      |      |        |                |           |             | 2: Vibration    |        |          |        |
|      |      |        | Selection of   |           |             | suppression 3   |        |          |        |
|      |      | 54466  | vibration      | 5.17      |             | and 4 are       |        | Arbitrar | Imme   |
| 201A | 03h  | P1A02  | suppression    | RW        | -           | effective       | 0      | У        | diate  |
|      |      |        | mode           |           |             | 3: P1A.14 shows |        | change   | effect |
|      |      |        |                |           |             | the resonance   |        |          |        |
|      |      |        |                |           |             | frequency       |        |          |        |
|      |      |        |                |           |             | 4: Restore      |        |          |        |
|      |      |        |                |           |             | vibration       |        |          |        |
|      |      |        |                |           |             | suppression 3   |        |          |        |
|      |      |        | May an and of  |           |             | and 4           |        |          |        |
| 2014 | 074  | DIAGO  | Max. speed of  |           |             | 100, 1000       | 500    | Stop     | imme   |
| 201A | Un   | PIA06  | identification | KW        | rpm         | 100~1000        | 500    | change   | ulate  |
|      |      |        |                |           |             |                 |        | Ctor.    | enect  |
| 201A | 08h  | P1A07  | Acceleration   | RW        | ms          | 20~800          | 125    | Stop     | diata  |
|      |      |        |                |           |             |                 |        | change   | uiate  |

|      | C. h |        |                |              |            |                 | Factor |             | Enab   |
|------|------|--------|----------------|--------------|------------|-----------------|--------|-------------|--------|
| Inde | Subi | Parame | Namo           | Propert      | Unit       | Danga           | У      | Setting     | le     |
| х    | nae  | ter    | Name           | У            | Unit       | Range           | deErro | mode        | mod    |
|      | ^    |        |                |              |            |                 | r      |             | е      |
|      |      |        | identification |              |            |                 |        |             | effect |
|      |      |        | Waiting time   |              |            |                 |        | Stop        | Imme   |
| 201A | 09h  | P1A08  | of inertia     | RW           | ms         | 50~10000        | 800    | change      | diate  |
|      |      |        | identification |              |            |                 |        | change      | effect |
|      |      |        | Inertia        |              |            |                 |        | Arbitrar    | Imme   |
| 201A | 0Ah  | P1A09  | identification | RW           | 0.01 ring  | 0~65535         | 100    | У           | diate  |
|      |      |        | rotation turns |              |            |                 |        | change      | effect |
|      |      |        | Disturbance    |              |            |                 |        | Arbitrar    | Imme   |
| 201A | 13h  | P1A18  | compensation   | RW           | 0.1%       | -1000~1000      | 0      | У           | diate  |
|      |      |        | gain           |              |            |                 |        | change      | effect |
|      |      |        | Disturbance    |              |            |                 |        | Arbitrar    | Imme   |
| 201A | 14h  | P1A19  | filtering time | RW           | ms         | 0~2500          | 50     | У           | diate  |
|      |      |        |                |              |            |                 |        | change      | effect |
|      |      |        | Partial load   |              |            |                 |        | Arbitrar    | Imme   |
| 201A | 15h  | P1A20  | compensation   | RW           | 0.1%       | -1000~1000      | 0      | У           | diate  |
|      |      |        | compensation   |              |            |                 |        | change      | effect |
|      |      |        | Forward        |              |            |                 |        | Arbitrar    | Imme   |
| 201A | 16h  | P1A21  | friction       | RW           | 0.1%       | -1000~1000      | 0      | У           | diate  |
|      |      |        | compensation   |              |            |                 |        | change      | effect |
|      |      |        | Reverse        |              |            |                 |        | Arbitrar    | Imme   |
| 201A | 17h  | P1A22  | friction       | RW           | 0.1%       | -1000~1000      | 0      | У           | diate  |
|      |      |        | compensation   |              |            |                 |        | change      | effect |
|      |      |        | Friction       |              |            |                 |        | Arbitrar    | Imme   |
| 201A | 18h  | P1A23  | compensation   | RW           | 0.1rpm     | 1~300           | 20     | У           | diate  |
|      |      |        | speed          |              |            |                 |        | change      | effect |
|      |      |        | Selection of   |              |            |                 |        | Arbitrar    | Imme   |
| 2014 | 19h  | P1474  | friction       | RW           | _          | 0~18            | 0      | v           | diate  |
| 2017 |      |        | compensation   |              |            | 0 10            |        | ,<br>change | effect |
|      |      |        | speed          |              |            |                 |        | chunge      | cheet  |
|      |      |        | Low            |              |            | 0: Off          |        |             |        |
|      |      |        | frequency      |              |            |                 |        | Arbitrar    | Imme   |
| 201A | 1Ah  | P1A25  | vibration      | RW           | -          | 1. Start        | 0      | У           | diate  |
|      |      |        | detection      |              |            | 1.50010         |        | change      | effect |
|      |      |        | enabled        |              |            |                 |        |             |        |
|      |      |        |                | 2020 Auxilia | ary parame | ters            |        |             |        |
|      |      |        |                |              |            | 0: no operation |        | Arbitrar    | Imme   |
| 2020 | 03h  | P2002  | Emergency      | RW           | -          | is performed    | 0      | v           | diate  |
|      |      |        | shutdown       |              |            | 1: Emergency    |        | ,<br>change | effect |
|      |      |        |                |              |            | shutdown        |        |             |        |
| 2020 | 04h  | P2003  | Frror reset    | RW           | -          | 0: no operation | 0      | Stop        | Imme   |
| 2020 |      | 1 2005 |                |              |            | is performed    |        | change      | diate  |

|      |      |        |                |             |             |                 | Factor |          | Enab      |
|------|------|--------|----------------|-------------|-------------|-----------------|--------|----------|-----------|
| Inde | Subi | Parame |                | Propert     |             | _               | У      | Setting  | le        |
| x    | nae  | ter    | Name           | У           | Unit        | Range           | deErro | mode     | mod       |
|      | X    |        |                |             |             |                 | r      |          | е         |
|      |      |        |                |             |             | 1: Error reset  |        |          | effect    |
|      |      |        |                |             |             | 0: no operation |        |          | l ma ma a |
| 2020 | 056  | 02004  | Coftware recet |             |             | is performed    |        | Stop     | diata     |
| 2020 | 0511 | P2004  | Soltware reset | FC V V      | -           | 1: Software     | 0      | change   | offect    |
|      |      |        |                |             |             | reset           |        |          | enect     |
|      |      |        |                |             |             | 0: no operation |        |          |           |
|      |      |        |                |             |             | is performed    |        |          |           |
|      |      |        |                |             |             | 1: Reset the    |        | Stop     | Imme      |
| 2020 | 06h  | P2005  | Encoder reset  | RW          | -           | Error           | 0      | chango   | diate     |
|      |      |        |                |             |             | 2: Reset the    |        | change   | effect    |
|      |      |        |                |             |             | Error and       |        |          |           |
|      |      |        |                |             |             | number of rings |        |          |           |
|      |      |        |                |             |             | 0: no operation |        |          |           |
|      |      |        | Bood/write of  |             |             | is performed    |        |          | Immo      |
| 2020 | 076  | D2006  | Read/write of  |             |             | 1: Write        | 0      | Stop     | diata     |
| 2020 |      | F2000  | paramotors     | I. I. V     | -           | operation       | 0      | change   | offoct    |
|      |      |        | parameters     |             |             | 2: Read         |        |          | enect     |
|      |      |        |                |             |             | operation       |        |          |           |
|      |      |        |                |             |             |                 |        | Arbitrar | Imme      |
| 2020 | 27h  | P2038  | Call enable    | RW          | -           | 0~1             | 0      | У        | diate     |
|      |      |        |                |             |             |                 |        | change   | effect    |
|      |      |        | Bus read and   |             |             |                 |        |          | Imme      |
| 2020 | 29h  | P2040  | servo state    | RO          | -           | 0~65535         | 0      | Display  | diate     |
|      |      |        |                |             |             |                 |        |          | effect    |
|      |      |        | Bus read DO    |             |             |                 |        |          | Imme      |
| 2020 | 2Ah  | P2041  | low 16-bit     | RO          | -           | 0~65535         | 0      | Display  | diate     |
|      |      |        | function       |             |             |                 |        |          | effect    |
|      |      |        | Bus read DO    |             |             |                 |        |          | Imme      |
| 2020 | 2Bh  | P2042  | high 16-bit    | RO          | -           | 0~65535         | 0      | Display  | diate     |
|      |      |        | function       |             |             |                 |        |          | effect    |
|      |      |        | Bus setting    |             |             |                 |        | Arbitrar | Imme      |
| 2020 | 33h  | P2050  | VDI level      | RW          | -           | 0~65535         | 0      | У        | diate     |
|      |      |        |                |             |             |                 |        | change   | effect    |
|      |      |        | Bus setting    |             |             |                 |        | Arbitrar | Imme      |
| 2020 | 34h  | P2051  | DO output      | RW          | -           | 0~7             | 0      | У        | diate     |
|      |      |        |                |             |             |                 |        | change   | effect    |
|      | 1    |        | 202            | 1 Error dia | gnosis para | meters          |        |          |           |
|      |      | _      | Exception      |             |             |                 |        |          | Imme      |
| 2021 | 01h  | P2100  | parameter      | RO          | -           | 0~65535         | 0      | Display  | diate     |
|      |      |        | group ID       |             |             |                 |        |          | effect    |
| 2021 | 02h  | P2101  | Exception      | RO          | -           | 0~65535         | 0      | Display  | Imme      |

|      | Subi  |        |                      |         |      |                   | Factor |             | Enab          |
|------|-------|--------|----------------------|---------|------|-------------------|--------|-------------|---------------|
| Inde | nde   | Parame | Name                 | Propert | Unit | Range             | У      | Setting     | le            |
| х    | v     | ter    | Name                 | У       | onic | Kange             | deErro | mode        | mod           |
|      |       |        |                      |         |      |                   | r      |             | е             |
|      |       |        | parameter            |         |      |                   |        |             | diate         |
|      |       |        | group bias           |         |      |                   |        |             | effect        |
|      |       |        | FPGA-side            |         |      |                   |        |             | Imme          |
| 2021 | 03h   | P2102  | system status        | RO      | -    | 0~65535           | 0      | Display     | diate         |
|      |       |        | information          |         |      |                   |        |             | effect        |
|      |       | 50100  | FPGA-side            | 5.0     |      | 0.05505           |        | <u>.</u>    | Imme          |
| 2021 | 04h   | P2103  | system Error         | RO      | -    | 0~65535           | 0      | Display     | diate         |
|      |       |        | Information          |         |      |                   |        |             | effect        |
| 2021 | 0.5.4 | D2104  | FPGA-SIde            | DO      |      | 0.0000            |        | Diamlari    | Imme          |
| 2021 | 050   | P2104  | information          | RU      | -    | 0~05535           | 0      | Display     | offect        |
|      |       |        | EPCA side            |         |      |                   |        |             | Immo          |
| 2021 | 066   | P2105  | encoder Error        | PO      | _    | 0~65535           | 0      | Display     | diate         |
| 2021 |       | 12105  | information          |         | _    | 0 000000          |        | Display     | effect        |
|      |       |        | Encoder              |         |      |                   |        | Arbitrar    | Imme          |
| 2021 | 07h   | P2106  | status               | RW      | -    | 0~65535           | 0      | v           | diate         |
| 2021 |       | 1 2200 | information          |         |      |                   | Ŭ      | ,<br>change | effect        |
|      |       |        |                      |         |      |                   |        | 0.10.180    | Imme          |
| 2021 | 09h   | P2108  | Current Error        | RO      | -    | 0~65535           | 0      | Display     | diate         |
|      |       |        | code                 |         |      |                   |        |             | effect        |
|      |       |        |                      |         |      | 0: current Error  |        |             |               |
|      |       |        |                      |         |      | 1: the latest one |        |             |               |
|      |       |        |                      |         |      | Error             |        |             |               |
|      |       |        |                      |         |      | 2: the latest     |        |             |               |
|      |       |        |                      |         |      | two Errors        |        |             |               |
|      |       |        |                      |         |      | 3: the last three |        |             |               |
|      |       |        |                      |         |      | Errors            |        |             |               |
|      |       |        |                      |         |      | 4: the last four  |        |             |               |
|      |       |        | Errorlogging         |         |      | Errors            |        | Arbitrar    | Imme          |
| 2021 | 1Fh   | P2130  |                      | RW      | -    | 5: the last five  | 0      | У           | diate         |
|      |       |        | query                |         |      | Errors            |        | change      | effect        |
|      |       |        |                      |         |      | 6: the last six   |        |             |               |
|      |       |        |                      |         |      | Errors            |        |             |               |
|      |       |        |                      |         |      | 7: the last seven |        |             |               |
|      |       |        |                      |         |      | Errors            |        |             |               |
|      |       |        |                      |         |      | 8: the last eight |        |             |               |
|      |       |        |                      |         |      | Errors            |        |             |               |
|      |       |        |                      |         |      | 9: the last nine  |        |             |               |
|      |       |        |                      |         |      | Errors            |        |             |               |
| 2021 | 20h   | P2131  | When the<br>Error is | RO      | -    | 0~65535           | 0      | Display     | Imme<br>diate |

| Inde | Subi<br>nde | Parame | Name            | Propert | Unit  | Range        | Factor<br>y | Setting | Enab<br>le |
|------|-------------|--------|-----------------|---------|-------|--------------|-------------|---------|------------|
| ×    | x           | ter    |                 | У       |       |              | r           | mode    | e          |
|      |             |        | selected,the    |         |       |              | -           |         | effect     |
|      |             |        | Error code      |         |       |              |             |         |            |
|      |             |        | When the        |         |       |              |             |         | Immo       |
| 2021 | 21h         | D7127  | Error is        | PO      |       | 0~65525      | 0           | Display | diato      |
| 2021 | 2111        | F ZIJZ | selected,inter  | ĸŬ      | -     | 0.00000      | 0           | Display | offect     |
|      |             |        | nal Error code  |         |       |              |             |         | cheet      |
|      |             |        | When the        |         |       |              |             |         | Imme       |
| 2021 | 22h         | P2133  | Error is        | RO      | 0.15  | 0~4294967295 | 0           | Display | diate      |
|      |             |        | selected,time   |         |       |              |             |         | effect     |
|      |             |        | stamp           |         |       |              |             |         |            |
|      |             |        | When the        |         |       |              |             |         | Imme       |
| 2021 | 24h         | P2135  | Error is        | RO      | rpm   | -32767~32767 | 0           | Display | diate      |
|      |             |        | selected,rotati |         |       |              |             |         | effect     |
|      |             |        | on speed        |         |       |              |             |         |            |
|      |             |        | when the        |         |       |              |             |         | Imme       |
| 2021 | 25h         | P2136  | Error Is        | RO      | 0.01A | -32767~32767 | 0           | Display | diate      |
|      |             |        | selected,U-ph   |         |       |              |             |         | effect     |
|      |             |        | When the        |         |       |              |             |         |            |
|      |             |        | Error is        |         |       |              |             |         | Imme       |
| 2021 | 26h         | P2137  | selected V-ph   | RO      | 0.01A | -32767~32767 | 0           | Display | diate      |
|      |             |        | ase current     |         |       |              |             |         | effect     |
|      |             |        | When the        |         |       |              |             |         |            |
|      |             |        | Frror is        |         |       |              |             |         | Imme       |
| 2021 | 27h         | P2138  | selected.Bus    | RO      | 0.1V  | 0~65535      | 0           | Display | diate      |
|      |             |        | voltage         |         |       |              |             |         | effect     |
|      |             |        | When the        |         |       |              |             |         |            |
|      |             |        | Error is        |         |       |              |             |         | Imme       |
| 2021 | 28h         | P2139  | selected,DI     | RO      | -     | 0~65535      | 0           | Display | diate      |
|      |             |        | input state     |         |       |              |             |         | effect     |
|      |             |        | When the        |         |       |              |             |         |            |
| 2021 | 201         | D2140  | Error is        | 50      |       | 0.05525      | _           | Diala   | Imme       |
| 2021 | 29n         | P2140  | selected,DO     | RO      | -     | 0~65535      | 0           | Display | diate      |
|      |             |        | output state    |         |       |              |             |         | effect     |
|      |             |        | When the        |         |       |              |             |         |            |
|      |             |        | Error is        |         |       |              |             |         | Imme       |
| 2021 | 2Ah         | P2141  | selected,FPGA   | RO      | -     | 0~65535      | 0           | Display | diate      |
|      |             |        | -side system    |         |       |              |             |         | effect     |
|      |             |        | state info.     |         |       |              |             |         |            |
|      |             |        | When the        |         |       |              |             |         | Imme       |
| 2021 | 2Bh         | P2142  | Error is        | RO      | -     | 0~65535      | 0           | Display | diate      |
|      |             |        | selected,FPGA   |         |       |              |             |         | effect     |

|      | Subi |        |                 |               |              |                 | Factor |         | Enab       |
|------|------|--------|-----------------|---------------|--------------|-----------------|--------|---------|------------|
| Inde | nde  | Parame | Name            | Propert       | Unit         | Range           | У      | Setting | le         |
| x    | x    | ter    |                 | У             |              |                 | deErro | mode    | mod        |
|      |      |        | -side system    |               |              |                 | r      |         | е          |
|      |      |        | Frror info      |               |              |                 |        |         |            |
|      |      |        | When the        |               |              |                 |        |         |            |
|      |      |        | Error is        |               |              |                 |        |         | Imme       |
| 2021 | 2Ch  | P2143  | selected,FPGA   | RO            | -            | 0~65535         | 0      | Display | diate      |
|      |      |        | -side system    |               |              |                 |        |         | effect     |
|      |      |        | timeout info.   |               |              |                 |        |         |            |
|      |      |        | When the        |               |              |                 |        |         |            |
|      |      |        | Error is        |               |              |                 |        |         | line ine e |
| 2021 | 206  | 02144  | selected,FPGA   | PO            |              | 0.65525         | 0      | Dicplay | diato      |
| 2021 |      | F 2144 | -side system    | ĸŎ            | -            | 0*05555         | 0      | Display | offoct     |
|      |      |        | encoder Error   |               |              |                 |        |         | enect      |
|      |      |        | info.           |               |              |                 |        |         |            |
|      |      |        | When the        |               |              |                 |        |         | Imme       |
| 2021 | 2Eh  | P2145  | Error is        | RO            | -            | 0~65535         | 0      | Display | diate      |
|      |      |        | selected,enco   |               |              |                 |        |         | effect     |
|      |      |        | der state info. |               |              |                 |        |         |            |
|      |      |        | 2022            | 2 Fully close | ed loop para | ameters         |        |         |            |
|      |      |        |                 |               |              | 0: Internal     |        |         |            |
|      |      |        |                 |               |              | encoder         |        |         |            |
|      |      |        |                 |               |              | 1: External     |        |         |            |
|      |      |        |                 |               |              | 1: Externat     |        |         |            |
|      |      |        |                 |               |              | feedback        |        |         |            |
|      |      |        | Encoder         |               |              | 2: When DI      |        | Stop    | Imme       |
| 2022 | 01h  | P2200  | selection       | RW            | -            | switches the    | 0      | change  | diate      |
|      |      |        | Selection       |               |              | electronic gear |        | enange  | effect     |
|      |      |        |                 |               |              | ratio.          |        |         |            |
|      |      |        |                 |               |              | internal/extern |        |         |            |
|      |      |        |                 |               |              | al ring encoder |        |         |            |
|      |      |        |                 |               |              | feedback is     |        |         |            |
|      |      |        |                 |               |              | switched        |        |         |            |
|      |      |        |                 |               |              | 0: Disables     |        |         |            |
|      |      |        | External        |               |              | external        |        |         | Dowo       |
| 2022 | 026  | D2201  | encoder         | D\\/          |              | encoder         | 0      | Stop    | ron        |
| 2022 |      | 1 2201 | Enable          |               |              | 1: Enable       |        | change  | reset      |
|      |      |        | selection       |               |              | external ABZ    |        |         | TESEL      |
|      |      |        |                 |               |              | encoder         |        |         |            |
|      |      |        | External        |               |              | 0: Use deError  |        |         | Imme       |
| 2022 | 03h  | P2202  | encoder         | RW            | -            | direction       | 0      | Stop    | diate      |
|      |      |        | Direction       |               |              | 1: Use negative |        | change  | effect     |
|      |      |        | selection       |               |              | direction       |        |         |            |
| Inde<br>x | Subi<br>nde | Parame<br>ter | Name                                                                                | Propert<br>y | Unit       | Range                      | Factor<br>y<br>deErro | Setting<br>mode         | Enab<br>le<br>mod       |
|-----------|-------------|---------------|-------------------------------------------------------------------------------------|--------------|------------|----------------------------|-----------------------|-------------------------|-------------------------|
|           | X           |               |                                                                                     |              |            |                            | r                     |                         | е                       |
| 2022      | 04h         | P2203         | Number of<br>external<br>encoder<br>pulses per<br>motor<br>rotation                 | RW           | р          | 1~1073741824               | 10000                 | Stop<br>change          | Imme<br>diate<br>effect |
| 2022      | 06h         | P2205         | Numerator of<br>the 2nd set of<br>communicatio<br>n electronic<br>gear ratio        | RW           | -          | 1~1073741824               | 4                     | Arbitrar<br>y<br>change | Imme<br>diate<br>effect |
| 2022      | 08h         | P2207         | Denominator<br>of the 2nd<br>group of<br>communicatio<br>n electronic<br>gear ratio | RW           | -          | 1~1073741824               | 1                     | Arbitrar<br>y<br>change | Imme<br>diate<br>effect |
| 2022      | 0Bh         | P2210         | Fully closed<br>loop deviation<br>Filtering time                                    | RW           | 0.1ms      | 0~65535                    | 0                     | Stop<br>change          | Imme<br>diate<br>effect |
| 2022      | 0Ch         | P2211         | Hybrid control<br>deviation<br>threshold                                            | RW           | -          | 0~1073741824               | 1000                  | Arbitrar<br>y<br>change | Imme<br>diate<br>effect |
| 2022      | 0Eh         | P2213         | Hybrid control<br>deviation<br>Clear setting                                        | RW           | -          | 0~100                      | 1                     | Arbitrar<br>y<br>change | Imme<br>diate<br>effect |
| 2022      | 0Fh         | P2214         | Fully closed<br>loop external<br>Position error                                     | RO           | р          | -1073741824<br>~1073741824 | 0                     | Display                 | Imme<br>diate<br>effect |
| 2022      | 11h         | P2216         | Internal<br>encoder<br>feedback<br>value                                            | RO           | р          | -1073741824<br>~1073741824 | 0                     | Display                 | lmme<br>diate<br>effect |
| 2022      | 13h         | P2218         | External<br>encoder<br>feedback<br>value                                            | RO           | р          | -1073741824<br>~1073741824 | 0                     | Display                 | Imme<br>diate<br>effect |
|           |             |               | 2                                                                                   | 023 Virtual  | I/O parame | eters                      |                       |                         |                         |
| 2023      | 01h         | P2300         | VDI enabled                                                                         | RW           | -          | 0: Disable<br>1: Enable    | 0                     | Stop<br>change          | Imme<br>diate<br>effect |
| 2023      | 02h         | P2301         | Initial status                                                                      | RW           | -          | 0~65535                    | 0                     | Arbitrar                | Powe                    |

|      | Cubi |        |                                |         |      |                     | Factor |                | Enab            |
|------|------|--------|--------------------------------|---------|------|---------------------|--------|----------------|-----------------|
| Inde | nde  | Parame | Name                           | Propert | Unit | Pange               | У      | Setting        | le              |
| х    | x    | ter    | Nume                           | У       | onic | Kunge               | deErro | mode           | mod             |
|      |      |        |                                |         |      |                     | r      |                | е               |
|      |      |        | of VDI                         |         |      |                     |        | У              | r-on            |
|      |      |        | power-on                       |         |      |                     |        | change         | reset           |
|      |      |        |                                |         |      | 0: Disable          |        | Stop           | Imme            |
| 2023 | 03h  | P2302  | VDO enabled                    | RW      | -    | 1: Enable           | 0      | change         | diate<br>effect |
|      |      |        |                                |         |      | 0x0:VDO1            |        |                |                 |
|      |      |        |                                |         |      | DeError value       |        |                |                 |
|      |      |        |                                |         |      | 0x1:VDO2            |        |                |                 |
|      |      |        |                                |         |      | DeError value       |        |                |                 |
|      |      |        |                                | RW      |      | 0x2:VDO3            |        |                |                 |
|      |      |        |                                |         |      | DeError value       |        |                |                 |
|      |      |        |                                |         |      | 0x3:VDO4            |        |                |                 |
|      |      |        |                                |         |      | DeError value       |        |                |                 |
|      |      |        |                                |         |      | 0x4:VDO5            |        |                |                 |
|      |      |        |                                |         |      | DeError value       |        |                |                 |
|      |      |        |                                |         |      | 0x5:VDO6            |        |                |                 |
|      |      |        |                                |         |      | DeError value       |        |                |                 |
|      |      |        | DeError value<br>for undefined |         |      | 0x6:VDO7            |        |                |                 |
|      |      | P2303  |                                |         |      | DeError value       |        |                |                 |
|      |      |        |                                |         |      | 0x7:VDO8            |        | -              | Imme            |
| 2023 | 04h  |        |                                |         |      | DeError value       | 0      | Stop<br>change | diate           |
|      |      |        | VDO                            |         |      | 0x8:VDO9            |        |                | effect          |
|      |      |        |                                |         |      | DeError value       |        |                |                 |
|      |      |        |                                |         |      |                     |        |                |                 |
|      |      |        |                                |         |      |                     |        |                |                 |
|      |      |        |                                |         |      | DoError value       |        |                |                 |
|      |      |        |                                |         |      |                     |        |                |                 |
|      |      |        |                                |         |      | DeFrror value       |        |                |                 |
|      |      |        |                                |         |      |                     |        |                |                 |
|      |      |        |                                |         |      | DeFrror value       |        |                |                 |
|      |      |        |                                |         |      |                     |        |                |                 |
|      |      |        |                                |         |      | DeFrror value       |        |                |                 |
|      |      |        |                                |         |      |                     |        |                |                 |
|      |      |        |                                |         |      | DeFrror value       |        |                |                 |
|      |      |        |                                |         |      | 0xf:VD016           |        |                |                 |
|      |      |        |                                |         |      | DeError value       |        |                |                 |
|      |      |        |                                |         |      | 0: no definition    |        |                |                 |
|      |      |        |                                | n RW    |      | 1: Servo            |        | Arbitrar       | Imme            |
| 2023 | 07h  | P2306  | VDI1 function                  |         | -    | 1: Servo<br>enabled |        | У              | diate           |
|      |      |        |                                |         |      | 2: Emergency        |        | change         | effect          |

|      | Cubi |        |        |         |      |                 | Factor |         | Enab |
|------|------|--------|--------|---------|------|-----------------|--------|---------|------|
| Inde | Subi | Parame | Nerree | Propert | 11   | Damas           | У      | Setting | le   |
| x    | nae  | ter    | мате   | У       | Unit | капде           | deErro | mode    | mod  |
|      | X    |        |        |         |      |                 | r      |         | е    |
|      |      |        |        |         |      | shutdown        |        |         |      |
|      |      |        |        |         |      | 3: Command      |        |         |      |
|      |      |        |        |         |      | forbidden       |        |         |      |
|      |      |        |        |         |      | 4: Position     |        |         |      |
|      |      |        |        |         |      | deviation       |        |         |      |
|      |      |        |        |         |      | cleared         |        |         |      |
|      |      |        |        |         |      | 5: Reset the    |        |         |      |
|      |      |        |        |         |      | Error           |        |         |      |
|      |      |        |        |         |      | 6: Zero speed   |        |         |      |
|      |      |        |        |         |      | retention       |        |         |      |
|      |      |        |        |         |      | 7: Forward      |        |         |      |
|      |      |        |        |         |      | jogging         |        |         |      |
|      |      |        |        |         |      | 8: Reverse      |        |         |      |
|      |      |        |        |         |      | jogging         |        |         |      |
|      |      |        |        |         |      | 9: Forwar limit |        |         |      |
|      |      |        |        |         |      | 10: Reverse     |        |         |      |
|      |      |        |        |         |      | limit           |        |         |      |
|      |      |        |        |         |      | 11: Origin      |        |         |      |
|      |      |        |        |         |      | switch          |        |         |      |
|      |      |        |        |         |      | 12: Zero to     |        |         |      |
|      |      |        |        |         |      | return enabled  |        |         |      |
|      |      |        |        |         |      | 13: Speed limit |        |         |      |
|      |      |        |        |         |      | selection       |        |         |      |
|      |      |        |        |         |      | 14: Forward     |        |         |      |
|      |      |        |        |         |      | torgue limit    |        |         |      |
|      |      |        |        |         |      | selection       |        |         |      |
|      |      |        |        |         |      | 15: Reverse     |        |         |      |
|      |      |        |        |         |      | torgue limit    |        |         |      |
|      |      |        |        |         |      | selection       |        |         |      |
|      |      |        |        |         |      | 16: Preset      |        |         |      |
|      |      |        |        |         |      | position        |        |         |      |
|      |      |        |        |         |      | enabled         |        |         |      |
|      |      |        |        |         |      | 19: Torque      |        |         |      |
|      |      |        |        |         |      | instruction     |        |         |      |
|      |      |        |        |         |      | reversing       |        |         |      |
|      |      |        |        |         |      | 20: Speed       |        |         |      |
|      |      |        |        |         |      | instruction     |        |         |      |
|      |      |        |        |         |      | reversing       |        |         |      |
|      |      |        |        |         |      | switch          |        |         |      |
|      |      |        |        |         |      | 21: Position    |        |         |      |
|      |      |        |        |         |      | command         |        |         |      |

|      | Chi  |        |               |         |         |                  | Factor |          | Enab   |
|------|------|--------|---------------|---------|---------|------------------|--------|----------|--------|
| Inde | Subi | Parame | Nomo          | Propert | l lucit | Damma            | У      | Setting  | le     |
| x    | nae  | ter    | Name          | У       | Unit    | Range            | deErro | mode     | mod    |
|      | X    |        |               |         |         |                  | r      |          | е      |
|      |      |        |               |         |         | reversing        |        |          |        |
|      |      |        |               |         |         | switch           |        |          |        |
|      |      |        |               |         |         | 22: Gain switch  |        |          |        |
|      |      |        |               |         |         | selection        |        |          |        |
|      |      |        |               |         |         | 23: Operation    |        |          |        |
|      |      |        |               |         |         | command          |        |          |        |
|      |      |        |               |         |         | switch           |        |          |        |
|      |      |        |               |         |         | 24: Mode         |        |          |        |
|      | _    |        |               |         |         | switch 1         |        |          |        |
|      |      |        |               |         |         | 25: Mode         |        |          |        |
|      |      |        |               |         |         | switch 2         |        |          |        |
|      |      |        |               |         |         | 26: Electronic   |        |          |        |
|      |      |        |               |         |         | gear switch      |        |          |        |
|      |      |        |               |         |         | 27: Preset       |        |          |        |
|      |      |        |               |         |         | command          |        |          |        |
|      |      |        |               |         |         | selection 1      |        |          |        |
|      |      |        |               |         |         | 28: Preset       |        |          |        |
|      |      |        |               |         |         | command          |        |          |        |
|      |      |        |               |         |         | selection 2      |        |          |        |
|      |      |        |               |         |         | 29: Preset       |        |          |        |
|      |      |        |               |         |         | command          |        |          |        |
|      |      |        |               |         |         | selection 3      |        |          |        |
|      |      |        |               |         |         | 30: Preset       |        |          |        |
|      |      |        |               |         |         | command          |        |          |        |
|      |      |        |               |         |         | selection 4      |        |          |        |
|      |      |        |               |         |         | 31: Current DI   |        |          |        |
|      |      |        |               |         |         | trigger point as |        |          |        |
|      |      |        |               |         |         | the origin       |        |          |        |
|      |      |        |               |         |         | 33: Probe 1      |        |          |        |
|      |      |        |               |         |         | 34: Probe 2      |        |          |        |
|      |      |        |               |         |         | 0: Write 1 valid |        |          |        |
|      |      | 60007  |               | 514/    |         | 1: Write         |        | Arbitrar | Imme   |
| 2023 | 08h  | P2307  | VDI1 polarity | RM      | -       | positive edge    | 0      | У        | diate  |
|      |      |        |               |         |         | valid (0→1)      |        | change   | effect |
|      |      |        |               |         |         | Defente VDI      |        | Arbitrar | Imme   |
| 2023 | 09h  | P2308  | VDI2 function | RW      | -       | Keter to VDI1    | 0      | у        | diate  |
|      |      |        |               |         |         | Tunction         |        | change   | effect |
|      |      |        |               |         |         | 0: Write 1 valid |        |          |        |
| 2000 |      | Daaca  |               | 5.47    |         | 1: Write         | _      | Arbitrar | Imme   |
| 2023 | UAh  | P2309  | VDI2 polarity | RM      | -       | positive edge    | U      | У        | diate  |
|      |      |        |               |         |         | valid (0→1)      |        | change   | effect |

|      | Subi |        |               |         |      |                                         | Factor |             | Enab      |
|------|------|--------|---------------|---------|------|-----------------------------------------|--------|-------------|-----------|
| Inde | nde  | Parame | Name          | Propert | Unit | Range                                   | У      | Setting     | le .      |
| X    | x    | ter    |               | У       |      |                                         | deErro | mode        | mod       |
|      |      |        |               |         |      |                                         | •      | Arbitrar    | e<br>Imme |
| 2023 | 0Bh  | P2310  | VDI3 function | RW      | -    | Refer to VDI1                           | 0      | y           | diate     |
|      |      |        |               |         |      | function                                |        | change      | effect    |
|      |      |        |               |         |      | 0: Write 1 valid                        | -      | Arbitrar    | Imme      |
| 2023 | 0Ch  | P2311  | VDI3 polarity | RW      | -    | 1: Write                                | 0      | y           | diate     |
|      |      |        |               |         |      | positive edge                           |        | change      | effect    |
|      |      |        |               |         |      |                                         |        | Arbitrar    | Imme      |
| 2023 | 0Dh  | P2312  | VDI4 function | RW      | -    | Refer to VDI1                           | 0      | У           | diate     |
|      |      |        |               |         |      | function                                |        | change      | effect    |
|      |      |        |               |         |      | 0: Write 1 valid                        | -      | Arbitrar    | Imme      |
| 2023 | 0Eh  | P2313  | VDI4 polarity | RW      | -    | 1: Write                                | 0      | у           | diate     |
|      |      |        |               |         |      | positive edge valid $(0 \rightarrow 1)$ |        | change      | effect    |
|      |      |        |               |         |      |                                         |        | Arbitrar    | Imme      |
| 2023 | 0Fh  | P2314  | VDI5 function | RW      | -    | Refer to VDI1                           | 0      | у           | diate     |
|      |      |        |               |         |      | function                                |        | change      | effect    |
|      |      |        |               |         |      | 0: Write 1 valid                        | -      | Arbitrar    | Imme      |
| 2023 | 10h  | P2315  | VDI5 polarity | RW      | -    | 1: Write                                | 0      | у           | diate     |
|      |      |        |               |         |      | valid $(0 \rightarrow 1)$               |        | change      | effect    |
|      |      |        |               |         |      |                                         |        | Arbitrar    | Imme      |
| 2023 | 11h  | P2316  | VDI6 function | RW      | -    | Refer to VDI1                           | 0      | У           | diate     |
|      |      |        |               |         |      | Tunction                                |        | change      | effect    |
|      |      |        |               |         |      | 0: Write 1 valid                        | -      | Arbitrar    | Imme      |
| 2023 | 12h  | P2317  | VDI6 polarity | RW      | -    | 1: Write                                | 0      | У           | diate     |
|      |      |        |               |         |      | valid $(0 \rightarrow 1)$               |        | change      | effect    |
|      |      |        |               |         |      |                                         |        | Arbitrar    | Imme      |
| 2023 | 13h  | P2318  | VDI7 function | RW      | -    | function                                | 0      | У           | diate     |
|      |      |        |               |         |      | Tunction                                |        | change      | effect    |
|      |      |        |               |         |      | 0: Write 1 valid                        | -      | Arbitrar    | Imme      |
| 2023 | 14h  | P2319  | VDI7 polarity | RW      | -    | 1: Write                                | 0      | У           | diate     |
|      |      |        |               |         |      | valid $(0 \rightarrow 1)$               |        | change      | effect    |
|      |      |        |               |         |      | Defer to VDI1                           |        | Arbitrar    | Imme      |
| 2023 | 15h  | P2320  | VDI8 function | RW      | -    | function                                | 0      | у           | diate     |
|      |      |        |               |         |      |                                         |        | change      | effect    |
| 2022 | 104  | 00001  | VDI9 malarity |         |      | 0: Write 1 valid                        | -<br>- | Arbitrar    | Imme      |
| 2023 | 10N  | P2321  | אוטא polarity | KW      | -    | L: Write                                |        | y<br>change | effect    |
|      |      |        |               |         |      | positive euge                           |        | Change      | enect     |

| Inde | Subi<br>nde | Parame | Name           | Propert | Unit | Range                                                        | Factor<br>y | Setting                 | Enab<br>le              |
|------|-------------|--------|----------------|---------|------|--------------------------------------------------------------|-------------|-------------------------|-------------------------|
| ^    | x           | ter    |                | У       |      |                                                              | r           | mode                    | e                       |
|      |             |        |                |         |      | valid (0→1)                                                  |             |                         | -                       |
| 2023 | 17h         | P2322  | VDI9 function  | RW      | -    | Refer to VDI1                                                | 0           | Arbitrar<br>y           | lmme<br>diate           |
|      |             |        |                |         |      | function                                                     |             | change                  | effect                  |
| 2023 | 18h         | P2323  | VDI9 polarity  | RW      | -    | 0: Write 1 valid<br>1: Write<br>positive edge<br>valid (0→1) | 0           | Arbitrar<br>y<br>change | lmme<br>diate<br>effect |
| 2023 | 19h         | P2324  | VDI10 function | RW      | -    | Refer to VDI1<br>function                                    | 0           | Arbitrar<br>y<br>change | Imme<br>diate<br>effect |
| 2023 | 1Ah         | P2325  | VDI10 polarity | RW      | -    | 0: Write 1 valid<br>1: Write<br>positive edge<br>valid (0→1) | 0           | Arbitrar<br>y<br>change | lmme<br>diate<br>effect |
| 2023 | 1Bh         | P2326  | VDI11 function | RW      | -    | Refer to VDI1<br>function                                    | 0           | Arbitrar<br>y<br>change | Imme<br>diate<br>effect |
| 2023 | 1Ch         | P2327  | VDI11 polarity | RW      | -    | 0: Write 1 valid<br>1: Write<br>positive edge<br>valid (0→1) | 0           | Arbitrar<br>y<br>change | lmme<br>diate<br>effect |
| 2023 | 1Dh         | P2328  | VDI12 function | RW      | -    | Refer to VDI1<br>function                                    | 0           | Arbitrar<br>y<br>change | Imme<br>diate<br>effect |
| 2023 | 1Eh         | P2329  | VDI12 polarity | RW      | -    | 0: Write 1 valid<br>1: Write<br>positive edge<br>valid (0→1) | 0           | Arbitrar<br>y<br>change | lmme<br>diate<br>effect |
| 2023 | 1Fh         | P2330  | VDI13 function | RW      | -    | Refer to VDI1<br>function                                    | 0           | Arbitrar<br>y<br>change | lmme<br>diate<br>effect |
| 2023 | 20h         | P2331  | VDI13 polarity | RW      | -    | 0: Write 1 valid<br>1: Write<br>positive edge<br>valid (0→1) | 0           | Arbitrar<br>y<br>change | lmme<br>diate<br>effect |
| 2023 | 21h         | P2332  | VDI14 function | RW      | -    | Refer to VDI1<br>function                                    | 0           | Arbitrar<br>y<br>change | Imme<br>diate<br>effect |
| 2023 | 22h         | P2333  | VDI14 polarity | RW      | -    | 0: Write 1 valid<br>1: Write                                 | 0           | Arbitrar<br>y           | lmme<br>diate           |

| Inde<br>x | Subi<br>nde<br>x | Parame<br>ter | Name                | Propert<br>y | Unit | Range                                                                                                    | Factor<br>y<br>deErro<br>r | Setting<br>mode         | Enab<br>le<br>mod<br>e  |
|-----------|------------------|---------------|---------------------|--------------|------|----------------------------------------------------------------------------------------------------|----------------------------|-------------------------|-------------------------|
|           |                  |               |                     |              |      | positive edge<br>valid (0→1)                                                                                                    |                            | change                  | effect                  |
| 2023      | 23h              | P2334         | VDI15 function      | RW           | -    | Refer to VDI1<br>function                                                                                                    | 0                          | Arbitrar<br>y<br>change | Imme<br>diate<br>effect |
| 2023      | 24h              | P2335         | VDI15 polarity      | RW           | -    | 0: Write 1 valid<br>1: Write<br>positive edge<br>valid (0→1)                                                                                                    | 0                          | Arbitrar<br>y<br>change | Imme<br>diate<br>effect |
| 2023      | 25h              | P2336         | VDI16 function      | RW           | -    | Refer to VDI1<br>function                                                                                                    | 0                          | Arbitrar<br>y<br>change | Imme<br>diate<br>effect |
| 2023      | 26h              | P2337         | VDI16 polarity      | RW           | -    | 0: Write 1 valid<br>1: Write<br>positive edge<br>valid (0→1)                                                                                                    | 0                          | Arbitrar<br>y<br>change | lmme<br>diate<br>effect |
| 2023      | 2Bh              | P2342         | VDO output<br>level | RO           | -    | 0~65535                                                                                                    | 0                          | Display                 | Imme<br>diate<br>effect |
| 2023      | 2Ch              | P2343         | VDO1 function       | RW           | -    | 0: no definition<br>1: Rdy<br>2: Run<br>3: Warn<br>4: Error<br>5: TGon<br>6: Zero<br>7: VCmp<br>8: VArr<br>9: TArr<br>10: Near<br>11: Coin<br>12: Clt<br>13: Vlt<br>14: HomeOK<br>15: eHomeOK<br>17: BK<br>18: DB<br>19: AngRdy | 0                          | Arbitrar<br>y<br>change | Imme<br>diate<br>effect |
| 2023      | 2Dh              | P2344         | VDO1 polarity       | RW           | -    | 0: Output 1<br>when valid<br>1: Output 0                                                                                                    | 0                          | Arbitrar<br>y<br>change | Imme<br>diate<br>effect |

| Inde | Subi     | Parame |               | Propert | _    |                                                        | Factor<br>y | Setting                 | Enab<br>le              |
|------|----------|--------|---------------|---------|------|--------------------------------------------------------|-------------|-------------------------|-------------------------|
| x    | nde<br>x | ter    | Name          | У       | Unit | Range                                                  | deErro      | mode                    | mod                     |
|      |          |        |               |         |      | when valid                                             | •           |                         | C                       |
| 2023 | 2Eh      | P2345  | VDO2 function | RW      | -    | Refer to VDO1<br>function                              | 0           | Arbitrar<br>y<br>change | Imme<br>diate<br>effect |
| 2023 | 2Fh      | P2346  | VDO2 polarity | RW      | -    | 0: Output 1<br>when valid<br>1: Output 0<br>when valid | 0           | Arbitrar<br>y<br>change | lmme<br>diate<br>effect |
| 2023 | 30h      | P2347  | VDO3 function | RW      | -    | Refer to VDO1<br>function                              | 0           | Arbitrar<br>y<br>change | Imme<br>diate<br>effect |
| 2023 | 31h      | P2348  | VDO3 polarity | RW      | -    | 0: Output 1<br>when valid<br>1: Output 0<br>when valid | 0           | Arbitrar<br>y<br>change | lmme<br>diate<br>effect |
| 2023 | 32h      | P2349  | VDO4 function | RW      | -    | Refer to VDO1<br>function                              | 0           | Arbitrar<br>y<br>change | Imme<br>diate<br>effect |
| 2023 | 33h      | P2350  | VDO4 polarity | RW      | -    | 0: Output 1<br>when valid<br>1: Output 0<br>when valid | 0           | Arbitrar<br>y<br>change | lmme<br>diate<br>effect |
| 2023 | 34h      | P2351  | VDO5 function | RW      | -    | Refer to VDO1<br>function                              | 0           | Arbitrar<br>y<br>change | Imme<br>diate<br>effect |
| 2023 | 35h      | P2352  | VDO5 polarity | RW      | -    | 0: Output 1<br>when valid<br>1: Output 0<br>when valid | 0           | Arbitrar<br>y<br>change | lmme<br>diate<br>effect |
| 2023 | 36h      | P2353  | VDO6 function | RW      | -    | Refer to VDO1<br>function                              | 0           | Arbitrar<br>y<br>change | Imme<br>diate<br>effect |
| 2023 | 37h      | P2354  | VDO6 polarity | RW      | -    | 0: Output 1<br>when valid<br>1: Output 0<br>when valid | 0           | Arbitrar<br>y<br>change | Imme<br>diate<br>effect |
| 2023 | 38h      | P2355  | VDO7 function | RW      | -    | Refer to VDO1<br>function                              | 0           | Arbitrar<br>y<br>change | lmme<br>diate<br>effect |
| 2023 | 39h      | P2356  | VDO7 polarity | RW      | -    | 0: Output 1<br>when valid                              | 0           | Arbitrar<br>y           | lmme<br>diate           |

| Inde | Subi<br>nde | Parame | Name              | Propert | Unit | Range                                                  | Factor<br>y | Setting                 | Enab<br>le              |
|------|-------------|--------|-------------------|---------|------|--------------------------------------------------------|-------------|-------------------------|-------------------------|
| ~    | x           | ter    |                   | У       |      |                                                        | r           | mode                    | e                       |
|      |             |        |                   |         |      | 1: Output 0<br>when valid                              |             | change                  | effect                  |
| 2023 | 3Ah         | P2357  | VDO8 function     | RW      | -    | Refer to VDO1<br>function                              | 0           | Arbitrar<br>y<br>change | Imme<br>diate<br>effect |
| 2023 | 3Bh         | P2358  | VDO8 polarity     | RW      | -    | 0: Output 1<br>when valid<br>1: Output 0<br>when valid | 0           | Arbitrar<br>y<br>change | lmme<br>diate<br>effect |
| 2023 | 3Ch         | P2359  | VDO9 function     | RW      | -    | Refer to VDO1<br>function                              | 0           | Arbitrar<br>y<br>change | Imme<br>diate<br>effect |
| 2023 | 3Dh         | P2360  | VDO9 polarity     | RW      | -    | 0: Output 1<br>when valid<br>1: Output 0<br>when valid | 0           | Arbitrar<br>y<br>change | lmme<br>diate<br>effect |
| 2023 | 3Eh         | P2361  | VDO10 RW function |         | -    | Refer to VDO1<br>function                              | 0           | Arbitrar<br>y<br>change | Imme<br>diate<br>effect |
| 2023 | 3Fh         | P2362  | VDO10<br>polarity | RW      | -    | 0: Output 1<br>when valid<br>1: Output 0<br>when valid | 0           | Arbitrar<br>y<br>change | lmme<br>diate<br>effect |
| 2023 | 40h         | P2363  | VDO11<br>function | RW      | -    | Refer to VDO1<br>function                              | 0           | Arbitrar<br>y<br>change | Imme<br>diate<br>effect |
| 2023 | 41h         | P2364  | VDO11<br>polarity | RW      | -    | 0: Output 1<br>when valid<br>1: Output 0<br>when valid | 0           | Arbitrar<br>y<br>change | Imme<br>diate<br>effect |
| 2023 | 42h         | P2365  | VDO12<br>function | RW      | -    | Refer to VDO1<br>function                              | 0           | Arbitrar<br>y<br>change | Imme<br>diate<br>effect |
| 2023 | 43h         | P2366  | VDO12<br>polarity | RW      | -    | 0: Output 1<br>when valid<br>1: Output 0<br>when valid | 0           | Arbitrar<br>y<br>change | lmme<br>diate<br>effect |
| 2023 | 44h         | P2367  | VDO13<br>function | RW      | -    | Refer to VDO1<br>function                              | 0           | Arbitrar<br>y<br>change | Imme<br>diate<br>effect |
| 2023 | 45h         | P2368  | VDO13             | RW      | -    | 0: Output 1                                            | 0           | Arbitrar                | Imme                    |

| Inde<br>x | Subi<br>nde<br>x | Parame<br>ter | Name              | Propert<br>y | Unit | Range                     | Factor<br>y<br>deErro<br>r | Setting<br>mode         | Enab<br>le<br>mod<br>e  |
|-----------|------------------|---------------|-------------------|--------------|------|---------------------------|----------------------------|-------------------------|-------------------------|
|           |                  |               | polarity          |              |      | when valid                |                            | у                       | diate                   |
|           |                  |               |                   |              |      | 1: Output 0               |                            | change                  | effect                  |
|           |                  |               |                   |              |      | when valid                |                            | Arbitrar                | Immo                    |
| 2023      | 46h              | P2369         | VDO14<br>function | RW           | -    | Refer to VDO1<br>function | 0                          | y<br>change             | diate<br>effect         |
| 2022      | 471              | D2270         | VDO14             |              |      | 0: Output 1<br>when valid |                            | Arbitrar                | Imme                    |
| 2023      | 4 <i>1</i> n     | P2370         | polarity          | RW           | -    | 1: Output 0<br>when valid | 0                          | y<br>change             | effect                  |
| 2023      | 48h              | P2371         | VDO15<br>function | RW           | -    | Refer to VDO1<br>function | 0                          | Arbitrar<br>y<br>change | lmme<br>diate<br>effect |
| 2023      | 19h              | P3373         | VDO15             | D\\\/        | _    | 0: Output 1<br>when valid | 0                          | Arbitrar                | Imme                    |
| 2025      |                  | 12312         | polarity          |              | _    | 1: Output 0<br>when valid | 0                          | change                  | effect                  |
| 2023      | 4Ah              | P2373         | VDO16<br>function | RW           | -    | Refer to VDO1<br>function | 0                          | Arbitrar<br>y<br>change | lmme<br>diate<br>effect |
| 2023      | 4Bh              | P2374         | VDO16             | RW           | -    | 0: Output 1<br>when valid | 0                          | Arbitrar<br>y           | Imme<br>diate           |
|           |                  |               | μοιαπιγ           |              |      | when valid                |                            | change                  | effect                  |

## 7.3 Allocation List of Object Group 6000h

| Index | Sub<br>ind<br>ex | Name                                    | Acc<br>ess | PDO   | Data<br>type | Unit                      | Range                   | Default | Chan<br>ge<br>mod<br>e           | Enab<br>le<br>mod<br>e |
|-------|------------------|-----------------------------------------|------------|-------|--------------|---------------------------|-------------------------|---------|----------------------------------|------------------------|
| 603Fh | 0                | Error code                              | RO         | TxPDO | UINT16       | -                         | 0~65535                 | 0       | Displ<br>ay                      | No                     |
| 6040h | 0                | Control<br>word                         | RW         | RxPDO | UINT16       | -                         | 0~65535                 | 0       | Arbit<br>rary<br>chan<br>ge      | Stop<br>effec<br>t     |
| 6041h | 0                | Status word                             | RO         | TxPDO | UINT16       | -                         | 0~65535                 | 0       | Displ<br>ay                      | No                     |
| 605Ah | 0                | Quick stop<br>option code               | RW         | NO    | INT16        |                           | 0~7                     | 2       | Arbit<br>rary<br>chan<br>ge      | Stop<br>effec<br>t     |
| 605Dh | 0                | Halt option<br>code                     | RW         | NO    | INT16        |                           | 1~3                     | 1       | Arbit<br>rary<br>chan<br>ge      | Stop<br>effec<br>t     |
| 6060h | 0                | Modes of<br>operation                   | RW         | RxPDO | INT8         | -                         | 0~10                    | 0       | Arbit<br>rary<br>chan<br>ge      | Stop<br>effec<br>t     |
| 6061h | 0                | Modes of<br>operation<br>display        | RO         | TxPDO | INT8         | -                         | 0~10                    | 0       | Displ<br>ay                      | No                     |
| 6062h | 0                | Position<br>demand<br>value             | RO         | TxPDO | DINT32       | 1<br>instructio<br>n unit | -                       | -       | Displ<br>ay                      | No                     |
| 6063h | 0                | Position<br>actual<br>internal<br>value | RO         | TxPDO | DINT32       | 1 encoder<br>unit         | -                       | -       | Displ<br>ay<br>Para<br>mete<br>r | No                     |
| 6064h | 0                | Position<br>actual value                | RO         | TxPDO | DINT32       | 1<br>instructio<br>n unit | -                       | -       | Displ<br>ay                      | No                     |
| 6065h | 0                | Following<br>error                      | RW         | RxPDO | UDINT<br>32  | 1<br>instructio           | 20bit motor:<br>3145728 | 1048576 | Arbit<br>rary                    | Stop<br>effec          |

6000h object group contains the objects related to supported sub-protocol DSP 402. **Table 7-3 List of 6000h object group** 

| Index | Sub<br>ind<br>ex | Name                       | Acc<br>ess | PDO   | Data<br>type | Unit                      | Range                                  | Default | Chan<br>ge<br>mod<br>e           | Enab<br>le<br>mod<br>e          |
|-------|------------------|----------------------------|------------|-------|--------------|---------------------------|----------------------------------------|---------|----------------------------------|---------------------------------|
|       |                  | window                     |            |       |              | n unit                    | 23bit motor:<br>25165824               |         | chan<br>ge                       | t                               |
| 6067h | 0                | Position<br>window         | RW         | RxPDO | UINT32       | 1 encoder<br>unit         | 0~65535                                | 734     | Arbit<br>rary<br>chan<br>ge      | lmm<br>ediat<br>e<br>effec<br>t |
| 6068h | 0                | Position<br>window<br>time | RW         | RxPDO | UINT16       | 1ms                       | 0~65535                                | x16     | Arbit<br>rary<br>chan<br>ge      | lmm<br>ediat<br>e<br>effec<br>t |
| 606Ch | 0                | Velocity<br>actual value   | RO         | TxPDO | INT32        | 1<br>Command<br>unit /s   | -                                      | -       | Displ<br>ay                      | No                              |
| 606Dh | 0                | Velocity<br>window         | RW         | RxPDO | UINT16       | 1rpm                      | 0~65535                                | 10      | Arbit<br>rary<br>chan<br>ge      | Stop<br>effec<br>t              |
| 606Eh | 0                | Velocity<br>window<br>time | RW         | RxPDO | UINT16       | 1ms                       | 0~65535                                | 0       | Arbit<br>rary<br>chan<br>ge      | Stop<br>effec<br>t              |
| 6071h | 0                | Target<br>torque           | RW         | RxPDO | INT16        | 0.10%                     | -5000~5000                             | 0       | Arbit<br>rary<br>chan<br>ge      | Stop<br>effec<br>t              |
| 6072h | 0                | Max torque                 | RW         | RxPDO | UINT16       | 0.10%                     | 0~5000                                 | 5000    | Arbit<br>rary<br>chan<br>ge      | Stop<br>effec<br>t              |
| 6074h | 0                | Torque<br>demand           | RO         | TxPDO | INT16        | 0.10%                     | -5000~5000                             | 0       | Displ<br>ay                      | No                              |
| 6077h | 0                | Torque<br>actual value     | RO         | TxPDO | INT16        | 0.10%                     | -5000~5000                             | 0       | Displ<br>ay<br>Para<br>mete<br>r | No                              |
| 607Ah | 0                | Target<br>position         | RW         | RxPDO | INT32        | 1<br>instructio<br>n unit | -2 <sup>31</sup> ~(2 <sup>31</sup> -1) | 0       | Arbit<br>rary<br>chan            | Stop<br>effec<br>t              |

| Index | Sub<br>ind<br>ex | Name                       | Acc<br>ess | PDO   | Data<br>type | Unit                            | Range                                  | Default            | Chan<br>ge<br>mod<br>e      | Enab<br>le<br>mod<br>e |
|-------|------------------|----------------------------|------------|-------|--------------|---------------------------------|----------------------------------------|--------------------|-----------------------------|------------------------|
|       |                  |                            |            |       |              |                                 |                                        |                    | ge                          |                        |
| 607Ch | 0                | Home offset                | RW         | RxPDO | INT32        | 1<br>instructio<br>n unit       | -2 <sup>31</sup> ~(2 <sup>31</sup> -1) | 0                  | Arbit<br>rary<br>chan<br>ge | Stop<br>effec<br>t     |
|       |                  |                            |            |       | Softwa       | re position lin                 | nit                                    |                    |                             |                        |
|       | 0                | Number of<br>entries       | RO         | NO    | UINT8        | -                               | -                                      | 2                  | Displ<br>ay                 | No                     |
| 607Dh | 1                | Min position<br>limit      | RW         | RxPDO | INT32        | 1 User<br>position<br>unit      | -2 <sup>31</sup> ~(2 <sup>31</sup> -1) | -2 <sup>31</sup>   | Arbit<br>rary<br>chan<br>ge | Stop<br>effec<br>t     |
|       | 2                | Max position<br>limit      | RW         | RxPDO | INT32        | 1 User<br>position<br>unit      | -2 <sup>31</sup> ~(2 <sup>31</sup> -1) | 2 <sup>31</sup> -1 | Arbit<br>rary<br>chan<br>ge | Stop<br>effec<br>t     |
| 607Eh | 0                | Polarity                   | RW         | RxPDO | UINT8        | -                               | 00~FF                                  | 0                  | Arbit<br>rary<br>chan<br>ge | Stop<br>effec<br>t     |
| 607Fh | 0                | Max profile<br>velocity    | RW         | RxPDO | UDINT<br>32  | 1<br>Command<br>unit /s         | 0~(2 <sup>32</sup> -1)                 | 108                | Arbit<br>rary<br>chan<br>ge | Stop<br>effec<br>t     |
| 6081h | 0                | Profile<br>velocity        | RW         | RxPDO | UDINT<br>32  | 1 User<br>speed unit            | 0~(2 <sup>32</sup> -1)                 | 0                  | Arbit<br>rary<br>chan<br>ge | Stop<br>effec<br>t     |
| 6083h | 0                | Profile<br>acceleration    | RW         | RxPDO | UDINT<br>32  | 1<br>instructio<br>n unit /s2   | 0~(2 <sup>32</sup> -1)                 | 100                | Arbit<br>rary<br>chan<br>ge | Stop<br>effec<br>t     |
| 6084h | 0                | Profile<br>deceleration    | RW         | RxPDO | UDINT<br>32  | 1<br>instructio<br>n unit /s2   | 0~(2 <sup>32</sup> -1)                 | 100                | Arbit<br>rary<br>chan<br>ge | Stop<br>effec<br>t     |
| 6085h | 0                | Quick stop<br>deceleration | RW         | RxPDO | UDINT<br>32  | 1 User<br>accelerati<br>on unit | 0~(2 <sup>32</sup> -1)                 | 100                | Arbit<br>rary<br>chan<br>ge | Stop<br>effec<br>t     |
| 6086h | 0                | Motion                     | RW         | RxPDO | INT16        | -                               | -2 <sup>15</sup> ~(2 <sup>15</sup> -1) | 0                  | Arbit                       | Stop                   |

| Index | Sub<br>ind<br>ex | Name                                    | Acc<br>ess | PDO   | Data<br>type | Unit                          | Range                                  | Default            | Chan<br>ge<br>mod<br>e      | Enab<br>le<br>mod<br>e          |
|-------|------------------|-----------------------------------------|------------|-------|--------------|-------------------------------|----------------------------------------|--------------------|-----------------------------|---------------------------------|
|       |                  | profile type                            |            |       |              |                               |                                        |                    | rary<br>chan                | effec<br>t                      |
| 6087h | 0                | Torque<br>slope                         | RW         | RxPDO | UDINT<br>32  | 0.1%/s                        | 0~(2 <sup>32</sup> -1)                 | 2 <sup>32</sup> -1 | Arbit<br>rary<br>chan<br>ge | Stop<br>effec<br>t              |
|       |                  |                                         |            |       | (            | Gear ratio                    |                                        |                    |                             |                                 |
|       | 0                | Number of<br>entries                    | RO         | NO    | UINT8        | -                             | -                                      | 2                  | Displ<br>ay                 | No                              |
| 6091h | 1                | Motor<br>revolutions                    | RW         | RxPDO | UINT32       | -                             | 1~(2 <sup>32</sup> -1)                 | 1                  | Arbit<br>rary<br>chan<br>ge | Imm<br>ediat<br>e<br>effec<br>t |
|       | 2                | Shaft<br>revolutions                    | RW         | RxPDO | UINT32       | -                             | 1~(2 <sup>32</sup> -1)                 | 1                  | Arbit<br>rary<br>chan<br>ge | Imm<br>ediat<br>e<br>effec<br>t |
| 6098h |                  | Homing<br>method                        | RW         | RxPDO | INT8         | -                             | -2~35                                  | 1                  | Arbit<br>rary<br>chan<br>ge | Stop<br>effec<br>t              |
|       |                  | -                                       | -          | -     | Ног          | ning speeds                   |                                        |                    |                             |                                 |
|       | 0                | Number of<br>entries                    | RO         | NO    | UINT8        | -                             | 2                                      | 2                  | Displ<br>ay                 | No                              |
| 6099h | 1                | Speed<br>during<br>search for<br>switch | RW         | RxPDO | UINT32       | 1<br>Command<br>unit /s       | 0~(2 <sup>32</sup> -1)                 | 100                | Arbit<br>rary<br>chan<br>ge | Stop<br>effec<br>t              |
|       | 2                | Speed<br>during<br>search for<br>zero   | RW         | RxPDO | UINT32       | 1<br>Command<br>unit /s       | 10~(2 <sup>32</sup> -1)                | 100                | Arbit<br>rary<br>chan<br>ge | Stop<br>effec<br>t              |
| 609Ah | 0                | Homing<br>acceleration                  | RW         | RxPDO | UDINT<br>32  | 1<br>instructio<br>n unit /s2 | 0~(2 <sup>32</sup> -1)                 | 100                | Arbit<br>rary<br>chan<br>ge | Stop<br>effec<br>t              |
| 60B0h | 0                | Position<br>offset                      | RW         | RxPDO | INT32        | 1<br>instructio               | -2 <sup>31</sup> ~(2 <sup>31</sup> -1) | 0                  | Arbit<br>rary               | Stop<br>effec                   |

| Index     | Sub<br>ind<br>ex | Name                              | Acc<br>ess | PDO   | Data<br>type | Unit                      | Range                                  | Default | Chan<br>ge<br>mod<br>e      | Enab<br>le<br>mod<br>e |
|-----------|------------------|-----------------------------------|------------|-------|--------------|---------------------------|----------------------------------------|---------|-----------------------------|------------------------|
|           |                  |                                   |            |       |              | n unit                    |                                        |         | chan                        | t                      |
| 60B1h     | 0                | Velocity<br>offset                | RW         | RxPDO | INT32        | 1<br>Command<br>unit/s    | -2 <sup>31</sup> ~(2 <sup>31</sup> -1) | 0       | Arbit<br>rary<br>chan<br>ge | Stop<br>effec<br>t     |
| 60B2h     | 0                | Torque<br>offset                  | RW         | RxPDO | INT16        | 0.10%                     | -5000~5000                             | 0       | Arbit<br>rary<br>chan<br>ge | Stop<br>effec<br>t     |
| 60B8h     | 0                | Touch probe<br>function           | RW         | RxPDO | UINT16       | -                         | 0~65535                                | 0       | Arbit<br>rary<br>chan<br>ge | Stop<br>effec<br>t     |
| 60B9h     | 0                | Touch probe<br>status             | RO         | TxPDO | UINT16       | -                         | 0~65535                                | 0       | Displ<br>ay                 | No                     |
| 60BAh     | 0                | Touch probe<br>pos1 pos<br>value  | RO         | TxPDO | INT32        | 1<br>instructio<br>n unit | -2 <sup>31</sup> ~(2 <sup>31</sup> -1) | 0       | Displ<br>ay                 | No                     |
| 60BB<br>h | 0                | Touch probe<br>pos1 neg<br>value  | RO         | TxPDO | INT32        | 1<br>instructio<br>n unit | -2 <sup>31</sup> ~(2 <sup>31</sup> -1) | 0       | Displ<br>ay                 | No                     |
| 60BC<br>h | 0                | Touch probe<br>pos2 pos<br>value  | RO         | TxPDO | INT32        | 1<br>instructio<br>n unit | -2 <sup>31</sup> ~(2 <sup>31</sup> -1) | 0       | Displ<br>ay                 | No                     |
| 60BD<br>h | 0                | Touch probe<br>pos2 neg<br>value  | RO         | TxPDO | INT32        | 1<br>instructio<br>n unit | -2 <sup>31</sup> ~(2 <sup>31</sup> -1) | 0       | Displ<br>ay                 | No                     |
| 60E0h     | 0                | Positive<br>torque limit<br>value | RW         | RxPDO | UINT16       | 0.10%                     | 0~5000                                 | 5000    | Arbit<br>rary<br>chan<br>ge | Stop<br>effec<br>t     |
| 60E1h     | 0                | Negative<br>torque limit<br>value | RW         | RxPDO | UINT16       | 0.10%                     | 0~5000                                 | 5000    | Arbit<br>rary<br>chan<br>ge | Stop<br>effec<br>t     |
|           |                  | Number of                         |            |       | Supporte     | d homing me               | thod                                   |         | Dical                       |                        |
| 60E3h     | 0                | entries                           | RO         | NO    | UINT8        | -                         | -                                      | 31      | ay                          | No                     |
|           | 1                | 1st<br>supported                  | RO         | NO    | UINT16       | -                         | -                                      | 0301h   | Displ<br>ay                 | No                     |

| Index | Sub<br>ind<br>ex | Name                                  | Acc<br>ess | PDO | Data<br>type | Unit | Range | Default | Chan<br>ge<br>mod<br>e | Enab<br>le<br>mod<br>e |
|-------|------------------|---------------------------------------|------------|-----|--------------|------|-------|---------|------------------------|------------------------|
|       |                  | homing<br>method                      |            |     |              |      |       |         |                        |                        |
|       | 2                | 2nd<br>supported<br>homing<br>method  | RO         | NO  | UINT16       | -    | -     | 0302h   | Displ<br>ay            | No                     |
|       | 3                | 3rd<br>supported<br>homing<br>method  | RO         | NO  | UINT16       | -    | -     | 0303h   | Displ<br>ay            | No                     |
|       | 4                | 4th<br>supported<br>homing<br>method  | RO         | NO  | UINT16       | -    | -     | 0304h   | Displ<br>ay            | No                     |
|       | 5                | 5th<br>supported<br>homing<br>method  | RO         | NO  | UINT16       | -    | -     | 0305h   | Displ<br>ay            | No                     |
|       | 6                | 6th<br>supported<br>homing<br>method  | RO         | NO  | UINT16       | _    | -     | 0306h   | Displ<br>ay            | No                     |
|       | 7                | 7th<br>supported<br>homing<br>method  | RO         | NO  | UINT16       | _    | -     | 0307h   | Displ<br>ay            | No                     |
|       | 8                | 8th<br>supported<br>homing<br>method  | RO         | NO  | UINT16       | -    | -     | 0308h   | Displ<br>ay            | No                     |
|       | 9                | 9th<br>supported<br>homing<br>method  | RO         | NO  | UINT16       | -    | -     | 0309h   | Displ<br>ay            | No                     |
|       | 0A               | 10th<br>supported<br>homing<br>method | RO         | NO  | UINT16       | _    | -     | 030Ah   | Displ<br>ay            | No                     |
|       | 0B               | 11th<br>supported<br>homing           | RO         | NO  | UINT16       | -    | -     | 030Bh   | Displ<br>ay            | No                     |

| Index | Sub<br>ind<br>ex | Name                                  | Acc<br>ess | PDO | Data<br>type | Unit | Range | Default | Chan<br>ge<br>mod<br>e | Enab<br>le<br>mod<br>e |
|-------|------------------|---------------------------------------|------------|-----|--------------|------|-------|---------|------------------------|------------------------|
|       |                  | method                                |            |     |              |      |       |         |                        |                        |
|       | 0C               | 12th<br>supported<br>homing<br>method | RO         | NO  | UINT16       | _    | -     | 030Ch   | Displ<br>ay            | No                     |
|       | 0D               | 13th<br>supported<br>homing<br>method | RO         | NO  | UINT16       | -    | -     | 030Dh   | Displ<br>ay            | No                     |
|       | 0E               | 14th<br>supported<br>homing<br>method | RO         | NO  | UINT16       | -    | -     | 030Eh   | Displ<br>ay            | No                     |
|       | 0F               | 15th<br>supported<br>homing<br>method | RO         | NO  | UINT16       | -    | -     | 030Fh   | Displ<br>ay            | No                     |
|       | 10               | 16th<br>supported<br>homing<br>method | RO         | NO  | UINT16       | -    | -     | 0310h   | Displ<br>ay            | No                     |
|       | 11               | 17th<br>supported<br>homing<br>method | RO         | NO  | UINT16       | _    | -     | 0311h   | Displ<br>ay            | No                     |
|       | 12               | 18th<br>supported<br>homing<br>method | RO         | NO  | UINT16       | _    | -     | 0312h   | Displ<br>ay            | No                     |
|       | 13               | 19th<br>supported<br>homing<br>method | RO         | NO  | UINT16       | -    | -     | 0313h   | Displ<br>ay            | No                     |
|       | 14               | 20th<br>supported<br>homing<br>method | RO         | NO  | UINT16       | -    | -     | 0314h   | Displ<br>ay            | No                     |
|       | 15               | 21st<br>supported<br>homing<br>method | RO         | NO  | UINT16       | -    | -     | 0315h   | Displ<br>ay            | No                     |

| Index | Sub<br>ind<br>ex | Name                                  | Acc<br>ess | PDO | Data<br>type | Unit | Range | Default | Chan<br>ge<br>mod<br>e | Enab<br>le<br>mod<br>e |
|-------|------------------|---------------------------------------|------------|-----|--------------|------|-------|---------|------------------------|------------------------|
|       | 16               | 22nd<br>supported<br>homing<br>method | RO         | NO  | UINT16       | -    | -     | 0316h   | Displ<br>ay            | No                     |
|       | 17               | 23rd<br>supported<br>homing<br>method | RO         | NO  | UINT16       | -    | -     | 0317h   | Displ<br>ay            | No                     |
|       | 18               | 24th<br>supported<br>homing<br>method | RO         | NO  | UINT16       | -    | -     | 0318h   | Displ<br>ay            | No                     |
|       | 19               | 25th<br>supported<br>homing<br>method | RO         | NO  | UINT16       | -    | -     | 0319h   | Displ<br>ay            | No                     |
|       | 1A               | 26th<br>supported<br>homing<br>method | RO         | NO  | UINT16       | -    | -     | 031Ah   | Displ<br>ay            | No                     |
|       | 1B               | 27th<br>supported<br>homing<br>method | RO         | NO  | UINT16       | -    | -     | 031Bh   | Displ<br>ay            | No                     |
|       | 1C               | 28th<br>supported<br>homing<br>method | RO         | NO  | UINT16       | -    | -     | 031Ch   | Displ<br>ay            | No                     |
|       | 1D               | 29th<br>supported<br>homing<br>method | RO         | NO  | UINT16       | -    | -     | 031Dh   | Displ<br>ay            | No                     |
|       | 1E               | 30th<br>supported<br>homing<br>method | RO         | NO  | UINT16       | -    | -     | 031Eh   | Displ<br>ay            | No                     |
|       | 1F               | 31st<br>supported<br>homing<br>method | RO         | NO  | UINT16       | -    | -     | 031Fh   | Displ<br>ay            | No                     |
| 60E6h | 0                | Actual                                | RW         | NO  | UINT8        | -    | 0~1   | 0       | Arbit                  | Stop                   |

| Index | Sub<br>ind<br>ex | Name                                    | Acc<br>ess | PDO                   | Data<br>type           | L                                  | Init                 | Range                | Default             | Chan<br>ge<br>mod<br>e | Enab<br>le<br>mod<br>e |
|-------|------------------|-----------------------------------------|------------|-----------------------|------------------------|------------------------------------|----------------------|----------------------|---------------------|------------------------|------------------------|
|       |                  | position<br>calculation                 |            |                       |                        |                                    |                      |                      |                     | rary<br>chan<br>ge     | effec<br>t             |
| 60F4h | 0                | Following<br>error actual<br>value      | RO         | RxPDO                 | DINT32                 | inst<br>n                          | 1<br>ructio<br>unit  | -                    | -                   | Displ<br>ay            | No                     |
| 60FCh | 0                | Position<br>demand<br>internal<br>value | RO         | TxPDO                 | DINT32                 | 1 er                               | coder<br>Init        | -                    | -                   | Displ<br>ay            | No                     |
| 60FDh | 0                | Digital<br>inputs                       | RO         | RxPDO                 | UDINT<br>32            |                                    | -                    | 0~FFFFFFFF           | 0                   | Displ<br>ay            | No                     |
|       |                  |                                         | Tł         | ne present            | DI t-erm:<br>Loş<br>Lo | inal log<br>gic inval<br>ogic vali | ic of res<br>id<br>d | ponse drive          |                     |                        |                        |
|       |                  | E                                       | ach bi     | t represen            | ts the co              | rrespor                            | iding DI             | signal as follow     | 5:                  |                        |                        |
|       | P0A28=2          |                                         |            |                       |                        |                                    |                      | P0A2<br>P0A2<br>P0A2 | 8=0<br>8=1<br>8=3   |                        |                        |
|       |                  | bit                                     |            | signal                |                        |                                    |                      | bit                  | signa               | al                     |                        |
|       |                  | 0                                       | Rev        | verse overi<br>switch | range                  |                                    |                      | 0                    | Reverse ov<br>swite | errange<br>:h          |                        |
|       |                  | 1                                       | For        | ward over<br>switch   | range                  |                                    |                      | 1                    | Forward ov<br>swite | errange<br>:h          |                        |
|       |                  | 2                                       | (          | Drigin swit           | :ch                    |                                    |                      | 2                    | Origin sv           | witch                  |                        |
|       |                  | 3~15                                    |            | NA                    |                        |                                    |                      | 3~15                 | NA                  |                        |                        |
|       |                  | 16                                      |            | Z signal              |                        |                                    |                      | 16                   | DI1                 |                        | _                      |
|       |                  | 17                                      |            | Probe1                |                        |                                    |                      | 17                   | DI2                 |                        | _                      |
|       |                  | 18                                      |            | Probe2                |                        |                                    |                      | 18                   | DI3                 |                        | _                      |
|       |                  | 19                                      |            | NA                    |                        |                                    |                      | 19                   | DI4                 |                        | _                      |
|       |                  | 20                                      |            | DI1                   |                        |                                    |                      | 20                   | DI5                 |                        | _                      |
|       |                  | 21                                      |            | DI2                   |                        |                                    |                      | 21                   | DI6                 |                        | _                      |
|       |                  | 22                                      |            | DI3                   |                        |                                    |                      | 22                   | NA                  |                        | _                      |
|       |                  | 23                                      | FC         | output                | que                    |                                    |                      | 23                   | HDI                 | 1                      | _                      |
|       |                  | 24                                      | R          | everse tor<br>output  | que                    |                                    |                      | 24                   | HDI                 | 2                      |                        |
|       |                  | 25~31                                   |            | NA                    |                        |                                    |                      | 25~31                | NA                  |                        |                        |
|       | Digital outputs  |                                         |            |                       |                        |                                    |                      |                      |                     |                        |                        |
| 60FEh | 0                | Number of<br>entries                    | RO         | NO                    | UINT8                  |                                    | -                    | -                    | 1                   | Displ<br>ay            | No                     |

| Index | Sub<br>ind<br>ex | Name                     | Acc<br>ess | PDO   | Data<br>type | Unit                    | Range      | Default | Chan<br>ge<br>mod<br>e      | Enab<br>le<br>mod<br>e |
|-------|------------------|--------------------------|------------|-------|--------------|-------------------------|------------|---------|-----------------------------|------------------------|
|       | 1                | Physical<br>outputs      | RW         | RxPDO | UINT32       | -                       | 0~FFFFFFFF | 0       | Arbit<br>rary<br>chan<br>ge | Stop<br>effec<br>t     |
|       | 2                | Bit mask                 | RW         | NO    | UINT32       | -                       | 0~FFFFFFFF | 0       | Arbit<br>rary<br>chan<br>ge | Stop<br>effec<br>t     |
| 60FFh | 0                | Target<br>velocity       | RW         | RxPDO | INT32        | 1<br>Command<br>unit /s | -461       | 0       | Arbit<br>rary<br>chan<br>ge | Stop<br>effec<br>t     |
| 6502h | 0                | Supported<br>drive modes | RO         | NO    | UDINT<br>32  | -                       | -          | 3A1h    | Displ<br>ay                 | No                     |

# **Chapter 8 Appendix**

## 8.1 Definition of DI/DO functions

| Function<br>No. | Function name                                              | Description                                                                                       |
|-----------------|------------------------------------------------------------|---------------------------------------------------------------------------------------------------|
|                 |                                                            | Description on Input signal functions                                                             |
| 1               | Servo enable                                               | Valid: Servo motor power-on enable<br>Invalid: Servo motor power-on is disabled                   |
| 2               | Emergency shutdown                                         | Valid: Position locked after zero speed stop;<br>Invalid: Present running status is not affected. |
| 3               | Instruction disable                                        | Valid: Disable position instruction input<br>Invalid: Position instruction input is allowed       |
| 4               | Position deviation<br>cleared<br>(edge effective function) | Valid: Position deviation is zero cleared;<br>Invalid: Position deviation is not cleared.         |
| 5               | Error reset<br>(Edge effective function)                   | Invalid: Disable;<br>Valid: Enable.                                                               |
| 6               | Zero speed retention                                       | Valid: Enables the zero fixed function.<br>Invalid: Zero fixed function is disabled.              |
| 7               | Forward Jogging                                            | Valid: Input per the given instruction;<br>Invalid: Run instruction to stop input.                |
| 8               | Reverse jogging                                            | Valid: Reverse input per the given instruction;<br>Invalid: Run instruction to stop input.        |
| 9               | Forward limit                                              | Valid: Forward drive is disabled.<br>Invalid: Forward drive is allowed.                           |
| 10              | Reverse limit                                              | Valid: Reverse drive is disabled;<br>Invalid: Reverse drive is allowed.                           |
| 11              | Origin switch                                              | Invalid: Not triggered.<br>Valid: Triggered.                                                      |
| 12              | Return-to-zero function<br>is enabled                      | Invalid: Disabled<br>Valid: Enabled                                                               |

| Function<br>No. | Function name                         | Description                                                                                                    |
|-----------------|---------------------------------------|----------------------------------------------------------------------------------------------------|
|                 |                                       | Description on Input signal functions                                                                                                    |
| 13              | Speed limit selection                 | Valid: Torque instruction absolute value reaches the setting value<br>Invalid: Torque instruction absolute value is below the setting value                          |
| 14              | Forward torque limit selection        | According to the selection of 2015:04h, torque limit source is switched.                                                                                             |
| 15              | Reverse torque limit selection        | According to the selection of 2015:04h, torque limit source is switched.                                                                                             |
| 16              | The preset position enable            | Valid: servo motor runs multi-stage position instructions;<br>Invalid: servo motor is locked;                                                                        |
| 19              | Torque instruction reversing          | Invalid: Positive direction;<br>Effective: Reverse direction.                                                                                                    |
| 20              | Speed instruction reversing selection | Invalid: Positive direction;<br>Effective: Reverse direction.                                                                                                    |
| 22              | Gain switching selection              | 2008-09h=0 时:<br>Invalid: Speed control loop is PI control;<br>Valid: Speed control loop is P control.<br>2008-09h =1 hour:<br>Execute per the settings of 2008-0Ah. |
| 23              | Runing instruction<br>switch          | Invalid: The present running instruction is A<br>Valid: The present running instruction is B                                                                         |
| 24              | Mode switch 1                         | According to the selected control mode (3/4/5), switch between speed/position/torque modes                                                                           |
| 25              | Mode switch 2                         | According to the selected control mode (6), switch between speed/position/torque modes                                                                               |
| 26              | Electronic gear switch                | Invalid: Electronic gear ratio 1<br>Valid: Electronic gear ratio 2                                                                                                   |
| 27              | DeError instruction<br>selection 1    | 16 preset instruction selection                                                                                                    |
| 28              | DeError instruction<br>selection 2    | 16 preset instruction selection                                                                                                    |
| 29              | DeError instruction<br>selection 3    | 16 preset instruction selection                                                                                                    |

| Function<br>No. | Function name                                   | Description                                |
|-----------------|-------------------------------------------------|--------------------------------------------|
|                 | l                                               | Description on Input signal functions      |
| 30              | DeError instruction selection 4                 | 16 preset instruction selection.           |
| 31              | The present DI trigger point used as the origin | Valid: Triggered<br>Invalid: Not triggered |

### 8.2 SDO Transmission Stop Code

When exception of communication or drive occurs, servo drive would send an emergency message to network as a producer, or send an abort response when SDO transmission is abnormal. There are 4Byte abort codes in SDO abort response data, representing various termination reasons, as shown in the following table:

| Abort code    | Function description                                     | Abort code    | Function description                                                     |
|---------------|----------------------------------------------------------|---------------|--------------------------------------------------------------------------|
| 0x05 03 00 00 | Rollover bit doesn't change in segmented transmission    | 0x06 07 00 12 | Data type doesn't match, and length of<br>service parameters is too long |
| 0x05 04 00 00 | SDO transfer timeout                                     | 0x06 07 00 13 | Data type doesn't match, and length of service parameters is too short   |
| 0x05 04 00 01 | Command code is invalid or unknown                       | 0x06 09 00 11 | Subindex does not exist                                                  |
| 0x05 04 00 05 | Memory overflow                                          | 0x06 09 00 30 | The written data is out of range                                         |
| 0x06 01 00 00 | The object is not accessible                             | 0x06 09 00 31 | The value of written data is too large.                                  |
| 0x06 01 00 01 | Read a write-only object                                 | 0x06 09 00 32 | Data value written is too small                                          |
| 0x06 01 00 02 | To write a read-only object                              | 0x06 09 00 36 | The maximum is less than the minimum                                     |
| 0x06 02 00 00 | The data object doesn't exist in data<br>dictionary      | 0x08 00 00 00 | Common error                                                             |
| 0x06 04 00 41 | Object can't be mapped to PDO                            | 0x08 00 00 20 | Data can't be transferred or saved to application                        |
| 0x06 04 00 42 | Number and length of mapped objects<br>exceed PDO length | 0x08 00 00 21 | Data can't be transferred or saved to application due to local control   |

| Function<br>No.                        | Function name               | Description                                                                                                   | Remarks                                                                                              |  |  |  |  |  |
|----------------------------------------|-----------------------------|----------------------------------------------------------------------------------------------------|----------------------------------------------------------------------------------------------------|--|--|--|--|--|
| Description on output signal functions |                             |                                                                                                    |                                                                                                    |  |  |  |  |  |
| 1                                      | Servo Ready (rdy)           | Servo state is ready to receive S:ON effective signal:<br>Valid: Servo ready;<br>Invalid: Servo is not ready. | Servo is not ready: the<br>servo has a Type I or<br>Type II Error, or DI<br>emergency stop is valid. |  |  |  |  |  |
| 2                                      | Servo Run (Run)             | Server is in the RUN state and can receive<br>commands:<br>Valid: Servo can run;<br>Invalid: Servo can't run. | -                                                                                                    |  |  |  |  |  |
| 3                                      | Servo Warn Output<br>(Warn) | Alarm output signal is valid.(Conductive)                                                                     | -                                                                                                    |  |  |  |  |  |

| Function<br>No. | Function name                                                                                                    | Remarks                                                                                                    |   |
|-----------------|----------------------------------------------------------------------------------------------------|----------------------------------------------------------------------------------------------------|---|
|                 | D                                                                                                    | escription on output signal functions                                                                                                    |   |
| 4               | Servo Error output (Error)                                                                                                  | The status is valid when Error is detected.                                                                                                    | - |
| 5               | Motor Motion (TGon)                                                                                                    | When motor speed is higher than the threshold<br>2006:11h:<br>Valid: Motor motion signal is valid;<br>Invalid: Motor motion signal is invalid.                                                     | - |
| 6               | Zero speed signal (Zero)                                                                                                    | Output signal when servo motor stops<br>Valid: Motor speed is zero;<br>Invalid: Motor speed is not zero.                                                                                           | - |
| 7               | Consistent Speed (VCmp)                                                                                                    | Under speed control, absolute value of the<br>difference between motor speed and speed<br>instruction is less than 606Dh; It reaches the speed<br>threshold, and the time meets 606Eh, it's valid. | - |
| 8               | Velocity Arrival (VArr)                                                                                                    | Valid: Speed feedback reaches the setting;<br>Invalid: Speed feedback doesn't reach the setting.                                                                                                   | - |
| 9               | Valid: Absolute torque reaches the setting;Torque Arrival (TArr)Invalid: Torque absolute value is less than the<br>setting. |                                                                                                    | - |
| 10              | Positioning Near                                                                                                    | Under position control, it's effective when position<br>deviation pulse reaches the setting of positioning<br>near signal amplitude P13.09.                                                        | - |
| 11              | Position arrival(Coin)                                                                                                    | Under position control, position deviation pulse<br>reaches the threshold 6067h of positioning<br>completion, and the time reaches 6068h; It is valid.                                             | - |
| 12              | Torque Limit (Clt)                                                                                                    | Confirmation signal of torque limit:<br>Valid: Motor torque is limited;<br>Invalid: Motor torque isn't limited.                                                                                    | - |
| 13              | Speed Limit (Vlt)                                                                                                    | Confirmation signal of speed limitation in torque<br>control:<br>Valid: Motor speed is limited;<br>Invalid: Motor speed is not limited.                                                            | - |
| 14              | Zero return completed,<br>HomeOK                                                                                            | Valid: The origin homing is completed;<br>Invalid: The origin homing is uncomplete;                                                                                                    | - |

| Function<br>No.                        | Function name                                     | Description                                                                                                    | Remarks |  |  |  |  |
|----------------------------------------|---------------------------------------------------|----------------------------------------------------------------------------------------------------|---------|--|--|--|--|
| Description on output signal functions |                                                   |                                                                                                    |         |  |  |  |  |
| 17                                     | Holding brake control<br>(BK)                     | Brake signal output<br>Valid: Switch off, brake is cancelled;<br>Invalid: Start the brake.                                           | _       |  |  |  |  |
| 18                                     | Dynamic Brake (DB)                                | Valid: Dynamic brake relay is OFF, dynamic brake is<br>enabled;<br>Invalid: Dynamic brake relay is ON, dynamic brake is<br>disabled; | -       |  |  |  |  |
| 19                                     | Magnetic pole<br>identification ready<br>(AngRdy) | Valid: Magnetic pole identification is ready;<br>Invalid: Magnetic pole identification bit is<br>uncomplete;                         | -       |  |  |  |  |

## 8.3 Application Cases of Adapting Codesys Host Station

Click Device Repository in Tools drop-down, and click Install XML file SV3H\_SINSEGYE\_V1.0.xml.

|                                                         | Too  | ols Window Help                |                 |             |           |   |  |
|---------------------------------------------------------|------|--------------------------------|-----------------|-------------|-----------|---|--|
|                                                         | ۲    | CODESYS Installer              |                 |             |           |   |  |
|                                                         | 1    | Library Repository             |                 |             |           |   |  |
|                                                         | ß    | Device Repository              |                 |             |           |   |  |
|                                                         |      | Visualization Style Repository |                 |             |           |   |  |
|                                                         |      | License Repository             |                 |             |           |   |  |
|                                                         |      | OPC UA Information Model R     |                 |             |           |   |  |
|                                                         |      | License Manager                | License Manager |             |           |   |  |
|                                                         | 2    | Device License Reader          |                 |             |           |   |  |
|                                                         |      | Customize                      |                 |             |           |   |  |
|                                                         |      | Options                        |                 |             |           |   |  |
|                                                         |      | Import and Export Options      |                 |             |           |   |  |
|                                                         |      | Edge Gateway                   |                 | •           |           |   |  |
|                                                         |      | Miscellaneous                  |                 | •           |           |   |  |
|                                                         |      | Scripting                      |                 | •           |           |   |  |
| 🐞 Install Device Description                            |      |                                |                 |             |           | × |  |
| $\leftrightarrow$ $\rightarrow$ $\checkmark$ $\uparrow$ | « A] | [作资料 → SV3_XML ∨               | С               | 在 SV3_XML   | 中搜索       | Q |  |
| 组织 ▼ 新建文件夹                                              |      |                                |                 |             | ≣ • □     | • |  |
| 🔀 视频 🔹 🖈                                                | 2    | 称 ^                            | 修改日             | 期           | 类型        |   |  |
|                                                         |      | SV3H_SINSEGYE_V1.0.xml         | 2023/           | 12/18 16:48 | XML 文件    |   |  |
| 🗸 💻 此电脑                                                 |      | SV3S_SINSEGYE_V1.0.xml         | 2023/           | 12/18 16:48 | XML 文件    |   |  |
| > 💿 Autodesk 36(                                        |      |                                |                 |             |           |   |  |
| > 👪 Windows (C:)                                        |      |                                |                 |             |           |   |  |
| > 📫 Data (D:)                                           | _    |                                |                 |             |           |   |  |
| 文件名                                                     | (N): | SV3S_SINSEGYE_V1.0.xml         | ~               | EtherCAT ES | l (*.xml) | ~ |  |
|                                                         |      |                                |                 | 打开(0)       | 取消        |   |  |

|            | System Repository                                  |                                             |                        | $\sim$ | Edit Locations |
|------------|----------------------------------------------------|---------------------------------------------|------------------------|--------|----------------|
|            | (C:\ProgramData\CODE                               |                                             |                        |        |                |
| nstalled [ | )evice Descriptions                                |                                             |                        |        |                |
| String for | a full text search                                 | Vendor                                      | <all vendors=""></all> | ~      | Install        |
| Name       |                                                    |                                             |                        |        | Uninstall      |
|            | 🖹 🞑 Servo                                          |                                             |                        | 1      | Export         |
|            | 5V3S_E                                             | _V1.0                                       |                        |        |                |
|            | 🗷 🚞 Staubli robotics                               |                                             |                        |        |                |
|            | + STOFFER ANTRI                                    | EBSTECHNIK GmbH 8                           | & Co. KG - Antriebe    |        |                |
|            |                                                    |                                             |                        |        |                |
|            |                                                    |                                             |                        |        |                |
|            | >:\A工作资料\SV3_XML\SV3                               | S_SINSEGYE_V1.0.x                           | ml                     |        |                |
|            | ●:\A工作资料\SV3_XML\SV3<br>● Device "SV3S_E_V1.0" in  | S_SINSEGYE_V1.0.x<br>stalled to device repo | ml<br>psitory          |        |                |
|            | ●:'A工作资料\\$V3_XML\\$V3<br>Device "\$V3S_E_V1.0" in | S_SINSEGYE_V1.0.x<br>stalled to device repo | ml<br>ository          |        |                |

After the installation, on the premise of physical wiring is proper, if scanning EtherCAT master station, slave station data can be scanned. After the configuration, SV3 can be enabled normally.

| es – 4 ×                                          | ter_SoftMotion_B     | ace_Homing Roc SV3S_2        | Task         | Configuratio | on 👔 De      | vice Roc SV     | 35_3 🐶 A1        | 🗿 可视化管理器 | SV35 |
|---------------------------------------------------|----------------------|------------------------------|--------------|--------------|--------------|-----------------|------------------|----------|------|
| Trace_Stop                                        | General              | Address                      |              |              | Additional - |                 |                  | 8        |      |
| - Hon Prink 自建奋                                   | Expert Process Data  | AutoInc address              | 0            | -            | Expert se    | ettings         | Ether <b>CAT</b> |          |      |
| - MainPage                                        | Process Data         | Distributed Clock            |              |              |              |                 |                  |          |      |
| PageParaSet     Visualization                     | Startup Parameters   | Select DC                    | DC-Synchrono | ous          |              | $\sim$          |                  |          |      |
| EtherCAT_Master_SoftMotion_B (E                   | Online               | 💿 Enable                     | 1000         | Sync unit o  | cycle (µs)   |                 |                  |          |      |
| A1 (SM_Drive_GenericDS                            | CoE Online           | Sync0<br>Enable Sync 0       |              |              |              |                 |                  |          |      |
| SV3S_2 (SV3S_E_V1.0) SV3S_2 (SM_Drive_GenericDS   | Log                  | O Sync unit cycle            | x 1          | ~            | 1000         | Cycle time (µs) |                  |          |      |
| G 50 SV3S_3 (SV3S_E_V1.0)                         | EtherCAT I/O Mapping | O User-defined               |              | 0            | 0            | Shift time (µs) |                  |          |      |
| B-SU SV35_4 (SV35_E_V1.0)                         | EtherCAT IEC Objects | Sync1 Enable Sync 1          |              |              |              |                 |                  |          |      |
|                                                   | Status               | O Sync unit cycle            | x 1          | ~            | 1000 ‡       | Cycle time (µs) |                  |          |      |
| <ul> <li>म ×</li> <li>sv3 # 9920231218</li> </ul> | Information          | O User-defined               |              | 0            | 0            | Shift time (µs) |                  |          |      |
| GlobalTextList                                    |                      | Diagnostics<br>Current State | Operational  |              |              |                 |                  |          |      |
| Project Information                               |                      |                              |              |              |              |                 |                  |          |      |

### 8.4 Adapting TwinCAT Operation Guide

### 8.4.1 TwinCAT Jog Operation

TwinCAT is PC-based control software, which transforms control function from hardware to software module, and integrates PLC, motion control and CNC into a PC software solution. In this section, TwinCAT3 will be used for jogging operation of SV3 servo.

Jogging operation of TwinCAT3-NC axis debugging interface

- A) Place description file (SV3H\_SINSEGYE\_V1.0.xml) of EtherCAT in the path C:\TwinCAT\3.1\Config\lo\EtherCAT;
- B) Open TwinCAT3;
- C) Install NIC driver:
  - I) Click TwinCAT option on the menu bar and select Show Realtime EtherCAT Compatible Decives from the drop-down list as shown below.

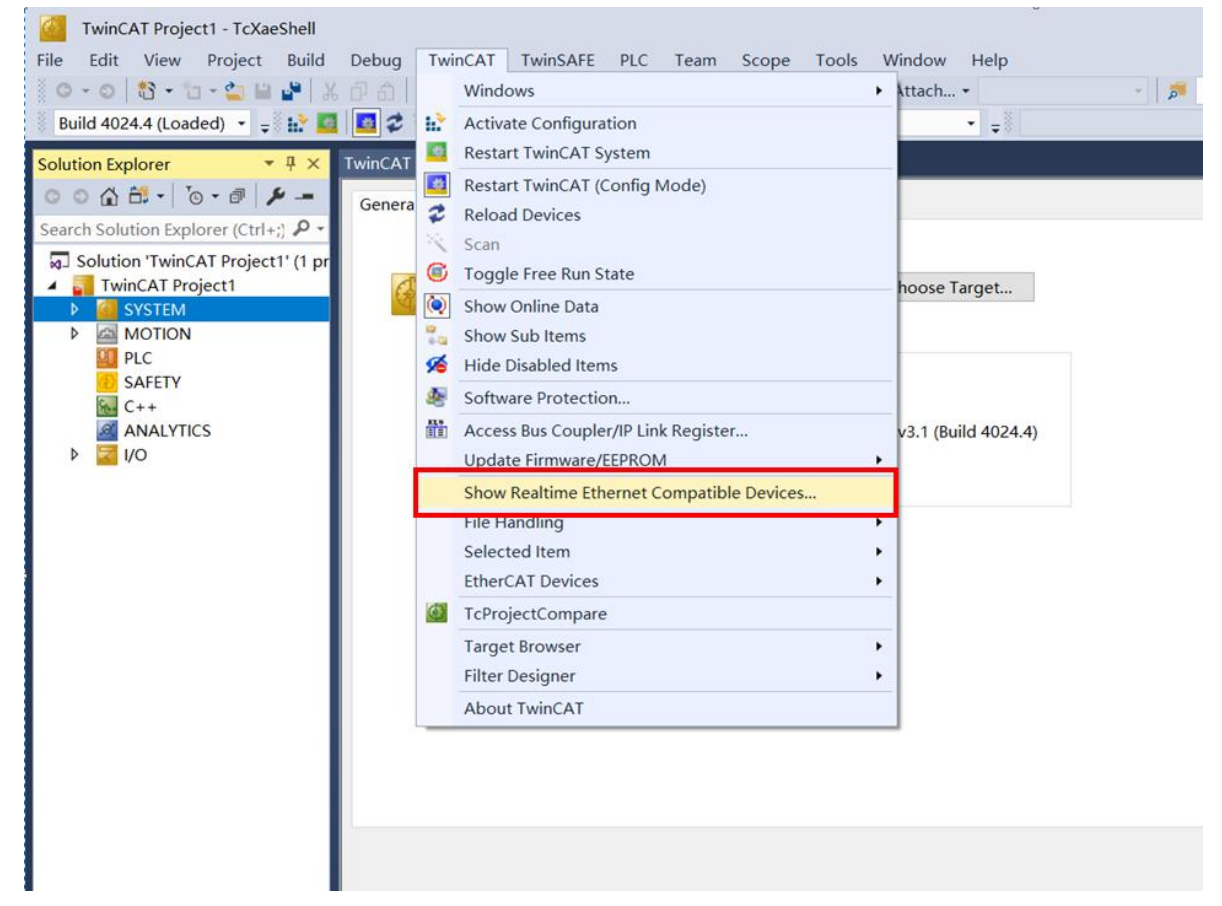

#### Figure 8-1 Open NIC driver and install

II) The following popup is as follows: Select local connection in Incompatible devices, then click Install to install NIC, and click Enable.

| ihernet Adapters                                                                                           | Update List        |
|----------------------------------------------------------------------------------------------------|--------------------|
| Installed and ready to use devices(realtime capable) Installed and ready to use devices(for demo use only) | Install            |
| —————————————————————————————————————                                                                      | Uplate             |
| WLAN - Intel(R) Wireless-AC 9462                                                                           |                    |
| Compatible devices                                                                                         | B <mark>n</mark> d |
| incompatible devices                                                                                       | Lingund            |
| Disabled devices                                                                                           | Ol and             |
|                                                                                                    | Enable             |
|                                                                                                    | Disable            |
|                                                                                                    | C Show Bindings    |

Figure 8-2 NIC driver installation window

- D) New TwinCAT3 project
  - As shown in the following figure, there are 2 ways to create a TwinCAT3 project: Method 1: Click File-New-Project in menu bar,

Method 2: Click the middle view window of software and click New TwniCAT Project.

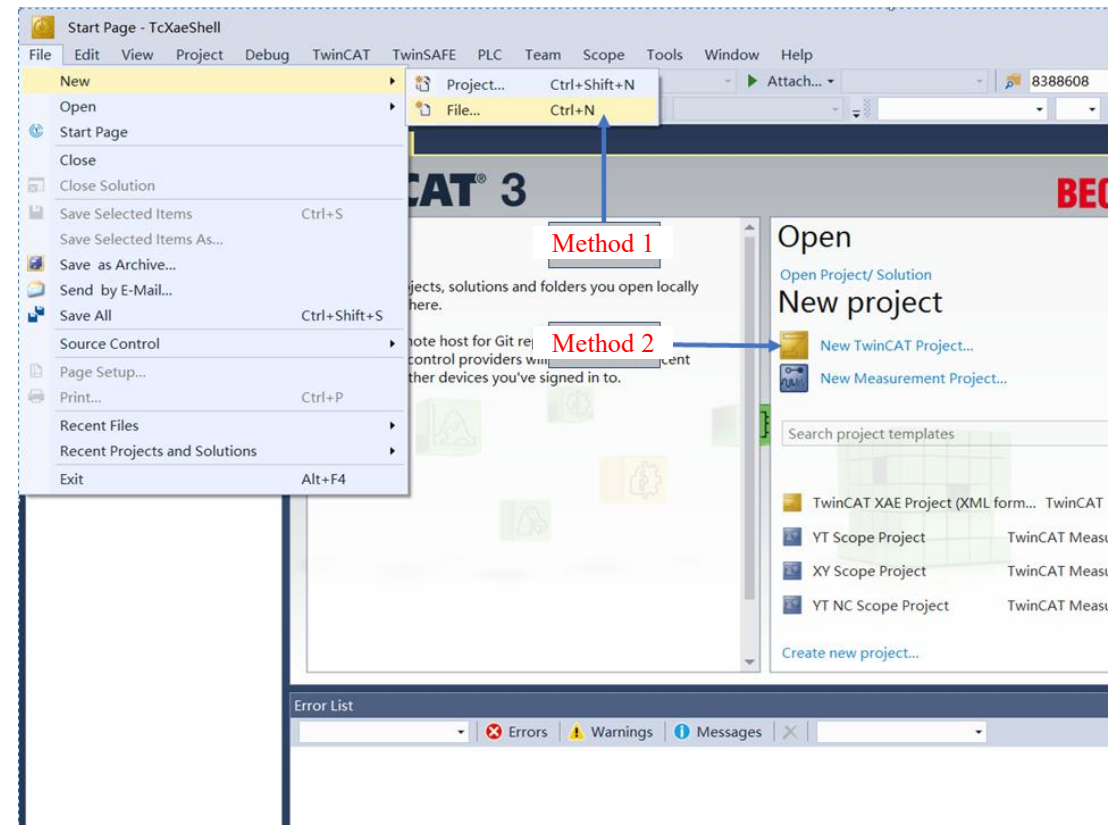

#### Figure 8-3 New TwinCAT3 Project

II) Pop up the following window, select TwinCAT XAE Project(XML format), enter project name, select project path, and click OK

| ▶ Recent       Sort by: Default       If is a search (Ctrl+E)       P          ▲ Installed       TwinCAT Measurement       TwinCAT Measurement       TwinCAT Projects       TwinCAT Projects         TwinCAT PIC       TcXaeShell Solution       (1) Select TwinCAT Projects       TwinCAT Manager         (2) Enter project name       (3) Select project path       (4) Click OK         Not finding what you are looking for?       Open Visual Studio Installer       Browse         Name:       TwinCAT Project1       Browse         Solution name:       TwinCAT Project1       Create directory or solution | New Project                                                                                                  |                                        |                                                   | ?                                                                     | ×  |
|----------------------------------------------------------------------------------------------------|----------------------------------------------------------------------------------------------------|----------------------------------------|---------------------------------------------------|-----------------------------------------------------------------------|----|
| <ul> <li>Installed</li> <li>TwinCAT Measurement</li> <li>TwinCAT Projects</li> <li>TwinCAT Projects</li> <li>TwinCAT Projects</li> <li>TwinCAT Projects</li> <li>(1) Select TwinCAT Projects</li> <li>(2) Enter project name</li> <li>(3) Select project path</li> <li>(4) Click OK</li> <li>Not finding what you are looking for?</li> <li>Open Visual Studio Installer</li> <li>Name: TwinCAT Project1</li> <li>Location: C:(Users)32900/Documents)TcXaeShell</li> <li>Solution name: TwinCAT Project1</li> </ul>                                                                                                 | Recent                                                                                                    |                                        | Sort by: Default                                  | Search (Ctrl+E)                                                       | ρ. |
| (1) Select TwinCAT Projects         (2) Enter project name         (3) Select project path         (4) Click OK         Not finding what you are looking for?         Open Visual Studio Installer         Name:       TwinCAT Project1         Location:       C:\Users\32900\Documents\TcXaeShell         Solution name:       TwinCAT Project1                                                                                                    | <ul> <li>Installed</li> <li>TwinCAT Measu<br/>TwinCAT Project<br/>TwinCAT PLC<br/>TcXaeShell Solu</li> </ul> | urement<br>.ts<br>ition                | TwinCAT XAE Project (XML format) TwinCAT Projects | Type: TwinCAT Projects<br>TwinCAT XAE System Manager<br>Configuration |    |
| (2) Enter project name<br>(3) Select project path<br>(4) Click OK<br>Not finding what you are looking for?<br>Open Visual Studio Installer<br>Name: TwinCAT Project1<br>Location: C:\Users\32900\Documents\TcXaeShell<br>Solution name: TwinCAT Project1                                                                                                    |                                                                                                    |                                        | (1) Select TwinCAT Projects                       |                                                                       |    |
| (3) Select project path         (4) Click OK         Open Visual Studio Installer         Name:       TwinCAT Project1         Location:       C:\Users\32900\Documents\TcXaeShell         Solution name:       TwinCAT Project1                                                                                                    |                                                                                                    |                                        | (2) Enter project name                            |                                                                       |    |
| (4) Click OK          Not finding what you are looking for?         Open Visual Studio Installer         Name:       TwinCAT Project1         Location:       C:\Users\32900\Documents\TcXaeShell         Solution name:       TwinCAT Project1         Create directory or solution         Add to Source Centrol                                                                                                    |                                                                                                    |                                        | (3) Select project path                           |                                                                       |    |
| Not finding what you are looking for?         Open Visual Studio Installer         Name:       TwinCAT Project1         Location:       C:\Users\32900\Documents\TcXaeShell         Solution name:       TwinCAT Project1         Add to Source Centrol                                                                                                    |                                                                                                    |                                        | (4) Click OK                                      |                                                                       |    |
| Name:     TwinCAT Project1       Location:     C:\Users\32900\Documents\TcXaeShell       Solution name:     TwinCAT Project1                                                                                                    | Not finding what yo<br>Open Visual S                                                                         | ou are looking for?<br>tudio Installer |                                                   |                                                                       |    |
| Location: C:\Users\32900\Documents\TcXaeShell Browse<br>Solution name: TwinCAT Project1 Create directory or solution<br>Add to Source Centrol                                                                                                    | Name:                                                                                                    | TwinCAT Project1                       |                                                   |                                                                       |    |
| Solution name: TwinCAT Project1   Create directory or solution  Add to Source Create                                                                                                    | Location:                                                                                                    | C:\Users\32900\D                       | ocuments\TcXaeShell •                             | Browse                                                                |    |
|                                                                                                    | Solution name:                                                                                               | TwinCAT Project1                       |                                                   | Create directory or solution Add to Source Control                    |    |

Figure 8-4 TwinCAT new project interface

E) Switch TwinCAT3 to Config mode

Click Config mode button as shown below.(Note: If Activate Configuration, Restart TwinCAT System and Config Mode in the menu bar are all gray and unavailable, click TwinCAT icon at the lower right corner of PC, select System option in list, and then click Config so as to switch TwinCAT3 status)

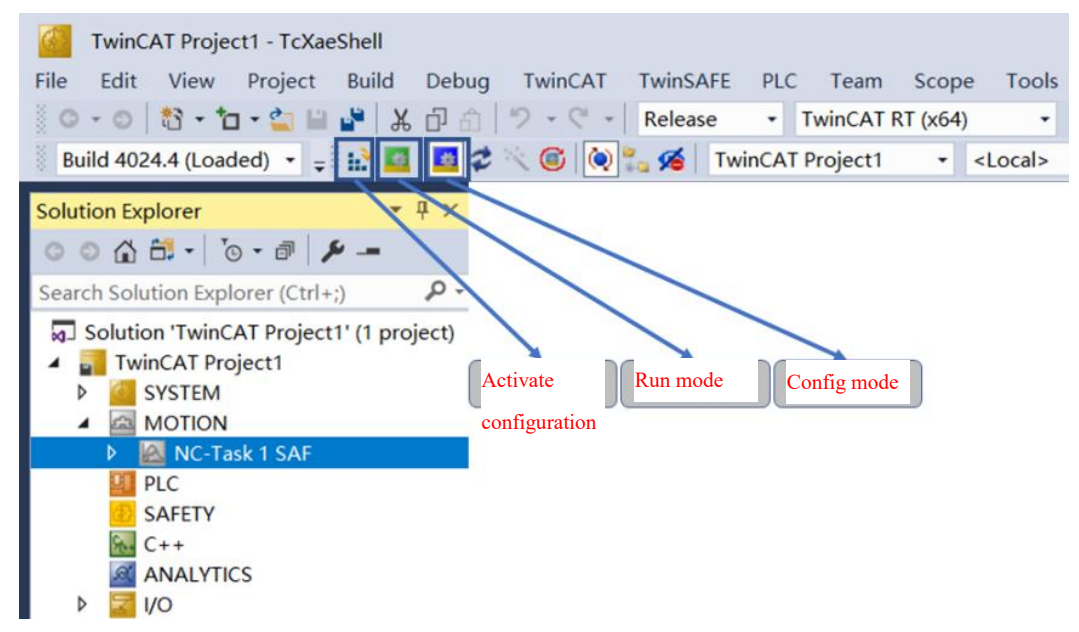

#### Figure 8-5 TwinCAT3 toolbar

- F) Scan the servo and add NC axis
  - I) In the left tree list, expand I/O node, right-click Devices, click Scan, click OK in the popup prompt, and then pop up new I/O devices found window in which it lists the scanned EtherCAT devices. Check the

servo (usually as Devices\* (EtherCAT)) and click OK.

| TwinCAT Project1 - TcX                                                                                                    | aeShe<br>Bu  | ll<br>ild Debug | TwinCAT    | TwinSA  | FE PLC    | Team      | Scope                      | e Tools                | Window         | Help                |                    |   |              |
|----------------------------------------------------------------------------------------------------|--------------|-----------------|------------|---------|-----------|-----------|----------------------------|------------------------|----------------|---------------------|--------------------|---|--------------|
| 0.0 8.0-0                                                                                                    | - <b>1</b> 9 | XAA             | 9.0.       | Release | 1         | winCAT    | RT (x64)                   | •                      | Attach.        |                     | 4                  |   |              |
| Build 4024.4 (Loaded) •                                                                                                    | - 11.        | 22              | × 🕲 🔘      | * 1     | TwinCAT I | Project1  | •                          | <local></local>        |                | •                   |                    |   | *            |
| Solution Explorer                                                                                                    | • II         | × TwinCAT       | Project1 🔹 | ×       |           |           |                            |                        |                |                     |                    |   |              |
| 00000000                                                                                                    | 4-4          | Num             | Device     | T       | ype       |           |                            |                        |                |                     |                    |   |              |
| Search Solution Explorer (Ctr                                                                                                    | (l+;) 🔎      |                 |            |         |           |           |                            |                        |                |                     |                    |   |              |
| Solidon TwincAT Project  Solidon TwincAT Project  Solidon Micro Project  MOTION  PLC  Solf PLC  Solf PLC  ANALYTICS  VO  C++  ANALYTICS  J/O  Dominant |              | -<br>-          |            |         |           |           | TcXaeSh<br>HINT: Ne        | nell<br>ot all types o | of devices car | n be found au<br>總守 | xtomatically<br>取論 |   |              |
| Mappings                                                                                                    | •            | Add New Ite     | n          | Ins     |           |           |                            | /                      |                | -                   |                    |   |              |
|                                                                                                    | *0           | Add Existing    | Item       | Shift+  | Alt+A     | -         |                            |                        | /              |                     |                    |   |              |
|                                                                                                    |              | Add New Fol     | der        |         |           |           |                            |                        |                |                     |                    |   |              |
|                                                                                                    |              | Export EAP C    | onfig File |         |           | 2 0000 1/ | 0 douicas                  | found                  | /              |                     |                    |   | ~            |
|                                                                                                    | 1            | Scan            |            |         |           | E new y   | ouevices                   | Tourid                 |                |                     |                    | - |              |
|                                                                                                    | 6            | Paste           |            | Ctrl+V  | ′         | Devic     | e 1 (EtherC<br>e 3 (EtherC | AT A Mation<br>AT)     | Protocoll      |                     |                    |   | OK           |
|                                                                                                    |              | Paste with Li   | nks        |         |           |           |                            |                        |                |                     |                    |   | Cancel       |
|                                                                                                    |              |                 |            |         |           |           |                            |                        |                |                     |                    | 1 | Select All   |
|                                                                                                    |              | Error List      | :          | -   6   | Errors    | •         |                            |                        |                |                     |                    |   | Unselect All |

Figure 8-6 TwinCAT3 Scanner

II) Inquiry window will pop up, as shown below. Click YES

| ICXaeSnell |       |
|------------|-------|
| ? Scan for | boxes |
|            |       |

Figure 8-7 ScanBox popup

III) Inquiry window will pop up, as shown below. Click OK

| EtherCAT drive(s) add  | ed                                               | $\times$ |
|------------------------|--------------------------------------------------|----------|
| Append linked axis to: | NC - Configuration     Onlogo for the statements | ОК       |
|                        | O CNC - Configuration                            | Cancel   |

Figure 8-8 Add NC axis popup

IV) Inquiry window will pop up as shown below. Click No

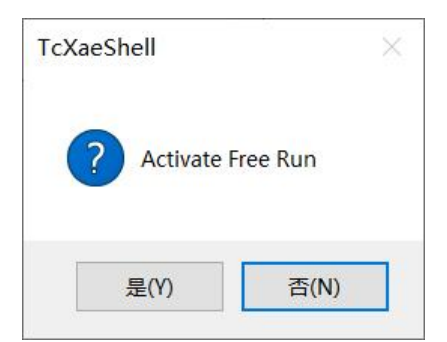

Figure 8-9 Switch to the Free Run popup or not

G) Configure NC axis parameters

PLC axis-NC axis-physical axis, there are control variable output and state variable input between these axis. PLC axis is the one controlled by PLC program; NC axis is the CNC shaft that directly controls physical axis, and physical axis is the actual one scanned.

I) Link NC axis to physical axis. If no axis was created in PLC, it's unnecessary to link PLC axis, shown as in the following figure(while scanning the device, a window will pop up to ask if it's linked to NC axis or CNC axis. Click Yes, then NC axis will be automatically linked).

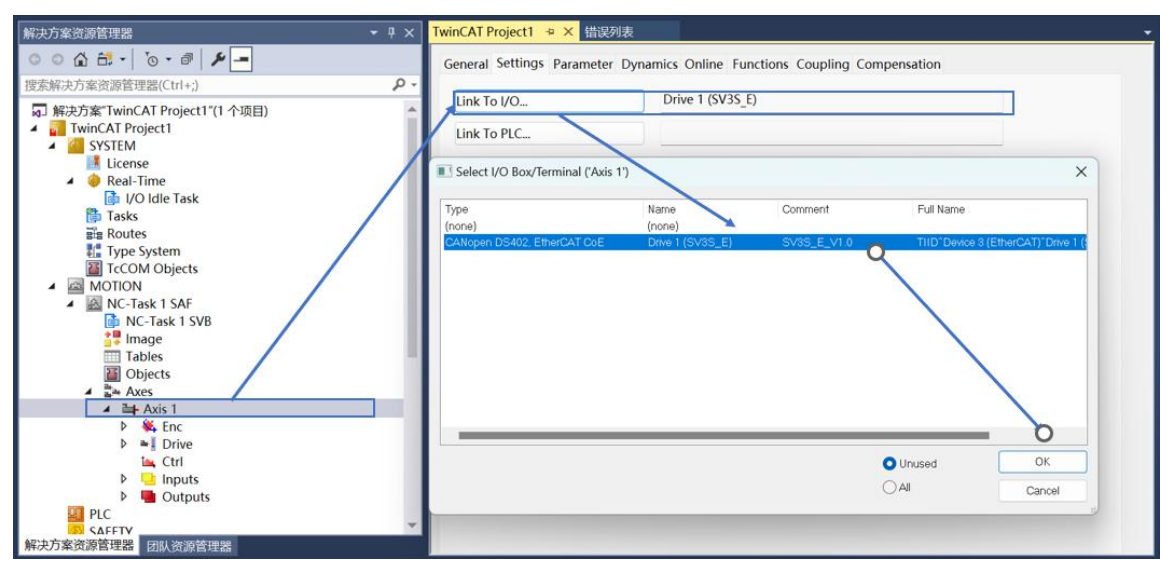

#### Figure 8-10 Link NC axis and physical axis

II) To change NC axis Enc parameter, click Enc node in the left tree list, then click on Parameter tab in the expanded view in the middle of the software. In Encoder Evaluation, find the following 2 parameters:
 Scaling Factor Number: Electronic gear ratio numerator - NC axis displacment per 1 turn of motor rotation.
 Here,enter 60, i.e., NC axis moves 60mm per 1 turn of motor rotation.

Scaling Factor Denominator (deError: 1.0): Electronic gear ratio denominator - motor encoder resolution,

| Solution Explorer 🔹 후 후 🗙 Twi     | nCAT Project1 🔹 🔀                                    |                                 |  |  |
|-----------------------------------|------------------------------------------------------|---------------------------------|--|--|
| 00 🖞 🛱 - 10 - 18 🖋 🗕 10           | eneral NC-Encoder Parameter Time Compensation Online |                                 |  |  |
| Search Solution Explorer (Ctrl+;) |                                                      |                                 |  |  |
| Solution 'TwinCAT Project1' (1 pr | Parameter                                            | Offline Value                   |  |  |
| TwinCAT Project1                  | - Encoder Evaluation:                                |                                 |  |  |
| MOTION                            | Invert Encoder Counting Direction                    | FALSE                           |  |  |
| NC-Task 1 SAF                     | Scaling Factor Numerator                             | 60.0                            |  |  |
| 🔂 NC-Task 1 SVB                   | Scaling Factor Denominator (default: 1.0)            | 1048576.0                       |  |  |
| Tables                            | Position Bias                                        | 0.0                             |  |  |
| Tables Objects                    | Modulo Factor (e.g. 360.0°)                          | 360.0                           |  |  |
| 🔺 🛼 Axes                          | Tolerance Window for Modulo Start                    | 0.0                             |  |  |
| Axis 1                            | Encoder Mask (maximum encoder value)                 | 0xFFFFFFF                       |  |  |
| ▷ ➡ Drive                         | Encoder Sub Mask (absolute range maximum value)      | 0x000FFFFF                      |  |  |
| 🔤 Ctrl                            | Reference System                                     | 'INCREMENTAL'                   |  |  |
| A 🛄 Inputs                        | + Limit Switches:                                    |                                 |  |  |
| P P FromPic     Outputs           | + Filter:                                            |                                 |  |  |
| Þ 🗭 ToPlc                         | + Homing:                                            |                                 |  |  |
| PLC                               | + Other Settings:                                    |                                 |  |  |
| SAFETY                            |                                                      |                                 |  |  |
| ANALYTICS                         |                                                      |                                 |  |  |
| Þ 🔽 I/O                           |                                                      |                                 |  |  |
|                                   |                                                      |                                 |  |  |
|                                   |                                                      |                                 |  |  |
|                                   | Download Unload Expand All Collapse /                | All Select All                  |  |  |
|                                   | Composed Expand An Compose A                         | SUCCESI                         |  |  |
|                                   |                                                      |                                 |  |  |
| Erro                              | r List                                               |                                 |  |  |
| ۲ ا                               | tire Solution 🔹 😵 0 Errors 🗼 0 Warnings 🚺 🚺 4 Messa  | ages Clear Build + IntelliSense |  |  |

Figure 8-11 Change the electronic gear ratio of NC axis

III) To change Axis parameters, click Axis 1 node in the left tree list, click on Parameter tab in the expanded view in the middle of the software. In Manual Motion and Homing and in Monitoring, find the following 5 parameters and set them to the following values:

Manual Velocity(Fast) : High JOG speed - 600mm/s

Manual Velocity(Slow) : Low JOG speed - 60mm/s

Position Lag Monitoring: Position lag monitoring --FALSE

Position Range Monitoring: Position range monitoring --FALSE

Target Poistion Monitoring: Target location monitoring --FALSE

| Solution Explorer 🔹 🖣 🗙 👖                                                                                                    | winCAT Project1 😕 🗙                                    |                                       |
|----------------------------------------------------------------------------------------------------|--------------------------------------------------------|---------------------------------------|
| 0 0 🔂 🛱 - To - 🗗 🌶 🗕                                                                                                    | General Settings Parameter Dynamics Online Functions C | oupling Compensation                  |
| Search Solution Explorer (Ctrl+;) 🔑 -                                                                                                    |                                                        |                                       |
| Solution 'TwinCAT Project1' (1 pr                                                                                                    | Parameter                                              | Offline Value                         |
| TwinCAT Project1                                                                                                    | + Maximum Oynamics:                                    |                                       |
| SYSTEM                                                                                                    | + Defaul Dynamics:                                     |                                       |
| A NC-Task 1 SAF                                                                                                    | - Manual Motion and Homing:                            |                                       |
| NC-Task 1 SVB                                                                                                    | Homing Velocity (towards plc cam)                      | 30.0                                  |
| image                                                                                                    | Homing Velocity ( f plc cam)                           | 30.0                                  |
| Tables  Dobjects  Axes  Axes  Axis 1  Axis 1 | Manual Velocity (Fast)                                 | 600.0                                 |
|                                                                                                    | Manual Velocity (Slow)                                 | 60.0                                  |
|                                                                                                    | Jog Increment (Forward)                                | 5.0                                   |
|                                                                                                    | Jog Increment (Backward)                               | 5.0                                   |
|                                                                                                    | + Fast Axis Stop:                                      |                                       |
|                                                                                                    | + Limit Switches:                                      |                                       |
|                                                                                                    | - Monitoring:                                          |                                       |
| Supplies                                                                                                    | Position Lag Monitoring                                | FALSE                                 |
| PLC                                                                                                    | Maximum Position Lag Value                             | 5.0                                   |
| SAFETY                                                                                                    | Maximum Position Lag Filter Time                       | 0.02                                  |
| ANALYTICS                                                                                                    | Position Range Monitoring                              | FALSE                                 |
| ▷ 2 1/0                                                                                                    | Position Range Window                                  | 5.0                                   |
|                                                                                                    | Target Position Monitoring                             | FALSE                                 |
|                                                                                                    | Target Position Window                                 | 2.0                                   |
|                                                                                                    | Download Unload Expand All Col                         | Jansa All Select All                  |
|                                                                                                    | Comined Oprode Copied                                  | Jelecci All                           |
|                                                                                                    |                                                        |                                       |
| E                                                                                                    | rror List                                              |                                       |
| <                                                                                                    | Entire Solution 🔹 😵 0 Errors 🚺 🚺 0 Warnings 🚺 4        | Messages Clear Build + IntelliSense - |

Figure 8-12 High/low speed setting of NC axis jog

#### H) Activation configuration

Click Activate Configuration, click OK in the pop-up, and pop up query window again, click OK to enter Run

Mode

| 文件(F) 編輯(E) 视駰(V) 项目(P) 生成(B) 调试(D) TwinCA                                                                                                    | T TwinSAFE Pl                       | .C 团队(M) Scope 工<br>CATRT (x64) - ▶ 第 | 具(T) 窗口(W) 帮助(H)<br>抗血 • | - <b>p</b>                        | -   🗔 /      |
|----------------------------------------------------------------------------------------------------|-------------------------------------|---------------------------------------|--------------------------|-----------------------------------|--------------|
| Build 4024.12 (Loaded 👻 🚽 🔛 🛄 🗖 🛠 🔌 🎯 🍡 🤧                                                                                                    | TwinCAT Project                     | 1 • <local></local>                   | •]                       | - 1 - 1 - 된                       | ▶ = @  : ? : |
| <ul> <li>解決方案資源管理器</li> <li>● ● ● ● ●</li> <li>● ● ● ●</li> <li>● ● ●</li> <li>● ●</li> <li>●</li> <li>● ●</li> <li>● ●</li></ul>                                                                                                    | TwinCAT Project1<br>General Adapter | □ × 错误列表<br>EtherCAT Online CoE - Or  | line                     |                                   |              |
| SYSTEM     MOTION     MOTION     MC-Task 1 SAF     MC-Task 1 SVB     Image                                                                                                    | Name:<br>Object ld:                 | 0x03010030<br>e Configuration         | ×                        | ld: 3                             |              |
| Tables<br>Tables<br>Tables<br>→ Axes<br>→ Axes<br>→ → Axes<br>→ → Axes<br>→ → Axis 1<br>→ → Enc<br>→ → Drive<br>Two Ctrl<br>→ → Inputs<br>→ → Outputs<br>♥ IC<br>SAFETY<br>→ C++<br>→ ANLYTICS<br>→ → Drive<br>Two C++<br>→ → Drive<br>↓ Crl<br>→ → Drive<br>↓ Crl<br>→ → → Drive<br>↓ Drive<br>↓ Drive<br>↓ → → Drive<br>↓ Drive<br>↓ D | Commer Project                      | Local><br>OK                          | Cancel                   | *<br>Create symbols 🗌             |              |
| Adaptings     Ac-Task 1 SAF - Device 3 (EtherCAT) 1     AC-Task 1 SAF - Device 3 (EtherCAT) 1     AC-Task 1 SAF - Device 3 (EtherCAT) Info     AFT     AFT                                                                                                    | Number Ba                           | ox Name Add<br>rive 1 (SV3S_E) 100    | dress Type<br>1 SV3S_E   | In Size Out Size E-Bu<br>23.0 8.0 | (m           |

Figure 8-13 Activating configuration and switching to Run mode

#### I) TwinCAT3 execute servo JOG

- I) Select Axis 1 node in the left tree list and click Online tab in the middle view window of the software;
- II) Click Set button, then pop up Set Enabling window, click All, and then click OK.
- III) Here, Ready check box under State (log.) should be checked (if not, please check if the servo reports an error and clear NC axis error in TwinCAT3);
- IV) Click F1-F4 at will, and then perform JOG of servo device.

| Solution Explorer 🔹 🖣 🗙           | TwinCAT Project1 😕 🗙                                                                  |
|-----------------------------------|---------------------------------------------------------------------------------------|
| ○○☆☆・○・☞ ≯-                       | General Settings Parameter Dynamics Online Functions Coupling Compensation            |
| Search Solution Explorer (Ctrl+;) | -00015 Setpoint Position: mm]                                                         |
| A TwinCAT Project1                | -0.0013                                                                               |
| SYSTEM                            | Lag Distance (min/max): mm] Actual Velocity: [mm/s]                                   |
| MOTION                            | Quarida: [%] Total (Control Quitaut: [%] Error                                        |
| NC-Task 1 SVB                     | 0.0000 % 0.00 / 0.00 % 0 (0x0)                                                        |
| 불 Image                           | Status (log.) Status (phys.) Enabling                                                 |
| Objects                           | Ready NOT Moving Coupled Mode Controller Set                                          |
| 🔺 🚵 Axes                          | Calibrated Interving Fw In Target Pos.                                                |
| A the Axis 1                      | Has Job Moving Bw In Pos. Range Feed Bw                                               |
| ▷ avi Drive<br>Ima Ctrl           | Controller Kv-Factor: [mm/s/mm] Reference Values Set Enabling ×                       |
| ▷ 🔁 FromPlc                       | Target Position: [mm] Target Velocit Controller OK                                    |
| 🔺 🛄 Outputs                       |                                                                                       |
|                                   |                                                                                       |
| SAFETY                            | F1 $F2$ $F3$ $F4$ $F5$ $F6$ $f6$ $f6$                                                 |
| 6 C++                             |                                                                                       |
| ANALYTICS                         | F1: Reverse low-speed jog                                                             |
|                                   | F2: Reverse high-speed jog                                                            |
|                                   | F3: Forward low-speed jog                                                             |
|                                   | F4: Forward high-speed jog                                                            |
|                                   | Error List                                                                            |
| <                                 | Entire Solution 🔹 😵 0 Errors 🗼 0 Warnings 🚺 3 Messages 🛛 Clear 🛛 Build + IntelliSense |
|                                   | Figure 8-14 NC axis jog                                                               |
J) TwinCAT3 performs simple movements of servo device

Shown as below, select Axis 1 node in the left tree list, select Functions tab in the middle view of the software, and select Run mode in Start Mode so as to perform various forms of motion of servo device.

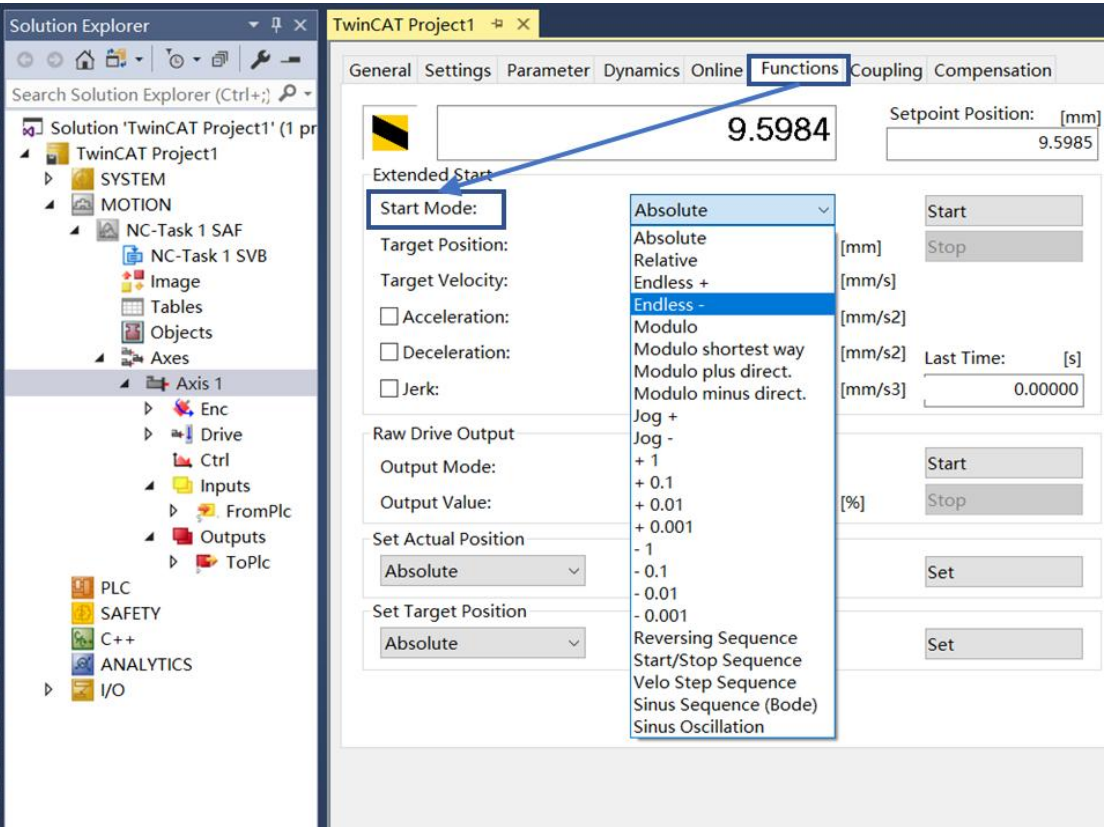

Figure 8-15 NC axis compound movement

# 8.4.2 TwinCAT3-PDO Control Operation

#### (1) Change of PDO mapping objects

Application object and PDO allocation object in PDO variable mapping objects can be changed by upper machine software. The specific steps are as follows:

A) TwinCAT3 changes transmit PDO Maooing: As shown in the following figure

- I) Click the scanned servo device in the left tree list, and click Process Data in the middle view of the software.
- II) Click SV3H in Sync Manager;
- III) In PDO Assignment(0x1C12), uncheck 0x1701 and check 0x1600;
- IV) Click 0x1600 in Index column of PDO List;
- V) Right click in PDO Content (0x1600), remove the existing PDO by Delete option, and add PDO by Add new Item.

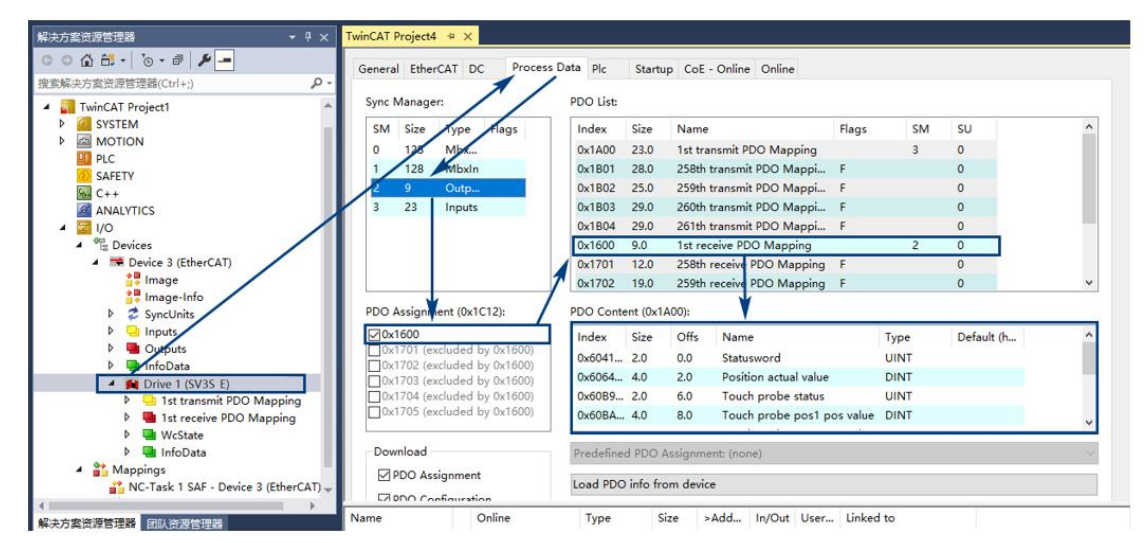

#### Figure 8-16 TwinCAT3 Modify RxPDO mapping list

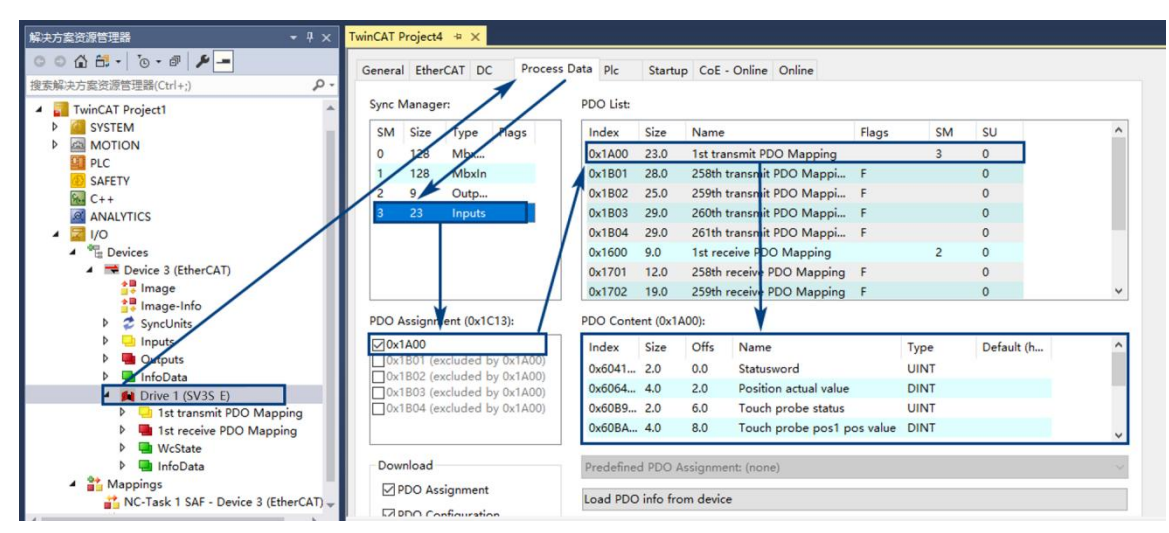

Figure 8-17 TwinCAT3 Modify TxPDO list

B) TwinCAT3 modify transmit PDO Maooing: As shown in the following figure

- I) Click the scanned servo device in the left tree list, and click Process Data in the middle view of the software.
- II) Click SM3 in Sync Manager;
- III) Under PDO Assignment (0x1B01), uncheck 0x1701 and then check 0x1A00;
- IV) Click 0x1A00 in Index column of PDO List;
- V) Right click in PDO Content (0x1A00); Remove the existing PDO by Delete option, and add PDO by Add new Item.

#### (2) PDO assignment

Switch TwinCAT3 status to Config mode, select NC axis in the left tree list, click Link To I/O in Setting interface, a window will pop up, select none, click OK, then disconnect the variable link between NC axis and servo drive device.

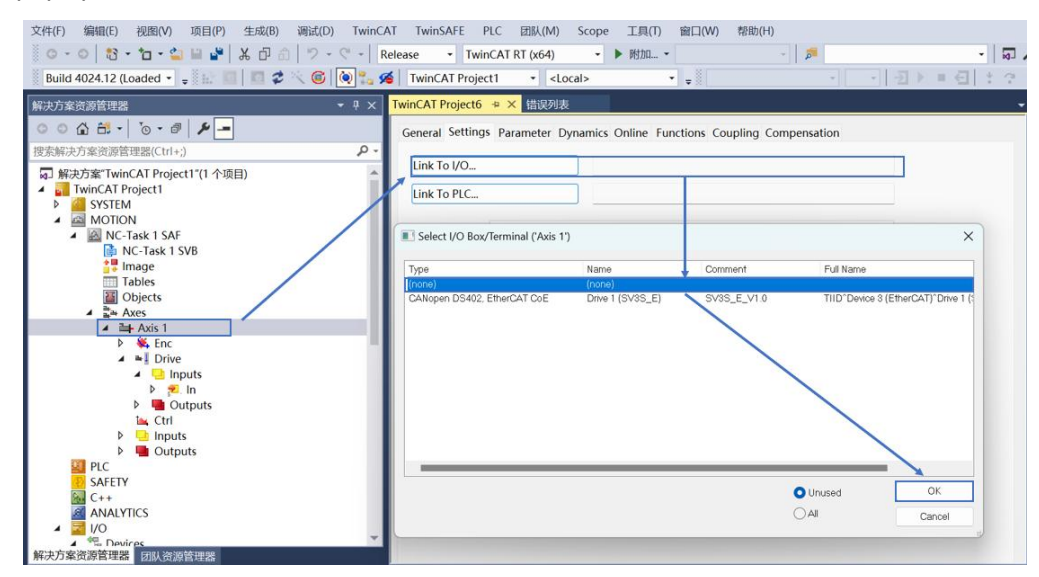

#### Figure 8-18 Unlink NC axis and physical axis

After unlinking the variable of PDO and NC axis, click servo drive PDO list, and set Link to of all response objects as empty, and re-activate the configuration.

| 文件(F) 編編(E) 視題(V) 項目(P) 生成(B) 调试(D) Twin(<br>C - O 1 2 - C -  <br>Build 4024.12 (Loaded | CAT TwinSAFE<br>Release • Twi<br>Katalow TwinCAT Proje | PLC 团队(M) Scope 工具(<br>InCAT RT (x64) • 附加<br>xct6 • <local></local> | (T) 窗口(W)       | 帮助(H)                    | · [문 : 3] |
|-----------------------------------------------------------------------------------------|--------------------------------------------------------|----------------------------------------------------------------------|-----------------|--------------------------|-----------|
| 解决方案资源管理器 ▼ 平 ×                                                                         | TwinCAT Project6                                       | + × 错误列表                                                             |                 |                          | ÷         |
| ○ ○ ☆ # -   <sup>™</sup> - <sup>™</sup>   <b>⊁</b> -                                    | Variable Flags Online                                  |                                                                      |                 |                          |           |
| 捜索解決方案资源管理器(Ctrl+;) ・ ・ ・ ・ ・ ・ ・ ・ ・ ・ ・ ・ ・ ・ ・ ・ ・ ・ ・                               | Name:                                                  | Name:         Statusword           Type:         UINT                |                 |                          |           |
| ANALTICS                                                                                | Type:                                                  |                                                                      |                 |                          |           |
| <ul> <li>Devices</li> <li>Device 3 (EtherCAT)</li> </ul>                                | Group:                                                 | 1st transmit PDO Mapping                                             | Size:           | 2.0                      |           |
| Image<br>Image-Info                                                                     | Address:                                               | 71 (0x47)                                                            | User ID:        | 0                        |           |
| SyncUnits                                                                               | Linked to                                              | 1                                                                    |                 |                          |           |
| Gutputs                                                                                 | Linked to                                              | ]                                                                    |                 |                          |           |
| Drive 1 (SV3S E)                                                                        | Comment:                                               |                                                                      |                 |                          | A         |
| Ist transmit PDO Mapping     Statusword                                                 | 1                                                      |                                                                      |                 |                          |           |
| Position actual value     Touch probe status                                            |                                                        |                                                                      |                 |                          |           |
| ✤ Touch probe pos1 pos value                                                            |                                                        |                                                                      |                 |                          |           |
| <ul> <li>Fouch probe pose pose value</li> <li>Error code</li> </ul>                     |                                                        |                                                                      |                 |                          | *         |
| <ul> <li>Digital inputs</li> <li>Modes of operation display</li> </ul>                  | ADS Info:                                              | Port: 11, IGrp: 0x3040040, IOf                                       | fs: 0x80000047  | ', Len: 2                |           |
| <ul> <li>Ist receive PDO Mapping</li> <li>Controlword</li> </ul>                        |                                                        |                                                                      |                 |                          |           |
| Target position                                                                         | Full Name:                                             | TIID^Device 3 (EtherCAT)^Dri                                         | ive 1 (SV3S_E)^ | 1st transmit PDO Mapping | g^Stat    |
|                                                                                         |                                                        |                                                                      |                 |                          |           |

Figure 8-19 Link interface of physical axis variables

A) Double click Controlword in PDO list, click Online in the middle view box of the software, and click one by one as shown below, then assignment of control word is successful.

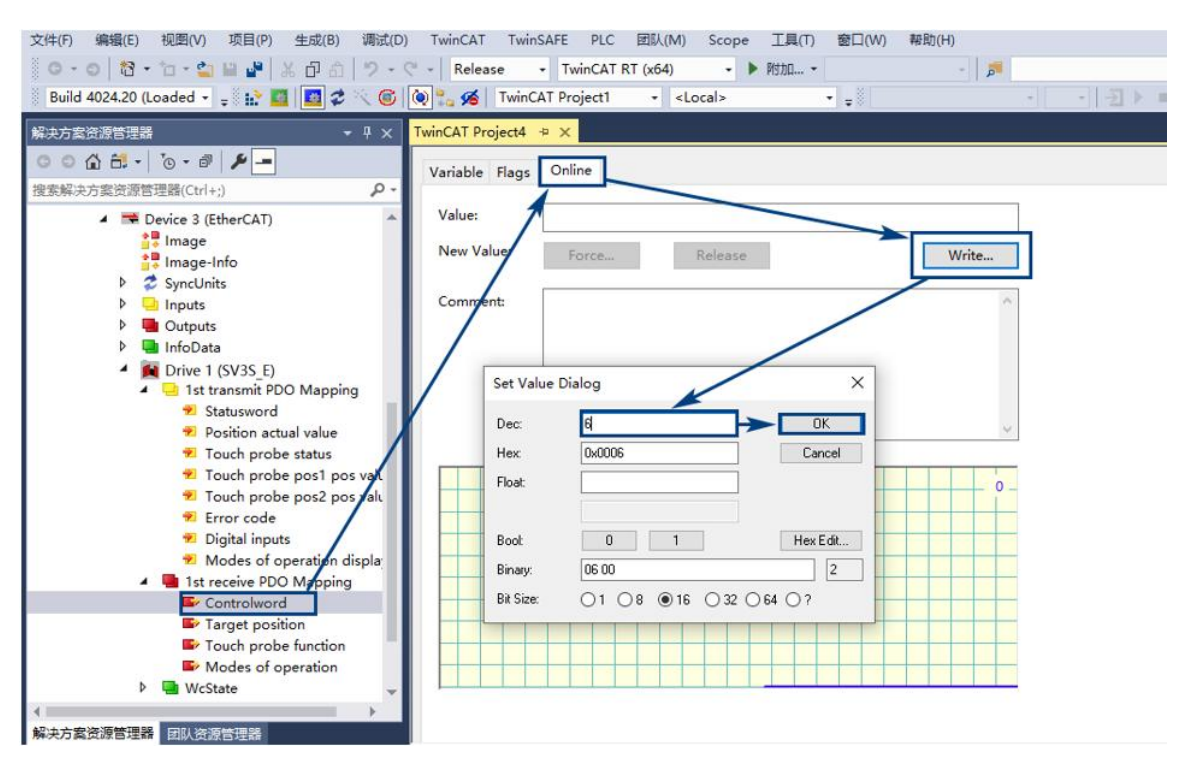

Figure 8-20 RxPDO assignment

# **8.5 Samples for Various Mode Operation**

# 8.5.1 Samples for CSP Mode

Take TwinCAT3 for example, drive the motor in periodic position mode. Flowchart as follows:

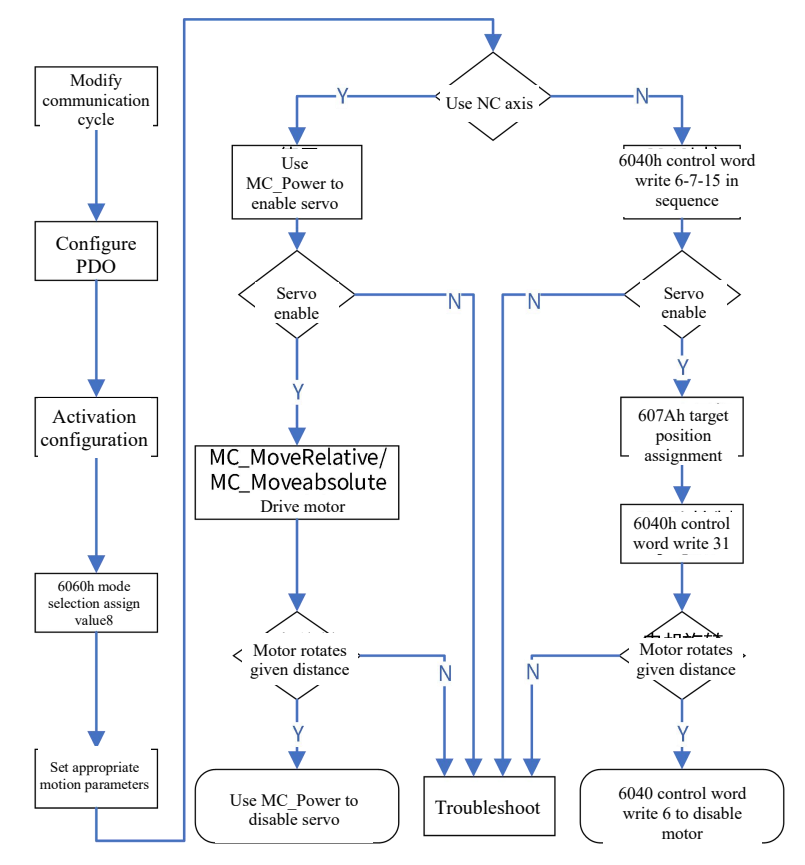

Figure 8-21 Flowchart of cases in CSP mode

Detailed steps as follows:

I)Set communication cycle in upper controller;

II) 错误!未找到引用源。Select the appropriate PDO mapping object according to 0 run mode settings and activate the configuration.

- III) Assign 6060h mode as 8;
- IV) Set appropriate motion parameters according to the relevant objects in this section.
- V) If using NC axis, select NC\_Power to enable servo drive.

If NC axis link is disconnected, write 6-7-15 to 6040h control word in turn. Here, the servo should be enabled, if not, please check if servo alarm occurs, if the first 2 arrays show 88, if upper computer software alarm occurs;

VI) If using NC axis, drive function block corresponding to the upper controller is used for positioning; If NC axis link is disconnected, 607Ah target position is assigned (low-speed run recommended: 607A value = communication cycle (s) \* Max. motor speed (r/s) /10), and then assign 6040h control word of 31;

VII) After operation ends, write 6040h control word as 6 and the test ends.

#### 8.5.2 Samples for CSV Mode

Take TwinCAT3 for example, drive the motor in periodic speed mode. Flowchart as follows:

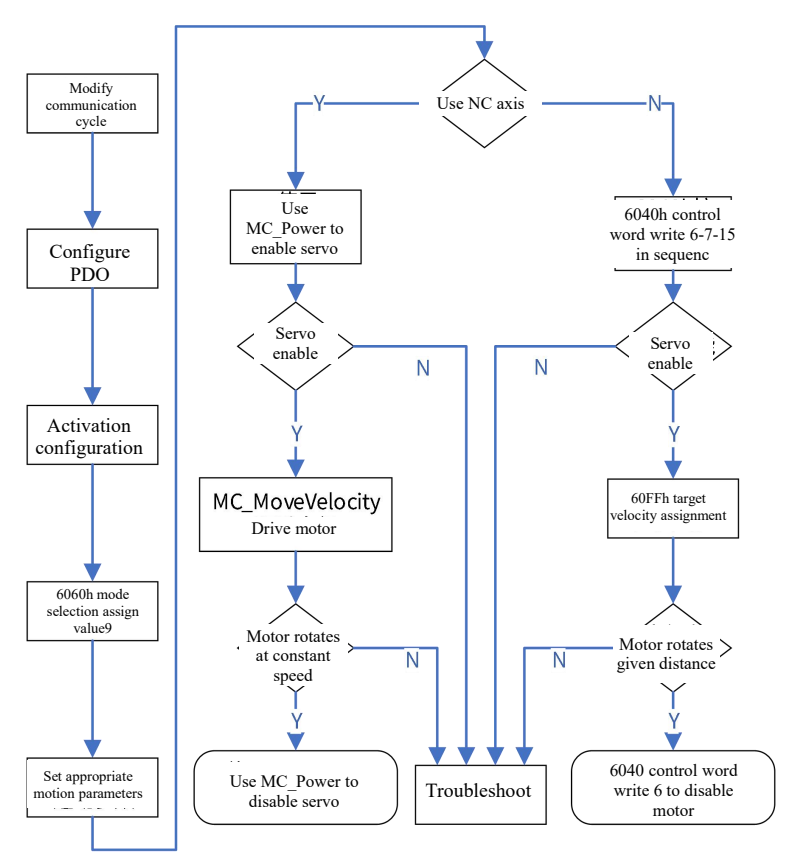

Figure 8-22 Flowchart for case in CSV mode

Detailed steps as follows

I)Set communication cycle in upper controller;

II)Select the appropriate PDO mapping object according to 0 run mode settings and activate the configuration.

III)Assign 6060h mode selection of 9;

IV)Per the relevant objects in this section, set the appropriate motion parameters, but do not assign 60FFh target velocity;

V)If using NC axis, select NC\_Power to enable servo drive.

If NC axis link is disconnected, write 6-7-15 to 6040h control word in turn. Here, the servo should be enabled, if not, please check if servo alarm occurs, if the first 2 arrays show 89, if upper computer software alarm occurs;

VI)If using NC axis, drive function block corresponding to the upper controller is used for positioning; If NC axis link is disconnected, 60FFh target velocity is assigned (note the setting of electronic gear ratio);

VII)In order to finish the run, first write 60FFh target velocity of 0, and then write 6040h control word of 6 and then the test ends.

# 8.5.3 Samples for CST Mode

Take TwinCAT3 for example, drives the motor in periodic torque mode. Flowchart as follows:

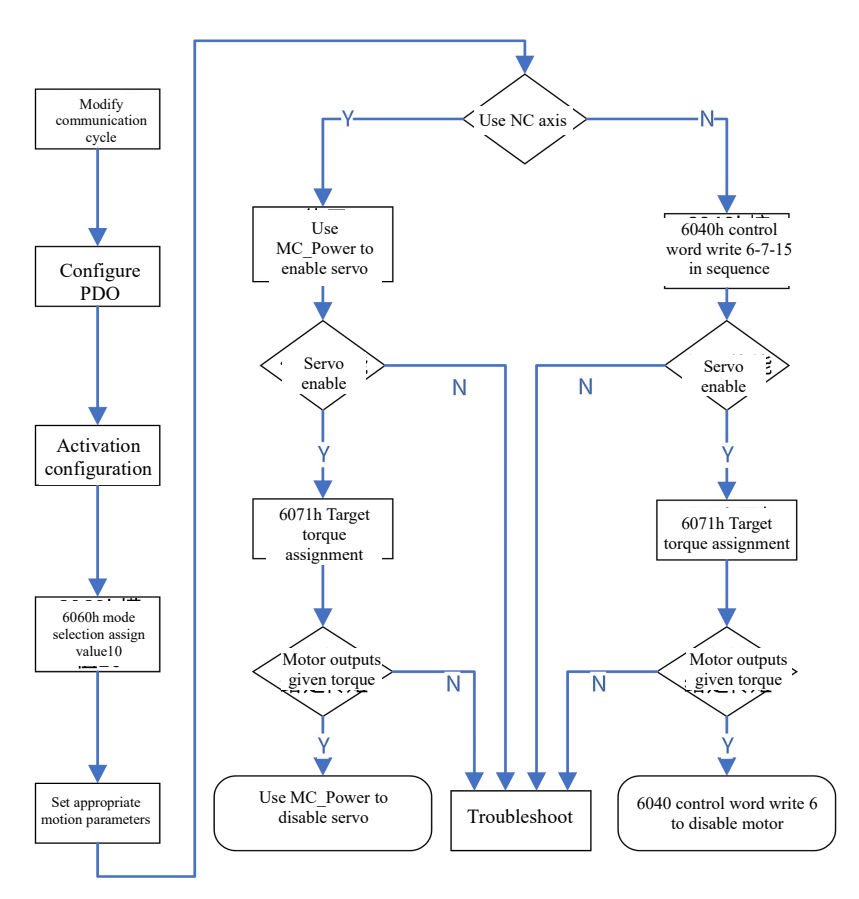

#### Figure 8-23 Flowchart for case in CST mode

Detailed steps as follows

- I) Set communication cycle in upper controller;
- II) According to 3.4.3 Setting of Running Mode, select the appropriate PDO mapping object and activate the configuration.
- III) Assign 6060h mode selection of 10;
- IV) Set appropriate motion parameters according to the relevant objects in this section.
- V) If using NC axis, use NC\_Power to enable servo drive,
   If NC axis link is disconnected, write 6-7-15 to 6040h control word in turn. Here, the servo should be enabled, if not, please check if servo alarm occurs, if the first 2 arrays show 8A, if upper computer software alarm occurs;
- VI) TwinCAT3 has no functional block supporting torque instruction. Assign 6071h target torque. Note: the unit is 0.1%.
- VII) In order to finish the run, first write 6071h target torque of 0, and then write 6040h control word of 6 and then the test ends.

### 8.5.4 Samples for PP Mode

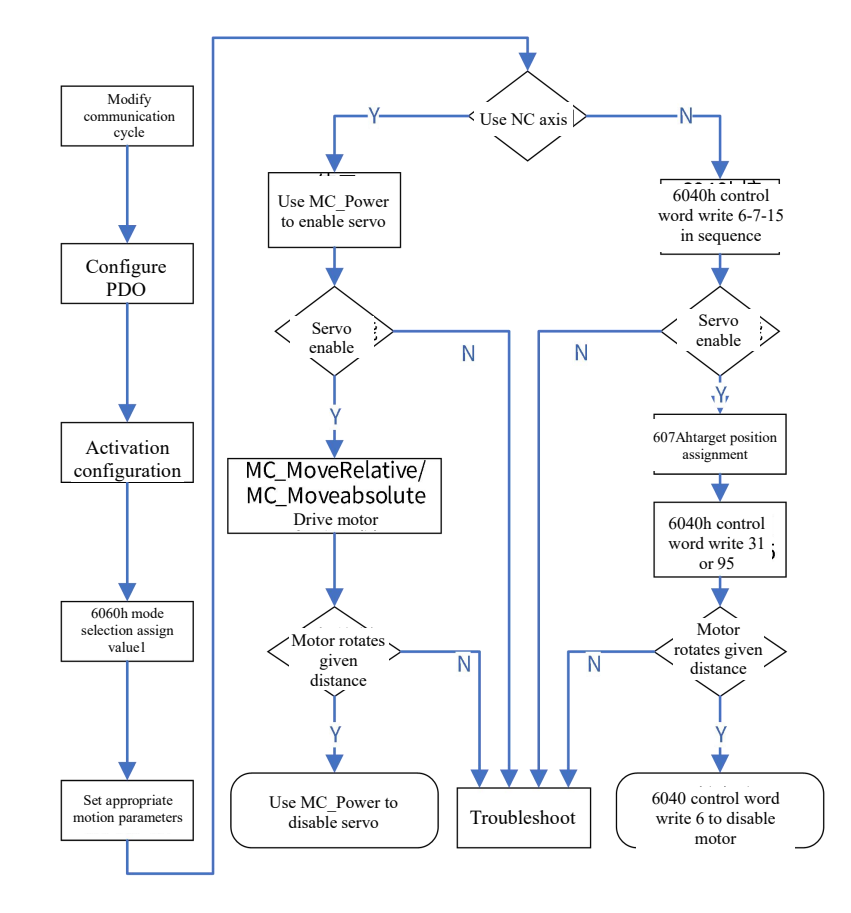

Take TwinCAT3 for example, drives the motor in profile position mode.

Figure 8-24 Flowchart for case in PP mode

Detailed steps as follows

- I) According to 3.4.3 Setting of Running Mode, select the appropriate PDO mapping object and activate the configuration.
- II) Assign 6060h mode selection of 1;
- III) Set appropriate motion parameters according to the relevant objects in this section.
- IV) If using NC axis, select NC\_Power to enable servo drive.

If NC axis link is disconnected, write 6-7-15 to 6040h control word in turn. Here, the servo should be enabled, if not, please check if servo alarm occurs, if the first 2 arrays show 81, if upper computer software alarm occurs;

- V) If using NC axis, drive function block corresponding to the upper controller is used for positioning;
   If NC axis link is disconnected, assign 607Ah target position, and then write 6040h control word as 31 or 95;
- VI) In order to finish the run, write 6040h control word of 6, and then the test ends.

# 8.5.5 Samples for PV Mode

Take TwinCAT3 for example, drives the motor in profile speed mode. Flowchart as follows:

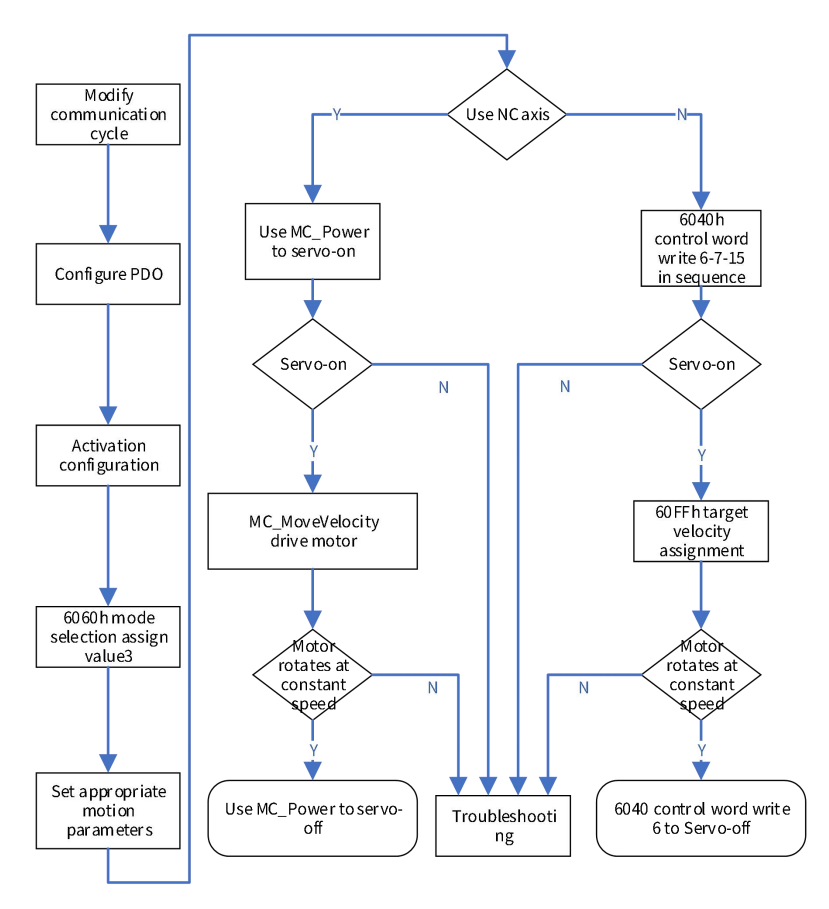

Figure 8-25 Flowchart for case in PV mode

Detailed steps as follows

- I) Select an appropriate PDO mapping object based on 0 Settings, and activate the configuration;
- II) Assign 6060h mode selection of 3;
- III) According to the relevant objects in this section, set the appropriate motion parameters, but do not assign 60FFh target velocity;
- IV) If using NC axis, use NC\_Power to enable servo drive,
- If NC axis link is disconnected, write 6-7-15 to 6040h control word in turn. Here, the servo should be enabled, if not, please check if servo alarm occurs, if the first 2

arrays displays 83, if upper computer software alarm occurs;

- V) If using NC axis, drive function block corresponding to the upper controller is used for positioning;
   If NC axis link is disconnected, assign 60FFh target velocity(Note for settings of electronic gear ratio here, if it can't be assigned, please check if it's a link variable, if link variable exists, please cancel it; If 60FFh assignment is successful, when the servo motor doesn't run, please check if the acceleration/deceleration are 0);
- VI) In order to finish the run, first write 60FFh target velocity of 0, and then write 6040h control word of 6 and then the test ends.

#### 8.5.6 Samples for PT mode

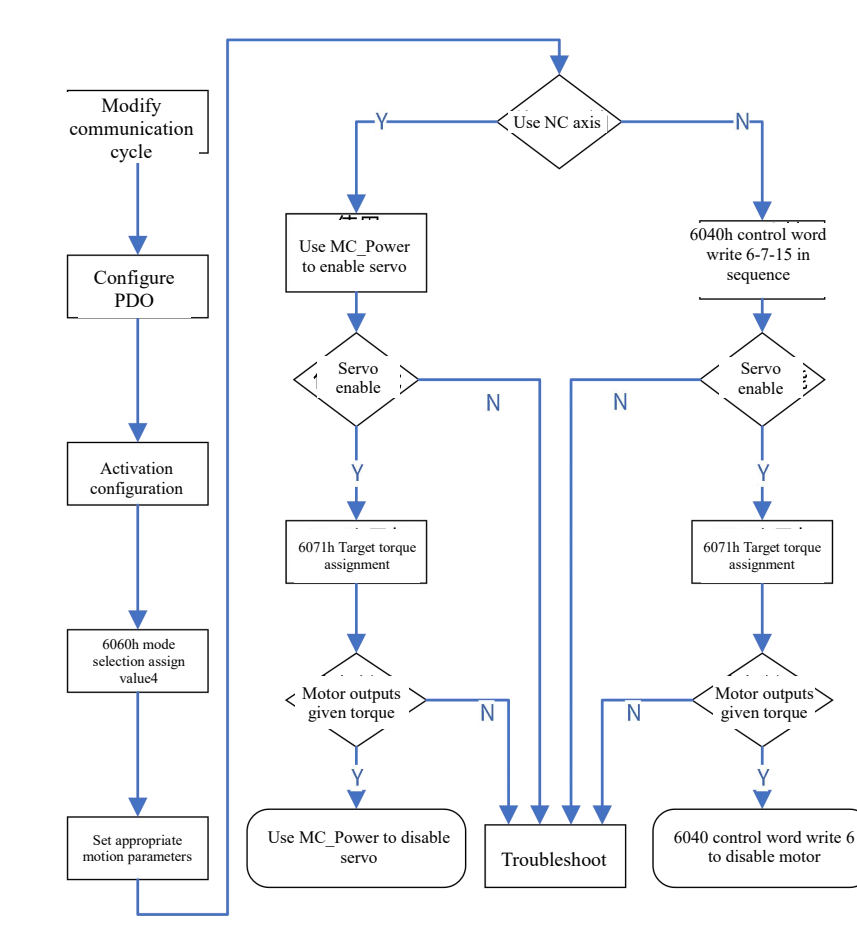

Taking TwinCAT3 for example, drive the motor in profile torque mode. Flowchart as follows:

#### Figure 8-26 Flowchart for case in PT mode

Detailed steps as follows

- I) **错误!未找到引用源。**Select the appropriate PDO mapping object according to 0 run mode settings and activate the configuration.
- II) Assign 6060h mode selection of 4;
- III) Set appropriate motion parameters according to the relevant objects in this section.
- IV) If using NC axis, use NC\_Power to enable servo drive,

If NC axis link is disconnected, write 6-7-15 to 6040h control word in turn. Here, the servo should be enabled, if not, please check if servo alarm occurs, if the first 2 arrays show 84, if upper computer software alarm occurs;

- V) TwinCAT3 has no function block supporting torque instruction. Assign 6071h target torque, and note that the unit is 0.1%. (Note that the unit is 0.1%, if assignment fails, please check if it is a link variable, if a link variable exists, please cancel it; If 6071h assignment is successful, when servo motor doesn't run, please check if torque ramp is 0 and if motor speed limit is 0);
- VI) In order to finish the run, first write 6071h target torque of 0, and then write 6040h control word of 6 and then the test ends.

# 8.5.7 Samples for HM mode

Flowchart as follows:

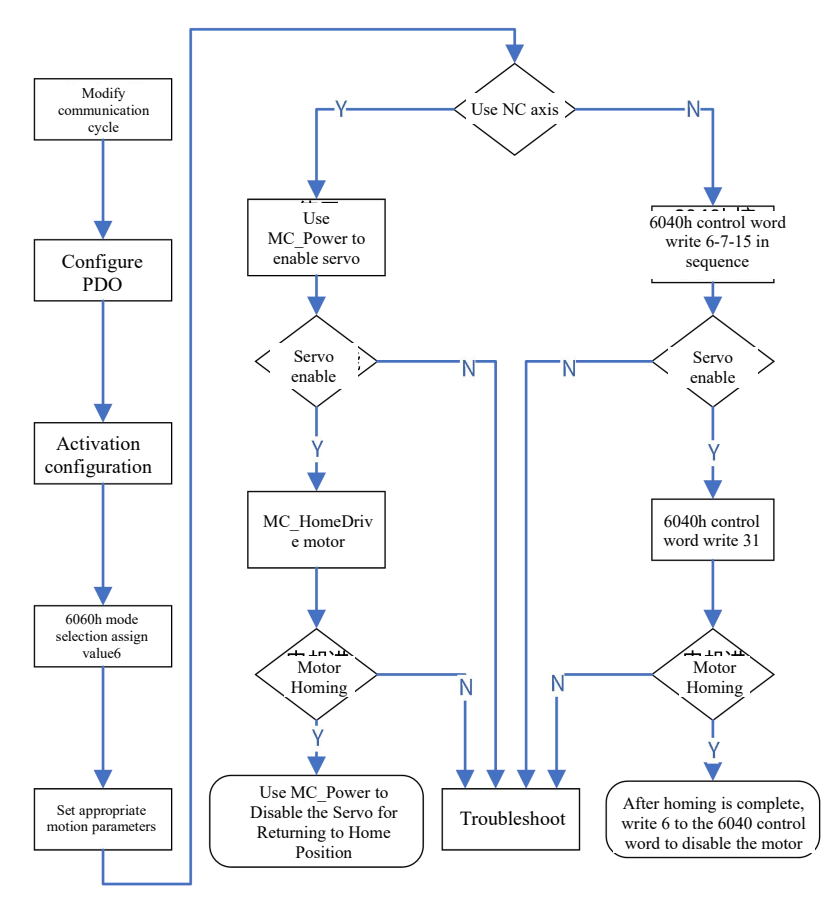

Figure 8-27 Flowchart of Home operation

Detailed steps as follows

- I) According to 3.4.3 Setting of Running Mode, select the appropriate PDO mapping object and activate the configuration.
- II) Assign 6060h mode selection of 6;
- III) Set appropriate motion parameters according to the relevant objects in this section.
- IV) If NC axis is used, use NC\_Power to enable the servo drive, and then use MC\_Home to homing. Note that the return-to-zero method of the upper controller, please refer to the corresponding software introduction. It isn't equivalent to the return-to-zero mode of servo drive.
- V) If NC axis link is disconnected, first set control mode of 6, and then write 6-7-15 to 6040h control word in turn.
   Here, enable the servo to homing. If fails, please check if servo alarm occurs, if the first 2-bit arrays show 86;
- VI) After the homing ends, write 6040h control word of 6 and the test ends